#### EUROPEAN SPACE AGENCY DIRECTORATE OF TECHNICAL & OPERATIONAL SUPPORT MISSION OPERATIONS DEPARTMENT

# INTEGRAL FLIGHT OPERATIONS PLAN

Volume 2 Mission Support Procedures

INT-MOC-FOP-FOP-1001-TOS-OGI

ISSUE: 2 REV.: 7

30/11/2010

ESOC

EUROPEAN SPACE OPERATIONS CENTRE

| Doc. Title | : INTEGRAL FOP – Vol. 2        |
|------------|--------------------------------|
| Doc. Ref.  | : INT-MOC-FOP-FOP-1001-TOS-OGI |
| Date       | : 30/11/10                     |

# INTEGRAL FOP Vol. 2 CHANGE RECORD SHEET

| DATE     | ISSUE / REV.<br>NO. | PAGE / PARA<br>AFFECTED | DESCRIPTION                                                                                                    | APPROVAL<br>AUTHORITY |
|----------|---------------------|-------------------------|----------------------------------------------------------------------------------------------------|-----------------------|
| 27/11/98 | Draft / 0           | All                     |                                                                                                    |                       |
| 21/12/01 | 1/0                 | All                     | Version for Review & Approval                                                                                                    |                       |
| 11/06/02 | 1/1                 | Book 6                  | Mission Planning revised, modifications of<br>EDs                                                                                                    |                       |
| 11/09/02 | 1/2                 | Book 1                  | Mission Planning information updated<br>Introduction of information required by ISOC                                                                                                    | SOM<br>M. Schmidt     |
|          |                     | Book 2                  | Update of OBSMS procedures                                                                                                    |                       |
|          |                     | Book 7                  | New book 7 created<br>TNs concerning the handling of the OBM<br>and SECL tasks introduced<br>TN on special IBIS operations & constraints                                                                                                    |                       |
| 21/02/03 | 2/0                 | All                     | General clean-up post Launch                                                                                                    | SOM<br>M. Schmidt     |
| 02/12/03 | 2/1                 | Book 1<br>Book 2        | Updated operations<br>Update of OBSMS procedures                                                                                                    | SOM<br>M. Schmidt     |
| 30/05/05 | 2/3                 | Book 1                  | Updated operations                                                                                                    | SOM<br>M. Schmidt     |
| 18/09/06 | 2/4                 | Book 1<br>Book 6        | Updated operations<br>Procedure updates                                                                                                    | SOM<br>M. Schmidt     |
| 11/04/08 | 2/5                 | Book 1                  | Updated operations                                                                                                    | SOM<br>M. Schmidt     |
|          |                     | Book 6                  | Total document update to be synchronized with the new SCOS 3.1 release (RAPID)                                                                                                    |                       |
|          |                     | Book 7                  | Use of On-board Monitoring Function<br>updated to issue 3.1<br>Added Entries to monitor RMU LCL Statuses<br>Updated use of entries for main Bus CDEs                                                                                                    |                       |
| 02/11/09 | 2/6                 | Book 1                  | Updated operations (PST, JEM-X)                                                                                                    | SOM<br>B. Southworth  |
|          |                     | Book 6                  | Procedure naming convention changed.<br>Procedures updated according to MCS<br>changes.                                                                                                    |                       |
|          |                     | Book 7                  | Use of On-board Monitoring Function<br>updated to issue 3.1<br>Removed obsolete information, include<br>battery reconditioning.                                                                                                    |                       |
| 30/11/10 | 2/7                 | Book 1                  | Replaced DEBWHI00 by DEBWHI01 Added<br>EDs RET1ON00, RET1OF00 Changed<br>5minutes to 8 minutes in EENTRY03.<br>Updated FCP_MPS_0003.                                                                                                    | SOM<br>R. Southworth  |
|          |                     | Book 6                  | CRP_MCS_0001 - include ISDC phone no<br>CRP_MCS_0001 - include ISDC phone no<br>CRP_MCS_0003 - del references to SEIS<br>CRP_MCS_0004 - include ISDC phone no<br>CRP_MCS_0004 - del references to SEIS<br>FCP_CDW_0005 - (new) Restarting CD<br>production<br>FCP_GAP_0001 - new gap report tool<br>FCP_GAP_0002 - new gap report tool<br>FCP_MCS_0003 - change reference to<br>"TM/TC Spacon config procedure"<br>FCP_MCS_0004 - include TM/TC SPACON<br>settings<br>FCP_MCS_0010 - include ISDC phone no<br>FCP_MCS_0011 - include ISDC phone no<br>FCP_MCS_0019 - (new) Transfer IODB to |                       |

| Doc. Title | : INTEGRAL FOP – Vol. 2        | Issue:2      |
|------------|--------------------------------|--------------|
| Doc. Ref.  | : INT-MOC-FOP-FOP-1001-TOS-OGI | Rev.:7       |
| Date       | : 30/11/10                     | Page:2-0- ii |
|            | LCTF                           |              |

Issue : 2 Rev. : 7 Page : 2-0- iii

# INTEGRAL FOP Vol. 2 APPROVAL Sheet Issue 2 Rev. 0

| PREPARED BY | ORGANISATION | SIGNATURE  | DATE     |
|-------------|--------------|------------|----------|
| M. Schmidt  | ESOC/TOS-OGI | M. Schmidt | 21.02.03 |

| APPROVED BY | ORGANISATION | SIGNATURE  | DATE     |
|-------------|--------------|------------|----------|
| M. Schmidt  | ESOC/TOS-OGI | M. Schmidt | 21.02.03 |

| APPROVED BY | ORGANISATION | SIGNATURE | DATE |
|-------------|--------------|-----------|------|
|             |              |           |      |

| AUTHORISED BY | ORGANISATION | SIGNATURE | DATE |
|---------------|--------------|-----------|------|
|               |              |           |      |

| Doc. Title | : INTEGRAL FOP – Vol. 2        |
|------------|--------------------------------|
| Doc. Ref.  | : INT-MOC-FOP-FOP-1001-TOS-OGI |
| Date       | : 30/11/10                     |

Issue : 2 Rev. : 7 Page : 2-0- iv

# LIST OF CONTENTS

# Volume 2 Mission Support Procedures

- Book 1 Mission Planning
- Book 2 On-Board S/W Maintenance
- Book 3 Flight Dynamics
- Book 4 Ground Systems Procedures
- Book 5 OGS Maintenance
- Book 6 Operational Ground Procedures
- Book 7 Operational Support Information

#### EUROPEAN SPACE AGENCY DIRECTORATE OF TECHNICAL & OPERATIONAL SUPPORT MISSION OPERATIONS DEPARTMENT

# INTEGRAL FLIGHT OPERATIONS PLAN

Volume 2 Mission Support Procedures

> Book 1 Mission Planning

# INT-MOC-FOP-FOP-1001-TOS-OGI

ISSUE: 2.7 REV.: 0

30 November 2010

ESOC

EUROPEAN SPACE OPERATIONS CENTRE

| Doc. Title | : INTEGRAL FOP – Vol. 2 / Book 1 |
|------------|----------------------------------|
| Doc. Ref.  | : INT-MOC-FOP-FOP-1001-TOS-OGI   |
| Date       | : 30/11/10                       |

# INTEGRAL FOP Vol. 2 / Book 1 CHANGE RECORD SHEET

| DATE     | ISSUE / REV.<br>NO. | PAGE / PARA<br>AFFECTED | DESCRIPTION                                                                                                    | APPROVAL<br>AUTHORITY |
|----------|---------------------|-------------------------|----------------------------------------------------------------------------------------------------|-----------------------|
| 27/11/98 | Draft / 0           | All                     |                                                                                                    |                       |
| 21/12/01 | 1/0                 | All                     | Version for Review & Control                                                                                                    |                       |
| 15/05/02 | 1/1                 | All                     | Version for E2E test at SVT-F                                                                                                    |                       |
| 15/09/02 | 2/0                 | All                     | Launch Version (updated on 21/02/03)                                                                                                    |                       |
| 21/11/03 | 2/1                 | All                     | Updated operations                                                                                                    |                       |
| 30/05/05 | 2/3                 | All                     | Updated operations                                                                                                    |                       |
| 18/09/06 | 2/4                 | All                     | Updated operations                                                                                                    |                       |
| 02/04/08 | 2/5                 | All                     | Updated operations                                                                                                    |                       |
| 29/10/09 | 2/6                 | All                     | Added EDs KECLXT01,<br>LECLXT01, and replaced<br>DEPST253 by DEPST254,<br>EENTRY02 replaced by<br>EENTRY03 and EEXIT-02 by<br>EEXIT-03.       |                       |
| 30/11/10 | 2/7                 |                         | Replaced DEBWHI00 by<br>DEBWHI01<br>Added EDs RET1ON00,<br>RET1OF00<br>Changed 5minutes to 8 minutes in<br>EENTRY03.<br>Updated FCP_MPS_0003. |                       |

# LIST OF CONTENTS

| EUROPEAN SPACE AGENCY                                            |       | i    |
|------------------------------------------------------------------|-------|------|
| DIRECTORATE OF TECHNICAL & OPERATIONAL SUPPORT                   |       | i    |
| MISSION OPERATIONS DEPARTMENT                                    |       | i    |
| INTEGRAL FOP Vol. 2 / Book 1                                     | 2     | .1-3 |
| CHANGE RECORD SHEET                                              | 2     | .1-3 |
| 2 Vol. 2: Mission Support Procedures                             | 2     | .1-6 |
| 2.1 Book 1: Mission Planning                                     | 2     | .1-6 |
| 2.1.1 Planning Concept Overview                                  | 2     | .1-6 |
| 2.1.1.1 Background                                               | 2     | .1-6 |
| 2.1.1.2 Scheduling Cycle & Scheduling Products                   | 2     | .1-8 |
| 2.1.1.2.1 Overview                                               | 2     | .1-8 |
| 2.1.1.2.2 Planning Skeleton File                                 | .2.1  | -10  |
| 2.1.1.2.3 Preferred Observation Sequence                         | .2.1  | -10  |
| 2.1.1.2.4 Enhanced Preferred Observation Sequence                | . 2.1 | -10  |
| 2.1.1.2.5 Operational Timeline & Command Schedule                | . 2.1 | -11  |
| 2.1.1.3 Replanning                                               | . 2.1 | -11  |
| 2.1.1.4 Special Considerations regarding Goldstone Services      | . 2.1 | -11  |
| 2.1.2 Reference Orbit Definition                                 | . 2.1 | -12  |
| 2.1.2.1 Introduction                                             | . 2.1 | -12  |
| 2.1.2.2 Events, Windows and Intervals for Satellite Operations   | . 2.1 | -13  |
| 2.1.2.2.1 Events                                                 | .2.1  | -13  |
| 2.1.2.2.2 Windows                                                | .2.1  | -15  |
| 2.1.2.2.3 Intervals                                              | . 2.1 | -19  |
| 2.1.2.3 Creation of POS / EPOS from PSF                          | .2.1  | -21  |
| 2.1.2.3.1 Overview                                               | . 2.1 | -21  |
| 2.1.2.3.2 AOCS Sequence Timing Constraints in Automatic Timeline | . 2.1 | -22  |
| 2.1.2.3.2.1 Timelines for Scheduled AOCS operations              | . 2.1 | -22  |
| 2.1.2.3.2.2 Time constraints for sequences of AOCS operations    | . 2.1 | -28  |
| 2.1.2.3.3 Manipulation of the Polling Sequence Table             | . 2.1 | -31  |
| 2.1.2.3.4 CCCFs                                                  | .2.1  | -34  |
| 2.1.2.3.5 Antenna Swaps                                          | .2.1  | -34  |
| 2.1.2.3.6 EDs Inserted in the POS by ISOC                        | . 2.1 | -36  |
| 2.1.2.3.6.1 Summary of Timing Constraints Relevant to ISOC       | . 2.1 | -36  |
| 2.1.2.3.6.2 Duration of EDs inserted in the POS                  | . 2.1 | -37  |
| 2.1.2.3.6.3 OBDH Event Designators                               | .2.1  | -38  |
| 2.1.2.3.6.4 SPI Event Designators                                | .2.1  | -39  |
| 2.1.2.3.6.5 IBIS Event designators                               | . 2.1 | -40  |
| 2.1.2.3.6.6 JEM-X1 Event Designators                             | .2.1  | -42  |
| 2.1.2.3.6.7 JEM-X2 Event Designators                             | .2.1  | -45  |
| 2.1.2.3.6.8 OMC Event Designators                                | .2.1  | -48  |
| 2.1.2.3.7 EDS inserted in the EPOS by ESOC FD                    | . 2.1 | -52  |
| 2.1.2.3.7.1 Duration of EDs inserted in the EPOS                 | . 2.1 | -52  |
| 2.1.2.3.7.2 AOCS Event Designators                               | .2.1  | -54  |
| 2.1.2.3.7.3 OBDH Event Designators                               | .2.1  | -60  |
| 2.1.2.3.7.4 SPI Event Designators                                | .2.1  | -62  |
| 2.1.2.3.7.5 IBIS Event Designators                               | . 2.1 | -65  |
| 2.1.2.3.7.6 System Event Designators                             | .2.1  | -67  |
| 2.1.2.3.7.7 JEM-X1 Event Designators                             | .2.1  | -68  |
| 2.1.2.3.7.8 JEM-X2 Event Designators                             | .2.1  | -69  |
| 2.1.2.3.7.9 OMC Event Designators                                | .2.1  | -/1  |
| 2.1.2.3.7.10 RFS Event Designators                               | .2.1  | -/1  |
| 2.1.2.3.7.11 ICS Event Designators                               | .2.1  | -73  |
| 2.1.2.3.7.12 IREM Event Designators                              | . 2.1 | -76  |
| 2.1.2.3.8 Other Event Designators                                | .2.1  | -77  |
| 2.1.2.3.8.1 Duration of Other Event Designators                  | . 2.1 | -/7  |
| 2.1.2.3.8.2 ED: DEPS1254                                         | . 2.1 | -//  |
| 2.1.2.3.8.3 ED: AERMU_00                                         | .2.1  | -//  |

| Doc. Title : INTEG    | RAL FOP – Vol. 2 / Book 1                            | Issue : 2.6     |
|-----------------------|------------------------------------------------------|-----------------|
| Dot. Ref. $: 101-100$ | 10                                                   | $P_{200} : 215$ |
|                       | 10                                                   | raye . 2.1-5    |
| 2.1.2.4 ON            | IC Command Request                                   |                 |
| 2.1.2.5 Ma            | anual Operations                                     |                 |
| 2.1.2.5.1             | Regular Manual Operations                            |                 |
| 2.1.2.5.1.            | 1 IBIS/ISGRI Context tables LOADING                  |                 |
| 2.1.2.5.1.            | 2 Regular dump of the IBIS on-board Configuration ta | ables 2.1-79    |
| 2.1.2.5.1.            | 3 Reset OEM Buffers                                  | 2.1-80          |
| 2.1.2.5.1.            | 4 Reset OBM Buffers                                  | 2.1-80          |
| 2.1.2.5.1.            | 5 Update RMU Drifts                                  | 2.1-80          |
| 2.1.2.5.1.            | 6 IMU Health-Check                                   | 2.1-80          |
| 2.1.2.5.1.            | 7 Check execution of TT ED AEIOF                     | 2.1-80          |
| 2.1.2.5.1.            | 8 Reset of SAS Operating Points                      | 2.1-81          |
| 2.1.2.5.1.            | 9 Battery End of Charge Timer                        | 2.1-81          |
| 2.1.2.5.1.            | 10 DPE LOBT wraparound                               | 2.1-81          |
| 2.1.2.5.2             | Irregular Manual Operations                          | 2.1-81          |
| 2.1.2.5.2.            | 1 Preparation for Eclipse Season                     | 2.1-81          |
| 2.1.2.5.2.            | 2 Double Eclipse Strategy                            | 2.1-83          |
| 2.1.2.5.2.            | 3 Additional AOCS Calibrations                       | 2.1-83          |
| 2.1.2.5.2.            | 4 Delta-V Manoeuvres                                 | 2.1-87          |
| 2.1.2.5.2.            | 5 Instrument Calibrations                            |                 |
| 2.1.2.6 Pla           | anning Procedures                                    |                 |
| 2.1.2.6.1             | FCP_MPS_0001: Create and Authorise a Timeline        |                 |
| 2.1.2.6.1.            | 1 Introduction and Background Information            |                 |
| 2.1.2.6.1.            | 2 Constraints                                        | 2.1-93          |
| 2.1.2.6.1.            | 3 Procedure to Generate a Timeline                   | 2.1-94          |
| 2.1.2.6.1.            | 4 Operational Orbit Cover Sheet                      | 2.1-97          |
| 2.1.2.6.2             | FCP_MPS_0002: Load and execute Timeline              | 2.1-98          |
| 2.1.2.6.2.            | 1 Introduction and Background Information            |                 |
| 2.1.2.6.2.            | 2 Preliminary Activities                             | 2.1-98          |
| 2.1.2.6.2.            | 3 Autostack Operations                               | 2.1-99          |
| 2.1.2.6.3             | FCP_MPS_0003: Replanning in case of RPOS             | 2.1-101         |
| 2.1.2.6.3.            | 1 Introduction and Background Information            | 2.1-101         |
| 2.1.2.6.3.            | 2 Constraints                                        | 2.1-101         |
| 2.1.2.6.3.            | 3 Receipt of RPOS                                    | 2.1-101         |
| 2.1.2.6.3.            | 4 Generation of REPOS                                | 2.1-102         |
| 2.1.2.6.3.            | 5 Generation of New Timeline                         | 2.1-102         |
| 2.1.2.6.3.            | 6 Autostack Operations                               | 2.1-102         |
| 2.1.2.6.3.            | 7 RPOS Log                                           | 2.1-105         |

| Doc. Title | : INTEGRAL FOP – Vol. 2 / Book 1 |
|------------|----------------------------------|
| Doc. Ref.  | : INT-MOC-FOP-FOP-1001-TOS-OGI   |
| Date       | : 30/11/10                       |

# 2 Vol. 2: Mission Support Procedures

# 2.1 Book 1: Mission Planning

# 2.1.1 Planning Concept Overview

# 2.1.1.1 Background

This chapter provides an overview of the INTEGRAL Scheduling Scheme. It concentrates on the operations related scheduling activities. The scientific related aspects are not considered.

The tasks concerning the scheduling of the INTEGRAL mission are basically split between the following entities:

- MOC for the planning of the overall Satellite resources and of the ESA ground stations and of the operational resources such as communications;
- INTEGRAL Science Operations Centre (ISOC) for the planning of scientific observations and payload settings;
- JPL for the planning of Goldstone resources.

The third major element of the INTEGRAL Ground Segment, the INTEGRAL Science Data Centre (ISDC), is not directly involved in the scheduling activities. ISDC may alert ISOC regarding objects of scientific interest, the so-called Target Of Opportunities (TOO), which might trigger a replanning of activities.

The planning I/F between MOC and ISOC concerns the planning of the operational activities and the satellite configuration. It consists primarily of the exchange of files. The planning is done on revolution level, i.e. one file of each file type (see below) will be produced per revolution. At each stage of the planning cycle more information is added to the planning files.

The following sections of this Book are particularly relevant to ISOC:

2.1.1 Planning Concept Overview

2.1.2.2 Events, Windows and Intervals for Satellite Operations

2.1.2.3 Creation of POS / EPOS from PSF(except 2.1.2.3.2.2.10; 2.1.2.3.5; 2.1.2.3.7 and 2.1.2.3.8)

## Error! Reference source not found. Error! Reference source not found.

2.1.2.6.3 FCP\_MPS\_0003: Replanning in case of RPOS

The planning I/F concerning the Goldstone resources follows in principle the JPL planning scheme.

The various scheduling activities involve basically the following personnel:

- ESOC Scheduling Office (SCHEDO), which is mainly in charge of scheduling the ESOC and ESA ground station resources as required by the Flight Control Team (FCT) and in addition it interfaces to the JPL Resource Allocation Office;
- Flight Dynamics Team, which is to determine the planning skeleton and to merge the Payload (PL) with the Service Module (SVM) related operations;

| Doc. Title | : INTEGRAL FOP – Vol. 2 / Book 1 |
|------------|----------------------------------|
| Doc. Ref.  | : INT-MOC-FOP-FOP-1001-TOS-OGI   |
| Date       | : 30/11/10                       |

- S/C Operations Engineer (SOE) of the FCT, in charge of scheduling activities, who is to coordinate activities and to handle short term planning changes;
- S/C Operations Manager (SOM), who is to approve the final operational timeline;
- JPL Resource Allocation Office.

The INTEGRAL mission does not have a dedicated scheduling function at MOC for the operations that is manned 24 hours per day and 7 days per week. The co-ordination of the various scheduling activities is performed by the S/C Operations Engineers of the FCT during normal working hours only.

| Doc. Title | : INTEGRAL FOP – Vol. 2 / Book 1 | Issue: 2.6   |
|------------|----------------------------------|--------------|
| Doc. Ref.  | : INT-MOC-FOP-FOP-1001-TOS-OGI   | Rev. : 0     |
| Date       | : 30/11/10                       | Page : 2.1-8 |

# 2.1.1.2 Scheduling Cycle & Scheduling Products

# 2.1.1.2.1 Overview

An overview of the scheduling process is provided in Table 1.

|      |             |                    |      |        |                            |                  |        | LEAD    |                                                    |
|------|-------------|--------------------|------|--------|----------------------------|------------------|--------|---------|----------------------------------------------------|
| STEP | TIME        | ACTIVITY           | INIT | REC    | DATA PRODUCT               | INPUT            | FREQ   | TIME    | Comments                                           |
|      |             | Long Term          | MOC  |        | Long Term Event File       |                  | 6      | 6       |                                                    |
| 1    | T0-6 months | Planning           | FD   | MOC SO | (LTÉF)                     |                  | months | months  | Contains coverage and altitude crossing info       |
|      |             | Goldstone          |      |        |                            |                  |        |         |                                                    |
|      |             | Scheduling         | MOC  |        | Network Information Server |                  | 6      | 6       |                                                    |
| 2    | T0-6 months | Request            | SO   | JPL    | (NIS) Schedule Request     | LTEF             | months | months  | 45 min margin either side of AOS/LOS (RED) in LTEF |
|      |             | Long Term SPK      | MOC  |        | Satellite Planet Kernel    |                  | 6      |         |                                                    |
| 3    | T0-6 months | File               | FD   | JPL    | (SPK)                      |                  | months |         |                                                    |
|      |             | Generation of SAF  |      | MOC SO |                            |                  | 2      | 10      | Lead time may be longer (4 months) for CP/PV       |
| 4    | T0-10 weeks | File               | JPL  | (FD)   | Allocation File (SAF)      | LTEF, SPK        | weeks  | weeks   | phase.                                             |
|      |             | Generation of PSF  |      |        |                            |                  |        |         |                                                    |
|      |             | and Provision of   | MOC  |        | Planning Skeleton File     | SAF, orbit prod  |        |         | Recommended GSHO scheduled in order to             |
| 5    | T0-1 month  | PSF to ISOC        | FD   | ISOC   | (PSF)                      | (inc. STEF)      | 1 week | 1 month | maximise REDU support                              |
|      |             | Update of          |      |        |                            |                  |        |         |                                                    |
|      |             | Goldstone          |      |        |                            |                  |        |         |                                                    |
|      |             | Scheduling         | мос  |        |                            | STEF (Short      |        |         |                                                    |
| 6    | T0-1 month  | Request            | SO   | JPL    | NIS Schedule Request       | Term Event File) |        |         |                                                    |
|      |             |                    |      | MOC SO |                            | STEF, NIS        | 2      | 10      |                                                    |
| 7    | T0-1 month  | Update of SAF File | JPL  | (FD)   | Allocation File (SAF)      | request          | weeks  | weeks   |                                                    |
|      |             | Generation of POS  |      |        |                            | PSF, orbit       |        |         |                                                    |
|      |             | and Provision of   |      |        | Preferred Observation      | products,        |        |         |                                                    |
| 8    | T0-2 weeks  | POS to MOC         | ISOC | MOC FD | Sequence (POS) +ICP        | observation DB   | 1 week | 2 weeks | GSHO scheduled by ISOC during overlap period       |
|      |             |                    |      |        | Enhanced Preferred         |                  |        |         |                                                    |
|      |             | Processing of POS  |      | MOC    | Observation Sequence       |                  |        |         |                                                    |
|      |             | and Generation of  | MOC  | FCT +  | (EPOS) + APF/ESM/PAF (to   | POS, ICP, Orbit  |        |         |                                                    |
| 9    | T0- 2 weeks | EPOS               | FD   | ISDC   | ISDC)                      | products         | 1 week | 2 weeks |                                                    |
|      |             | Update of          |      |        |                            |                  |        |         |                                                    |
|      |             | Goldstone          |      |        |                            |                  |        |         |                                                    |
|      |             | Scheduling         | MOC  |        |                            |                  |        |         | Reduction of support based on scheduled GSHO in    |
| 10   | T0-2 weeks  | Request            | SO   | JPL    | NIS Schedule Request       | POS              | 1 week | 2 weeks | POS                                                |

| Doc. Title | : INTEGRAL FOP – Vol. 2 / Book 1 |
|------------|----------------------------------|
| Doc. Ref.  | : INT-MOC-FOP-FOP-1001-TOS-OGI   |
| Date       | : 30/11/10                       |

lssue:2.6 Rev. :0 Page:2.1-9

|      |               |                    |      |         |                           |                  |         | LEAD    |                                                    |
|------|---------------|--------------------|------|---------|---------------------------|------------------|---------|---------|----------------------------------------------------|
| STEP | TIME          | ACTIVITY           | INIT | REC     | DATA PRODUCT              | INPUT            | FREQ    | TIME    | Comments                                           |
|      |               | Generation of SPK  | MOC  |         | Satellite Planet Kernel   |                  |         |         |                                                    |
| 11   | T0- 2 weeks   | File               | FD   | JPL     | (SPK)                     |                  |         |         |                                                    |
|      |               |                    |      |         |                           | STEF, NIS        |         |         |                                                    |
|      |               |                    |      | MOC SO  |                           | request, updated | 2       | 10      |                                                    |
| 12   | T0-2 weeks    | Update of SAF File | JPL  | (FD)    | Allocation File (SAF)     | viewperiods      | weeks   | weeks   |                                                    |
|      |               |                    |      | MOC     |                           |                  |         |         |                                                    |
|      |               | Generation of      |      | FCT,    |                           |                  |         |         |                                                    |
|      |               | Operational        | MOC  | ISDC,   | Timeline and Timeline     |                  |         |         |                                                    |
| 12   | T0- 1 week    | Timeline           | FCT  | ISOC    | Summary File              | EPOS, APF, ESM   | 1 week  | 1 week  |                                                    |
|      |               |                    |      |         |                           |                  |         |         | Cycle of SDS based on day of week, so 1 revolution |
|      | Every Thu for |                    |      | MOC SO, |                           |                  |         |         | may cross over an SDS. In this case, the seven day |
|      | following     |                    | MOC  | MOC     | Seven Day Schedule /      |                  |         |         | forecast must also be used. The SDS and SDF        |
| 13   | Mon-Sun       | Download of SDS    | GCR  | FCT     | Forecast                  | SAF              | 1 week  | 3 days  | should correspond to the latest issued SAF.        |
|      |               | Generation of      |      |         |                           |                  |         |         |                                                    |
|      |               | Command            | MOC  | MOC     |                           |                  |         |         |                                                    |
| 14   | T0- 3days     | Schedule           | FCT  | FCT     | Command Schedule          | TL               | 1 orbit | 1 orbit |                                                    |
|      |               |                    |      | MOC SO, |                           |                  |         |         |                                                    |
|      |               |                    | MOC  | MOC     | Service Instance          |                  |         |         |                                                    |
| 15   | T0- 3days     | Generation of SICF | GCR  | FCT     | Configuration File (SICF) | SAF/SDS          |         |         | This is checked against the SAF and the EPOS       |
|      |               |                    |      | MOC     |                           |                  |         |         |                                                    |
|      |               |                    |      | FCT,    |                           |                  |         |         |                                                    |
|      |               | Generation of      | MOC  | MOC     |                           |                  |         |         |                                                    |
| 16   | T0- 3days     | OMS11              | SO   | GCR     |                           | SAF/SDS          |         |         | This is checked against the SAF and the EPOS       |
|      |               | Start of the       |      |         |                           |                  |         |         |                                                    |
| 17   | T0            | Operations         |      |         |                           |                  |         |         |                                                    |

Table 1.Overview of scheduling cycle

| Doc. Title | : INTEGRAL FOP – Vol. 2 / Book 1 |
|------------|----------------------------------|
| Doc. Ref.  | : INT-MOC-FOP-FOP-1001-TOS-OGI   |
| Date       | : 30/11/10                       |

## 2.1.1.2.2 Planning Skeleton File

The operations related scheduling starts with the generation of the Planning Skeleton File (PSF). The Flight Dynamics Team generate the PSF, one file per revolution, using the Flight Dynamics System (FDS). The PSF is generated about 30 days in advance of the start of the planning period (revolution) and a set of PSFs covering 2-3 revolutions are produced every week. In addition, long term PSFs may be sent up to two months in advance to enable the long term planning of observations at ISOC.

The PSF defines the skeleton of the operational activities for a revolution. It identifies

- orbit related events, such as Eclipses or Perigee Passages;
- time windows for necessary Satellite operations, e.g. manoeuvres;
- time windows available for science related activities.

The PSF defines basically the constraints that are to be considered by ISOC for the planning of the science related activities. ISOC will associate science operations to the allocated windows during the next stage of the planning process.

## 2.1.1.2.3 Preferred Observation Sequence

ISOC will receive the PSFs and will add the information concerning the scientific related operations. This includes basically the identification of the targets / pointings and the corresponding instrument configurations.

This process results in two files, the Preferred Observation Sequence (POS) and the Instrument Command Parameter (ICP) File.

The POS corresponds to the PSF structure but contains additional information. The instrument configurations are defined using the so called Event Designators (ED), which are equivalent to a high level definition of command procedures.

The second file is the ICP, which defines the detailed settings of the command parameters that are related to the EDs.

ISOC will provide a set of files covering two weeks about two weeks in advance of the concerned period. This means that this set covers a period from two weeks until 4 weeks in advance.

## 2.1.1.2.4 Enhanced Preferred Observation Sequence

The POS will be provided to the Flight Dynamics System (FDS) at ESOC. The FDS checks that the POS has considered the various satellite constraints, e.g. sun pointing constraint. If the checks are successful the necessary satellite operations are added, e.g. the operations needed to pass an Eclipse.

The result of this process are again two files, the Enhanced POS (EPOS) and the Attitude Parameter File (APF).

The EPOS has the same structure as the POS but contains additional information. Here again EDs are used to define the relevant information.

The second file is the APF. The name is a little bit misleading because it does not define only the attitude parameters but defines the content of all command parameters that are defined in the EPOS. It is equivalent to the ICP but contains additional information regarding the Service Module and Instrument related operations.

The EPOS and the APF are provided to the Flight Control Team when available, i.e. a few days after reception of the POS.

| Doc. Title | : INTEGRAL FOP – Vol. 2 / Book 1 |
|------------|----------------------------------|
| Doc. Ref.  | : INT-MOC-FOP-FOP-1001-TOS-OGI   |
| Date       | : 30/11/10                       |

#### 2.1.1.2.5 Operational Timeline & Command Schedule

The EPOS and the APF are converted by the FCT into the Operational Timeline using the INTEGRAL Mission Control System (IMCS). The Operational Timeline is an intermediate product that is used to generate the Command Schedule. At this step the EDs are converted into the actual telecommands using the Operational Database.

It is envisaged to produce the Operational Timeline / Command Schedule about one week in advance to the relevant orbit so that there is sufficient time for ISOC to approve the Timeline with respect to the science related operations.

The actual command schedule is loaded on the command system of the IMCS at Perigee, i.e. during the outage period.

# 2.1.1.3 Replanning

In case a Target of Opportunity (TOO) is identified, a TOO Alert is raised and a replanning is performed at short notice in order to generate a new Timeline which includes the desired observation. A replanning may also be required in case of a satellite anomaly.

Under this scenario, a Replanned Preferred Observation Sequence (RPOS) is created by ISOC and transferred to MOC. MOC processes this RPOS in order to generate the replanned Timeline. The criteria for using the RPOS mechanism to execute a replanning of the Timeline are as follows:

- The timeline for the revolution is already executing;
- The revolution starts in a few hours;
- The revolution starts on a non-working day.

Certain constraints apply to the RPOS, such as:

- The RPOS must be received at MOC at least 8 hours before start of execution of the replanned Timeline;
- A Reaction Wheel Bias must be the first activity following the time at which the original and the replanned Timelines diverge (the latest time at which execution of the replanned Timeline can begin);
- Only one RPOS may be issued per revolution.

Detailed constraints and handling of an RPOS are covered in the procedure for replanning using an RPOS (FCP\_MPS\_0003), Section 2.1.2.6.3.

# 2.1.1.4 Special Considerations regarding Goldstone Services

This chapter provides a collection of some information that is relevant for the planning I/F with JPL. Further details are also provided in Vol.4, where the scheduling of Goldstone resources is addressed.

ESOC will provide the required long term scheduling requests to JPL every 6 months according to the long term scheduling concept of JPL. This long term request is basically based on the following rules:

- The utilisation of Redu is maximised. This means that Redu will be kept as long as possible and the switch-over to Redu will be done as soon as possible.
- A margin of about 40 minutes is envisaged at both ends to provide ISOC with some flexibility in allocating the station handover.

| Doc. Title | : INTEGRAL FOP – Vol. 2 / Book 1 |
|------------|----------------------------------|
| Doc. Ref.  | : INT-MOC-FOP-FOP-1001-TOS-OGI   |
| Date       | : 30/11/10                       |

Note: This is necessary because commanding is not possible during the handover period of 10 minutes and it should be avoided to impact the dithering pattern, which is needed for the scientific observations.

This long term schedule is used by ESOC to produce the PSF. The PSF will contain recommended handover windows according to the above rules. However, ISOC has the capability to move the windows according to their needs.

The POS will include an identification of the hand-over windows. As soon as the POS is available ESOC will interface to the JPL Resource Scheduling Office to update the Goldstone schedule. This will take place about two weeks in advance. At this stage the ESOC requests are rather stable regarding the utilisation of Goldstone.

It is emphasized that there is only limited flexibility available to accommodate late changes without impacting the science and without requiring significant replanning.

It is assumed that the commitments from Goldstone are very stable at this stage. Therefore the Goldstone schedule is considered for the production of the Operational Timeline. As soon as the 7 days schedule is available ESOC will download this schedule and will produce the Service Instance Configuration File (SICF). The ESOC Operations Engineer will verify that the SICF, which is the basis for the utilisation of the ground stations is in line with the command schedule. To this purpose a flag will be set in the SICF.

ESOC has two options to cope with late changes of the services or with interruptions.

The first method is to interrupt the commanding and to delay the operations by up to 5 minutes. The ESOC S/C Controller (SPACON) is to resynchronise the commanding with the initially planned execution times at an appropriate point of time. This method cannot be applied to FD related activities because the FDS would get out of synch.

The second method is used in case of longer interruptions of the services or in case of very late changes of the station availability, which makes it impossible to perform a replanning cycle with ISOC. In this case the command schedule will be interrupted and the nominal timeline will be reentered at predefined re-entry points, which are marked by the so called Conditional Configuration Change Flags (CCCF). These re-entry points are planned by ISOC and are a few hours apart from each others. This means that the utilisation of this mechanism will impact significantly the INTEGRAL mission. This can lead

- either to the loss of several hours of scientific observations
- or to the loss of essential S/C operations.

The second case could cause in a worst case the triggering of the on-board safety mechanism, the so called Emergency Sun Acquisition Mode (ESAM).

# 2.1.2 Reference Orbit Definition

# 2.1.2.1 Introduction

This document defines the nominal Reference Orbit Operations of the Integral Spacecraft. It defines pre-planned activities executed via the automatic timeline, which is generated using the Mission Planning facilities, as well as both regular and irregular nominal activities executed manually.

There are three categories of reference orbit for Integral depending on the season: Winter orbit with Eclipse (eclipse post-perigee); Summer Orbit with Eclipse (eclipse pre-perigee) and orbits without an eclipse. The impact of the presence and location of eclipses in the orbit on the skeleton timeline are indicated in the Integral User Manual Section 4.6.

In addition, general S/C constraints which are applicable and have been taken into account in the development of the sequences to be executed by the automatic Timeline, the structure of the

| Doc. Title | : INTEGRAL FOP – Vol. 2 / Book 1 |
|------------|----------------------------------|
| Doc. Ref.  | : INT-MOC-FOP-FOP-1001-TOS-OGI   |
| Date       | : 30/11/10                       |

mission planning files and the safety checks performed by the mission planning tools are described in the Integral User Manual Section 4.5.

# 2.1.2.2 Events, Windows and Intervals for Satellite Operations

Windows, intervals and events are inserted in the PSF by Flight Dynamics in order to mark key orbital events such as coverage, AOS (TC) and eclipses as well as to reserve parts of the revolution for certain operations with particular constraints. In addition, certain windows and intervals are inserted by ISOC when generating the POS. In doing so, and in scheduling the other activities in the POS, ISOC must comply with the constraints imposed by the definition of these events, intervals and windows, as detailed in this section. These constraints must also be applied when scheduling the activities in the EPOS at MOC.

The three types of keywords appearing in the PSF are as follows:

- **Event**: This marks an orbit-determined point such as acquisition of TC uplink capability or the start of the period in which coverage from two ground stations overlap.
- Window: A section of the revolution reserved for a particular type of activity and in which certain constraints apply. Windows are mutually exclusive to one another (they may not overlap), and the close of one window must coincide with the opening of another, except at the start and end of the revolution. Windows begin and end with OPEN and CLOSE extensions to the window name, e.g. INSTRUMENT OPEN and INSTRUMENT CLOSE.
- Interval: A section of the revolution in which a particular activity should be carried out. Intervals may also have particular constraints which apply within them. Intervals begin and end with \_START and \_STOP extensions to the interval name, e.g. HANDOVER\_START and HANDOVER\_STOP.

## 2.1.2.2.1 Events

The following keywords appear in the PSF indicating orbital event as described below.

| Keyword               | Event                                                                |
|-----------------------|----------------------------------------------------------------------|
| PSF_START             | Time of perigee passage at the start of the revolution               |
| AOS/LOS_TC            | Time acquisition or loss of TC uplink capability<br>from the station |
| AOS/LOS_TM            | Time of acquisition or loss of TM signal at the station              |
| OVERLAP_START         | Start of double station coverage                                     |
| OVERLAP_STOP          | End of double station coverage                                       |
| IMMINENT_ECL_FLAG     | Time at which the imminent eclipse flag is set.                      |
| E_ECLIP_START         | Start of Earth eclipse (Penumbra)                                    |
| L_ECLIP_START         | Start of lunar eclipse (Penumbra)                                    |
| E_ECLIP_STOP          | End of Earth eclipse (Penumbra)                                      |
| L_ECLIP_STOP          | End of lunar eclipse (Penumbra)                                      |
| STATION_TC_START/STOP | Time at which the station should be                                  |
|                       | commanded to start/stop TC uplink                                    |
| STR_START             | Earliest time start tracker can be used for<br>mapping               |
| (R)PERIGEE_EXIT       | Earliest time when slews can start, parameters                       |
|                       | contain the recommended perigee passage                              |
|                       | attitude                                                             |
| FIRST_SLEW_START      | Earliest time at which slewing can occur                             |
| R_OBM                 | Time at which the MOUT 'Report and reset                             |
|                       | OBM' should be placed in the EPOS                                    |
| FIRST_SLEW_STOP       | Earliest time at which the first slew after perigee                  |
|                       | can stop                                                             |
| CRIT_INST_ALT_ASC     | Critical Instrument Altitude Ascending                               |

| Doc. Title | : INTEGRAL FOP – Vol. 2 / Book 1 |
|------------|----------------------------------|
| Doc. Ref.  | : INT-MOC-FOP-FOP-1001-TOS-OG    |
| Date       | : 30/11/10                       |

| Keyword               | Event                                          |
|-----------------------|------------------------------------------------|
|                       | (Radiation Belts Exit)                         |
| X_START               | Earliest time for science observations from    |
|                       | instrument X                                   |
| CRIT_INST_ALT_DESC    | Critical Instrument Altitude Descending        |
|                       | (Radiation Belts Entry)                        |
| X_STOP                | Latest time for science observations from      |
|                       | instrument X                                   |
| IMU_HEALTH_CHK        | 15 minutes before IMU Health Check should be   |
|                       | performed in eclipse season.                   |
| LAST_SLEW_STOP        | Latest time by which slew to perigee passage   |
|                       | attitude (last slew in the revolution) must be |
|                       | completed                                      |
| (R)PERIGEE_ENTRY      | Latest time by which S/C must be in perigee    |
|                       | passage attitude; parameters contain the       |
|                       | recommended attitude for entering the perigee  |
|                       | pass at the end of the revolution              |
| STATION_TM_START/STOP | Time at which the station should be            |
|                       | commanded to start/stop TM acquisition         |
| STR_STOP              | Latest time start tracker can be used for      |
|                       | mapping                                        |
| PSF_STOP              | Time of perigee passage at the end of the      |
|                       | revolution                                     |

| Doc. Title | : INTEGRAL FOP – Vol. 2 / Book 1 | Issue : 2.6   |
|------------|----------------------------------|---------------|
| Doc. Ref.  | : INT-MOC-FOP-FOP-1001-TOS-OGI   | Rev. : 0      |
| Date       | : 30/11/10                       | Page : 2.1-15 |

# 2.1.2.2.2 Windows

The following table (Table 2) contains the definitions of the windows contained in the PSF and POS.

| Window                 | Purpose                                                                                                    | Duration         | Start Time                                                                                                    | Constraints on<br>Placement                                                                                                    | Constraint on<br>Activities                                      | Content                                                                                                    | Remarks                                                                                                    |
|------------------------|----------------------------------------------------------------------------------------------------|------------------|----------------------------------------------------------------------------------------------------|----------------------------------------------------------------------------------------------------|------------------------------------------------------------------|----------------------------------------------------------------------------------------------------|----------------------------------------------------------------------------------------------------|
| AOS_CHK<br>POST_ECLIPS | At first AOS, to<br>execute post<br>perigee pass<br>status/health<br>check, to report<br>and reset on-<br>board buffers<br>and to select<br>IREM Ground<br>Link On<br>E S/C<br>reconfiguration<br>after Eclipse | 25 min<br>30 min | At AOS_TC<br>after Perigee<br>ASAP after<br>each eclipse<br>(E_ECLIP_S<br>TOP), but<br>see<br>Constraints<br>on<br>Placement | None: this window<br>has higher priority<br>than all other<br>windows with<br>which it could<br>possibly coincide<br>Lower priority than<br>LOS_CHK and<br>AOS_CHK but<br>higher priority than<br>other windows | No Slews or<br>ISOC activities<br>No slews or<br>ISOC activities | Establish and verify TC/TM link (manual);<br>Check S/C health, OOLs, status following Perigee / LOS<br>(manual);<br>Report OBDH and ACC Buffers (TL ED JEDMP100);<br>Reset OBDH and ACC OEM Buffers following successful<br>completion of report (manual);<br>Check for anomalous / unexpected OEMs and OBM Limit<br>Check violations (manual);<br>Set IREM Ground Link On (TL ED UEGRON01);<br>SPI OR Telemetry reporting (unless during eclipse) (TL ED<br>EEORTM01);<br>Check execution of any time-tagged TCs scheduled for<br>execution during perigee pass;<br>Assign TM bandwidth for patch and dump (TL ED<br>DEBWHI01)<br>Perform status consistency check (manual);<br>Limit check (manual);<br>Check of correct execution of PDU PROM sequence<br>(manual);<br>Disable SECL S/W before instrument activation (TL ED<br>DESCLD00);<br>Disable nominal heaters and switch-on P/L units (TL EDs<br>**CLEX**) | 15 minutes margin is allowed in this window before<br>starting command activities to be able to establish<br>stable TM / TC links.<br>The commands to reset the buffers will only be sent<br>after confirmation that the dump of the on-board<br>buffers was successful.                                                                                                    |
| NEXT_ECLIPSI           | Load AOCS<br>Timers and<br>time-tag Buffer<br>to prepare for<br>E next eclipse<br>To execute a                                                                                                    | 15 min           | ASAP after<br>the<br>POST_ECLI<br>PSE window,<br>but see<br>Constraints<br>on<br>Placement                                   | Lower priority than<br>LOS_CHK and<br>AOS_CHK but<br>higher priority than<br>other windows<br>PSF: In the event<br>of a clash with<br>POST_ECLIPSE<br>window, this<br>window has lower                          | No slews or<br>ISOC activities                                   | Set AOCS eclipse timers (TL EDs);<br>Load TT command queue for subsequent eclipse (TL EDs);<br>Report TT buffer (TL ED DETREP00)<br>a)Change of Guide Star via TL ED AECGS_00 (112sec)<br>The TL ED AERWB_00 which executes the following:<br>b) Manoeuvre preparation (111 sec)<br>c) Wheel bias execution (390 sec)<br>d) On-modulation (100 sec)                                                                                                    | In the last revolution before an eclipse season<br>starts a NEXT_ECLIPSE window will be inserted in<br>the PSF to accommodate loading of Time-tagged<br>TCs and AOCS timers in preparation for the first<br>eclipse of the upcoming eclipse season in the<br>subsequent revolution. After the last eclipse in an<br>eclipse season this window will be suppressed by<br>FD, and will not appear in the PSF.<br>PSF: The 1st WHEEL_BIAS window is placed in<br>the PSF as soon as possible after AOS_CHK and<br>another WHEEL_BIAS window is placed as late as<br>possible before LOS_CHK (see however<br>Constraints on Placement). An RSOPS |
| WHEEL_BIAS<br>(SOPS)   | Reaction Whee<br>Bias<br>manoeuvre                                                                                                    | 22 mins          | Variable (see<br>Remarks)                                                                                                    | POS: When ISOC places a                                                                                                    | No slews or<br>ISOC activities                                   | <ul> <li>e) I ranquillisation (100 sec)</li> <li>f) Controller Tranquillisation (300 sec)</li> <li>g) Following this an attitude reconstruction is performed by</li> </ul>                                                                                                    | (WHEEL_BIAS) keyword indicating a<br>recommended WHEEL_BIAS window will be placed<br>in the PSF close to apogee to ensure that at least 3                                                                                                    |

| Doc. Title | : INTEGRAL FOP – Vol. 2 / Book 1 |
|------------|----------------------------------|
| Doc. Ref.  | : INT-MOC-FOP-FOP-1001-TOS-OGI   |
| Date       | : 30/11/10                       |

lssue:2.6 Rev. :0 Page:2.1-16

|                    |                                                                                                    |                                                                           |                                                                                                    | Constraints on                                                                                                    | Constraint on                          |                                                                                                    |                                                                                                    |
|--------------------|----------------------------------------------------------------------------------------------------|---------------------------------------------------------------------------|----------------------------------------------------------------------------------------------------|----------------------------------------------------------------------------------------------------|----------------------------------------|----------------------------------------------------------------------------------------------------|----------------------------------------------------------------------------------------------------|
| Window             | Purpose                                                                                                  | Duration                                                                  | Start Time                                                                                                    | Placement                                                                                                    | Activities                             | Content                                                                                                    | Remarks                                                                                                    |
|                    |                                                                                                    |                                                                           |                                                                                                    | WHEEL_BIAS<br>window in the<br>POS, they may<br>only do so during<br>an INSTRUMENT<br>or DUMMY<br>window.                                                                                |                                        | the FDS before the next AOCS ED (160 sec)<br>The duration of point c) depends on the actual unload to be<br>performed and may last longer than the 390sec stated. The<br>TM link can be used also to downlink science data –<br>however the OTF flag will be low during the RWB.<br>The next slew cannot take place earlier than 160 seconds<br>after the end of the wheel bias manoeuvre because this is<br>the time needed by the MOC to determine the slew<br>parameters considering the actual attitude, thus this time is<br>included within the WHEEL_BIAS window.<br><b>N.B.</b> In the case of the 1st wheel bias of the revolution, the<br>ED AECGS_00 to perform the change of guide star is not<br>inserted as it is performed during the LOS_CHK window of<br>the previous revolution. | RWB windows are present in any orbit.<br>POS: The actual placing of the 2nd window is done<br>by ISOC in the POS and may be displaced with<br>respect to the RSOPS by as much as the offset<br>parameter given in the RSOPS. Additional<br>WHEEL_BIAS windows will be placed by ISOC<br>where required, depending on the type and<br>distribution of slews. In particular, a WHEEL_BIAS<br>will be placed before any slew > 45 degrees and<br>after a certain number of slews in a GPS (currently<br>after 10 slews of a GPS). |
| SATENG             | To provide a<br>window for<br>either periodic<br>or 'one-off'<br>Satellite<br>engineering<br>activities. | 40 mins (for<br>the periodic<br>one at the<br>start of the<br>revolution) | ASAP after<br>1st<br>WHEEL_BIA<br>S after<br>Perigee                                                                                           |                                                                                                    | No instruments<br>TCs                  | Satellite engineering activities, e.g.:<br>- Load of new Polling Sequence Table (PST);<br>- Load new On-Board Monitoring (OBM) Table entries;<br>- S/W load and dump including modification of S/W<br>parameters;<br>- IBIS ISGRI Table Loading                                                                                                    | The operations depend on the conditions and non-<br>predictable events and will be different from revolution to revolution.                                                                                                    |
| IBIS_CAL           | To execute the<br>IBIS calibration<br>activities before<br>the<br>INSTRUMENT<br>window opens.            | 25 mins                                                                   | Latest of:<br>- 25 minutes<br>before<br>Critical<br>Altitude<br>crossing<br>after perigee<br>-<br>Immediately<br>after the<br>SATENG<br>window |                                                                                                    | No Instrument<br>commanding<br>by ISOC | Execute IBIS ISGRI Calibration (TL ED GEISCL03);<br>JEM-X Anode Electronic Cal at perigee exit (TL EDs<br>KEACAL01/LEACAL01)                                                                                                    | This window is necessary to prevent ISOC commanding to IBIS while the calibration is on-going.                                                                                                    |
| POST_BELT_C<br>ONF | To configure<br>the instruments<br>after rad belt<br>exit and load<br>BCPKT group 1<br>parameters.       | 15 mins                                                                   | Crossing of<br>the Critical<br>Altitude post<br>perigee<br>(CRIT_INST<br>_ALT_ASC),<br>but see<br>Constraints<br>on<br>Placement               | This window has a<br>lower priority than<br>the AOS_CHK,<br>POST_ECLIPSE,<br>WHEEL_BIAS,<br>SAT_ENG and<br>IBIS_CAL windows<br>and so will be<br>delayed if there is<br>a clash (e.g. in | No Instrument<br>commanding<br>by ISOC | Load time-tagged TCs to put IBIS in Safe configuration at<br>next radiation belts entry (TL ED GEBENT02);<br>OMC reset ROE (TL ED MEBEXT01);<br>IBIS Reconfiguration after belts exit (TL ED GEBEXT01);<br>Remove TM bandwidth for patch & dump (TL ED<br>DEBWLO00);<br>Load Broadcast packet Group 1 parameters (TL ED<br>DEBPG100);                                                                                                    | In parallel to these activities the Post perigee slew<br>may also be started. This window is needed to<br>exclude ISOC TCs to the instruments while the<br>reconfiguration activities are on-going                                                                                                    |

# Doc. Title : INTEGRAL FOP – Vol. 2 / Book 1 Doc. Ref. : INT-MOC-FOP-FOP-1001-TOS-OGI Date : 30/11/10

lssue:2.6 Rev. :0 Page:2.1-17

| Window                | Purpose                                                                                                    | Duration                                                                                                   | Start Time                                                                                                    | Constraints on<br>Placement                                                                                                    | Constraint on<br>Activities                                       | Content                                                                                                    | Remarks                                                                                                    |
|-----------------------|----------------------------------------------------------------------------------------------------|----------------------------------------------------------------------------------------------------|----------------------------------------------------------------------------------------------------|----------------------------------------------------------------------------------------------------|-------------------------------------------------------------------|----------------------------------------------------------------------------------------------------|----------------------------------------------------------------------------------------------------|
|                       | •                                                                                                    |                                                                                                    |                                                                                                    | winter eclipse                                                                                                    |                                                                   |                                                                                                    |                                                                                                    |
|                       |                                                                                                    |                                                                                                    |                                                                                                    | season).                                                                                                    |                                                                   |                                                                                                    | The activities performed in this window are planned                                                                                                    |
| INSTRUMENT            | Window in<br>which scientific<br>observations<br>can be<br>performed                                                                                                    | Orbit<br>dependant,<br>and variable<br>throughout<br>the<br>revolution.                                    | Immediately<br>after<br>POST_BELT<br>_CONF<br>window                                                              | This window may<br>be interrupted by<br>higher priority<br>windows, such as<br>SOPS windows.                                                                                                    |                                                                   | Operations for scientific observations including:<br>- Instrument Configuration<br>- Execution of slews<br>- Changes of PST                                                                                                    | by ISOC. ISOC will split the INSTRUMENT window<br>in order to place SOPS (WHEEL_BIAS) windows<br>within this period to execute RWBs as needed. The<br>positioning of these activities is dependant upon the<br>sequence of manoeuvres scheduled by ISOC, see<br>row for WHEEL_BIAS (SOPS) windows.<br>Unless it is cut short e.g. by LOS_CHK or<br>PRE_ECLIPSE (in summer eclipse season), the<br>last INSTRUMENT window in a revolution will end<br>at CRIT_INST_ALT_DESC.                                                                                                    |
| LOS_CHK               | To verify S/C<br>configuration<br>and prepare for<br>LOS and<br>perigee pass                                                                                                    | 25 mins                                                                                                    | As late as<br>possible<br>before loss<br>of TC Link<br>before<br>perigee pass                                     |                                                                                                    | No slews or<br>other ISOC<br>activities                           | Check S/C health, status for upcoming Perigee / LOS<br>(manual);<br>Report OBDH and ACC Buffers (TL ED JEDMP100);<br>Set IREM Ground Link Off (TL ED UEGROF01);<br>Reset OBDH and ACC OEM Buffers following successful<br>completion of report (manual);<br>Change of guide star in preparation for wheel bias at the<br>start of the next revolution (TL ED AECGS_00);<br>Stop TC uplink (manual) |                                                                                                    |
| PRE_ECLIPSE<br>(SOPS) | Special pre-<br>eclipse window<br>to ensure that<br>no slew takes<br>place in the<br>period from 15<br>minutes before<br>the eclipse<br>imminent flag is<br>set until the<br>eclipse entry<br>(or LOS) time. | Orbit<br>dependant<br>(see<br>Constraints<br>on<br>Placement)                                              | 15 minutes<br>before the<br>imminent<br>eclipse flag<br>is set, but<br>see also<br>Constraints<br>on<br>Placement | This window is only<br>placed if there is<br>coverage in the<br>relevant period and<br>it may be delayed if<br>it conflicts with a<br>window of higher<br>priority. If placed,<br>this window closes<br>at the earliest of<br>eclipse entry or<br>LOS_CHK_OPEN. | No slews and<br>no instrument<br>EDs to be<br>inserted by<br>ISOC | No EDs scheduled in this window. However when this<br>window is scheduled (normally only in the summer eclipse<br>season) the IMU calibration and the execution of the Pre-<br>eclipse time-tagged TCs would occur in this window.                                                                                                    | Before the eclipse imminent flag is set, any<br>transition from TCM(A) to TCM(B) following a<br>momentum dump must be completed (at least 15<br>minutes before the eclipse imminent flag is set) and<br>the ACC must be commanded to IPS.<br>The most restrictive of these two constraints is the<br>first. The transition to TCM-A can occur at the latest<br>507s before the end of a 22 minute RWB window.<br>Therefore the RWB window must finish at least 393<br>seconds before the eclipse imminent flag is set.<br>Any open loop or closed loop slew must be<br>completed at least 15 minutes before the eclipse<br>imminent flag is set. |
| ECLIPSE<br>(SOPS)     | Special eclipse<br>window to<br>cover periods<br>during eclipse<br>when no other<br>window is<br>specified.                                                                                                  | Variable and<br>not all<br>revolutions<br>with eclipse<br>contain this<br>window (see<br>Constraints<br>on | Earliest start<br>time is<br>coincident<br>with the<br>E_ECLIP_ST<br>ART<br>keyword<br>designating                | Only placed during<br>eclipse under<br>coverage when no<br>other window is<br>placed. If placed,<br>the latest possible<br>end time is<br>Penumbra exit                                                                                                    | No slews or<br>instrument EDs<br>to be<br>scheduled by<br>ISOC    | Empty                                                                                                    |                                                                                                    |

| Doc. Title | : INTEGRAL FOP – Vol. 2 / Book 1 |
|------------|----------------------------------|
| Doc. Ref.  | : INT-MOC-FOP-FOP-1001-TOS-OGI   |
| Date       | : 30/11/10                       |

lssue:2.6 Rev. :0 Page:2.1-18

|        |                    |            |                | Constraints on  | Constraint on |                                                               |         |
|--------|--------------------|------------|----------------|-----------------|---------------|---------------------------------------------------------------|---------|
| Window | Purpose            | Duration   | Start Time     | Placement       | Activities    | Content                                                       | Remarks |
|        |                    | Placement) | Penumbra       | (E_ECLIP_STOP   |               |                                                               |         |
|        |                    |            | entry          | or L_ECLIP_STOP |               |                                                               |         |
|        |                    |            | (L_ECLIP_S     | keyword).       |               |                                                               |         |
|        |                    |            | TART in the    |                 |               |                                                               |         |
|        |                    |            | case of a      |                 |               |                                                               |         |
|        |                    |            | lunar eclipse) |                 |               |                                                               |         |
|        | This window is     |            |                |                 |               |                                                               |         |
|        | placed in the      |            |                |                 |               |                                                               |         |
|        | PSF as a 'filler', |            |                |                 | This time     |                                                               |         |
|        | when no other      |            |                |                 | cannot be     |                                                               |         |
|        | windows are        |            |                |                 | counted for   | Activities such as slews, RWBs or instrument configuration in |         |
| DUMMY  | scheduled.         | Variable   |                |                 | science time. | preparation for science observations can be scheduled.        |         |

 Table 2.
 Definition of windows in mission planning files

| Doc. Title | : INTEGRAL FOP – Vol. 2 / Book 1 | Issue : 2.6   |
|------------|----------------------------------|---------------|
| Doc. Ref.  | : INT-MOC-FOP-FOP-1001-TOS-OGI   | Rev. : 0      |
| Date       | : 30/11/10                       | Page : 2.1-19 |

## 2.1.2.2.3 Intervals

The following table (Table 3) contains the definition of the intervals in the PSF and POS. Note that the start and end keywords for events (listed in Section 2.1.2.2.1) such as double station coverage also define an interval. However, the intervals listed below are those for which there is an element of choice in their exact positioning in the generation of the planning files.

|           |                |           |               | Constraints on | Constraint on |                                                              |                                                           |
|-----------|----------------|-----------|---------------|----------------|---------------|--------------------------------------------------------------|-----------------------------------------------------------|
| Interval  | Purpose        | Duration  | Start Time    | Placement      | Activities    | Content                                                      | Remarks                                                   |
|           |                |           |               |                |               |                                                              | Fifteen minutes is the nominal duration of this           |
|           |                |           |               |                |               |                                                              | interval, so long as the coverage overlap between         |
|           |                |           |               |                |               |                                                              | the stations is:                                          |
|           |                |           |               |                |               |                                                              | o > 2 mins when station handover is ESA to NASA           |
|           |                |           |               |                |               |                                                              | o > 5 mins when station handover is NASA to ESA           |
|           |                |           |               |                |               |                                                              | This is because a NASA station requires 10minutes         |
|           |                |           |               |                |               |                                                              | contact with the MOC within the HANDOVER                  |
|           |                |           | Discortin     |                |               |                                                              | interval, either for starting or terminating service,     |
|           |                |           | Placed in     |                |               |                                                              | while an ESA station requires 2 minutes when              |
|           |                |           | ror uuring a  |                |               |                                                              | If there is sufficient overlap, these activities can be   |
|           |                |           | overlan       |                |               |                                                              | executed in parallel                                      |
|           |                |           | period such   |                |               |                                                              | In this case, and if the overlap is less than 10mins      |
|           | Recommended    |           | as to         |                |               |                                                              | the RHANDOVER is centred at the centre of the             |
|           | interval to    |           | maximise use  |                |               |                                                              | overlap.                                                  |
|           | perform the    |           | of ESA        |                |               |                                                              | If there is insufficient overlap this interval must start |
|           | Ground Station |           | Ground        |                |               |                                                              | 2 minutes before LOS TC at the old ground station         |
|           | Handover (to   |           | Stations,     |                |               |                                                              | if it is an ESA station, or 10 minutes before LOS TC      |
|           | reconfigure    |           | provided      |                |               |                                                              | at the old ground station if it is a NASA station. It     |
|           | TC/TM links    |           | overlap is    |                |               |                                                              | must end 5 minutes after AOS TC with the new              |
|           | between        | 15 mins   | larger than   |                |               |                                                              | ground station if it is an ESA station, or 10 minutes     |
|           | supporting     | (nominal, | 10minutes     |                |               |                                                              | after AOS TC if it is a NASA station. Thus, in the        |
|           | Ground         | but see   | (otherwise    |                |               |                                                              | case of insufficient overlap, the interval can have a     |
| RHANDOVER | Stations)      | Remarks)  | see Remarks)  | See remarks    |               |                                                              | duration of up to 15 minutes.                             |
|           | Intonual to    |           |               |                |               |                                                              | When creating the PUS ISOU places a                       |
|           | norform a      |           |               |                | oporations    |                                                              | contained in the BSE ISOC may place the                   |
|           | Ground Station |           |               |                | allowed for   |                                                              | HANDOVER interval elsewhere within the station            |
|           | Handover (to   |           |               |                | science       | The following activities take place during this window:      | overlap period. When doing this, the HANDOVER             |
|           | reconfigure    |           |               |                | operations    | - Set Broadcast Packet HANDOVER flag                         | Interval must remain within the Station Overlap           |
|           | TC/TM links    |           |               |                | - Possible    | - Perform antenna switchover (if required)                   | period. If the overlap is shorter than the                |
|           | between        |           |               |                | Downlink      | - Re-configure links to station.                             | RAHANDOVER interval then ISOC must place the              |
|           | supporting     | Variable  |               |                | interruptions | - Reset Broadcast Packet HANDOVER flag*                      | HANDOVER interval in the same position.                   |
|           | Ground         | (see      | Variable (see |                | - No slews    | *This is currently the only ED which can be inserted by ISOC | ·                                                         |
| HANDOVER  | Stations)      | remarks)  | remarks)      | See remarks    | allowed       | in a MOC interval                                            | In the case of a short TC outage of less than             |

| Doc. Title | : INTEGRAL FOP – Vol. 2 / Book 1 |
|------------|----------------------------------|
| Doc. Ref.  | : INT-MOC-FOP-FOP-1001-TOS-OGI   |
| Date       | : 30/11/10                       |

# lssue:2.6 Rev. :0 Page:2.1-20

|          |                                                                                                    |            |                           | Constraints on                                                                                                    | Constraint on |                                                        |                                                                                                    |
|----------|----------------------------------------------------------------------------------------------------|------------|---------------------------|----------------------------------------------------------------------------------------------------|---------------|--------------------------------------------------------|----------------------------------------------------------------------------------------------------|
| Interval | Purpose                                                                                                    | Duration   | Start Time                | Placement                                                                                                    | Activities    | Content                                                | Remarks                                                                                                    |
|          |                                                                                                    |            |                           |                                                                                                    |               |                                                        | 10mins between the two stations, the concept of a negative overlap period is valid and a fixed HANDOVER interval will be placed in the PSF. In this case the duration of the interval will be the duration of the outage plus 10mins either side of the outage. The advantage of this approach is that there is no need to insert LOS_CHK / AOS_CHK windows.                                                                                                    |
| RMU_CAL  | To provide an<br>interval during<br>stable pointing<br>and free of<br>other AOCS<br>activities in<br>order to<br>perform the<br>RMU Drift<br>Calibration. | 15 minutes | Variable (see<br>Remarks) | May only be placed<br>during<br>INSTRUMENT and<br>must by placed<br>wholly within the<br>INSTRUMENT<br>window (thereby<br>ensuring no<br>overlap with other<br>windows such as<br>WHEEL_BIAS).<br>The RMU_CAL<br>interval must not<br>overlap any other<br>intervals scheduled<br>within the<br>INSTRUMENT<br>window, such as<br>HANDOVER. |               | Reset RMU FCE integration to start the RMU calibration | According to the pattern of slews placed in the POS<br>(and any other constraints (see below) ISOC will be<br>allowed to place these intervals at up to +/-3 hours<br>from the time indicated in the PSF by the<br>RSOPS(RMU_CAL) keyword.<br>ISOC will try to minimize the size of the shifts by<br>placing the interval as close as possible to time of<br>the corresponding RSOPS(RMU_CAL) in the PSF.<br>FD will place 4 RSOPS keywords for RMU_CAL<br>evenly spaced in the orbit (i.e. every 18 hours)<br>within the INSTRUMENT Window at:<br>Perigee + 9 hours<br>Perigee + 27 hours<br>Perigee + 63 hours<br>Perigee + 63 hours<br>Although it is an interval, the time of the RMU<br>Calibration is indicated in the PSF via the RSOPS<br>keyword for historical reasons |

 Table 3.
 Intervals in the mission planning files

# 2.1.2.3 Creation of POS / EPOS from PSF

#### 2.1.2.3.1 Overview

The following are the main activities scheduled in generating the POS at ISOC or the EPOS at MOC. In addition to the references given below to descriptions of the scheduling constraints for these activities, detailed constraints on the placement of individual EDs are provided in the description of each ED in Sections 2.1.2.3.6 and 2.1.2.3.7.

• Slews and Reaction Wheel Biases: Whenever ISOC need to slew the spacecraft either to point the telescope at a new target, or to move to the next point in a dithering or GPS observation, they will insert a PREQ in the POS. Along with the PREQ, information about the slew and the pointing identifier will also be inserted as parameters in the POS. For details about the scheduling and contents of the relevant EDs, see 2.1.2.3.7.2.9, 2.1.2.3.7.2.11 and 2.1.2.3.7.2.13. In addition, ISOC will insert Reaction Wheel Bias windows according to the RSOPS (WHEEL\_BIAS) in the PSF as well as other planning rules, see the description of the WHEEL\_BIAS window in section 2.1.2.2.2. Several constraints from the AOCS S/S and commanding must be considered in the scheduling of sequences of AOCS manoeuvres by ISOC. These are explained in detail in Section 2.1.2.3.2, which details the activities of the AOCS subsystem executed via the automatic Timeline and the related constraints.

These PREQs and wheel biasing opportunities are processed in the EPOS generation, when the reaction wheel profile is planned and validated. The slew parameters are then calculated and the relevant AOCS EDs are then inserted in the APF.

- RMU Calibrations:: After planning the observations and scheduling the required PREQs, ISOC places intervals in which the RMU Calibrations can be performed during periods of stable pointing. For details of the constraints on the placement of RMU Calibrations, see the entry for RMU\_CAL intervals in Section 2.1.2.2.3.
   During EPOS generation, Flight Dynamics insert the ED for the reset of the RMU integrator during these intervals.
- Manipulation of the PST and Broadcast Packet Parameters: ISOC assign the PST telemetry allocation amongst the instruments and set the Broadcast Packet Group 2 parameters during the INSTRUMENT window. The PST is controlled via a request inserted in the POS (PSTREQ). As regards the BCP G2 parameters, these EDs are inserted directly by ISOC, in line with certain timing constraints, see Section 2.1.2.3.6.1. MOC sets the Broadcast Packet Group 1 parameters after crossing the critical instrument altitude ascending via an ED inserted at the time of EPOS generation. During Timeline generation, the PSTREQ is processed and the appropriate ED is scheduled in the Timeline, see Section 2.1.2.3.3.
- Antenna Swaps: Calculation of required antenna swaps and the insertion of the relevant EDs is performed by MOC during EPOS generation. For details on the strategy for antenna swaps, see section 2.1.2.3.5.
- Instrument Configuration: ISOC configures the instruments as required for science observations during the INSTRUMENT (or DUMMY) window only by inserting the relevant mode EDs. This includes switching on the JEM-X High Voltage. In addition, CCCFs are inserted at regular intervals in case a recovery of the planned observation schedule is required. This is described in Section 2.1.2.3.4
- Eclipse Configuration: The EDs necessary for configuration of the instruments and platform during the eclipse season are inserted during EPOS generation at MOC. Relevant constraints are described in Section 2.1.2.3.7. Constraints on the timing of the AOCS eclipse EDs are detailed in Section 2.1.2.3.2.

| Doc. Title | : INTEGRAL FOP – Vol. 2 / Book 1 |
|------------|----------------------------------|
| Doc. Ref.  | : INT-MOC-FOP-FOP-1001-TOS-OGI   |
| Date       | : 30/11/10                       |

- Ground Station Handovers: Apart from fixed handovers scheduled in the PSF, GSHOs are placed by ISOC in the POS within the overlap interval. The constraints which apply to the placement of HANDOVER intervals are described in the entry for HANDOVERs in Section 2.1.2.2.3.
- Setting perigee passage attitude: MOC FD inserts the recommended perigee passage attitude in the PSF, however ISOC are able to alter this to another safe perigee passage attitude if they prefer for the purpose of the science observations to be scheduled. The safety of the perigee passage attitude (like all attitudes throughout the revolution) are checked at POS and EPOS level against the S/C attitude constraints, see Integral User's Manual Section 4.5.1.

# 2.1.2.3.2 AOCS Sequence Timing Constraints in Automatic Timeline

This section describes the current implementation of the AOCS operations to be executed by the Automatic Timeline. It concentrates on the timing issues. In particular, it tries to detail the timing implemented inside the needed command sequences and the times needed in between sequences. These times are to be taken into account by ISOC when generating the POS.

The conclusions can be summarised as:

- From Open Loop Slew end to Open Loop Slew start, 622 seconds are needed.
- From Open Loop Slew end to Offset start, 679 seconds are needed.
- From Open Loop Slew end to RWB window star 420 seconds are needed.
- From Offset end to Open Loop Slew start, 682 seconds are needed.
- From Offset end to Offset start, 739 seconds are needed.
- From Offset end to RWB window star 480 seconds are needed.
- From RWB Window end to Open Loop Slew start, 202 seconds are needed.
- From RWB Window end to Offset start, 259 seconds are needed.
- From the beginning of the Science Window to Open Loop Slew start, at least 202 seconds are needed.
- From the beginning of the Science Window to Offset Start, at least 259 seconds are needed.
- The RWB window duration is 22 minutes (i.e. 1320 sec).

Note that the case of a RWB followed immediately by a scientific pointing, without any slew or offset in between, is currently not foreseen.

## 2.1.2.3.2.1 Timelines for Scheduled AOCS operations

## 2.1.2.3.2.1.1 General considerations

In the sequences detailed in the next sections, the following times have been adopted:

- 240 seconds needed by the Flight Dynamics System, from the start of a mapping, to the attitude reconstruction completion.
- 120 seconds to transfer updated AOCS command parameter from the FDS to the IMCS, and to process the file in the IMCS (time based on the IMCS SRD).
- The update of the timeline parameters will only be accepted when the affected command sequence is at least 60 seconds in the future. Taking this and the previous point into account, 420 seconds are needed from the start of a mapping before an AOCS command sequence, requiring an attitude reconstruction based on the mapping, can be scheduled.
- For commands that check the correct execution of the previous one as a precondition for uplink (interlock based on Command Execution Verification, designed as "C" in the ED tables), an interval of 25 seconds has been allocated. This does not assume worst-case delays. It just takes into account the reasonable delays. The onboard delay between the moment a parameter changes, and the relevant packet being downlinked, can amount to

Doc. Title : INTEGRAL FOP – Vol. 2 / Book 1 Doc. Ref. : INT-MOC-FOP-FOP-1001-TOS-OGI Date : 30/11/10 Issue : 2.6 Rev. : 0 Page : 2.1-23

15 seconds in the case of the RTU packets. The additional 10 seconds are there to cope with reasonable ground delays in the TC and TM transmission. In flight experience shows that this has worked well.

- For commands where some time interval with respect to the previous one has to be respected, an interval of 15 seconds has been allocated, plus an interlock on onboard acceptance has been set (designed as "O" in the ED tables). The interlock is needed, since the COP-1 protocol of the Packet Telecommand Standard does not respect the delta in between commands, in particular when there are re-transmissions. There is no way to ensure that commands that leave the control system at different times, are not actually released to the S/C at the same second (unless re-transmission is disabled at global level). By forcing interlock at the stage of onboard acceptance, the IMCS will not release the second command before it receives confirmation that the first one has been received and accepted on board. This ensures at least some interval between commands. In order to allow time for the confirmation, the 15 seconds interval has been set. This allows 10 seconds for ground delays in TC/TM transmission and 5 for onboard generation and downlink of the correspondent CLCW. For Redu, this margin is more than sufficient, but for Goldstone, the full margin has been found to be necessary.
- When the times for the OTF change are mentioned in the context of the AOCS operations, it should be taken into account that this is not when the instruments will see it, but just when the ACC sets it. The delay on the Broadcast Packet generation and distribution has to be taken into account.

#### 2.1.2.3.2.1.2 Open Loop Slew

In terms of command sequence, there are two types of slews:

- Slews > 7°. For these slews the Sun Steering Law can not be enabled autonomously at the end of the slew. It should be done by command, with a previous PTV to check the step in the demanded FSS set point.
- Slews < 7°. For these slews the SSL is enabled by the ACC at the end of the slew, without any previous check.

Note that these limits are defined for the actual commanded slew length, not the preplanned one. The actual commanded length of a slew will depend on the error of the previous slew. Therefore the rule to be applied is that if the pre-planned length of a slew plus the worst case error of the previous one is more than 7°, then the SSL can not be re-enabled autonomously. To allow margin for error in the estimated slew length, the threshold of 6 degrees should be taken at planning level for the insertion of the ED AESSS\_00, see Section 2.1.2.3.7.2.13.

The timeline needed to perform an Open Loop Slew is:

| Doc. Title | : INTEGRAL FOP – Vol. 2 / Book 1 |
|------------|----------------------------------|
| Doc. Ref.  | : INT-MOC-FOP-FOP-1001-TOS-OGI   |
| Date       | : 30/11/10                       |

Slew > 6°

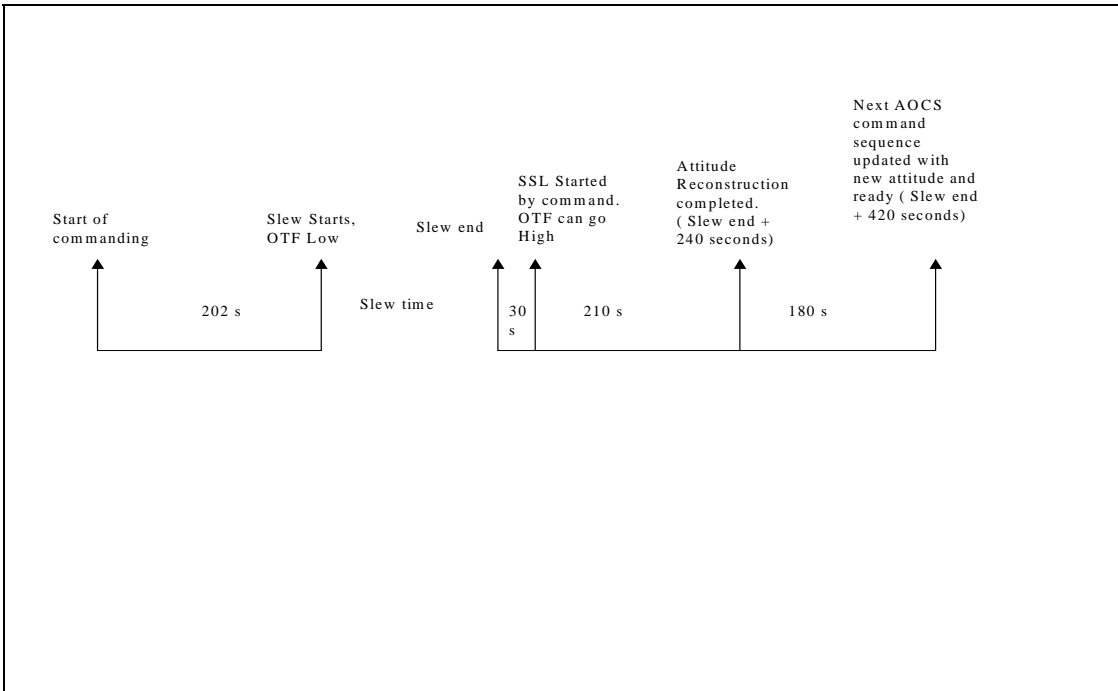

Note that there is no constraint on instrument commanding imposed by the AOCS operation.

For these slews larger than 7°, the Sun Steering Law cannot be resumed autonomously by the ACC (AOCS constraint). Due to this, the foreseen way to do it is to uplink the new SSL parameters before the slew start, and insert an Event Designator 5 seconds after the slew end to start the SSL. The command to actually start the SSL is uplinked 25 seconds after the start of this ED. The SSL is then effectively started 30 seconds after the end of the slew. This command will be assigned a Pre-Transmission Validation, that will prevent the uplink if the FSS  $\alpha$  setpoint calculated from the SSL parameters is not within +- 10 arcminutes of the current FSS  $\alpha$  reading (This PTV will also include other conditions, like proper RGA already selected onboard). Once the command to start the SSL has reached the ACC, the OTF can go high as far as the SSL is concerned. But the OTF might be still low after SSL is restarted following a "large" slew. There could be transients at slew end due to the rate error around the sun line which have not yet settled down only 30 s after slew end. The ED to start the SSL, should be scheduled by FD.

#### Slew < 6°

In this case, the SSL will be restarted autonomously by the ACC at the end of the slew. The setting of the OTF, will happen a few seconds after the slew end. The timeline is identical to the previous case, with the only difference that the command to start the SSL is not sent.

| ED Name  | Command | Command Description | Uplink ∆with<br>respect to<br>previous<br>command | Interlock<br>stage* | Uplink time<br>with respect<br>to start of ED |
|----------|---------|---------------------|---------------------------------------------------|---------------------|-----------------------------------------------|
| AEOSL_00 | A8119   | MANOEUVRE TIME      |                                                   | С                   |                                               |
| AEOSL_00 | A3086   | SUN STEERING INI    | 00.00.25                                          | 0                   | 00.00.25                                      |
| AEOSL_00 | A3084   | RP SUN STEER INI    | 00.00.15                                          | С                   | 00.00.40                                      |

The sequence of commands needed to start an Open Loop Slew is:

| Doc. Title : IN<br>Doc. Ref. : IN<br>Date : 30 | ITEGRAL FOP –<br>IT-MOC-FOP-FC<br>)/11/10 | · Vol. 2 / Book 1<br>)P-1001-TOS-OGI |          | lssue : 2.6<br>Rev. : 0<br>Page : 2.1-25 |          |
|------------------------------------------------|-------------------------------------------|--------------------------------------|----------|------------------------------------------|----------|
| AEOSL_00                                       | A3087                                     | AUTH SUN STEER                       | 00.00.25 | 0                                        | 00.01.05 |
| AEOSL_00                                       | A3085                                     | RC SUN STEER INI                     | 00.00.15 |                                          | 00.01.20 |
| AEOSL_00                                       | A2544                                     | SET STAR BRGH TH                     | 00.00.01 | 0                                        | 00.01.21 |
| AEOSL_00                                       | A2554                                     | RP STAR BRGH TH                      | 00.00.15 | С                                        | 00.01.36 |
| AEOSL_00                                       | A2549                                     | AUTHORISE STR TC                     | 00.00.25 | 0                                        | 00.02.01 |
| AEOSL_00                                       | A2564                                     | RC STAR BRGH TH                      | 00.00.15 |                                          | 00.02.16 |
| AEOSL_00                                       | A3121                                     | SLEW MANOEUVRE                       | 00.00.01 | 0                                        | 00.02.17 |
| AEOSL_00                                       | A3131                                     | RP SLEW MAN                          | 00.00.15 | С                                        | 00.02.32 |
| AEOSL_00                                       | A7192                                     | START MAN TIMER                      | 00.00.25 | С                                        | 00.02.57 |
| AEOSL_00                                       | A3129                                     | START SLEW MAN                       | 00.00.25 | 0                                        | 00.03.22 |
| AEOSL_00                                       | A3132                                     | RC SLEW MAN                          | 00.00.15 |                                          | 00.03.37 |

\* C -> Next command uplink is interlocked to the correct execution of this one.

O -> Next command uplink is interlocked to the onboard acceptance of this one (only in AD commanding mode).

The ED to start the SSL is detailed in the following table:

| ED Name  | Command | Command Description | Uplink ∆with<br>respect to<br>previous<br>command | Interlock<br>stage* | Uplink time<br>with respect<br>to start of ED |
|----------|---------|---------------------|---------------------------------------------------|---------------------|-----------------------------------------------|
| AESSS_00 | A3085   | RC SUN STEER INI    |                                                   | 0                   |                                               |
| AESSS_00 | A3089   | START SUN STEER     | 00.00.25                                          | С                   | 00.00.25                                      |

# 2.1.2.3.2.1.3 Offset (Closed Loop Slew)

The timeline needed to perform an Offset is:

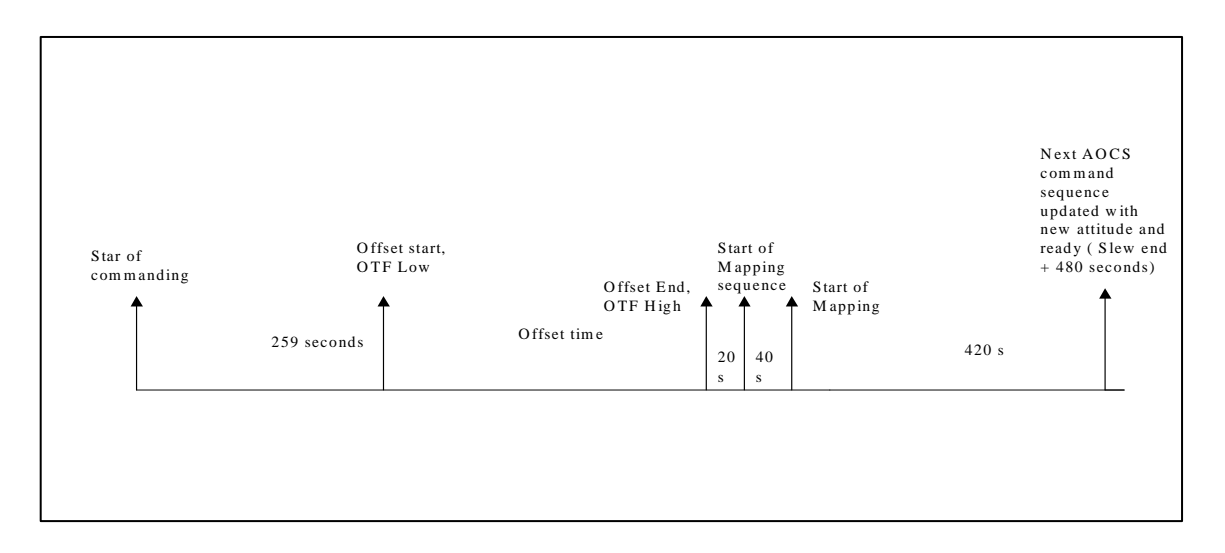

Also in this case, there is no constraint on instrument commanding imposed by the AOCS operation.

The SSL is restarted autonomously on board. In this case, the setting of the OTF will happen a few seconds after the offset end. After the end of the offset, a STR mapping is commanded using an additional ED (AESAM\_00). This mapping is used for attitude reconstruction, in order to update the next AOCS sequence, and to produce the Snapshot/Attitude History files.

The sequence of commands needed to start an Offset Slew is:

| Doc. Title | : INTEGRAL FOP – Vol. 2 / Book 1 |
|------------|----------------------------------|
| Doc. Ref.  | : INT-MOC-FOP-FOP-1001-TOS-OGI   |
| Date       | : 30/11/10                       |

| ED Name  | Command | Command Description | Uplink ∆with | Interlock | Uplink time    |
|----------|---------|---------------------|--------------|-----------|----------------|
|          |         |                     | respect to   | stage*    | with respect   |
|          |         |                     | command      |           | to start of ED |
| AECSL_00 | A2541   | STR SRCH/TRCK       |              | 0         |                |
| AECSL_00 | A2551   | RP SRCH/TRK         | 00.00.15     | С         | 00.00.15       |
| AECSL_00 | A2549   | AUTHORISE STR TC    | 00.00.25     | 0         | 00.00.40       |
| AECSL_00 | A2561   | RC SRCH/TRK         | 00.00.15     |           | 00.00.55       |
| AECSL_00 | A3181   | LD SLT GDE STAR     | 00.00.01     | 0         | 00.00.56       |
| AECSL_00 | A3191   | RP GUIDE STAR       | 00.00.15     | С         | 00.01.11       |
| AECSL_00 | A3189   | START GUIDE STAR    | 00.00.25     | 0         | 00.01.36       |
| AECSL_00 | A3192   | RC GUIDE STAR       | 00.00.15     |           | 00.01.51       |
| AECSL_00 | A3086   | SUN STEERING INI    | 00.00.01     | 0         | 00.01.52       |
| AECSL_00 | A3084   | RP SUN STEER INI    | 00.00.15     | С         | 00.02.07       |
| AECSL_00 | A3087   | AUTH SUN STEER      | 00.00.25     | 0         | 00.02.32       |
| AECSL_00 | A3085   | RC SUN STEER INI    | 00.00.15     |           | 00.02.47       |
| AECSL_00 | A8119   | MANOEUVRE TIME      | 00.00.01     | С         | 00.02.48       |
| AECSL_00 | A3161   | SMALL OFFSET        | 00.00.25     | 0         | 00.03.13       |
| AECSL_00 | A3171   | RP SMALL OFFSET     | 00.00.15     | С         | 00.03.28       |
| AECSL_00 | A7213   | RESET TIM ACCUM     | 00.00.25     |           | 00.03.53       |
| AECSL_00 | A7192   | START MAN TIMER     | 00.00.01     | С         | 00.03.54       |
| AECSL_00 | A3169   | STRT SMALL OFFST    | 00.00.25     | 0         | 00.04.19       |
| AECSL_00 | A3172   | RC SMALL OFFSET     | 00.00.15     |           | 00.04.34       |
| AESAM_00 | A2542   | STR MAPPING         |              | 0         |                |
| AESAM_00 | A2552   | RP MAPPING          | 00.00.15     | С         | 00.00.15       |
| AESAM_00 | A2549   | AUTHORISE STR TC    | 00.00.25     | 0         | 00.00.40       |
| AESAM_00 | A2562   | RC MAPPING          | 00.00.15     |           | 00.00.55       |

\* C -> Next command uplink is interlocked to the correct execution of this one.
 O -> Next command uplink is interlocked to the onboard acceptance of this one (only in AD commanding mode).

| Doc. Title | : INTEGRAL FOP – Vol. 2 / Book 1 |
|------------|----------------------------------|
| Doc. Ref.  | : INT-MOC-FOP-FOP-1001-TOS-OGI   |
| Date       | : 30/11/10                       |

#### 2.1.2.3.2.1.4 Reaction Wheel Bias

The timeline needed to perform a Reaction Wheel Bias is:

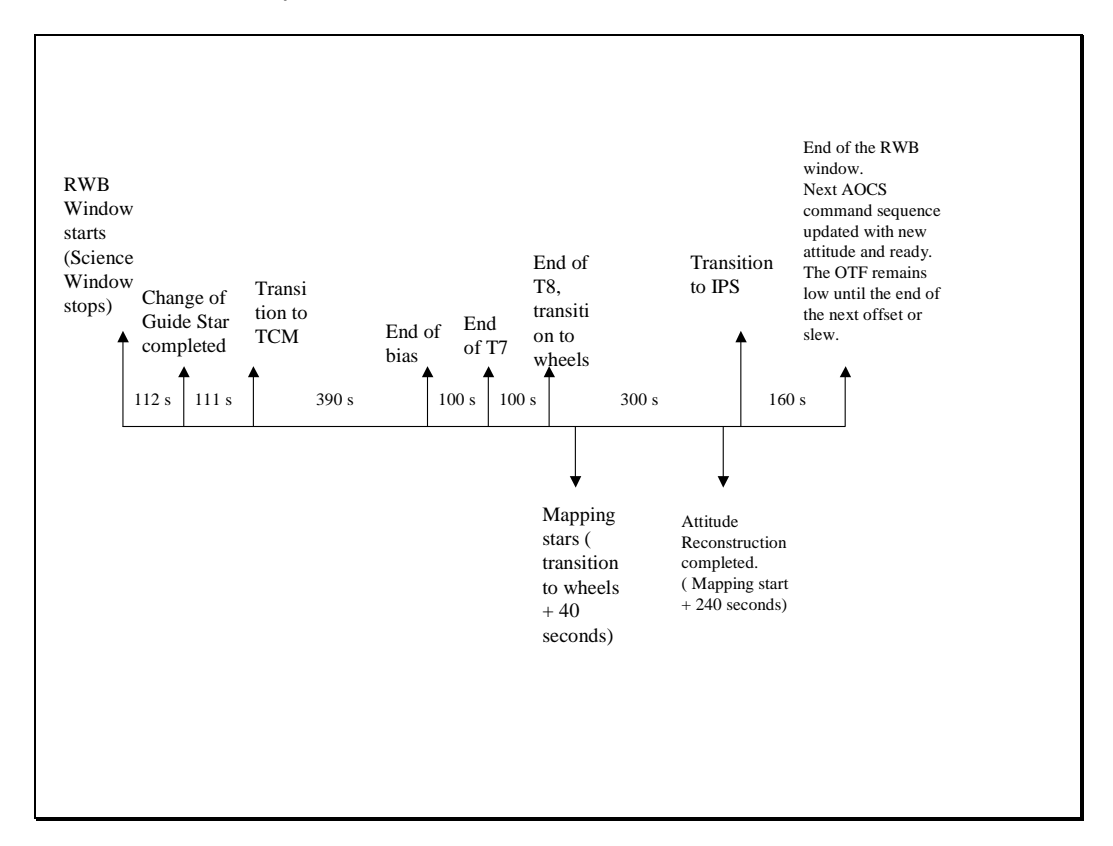

The sequence of operations is:

- Change of guide star. This is needed to ensure the guide is at least at the minimum distance with respect to the STR FoV edge. This operation needs as a precondition accurate attitude knowledge.
- Loading of the RWB parameters and ACC mode change from IPS to TCM.
- Bias proper, where the wheels are driven to the commanded value, while attitude control is on thrusters. The worst case duration is assumed as 390 seconds. This is based on a bias from 38 Nms to –38 Nms, plus 10 seconds margin.
- Period of normal thruster control, once the required wheel speeds have been reached (T7). This period lasts 100 seconds.
- Period of thruster control with tranquilisation, to decrease the rates before the transition to wheel controlled mode (T8). This period lasts 100 seconds.
- 5 minutes of wait in wheel controlled mode before the transition to IPS can be performed. During this time a STR mapping is commanded and the attitude reconstruction started.
- Transition to IPS, and some additional wait time needed to update the next AOCS commands in the timeline with the parameters resulting from the attitude reconstruction.

Note that if the amount of momentum change commanded is less, then the bias proper duration will be shorter, and the transition to T7 and T8, and TCM-B, will be advanced by the ACC accordingly. The time the mapping is commanded, and the transition to IPS have nevertheless to be done at fixed times, when using the pre-planned timeline.

Taking into account the duration of the steps above, the total duration assigned to the RWB Window is 22 minutes (rounding up the 21'13").

Doc. Title: INTEGRAL FOP – Vol. 2 / Book 1Doc. Ref.: INT-MOC-FOP-FOP-1001-TOS-OGIDate: 30/11/10

Issue : 2.6 Rev. : 0 Page : 2.1-28

The Reaction Wheel Bias is executed in a fully dedicated window. Instrument commanding is not allowed. The OTF does not go low until the transition to TCM is performed. This transition occurs at RWB Window start + 223 seconds. After the completion of the bias, the OTF does not go back to high, due to the SSL not being enabled. At the moment it is assumed that there will always be an offset or an open loop slew after the bias. The setting of the adequate SSL parameters would then be part of the slew.

Based on this RWB timeline, the sequence of commands to perform the operation is:

| ED Name  | Command | Command Description | Uplink ∆with<br>respect to<br>previous | Interlock<br>stage* | Uplink time<br>with respect<br>to start of ED |
|----------|---------|---------------------|----------------------------------------|---------------------|-----------------------------------------------|
|          |         |                     | command                                |                     |                                               |
| AECGS_00 | A2541   | STR SRCH/TRCK       |                                        | 0                   |                                               |
| AECGS_00 | A2551   | RP SRCH/TRK         | 00.00.15                               | С                   | 00.00.15                                      |
| AECGS_00 | A2549   | AUTHORISE STR TC    | 00.00.25                               | 0                   | 00.00.40                                      |
| AECGS_00 | A2561   | RC SRCH/TRK         | 00.00.15                               |                     | 00.00.55                                      |
| AECGS_00 | A3181   | LD SLT GDE STAR     | 00.00.01                               | 0                   | 00.00.56                                      |
| AECGS_00 | A3191   | RP GUIDE STAR       | 00.00.15                               | С                   | 00.01.11                                      |
| AECGS_00 | A3189   | START GUIDE STAR    | 00.00.25                               | 0                   | 00.01.36                                      |
| AECGS_00 | A3192   | RC GUIDE STAR       | 00.00.15                               |                     | 00.01.51                                      |
| AERWB_00 | A7213   | RESET TIM ACCUM     | 00.00.01                               |                     |                                               |
| AERWB_00 | A3101   | THRUSTER MAN        | 00.00.01                               | 0                   | 00.00.01                                      |
| AERWB_00 | A3111   | RP THRUST MAN       | 00.00.15                               | С                   | 00.00.16                                      |
| AERWB_00 | A3109   | AUTH THRUST MAN     | 00.00.25                               | 0                   | 00.00.41                                      |
| AERWB_00 | A3112   | RC THRUST MAN       | 00.00.15                               |                     | 00.00.56                                      |
| AERWB_00 | P3051   | LCL FCV A ON        | 00.00.01                               | С                   | 00.00.57                                      |
| AERWB_00 | A7050   | ACC A RELAY 5 OF    | 00.00.25                               |                     | 00.01.22                                      |
| AERWB_00 | A7010   | ACC A RELAY 1 OF    | 00.00.01                               |                     | 00.01.23                                      |
| AERWB_00 | A7021   | ACC A RELAY 2 ON    | 00.00.01                               |                     | 00.01.24                                      |
| AERWB_00 | A7031   | ACC A RELAY 3 ON    | 00.00.01                               |                     | 00.01.25                                      |
| AERWB_00 | A7040   | ACC A RELAY 4 OF    | 00.00.01                               |                     | 00.01.26                                      |
| AERWB_00 | A7051   | ACC A RELAY 5 ON**  | 00.00.25                               |                     | 00.01.51                                      |
| AERWB_00 | A2542   | STR MAPPING         | 00.09.50                               | 0                   | 00.11.41                                      |
| AERWB_00 | A2552   | RP MAPPING          | 00.00.15                               | С                   | 00.11.56                                      |
| AERWB_00 | A2549   | AUTHORISE STR TC    | 00.00.25                               |                     | 00.12.21                                      |
| AERWB_00 | P3050   | LCL FCV A OFF       | 00.00.01                               | 0                   | 00.12.22                                      |
| AERWB_00 | A2562   | RC MAPPING          | 00.00.14                               |                     | 00.12.36                                      |
| AERWB_00 | A7050   | ACC A RELAY 5 OF    | 00.03.36                               |                     | 00.16.12                                      |
| AERWB_00 | A7011   | ACC A RELAY 1 ON    | 00.00.01                               |                     | 00.16.13                                      |
| AERWB_00 | A7020   | ACC A RELAY 2 OF    | 00.00.01                               |                     | 00.16.14                                      |
| AERWB_00 | A7031   | ACC A RELAY 3 ON    | 00.00.01                               |                     | 00.16.15                                      |
| AERWB_00 | A7040   | ACC A RELAY 4 OF    | 00.00.01                               |                     | 00.16.16                                      |
| AERWB_00 | A7051   | ACC A RELAY 5 ON**  | 00.00.25                               |                     | 00.16.41                                      |
| AERWB_00 | A7213   | RESET TIM ACCUM     | 00.00.01                               |                     | 00.16.42                                      |

\* C -> Next command uplink is interlocked to the correct execution of this one.

O -> Next command uplink is interlocked to the onboard acceptance of this one (only in AD commanding mode).

\*\* The command to close relay number 5 should have a PTV based on the other 4 being properly set, plus other checks. This is why 25 seconds are needed.

#### 2.1.2.3.2.2 Time constraints for sequences of AOCS operations

|            | 2.1.2.3.2.2.1 | Open Loop Slew followed by Open Loop Slew |       |          |
|------------|---------------|-------------------------------------------|-------|----------|
| Date       | : 30/11/10    |                                           | Page  | : 2.1-29 |
| Doc. Ref.  | : INT-MOC-    | FOP-FOP-1001-TOS-OGI                      | Rev.  | : 0      |
| Doc. Title | : INTEGRA     | _ FOP – Vol. 2 / Book 1                   | Issue | : 2.6    |

Taking into account the Open Loop Slew timeline in section 2.1.2.3.2.1.2, the Event Designator to command an Open Loop slew, can only be scheduled 420 seconds after the end of the previous Open Loop Slew. From the start of the ED, to the moment the slew starts, another 202 seconds are needed. No additional waiting time is needed due to the AOCS constraints (the AOCS constraint is to have at least 240 seconds between OL and OL, and it is already satisfied due to the other waiting times). Therefore:

Time needed from the end of an Open Loop Slew, to the start of the next (PREQ time) -> 622 seconds.

# 2.1.2.3.2.2.2 Open Loop Slew followed by Offset

Taking into account the Open Loop Slew timeline in section 2.1.2.3.2.1.2, and the one for the Offset in section 2.1.2.3.2.1.3, the Event Designator to command an Offset can only be scheduled 420 seconds after the end of the previous Open Loop Slew. From the start of the ED, to the moment the slew starts, another 259 seconds are needed. No additional waiting time is needed due to the AOCS constraints (the AOCS constraint is to have at least 60 seconds between OL and Offset, and it is already satisfied due to the other waiting times). Therefore:

Time needed from the end of an Open Loop Slew, to the start of an Offset (PREQ time) -> 679 seconds.

## 2.1.2.3.2.2.3 Open Loop Slew followed by a RWB

The parameters for the change of guide star at the beginning of the RWB operation need to take into account the current attitude. This means that when the RWB follows an Open Loop Slew, the time needed for the attitude reconstruction, IPF generation and IPF transfer to the timeline must be respected. This implies that the RWB Window start has to be at least 420 seconds after the end of the Open Loop Slew.

Time needed from the end of an Open Loop Slew, to the start of a RWB Window -> 420 seconds.

## 2.1.2.3.2.2.4 Offset followed by Open Loop Slew

Taking into account the Open Loop Slew timeline in section 2.1.2.3.2.1.2, and the one for the Offset in section 2.1.2.3.2.1.3, the Event Designator to command an Open Loop Slew, can only be scheduled 480 seconds after the end of the previous Offset, to allow time for the commanding and execution of the STR mapping and attitude reconstruction. From the start of the ED, to the moment the slew starts, 202 seconds are needed. No additional waiting time is needed due to the AOCS constraints (the AOCS constraint is to have at least 120 seconds between Offset and OL, and it is already satisfied due to the uplink time). Therefore:

Time needed from the end of an Offset, to the start of an Open Loop Slew (PREQ time) -> 682 seconds.

## 2.1.2.3.2.2.5 Offset followed by Offset

Taking into account the Offset timeline in section 2.1.2.3.2.1.3, the Event Designator to command an Offset, can only be scheduled 480 seconds after the end of the previous Offset, to allow time for the commanding and execution of the STR mapping and attitude

| Doc. Title    | : INTEGRAL FOP – Vol. 2 / Book 1                                  | Issue: 2.6    |
|---------------|-------------------------------------------------------------------|---------------|
| Doc. Ref.     | : INT-MOC-FOP-FOP-1001-TOS-OGI                                    | Rev. : 0      |
| Date          | : 30/11/10                                                        | Page : 2.1-30 |
| reconstructio | on. From the start of the ED, to the moment the Offset starts, 25 | 9 seconds are |
| needed. The   | ere is no AOCS constraint. Therefore:                             |               |

Time needed from the end of an Offset, to the start of another Offset (PREQ time) -> 739 seconds.

#### 2.1.2.3.2.2.6 Reaction Wheel Bias followed by an Open Loop Slew

Taking into account the RWB timeline in section 2.1.2.3.2.1.4, and the Open Loop Slew timeline in section 2.1.2.3.2.1.2, the Event Designator to command an Open Loop Slew, can be scheduled immediately after the end of the RWB window. From the start of the ED, to the moment the slew starts, 202 seconds are needed. No additional waiting time is needed due to the AOCS constraints (the AOCS constraint is to have at least 60 seconds between the transition to IPS and the OL, and it is already satisfied due to ground needs). Therefore:

Time needed from the end of a RWB window, to the start of an Open Loop Slew (PREQ time) -> 202 seconds

#### 2.1.2.3.2.2.7 Reaction Wheel Bias followed by an Offset

Taking into account the RWB timeline in section 2.1.2.3.2.1.4, and the Offset timeline in section 2.1.2.3.2.1.3, the Event Designator to command an Offset, can be scheduled immediately after the end of the RWB window. From the start of the ED, to the moment the Offset starts, 259 seconds are needed. There is no AOCS constraint. Therefore:

Time needed from the end of a RWB window, to the start of an Offset (PREQ time) -> 259 seconds.

# 2.1.2.3.2.2.8 Time from the opening of a Window to the start of an Open Loop Slew

Taking into account the Open Loop Slew timeline in section 2.1.2.3.2.1.2, and considering only windows in which slewing is allowed:

An Open Loop Slew PREQ should not be scheduled less than 202 seconds after the opening of the Window in which the PREQ is placed.

#### 2.1.2.3.2.2.9 Time from the opening of a Window to the start of an Offset

Taking into account the Offset timeline in section 2.1.2.3.2.1.3, and considering only windows in which slewing is allowed:

An Offset PREQ should not be scheduled less than 259 seconds after the opening of the Window in which the PREQ is placed.

## 2.1.2.3.2.2.10 Load and Start of AOCS eclipse Timers

The following EDs are used to Load and Start the Eclipse Timers.

| NAME     | DESC                    |
|----------|-------------------------|
| AEAEL_00 | ACC ECLIPSE TIMER LOAD  |
| AEAES_00 | ACC ECLIPSE TIMER START |

| Doc. Title: INTEGRAL FOP – Vol. 2 / Book 1Doc. Ref.: INT-MOC-FOP-FOP-1001-TOS-OGIDate: 30/11/10 |                         |
|-------------------------------------------------------------------------------------------------|-------------------------|
| NAME                                                                                            | DESC                    |
| AEFCE_00                                                                                        | FCE ECLIPSE TIMER LOAD  |
| AEFCS_00                                                                                        | START FCE ECLIPSE TIMER |
| AEFDE_00                                                                                        | FDE ECLIPSE TIMER LOAD  |
| AEFDS_00                                                                                        | START FDE ECLIPSE TIMER |

There are some constraints associated with these EDs as a result of the need to uplink the AEFCS\_00 and AEFDS\_00 EDs as close together as possible. This is due to the fact that the granularity of the Eclipse timers is 176s. In order to have the timer transition to eclipse at the desired time with an accuracy better than this granularity, the uplink times of the 2 EDs to start the FDE and FCE eclipse timers (AEFCS\_00 and AEFDS\_00) should be such that the eclipse start time (in FDE and FCE of the next eclipse) coincides as close as possible with the real eclipse start time. To do this ESOC FD calculate the uplink times in the following way:

- The FDE eclipse timer start (uplink time of AEFDS\_00) is placed as late in the NEXT\_ECLIPSE window (i.e. within the last 176s) such that the eclipse start time will coincide the real start time of the next eclipse.
- The FCE eclipse Timer start (uplink time of AEFCS\_00) is placed 1 second before this.
- The load of the FDE eclipse timers (AEFDE\_00) takes place 1m 30s before this.
- The load of the FCE eclipse timers (AEFCE\_00) takes place 1m 30s before this.
- The ACC eclipse Timer start (uplink time of AEAES\_00) is placed 1 minute before this.
- The load of the ACC eclipse timers (AEAEL\_00) takes place 1m before this.

## 2.1.2.3.3 Manipulation of the Polling Sequence Table

Whenever ISOC need to reassign the Telemetry allocation amongst the instruments, they will insert a PSTREQ in the POS, with 5 parameters defining the number of variable telemetry slots to be assigned to each instrument: IBIS; SPI; JEM-X1; JEM-X2 and OMC.

The ED to change the PST is not inserted by ISOC. Rather, when the EPOS and ICP are processed by MOC to create the Timeline on IMCS, the ED to change the PST (DEPST254) is inserted in the timeline and its formal parameters, which assign the PST windows, set according to the PSTREQ parameters in the POS.

The PSTREQ is placed by ISOC during a slew 15 seconds after the PREQ time. In addition, a PSTREQ should be inserted close to the start of the INSTRUMENT window to reassign science windows after MOC engineering activities.

Whenever the PST telemetry allocation is changed the Broadcast Packet telemetry allocation must also be changed. The ED to do this is the BCP Group 2 load ED (DEBPG200), which also sets the other BCP Group 2 parameters such as the Pointing ID. Therefore, this ED and associated formal parameters is also placed in the POS and ICP by ISOC. It is placed 58 seconds after the SLEW\_START time.

Following the increase of the TM bit rate, there are a total of 249 windows in the PST assigned to telemetry from the DPEs, of which 99 are fixed and 150 are variable. The number of fixed slots for each instrument is based on:

- constraints on the minimum number of slots required for instrument HK TM,
- other instrument operations constraints and
- to enable the PST allocation to be performed by one ED which satisfies constraints such as required separation of PST slots to the same DPE. (Note that this constraint became more critical following the increase of the TM bit rate.)
| Doc. Title  | : INTEGRAL FOP – Vol. 2 / Book 1                           | Issue : 2.6            |
|-------------|------------------------------------------------------------|------------------------|
| Doc. Ref.   | : INT-MOC-FOP-FOP-1001-TOS-OGI                             | Rev. : 0               |
| Date        | : 30/11/10                                                 | Page : 2.1-32          |
| For further | information on the applicable constraints and the design o | f the PST ED, see INT- |

Due to such constraints, the maximum number of programmable slots may be different for each instrument, and no instrument can be allocated the full number of variable slots.

The number of fixed slots for each instrument is given below, along with the maximum number of variable slots which can be allocated to that instrument, and thus the total maximum number of slots for each instrument:

| Instrument | Fixed | Maximum      | Total   |
|------------|-------|--------------|---------|
|            |       | Programmable | Maximum |
| SPI        | 8     | 127          | 135     |
| IBIS       | 90    | 90           | 180     |
| JEM-X1     | 0     | 127          | 127     |
| JEM-X2     | 0     | 127          | 127     |
| OMC        | 1     | 127          | 128     |

The PSTREQ can only be used to allocate or redistribute the variable science windows amongst the instruments. The PSTREQ specifies the allocation of programmable slots to each instrument in the following order:

- IBIS
- SPI
- JEM-X1
- JEM-X2
- OMC

The definition of the field names is as follows:

• PST slot: PST slot number

SYST-COM-TN-1001-TOS-OF.

• **Val:** Value given to that slot. This is the actual numeric value representing the assignment made to that slot, as follows:

|         | No Transaction=160                        | (Window type N/T) |
|---------|-------------------------------------------|-------------------|
|         | Telecommand Send=128                      | (Window type TC)  |
|         | Load/Dump=96                              | (Window type L/D) |
|         | RTU Table Execution window= 64 to 87      | (Window type      |
| TM_RTU) |                                           |                   |
|         | TM acquire from ACC=42                    | (Window type      |
| TM_ACC) |                                           |                   |
|         | TM acquire from SPI DPE1=48               | (Window type      |
|         | TM_SPI1)                                  |                   |
|         | TM acquire from IBIS DPE1=52              | (Window type      |
|         | TM_IBIS1)                                 |                   |
|         | TM acquire from JEM-X1 DPE=56             | (Window type      |
|         | TM_JEMX1)                                 |                   |
|         | TM acquire from JEM-X2 DPE=58             | (Window type      |
|         | TM_JEMX2)                                 |                   |
|         | TM acquire from OMC DPE =60               | (Window type      |
|         | TM_OMC)                                   |                   |
|         | TM acquire from SPI DPE2 (redundant)= 50  | (Window type      |
|         | TM_SPI2)*                                 |                   |
|         | TM acquire from IBIS DPE2 (redundant)= 54 | (Window type      |
|         | TM_IBIS2)*                                |                   |

\*no PST slot is allocated to the redundant SPI or IBIS DPEs in this example

- Window type: Description of the assignment made to that slot (as above)
- Fixed/Prog: Possible values for this field are:

| Doc. Title | : INTEGRAL FOP – Vol. 2 / Book 1 |
|------------|----------------------------------|
| Doc. Ref.  | : INT-MOC-FOP-FOP-1001-TOS-OGI   |
| Date       | : 30/11/10                       |
|            |                                  |

lssue : 2.6 Rev. : 0 Page : 2.1-33

F=Fixed P=programmable to any value P-NI = programmable to any value except IBIS DPE1

- **Indx**: The index of the formal parameter of the ED DEPST254. This index is used to programme the PST via the following mechanism:
  - In the ODB the Formal parameters associated with an ED have an index defining the formal parameters ordinate position in the database table (CSP.CSP\_FPNUM). This index is independent of the ordering of formal parameters within the *commands* placed in the sequence.
  - 2) Each formal parameter of the DEPST254 refers to a particular slot in the PST, thus each PST slot is associated to a particular formal parameter index of DEPST254.
  - 3) Values are given to the formal parameters of DEPST254 in order of their index. I.e. Formal parameter with index 1 is given its value first (regardless of the formal parameters location within the command / ED), followed by formal parameter with index 2 and so on. Therefore, the *PST slot* associated to formal parameter with index 1 is allocated first, and so on.
  - 4) The first instrument specified in the PSTREQ has its instrument 'value' assigned to the same number of formal parameters as the number of variable packets that the PSTREQ specifies should be allocated to that instrument. For instance if a PSTREQ has parameters 44, 90, 3, 3, 1; formal parameters with the index 1 to 44 would be assigned the value 'IBIS', those with index 45 to 134 would be assigned the value 'SPI and so on.
  - 5) In order to avoid bunching of windows allocated to IBIS, the windows which lie between two fixed IBIS windows have been associated to formal parameters with a high index, such that they will be allocated last and therefore can never be allocated to IBIS. These are referred to as P-NI in the Fixed/Prog column.
  - 6) The formal parameter indices associated to other PST slots is also based on constraints such as the distribution of PST slots allocated to the same instrument. Details of this are contained in INT-SYST-COM-TN-1001-TOS-OF.

Note that this mapping of formal parameter to PST location is undeviating, according the rules given above.

A configuration file is present on the IMCS:

#### /home/imcsops/MPS/etc/MPS.config

which includes parameters required by the MPS in the construction of the PST ED from the PSTREQ, i.e.:

- The numeric value representing the instruments (see description of Val field above)
- The name of the PST ED to be used. This depends on the SPI and IBIS DPE in use as follows:
  - o SPI1 & IBIS1: DEPST254
  - SPI2 & IBIS1: DEPST208
  - o SPI1 & IBIS2: DEPST209
  - o SPI2 & IBIS2: DEPST210
- The maximum number of variable TM slots which can be allocated by the DEPST ED (e.g. 146).

More information on the PST ED is given in Section 2.1.2.3.8.2.

| Doc. Title | : INTEGRAL FOP – Vol. 2 / Book 1 |
|------------|----------------------------------|
| Doc. Ref.  | : INT-MOC-FOP-FOP-1001-TOS-OGI   |
| Date       | : 30/11/10                       |

Issue : 2.6 Rev. : 0 Page : 2.1-34

### 2.1.2.3.4 CCCFs

When scheduling an observation, it is normally necessary to split the observation into several 'exposures' as a result of operations such as RWBs or ground stations handovers, which may interrupt the acquisition of science data.

In such cases, Conditional Configuration Control Flags (CCCFs) are inserted in the Timeline at the start of every exposure of an observation, except for the first<sup>1</sup>, in order to reconfigure the instruments into the correct mode for the continuation of the observation if necessary. These CCCFs are placed during the first slew of these exposures. The EDs in the CCCF are only executed if the desired instrument configuration is not already achieved.

In addition to inserting CCCFs at the start of every exposure from the 2<sup>nd</sup> onwards for a given observation, CCCFs are also inserted at regular intervals during long exposures. This is in order to facilitate rejoining of the Timeline, in cases where a deviation from the automatic timeline has occurred, such that the amount of science data lost due to a deviation is minimised. The frequency of insertion of these CCCFs is configurable within the OSS.

The same EDs are used in a CCCF as for normal instrument configuration, the distinction being made by the prefix CCCF\_ being added to the ED keyword in the POS, e.g.:

CCCF\_ED GESTAN02 /\* ED record for mode Standard

CCCFs are delimited by MOUTPs with the following parameters:

- CCCF\_START
- CCCF\_END

The time between the last CCCF\_ED within a CCCF and the CCCF\_END MOUTP should be at least 5 mins in order to allow sufficient time for the last CCCF\_ED to be executed (at the CCCF\_END MOUTP, CCCF commanding is disabled).

#### 2.1.2.3.5 Antenna Swaps.

Depending upon the sequence of slews defined by ISOC and the supporting ground station, Antenna swaps may be necessary during the operational orbit. It is possible to do this either by switching the antenna RFDN or the transponder RFDN. The EDs used to move the RFDN will be periodically changed, in order to respect a constraint as defined in the User Manual (ref: INT-MA-AI-0001, Section 5.5.3).

The original baseline algorithm for doing this was as follows:

- For Revolution numbers 1 to 100 the SWA RFDN (EDs REANTP02 and REANTX02) will be used. Five minutes before the end of the LOS\_CHK window at the end of revolution 100, the SWA will be parked in the parallel position using ED REANTP02. If this is not the correct RFDN configuration for the next revolution, ground will have to load Time-tagged TCs to select the correct RFDN SWT configuration for the next revolution, these commands must be uplinked before the last SWA switching with an execution time some time after.
- For Revolution numbers 101 to 200 the SWT RFDN (EDs RETNTP02 and RETNTX02) will be used. Five minutes before the end of the LOS\_CHK window at the end of revolution 200, the SWT will be parked in the parallel position using ED RETNTP02. If this is not the correct RFDN configuration for the next revolution, ground will have to load Time-tagged TCs to select the correct RFDN SWA configuration for the next revolution, these commands must be uplinked before the last SWT switching with an execution time some time after.

<sup>&</sup>lt;sup>1</sup> Instrument configuration EDs are *necessary* at the start of the *first* exposure in the observation in order to put the instruments in the correct configuration.

Doc. Title : INTEGRAL FOP – Vol. 2 / Book 1 Doc. Ref. : INT-MOC-FOP-FOP-1001-TOS-OGI Issue : 2.6 Rev. : 0 Page : 2.1-35

: INT-MOC-FO : 30/11/10

Date

However, following the switch to the higher TM downlink bit rate, and the resulting necessity to command in VC(0) (see INT-SYST-COM-TN-1001-TOS-OF), it was necessary to change to using the SWT RFDN (EDs RETNTP02 and RETNTX02) at that time. These were used for ~1 year, after the configuration was changed to use the SWA RFDN (EDs REANTP02 and REANTX02). Before using EDs with VC-7 TCs it was necessary to adjust the CLCW ratio in VC-0 TM in favour of VC-7 CLCWs, by switching between low and high bit rate until a suitable ratio is obtained. There are a few constraints associated with this operation:

- This cannot be done during the Instrument window (the high packet rate would cause TM buffer overflows at low bit rate).
- This operation should not be done under Goldstone coverage as the switching low<->high bit rate there is much slower than at REDU, at REDU 2 TMPs are used, one configured for low and one for high bit rate.
- 40 minutes should be reserved for this operation, normally this is the SAT\_ENG window (in this case ISGRI CTX table load must be executed during the WHEEL BIAS window) and the subsequent dummy window.

These EDs should be used for about 1 year, after which the configuration should be switched back again (in coordination with a further adjustment of the CLCW ratio) and so on.

The following information is placed in the EPOS:

1. Four minutes before the ED uplink time, a warning MOUT is issued, e.g. in the case of the ED REANTX02:

#### MOUT "Imminent Antenna Switch to minus Z Antenna"

2. One minute after the ED uplink time another MOUT is issued, e.g.:

MOUT "Swap to 2"

The ED is executed two minutes after the 2<sup>nd</sup> MOUT.

| Doc. Title | : INTEGRAL FOP – Vol. 2 / Book 1 |
|------------|----------------------------------|
| Doc. Ref.  | : INT-MOC-FOP-FOP-1001-TOS-OGI   |
| Date       | : 30/11/10                       |

Issue : 2.6 Rev. : 0 Page : 2.1-36

#### 2.1.2.3.6 EDs Inserted in the POS by ISOC

Note that Section **Error! Reference source not found.** contains a database report of all EDs, along with their formal parameters and telecommands. For all EDs inserted in the POS by ISOC, any formal parameters of the ED must be specified in the ICP.

#### 2.1.2.3.6.1 Summary of Timing Constraints Relevant to ISOC

Table 4 lists those configurable (CCS) parameters, used by the OSS in the scheduling of activities, *which are derived from constraints imposed by operational needs*. Other parameters, such as the frequency of insertion of CCCFs, which are either science driven or non-mandatory, are therefore not listed.

Each of these values are described and explained in detail elsewhere in this volume, however the constraints are rephrased here in order to provide an easily-referenced source for comparison.

In the case of parameters 1-4, it should be noted that timing constraints for slews are given in the FOP in terms of the required interval between slews and other types activities, e.g. a CSL followed by an RWB. This interval will vary depending on the manoeuvre which follows/precedes the slew. However, within the OSS, these constraints are currently defined in terms of a characteristic, fixed time for commanding before and after each type of slew. Therefore, the AOCS timing constraints are interpreted here in order to give a value for a fixed commanding time before and after each type of slew. Therefore the values for parameters 1-4 may not be optimal in that these times are not strictly required in all cases, e.g. between a CSL and a handover, less than 480 seconds are required.

| No. | Parameter                                             | Value                | Source            |
|-----|-------------------------------------------------------|----------------------|-------------------|
| 1   | Commanding time before CSL                            | 259 sec              | FOP 2.1.2.3.2     |
| 2   | Commanding time after CSL                             | 480 sec              | FOP 2.1.2.3.2     |
| 3   | Commanding time before OSL                            | 202 sec <sup>2</sup> | FOP 2.1.2.3.2     |
| 4   | Commanding time after OSL                             | 420 sec              | FOP 2.1.2.3.2     |
| 5   | RWB duration                                          | 1320 sec             | FOP 2.1.2.3.2     |
| 6   | ED DEBPG200 to set PID=0 before PREQ                  | 29 sec               | FOP 2.1.2.3.6.3.1 |
| 7   | ED DEBPG200 to set PID to real after PREQ             | 58 sec               | FOP 2.1.2.3.6.3.1 |
| 8   | Timing of PSTREQ after PREQ (slew start)              | 15 sec               | FOP 2.1.2.3.3     |
| 9   | ED DEBPG200 to set HO flag = 1 before start           | 29 sec               | FOP 2.1.2.3.6.3.1 |
| 10  | ED DEBPG200 to set HO flag = 0 after end              | 10 sec               | FOP 2.1.2.3.6.3.1 |
| 11  | Duration from last CCCF_ED to CCCF_END                | 300 sec              | FOP 2.1.2.3.4     |
| 12  | Slew angle requiring RWB beforehand                   | 45 deg               | FOP 2.1.2.2.2     |
|     |                                                       | _                    | (WHEEL_BIAS)      |
| 13  | No. of GPS pointings after which RWB must be inserted | 10                   | FOP 2.1.2.2.2     |
|     |                                                       |                      | (WHEEL_BIAS)      |

For more details, refer to the section quoted in the Source column for each parameter.

#### Table 4. Applicable Timing Constraints in OSS

In addition to the parameters listed in Table 4, a parameter is defined in the OSS for the default slew accuracy for Delta-V manoeuvres and Perigee. This should be such that these slews are scheduled as Closed Loop Slews.

The scheduling of sequences of EDs within the POS is also constrained by the duration of individual EDs, as EDs to the same subsystem must not overlap and EDs must execute

<sup>&</sup>lt;sup>2</sup> ISOC currently use a value of 259sec for this parameter.

| Doc. Title | : INTEGRAL FOP – Vol. 2 / Book 1 |
|------------|----------------------------------|
| Doc. Ref.  | : INT-MOC-FOP-FOP-1001-TOS-OGI   |
| Date       | : 30/11/10                       |
|            |                                  |

lssue : 2.6 Rev. : 0 Page : 2.1-37

entirely within the window(s)<sup>3</sup> or interval(s) in which they are allowed. These are summarised in the next Section, 2.1.2.3.6.2.

#### 2.1.2.3.6.2 Duration of EDs inserted in the POS

Table 5 contains the Uplink Duration of those EDs which are scheduled in the POS. These uplink durations are based on the time between the uplink of the first and last commands in the sequence. These durations are taken into account in calculating the required separation in time between two EDs to the same subsystem.

| ED       | DESCRIPTION                           | DURATION |
|----------|---------------------------------------|----------|
| DEBPFM00 | BCPKT MASK OTF                        | 00:00:10 |
| DEBPFU00 | BCPKT UNMASK OTF                      | 00:00:10 |
| DEBPG200 | LOAD BCPKT G2                         | 00:00:10 |
| EECONF02 | CONF                                  | 00:00:00 |
| EEPPM-02 | PHOTON                                | 00:00:25 |
| EEPSDC02 | PSD-CAL                               | 00:00:25 |
| GEHSDL01 | IBIS READ LAST HIST                   | 00:00:26 |
| GEHSDS01 | IBIS DISCARD ALL HIST                 | 00:00:26 |
| GEPLRY02 | IBIS POLARIMETRY MODE                 | 00:01:00 |
| GEPPM-02 | IBIS PHOTON BY PHOTON MO              | 00:00:56 |
| GESTAN02 | IBIS STANDARD MODE                    | 00:01:08 |
| GESTBY02 | IBIS STAND-BY MODE                    | 00:00:00 |
| KEACT_03 | JEMX1 HV ON & SCI CONF                | 00:33:45 |
| KEDATA01 | ISOC JEMX1 Data Take                  | 00:00:25 |
| KEDATA02 | ISOC JEMX1 Data Take & set SW Trigger | 00:00:45 |
| KEDIAG01 | ISOC JEMX1 Diagnostic                 | 00:00:20 |
| KESETU01 | ISOC JEMX1 Set-Up Mode                | 00:00:00 |
| KEHVAC01 | JEMX1 HV ON IN 1 STEP &               | 00:14:45 |
| LEACT_03 | JEMX2 HV ON & SCI CONF                | 00:33:45 |
| LEDATA01 | ISOC JEMX2 Data Take                  | 00:00:25 |
| LEDATA02 | ISOC JEMX2 Data Take & set SW Trigger | 00:00:45 |
| LEDIAG01 | ISOC JEMX2 Diagnostic                 | 00:00:20 |
| LESETU01 | ISOC JEMX2 Set-Up Mode                | 00:00:00 |
| LEHVAC01 | JEMX2 HV ON IN 1 STEP &               | 00:14:45 |
| MEDCCA01 | ISOC OMC DC CAL                       | 00:00:25 |
| MEFFCA01 | ISOC OMC FF CAL                       | 00:00:25 |
| MEFFMO01 | ISOC OMC FF CAL mode                  | 00:00:00 |
| MEFFON01 | ISOC OMC FF CAL start                 | 00:00:00 |
| MEFFPA01 | ISOC OMC FF CAL parameter set         | 00:00:00 |
| MEFFST01 | ISOC OMC FF CAL par set & start       | 00:00:05 |
| MEIM-A01 | ISOC OMC IM_A Command                 | 00:00:05 |
| MEIMB101 | ISOC OMC IM_B1 Command                | 00:00:00 |
| MEIMB201 | ISOC OMC IM_B2 Command                | 00:00:00 |
| MEIMB301 | ISOC OMC IM_B3 Command                | 00:00:00 |
| MEIMB401 | ISOC OMC IM_B4 Command                | 00:00:00 |
| MEIMON01 | ISOC OMC IM_ON Command                | 00:00:00 |
| MESTBY01 | ISOC OMC Stand-by Comman              | 00:00:00 |

### Table 5. ED Uplink Duration of EDs inserted by ISOC

<sup>&</sup>lt;sup>3</sup> If windows/intervals are adjacent and an ED is allowed in both, the ED may cross the boundary of these windows/intervals. In such cases, at Timeline generation a warning is issued.

| Doc. Title | : INTEGRAL FOP – Vol. 2 / Book 1 |
|------------|----------------------------------|
| Doc. Ref.  | : INT-MOC-FOP-FOP-1001-TOS-OGI   |
| Date       | : 30/11/10                       |

# 2.1.2.3.6.3 OBDH Event Designators

| Formal Parameters: | Yes                                                                                                    |
|--------------------|----------------------------------------------------------------------------------------------------|
| Description:       | Load of Broadcast Packet Group 2 data                                                                                                    |
| Constraints:       | Due to possible TC propagation and BCPKT distribution time<br>uncertainties, the last command of this ED must be uplinked at<br>latest 19 seconds before the ED must come into effect. This is<br>mandatory for HANDOVER, SLEW_START and SLEW_STOP<br>events.                             |
| Uplink Time:       | 29 seconds before HANDOVER window opens<br>10 seconds after the HANDOVER window closes<br>29 seconds before SLEW_START event<br>58 seconds after SLEW_START event (note that if a PSTREQ was<br>also placed after the SLEW_START, this BCP will update Pointing<br>ID and TM allocation). |
| Execution Time:    | n/a                                                                                                    |
| Remarks:           | See FCP_DHS_1302                                                                                                    |
| 2.1.2.3.6.3.2      | ED: DEBPFM00                                                                                                    |
| Formal Parameters: | No                                                                                                    |
| Description:       | Mask OTF Flag in BCPKT                                                                                                    |
| Constraints:       | None                                                                                                    |
| Uplink Time:       | When scheduled by ISOC, normally as part of a CCCF                                                                                                    |
| Execution Time:    | n/a                                                                                                    |
| Remarks:           | Used by ISOC to artificially set the OTF low in the BCPKT (for instrument reconfiguration). See FCP_DHS_1307                                                                                                    |
| 2.1.2.3.6.3.3      | ED: DEBPFU00                                                                                                    |
| Formal Parameters: | No                                                                                                    |
| Description:       | Unmask OTF Flag in BCPKT                                                                                                    |
| Constraints:       | None                                                                                                    |
| Uplink Time:       | When scheduled by ISOC, normally as part of a CCCF                                                                                                    |
| Execution Time:    | n/a                                                                                                    |
| Remarks:           | Used by ISOC to unmask the OTF in the BCPKT                                                                                                    |

| Doc. Title<br>Doc. Ref. | : INTEGRAL FOP – Vol. 2 / Book 1<br>: INT-MOC-FOP-FOP-1001-TOS-OGI |
|-------------------------|--------------------------------------------------------------------|
| Date                    | : 30/11/10                                                         |
|                         | See FCP_DHS_1307                                                   |

# 2.1.2.3.6.4 SPI Event Designators

### 2.1.2.3.6.4.1 ED: EECONF02

| Formal Parameters: | No                                                      |
|--------------------|---------------------------------------------------------|
| Description:       | Select SPI configuration mode                           |
| Constraints:       | Do not schedule this ED if SPI is already in CONF mode. |
| Uplink Time:       | When Scheduled by ISOC in the Instrument window         |
| Execution Time:    | n/a                                                     |
| Remarks:           | See FCP_EECONF02                                        |

### 2.1.2.3.6.4.2 ED: EEPPM-02

| Formal Parameters: | No                                                                                                    |
|--------------------|----------------------------------------------------------------------------------------------------|
| Description:       | Command SPI to Photon by Photon Mode                                                                                                    |
| Constraints:       | SPI should be in any science mode                                                                                                    |
| Uplink Time:       | When Scheduled by ISOC in the Instrument window                                                                                                    |
| Execution Time:    | n/a                                                                                                    |
| Remarks:.          | The scheduling of this ED by ISOC is no longer required, as SPI performs the transition to Photon by Photon mode autonomously. This ED is maintained here for reference, as it is still possible for ISOC to schedule this if necessary.<br>See FCP_EEPPM02 |

#### 2.1.2.3.6.4.3 ED: EEPSDC02

| Formal Parameters: | No                                              |
|--------------------|-------------------------------------------------|
| Description:       | Select SPI calibration Mode                     |
| Constraints:       | See FCP_EEPSDC02                                |
| Uplink Time:       | When Scheduled by ISOC in the Instrument window |
| Execution Time:    | n/a                                             |
| Remarks:           | See FCP_EEPSDC02                                |

| : INTEGRAL FOP – Vol. 2 / Book 1 |
|----------------------------------|
| : INT-MOC-FOP-FOP-1001-TOS-OG    |
| : 30/11/10                       |
|                                  |

# 2.1.2.3.6.5 IBIS Event designators

## 2.1.2.3.6.5.1 ED: GEHSDL01

| Formal Parameters: | No                                                                                                    |
|--------------------|----------------------------------------------------------------------------------------------------|
| Description:       | IBIS Transition to Standby and Download Last Histogram                                                                                                    |
| Constraints:       |                                                                                                    |
| Uplink Time:       | When Scheduled by ISOC, in the Instrument window                                                                                                    |
| Execution Time:    | n/a                                                                                                    |
| Remarks:           | This would normally be used when passing from STANDARD mode (GESTAN02) to PPM mode (GEPPM-02) in order to download the last HISTOGRAM accumulated on-board before passing the transition to Photon by Photon (may possibly be merged with GEPPM-02 in the future).<br>See FCP: GEHSDL01 |

## 2.1.2.3.6.5.2 ED: GEHSDS01

| Formal Parameters: | No                                                                                                |
|--------------------|---------------------------------------------------------------------------------------------------|
| Description:       | IBIS Transition to Standby and Discard All Remaining Histograms in DPE                            |
| Constraints:       |                                                                                                   |
| Uplink Time:       | When Scheduled by ISOC, in the Instrument window                                                  |
| Execution Time:    | n/a                                                                                               |
| Remarks:           | This would be scheduled whenever the flush of the HISTOGRAM buffer is requested See FCP: GEHSDS01 |

### 2.1.2.3.6.5.3 ED: GEPLRY02

| Formal Parameters: | Yes                                                                                                    |
|--------------------|----------------------------------------------------------------------------------------------------|
| Description:       | Activate IBIS Polarimetry Mode                                                                                                    |
| Constraints:       |                                                                                                    |
| Uplink Time:       | When Scheduled by ISOC, in the Instrument window                                                                                                    |
| Execution Time:    | n/a                                                                                                    |
| Remarks:           | The use of this requires a modification of the onboard binning table<br>for HEPI in order to produce meaningful scientific data.<br>See FCP: GEPLRY02 |

| Doc. Title        | : INTEGRAL FOP – Vol. 2 / Book 1           |
|-------------------|--------------------------------------------|
| Doc. Ref.         | : INT-MOC-FOP-FOP-1001-TOS-OGI             |
| Date              | : 30/11/10                                 |
| Doc. Ref.<br>Date | : INT-MOC-FOP-FOP-1001-TOS-C<br>: 30/11/10 |

### 2.1.2.3.6.5.4 ED: GEPPM-02

| Formal Parameters: | Yes                                                               |
|--------------------|-------------------------------------------------------------------|
| Description:       | Activate IBIS Photon By Photon Mode                               |
| Constraints:       | IBIS must have a TM allocation of $\geq$ 160 packets (HK and SCI) |
| Uplink Time:       | When Scheduled by ISOC during a slew, in the Instrument window    |
| Execution Time:    | n/a                                                               |
| Remarks:           | This ED is normally executed during a slew.<br>See FCP: GEPPM-02  |

#### 2.1.2.3.6.5.5 ED: GESTAN02

| Formal Parameters: | Yes                                              |
|--------------------|--------------------------------------------------|
| Description:       | Activate IBIS Standard Mode                      |
| Constraints:       | TM allocation > 80 packets (HK and SCI)          |
| Uplink Time:       | When Scheduled by ISOC, in the Instrument window |
| Execution Time:    | n/a                                              |
| Remarks:           | This ED is normally executed during a slew.      |

See FCP: GESTAN02

#### 2.1.2.3.6.5.6 ED: GESTBY02

| Formal Parameters: | No                                                                                                    |
|--------------------|----------------------------------------------------------------------------------------------------|
| Description:       | Select IBIS Standby Mode                                                                               |
| Constraints:       | IBIS must not be already in Standby Mode                                                               |
| Uplink Time:       | It will be placed where required by ISOC in the Instrument window to stop IBIS scientific acquisition. |
| Execution Time:    | n/a                                                                                                    |
| Remarks:           | See FCP: GESTBY02                                                                                      |

| Doc. Title | : INTEGRAL FOP – Vol. 2 / Book 1 |
|------------|----------------------------------|
| Doc. Ref.  | : INT-MOC-FOP-FOP-1001-TOS-OGI   |
| Date       | : 30/11/10                       |

# 2.1.2.3.6.6 JEM-X1 Event Designators

## 2.1.2.3.6.6.1 ED: KEDATA01

| Formal Parameters:    | Yes                                                                                                    |
|-----------------------|----------------------------------------------------------------------------------------------------|
| Description:          | Select JEM-X1 Data Taking Mode ( <i>This ED is currently not used but is maintained here for reference</i> )                                                                                                    |
| Constraints:          | High Voltage ON, All Anodes Enabled, Low level discriminator, grey filter parameters, Nr. of events for restricted imaging format set. The formal parameters K0022F and K0023F shall always satisfy the following rule: $0 \le K0022F \le K0023F \le 31$ |
| Uplink Time:<br>slews | Scheduled by ISOC within Instrument window, normally during                                                                                                    |
| Execution Time:       | n/a                                                                                                    |
| Remarks:              | Setting of Formal Parameters values must follow the rules defined<br>in the JEM-X Users Manual, section 3.7.5.2.3.4 and 4.1.8.2.<br>See FCP: KEDATA01                                                                                                    |

### 2.1.2.3.6.6.2 ED: KEDATA02

Formal Parameters: Yes

| Description:          | Select JEM-X1 Data Taking Mode and set SW Trigger Limit                                                                                                    |
|-----------------------|----------------------------------------------------------------------------------------------------|
| Constraints:          | High Voltage ON, All Anodes Enabled, Low level discriminator, grey<br>filter parameters, Nr. of events for restricted imaging format set.<br>The formal parameters K0022F and K0023F shall always satisfy the<br>following rule:<br>0 K0022F < K0023F 31 |
| Uplink Time:<br>slews | Scheduled by ISOC within Instrument window, normally during                                                                                                    |
| Execution Time:       | n/a                                                                                                    |
| Remarks:              | Setting of Formal Parameters values must follow the rules defined<br>in the JEM-X Users Manual, section 3.7.5.2.3.4 and 4.1.8.2.<br>See FCP: KEDATA02                                                                                                    |
| 2.1.2.3.6.6.3         | ED: KEDIAG01                                                                                                    |
| Formal Parameters:    | Yes                                                                                                    |
| Description:          | Select JEM-X1 Diagnostic data dump mode                                                                                                    |
| Constraints:          | HV on, All anodes enabled, Low level discriminator set                                                                                                    |
| Uplink Time:          | Scheduled by ISOC within Instrument window                                                                                                    |
| Execution Time:       | n/a                                                                                                    |

| Doc. Title | : INTEGRAL FOP – Vol. 2 / Book 1 | Issue : 2.6   |
|------------|----------------------------------|---------------|
| Doc. Ref.  | : INT-MOC-FOP-FOP-1001-TOS-OGI   | Rev. : 0      |
| Date       | : 30/11/10                       | Page : 2.1-43 |
|            |                                  |               |

Remarks: The time to downlink the events depends on the TM allocation (see JEM-X UM Section 3.7.7.10) See FCP: KEDIAG01

## 2.1.2.3.6.6.4 ED: KESETU01

| Formal Parameters: | No                                                                                   |
|--------------------|--------------------------------------------------------------------------------------|
| Description:       | Select JEM-X1 Set-Up Mode                                                            |
| Constraints:       | None                                                                                 |
| Uplink Time:       | Scheduled by ISOC within Instrument window                                           |
| Execution Time:    | n/a                                                                                  |
| Remarks:           | At execution of this ED JEM-X1 will enter the OSS Default Mode.<br>See FCP: KESETU01 |

### 2.1.2.3.6.6.5 ED: KEACT\_03

operations

| Formal Parameters:                | Yes                                                                                                    |  |
|-----------------------------------|----------------------------------------------------------------------------------------------------|--|
| Description:                      | JEM-X1 HV Activation and Configuration for Science Operations<br>(This ED is currently not used but is maintained here for reference)                                                                                                    |  |
| Constraints:                      | JEM-X1 in Setup mode; HV off; Shutdown levels = Normal;<br>Radiation levels in range for HV switch-on.                                                                                                    |  |
| Uplink Time:                      | Scheduled by ISOC within Instrument window, after radiation belt exit and anode calibration and before the start of JEM-X1 science operations                                                                                                    |  |
| Execution Time:                   | n/a                                                                                                    |  |
| Remarks:                          | Setting of Formal Parameters values must follow the rules defined<br>in the JEM-X Users Manual, section 3.7.5.2.3.4 and 4.1.8.2.<br>Following successful execution of this ED, JEM-X1 will be in Data<br>Taking mode with the commanded observation parameters.<br>See FCP: KEACT_03 |  |
| 2.1.2.3.6.6.6                     | ED: KEHVAC01                                                                                                    |  |
| Formal Parameters:                | Yes                                                                                                    |  |
| <b>Description:</b><br>Operations | JEM-X1 HV Activation in 1 step and Configuration for Science                                                                                                    |  |
| Constraints:                      | JEM-X1 in Setup mode; HV off; Shutdown levels = Normal;<br>Radiation levels in range for HV switch-on.                                                                                                    |  |
| Uplink Time:                      | Scheduled by ISOC within Instrument window, after radiation belt exit and anode calibration and before the start of JEM-X1 science                                                                                                    |  |

| Doc. Title :<br>Doc. Ref. :<br>Date : | : INTEGRAL<br>: INT-MOC-F<br>: 30/11/10 | FOP – Vol. 2 / Book 1<br>FOP-FOP-1001-TOS-OGI                                                                                                    | lssue : 2.6<br>Rev. : 0<br>Page : 2.1-44                      |
|---------------------------------------|-----------------------------------------|----------------------------------------------------------------------------------------------------|---------------------------------------------------------------|
| Execution Ti                          | ime:                                    | n/a                                                                                                    |                                                               |
| Remarks:                              |                                         | Setting of Formal Parameters values must follow th<br>in the JEM-X Users Manual, section 3.7.5.2.3.4 and<br>Following successful execution of this ED, JEM-X1<br>Taking mode with the commanded observation par<br>See FCP: KEHVAC01 | ie rules defined<br>d 4.1.8.2.<br>will be in Data<br>ameters. |

| Doc. Title<br>Doc. Ref.<br>Date                                                                                  | : INTEGRAI<br>: INT-MOC-<br>: 30/11/10                                                                                                    | : INTEGRAL FOP – Vol. 2 / Book 1 Issue : 2.6<br>: INT-MOC-FOP-FOP-1001-TOS-OGI Rev. : 0<br>: 30/11/10 Page : 2.1-45                                                                                                    |                                                                                                    |
|----------------------------------------------------------------------------------------------------|----------------------------------------------------------------------------------------------------|----------------------------------------------------------------------------------------------------|----------------------------------------------------------------------------------------------------|
| 2.1.2.3.6.7                                                                                                    | 1.2.3.6.7 JEM-X2 Event Designators                                                                                                    |                                                                                                    |                                                                                                    |
| 2                                                                                                    | 2.1.2.3.6.7.1                                                                                                    | ED: LEDATA01                                                                                                    |                                                                                                    |
| Formal Par                                                                                                    | rameters:                                                                                                    | Yes                                                                                                    |                                                                                                    |
| <b>Description:</b> Select JEM-X2 Data Taking Mode. ( <i>This ED is o but is maintained here for reference</i> ) |                                                                                                    | Select JEM-X2 Data Taking Mode. (This ED is cur<br>but is maintained here for reference)                                                                                                    | rently not used                                                                                                    |
| Constraint                                                                                                    | <b>Constraints:</b> High Voltage ON, All Anodes Enabled, Low level discriminator filter parameters, Nr. of events for restricted imaging format set The formal parameters L0022F and L0023F shall always satis following rule:<br>$0 \le L0022F \le L0023F \le 31$ |                                                                                                    | liscriminator, grey<br>ng format set.<br>always satisfy the                                                                 |
| Uplink Tim slews.                                                                                                | e:                                                                                                    | Scheduled by ISOC within Instrument window, nor                                                                                                    | mally during                                                                                                    |
| Execution                                                                                                    | Time:                                                                                                    | n/a                                                                                                    |                                                                                                    |
| Remarks:                                                                                                    |                                                                                                    | Setting of Formal Parameters values must follow the rules defined<br>in the JEM-X Users Manual, section 3.7.5.2.3.4 and 4.1.8.2.<br>See FCP: LEDATA01                                                                                                    |                                                                                                    |
|                                                                                                    | 2.1.2.3.6.7.2                                                                                                    | ED: LEDATA02                                                                                                    |                                                                                                    |
|                                                                                                    |                                                                                                    |                                                                                                    |                                                                                                    |
| Formal Par                                                                                                    | rameters:                                                                                                    | Yes                                                                                                    |                                                                                                    |
| Formal Par<br>Description                                                                                        | rameters:<br>n:                                                                                                    | Yes<br>Select JEM-X2 Data Taking Mode and set SW Trig                                                                                                    | gger Limit                                                                                                    |
| Formal Par<br>Description<br>Constraint                                                                          | rameters:<br>n:<br>s:                                                                                                    | Yes<br>Select JEM-X2 Data Taking Mode and set SW Trig<br>High Voltage ON, All Anodes Enabled, Low level d<br>filter parameters, Nr. of events for restricted imagin<br>The formal parameters L0022F and L0023F shall a<br>following rule:<br>0 L0022F < L0023F 31                                                                                                    | gger Limit<br>liscriminator, grey<br>ng format set.<br>always satisfy the                                                   |
| Formal Par<br>Description<br>Constraint<br>Uplink Tim                                                            | rameters:<br>n:<br>s:<br>e:                                                                                                    | Yes<br>Select JEM-X2 Data Taking Mode and set SW Trig<br>High Voltage ON, All Anodes Enabled, Low level d<br>filter parameters, Nr. of events for restricted imagin<br>The formal parameters L0022F and L0023F shall a<br>following rule:<br>0 L0022F < L0023F 31<br>Scheduled by ISOC within Instrument window, nor                                                                                                    | gger Limit<br>liscriminator, grey<br>ng format set.<br>always satisfy the<br>mally during                                   |
| Formal Par<br>Description<br>Constraint<br>Uplink Tim<br>slews<br>Execution                                      | rameters:<br>n:<br>s:<br>e:<br>Time:                                                                                                    | Yes<br>Select JEM-X2 Data Taking Mode and set SW Trig<br>High Voltage ON, All Anodes Enabled, Low level d<br>filter parameters, Nr. of events for restricted imagin<br>The formal parameters L0022F and L0023F shall a<br>following rule:<br>0 L0022F < L0023F 31<br>Scheduled by ISOC within Instrument window, nor<br>n/a                                                                                                    | gger Limit<br>liscriminator, grey<br>ng format set.<br>always satisfy the<br>mally during                                   |
| Formal Par<br>Description<br>Constraint<br>Uplink Tim<br>slews<br>Execution<br>Remarks:                          | rameters:<br>n:<br>s:<br>e:<br>Time:                                                                                                    | Yes<br>Select JEM-X2 Data Taking Mode and set SW Trig<br>High Voltage ON, All Anodes Enabled, Low level d<br>filter parameters, Nr. of events for restricted imagin<br>The formal parameters L0022F and L0023F shall a<br>following rule:<br>0 L0022F < L0023F 31<br>Scheduled by ISOC within Instrument window, nor<br>n/a<br>Setting of Formal Parameters values must follow th<br>in the JEM-X Users Manual, section 3.7.5.2.3.4 an<br>See FCP: LEDATA02                                                                                                    | gger Limit<br>liscriminator, grey<br>ng format set.<br>always satisfy the<br>mally during<br>he rules defined<br>d 4.1.8.2. |
| Formal Par<br>Description<br>Constraint<br>Uplink Tim<br>slews<br>Execution<br>Remarks:                          | rameters:<br>n:<br>s:<br>e:<br>Time:<br>2.1.2.3.6.7.3                                                                                                    | Yes<br>Select JEM-X2 Data Taking Mode and set SW Trig<br>High Voltage ON, All Anodes Enabled, Low level d<br>filter parameters, Nr. of events for restricted imagin<br>The formal parameters L0022F and L0023F shall a<br>following rule:<br>0 L0022F < L0023F 31<br>Scheduled by ISOC within Instrument window, nor<br>n/a<br>Setting of Formal Parameters values must follow th<br>in the JEM-X Users Manual, section 3.7.5.2.3.4 an<br>See FCP: LEDATA02<br>ED: LEDIAG01                                                                                                    | gger Limit<br>liscriminator, grey<br>ng format set.<br>always satisfy the<br>mally during<br>he rules defined<br>d 4.1.8.2. |
| Formal Par<br>Description<br>Constraint<br>Uplink Tim<br>slews<br>Execution<br>Remarks:                          | rameters:<br>n:<br>s:<br>e:<br>Time:<br>2.1.2.3.6.7.3<br>rameters:                                                                                                    | Yes<br>Select JEM-X2 Data Taking Mode and set SW Trig<br>High Voltage ON, All Anodes Enabled, Low level d<br>filter parameters, Nr. of events for restricted imagin<br>The formal parameters L0022F and L0023F shall a<br>following rule:<br>0 L0022F < L0023F 31<br>Scheduled by ISOC within Instrument window, nor<br>n/a<br>Setting of Formal Parameters values must follow th<br>in the JEM-X Users Manual, section 3.7.5.2.3.4 an<br>See FCP: LEDATA02<br>ED: LEDIAG01<br>Yes                                                                                                    | gger Limit<br>liscriminator, grey<br>ng format set.<br>always satisfy the<br>mally during<br>he rules defined<br>d 4.1.8.2. |
| Formal Par<br>Description<br>Constraint<br>Uplink Tim<br>slews<br>Execution<br>Remarks:                          | rameters:<br>n:<br>s:<br>e:<br>Time:<br>2.1.2.3.6.7.3<br>rameters:<br>n:                                                                                                    | Yes<br>Select JEM-X2 Data Taking Mode and set SW Trig<br>High Voltage ON, All Anodes Enabled, Low level d<br>filter parameters, Nr. of events for restricted imagin<br>The formal parameters L0022F and L0023F shall a<br>following rule:<br>0 L0022F < L0023F 31<br>Scheduled by ISOC within Instrument window, nor<br>n/a<br>Setting of Formal Parameters values must follow th<br>in the JEM-X Users Manual, section 3.7.5.2.3.4 an<br>See FCP: LEDATA02<br><b>ED: LEDIAG01</b><br>Yes<br>Select JEM-X2 Diagnostic data dump mode                                                       | gger Limit<br>liscriminator, grey<br>ng format set.<br>always satisfy the<br>mally during<br>he rules defined<br>d 4.1.8.2. |
| Formal Par<br>Description<br>Constraint<br>Uplink Tim<br>slews<br>Execution<br>Remarks:<br>Constraint            | rameters:<br>n:<br>s:<br>e:<br>Time:<br>2.1.2.3.6.7.3<br>rameters:<br>n:<br>s:                                                                                                    | Yes<br>Select JEM-X2 Data Taking Mode and set SW Trig<br>High Voltage ON, All Anodes Enabled, Low level d<br>filter parameters, Nr. of events for restricted imagin<br>The formal parameters L0022F and L0023F shall a<br>following rule:<br>0 L0022F < L0023F 31<br>Scheduled by ISOC within Instrument window, nor<br>n/a<br>Setting of Formal Parameters values must follow th<br>in the JEM-X Users Manual, section 3.7.5.2.3.4 an<br>See FCP: LEDATA02<br><b>ED: LEDIAG01</b><br>Yes<br>Select JEM-X2 Diagnostic data dump mode<br>HV on, All anodes enabled, Low level discriminator | gger Limit<br>liscriminator, grey<br>ng format set.<br>always satisfy the<br>mally during<br>he rules defined<br>d 4.1.8.2. |

| Doc. Title | : INTEGRAL | FOP – Vol. 2 / Book 1                                                                                | Issue: 2.6        |
|------------|------------|----------------------------------------------------------------------------------------------------|-------------------|
| Doc. Ref.  | : INT-MOC- | FOP-FOP-1001-TOS-OGI                                                                                 | Rev. : 0          |
| Date       | : 30/11/10 |                                                                                                    | Page : 2.1-46     |
| Execution  | Time:      | n/a                                                                                                  |                   |
| Remarks:   |            | The time to downlink the events depends on the TN<br>JEM-X UM Section 3.7.7.10)<br>See FCP: LEDIAG01 | A allocation (see |
| 2          | 2123674    | FD-1 FSFTU01                                                                                         |                   |

#### 2.1.2.3.6.7.4 ED: LESETU01

| Formal Parameters:                                                  | No                                                                                                    |
|---------------------------------------------------------------------|----------------------------------------------------------------------------------------------------|
| Description:                                                        | Select JEM-X2 Set-Up Mode                                                                                                    |
| Constraints:                                                        | None                                                                                                    |
| Uplink Time:                                                        | Scheduled by ISOC within Instrument window                                                                                                    |
| Execution Time:                                                     | n/a                                                                                                    |
| Remarks:                                                            | At execution of this ED JEM-X1 will enter the OSS Default Mode.<br>See FCP: LESETU01                                                                                                    |
|                                                                     |                                                                                                    |
| 2.1.2.3.6.7.5                                                       | ED: LEACT_03                                                                                                    |
| 2.1.2.3.6.7.5<br>Formal Parameters:                                 | ED: LEACT_03<br>Yes                                                                                                    |
| 2.1.2.3.6.7.5<br>Formal Parameters:<br>Description:                 | ED: LEACT_03<br>Yes<br>JEM-X2 HV Activation and Configuration for Science Operations.<br>(This ED is currently not used but is maintained here for reference)                                                                                                    |
| 2.1.2.3.6.7.5<br>Formal Parameters:<br>Description:<br>Constraints: | ED: LEACT_03<br>Yes<br>JEM-X2 HV Activation and Configuration for Science Operations.<br>( <i>This ED is currently not used but is maintained here for reference</i> )<br>JEM-X2 in Setup mode; HV off; Shutdown levels = Normal;<br>Radiation levels in range for HV switch-on. |

**Execution Time:** n/a

Setting of Formal Parameters values must follow the rules defined in the JEM-X Users Manual, section 3.7.5.2.3.4 and 4.1.8.2. Following successful execution of this ED, JEM-X2 will be in Data **Remarks:** Taking mode with the commanded observation parameters. See FCP: LEACT\_03

### 2.1.2.3.6.7.6 ED: LEHVAC01

| Formal Parameters:                | Yes                                                                                                    |
|-----------------------------------|----------------------------------------------------------------------------------------------------|
| <b>Description:</b><br>Operations | JEM-X2 HV Activation in 1 step and Configuration for Science                                                                                  |
| Constraints:                      | JEM-X2 in Setup mode; HV off; Shutdown levels = Normal;<br>Radiation levels in range for HV switch-on.                                        |
| Uplink Time:                      | Scheduled by ISOC within Instrument window, after radiation belt exit and anode calibration and before the start of JEM-X2 science operations |

| Doc. Title<br>Doc. Ref.<br>Date | : INTEGRAL<br>: INT-MOC-I<br>: 30/11/10 | - FOP – Vol. 2 / Book 1<br>FOP-FOP-1001-TOS-OGI                                                                                                    | lssue:2.6<br>Rev. :0<br>Page:2.1-47                              |
|---------------------------------|-----------------------------------------|----------------------------------------------------------------------------------------------------|------------------------------------------------------------------|
| Execution T                     | ïme:                                    | n/a                                                                                                    |                                                                  |
| Remarks:                        |                                         | Setting of Formal Parameters values must follow th<br>in the JEM-X Users Manual, section 3.7.5.2.3.4 an<br>Following successful execution of this ED, JEM-X2<br>Taking mode with the commanded observation par<br>See FCP: LEHVAC01 | ne rules defined<br>d 4.1.8.2.<br>? will be in Data<br>rameters. |

| : INTEGRAL FOP – Vol. 2 / Book 1 |
|----------------------------------|
| : INT-MOC-FOP-FOP-1001-TOS-OG    |
| : 30/11/10                       |
|                                  |

### 2.1.2.3.6.8 OMC Event Designators

### 2.1.2.3.6.8.1 ED: MEDCCA01

| Formal Parameters: | Yes                                                                                           |
|--------------------|-----------------------------------------------------------------------------------------------|
| Description:       | Select OMC Dark Current Calibration Mode and load Calibration parameters                      |
| Constraints:       | OMC in Standby Mode                                                                           |
| Uplink Time:       | Scheduled by ISOC within Instrument window                                                    |
| Execution Time:    | n/a                                                                                           |
| Remarks:           | To exit the Calibration Mode this ED must be followed by ED<br>MESTBY01.<br>See FCP: MEDCCA01 |

### 2.1.2.3.6.8.2 ED: MEFFCA01

| Formal Parameters: | Yes                                                                                        |
|--------------------|--------------------------------------------------------------------------------------------|
| Description:       | Select OMC Flat-field Calibration Mode and load Calibration parameters                     |
| Constraints:       | OMC in Standby Mode                                                                        |
| Uplink Time:       | Scheduled by ISOC within Instrument window                                                 |
| Execution Time:    | n/a                                                                                        |
| Remarks:           | To exit the Calibration Mode this ED must be followed by ED MESTBY01.<br>See FCP: MEFFCA01 |

#### 2.1.2.3.6.8.3 ED: MEFFMO01

| Formal Parameters: | Yes                                                                                           |
|--------------------|-----------------------------------------------------------------------------------------------|
| Description:       | Select OMC Flat-field Calibration Mode.                                                       |
| Constraints:       | OMC in Standby Mode                                                                           |
| Uplink Time:       | Scheduled by ISOC within Instrument window                                                    |
| Execution Time:    | n/a                                                                                           |
| Remarks:           | To exit the Calibration Mode this ED must be followed by ED<br>MESTBY01.<br>See FCP: MEFFCA01 |

#### 2.1.2.3.6.8.4 ED: MEFFON01

Formal Parameters: Yes

| Doc. Title<br>Doc. Ref.<br>Date | : INTEGRAL<br>: INT-MOC-I<br>: 30/11/10 | - FOP – Vol. 2 / Book 1<br>FOP-FOP-1001-TOS-OGI                                    | Issue:2.6<br>Rev. :0<br>Page:2.1-49 |
|---------------------------------|-----------------------------------------|------------------------------------------------------------------------------------|-------------------------------------|
| Description                     | :                                       | OMC Flat-field Calibration start.                                                  |                                     |
| Constraints                     | :                                       | OMC in Flat Field Calibration Mode, with parameter                                 | ers loaded.                         |
| Uplink Time                     | :                                       | Scheduled by ISOC within Instrument window                                         |                                     |
| Execution T                     | ime:                                    | n/a                                                                                |                                     |
| Remarks:                        |                                         | To exit the Calibration Mode this ED must be follow MESTBY01.<br>See FCP: MEFFCA01 | ved by ED                           |

### 2.1.2.3.6.8.5 ED: MEFFPA01

| Formal Parameters: | Yes                                                                                           |
|--------------------|-----------------------------------------------------------------------------------------------|
| Description:       | Load OMC Flat-field Calibration parameters.                                                   |
| Constraints:       | OMC in Flat Field Calibration Mode.                                                           |
| Uplink Time:       | Scheduled by ISOC within Instrument window                                                    |
| Execution Time:    | n/a                                                                                           |
| Remarks:           | To exit the Calibration Mode this ED must be followed by ED<br>MESTBY01.<br>See FCP: MEFFCA01 |

## 2.1.2.3.6.8.6 ED: MEIM-A01

| Formal Parameters:     | Yes                                                                                                    |
|------------------------|----------------------------------------------------------------------------------------------------|
| Description:           | Uplink OMC Imaging parameters A                                                                             |
| Constraints:           | OMC must be in Standby Mode<br>OTF must be low and Pointing number = 0.                                     |
| Uplink Time:<br>slews. | Scheduled by ISOC within Instrument window, normally during                                                 |
| Execution Time:        | n/a                                                                                                    |
| Remarks:               | This ED must be followed by ED MEIMB101 and as required MEIMB201, MEIMB301, and MEIMB401. See FCP: MEIM-A01 |

#### 2.1.2.3.6.8.7 ED: MEIMB101

| Formal | Parameters: | Yes |
|--------|-------------|-----|
|--------|-------------|-----|

Description: Uplink OMC Imaging parameters B1

| Doc. Title<br>Doc. Ref.<br>Date | : INTEGRAL<br>: INT-MOC-I<br>: 30/11/10 | - FOP – Vol. 2 / Book 1<br>FOP-FOP-1001-TOS-OGI                                      | Issue : 2.6<br>Rev. : 0<br>Page : 2.1-50 |
|---------------------------------|-----------------------------------------|--------------------------------------------------------------------------------------|------------------------------------------|
| Constraints                     | :                                       | OMC must be in Standby Mode.<br>OTF must be low and Pointing number = 0.             | 0                                        |
| Uplink Time                     | ):                                      | 10 seconds after uplink time of the previous ED (M                                   | EIM-A01)                                 |
| Execution T                     | Time:                                   | n/a                                                                                  |                                          |
| Remarks:                        |                                         | This ED may be followed as required by MEIMB20<br>and MEIMB401.<br>See FCP: MEIMB101 | 1, MEIMB301,                             |

## 2.1.2.3.6.8.8 ED: MEIMB201

| Formal Parameter | r <b>s</b> : Yes                                                                           |
|------------------|--------------------------------------------------------------------------------------------|
| Description:     | Uplink OMC Imaging parameters B2                                                           |
| Constraints:     | OMC must be in Standby Mode.<br>OTF must be low and Pointing number = 0.                   |
| Uplink Time:     | If required it will be uplinked 5 seconds after uplink time of the previous ED (MEIMB101). |
| Execution Time:  | n/a                                                                                        |
| Remarks:         | This ED is not mandatory, it will be scheduled by ISOC when                                |
| required.        | This ED may be followed as required by MEIMB301, and MEIMB401.<br>See FCP: MEIMB201        |

### 2.1.2.3.6.8.9 ED: MEIMB301

| Formal Parameters: | Yes                                                                                        |
|--------------------|--------------------------------------------------------------------------------------------|
| Description:       | Uplink OMC Imaging parameters B3                                                           |
| Constraints:       | OMC must be in Standby Mode.<br>OTF must be low and Pointing number = 0.                   |
| Uplink Time:       | If required it will be uplinked 5 seconds after uplink time of the previous ED (MEIMB201). |
| Execution Time:    | n/a                                                                                        |
| Remarks:           | This ED is not mandatory, it will be scheduled by ISOC when                                |
|                    | This ED may be followed as required by MEIMB401.<br>See FCP: MEIMB301                      |

### 2.1.2.3.6.8.10 ED: MEIMB401

| Formal Parameters: | Yes                              |
|--------------------|----------------------------------|
| Description:       | Uplink OMC Imaging parameters B4 |

| Doc. Title : INTEGRAL                                                                                      | . FOP – Vol. 2 / Book 1                                                                                                    | Issue: 2.6              |
|----------------------------------------------------------------------------------------------------|----------------------------------------------------------------------------------------------------|-------------------------|
| Doc. Ref. : INT-MOC-F<br>Date : 30/11/10                                                                   | -OP-FOP-1001-TOS-OGI                                                                                                    | Rev. :0<br>Page :2.1-51 |
| Constraints:                                                                                               | OMC must be in Standby Mode.<br>OTF must be low and Pointing number = 0.                                                                                                    |                         |
| <b>Uplink Time:</b> If required it will be uplinked 5 seconds after uplink time of previous ED (MEIMB301). |                                                                                                    | time of the             |
| Execution Time:                                                                                            | n/a                                                                                                    |                         |
| Remarks:                                                                                                   | marks: This ED is not mandatory, it will be scheduled by ISOC when required. After execution of this ED the OTF and Pointing ID c set again for Science operations. See FCP: MEIMB401 |                         |

### 2.1.2.3.6.8.11 ED: MEIMON01

| Formal Parameters: | Yes                                                                                                    |  |
|--------------------|----------------------------------------------------------------------------------------------------|--|
| Description:       | Select OMC Science Mode                                                                                                    |  |
| Constraints:       | OMC must be in Standby Mode                                                                                                    |  |
| Uplink Time:       | If required it will be scheduled by ISOC, 5s after the last imaging parameter uplink ED.                                                |  |
| Execution Time:    | n/a                                                                                                    |  |
| Remarks:           | This ED is used to force OMC Science Mode. It can be sent before<br>or after EDs MEIM-A01 and MEIMB101 to MEIMB401<br>See FCP: MEIMON01 |  |

## 2.1.2.3.6.8.12 ED: MESTBY01

| Formal Parameters: | No                                                                                                    |  |
|--------------------|----------------------------------------------------------------------------------------------------|--|
| Description:       | Select OMC Stand-by Mode                                                                                       |  |
| Constraints:       | OMC not in Stand-by Mode                                                                                       |  |
| Uplink Time:       | If required it will be scheduled by ISOC                                                                       |  |
| Execution Time:    | n/a                                                                                                    |  |
| Remarks:           | This ED will be nominally scheduled by ISOC after EDs<br>MEDCCA01, MEFFCA01 and MEIMON01.<br>See FCP: MESTBY01 |  |

| Doc. Title | : INTEGRAL FOP – Vol. 2 / Book 1 |
|------------|----------------------------------|
| Doc. Ref.  | : INT-MOC-FOP-FOP-1001-TOS-OGI   |
| Date       | : 30/11/10                       |

#### 2.1.2.3.7 EDS inserted in the EPOS by ESOC FD

Note that Section 2.1.2.3.6.2 contains a summary of the duration of all EDs and Section **Error! Reference source not found.** contains a database report of all EDs, along with their formal parameters and telecommands. For all EDs containing formal parameters, these formal parameters must be specified in the APF whenever this ED is inserted by FD in the EPOS.

#### 2.1.2.3.7.1 Duration of EDs inserted in the EPOS

Table 6 summarises the Uplink Duration of those EDs inserted by Flight Dynamics during EPOS generation, based on the time between the uplink of the first and last commands in the sequence.

| ED       | DESCRIPTION              | DURATION |
|----------|--------------------------|----------|
| AEAEL_00 | ACC ECLIPSE TIMER LOAD   | 00:00:15 |
| AEAES_00 | ACC ECLIPSE TIMER START  | 00:00:15 |
| AECGS_00 | CHANGE GUIDE STAR        | 00:01:51 |
| AECSL_00 | OFFSET SLEW              | 00:04:34 |
| AEFCE_00 | FCE ECLIPSE TIMER LOAD   | 00:00:50 |
| AEFCS_00 | START FCE ECLIPSE TIMER  | 00:00:00 |
| AEFDE_00 | FDE ECLIPSE TIMER LOAD   | 00:00:50 |
| AEFDS_00 | START FDE ECLIPSE TIMER  | 00:00:00 |
| AEINT_00 | RESET FCE INT            | 00:00:00 |
| AEIOF_00 | TT ACC WORD C            | 00:00:06 |
| AEOSL_00 | OPEN LOOP SLEW           | 00:03:37 |
| AEPOF_00 | PRECL BLIND PP           | 00:01:20 |
| AEPON_00 | NOMINAL PP               | 00:01:20 |
| AERWB_00 | RWB ACC-A RCS-A          | 00:16:42 |
| AESAM 00 | STR MAPPING              | 00:00:55 |
| AESSL 00 | LOAD SSL COEFFICIENTS    | 00:01:20 |
| AESSS_00 | START SSL                | 00:00:25 |
| DEBPG100 | LD BCPKT G1              | 00:00:10 |
| DEBWHI01 | PST-16PD OR-BW9          | 00:00:25 |
| DEBWLO00 | CDMU OR TMSP = 1         | 00:00:00 |
| DESCLD00 | DISABLE SECL             | 00:00:00 |
| DESCLE00 | SECL ENABLE TT           | 00:00:00 |
| DESCTD00 | DISABLE SECL TT          | 00:00:00 |
| DETREP00 | REP SUM TBUF             | 00:00:00 |
| EEHTF 02 | TTC-AFRZON-AFOFF         | 00:00:03 |
| EENTRY03 | RBinSetInOper            | 00:03:38 |
| EEORTM01 | SPIALLTMREP              | 00:03:12 |
| EESPCH01 | TTC-RAD-HTR-ON           | 00:00:00 |
| EEXIT-03 | RBoutSetInOper           | 00:03:32 |
| EECLEX02 | SPI POST ECL ACT         | 00:05:38 |
| GEBENT02 | IBIS Belt Entry(PDM ON)  | 00:00:34 |
| GEBEXT01 | IBIS reconfiguration aft | 00:00:32 |
| GECLEX02 | IBIS POST-ECLIPSE RECONF | 00:09:07 |
| GEDHON01 | IBIS additional detector | 00:00:00 |
| GEISCL03 | ISGRI CALIBRATION        | 00:24:45 |
| GEPHOF01 | PICsiT CsI Redundant Det | 00:00:00 |
| GEVESP01 | IBIS-VETO patch 31+32    | 00:05:42 |
| JEDMP100 | DUMP BUFFERS + TIMES     | 00:01:20 |

| Doc. Title<br>Doc. Ref.<br>Date | : INTEGRAL FOP – Vol. 2 / Book 1<br>: INT-MOC-FOP-FOP-1001-TOS-OGI<br>: 30/11/10 | lssue<br>Rev.<br>Page | : 2.6<br>: 0<br>: 2.1-53 |
|---------------------------------|----------------------------------------------------------------------------------|-----------------------|--------------------------|
| KEACAL01                        | JEMX1 ANODE ECAL PERIGEE                                                         | 00:09:40              |                          |
| KECLEX01                        | JEMX1 POST ECLIPSE ACTIV                                                         | 00:00:01              |                          |
| KECLXT01                        | JEMX1 POST ECLIPSE ACTIV (Time-tagged)                                           | 00:00:02              |                          |
| KESAFE01                        | ISOC/MOC JEMX1 SAFE Mode                                                         | 00:00:00              |                          |
| KESAFE02                        | ISOC/MOC JEMX1 SAFE Mode & set SW Trigger Limit                                  | 00:01:05              |                          |
| LEACAL01                        | JEMX2 ANODE ECAL PERIGEE                                                         | 00:09:40              |                          |
| LECLEX01                        | JEMX2 POST ECLIPSE ACTIV                                                         | 00:00:01              |                          |
| LECLXT01                        | JEMX2 POST ECLIPSE ACTIV (Time-tagged)                                           | 00:00:02              |                          |
| LESAFE01                        | ISOC/MOC JEMX2 SAFE Mode                                                         | 00:00:00              |                          |
| LESAFE02                        | ISOC/MOC JEMX2 SAFE Mode & set SW Trigger Limit                                  | 00:01:05              |                          |
| MEBEXT01                        | OMC RESET ROE                                                                    | 00:00:00              |                          |
| MECLEX01                        | OMC POST ECLIPSE ACTIVAT                                                         | 00:00:01              |                          |
| REANTP02                        | ED: SWA POS= TT RT                                                               | 00:01:00              |                          |
| REANTX02                        | ED: SWA POSX TT RT                                                               | 00:01:00              |                          |
| RETNTP02                        | ED: SWT POS= TT RT                                                               | 00:01:00              |                          |
| RETNTX02                        | ED: SWT POSX TT RT                                                               | 00:01:00              |                          |
| RET1OF00                        | ED: Transponder 1 Off                                                            | 00:01:00              |                          |
| RET1ON00                        | ED: Transponder 1 On                                                             | 00:01:00              |                          |
| RET2OF00                        | ED: Transponder 2 Off                                                            | 00:01:00              |                          |
| RET2ON00                        | ED: Transponder 2 On                                                             | 00:01:00              |                          |
| TEECL100                        | TCS IN ECL TT                                                                    | 00:01:06              |                          |
| TEECL200                        | TCS IN ECL TT R                                                                  | 00:01:06              |                          |
| TENPE_00                        | TCS PLM N POSTECL                                                                | 00:01:55              |                          |
| UEGROF01                        | IREM GROUND LINK OFF                                                             | 00:00:00              |                          |
| UEGRON01                        | IREM GROUND LINK ON                                                              | 00:00:00              |                          |

 Table 6.
 Uplink Duration of EDs inserted by FD

| Doc. Title | : INTEGRAL FOP – Vol. 2 / Book 1 |
|------------|----------------------------------|
| Doc. Ref.  | : INT-MOC-FOP-FOP-1001-TOS-OGI   |
| Date       | : 30/11/10                       |

# 2.1.2.3.7.2 AOCS Event Designators

### 2.1.2.3.7.2.1 ED: AEAEL\_00

| Formal Parameters: | Yes                                                                                                    |  |
|--------------------|----------------------------------------------------------------------------------------------------|--|
| Description:       | Load ACC Eclipse timers                                                                                                    |  |
| Constraints:       | This ED must be executed in sunlight.<br>For the nominal orbit, the values for the next eclipse have to be<br>loaded at least 36 hours in advance.<br>The ACC eclipse timers must be loaded only after the currently<br>loaded eclipse timers have expired. |  |
| Uplink Time:       | See 2.1.2.3.2.2.10                                                                                                    |  |
| Execution Time:    | n/a                                                                                                    |  |
| Remarks:           | The eclipse Timers loaded are derived as described in INT-TN-<br>MMB-0093.<br>See FCP_AOC_1005                                                                                                    |  |

# 2.1.2.3.7.2.2 ED: AEAES\_00

| Formal Parameters: | No                                                                                                    |  |
|--------------------|----------------------------------------------------------------------------------------------------|--|
| Description:       | Start ACC eclipse Timers                                                                                                    |  |
| Constraints:       | The ACC eclipse timers must be started only when the currently loaded eclipse timers are in sunlight phase.                                                                                                    |  |
| Uplink Time:       | See 2.1.2.3.2.2.10                                                                                                    |  |
| Execution Time:    | n/a                                                                                                    |  |
| Remarks            | See FCP_AOC_1005                                                                                                    |  |
|                    |                                                                                                    |  |
| 2.1.2.3.7.2.3      | ED: AEFCE_00                                                                                                    |  |
| Formal Parameters: | Yes                                                                                                    |  |
| Description:       | Load FCE Eclipse timers                                                                                                    |  |
| Constraints:       | This ED must be executed in sunlight.<br>For the nominal orbit, the values for the next eclipse have to be<br>loaded at least 36 hours in advance.<br>The FCE eclipse timers must be loaded only after the currently<br>loaded eclipse timers have expired. |  |
| Uplink Time:       | See 2.1.2.3.2.2.10                                                                                                    |  |
| Execution Time:    | n/a                                                                                                    |  |
| Remarks:           | The eclipse Timers loaded are derived as described in INT-TN-<br>MMB-0093.<br>See FCP_AOC_1260                                                                                                    |  |

| : INTEGRAL FOP – Vol. 2 / Book 1 |
|----------------------------------|
| : INT-MOC-FOP-FOP-1001-TOS-OGI   |
| : 30/11/10                       |
|                                  |

#### 2.1.2.3.7.2.4 ED: AEFCS\_00

| Formal Parameters: | No                                                                                                    |
|--------------------|----------------------------------------------------------------------------------------------------|
| Description:       | Start FCE eclipse timer                                                                                                    |
| Constraints:       | The FCE eclipse timers must be started only after the currently executing eclipse timers have expired.<br>FCE and FDE Timers must be started at a time as close to one another as possible. |
| Uplink Time:       | See 2.1.2.3.2.2.10                                                                                                    |
| Execution Time:    | n/a                                                                                                    |
| Remarks            | See FCP_AOC_1260                                                                                                    |

#### 2.1.2.3.7.2.5 ED: AEFDE\_00

| Formal | Parameters: | Yes |
|--------|-------------|-----|
|        |             |     |

**Description:** Load FDE Eclipse timers

Constraints:This ED must be executed in sunlight.<br/>For the nominal orbit, the values for the next eclipse have to be<br/>loaded at least 36 hours in advance.<br/>The FDE eclipse timers must be loaded only after the currently<br/>loaded eclipse timers have expired.

- Uplink Time: See 2.1.2.3.2.2.10
- Execution Time: n/a
- Remarks:
   The eclipse timers loaded are derived as described in INT-TN-MMB-0093. See FCP\_AOC\_1215

#### 2.1.2.3.7.2.6 ED: AEFDS\_00

| Formal Parameters: | No                                                                                                    |
|--------------------|----------------------------------------------------------------------------------------------------|
| Description:       | Start FDE eclipse timer                                                                                                    |
| Constraints:       | The FDE eclipse timers must be started only after the currently executing eclipse timers have expired.<br>FCE and FDE Timers must be started at a time as close to one another as possible. |
| Uplink Time:       | See 2.1.2.3.2.2.10                                                                                                    |
| Execution Time:    |                                                                                                    |
| Remarks            | See FCP_AOC_1215                                                                                                    |

| Doc. Title | : INTEGRAL FOP – Vol. 2 / Book 1 |
|------------|----------------------------------|
| Doc. Ref.  | : INT-MOC-FOP-FOP-1001-TOS-OGI   |
| Date       | : 30/11/10                       |

# 2.1.2.3.7.2.7 ED: AECGS\_00

| Formal Parameters: | Yes                                                                                                    |
|--------------------|----------------------------------------------------------------------------------------------------|
| Description:       | Change of Guide Star to select an adequate Guide Star for RWB or perigee passage.                                                                                                    |
| Constraints:       | Integral must be in stable pointing and outside eclipse.                                                                                                    |
| Uplink Time:       | <ul> <li>LOS_CHK open + 10min 8 sec (to prepare for 1<sup>st</sup> RWB of subsequent Revolution.)</li> <li>At every WHEEL_BIAS window open, except for the first in a Revolution.</li> </ul> |
| Execution Time:    | n/a                                                                                                    |
| Remarks:           | See FCP_AOC_0529                                                                                                    |
| 2.1.2.3.7.2.8      | ED: AERWB_00                                                                                                    |
| Formal Parameters: | Yes                                                                                                    |
| Description:       | Execution of Reaction Wheel Bias manoeuvre                                                                                                    |
| Constraints:       | No slews allowed                                                                                                    |
| Uplink Time:       | 112sec after WHEEL_BIAS_OPEN                                                                                                    |
| Execution Time:    | n/a                                                                                                    |
| Remarks:           | See FCP_AOC_0510                                                                                                    |
| 2.1.2.3.7.2.9      | ED: AECSL_00                                                                                                    |
| Formal Parameters: | Yes                                                                                                    |
| Description:       | Execution of Closed Loop Slews                                                                                                    |
| Constraints:       | See 2.1.2.3.2. In particular, in the case of a corrective CSL, this ED must not be scheduled earlier than 420 seconds after SLEW_END of previous Open Loop Slew.                             |
| Uplink Time:       | 259 seconds before SLEW_START (time of PREQ placed in the POS by ISOC)                                                                                                    |
| Execution Time:    | n/a                                                                                                    |
| Remarks:           | See FCP_AOC_0520                                                                                                    |

| Doc. Title | : INTEGRAL FOP – Vol. 2 / Book 1 |
|------------|----------------------------------|
| Doc. Ref.  | : INT-MOC-FOP-FOP-1001-TOS-OGI   |
| Date       | : 30/11/10                       |

# 2.1.2.3.7.2.10 ED: AEINT\_00

| Formal Parameters: | No                                                                                 |
|--------------------|------------------------------------------------------------------------------------|
| Description:       | Reset of RMU Integrators in FCE. Start of RMU Drift Calibration                    |
| Constraints:       | Integral must be in stable pointing and outside eclipse                            |
| Uplink Time:       | To be scheduled by FD at RMU_START + 300sec.                                       |
| Execution Time:    | n/a                                                                                |
| Remarks:           | The RMU calibration is to be executed every 18 hours +/- 3 hours. See FCP_AOC_0550 |

## 2.1.2.3.7.2.11 ED: AEOSL\_00

| Formal Parameters: | Yes                                                                                             |
|--------------------|-------------------------------------------------------------------------------------------------|
| Description:       | Execute Open Loop Slew                                                                          |
| Constraints:       | See 2.1.2.3.2                                                                                   |
| Uplink Time:       | 202 seconds before SLEW_START (PREQ) time. Scheduled by FD, according to ISOC placing of PREQs. |
| Execution Time:    | n/a                                                                                             |
| Remarks:           | See FCP_AOC_0518                                                                                |
|                    |                                                                                                 |

# 2.1.2.3.7.2.12 ED: AESSL\_00

| Formal Parameters: | Yes                                                                                                    |
|--------------------|----------------------------------------------------------------------------------------------------|
| Description:       | Update Sun Steering Law parameters during long pointings                                               |
| Constraints:       | The ACC must be in IPS mode, with stable pointing                                                      |
| Uplink Time:       | 3 hours after the start of any pointing, and every 3 hours thereafter as long as the pointing lasts.   |
| Execution Time:    |                                                                                                    |
| Remarks:           | If the pointing has a duration of less than 3 hours this ED will not be scheduled.<br>See FCP_AOC_0806 |

| Doc. Title | : INTEGRAL FOP – Vol. 2 / Book 1 |
|------------|----------------------------------|
| Doc. Ref.  | : INT-MOC-FOP-FOP-1001-TOS-OGI   |
| Date       | : 30/11/10                       |

# 2.1.2.3.7.2.13 ED: AESSS\_00

| Formal Parameters:             | No                                                                             |
|--------------------------------|--------------------------------------------------------------------------------|
| Description:                   | Re-enable Sun Steering Law                                                     |
| <b>Constraints:</b><br>Degrees | To be executed only after an open loop slew of greater than 6                  |
| Uplink Time:                   | 5 Seconds after the SLEW_END time of an Open Loop Slew greater than 6 Degrees. |
| Execution Time:                | n/a                                                                            |
| Remarks:                       | See FCP_AOC_0806                                                               |
| 2.1.2.3.7.2.14 ED: AEPON_00    |                                                                                |

| Formal Parameters: | No                                                                                                    |
|--------------------|----------------------------------------------------------------------------------------------------|
| Description:       | Enable Ping-pong Filter and restore the nominal value for the Minimum Gyro-on-time                                                               |
| Constraints:       | See uplink time                                                                                                    |
| Uplink Time:       | 2 minutes before the slew EDs (AEOSL_00 and AECSL_00), <i>during the eclipse season only</i> , in all cases where ED AEPOF_00 would not be sent. |
| Execution Time:    | n/a                                                                                                    |
| Remarks            | See FCP_AOC_0520 / 0518                                                                                                    |

# 2.1.2.3.7.2.15 ED: AEPOF\_00

| Formal Parameters: | Yes                                                                                                    |
|--------------------|----------------------------------------------------------------------------------------------------|
| Description:       | Disable Ping-pong Filter and load a value of 8 hours for the Minimum Gyro-on-time.                                                                                                    |
| Constraints:       | See uplink time                                                                                                    |
| Uplink Time:       | To be scheduled by FD 2 minutes before the slew EDs (AEOSL_00 and AECSL_00), <i>during the eclipse season only</i> , and <i>only where the next slew is such that a STR blinding would occur at the target attitude</i> , sometime between SLEW_END time and eclipse entry time. |
| Execution Time:    | n/a                                                                                                    |
| Remarks            | See FCP_AOC_0520 / 0518                                                                                                    |

| Doc. Title | : INTEGRAL FOP – Vol. 2 / Book 1 |
|------------|----------------------------------|
| Doc. Ref.  | : INT-MOC-FOP-FOP-1001-TOS-OGI   |
| Date       | : 30/11/10                       |

### 2.1.2.3.7.2.16 ED: AESAM\_00

| Formal Parameters:          | Yes                                                                             |  |
|-----------------------------|---------------------------------------------------------------------------------|--|
| Description:                | Perform a STR Mapping keeping the current guide star in slot nr. 1              |  |
| Constraints:                |                                                                                 |  |
| Uplink Time:                | To be uplinked 20 seconds after the Closed-Loop Slew end time calculated by FD. |  |
| Execution Time:             | n/a                                                                             |  |
| Remarks                     | See FCP_AOC_0531                                                                |  |
| 2.1.2.3.7.2.17 ED: AEIOF_00 |                                                                                 |  |
| Formal Parameters:          | No                                                                              |  |
| Description:                | Re-enable IMU Autonomous Switch-off after eclipse                               |  |
| Constraints:                | S/C in sunlight, ACC in IPS, stable pointing                                    |  |

Uplink Time: NEXT\_ECLIPSE\_CLOSE - 12mins (equivalent to NEXT\_ECLIPSE\_OPEN + 3mins)

- **Execution Time:** Next eclipse (penumbra) end + 700secs
- Remarks See FCP\_AOC\_0526

| Doc. Title | : INTEGRAL FOP – Vol. 2 / Book 1 |
|------------|----------------------------------|
| Doc. Ref.  | : INT-MOC-FOP-FOP-1001-TOS-OGI   |
| Date       | : 30/11/10                       |

# 2.1.2.3.7.3 OBDH Event Designators

## 2.1.2.3.7.3.1 ED: DEBPG100

| Formal Parameters: | Yes                                                                                                    |
|--------------------|----------------------------------------------------------------------------------------------------|
| Description:       | Load Broadcast Packet Group 1 data                                                                                                    |
| Constraints:       | To be executed after passing critical altitude post Perigee and outside eclipse.                                                                                                    |
| Uplink Time:       | POST_BELT_CONF_CLOSE minus 4 minutes                                                                                                    |
| Execution Time:    | n/a                                                                                                    |
| Remarks:           | The eclipse entry time to be loaded is 3 minutes before the start of penumbra. The other Orbital events times should be their actual time. In orbits where no eclipse is present, the values to be loaded for Formal parameters ECL_ENTR and ECL_EXIT are:<br>ECL_ENTR = Uplink time – 2 days, 1 hour; ECL_EXIT = Uplink time – 2 days.<br>See FCP_DHS_1301 |

## 2.1.2.3.7.3.2 ED: DESCLD00

| Formal Parameters: | No                                                                                                    |
|--------------------|----------------------------------------------------------------------------------------------------|
| Description:       | Disable SECL software before instrument activation Post Eclipse                                                                                                    |
| Constraints:       | Must be released before activation of instruments begins                                                                                                    |
| Uplink Time:       | POST_ECLIPSE_CLOSE minus 20mins (equivalent to 10mins after the POST_ECLIPSE window opens)                                                                                                    |
| Execution Time:    | n/a                                                                                                    |
| Remarks:           | This ED is necessary as, following instrument switch-on, many<br>nominal PLM heaters must remain OFF until the peripherals'<br>temperature has stabilised above the heaters thermostatic switch-<br>on temperature. This must occur before the instrument activations.<br>See FCP_DHS_1365 |

### 2.1.2.3.7.3.3 ED: DESCTD00

| Formal Parameters:         | No                                                           |
|----------------------------|--------------------------------------------------------------|
| Description:               | Disable SECL software before eclipse entry via Time-tagged   |
| Constraints:               | command                                                      |
| Uplink Time:               | 12 minutes and 40 seconds after NEXT_ECLIPSE window opens    |
| Execution Time:<br>eclipse | 50 seconds before eclipse (Penumbra) entry of the subsequent |
| Remarks:                   | See FCP_TCS_1010                                             |

| Doc. Title | : INTEGRAL FOP – Vol. 2 / Book 1 |
|------------|----------------------------------|
| Doc. Ref.  | : INT-MOC-FOP-FOP-1001-TOS-OGI   |
| Date       | : 30/11/10                       |

#### 2.1.2.3.7.3.4 ED: DESCLE00

| Formal Parameters: | No                                                                       |
|--------------------|--------------------------------------------------------------------------|
| Description:       | Enable SECL at eclipse exit via Time-tagged command                      |
| Constraints:       | None                                                                     |
| Uplink Time:       | 12 minutes and 30 seconds after NEXT_ECLIPSE window opens                |
| Execution Time:    | 30 seconds after exit from Penumbra at the end of the subsequent eclipse |
| Remarks            | See FCP_TCS_1010                                                         |

#### 2.1.2.3.7.3.5 ED: DETREP00

| Formal Parameters: | No                                                                                                    |
|--------------------|----------------------------------------------------------------------------------------------------|
| Description:       | Summary Report of Time-tag Buffer                                                                                                    |
| Constraints:       | Avoid uplink when a report is already on-going                                                                                                    |
| Uplink Time:       | 14 minutes 50 seconds after NEXT_ECLIPSE window opens                                                                                                    |
| Execution Time:    | n/a                                                                                                    |
| Remarks:           | This report is commanded at the end of the NEXT_ECLIPSE window when all time-tagged TCs for the subsequent eclipse passage have already been loaded. See FCP_TCS_1010 |
| 0400700            |                                                                                                    |

#### 2.1.2.3.7.3.6 ED: DEBWHI01

| Formal Parameters: | No |
|--------------------|----|
|--------------------|----|

| Description: | Assign TM Bandwidth for patch and Dump activities. This ED loads |
|--------------|------------------------------------------------------------------|
|              | a PST with 16 P&D windows, and also allows up to 8 OR Packets /  |
|              | TM Cycle.                                                        |

Constraints: None

Uplink Time: AOS\_CHK\_CLOSE minus 5 minutes (equivalent to 20 minutes after AOS\_CHK window opens)

Execution Time: n/a

Remarks: This ED is needed by MOC for their Engineering activities in the SATENG window. Before the INSTRUMENT window opens the Bandwidth will be set low again, see 2.1.2.3.7.3.7. See FCP\_DHS\_1414

| Doc. Title | : INTEGRAL FOP – Vol. 2 / Book 1 |
|------------|----------------------------------|
| Doc. Ref.  | : INT-MOC-FOP-FOP-1001-TOS-OGI   |
| Date       | : 30/11/10                       |

### 2.1.2.3.7.3.7 ED: DEBWLO00

| Formal Parameters: | No                                                                                                    |
|--------------------|----------------------------------------------------------------------------------------------------|
| Description:       | Remove TM Bandwidth for patch and Dump activities. This ED restores the default limit on the number of OR Packets / TM Cycle of 1.<br>Note that at the beginning of the INSTRUMENT window ISOC insert a PSTREQ to prepare for the first observations. |
| Constraints:       | None                                                                                                    |
| Uplink Time:       | POST_BELT_CONF_CLOSE minus 1 minute                                                                                                    |
| Execution Time:    | n/a                                                                                                    |
| Remarks:           | This ED is needed by MOC for their Engineering activities in the SATENG window.<br>See FCP_DHS_1255                                                                                                    |

# 2.1.2.3.7.4 SPI Event Designators

## 2.1.2.3.7.4.1 ED: EECLEX02

| Formal Parameters: | No                                                                                                   |
|--------------------|----------------------------------------------------------------------------------------------------|
| Description:       | SPI Post Eclipse Re-activation                                                                       |
| Constraints:       | Must be executed after Broadcast Packet eclipse exit and after PDU ECL sequences have been executed. |
| Uplink Time:       | POST_ECLIPSE_CLOSE minus 18 minutes (equivalent to 12 minutes after the POST_ECLIPSE window opens)   |
| Execution Time:    | n/a                                                                                                  |
| Remarks:           | See FCP_EECLEX02                                                                                     |

### 2.1.2.3.7.4.2 ED: EESPCH01

| Formal Parameters: | No                                                                            |
|--------------------|-------------------------------------------------------------------------------|
| Description:       | Switch SPI Radiator Compensation Heater N on post eclipse via time-tagged TC. |
| Constraints:       | Must be executed after eclipse (Penumbra) exit                                |
| Uplink Time:       | 14 minutes 30 seconds after the NEXT_ECLIPSE window opens                     |
| Execution Time:    | 1 minute 30 seconds after the next eclipse (Penumbra) exit time               |
| Remarks:           | See FCP: EESPCH01                                                             |

| : INTEGRAL FOP – Vol. 2 / Book 1 |
|----------------------------------|
| : INT-MOC-FOP-FOP-1001-TOS-OGI   |
| : 30/11/10                       |
|                                  |

# 2.1.2.3.7.4.3 ED: EEHTF\_02

| Formal Parameters: | No                                                                                                    |
|--------------------|----------------------------------------------------------------------------------------------------|
| Description:       | Disable SPI AFEE TM/TC I/F, AFEE analogue lines pre Eclipse                                                                                                    |
| Constraints:       |                                                                                                    |
| Uplink Time:       | 11 minutes after the NEXT_ECLIPSE window opens                                                                                                    |
| Execution Time:    | 1 minute 10 seconds before next eclipse (Penumbra) entry                                                                                                    |
| Remarks:           | See FCP_EEHTF_02                                                                                                    |
| 2.1.2.3.7.4.4      | <b>ED: EEORTM01</b> ( <i>This ED is currently not used but is maintained here for reference.</i> )                                                                                                    |
| Formal Parameters: | No                                                                                                    |
| Description:       | SPI OR Telemetry Reporting                                                                                                    |
| Constraints:       | None                                                                                                    |
| Uplink Time:       | <ol> <li>1) 180 seconds after Broadcast Packet Radiation Belt Exit time and</li> <li>2) 30 seconds after Broadcast Packet Radiation Belt Entry time and</li> <li>3) AOS_CHK_CLOSE minus 8 minutes (equivalent to 17 minutes after AOS_CHK_OPEN)</li> <li>This ED is not uplinked if there is no ground station coverage or the S/C is in eclipse at the times above.</li> </ol> |
| Execution Time:    | n/a                                                                                                    |
| Remarks:           | See FCP_EEORTM01                                                                                                    |
| 2.1.2.3.7.4.5      | ED: EEPPM-02                                                                                                    |
| Formal Parameters: | No                                                                                                    |
| Description:       | Command SPI to Photon by Photon Mode                                                                                                    |
| Constraints:       | SPI should be in any science mode                                                                                                    |
| Uplink Time:       | POST_BELT_CONF_CLOSE minus 5 minutes                                                                                                    |
| Execution Time:    | n/a                                                                                                    |
| Remarks:.          | This is scheduled at the beginning of the revolution in order to force<br>the SPI mode transition PHOTON>CONF>PHOTON in order to<br>make full use of the allocated bandwidth (see anomaly report<br>INT_SC-21).<br>See FCP_EEPPM02                                                                                                    |

## 2.1.2.3.7.4.6 EENTRY03

| Formal Parameters:                                              | No                                                                                                    |
|-----------------------------------------------------------------|----------------------------------------------------------------------------------------------------|
| Description:                                                    | SPI Belts Entry Setting keeping Operations                                                                                                    |
| Constraints:                                                    | Before eclipse; outside radiation belts; SPI in any science mode (i.e. PHOTON, DIAG, TM EMGY, CAL)                                                                                                    |
| Uplink Time:                                                    | Whenever a NEXT_ECLIPSE window is present in the PSF, this ED is scheduled in the EPOS at Broadcast Packet Radiation Belt Entry minus 300secs.                                                                                                    |
| Execution Time:                                                 | n/a                                                                                                    |
| Remarks:                                                        | Note the scheduling algorithm assumes the eclipse starts after<br>radiation belts entry. Where this is not the case, this ED must be<br>advanced to 8 minutes before the eclipse start time. I.e. This ED<br>must be uplinked 8mins before the earliest of (eclipse start or<br>Broadcast Packet belt entry).<br>See FCP_EENTRY03 |
| 2.1.2.3.7.4.7                                                   | EEXIT-03                                                                                                    |
| Formal Parameters                                               | No                                                                                                    |
| i officiari i di difficicio.                                    |                                                                                                    |
| Description:                                                    | SPI Belts Exit Setting keeping Oper                                                                                                    |
| Description:<br>Constraints:                                    | SPI Belts Exit Setting keeping Oper<br>After eclipse; Outside radiation belts; SPI in any mode higher than<br>configuration mode                                                                                                    |
| Description:<br>Constraints:<br>Uplink Time:                    | SPI Belts Exit Setting keeping Oper<br>After eclipse; Outside radiation belts; SPI in any mode higher than<br>configuration mode<br>Whenever a POST_ECLIPSE window is present in the PSF, this ED<br>is scheduled in the EPOS at Broadcast Packet Radiation Belt Exit<br>plus 300secs.                                            |
| Description:<br>Constraints:<br>Uplink Time:<br>Execution Time: | SPI Belts Exit Setting keeping Oper<br>After eclipse; Outside radiation belts; SPI in any mode higher than<br>configuration mode<br>Whenever a POST_ECLIPSE window is present in the PSF, this ED<br>is scheduled in the EPOS at Broadcast Packet Radiation Belt Exit<br>plus 300secs.<br>n/a                                     |

| Doc. Title | : INTEGRAL FOP – Vol. 2 / Book 1 |
|------------|----------------------------------|
| Doc. Ref.  | : INT-MOC-FOP-FOP-1001-TOS-OGI   |
| Date       | : 30/11/10                       |

# 2.1.2.3.7.5 IBIS Event Designators

## 2.1.2.3.7.5.1 ED: GEBENT02

| Formal Parameters: | No                                                                                                    |
|--------------------|----------------------------------------------------------------------------------------------------|
| Description:       | IBIS in Safe Configuration at Belts Entry                                                                                  |
| Constraints:       |                                                                                                    |
| Uplink Time:       | POST_BELT_CONF_CLOSE minus 10 minutes                                                                                      |
| Execution Time:    | Broadcast Packet Radiation Belt entry time + 5 minutes                                                                     |
| Remarks:           | This may possibly be integrated in the future with the TC G0824 to download the last HISTOGRAM on board. See FCP: GEBENT02 |

## 2.1.2.3.7.5.2 ED: GECLEX02

| Formal Parameters: | No                                                                                                    |
|--------------------|----------------------------------------------------------------------------------------------------|
| Description:       | Reconfigure IBIS after eclipse exit                                                                                                    |
| Constraints:       | Must be started only after eclipse exit                                                                                                    |
| Uplink Time:       | POST_ECLIPSE_CLOSE minus 19 minutes 20 seconds (equivalent to 10 minutes 40 second after the POST_ECLIPSE window opens)                                                                                                    |
| Execution Time:    | n/a                                                                                                    |
| Remarks:           | This activity reconfigures IBIS into a safe status after eclipse (but<br>within Radiation Belts) with all peripherals ON (power side) and:<br>PICSIT nominal;<br>ISGRI MDUs in stand-by;<br>VETO in stand-by;<br>IASW in stand-by.<br>See FCP: GECLEX02 |

| Doc. Title | : INTEGRAL FOP – Vol. 2 / Book 1 |
|------------|----------------------------------|
| Doc. Ref.  | : INT-MOC-FOP-FOP-1001-TOS-OGI   |
| Date       | : 30/11/10                       |

# 2.1.2.3.7.5.3 ED: GEISCL03

| Formal Parameters: | No                                                                                                    |
|--------------------|----------------------------------------------------------------------------------------------------|
| Description:       | Perform the IBIS/ISGRI calibration and prepare for the start of scientific observations.                                                                                                    |
| Constraints:       | This ED shall be executed only after completion of procedure<br>FCP_IBIS1_0401 / FCP_IBIS2_0401 (Upload ISGRI Context<br>Tables) and, when possible, 25 minutes before emerging from the<br>Radiation Belts region. The execution of this ED is strongly<br>dependent on the MDUs temperatures and must <b>not</b> be executed if<br>the MDUs Temp1 values are > 19degC. |
| Uplink Time:       | When the IBIS_CAL window opens                                                                                                    |
| Execution Time:    | n/a                                                                                                    |
| Remarks:           | The ISGRI calibration cannot be commanded if the ISGRI context tables have not been up-linked. This ED contains also some reconfiguration to prepare IBIS for the next observation period. See FCP: GEISCL03                                                                                                    |
|                    |                                                                                                    |

## 2.1.2.3.7.5.4 ED: GEPHOF01

| Formal Parameters: | No                                                                                          |
|--------------------|---------------------------------------------------------------------------------------------|
| Description:       | IBIS PICsIT Redundant Detector Heater OFF                                                   |
| Constraints:       |                                                                                             |
| Uplink Time:       | 11min 30 sec after NEXT_ECLIPSE_OPEN                                                        |
| Execution Time:    | 1min before next eclipse (penumbra) entry                                                   |
| Remarks:           | This ED is currently not used but is documented here for<br>reference.<br>See FCP: GEPHOF01 |

### 2.1.2.3.7.5.5 ED: GEDHON01

| Formal Parameters: | No                                                                                 |
|--------------------|------------------------------------------------------------------------------------|
| Description:       | IBIS additional Detector Unit Heater switch-on at eclipse exit via time-tagged TC. |
| Constraints:       | This ED must execute before the start of the ED GECLEX02                           |
| Uplink Time:       | NEXT_ECLIPSE_OPEN +13 minutes 30 seconds                                           |
| Execution Time:    | Eclipse (Penumbra) exit + 45 seconds                                               |
| Remarks:           | The switch-off TC is contained in ED GECLEX02<br>See FCP: GEDHON01                 |

| : INTEGRAL FOP – Vol. 2 / Book 1 |
|----------------------------------|
| : INT-MOC-FOP-FOP-1001-TOS-OGI   |
| : 30/11/10                       |
|                                  |

# 2.1.2.3.7.5.6 ED: GEBEXT01

| Formal Parameters:                                                                                     | No                                                                                                    |
|----------------------------------------------------------------------------------------------------|----------------------------------------------------------------------------------------------------|
| Description:                                                                                           | IBIS VETO transition to nominal mode after belts exit (HV On)                                                                                                    |
| Constraints:                                                                                           | This ED must execute only after Radiation Belts exit                                                                                                    |
| Uplink Time:                                                                                           | POST_BELT_CONF_CLOSE minus 3 minutes                                                                                                    |
| Execution Time:                                                                                        | n/a                                                                                                    |
| Remarks:                                                                                               | See FCP: GEBEXT01                                                                                                    |
|                                                                                                    |                                                                                                    |
| 2.1.2.3.7.5.7                                                                                          | ED: GEVESP01                                                                                                    |
| 2.1.2.3.7.5.7<br>Formal Parameters:                                                                    | ED: GEVESP01<br>No                                                                                                    |
| 2.1.2.3.7.5.7<br>Formal Parameters:<br>Description:                                                    | ED: GEVESP01<br>No<br>IBIS-VETO patch 31+32                                                                                                    |
| 2.1.2.3.7.5.7<br>Formal Parameters:<br>Description:<br>Constraints:                                    | ED: GEVESP01<br>No<br>IBIS-VETO patch 31+32<br>Must be started only after eclipse exit                                                                                                    |
| 2.1.2.3.7.5.7<br>Formal Parameters:<br>Description:<br>Constraints:<br>Uplink Time:                    | ED: GEVESP01<br>No<br>IBIS-VETO patch 31+32<br>Must be started only after eclipse exit<br>POST_ECLIPSE_CLOSE minus 6 minutes (equivalent to 24<br>minutes after the POST_ECLIPSE window opens)        |
| 2.1.2.3.7.5.7<br>Formal Parameters:<br>Description:<br>Constraints:<br>Uplink Time:<br>Execution Time: | ED: GEVESP01<br>No<br>IBIS-VETO patch 31+32<br>Must be started only after eclipse exit<br>POST_ECLIPSE_CLOSE minus 6 minutes (equivalent to 24<br>minutes after the POST_ECLIPSE window opens)<br>n/a |

# 2.1.2.3.7.6 System Event Designators

### 2.1.2.3.7.6.1 ED: JEDMP100

| Formal Parameters: | No                                                                                                    |
|--------------------|----------------------------------------------------------------------------------------------------|
| Description:       | Report of On-board SVM buffers (OEMs, OBM, Time-tags)                                                                                                    |
| Constraints:       | None                                                                                                    |
| Uplink Time:       | 1) 10 minutes before AOS_CHK_CLOSE and<br>2) when the LOS_CHK window opens                                                                                                    |
| Execution Time:    | n/a                                                                                                    |
| Remarks:           | This sequence of commands will be followed by manual commands<br>to reset the OEM buffer and OBM reports when the report is<br>successfully completed.<br>See FCPs: FCP_SYS_1100 and FCP_SYS_1101 |
| Doc. Title | : INTEGRAL FOP – Vol. 2 / Book 1 |
|------------|----------------------------------|
| Doc. Ref.  | : INT-MOC-FOP-FOP-1001-TOS-OGI   |
| Date       | : 30/11/10                       |

# 2.1.2.3.7.7 JEM-X1 Event Designators

#### 2.1.2.3.7.7.1 ED: KEACAL01

| Formal Parameters: | No                                                                                                    |
|--------------------|----------------------------------------------------------------------------------------------------|
| Description:       | JEMX-1 Anode Electronic Calibration at perigee exit                                                                   |
| Constraints:       | To be executed before BCPKT Radiation Belts exit time, and after JEM-X switch on post eclipse (ED: KECLEX01/KECLXT01) |
| Uplink Time:       | 16 minutes before the IBIS_CAL window closes                                                                          |
| Execution Time:    | n/a                                                                                                    |
| Remarks:           | This ED can be uplinked in parallel to other activities (IBIS                                                         |
|                    | See FCP: KEACAL01                                                                                                    |

# 2.1.2.3.7.7.2 ED: KECLEX01

| Formal Parameters: | No                                                                                                    |
|--------------------|----------------------------------------------------------------------------------------------------|
| Description:       | Activate JEM-X1 in POST_ECLIPSE window                                                                         |
| Constraints:       | Eclipse exit time in Broadcast Packet must have elapsed, and PDU ecl(e/s) sequence execution must be complete. |
| Uplink Time:       | POST_ECLIPSE_CLOSE minus 13 minutes (equivalent to 17 minutes after the POST_ECLIPSE window opens)             |
| Execution Time:    | n/a                                                                                                    |
| Remarks:           | See FCP: KECLEX01                                                                                              |

#### 2.1.2.3.7.7.3 ED: KECLXT01

| Formal Parameters: | No                                                                                                    |
|--------------------|----------------------------------------------------------------------------------------------------|
| Description:       | Activate JEM-X1 in POST_ECLIPSE window                                                                         |
| Constraints:       | Eclipse exit time in Broadcast Packet must have elapsed, and PDU ecl(e/s) sequence execution must be complete. |
| Uplink Time:       | NEXT_ECLIPSE Open plus 1 minute.                                                                               |
| Execution Time:    | NEXT_ECLIPSE End (Penumbra end) plus 5 minutes                                                                 |
| Remarks:           | See FCP: KECLXT01                                                                                              |

# 2.1.2.3.7.7.4 ED: KESAFE01

| Doc. Title<br>Doc. Ref.<br>Date | : INTEGRAL<br>: INT-MOC-F<br>: 30/11/10 | . FOP – Vol. 2 / Book 1<br>FOP-FOP-1001-TOS-OGI                                  | Issue : 2.6<br>Rev. : 0<br>Page : 2.1-69 |
|---------------------------------|-----------------------------------------|----------------------------------------------------------------------------------|------------------------------------------|
| Formal Para                     | ameters:                                | No                                                                               |                                          |
| Description                     | :                                       | Put JEM-X1 in SAFE mode. (This ED is currently n maintained here for reference.) | ot used but is                           |
| Constraints                     | :                                       |                                                                                  |                                          |
| Uplink Time                     | :                                       | Time corresponding to 63000km descending minus                                   | s 5 seconds                              |
| Execution T                     | ime:                                    | n/a                                                                              |                                          |
| Remarks:                        |                                         | See FCP: KESAFE01                                                                |                                          |

# 2.1.2.3.7.7.5 ED: KESAFE02

| Formal Parameters: | No                                                          |
|--------------------|-------------------------------------------------------------|
| Description:       | Put JEM-X1 in SAFE mode and set SW Trigger Limit to default |
| Constraints:       |                                                             |
| Uplink Time:       | Time corresponding to 63000km descending minus 5 seconds    |
| Execution Time:    | n/a                                                         |
| Remarks:           | See FCP: KESAFE02                                           |

# 2.1.2.3.7.8 JEM-X2 Event Designators

# 2.1.2.3.7.8.1 ED: LEACAL01

| Formal Parameters: | No                                                                                                    |
|--------------------|----------------------------------------------------------------------------------------------------|
| Description:       | JEMX-2 Anode Electronic Calibration at perigee exit                                                         |
| Constraints:       | To be executed before Radiation Belts exit, and after JEM-X switch on post eclipse (ED: LECLEX01/LECLXT01). |
| Uplink Time:       | 15 minutes before the IBIS_CAL window closes                                                                |
| Execution Time:    | n/a                                                                                                    |
| Remarks:           | This ED can be uplinked in parallel to other activities (IBIS                                               |
| Calibration).      | See FCP: LEACAL01                                                                                           |

# 2.1.2.3.7.8.2 ED: LECLEX01

| Formal Parameters: | No                                                                                                    |
|--------------------|----------------------------------------------------------------------------------------------------|
| Description:       | Activate JEM-X2 in POST_ECLIPSE window                                                                         |
| Constraints:       | Eclipse exit time in Broadcast Packet must have elapsed, and PDU ecl(e/s) sequence execution must be complete. |

| Doc. Title<br>Doc. Ref.<br>Date                                                                                                    | : INTEGRAL<br>: INT-MOC-<br>: 30/11/10                                                                           | _ FOP – Vol. 2 / Book 1<br>FOP-FOP-1001-TOS-OGI                                                                                                    | lssue:2.6<br>Rev.:0<br>Page:2.1-70               |
|----------------------------------------------------------------------------------------------------|----------------------------------------------------------------------------------------------------|----------------------------------------------------------------------------------------------------|--------------------------------------------------|
| Uplink Time                                                                                                    | :                                                                                                    | POST_ECLIPSE_CLOSE minus 12 minutes 50 se<br>to 17 minutes 10 seconds after the POST_ECLIPS                                                                                                    | conds (equivalent<br>SE window opens)            |
| Execution T                                                                                                    | ïme:                                                                                                    | n/a                                                                                                    |                                                  |
| Remarks:                                                                                                    |                                                                                                    | See FCP: LECLEX01                                                                                                    |                                                  |
| 2.                                                                                                    | 1.2.3.7.8.3                                                                                                    | ED: LECLXT01                                                                                                    |                                                  |
| Formal Para                                                                                                    | meters:                                                                                                    | No                                                                                                    |                                                  |
| Description                                                                                                    | :                                                                                                    | Activate JEM-X2 in POST_ECLIPSE window                                                                                                    |                                                  |
| Constraints                                                                                                    | :                                                                                                    | Eclipse exit time in Broadcast Packet must have el ecl(e/s) sequence execution must be complete.                                                                                                    | lapsed, and PDU                                  |
| Uplink Time                                                                                                    | :                                                                                                    | NEXT_ECLIPSE Open plus 1 minute and 10 second                                                                                                    | nds                                              |
| Execution T                                                                                                    | ïme:                                                                                                    | NEXT_ECLIPSE End (Penumbra end) plus 5 minu seconds                                                                                                    | ites and 10                                      |
| Remarks:                                                                                                    |                                                                                                    | See FCP: LECLXT01                                                                                                    |                                                  |
|                                                                                                    |                                                                                                    |                                                                                                    |                                                  |
| 2.                                                                                                    | 1.2.3.7.8.4                                                                                                    | ED: LESAFE01                                                                                                    |                                                  |
| 2.<br>Formal Para                                                                                                    | 1.2.3.7.8.4<br>Imeters:                                                                                          | ED: LESAFE01<br>No                                                                                                    |                                                  |
| 2.<br>Formal Para<br>Description                                                                                                    | 1.2.3.7.8.4<br>umeters:<br>:                                                                                     | ED: LESAFE01<br>No<br>Put JEM-X2 in SAFE mode. (This ED is currently r<br>maintained here for reference.)                                                                                                    | not used but is                                  |
| 2.<br>Formal Para<br>Description<br>Constraints                                                                                                    | 1.2.3.7.8.4<br>meters:<br>:                                                                                      | ED: LESAFE01<br>No<br>Put JEM-X2 in SAFE mode. (This ED is currently r<br>maintained here for reference.)                                                                                                    | not used but is                                  |
| 2.<br>Formal Para<br>Description<br>Constraints<br>Uplink Time                                                                                                    | 1.2.3.7.8.4<br>Imeters:<br>:<br>:                                                                                | ED: LESAFE01<br>No<br>Put JEM-X2 in SAFE mode. (This ED is currently r<br>maintained here for reference.)                                                                                                    | not used but is                                  |
| 2.<br>Formal Para<br>Description<br>Constraints<br>Uplink Time<br>Execution T                                                                                              | 1.2.3.7.8.4<br>ameters:<br>:<br>:<br>:<br>:<br>:<br>:                                                            | ED: LESAFE01<br>No<br>Put JEM-X2 in SAFE mode. (This ED is currently r<br>maintained here for reference.)<br>Time corresponding to 63000km descending<br>n/a                                                                                                    | not used but is                                  |
| 2.<br>Formal Para<br>Description<br>Constraints<br>Uplink Time<br>Execution T<br>Remarks:                                                                                  | 1.2.3.7.8.4<br>ameters:<br>:<br>:<br>:<br>:<br>:<br>:                                                            | ED: LESAFE01<br>No<br>Put JEM-X2 in SAFE mode. ( <i>This ED is currently r</i><br><i>maintained here for reference.</i> )<br>Time corresponding to 63000km descending<br>n/a<br>See FCP: LESAFE01                                                                                                    | not used but is                                  |
| 2.<br>Formal Para<br>Description<br>Constraints<br>Uplink Time<br>Execution T<br>Remarks:<br>2.                                                                            | 1.2.3.7.8.4<br>meters:<br>:<br>:<br>:<br>:<br>:<br>:<br>:<br>:<br>:<br>:<br>:<br>:<br>:<br>:<br>:<br>:<br>:<br>: | ED: LESAFE01<br>No<br>Put JEM-X2 in SAFE mode. ( <i>This ED is currently r</i><br><i>maintained here for reference.</i> )<br>Time corresponding to 63000km descending<br>n/a<br>See FCP: LESAFE01<br>ED: LESAFE02                                                                                            | not used but is                                  |
| 2.<br>Formal Para<br>Description<br>Constraints<br>Uplink Time<br>Execution T<br>Remarks:<br>2.<br>Formal Para                                                             | 1.2.3.7.8.4<br>meters:<br>:<br>:<br>:<br>:<br>:<br>:<br>:<br>:<br>:<br>:<br>:<br>:<br>:<br>:<br>:<br>:<br>:<br>: | ED: LESAFE01<br>No<br>Put JEM-X2 in SAFE mode. (This ED is currently r<br>maintained here for reference.)<br>Time corresponding to 63000km descending<br>n/a<br>See FCP: LESAFE01<br>ED: LESAFE02<br>No                                                                                                    | not used but is                                  |
| 2.<br>Formal Para<br>Description<br>Constraints<br>Uplink Time<br>Execution T<br>Remarks:<br>2.<br>Formal Para<br>Description                                              | 1.2.3.7.8.4<br>meters:<br>:<br>:<br>:<br>:<br>:<br>:<br>:<br>1.2.3.7.8.5<br>meters:<br>:                         | ED: LESAFE01<br>No<br>Put JEM-X2 in SAFE mode. (This ED is currently r<br>maintained here for reference.)<br>Time corresponding to 63000km descending<br>n/a<br>See FCP: LESAFE01<br>ED: LESAFE02<br>No<br>Put JEM-X2 in SAFE mode and set SW Trigger Lir                                                    | not used but is                                  |
| 2.<br>Formal Para<br>Description<br>Constraints<br>Uplink Time<br>Execution T<br>Remarks:<br>2.<br>Formal Para<br>Description<br>Constraints                               | 1.2.3.7.8.4<br>meters:<br>:<br>:<br>:<br>:<br>:<br>1.2.3.7.8.5<br>meters:<br>:<br>:                              | ED: LESAFE01<br>No<br>Put JEM-X2 in SAFE mode. (This ED is currently r<br>maintained here for reference.)<br>Time corresponding to 63000km descending<br>n/a<br>See FCP: LESAFE01<br>ED: LESAFE02<br>No<br>Put JEM-X2 in SAFE mode and set SW Trigger Lin                                                    | not used but is                                  |
| 2.<br>Formal Para<br>Description<br>Constraints<br>Uplink Time<br>Execution T<br>Remarks:<br>2.<br>Formal Para<br>Description<br>Constraints<br>Uplink Time                | 1.2.3.7.8.4<br>ameters:<br>:<br>:<br>:<br>:<br>:<br>:<br>1.2.3.7.8.5<br>ameters:<br>:<br>:                       | ED: LESAFE01<br>No<br>Put JEM-X2 in SAFE mode. (This ED is currently r<br>maintained here for reference.)<br>Time corresponding to 63000km descending<br>n/a<br>See FCP: LESAFE01<br>ED: LESAFE02<br>No<br>Put JEM-X2 in SAFE mode and set SW Trigger Lin                                                    | not used but is<br>mit to default<br>s 5 seconds |
| 2.<br>Formal Para<br>Description<br>Constraints<br>Uplink Time<br>Execution T<br>Remarks:<br>2.<br>Formal Para<br>Description<br>Constraints<br>Uplink Time<br>Execution T | 1.2.3.7.8.4<br>meters:<br>:<br>:<br>:<br>:<br>:<br>:<br>:<br>:<br>:<br>:<br>:<br>:<br>:                          | ED: LESAFE01<br>No<br>Put JEM-X2 in SAFE mode. (This ED is currently in<br>maintained here for reference.)<br>Time corresponding to 63000km descending<br>n/a<br>See FCP: LESAFE01<br>ED: LESAFE02<br>No<br>Put JEM-X2 in SAFE mode and set SW Trigger Lin<br>Time corresponding to 63000km descending minut | not used but is<br>mit to default<br>s 5 seconds |

Remarks: See FCP: LESAFE02

| Doc. Title | : INTEGRAL FOP – Vol. 2 / Book 1 |
|------------|----------------------------------|
| Doc. Ref.  | : INT-MOC-FOP-FOP-1001-TOS-OGI   |
| Date       | : 30/11/10                       |

# 2.1.2.3.7.9 OMC Event Designators

# 2.1.2.3.7.9.1 ED: MECLEX01

| Formal Parameters: | No                                                                                                    |
|--------------------|----------------------------------------------------------------------------------------------------|
| Description:       | Activate OMC in POST_ECLIPSE window, and reset of OMC ROE at Radiation Belts exit (when Safe to Standby mode transition occurs) |
| Constraints:       | Eclipse exit time in Broadcast Packet must have elapsed, and PDU ecl(e/s) sequence execution must be complete.                  |
| Uplink Time:       | 11 minutes before the POST_ECLIPSE window closes                                                                                |
| Execution Time:    | n/a                                                                                                    |
| Remarks            | See FCP: MECLEX01                                                                                                    |

# 2.1.2.3.7.9.2 ED: MEBEXT01

| Formal Parameters: | No                                              |
|--------------------|-------------------------------------------------|
| Description:       | Reset ROE                                       |
| Constraints:       | None                                            |
| Uplink Time:       | POST_BELT_CONF_CLOSE minus 4 minutes 41 seconds |
| Execution Time:    | n/a                                             |
| Remarks            | See FCP: MEBEXT01                               |

# 2.1.2.3.7.10 RFS Event Designators

# 2.1.2.3.7.10.1 ED: REANTP02

| Formal Parameters: | No                                                                                                    |
|--------------------|----------------------------------------------------------------------------------------------------|
| Description:       | Select RFDN Antenna Switch Direct (Parallel) Configuration, this implies Transponder 1 connected to LGA1, which is located on the $+Z$ side of the satellite.                                                                                                    |
| Constraints:       | The Transmitter switch (SWT) must also be in parallel position.<br>Transmitter 1 must be in use.                                                                                                    |
| Uplink Time:       | One minute before an MOUT "Swap to 1" keyword in the EPOS                                                                                                    |
| Execution Time:    | Two minutes after an MOUT "Swap to 1" keyword in the EPOS                                                                                                    |
| Remarks:           | To slow down degradation of the RF path through the RFDN<br>network there is an agreement to change the RFDN switch in use<br>periodically. At this time this ED will be replaced by ED RETNTP02,<br>which commands the Transponder switch, it must also be ensured<br>that when the changeover of EDs takes place that the SWA switch |

| Doc. Title | : INTEGRAL F | OP – Vol. 2 / Book 1                          | Issue: 2.6                 |
|------------|--------------|-----------------------------------------------|----------------------------|
| Doc. Ref.  | : INT-MOC-FC | P-FOP-1001-TOS-OGI                            | Rev. : 0                   |
| Date       | : 30/11/10   |                                               | Page : 2.1-72              |
|            | is           | • 'parked' in the Parallel position, for furt | her details see section    |
|            | Z<br>T       | he purpose of these FDs is to select the      | correct Antenna for the    |
|            | u            | pcoming coverage period and to move t         | he RFDN in case it 'sticks |
|            | S            | ee FCP_RFS_1100                               |                            |

#### 2.1.2.3.7.10.2 ED: REANTX02

#### Formal Parameters: No

- **Description:** Select RFDN Antenna Switch Crossed (X) Configuration, this implies *Transponder 1 connected to LGA2 which is located on the Z side of the satellite.*
- **Constraints:** The Transmitter switch (SWT) must also be in parallel position. Transmitter 1 must be in use.

Uplink Time: One minute before an MOUT "Swap to 2" keyword in the EPOS

- Execution Time: Two minutes after an MOUT "Swap to 2" keyword in the EPOS
- Remarks: To slow down degradation of the RF path through the RFDN network there is an agreement to change the RFDN switch in use periodically. At this time this ED will be replaced by ED RETNTX02, which commands the Transponder switch, it must also be ensured that when the changeover of EDs takes place that the SWA switch is 'parked' in the Parallel position, for further details see section 2.1.2.3.5. The purpose of these EDs is to select the correct Antenna for the upcoming coverage period and to move the RFDN in case it 'sticks'. See FCP\_RFS\_1101

#### 2.1.2.3.7.10.3 ED: RETNTP02

| Formal Parameters: | No                                                                                                    |
|--------------------|----------------------------------------------------------------------------------------------------|
| Description:       | Select RFDN Transponder Switch Direct (Parallel) Configuration, this implies <i>Transponder 1 connected to LGA1 which is located on the +Z side of the satellite.</i>                                                                                                    |
| Constraints:       | The Antenna switch (SWA) must also be in parallel position.<br>Transmitter 1 must be in use.                                                                                                    |
| Uplink Time:       | One minute before an MOUT "Swap to 1" keyword in the EPOS                                                                                                    |
| Execution Time:    | Two minutes after an MOUT "Swap to 1" keyword in the EPOS                                                                                                    |
| Remarks:           | To slow down degradation of the RF path through the RFDN<br>network there is an agreement to change the RFDN switch in use<br>periodically. At this time this ED will be replaced by ED REANTP02,<br>which commands the Antenna switch, it must also be ensured that<br>when the changeover of EDs takes place that the SWT switch is<br>'parked' in the Parallel position, for further details see section<br>2.1.2.3.5.<br>The purpose of these EDs is to select the correct Antenna for the<br>upcoming coverage period and to move the RFDN in case it 'sticks'.<br>See FCP_RFS_1110 |

| Doc. Title | : INTEGRAL FOP – Vol. 2 / Book 1 |
|------------|----------------------------------|
| Doc. Ref.  | : INT-MOC-FOP-FOP-1001-TOS-OGI   |
| Date       | : 30/11/10                       |

# 2.1.2.3.7.10.4 ED: RETNTX02

| Formal Parameters: | No                                                                                                    |
|--------------------|----------------------------------------------------------------------------------------------------|
| Description:       | Select RFDN Transponder Switch Crossed (X) Configuration, this implies <i>Transponder 1 connected to LGA2 which is located on the - Z side of the satellite.</i>                                                                                                    |
| Constraints:       | The Antenna switch (SWA) must be in parallel position.<br>Transmitter 1 must be in use.                                                                                                    |
| Uplink Time:       | One minute before an MOUT "Swap to 2" keyword in the EPOS                                                                                                    |
| Execution Time:    | Two minutes after an MOUT "Swap to 2" keyword in the EPOS                                                                                                    |
| Remarks:           | To slow down degradation of the RF path through the RFDN<br>network there is an agreement to change the RFDN switch in use<br>periodically. At this time this ED will be replaced by ED REANTX02,<br>which commands the Antenna switch, it must also be ensured that<br>when the changeover of EDs takes place that the SWT switch is<br>'parked' in the Parallel position, for further details see section<br>2.1.2.3.5.<br>The purpose of these EDs is to select the correct Antenna for the<br>upcoming coverage period and to move the RFDN in case it 'sticks'.<br>See FCP_RFS_1111 |

#### 2.1.2.3.7.10.5 ED: RET1OF00

| Formal Parameters: | No                                                                                                    |
|--------------------|----------------------------------------------------------------------------------------------------|
| Description:       | Transponder 1 switch off.                                                                                                    |
| Constraints:       | None.                                                                                                    |
| Uplink Time:       | Three minutes after "AOS_CHK_OPEN" keyword in the EPOS                                                                               |
| Execution Time:    | At 5100km altitude descending                                                                                                    |
| Remarks:           | To comply with legal requirements to switch off transmissions below 4800km when out of ground contact. Active from rev. 960 onwards. |

# 2.1.2.3.7.10.6 ED: RET1ON00

| Formal Parameters: | No                                                                   |
|--------------------|----------------------------------------------------------------------|
| Description:       | Transponder 1 switch on.                                             |
| Constraints:       | None.                                                                |
| Uplink Time:       | Three minutes 30 seconds after "AOS_CHK_OPEN" keyword in the EPOS    |
| Execution Time:    | At 5100km altitude ascending                                         |
| Remarks:           | To switch transmitter on prior to AOS. Active from rev. 960 onwards. |

| Doc. Title | : INTEGRAL FOP – Vol. 2 / Book 1 |
|------------|----------------------------------|
| Doc. Ref.  | : INT-MOC-FOP-FOP-1001-TOS-OGI   |
| Date       | : 30/11/10                       |

#### 2.1.2.3.7.10.7 ED: RET2OF00

| Formal Parameters: | No                                                                                                    |
|--------------------|----------------------------------------------------------------------------------------------------|
| Description:       | Transponder 2 switch off.                                                                                                    |
| Constraints:       | None.                                                                                                    |
| Uplink Time:       | Three minutes after "AOS_CHK_OPEN" keyword in the EPOS                                                                               |
| Execution Time:    | At 5100km altitude descending                                                                                                    |
| Remarks:           | To comply with legal requirements to switch off transmissions below 4800km when out of ground contact. Active from rev. 960 onwards. |

#### 2.1.2.3.7.10.8 ED: RET2ON00

| Formal Parameters: | No                                                                   |
|--------------------|----------------------------------------------------------------------|
| Description:       | Transponder 2 switch on.                                             |
| Constraints:       | None.                                                                |
| Uplink Time:       | Three minutes 30 seconds after "AOS_CHK_OPEN" keyword in the EPOS    |
| Execution Time:    | At 5100km altitude ascending                                         |
| Remarks:           | To switch transmitter on prior to AOS. Active from rev. 960 onwards. |

# 2.1.2.3.7.11 TCS Event Designators

# 2.1.2.3.7.11.1 ED: TEECL100

| Formal Parameters: | No                                                                                                    |
|--------------------|----------------------------------------------------------------------------------------------------|
| Description:       | Spurious ECL(e/s) protection time-tagged TCs                                                                                                    |
| Constraints:       | This sequence should execute only during Umbra. The latest permitted execution time should be 5 minutes before Umbra exit at eclipse end.                                                                                                    |
| Uplink Time:       | 0 minutes after opening of the NEXT_ECLIPSE window, and every 4 minutes thereafter depending on the number of instances necessary.                                                                                                    |
| Execution Time:    | 5 minutes after eclipse (umbra) entry, and every 30 minutes thereafter during eclipse (umbra), but see also constraints above.                                                                                                    |
| Remarks:           | These commands should only execute during Umbra, an execution during Penumbra at eclipse exit as (or after) the ecl(e/s) transition could lead to an incorrect satellite thermal status.<br>If the eclipse has no Umbra, this ED will not be uplinked.<br>See FCP_TCS_1010 |

| Doc. Title | : INTEGRAL FOP – Vol. 2 / Book 1 |
|------------|----------------------------------|
| Doc. Ref.  | : INT-MOC-FOP-FOP-1001-TOS-OGI   |
| Date       | : 30/11/10                       |

# 2.1.2.3.7.11.2 ED: TEECL200

| Formal Parameters: | No                                                                                                    |
|--------------------|----------------------------------------------------------------------------------------------------|
| Description:       | Spurious ECL(e/s) protection time-tagged TCs via Redundant PDU Interface                                                                                                    |
| Constraints:       | This sequence should execute only during Umbra. The latest permitted execution time should be 5 minutes before Umbra exit at eclipse end.                                                                                                    |
| Uplink Time:       | 2 minutes after opening of the NEXT_ECLIPSE window, and every 4 minutes thereafter depending on the number of instances necessary.                                                                                                    |
| Execution Time:    | 7 minutes after eclipse (umbra) entry, and every 30 minutes thereafter during eclipse (umbra), but see also constraints above.                                                                                                    |
| Remarks:           | These commands should only execute during Umbra, an execution during Penumbra at eclipse exit as (or after) the ecl(e/s) transition could lead to an incorrect satellite thermal status.<br>If the eclipse has no Umbra, this ED will not be uplinked.<br>See FCP_TCS_1010 |

# 2.1.2.3.7.11.3 ED: TENPE\_00

| Formal Parameters: | No                                                                                                    |
|--------------------|----------------------------------------------------------------------------------------------------|
| Description:       | Enable Nominal PLM Heaters post eclipse                                                                                                    |
| Constraints:       | The relevant PLM units must have reached their nominal operating temperature.<br>Bearing in mind that the duration of uplink of the sequence is 115 seconds, this ED should not be scheduled in or within 2 minutes of the following windows: AOS_CHK, LOS_CHK, ECLIPSE, POST_ECLIPSE, NEXT_ECLIPSE, HANDOVER, PRE_ECLIPSE.<br>In case of double eclipse with less than 20 hours between one another this ED must be delayed until 20 hours after the second eclipse finishes, again subject to the constraints above. |
| Uplink Time:       | 20 hours after eclipse exit, If no ground station coverage is available at this time uplink must be delayed, in both cases however the above constraints must be observed.                                                                                                    |
| Execution Time:    | n/a                                                                                                    |
| Remarks:           | See FCP_TCS_1020                                                                                                    |

| Doc. Title | : INTEGRAL FOP – Vol. 2 / Book 1 |
|------------|----------------------------------|
| Doc. Ref.  | : INT-MOC-FOP-FOP-1001-TOS-OGI   |
| Date       | : 30/11/10                       |

# 2.1.2.3.7.12 IREM Event Designators

# 2.1.2.3.7.12.1 ED: UEGROF01

| Formal Parameters: | No                           |
|--------------------|------------------------------|
| Description:       | IREM Ground Link Off         |
| Constraints:       | None                         |
| Uplink Time:       | 2 minutes after LOS_CHK_OPEN |
| Execution Time:    | n/a                          |
| Remarks:           | See FCP: UEGROF01            |

# 2.1.2.3.7.12.2 ED: UEGRON01

| Formal Parameters: | No                            |
|--------------------|-------------------------------|
| Description:       | IREM Ground Link On           |
| Constraints:       | None                          |
| Uplink Time:       | 1 minute before AOS_CHK_CLOSE |
| Execution Time:    | n/a                           |
| Remarks:           | See FCP: UEGRON01             |

| Doc. Title | : INTEGRAL FOP – Vol. 2 / Book 1 |
|------------|----------------------------------|
| Doc. Ref.  | : INT-MOC-FOP-FOP-1001-TOS-OGI   |
| Date       | : 30/11/10                       |

#### 2.1.2.3.8 Other Event Designators

#### 2.1.2.3.8.1 Duration of Other Event Designators

Table 7 gives the uplink duration of those EDs which are neither inserted at POS nor EPOS level.

|          |                  | UPLINK DURATION |
|----------|------------------|-----------------|
| ED       | DESCRIPTION      | (hh:mm:ss)      |
| AERMU_00 | RMU DRIFT UPDATE | 00:00:50        |
| DEPST254 | ED: PST 2JX HR   | 00:00:20        |

#### Table 7. Duration of other EDs

#### 2.1.2.3.8.2 ED: DEPST254

This ED is inserted at the time of Timeline generation by the MOC. It is currently, the only ED which falls under this category. See also Section 2.1.2.3.3. The formal parameters are calculated automatically based on the parameters in the PSTREQ.

| Formal Parameters: | Yes                                                                                                    |  |
|--------------------|----------------------------------------------------------------------------------------------------|--|
| Description:       | Load and Start Timeline PST-2 for use with High Bit Rate RS                                                                                                    |  |
| Constraints:       | None                                                                                                    |  |
| Uplink Time:       | Whenever a PSTREQ is inserted in the EPOS. This will normally be 15 seconds after a slew start time and at the start of an INSTRUMENT window.                                                                                                    |  |
| Execution Time:    | n/a                                                                                                    |  |
| Remarks:           | <ul> <li>The name used for this ED depends on the configuration of the SPI and IBIS instruments in use as follows:</li> <li>SPI1 &amp; IBIS1: DEPST254</li> <li>SPI2 &amp; IBIS1: DEPST208</li> <li>SPI1 &amp; IBIS2: DEPST209</li> <li>SPI2 &amp; IBIS2: DEPST210</li> </ul> |  |

#### 2.1.2.3.8.3 ED: AERMU\_00

This ED is to be uplinked manually as a TPF following the RMU calibration. It is the only ED which is planned to be uplinked manually on a regular basis. See Section 2.1.2.5.1.5.

| Formal Parameters: | Yes                                                                                                    |
|--------------------|----------------------------------------------------------------------------------------------------|
| Description:       | RMU Drift Update                                                                                                    |
| Constraints:       | Integral must be in stable pointing and outside eclipse                                                                                                   |
| Uplink Time:       | In the RMU_CAL interval, following receipt of a TPF after the successful completion of the reset of RMU Integrators in FCE and the RMU Drift Calibration. |

| Doc. Title  | : INTEGRAL  | FOP – Vol. 2 / Book 1 |
|-------------|-------------|-----------------------|
| Doc. Ref.   | : INT-MOC-F | OP-FOP-1001-TOS-OGI   |
| Date        | : 30/11/10  |                       |
| Execution T | ime:        | n/a                   |

Remarks: The RMU calibration is to be executed every 18 hours +/- 3 hours. See FCP\_AOC\_0550

# 2.1.2.4 OMC Command Request

Due to downlink data rate limitations, it is not possible to downlink all the OMC Field Of View data. Therefore, through any pointing cycle, predefined specific sub-windows of the OMC FOV are downlinked. If a Gamma Ray Burst occurs it might be that it is in the FOV of other instruments but not in the current OMC sub-window.

The occurrence of any GRB will be detected in near real-time by the Integral Burst Alert System (IBAS) at ISDC. This task permanently monitors the telemetry from SPI, IBIS and JEM-X. This data is analysed such that if significant excesses with respect to a running average is detected, a GRB alert is triggered. When such a candidate event is detected, a process of image analysis and cross-checking among instruments verifies the GRB.

If the event is genuine, the satellite attitude data is used to determine the exact position of the GRB source in IBIS coordinates, which are then translated into OMC coordinates. If the GRB is within the OMC FOV, OMC sub-window coordinates are defined such that the GRB source is in the centre of the sub-window and there is the maximum window size around the centre.

These data are converted into OMC telecommand parameters to set the required sub-window and the parameters are sent to MOC as a TC request via the INTEGRAL File Transfer System (IFTS). The parameters sent in the TC request are the X and Y coordinates of the OMC pixel chosen as the centre pixel for the new sub-window.

ISDC will be notified automatically of the reception of this TC request by MOC. The "External CMD" task, which is permanently running on the IMCS without any user intervention, receives the TC request from ISDC. This module is an additional command source within the IMCS and interfaces with the Multiplexer exactly in the same manner as other CMD sources (Manual-Stack and Auto-Stack). The module receives the telecommand parameters and encodes the respective OMC TC, which is then forwarded to the Multiplexer. The Multiplexer then forwards the command to the releaser.

This OMC telecommand will pass through the same verification cycle as any other command does. There is no Pre-Transmission Validation in place for this command that would check for certain settings onboard the S/C before uplink. The Instrument mode is also not checked before uplink of this command, so it can be rejected onboard if OMC is not in the correct mode or overwritten by other commands. Which means at the end of each pointing mode the OMC will return to its nominal viewing mode as defined in the observation plan. The operator has no intervention in this process and can only verify the uplink of this command through the command history. The verification status can be monitored by the TC History display task.

Under nominal circumstances, the delay between monitoring of the GRB event and execution of the command on-board is in the order of 1 minute.

| Doc. Title | : INTEGRAL FOP – Vol. 2 / Book 1 |
|------------|----------------------------------|
| Doc. Ref.  | : INT-MOC-FOP-FOP-1001-TOS-OGI   |
| Date       | : 30/11/10                       |

# 2.1.2.5 Manual Operations

#### 2.1.2.5.1 Regular Manual Operations

#### 2.1.2.5.1.1 IBIS/ISGRI Context tables LOADING

In order to perform the IBIS/ISGRI calibration it is requested by IBIS PI to upload new ISGRI context tables, based on processing of pixel statuses (HK3 data) from the previous revolutions operations. This operation is mandatory and IBIS PI does not foresee to activate the unit without executing the IBIS/ISGRI calibration. The Context tables will be supplied to ESOC from ISDC in the form of 8 TPFs generated by the ISGRI table handling system. The file naming convention is:

GMCEnCTX\_rrrr\_yyyymmddhhmmss\_vv.TPF

where: n = (0,7) number of MCE rrrr = revolution number yyyymmddhhmmss= ERT of the first packet of the dump vv = version number

The context table loading must be executed during the SATENG window. See:

FCP\_IBIS1\_0401 ISGRI CTX Upload via TPF FCP\_IBIS2\_0401 ISGRI CTX Upload via TPF

#### 2.1.2.5.1.2 Regular dump of the IBIS on-board Configuration tables

It is required to maintain on ground updated images of the on-board context tables in order to keep track of the instrument peripherals configuration. This activity requires a save in the DPE and a dump on ground of these tables. Hereafter follows the list of the on-board CTX tables interested by the activity:

| HEPI   |
|--------|
| LUT1   |
| LUT2   |
| VETO   |
| PICsIT |
| ISGRI  |

This activity will be performed after every substantial modification of the on-board configuration (approx. once per month). It will be executed after crossing the critical instrument altitude descending (except during eclipse season because the Context saving is performed by the eclipse on-board automatism).

See: FCP\_IBIS1\_0261 IBIS Context Saving FCP\_IBIS1\_9860 Load and Dump LUT1 FCP\_IBIS1\_9870 Load and Dump LUT2 FCP\_IBIS1\_9880 Load and Dump HEPI FCP\_IBIS1\_9890 Load and Dump VETO FCP\_IBIS1\_9900 Load and Dump PICSIT

| Doc. Title | : INTEGRAL FOP – Vol. 2 / Book 1 |
|------------|----------------------------------|
| Doc. Ref.  | : INT-MOC-FOP-FOP-1001-TOS-OGI   |
| Date       | : 30/11/10                       |

#### 2.1.2.5.1.3 Reset OEM Buffers

The AOCS and OBDH OEM buffers will be reset manually at the start of every Revolution during the AOS CHK window (or shortly afterwards) and during the LOS CHK window, only following successful report of the 2 buffers. See FCP SYS 1100.

#### 2.1.2.5.1.4 Reset OBM Buffers

Following reporting of the MIN/MAX and Limit Status check tables during the AOS CHK and LOS CHK windows the On-board monitoring task should be reset.

See FCP\_DHS\_1235.

The time field of the OBM MIN/MAX and Limit Status check tables reports has a wraparound time of 18.6 hours, to prevent ambiguities in the time field, these tables should be reported and rest with a frequency greater that 18.6 hours.

For this reason the following new MOUT has been added to the EPOS at PSF level: MOUT: REPORT AND RESET OBM R OBM

This MOUT will be generated 12 hours after LOS CHK close and every 12 hours thereafter during coverage. This MOUT prompts the SPACON to report and reset the OBM Tables. FCP DHS 1235. See

#### 2.1.2.5.1.5 Update RMU Drifts

The RMU drift must be calculated and updated at least every 24 hours. This requirement applies for the complete mission. The required data collection time is 5 minutes. In the Operational Orbit, the RMU calibration is baselined every 18 hours with a flexibility of +- 3 hours (i.e. every revolution at Perigee+9h, P+27h, P+45h and P+63h). The calibration itself is performed automatically, see Section 2.1.2.3.1 and Section 2.1.2.3.7.2.10, however the update of the FCE RMU drift correction after the calibration is manual.

The uplink of the new drift correction is done by uplinking the TPF (AERMU 00, Section 2.1.2.3.8.3), which is received automatically following the calibration. This TPF should be uplinked during a period where there is a gap of about 5mins in AOCS commands. FCP AOC 0550 See:

#### 2.1.2.5.1.6 IMU Health-Check

The purpose is to perform a manual health check of the IMU that is going to be used by the ACC for the next eclipse passage. In order to do this, 3 hours before the eclipse, or 3 hours before the previous LOS if there are not 3 hours of ground station coverage immediately before the eclipse, the default IMU is switched on and checked by ground. After the check the IMU is left on until the eclipse end. This operation requires to disable the IMU autonomous switch off by the ACC.

This operations is only performed in eclipse season and is triggered by an MOUT. See: FCP AOC 0523

#### 2.1.2.5.1.7 Check execution of TT ED AEIOF

Since before the eclipse the ACC autonomous IMU switch off function is disabled, it has to be re-enabled once the eclipse is finished. This is done by Time-Tagged command in the ED AEIOF 00. Once there is ground station coverage after eclipse, it should be verified that this TT command has been executed, and if not the re-enable of the IMU autonomous switch off should be done manually.

See: FCP AOC 0526

| Doc. Title | : INTEGRAL FOP – Vol. 2 / Book 1 |
|------------|----------------------------------|
| Doc. Ref.  | : INT-MOC-FOP-FOP-1001-TOS-OGI   |
| Date       | : 30/11/10                       |

#### 2.1.2.5.1.8 Reset of SAS Operating Points

This should be executed at least every 24 hours of steady pointing. See FCP\_AOC\_0540 AOCS Daily Maintenance.

#### 2.1.2.5.1.9 Battery End of Charge Timer

According to the eclipse duration and Satellite power consumption during eclipse, the MRU End of Charge timer setting may have to be adjusted. Following every eclipse the batteries DOD, recharge time and Satellite power consumption should be checked and the End of Charge timer adjusted accordingly.

FCP\_EPS\_1260 Battery EOC Timer - Change Time

#### 2.1.2.5.1.10 DPE LOBT wraparound

Wraparound of the DPE LOBT is predicted to occur at the following times:

09/11/2003 10:20:37 21/05/2004 14:40:52 01/12/2004 19:01:07 13/06/2005 23:21:22 25/12/2005 03:41:37 07/07/2006 08:01:52 17/01/2007 12:22:07 30/07/2007 16:42:22 09/02/2008 21:02:37 22/08/2008 01:22:52

If the above times would be during an INSTRUMENT window, a 40 minute SATENG window is inserted in the PSF, centred on the time of the wraparound, in order to allow the instruments to be manually configured into their standby modes before the wraparound, and prepared for reconfiguration back to science mode after the wraparound.

#### 2.1.2.5.2 Irregular Manual Operations

#### 2.1.2.5.2.1 Preparation for Eclipse Season

#### 2.1.2.5.2.1.1 Batteries Reconditioning

Before the eclipse season starts a reconditioning should be performed on both batteries. The reconditioning must be performed sequentially.

The battery reconditioning should start one month before the eclipse season.

The relevant FCPs are:

FCP\_EPS\_1280 Battery 1 Reconditioning FCP\_EPS\_1281 Battery 2 Reconditioning

#### 2.1.2.5.2.1.2 Charge Rate Selection

Before the eclipse season starts, but after battery reconditioning is terminated. Battery Full Charge rate C/13 must be selected.

| Doc. Title | : INTEGRA  | L FOP – Vol. 2 / Book 1              |  |
|------------|------------|--------------------------------------|--|
| Doc. Ref.  | : INT-MOC- | FOP-FOP-1001-TOS-OGI                 |  |
| Date       | : 30/11/10 |                                      |  |
| FCF        | P_EPS_1271 | Select Full Charge Rate (C/13), BCR1 |  |
| FCF        | P_EPS_1272 | Select Full Charge Rate (C/13), BCR2 |  |
|            |            |                                      |  |

At the end of the eclipse season Battery Full Charge rate C/26 must be selected FCP\_EPS\_1273 Select Full Charge Rate (C/13), BCR1 FCP\_EPS\_1274 Select Full Charge Rate (C/13), BCR2

#### 2.1.2.5.2.1.3 OBDH On-board Monitoring Tables

Different on-board monitoring tables have to be loaded depending upon the season.

Before the first eclipse of the season load the OBM tables for eclipse season:

FCP\_EPS\_1232 Load OBM Entries for Eclipse Season

After the last eclipse of the season load the OBM tables for 'non-eclipse' season:

FCP\_EPS\_1231 Load OBM Entries for Non-eclipse Season.

#### 2.1.2.5.2.1.4 MRU end of Charge Timer Status

Before the eclipse season starts, but after battery reconditioning is terminated the MRU EOC timer Automatic mode must be selected.

FCP\_EPS\_1261 Battery EOC Timer - Automatic Mode

At the end of the eclipse season the MRU EOC timer Enable mode must be selected. FCP\_EPS\_1262 Battery EOC Timer - Enable EOC

# 2.1.2.5.2.1.5 IMU Calibration Before the Eclipse Season

Every 6 months, before the eclipse season, the drift for IMU-1 and its backup IMU-2 should be calibrated, and their health (TM flags+ noise) assessed. The proposed sequence is:

- 1) IMU-1
  - Power on IMU-1.
  - Select IMU-1 on the ACC for both Roll and Yaw, and on the FDE for X and Z.
  - Wait 30 minutes for thermal stabilization.
  - Collect the IMU data during a period of at least 20 minutes.
  - During this time calculate also the IMU noise on the digital channels.
  - Power off IMU-1
  - Update the ACC drift correction.
- 2) IMU-2
  - At least 2 hours after IMU-1 power off (could be much later), power on IMU-2.
  - Select IMU-2 on the ACC for both Roll and Yaw, and on the FDE for X and Z.
  - Wait 30 minutes for thermal stabilization.
  - Collect the IMU data during a period of at least 20 minutes.
  - During this time calculate also the IMU noise on the digital channels.
  - Power off IMU-2
  - Update the ACC drift correction.

This operation can be performed during several orbits prior to the eclipse season starting, whenever it can be executed without interfering with nominal operations. It is proposed to implement these calibrations manually in parallel with the running automatic timeline. Since all the channels that are calibrated here, are calibrated as well as part of the yearly complete calibration, it is proposed to alternate them, and perform this calibration only for the Winter Eclipse Season, starting with the one shortly after the LEOP. The proposed period is (First\_Eclipse\_Winter\_Season Start – 8 days, First\_Eclipse\_Winter\_Season Start – 4 days), in order to allow finding a suitable time slot during working hours.

| Doc. Title | : INTEGRAL FOP – Vol. 2 / Book 1                     |  |
|------------|------------------------------------------------------|--|
| Doc. Ref.  | : INT-MOC-FOP-FOP-1001-TOS-OGI                       |  |
| Date       | : 30/11/10                                           |  |
| See FCP_/  | AOC_1630 Complete IMU calibration Pre Eclipse Season |  |

#### 2.1.2.5.2.1.6 AOCS reconfiguration prior the eclipse season

At least 36 hours prior to the first eclipse in the Eclipse Season the AOCS needs to be configured. This normally implies only the loading of the eclipse season AMD thresholds. This activity is covered in the procedure FCP\_AOC\_0524 ECLIPSE PREPARATION.

#### 2.1.2.5.2.1.7 AOCS Reconfiguration after the eclipse season

After the last eclipse in the season, the AOCS needs to be reconfigured back to the Sunlight Season settings. This involves freezing the FDCE eclipse timers in the sunlight state, stopping the ACC Eclipse task, and loading the non-eclipse season AMD thresholds. These activities are covered by procedure FCP\_AOC\_0522 AOCS RECONFIGURATION AFTER THE ECLIPSE SEASON

#### 2.1.2.5.2.2 Double Eclipse Strategy

The strategy to be applied depends on the duration of the two eclipses, their separation and position within the orbit and therefore will be determined on a case by case basis according to the constraints and information contained in the Integral User Manual Section 4.4.5.

#### 2.1.2.5.2.3 Additional AOCS Calibrations

#### 2.1.2.5.2.3.1 Yearly Complete IMU calibration

Once a year the complete set of IMU's needs to be powered on, and their health (TM flags+ noise) assessed. In addition the opportunity is used to perform a 20m drift calibration. The proposed sequence is:

1)

IMU 1 and 3 are powered on. IMU selection set to:

FDE: IMU- 1 X, IMU- 3 Y and Z ACC: IMU- 1 ROLL, IMU- 1 YAW

Wait 30 minutes for thermal stabilization. Collect drift data for 20m. Estimate the IMU noise on the ACC selected channels.

2) IMU selection changed to:

FDE: IMU- 1 X and Z, IMU- 3 Y ACC: IMU- 1 ROLL, IMU- 3 YAW

And the following new channels are calibrated (20m of data collection):

IMU 1 analog Z IMU 3 digital Z (noise check performed)

3)

IMU 1 and 3 are powered off, and a waiting time of at least 2 hours (could be much more) is introduced for thermal stability reasons.

Doc. Title: INTEGRAL FOP - Vol. 2 / Book 1Issue : 2.6Doc. Ref.: INT-MOC-FOP-FOP-1001-TOS-OGIRev. : 0Date: 30/11/10Page : 2.1-84IMU 2 and 4 are powered on, and the following IMU selection is commanded:

FDE: IMU- 2 X and Z, IMU- 4 Y ACC: IMU- 2 ROLL, IMU- 2 YAW

After a waiting time of 30 minutes, the selected channels are calibrated (20m of data collection), i.e.:

IMU 2 digital channels X and Z (noise evaluated as well), analog channel X and Z. IMU 4 analog channel Y

#### 5)

The IMU selection is changed to:

FDE: IMU- 4 X and Y, IMU- 2 Z ACC: IMU- 4 ROLL, IMU- 2 YAW

And the following new channels are calibrated (20m of data collection):

IMU 4 digital channel X (noise evaluated as well) and analog channel X

6)

The IMU 2 and 4 are powered off, and the ACC IMU drift updated for all channels.

It is proposed to implement these calibrations manually in parallel with the running automatic timeline, and in the period (First\_Eclipse\_of\_Summer\_Season Start – 8 days, First\_Eclipse\_of\_Summer\_Season Start – 4 days), in order to allow finding a suitable time slot during working hours. Note that the steps relevant to IMU 1 and 3 on one side and the steps relevant to IMU 2 and 4 on the other could be executed on different days.

#### 2.1.2.5.2.3.2 Redundant RMU Health Check

This check is intended to check the health status of the redundant RMU. It is to be performed every 6 months. The check consists in powering on the unit, and estimating the drift by using the RTU rates.

It is proposed to perform this check together with the pre-eclipse season IMU calibrations, for both eclipse seasons.

#### 2.1.2.5.2.3.3 Periodic Thruster Torque Calibration

The purpose is to calibrate the thrusters in short pulse mode. This is required in order to provide representative torque estimates which are used to calculate the FDE thresholds for RTIM, PTIM and YTIM, the ACC reciprocal torques and the AMD on times. The calibration requires a series of short duration thruster firings while the attitude control is on wheels. The total duration is 300 minutes.

This calibration is to be performed:

- After each Delta-V.
- After each RW set reconfiguration.
- At least every 6 months.

Unless a Delta-V or RW reconfiguration occurs, it is proposed to execute the calibration at Transition\_to\_Operational\_Orbit + 6 months, and every 6 months after that. In order to perform this calibration, a dedicated slot of 6 hours has to be allocated in the timeline. This slot should be allocated in the PSF as an Engineering Window, so that science can not be planned in that period. It is recommended to schedule it during normal working hours, in order to have full support of the FCT and FD.

#### 2.1.2.5.2.3.4 Periodic FSS/STR Misalignment Calibration

This calibration is to be performed:

- After a FSS or a STR reconfiguration
- At least every 6 months

Two different approaches exist:

- The one executed by FD for XMM, and proposed for Integral (Ref: XMM-MOC-TN-0122-OAD, "Star Tracker/Fine Sun Sensor Misalignment Calibration for XMM and INTEGRAL").
- The one proposed by Astrium in appendix 8 of INT-PR-MMB-0005 "INTEGRAL AOCS Operating Procedures for the FM AOCS Subsystem"

The two methods are different in terms of the operations to be performed. The method used for XMM uses 4 pointings at the corners of the allowed FSS FoV to calibrate 6 transfer function coefficients, namely (A 9,A 10,A 11) and (B 9,B 10,B 11). The Astrium-proposed method calibrates the same coefficients, using data from only 3 corners of the allowed FoV. In each of these corners, 3 different attitudes,  $0.8^{\circ}$  apart, are taken. The purpose is to average out the error contribution from the transfer function coefficients that are not calibrated. These coefficients are sinusoidal with a period of  $\approx 1.6^{\circ}$ .

The proposed method is to perform the "union" of the two approaches, by performing a 4 corner x 3 points calibration. This allows choosing the approach to be used at data processing level.

| Activity                                           | Time (minutes) |
|----------------------------------------------------|----------------|
| RWB                                                | 25             |
| Open Loop slew to boresight Sun + att.             | 35             |
| Recons.                                            |                |
| Open Loop slew to $\alpha$ +4° $\beta$ +39° + att. | 35             |
| Recons.                                            |                |
| STR S/T and data collection                        | 30             |
| Offset slew 0.8° on $\alpha$                       | 5              |
| STR S/T and data collection                        | 30             |
| Offset slew 0.8° on $\beta$                        | 5              |
| STR S/T and data collection                        | 30             |
| Offset slew to $\alpha$ -4° $\beta$ +39°           | 15             |
| STR S/T and data collection                        | 30             |
| Offset slew 0.8° on $\alpha$                       | 5              |
| STR S/T and data collection                        | 30             |
| Offset slew 0.8° on $\beta$                        | 5              |
| STR S/T and data collection                        | 30             |
| Open Loop slew to $\alpha$ -4° $\beta$ -39° + att. | 35             |
| Recons.                                            |                |
| STR S/T and data collection                        | 30             |
| Offset slew 0.8° on $\alpha$                       | 5              |
| STR S/T and data collection                        | 30             |
| Offset slew 0.8° on $\beta$                        | 5              |
| STR S/T and data collection                        | 30             |
| Offset slew to $\alpha$ +4° $\beta$ -39°           | 15             |

The resulting operation is<sup>4</sup>:

<sup>&</sup>lt;sup>4</sup> It should be noted that the procedure could be adapted at a later stage if the results of currently ongoing studies, to improve the FSS calibration by trying to calibrate the remaining terms of the transfer function, lead to a method with more accurate calibration results.

| Doc. Title : INTEGRAL FOP – Vol. 2 / Book | 1 Issue : 2.6  |
|-------------------------------------------|----------------|
| Doc. Ref. : INT-MOC-FOP-FOP-1001-TOS-     | OGI Rev. : 0   |
| Date : 30/11/10                           | Page : 2.1-86  |
| Activity                                  | Time (minutes) |
| STR S/T and data collection               | 30             |
| Offset slew 0.8° on $\alpha$              | 5              |
| STR S/T and data collection               | 30             |
| Offset slew 0.8° on $\beta$               | 5              |
| STR S/T and data collection               | 30             |
| Open Loop slew to boresight Sun + att.    | 35             |
| Recons.                                   |                |

The operation takes 595 minutes. To allow margin it is suggested to allocate 12 hours.

It is proposed to schedule this calibration (unless a FSS or STR occurs before), after each eclipse season. Since the first eclipse season is quite close to the previous calibration performed at the transition to the operational orbit, it is proposed to schedule the first calibration after the end of the first Summer Eclipse Season, in the time range of (Last\_Eclipse\_End + 1 day, Last\_Eclipse\_End + 4 days), in order to allow a slot during normal working hours. This slot should be allocated in the PSF as an engineering window, such that science activities are not planned in this period.

#### 2.1.2.5.2.3.5 Periodic Inertia/RW Calibration

The purpose of this calibration is to get the values of the following 15 coefficients:

- The 6 different coefficients of the symmetric S/C inertia matrix (rigid body)
- The 3 non-zero coefficients of the diagonal RW inertia matrix
- The 6 RW alignment angles

This calibration should be done:

- After each Delta-V
- After each RW set reconfiguration
- At least once a year

The calibration is performed by collecting data during 3 closed-loop slews: a pure pitch, pure yaw and pure roll, plus some waiting time in between. The result is confirmed by performing a pure yaw open loop slew.<sup>5</sup>

The sequence of activities is as follows:

| Activity                                   | Time (minutes) |
|--------------------------------------------|----------------|
| RWB                                        | 25             |
| Open Loop slew to boresight Sun + att.     | 35             |
| Recons.                                    |                |
| Close loop slew to move guide at STR –Y    | 10             |
| extreme                                    |                |
| 30 minutes wait                            | 30             |
| Close Loop slew to move guide to STR +Y    | 10             |
| extreme                                    |                |
| Close loop slew to move guide at STR –Z    | 10             |
| extreme                                    |                |
| 30 minutes wait                            | 30             |
| Close Loop slew to move guide to STR +Z    | 10             |
| extreme                                    |                |
| Close Loop slew to move guide to (0,0) and | 10             |
| roll to +4 degrees                         |                |
| 30 minutes wait                            | 30             |

<sup>&</sup>lt;sup>5</sup>For more detail on this calibration see: INT-MOC-FD-TN-1006-TOS-GFO, "Additional Studies for Spacecraft Inertia and Reaction Wheel Calibration".

| Doc. Title    | : INTEGRAL FOP – Vol. 2 / Book  | 1              | Issue: 2.6    |
|---------------|---------------------------------|----------------|---------------|
| Doc. Ref.     | : INT-MOC-FOP-FOP-1001-TOS-     | OGI            | Rev. : 0      |
| Date          | : 30/11/10                      |                | Page : 2.1-87 |
| Activity      |                                 | Time (minutes) |               |
| Close Loop    | slew to roll to -4 degrees      | 15             |               |
| Close Loop    | slew to return to zero roll     | 10             |               |
| Process of t  | he data and uplink of new S/C   | 120            |               |
| Inertia Matri | x, RW DCM and RW inertia        |                |               |
| 20° pure Ya   | w slew to assess the quality of | 20             |               |
| the updated   | values                          |                |               |

The total time needed is 365 minutes. To allow margin, a slot of 8 hours is suggested.

It is proposed to schedule this calibration after each Summer Eclipse season, in the time range of (Last\_Eclipse\_Summer\_Season End + 4 days, Last\_Eclipse\_Summer\_Season End + 8 days). This in order to allow a slot during normal working hours and not in the same time frame as the FSS/STR calibration. This slot should be allocated in the PSF as an engineering window such that science activities are not planned in this period.

#### 2.1.2.5.2.4 Delta-V Manoeuvres

Delta-V manoeuvres will be planned as required by the orbit evolution. At the moment there is no manoeuvre foreseen.

#### 2.1.2.5.2.5 Instrument Calibrations

#### 2.1.2.5.2.5.1 SPI Annealing

SPI annealing consists of bringing the detectors, placed in the cold box and normally kept at the temperature of 85 Kelvin, to a high temperature on order to re-generate the detector crystal from damage caused by high energy radiation during the normal operations. For this purpose, the scientific mode is stopped, active cooling is interrupted and two special annealing heaters (prime and redundant) are switched on. The detector's temperature increases progressively, up to a first plateau of 37 +-4°C lasting 2 hrs where the RTU cold plate temperature sensors are checked, and then to a final steady state temperature of 104 +-4°C for the required annealing period. Heat pipes heaters and antifreeze heaters are also reconfigured during the annealing procedure.

Following the annealing, SPI is cooled in two stages. The first is the Passive Cooling phase, which lasts about 3 days, and decreases the temperature to the operating temperature of the SPICO compressors (<35°C). When this temperature is reached, the Active Cooling is started and it then takes about 5-6 days to reach the 85K nominal operative temperature of the detectors. Once the 82K is achieved, the fine-tuning procedure of the SPICO compressors starts.

The SPI camera is switched on during the cool down phase, at around 117K: at this time the detector high voltages are turned on in steps of 500V (up to 4kV) and the nominal SPI flight configuration is applied. The time between 117K and 82K is used to check out the post annealing detectors health status.

The annealing operation is foreseen about twice per year and ISOC has to allocate special windows to SPI. During these windows, no SPI EDs should be scheduled by ISOC and the PST allocation can be dropped as low as 5pkts/cycle unless differently required by the SPI PI. The PST allocation should be set back to nominal at the time the camera is switched on.

A typical sequence of operations and associated procedures involved in SPI Annealing is detailed in the following timeline. The example includes additional SPI activities, like the patch of a new IASW version or special tests, not strictly related to the Annealing but usually performed during the Annealing cycle in order not to affect the normal science observation periods.

#### Summary view of the example timeline:

|            | 3rd SPI Annealing                |
|------------|----------------------------------|
| Date       | : 30/11/10                       |
| Doc. Ref.  | : INT-MOC-FOP-FOP-1001-TOS-OGI   |
| Doc. Title | : INTEGRAL FOP – Vol. 2 / Book 1 |

| 3rd SPI Annealing - revs 132-136 |                                              |            |              |              |      |       |      |    |    |    |      |          |        |      |      |    |      |       |                   |       |      |    |    |      |
|----------------------------------|----------------------------------------------|------------|--------------|--------------|------|-------|------|----|----|----|------|----------|--------|------|------|----|------|-------|-------------------|-------|------|----|----|------|
|                                  |                                              |            |              |              | 101  | Nov ' | 03   |    |    |    |      | 17 1     | lov '( | )3   |      |    |      |       | 24 1              | Nov 1 | 03   |    |    |      |
| ID                               | Task Name                                    | Duration   | Start        | Resource Nam | Mo   | Tu    | We   | Th | Fr | Sa | Su   | Mo       | Tu     | We   | Th   | Fr | Sa   | Su    | Mo                | Tu    | We   | Th | Fr | Sa S |
| 2                                | Start SPI Annealing                          | 2.9 hrs    | 11 Nov 23:27 | PST[5 pkts]  | v 23 | 3:27  | ۱.   |    |    |    |      |          |        |      |      |    |      |       |                   |       |      |    |    |      |
| 12                               | Warm up to Annealing Temperature             | 37.1 hrs   | 12 Nov 01:27 | PST[5 pkts]  | v 0' | 1:27  |      |    | 1  |    |      |          |        |      |      |    |      |       |                   |       |      |    |    |      |
| 21                               | Annealing at 104degC                         | 126 hrs    | 13 Nov 14:33 | PST[5 pkts]  | 13   | Nov   | 14:3 | 3  |    |    |      |          | 1      | •    |      |    | _    |       |                   |       |      |    |    |      |
| 30                               | Stop SPI Annealing - Passive Cooling         | 68.52 hrs  | 18 Nov 20:33 | PST[5 pkts]  |      |       |      |    | F  | 1  | 8 No | v 20:3   | 33     |      |      |    | _    |       |                   |       |      |    |    |      |
| 34                               | Uplink IASW 4.3.0                            | 4.01 hrs   | 20 Nov 09:04 | PST[98 pkts] |      |       |      |    |    | t  |      | 20 N     | lov 0  | 9:04 | •    |    |      |       |                   |       |      |    |    |      |
| 56                               | Start Active Cooling                         | 118.12 hrs | 21 Nov 17:04 | PST[5 pkts]  |      |       |      |    |    | 1  |      | $\vdash$ | 21     | Nov  | 17:0 | 4  |      |       |                   |       |      | i  |    |      |
| 65                               | Active Cooling Fine Tuning                   | 72.3 hrs   | 26 Nov 15:11 | PST[5 pkts]  |      |       |      |    |    | t  |      | $\vdash$ |        |      |      |    |      | 26    | <br>Nov           | 15:1  | 1    |    |    |      |
| 76                               | ACS and Camera Switch on & Performance Tests | 4 hrs      | 25 Nov 06:40 | PST[98 pkts] |      |       |      |    |    | 1  |      | $\vdash$ |        |      |      |    | 25 N | ov 0  | 6:40 <sup>°</sup> | •     |      |    |    |      |
| 85                               | IASW 4.3.0 In-flight Validation              | 7.57 hrs   | 25 Nov 10:40 | PST[98 pkts] |      |       |      |    |    | t  |      | $\vdash$ |        |      |      |    | 25 1 | Nov 1 | <br> 0:40<br>     | -     | •    |    |    |      |
| 111                              | ACS FEE57 Fault Identification Tests         | 3.91 hrs   | 26 Nov 08:14 | PST[98 pkts] |      |       |      |    |    | T  |      |          |        |      |      |    | _    | 26 N  | lov (             | 8:14  |      |    |    |      |
| 128                              | SPI POS Observations                         | 62.8 hrs   | 27 Nov 07:39 | PST[98 pkts] |      |       | -    | -  | +  | +  | -    | -        | -      | -    | -    | -  | -    |       | 27 N              | lov 0 | 7:39 |    | _  | -    |

| Doc. Title | : INTEGRAL FOP – Vol. 2 / Book 1 |
|------------|----------------------------------|
| Doc. Ref.  | : INT-MOC-FOP-FOP-1001-TOS-OGI   |
| Date       | : 30/11/10                       |

# lssue:2.6 Rev. :0 Page:2.1-89

# Detailed view of the example timeline:

| l i |                                                                                                    |           | 3rd SPL      | Anne     | aling | - rev          | /s 13   | 2-136    |          |         |         |         |          |          |          |        |          |          |         |          |          |         |    |    |
|-----|----------------------------------------------------------------------------------------------------|-----------|--------------|----------|-------|----------------|---------|----------|----------|---------|---------|---------|----------|----------|----------|--------|----------|----------|---------|----------|----------|---------|----|----|
|     |                                                                                                    |           |              | 10 Nov 1 | 03    |                |         |          |          |         | 17 Nov  | 103     |          |          |          |        |          | 24 Nov   | °03     |          |          |         |    |    |
|     | Task Namo                                                                                                    | Duration  | Start        | Mo       | Ти    | Wa             | Th      | Fr       | Sa       | Su      | Mo      | Tu      | We       | Th       | Fr       | Sa     | Su       | Mo       | Тш      | We       | Th       | Fr      | Sa | Su |
| 1   | Rev131 Rad Belts ENTRY                                                                                                    | 0 Mrs     | 11 Nov 23:33 |          | h 97  |                | 14 20.0 | Ĭ        |          |         |         |         |          |          |          |        |          | <u> </u> |         |          |          |         |    |    |
| 2   | Start SPI Annealing                                                                                                    | 2.9 hrs   | 11 Nov 23:27 | 1 1007 2 | 5. AT | and the second | Control | E2063-D  | URADI C  | Eboloro | unlink  |         |          |          |          |        |          | <u> </u> |         |          |          |         |    |    |
| а   | ~5 min before belts entry : go to Conf, disable IASW reactions to cp temp &<br>belts, switch off ACS HV: Execute ED EENTRY01                                                                                                    | 0.1 hrs   | 11 Nov 23 27 |          |       |                | o para  | 00000-0  | ISABL    | Denore  | apine   |         |          |          |          |        |          |          |         |          |          |         |    |    |
| 4   | Set AFEE HV to 0(zero) V: Uplink ES1713_AF-HVSET_def-grnd_vvvv.TPF<br>(subdir /def_grnd)                                                                                                    | 0.1 hrs   | 11 Nov 23:33 |          | 4     | 1              |         |          |          |         |         |         |          |          |          |        |          |          |         |          |          |         |    |    |
| 5   | Switch AFEE HV off: Uplink ES1710_AF-CH-OO_def-gmd_vvvv.TPF (subdir<br>/def_gmd)                                                                                                    | 0.1 hrs   | 11 Nov 23:39 |          | 4     | 1              |         |          |          |         |         |         |          |          |          |        |          |          |         |          |          |         |    |    |
| 6   | Stop active cooling: Execute FCP_SPI1_0240 (it includes the increase of<br>PSD threshold)                                                                                                    | 1 hr      | 11 Nov 23:45 |          | 4     | 1              |         |          |          |         |         |         |          |          |          |        |          |          |         |          |          |         |    |    |
| 7   | Load commands of FCP_SPI1_0180 as TT TCs to stop SPI annealing on 18<br>Nov at 21:00 (for safety)                                                                                                    | 0.3 hrs   | 12 Nov 00:45 |          | 9     | ĥ              |         |          |          |         |         |         |          |          |          |        |          |          |         |          |          |         |    |    |
| B   | Start annealing procedure: Execute FCP_SPI1_0100 up to step 5.1 (i.e. up to<br>Annealing htr A switch on)                                                                                                    | 0.4 hrs   | 12 Nov 01:03 |          | -     | WARN           | ING: U  | јр то не | ERE MÜ   | STBE    | DONEE   | SEFOR   | ÉLOS :   |          |          |        |          |          |         |          |          |         |    |    |
| 9   | Time margin to LOS                                                                                                    | 0.9 hrs   | 12 Nov 01 27 |          | - 4   | 6              |         |          | _        |         |         |         |          |          |          |        | -        |          |         |          |          |         |    | _  |
| 10  | LOS                                                                                                    | 4 hrs     | 12 Nov 02:25 | 12 Nov   | 02:25 | 12 N           | ov 06:2 | 25       |          |         |         |         | <u> </u> |          |          |        | -        |          |         |          |          |         |    | -  |
| 11  | Rev132 Rad Belts EXIT                                                                                                    | 0 hrs     | 12 Nov 08:31 |          |       | 12             | Nov 08  | 8.31     |          |         |         |         |          |          |          |        |          |          |         |          |          |         |    |    |
| 12  | Warm up to Annealing Temperature                                                                                                    | 37.1 hrs  | 12 Nov 01:27 | 2 Nov 0  | 1:27  |                | 2.0     |          |          |         |         |         |          |          |          |        |          |          |         |          |          |         |    |    |
| 13  | WAIT cold plate temp >/= 120K (-153degC) (step 5.2 FCP_SPI1_0100)                                                                                                    | 2.3 hrs   | 12 Nov 01:27 |          |       | When           | TME     | Ü0392A   | > 119K,  | Spacor  | to info | rm SPI  | SOE      |          |          |        |          |          |         |          |          |         |    |    |
| 14  | Switch on annealing htr B : Execute FCP_SPI1_0100 step 5.3 by TT TCs                                                                                                    | 0.1 hrs   | 12 Nov 03:45 |          |       | H              |         |          |          |         |         |         |          |          |          |        |          |          |         |          |          |         |    |    |
| 15  | WAIT cold plate temp >/= 243K (-30degC) (step 6 FCP_SPI1_0100)                                                                                                    | 12.5 hrs  | 12 Nov 03:45 |          |       | <b>`</b>       | Vhen Ti | M EU039  | 12A > 24 | 2K, Spa | con to  | inform  | SPI SO   | E        |          |        |          |          |         |          |          |         |    |    |
| 16  | Switch on heat pipes htrs / off antifreeze htrs: Execute FCP_SPI1_0100<br>from step 7.1 to 7.5                                                                                                    | 0.1 hrs   | 12 Nov 16:15 |          |       | H              |         |          |          |         |         |         |          |          |          |        |          |          |         |          |          |         |    |    |
| 17  | WAIT cold plate temp >/= 306K (33degC) (step 8 of FCP_SPI1_0100)                                                                                                    | 9 hrs     | 12 Nov 16:15 |          |       | - 40           | When    | TM EUC   | )392A >  | 305K, S | Spacon  | to info | rm SPI S | OE       |          |        |          |          |         |          |          |         |    |    |
| 18  | Calibrate RTU temp sensors at 37degC : Execute FCP_SPI1_0100 from step<br>9 to 10.3                                                                                                    | 2.2 hrs   | 13 Nov 01:15 |          |       | 2              | ĥ       |          |          |         |         |         |          |          |          |        |          |          |         |          |          |         |    |    |
| 19  | Select annealing temperature (104degC) on AFEE: Execute FCP_SPI1_0100<br>from step 11.1 to 11.5                                                                                                    | 0.1 hrs   | 13 Nov 03:27 |          |       | 9              | +       |          |          |         |         |         |          |          |          |        |          |          |         |          |          |         |    |    |
| 20  | WAIT cold plate temp >/=373K (100degC) (step 12 of FCP_SPI1_0100)                                                                                                    | 11 hrs    | 13 Nov 03:33 |          |       | 9              |         | When TM  | 1EU039   | 2A > 37 | 3K, Spa | con to  | inform   | SPI SOE  |          |        |          |          |         |          |          |         |    |    |
| 21  | Annealing at 104degC                                                                                                    | 126 hrs   | 13 Nov 14:33 |          | 13 N  | ov 14:3        | 3       | -        | _        |         |         |         |          |          |          |        | <u> </u> |          |         |          |          |         |    |    |
| 22  | WAIT the required time at 104degC for GeD annealing (step 13 of<br>FCP_SPI1_0100) : min 100hrs                                                                                                    | 126 hrs   | 13 Nov 14:33 |          |       |                |         |          |          |         |         |         | Spaco    | i to mor | itor 373 | ак<тм  | EU039    | 2A to EU | 0398A · | < 381K ' |          |         |    |    |
| 23  | If necessary, adjust execution time of the safing TT TCs stopping annealing                                                                                                    | 0.3 hrs   | 13 Nov 14:33 |          |       |                | ч       |          |          |         |         |         | -        |          |          |        |          |          |         |          |          |         |    |    |
| 24  | Rev132 Rad Belts ENTRY                                                                                                    | 0 hrs     | 14 Nov 23:22 |          |       |                |         |          | 14 No    | v 23:22 |         |         |          |          |          |        |          |          |         |          |          |         |    |    |
| 25  | LOS                                                                                                    | 4 hrs     | 15 Nov 02:14 |          |       |                | 15 Nov  | 02:14    | 15 N     | ov 06:1 | 4       |         |          |          |          |        |          |          |         |          |          |         |    |    |
| 26  | Rev133 Rad Belts EXIT                                                                                                    | 0 hrs     | 15 Nov 08:20 |          |       |                |         |          | 15       | Nov 08  | 20      |         |          |          |          |        |          |          |         |          |          |         |    |    |
| 27  | Rev133 Rad Belts ENTRY                                                                                                    | 0 hrs     | 17 Nov 23:10 |          |       |                |         |          |          |         |         | 17 N    | ov 23:10 |          |          |        |          |          |         |          |          |         |    |    |
| 28  | LOS                                                                                                    | 4 hrs     | 18 Nov 01:47 |          |       |                |         |          |          | 18 Nov  | 01:47   | 18 1    | Nov 05:4 | 7        |          |        |          |          |         |          |          |         |    |    |
| 29  | Rev134 Rad Belts EXIT                                                                                                    | 0 hrs     | 18 Nov 08:09 |          |       |                |         |          |          |         |         | 18      | S Nov OB | 809      |          |        |          |          |         |          |          |         |    |    |
| 30  | Stop SPI Annealing - Passive Cooling                                                                                                    | 68.52 hrs | 18 Nov 20:33 |          |       |                |         |          |          | 18      | Nov 20  | 33      | 4        |          | ٠.       |        |          |          |         |          |          |         |    |    |
| 31  | Stop annealing : Execute FCP_SPI1_0180 (annealing and heat pipes htrs<br>switch off)                                                                                                    | 0.02 hrs  | 18 Nov 20:33 |          |       |                |         |          |          |         |         | · ·     | 1        |          |          |        |          |          |         |          |          |         |    |    |
| 32  | WAIT thermal braids temp = 308K (35degC) (step 8 of FCP_SPI1_0180)</td <td>68.5 hrs</td> <td>18 Nov 20:34</td> <td></td> <td></td> <td></td> <td></td> <td></td> <td></td> <td></td> <td></td> <td></td> <td>_</td> <td></td> <td>-</td> <td>When T</td> <td>M EU03</td> <td>392A &lt; 3</td> <td>15K, Sp</td> <td>aconto</td> <td>inform 3</td> <td>SPI SOE</td> <td></td> <td></td> | 68.5 hrs  | 18 Nov 20:34 |          |       |                |         |          |          |         |         |         | _        |          | -        | When T | M EU03   | 392A < 3 | 15K, Sp | aconto   | inform 3 | SPI SOE |    |    |
| 33  | On-purpose delay to control timing of IASW uplink                                                                                                    | 36.5 hrs  | 18 Nov 22:34 |          |       |                |         |          |          |         |         |         |          | Ξη.      |          |        |          |          |         |          |          |         |    |    |

#### Doc. Title : INTEGRAL FOP – Vol. 2 / Book 1 Doc. Ref. : INT-MOC-FOP-FOP-1001-TOS-OGI Date : 30/11/10

# lssue:2.6 Rev. :0 Page:2.1-90

|    |                                                                                                    |            |              | 10 Nov | '03 |    |    |         |         |         | 17 Nov  | 113     |          |        |          |           |         |          | 24 Nov        | '03      |         |        |        |    |    |
|----|----------------------------------------------------------------------------------------------------|------------|--------------|--------|-----|----|----|---------|---------|---------|---------|---------|----------|--------|----------|-----------|---------|----------|---------------|----------|---------|--------|--------|----|----|
| D  | Task Name                                                                                                    | Duration   | Start        | Mo     | Тш  | We | Th | Fr      | Sa      | Su      | Mo      | Tu      | We       | T      | h        | Fr        | Sa      | Su       | Mo            | Тш       | We      | Th     | Fr     | Sa | Su |
| 34 | Uplink IASW 4.3.0                                                                                                    | 4.01 hrs   | 20 Nov 09:04 |        |     |    |    |         |         |         |         | 20 No   | W 09:04  | 12     |          |           |         |          |               |          |         |        |        |    |    |
| 35 | Go to Stand-by: Execute FCP_SPI1_0120                                                                                                    | 0.05 hrs   | 20 Nov 09:04 |        |     |    |    |         |         |         |         |         |          |        |          |           |         |          |               |          |         |        |        |    |    |
| 36 | Switch off Subassemblies: Execute FCP_SPI1_0061                                                                                                    | 0.1 hrs    | 20 Nov 09:07 |        |     |    |    |         |         |         |         |         |          |        | 1        |           |         |          |               |          |         |        |        |    |    |
| 37 | Disable BCP to SPI1: Execute FCP_SPI1_0064                                                                                                    | 0.05 hrs   | 20 Nov 09:13 |        |     |    |    |         |         |         |         |         |          | - 44   | 1        |           |         |          |               |          |         |        |        |    |    |
| 38 | Uplink IASW 4.3.0 and restart DPE: Execute FCP_SPI1_9810                                                                                                    | 1.5 hrs    | 20 Nov 09:16 |        |     |    |    |         |         |         |         |         |          | 198    | 11       |           |         |          |               |          |         |        |        |    |    |
| 39 | Start IASW: Execute FCP_SPI1_0041                                                                                                    | 0.1 hrs    | 20 Nov 10:46 |        |     |    |    |         |         |         |         |         |          | 19     | edit     | Сра       | ra E890 | 76=3600  | s before<br>I | uplini   |         |        |        |    |    |
| 40 | Enable BCP to SPI1: Execute FCP_SPI1_0042                                                                                                    | 0.05 hrs   | 20 Nov 10 52 |        |     |    |    |         |         |         |         |         |          | 194    |          |           |         |          |               |          |         |        |        |    |    |
| 41 | Switch on Subassemblies: Execute FCP_SPI1_0043                                                                                                    | 0.1 hrs    | 20 Nov 10:55 |        |     |    |    |         |         |         |         |         |          | - 19   |          |           |         |          |               |          |         |        |        |    |    |
| 42 | Refresh Subassembly telemetry: Execute FCP_SPI1_0045                                                                                                    | 0.2 hrs    | 20 Nov 11:01 |        |     |    |    |         |         |         |         |         |          | 99     | 5 1      |           |         |          |               |          |         |        |        |    |    |
| 43 | Transition from St-by2 to Conf mode: Execute FCP_SPI1_0080                                                                                                    | 0.05 hrs   | 20 Nov 11:13 |        |     |    |    |         |         |         |         |         |          | 19     | հլ       |           |         | L        |               |          |         |        |        |    |    |
| 44 | Load AFEE HV OFF config (keep 62K/410K): Execute FCP_SPI1_0172                                                                                                    | 0.2 hrs    | 20 Nov 11:16 |        |     |    |    |         |         |         |         |         |          | 14     | edit     | Сра       | ra E521 | 09=62KV  | 10K be        | fore upl | nk ES1  | 710_AF | CH-    |    |    |
| 45 | Load DFEE fmconfig: Execute FCP_SPI1_0174                                                                                                    | 0.1 hrs    | 20 Nov 11 28 |        |     |    |    |         |         |         |         |         |          | 19     | 6 I      |           |         |          |               |          |         |        |        |    |    |
| 46 | Load ACS fmconfig (keep HV off): Execute FCP_SPI1_0177                                                                                                    | 0.2 hrs    | 20 Nov 11:34 |        |     |    |    |         |         |         |         |         |          | 4      | use      | :817)     | 52dk    | if-grnd  | TPF ins       | tead of  | E81732  | fmco   | nfigTF | 4  |    |
| 47 | Load PSD fmconfig (keep high thresholds): Execute FCP_SPI1_0171                                                                                                    | 0.1 hrs    | 20 Nov 11:46 |        |     |    |    |         |         |         |         |         |          | 9      | use<br>1 | ES174     | 40lkd   | 13fe14   | TPF inst      | ead of B | 81740   | fmcor  | rfigT  | PF |    |
| 48 | Set AFEE thresholds for hot GeD: Uplink<br>ES1711_AF-LW-DT_svt-36pk_vvvv.TPF (subdir /test): if necessary, adjust                                                                                                    | 0.1 hrs    | 20 Nov 11:52 |        |     |    |    |         |         |         |         |         |          | 4      | 1        |           |         |          |               |          |         |        |        |    |    |
| 49 | Transition to Oper mode to verify science data generation: Execute<br>FCP_SPI1_0130                                                                                                    | 1 hr       | 20 Nov 11:58 |        |     |    |    |         |         |         |         |         |          | 4      | 51       |           |         |          |               |          |         |        |        |    |    |
| 50 | Go to Conf: Execute FCP_SPI1_0160                                                                                                    | 0.01 hrs   | 20 Nov 12:58 |        |     |    |    |         |         |         |         |         |          | 19     | fι       |           |         |          |               |          |         |        |        |    |    |
| 61 | Restore nominal AFEE thresholds: Uplink<br>ES1711_AF-LW-DT_fmconfig_vvvv.TPF (subdir /fmconfig)                                                                                                    | 0.1 hrs    | 20 Nov 12:59 |        |     |    |    |         |         |         |         |         |          | 1      | 1        |           |         |          |               |          |         |        |        |    |    |
| 62 | Rev134 Rad Belts ENTRY                                                                                                    | 0 hrs      | 20 Nov 23:00 |        |     |    |    |         |         |         |         |         |          |        | - 18     | 20 No     | v 23:00 | 0        |               |          |         |        |        |    |    |
| 63 | LOS                                                                                                    | 4 hrs      | 21 Nov 01:50 |        |     |    |    |         |         |         |         |         | 21 No    | v 01:5 | 50       | 21 N      | lov 05: | 50       |               |          |         |        |        |    |    |
| 54 | Rev135 Rad Belts EXIT                                                                                                    | 0 hrs      | 21 Nov 08:01 |        |     |    |    |         |         |         |         |         |          |        |          | 21        | Nov 08  | 8.01     |               |          |         |        |        |    |    |
| 65 | On-purpose delay to control timing of cryacooler start-up                                                                                                    | 0 hrs      | 21 Nov 17:04 |        |     |    |    |         |         |         |         |         |          |        |          | ¥=        | 21 Nov  | 17:04    |               |          |         |        |        |    |    |
| 66 | Start Active Cooling                                                                                                    | 118.12 hrs | 21 Nov 17:04 |        |     |    |    |         |         |         |         |         | 21       | Nov    | 17:04    | ٩ <u></u> | _       |          |               |          |         |        |        |    |    |
| 67 | Start active cooling: Execute FCP_SPI1_0075 up to step 4.9                                                                                                    | 1 hr       | 21 Nov 17:04 |        |     |    |    |         |         |         |         | Str     | oke: 4x4 | 45dec  | 1200     | Ъ         |         |          |               |          |         |        |        |    |    |
| 58 | Load TT TCs to reduce the stroke to 4x36raw on 16 Nov at 15:00 (for safety,                                                                                                    | 0.2 hrs    | 21 Nov 18:04 |        |     |    |    |         |         |         |         |         |          |        |          | M         |         |          |               |          |         |        |        |    |    |
| 59 | WAIT cold plate temp =127K (step 5 of FCP_SPI1_0075)</td <td>78 hrs</td> <td>21 Nov 18:04</td> <td></td> <td></td> <td></td> <td>v</td> <td>Vhen TA</td> <td>1 EU039</td> <td>2A &lt; 12</td> <td>ак, spa</td> <td>acon to</td> <td>inform</td> <td>SPIS</td> <td>SOE -</td> <td>40</td> <td>_</td> <td></td> <td></td> <td>1</td> <td></td> <td></td> <td></td> <td></td> <td></td>   | 78 hrs     | 21 Nov 18:04 |        |     |    | v  | Vhen TA | 1 EU039 | 2A < 12 | ак, spa | acon to | inform   | SPIS   | SOE -    | 40        | _       |          |               | 1        |         |        |        |    |    |
| 60 | Select narrow range cryo temps and restore PSD nominal threshold: Execute<br>FCP_SPI1_0075 from step 5 to 5.2.4                                                                                                    | 0.1 hrs    | 25 Nov 00:04 |        |     |    |    |         |         |         |         |         |          | Г      | Т        |           |         |          | •             |          |         |        |        |    |    |
| 61 | WAIT cold plate temp =117K (to switch on camera)</td <td>6.6 hrs</td> <td>25 Nov 00:04</td> <td></td> <td></td> <td></td> <td></td> <td></td> <td></td> <td></td> <td>Whe</td> <td>en TM</td> <td>E0392 &lt;</td> <td>1199</td> <td>C, 8pi</td> <td>con t</td> <td>o infor</td> <td>m SPI SC</td> <td>E 4</td> <td>25 N</td> <td>ov 06:4</td> <td>0</td> <td></td> <td></td> <td></td> | 6.6 hrs    | 25 Nov 00:04 |        |     |    |    |         |         |         | Whe     | en TM   | E0392 <  | 1199   | C, 8pi   | con t     | o infor | m SPI SC | E 4           | 25 N     | ov 06:4 | 0      |        |    |    |
| 62 | WAIT cold plate temp =95K (to decrease stroke by 2 lsb)</td <td>18.5 hrs</td> <td>25 Nov 06:40</td> <td></td> <td></td> <td></td> <td></td> <td></td> <td></td> <td></td> <td></td> <td>When 1</td> <td>TM E030</td> <td>92&lt;9</td> <td>6K, S</td> <td>pacor</td> <td>to infe</td> <td>orm SPI</td> <td>SOE</td> <td></td> <td>5</td> <td></td> <td></td> <td></td> <td></td>        | 18.5 hrs   | 25 Nov 06:40 |        |     |    |    |         |         |         |         | When 1  | TM E030  | 92<9   | 6K, S    | pacor     | to infe | orm SPI  | SOE           |          | 5       |        |        |    |    |
| 63 | Reduce cryocooler strokes to 4x43raw: Execute FCP_SPI1_0075 step 6.1                                                                                                    | 0.02 hrs   | 26 Nov 01:10 |        |     |    |    |         |         |         |         |         |          | Г      | Т        |           | 8       | troke: 4 | s43dec        | w y      | 5       |        |        |    |    |
| 64 | WAIT cold plate temp <85.9K (step 6.2 of FCP_SPI1_0075; to start Fine<br>Tuning ops)                                                                                                    | 14 hrs     | 26 Nov 01:11 |        |     |    |    |         |         |         |         |         | Vhen Ti  | M E03  | 92 < 1   | 38K, S    | pacon   | to infor | m SPIS        | OE 9     | -1      |        |        |    |    |
| 65 | Active Cooling Fine Tuning                                                                                                    | 72.3 hrs   | 26 Nov 15:11 |        |     |    |    |         |         |         |         |         |          |        |          |           |         |          | 26            | lov 15:1 | 1       |        |        |    |    |
| 66 | Remove safing TT TCs reducing the stroke                                                                                                    | 0.1 hrs    | 26 Nov 15:11 |        |     |    |    |         |         |         |         |         |          |        |          |           |         |          |               |          | h       |        |        |    |    |
| 67 | Reduce compressor stroke: Execute FCP_SPI1_0075 step 6.3                                                                                                    | 0.2 hrs    | 26 Nov 15:17 |        |     |    |    |         |         |         |         |         |          |        |          |           |         | Stro     | kac 4x3       | dec raw  | •       |        |        |    |    |
| 68 | Update IASW cold plate temp thresholds: Uplink<br>ES1700_IASW-PAR_fmconfig_vvvv.TPF (subdir /fmconfig)                                                                                                    | 0.1 hrs    | 26 Nov 15 29 |        |     |    |    |         |         |         |         |         |          |        |          |           |         |          |               |          | N       |        |        |    |    |
| 89 | Fine tune compressor stroke @85K : Execute FCP_SPI1_0075 from step 6.4<br>to the end                                                                                                    | 72 hrs     | 26 Nov 15:29 |        |     |    |    |         |         |         |         |         |          |        |          |           |         |          |               |          |         |        |        |    |    |
| 70 | Rev135 Rad Belts ENTRY                                                                                                    | 0 hrs      | 23 Nov 22:51 |        |     |    |    |         |         |         |         |         |          |        |          |           |         |          | 23 N          | v 22:51  |         |        |        |    |    |

Doc. Title : INTEGRAL FOP – Vol. 2 / Book 1 Doc. Ref. : INT-MOC-FOP-FOP-1001-TOS-OGI Date : 30/11/10 lssue:2.6 Rev. :0 Page:2.1-91

|     |                                                                                                    |          |              | 10 Nov | 03 |    |          |         |          |          | 17 Nov  | '03     |         |         |          |         |          | 24 No             | 80° w   |                   |          |    |    |    |    |
|-----|----------------------------------------------------------------------------------------------------|----------|--------------|--------|----|----|----------|---------|----------|----------|---------|---------|---------|---------|----------|---------|----------|-------------------|---------|-------------------|----------|----|----|----|----|
| D   | Task Name                                                                                                    | Duration | Start        | Mo     | Тш | We | Th       | Fr      | Sa       | Su       | Mo      | Tu      | We      | Th      | Fr       | Sa      | Su       | Mo                |         | u V               | Ne       | Th | Fr | Sa | Su |
| 71  | LOS                                                                                                    | 4 hrs    | 24 Nov 01:37 |        |    |    |          |         |          |          |         |         |         |         |          | 24 Nov  | 01:37    | P.                | L COVID | 16:37             |          |    |    |    |    |
| 72  | Moon Eclipse                                                                                                    | 0.5 hrs  | 24 Nov 02:58 |        |    |    |          |         |          |          |         |         |         |         |          | 24 Not  | 02:58    | <b>1</b> 24       | Nov 0   | 3:28              |          |    |    |    |    |
| 73  | Switch off subassemblies : Execute sequence EC0061 (to be sure they are off)                                                                    | 0.1 hrs  | 24 Nov 05:48 |        |    |    |          |         |          |          |         |         |         |         |          |         |          | <u>h</u>          |         |                   |          |    |    |    |    |
| 74  | Post Eclipse switch on : automatic execution of ED EECLEX02                                                                                     | 0.2 hrs  | 24 Nov 05:54 |        |    |    |          |         |          |          |         |         |         |         |          |         |          | Þh.               |         |                   |          |    |    |    |    |
| 75  | Rev136 Rad Belts EXIT                                                                                                    | 0 hrs    | 24 Nov 07:51 |        |    |    |          |         |          |          |         |         |         |         |          |         |          | l 🖣               | Nov     | / 07:51           | <u> </u> |    |    |    |    |
| 76  | ACS and Camera Switch on & Performance Tests                                                                                                    | 4 hrs    | 25 Nov 06:40 |        |    |    |          |         |          |          |         |         |         |         |          |         | 25 No    | / 06546           | 7-      | 1                 |          |    |    |    |    |
| 77  | Enable IASW reactions to op temp & belts, enable autoreconf, set thresh at<br>122K: Uplink ES1700_IASW-PAR_fmoonfig_vvvv.TPF (subdir /fmconfig) | 0.1 hrs  | 25 Nov 06:40 |        |    |    |          |         |          |          |         | Edit TC | para E  | 1964 to | E8967=   | 122К Б  | efore u  |                   | 1       |                   |          |    |    |    |    |
| 78  | Switch on ACS HV: Uplink ES1732_AS-SERVS_fmconfig_vvvv.TPF and ED<br>EEORTM01                                                                   | 0.1 hrs  | 25 Nov 06:48 |        |    |    |          |         |          |          |         |         |         |         |          |         |          |                   | Ħ       |                   |          |    |    |    |    |
| 79  | Switch on Camera HV at steps of 500V: Execute FCP_SPI1_0179 in the<br>following way:                                                            | 0.3 hrs  | 25 Nov 06 52 |        |    |    |          |         |          |          |         |         |         |         |          |         |          |                   | H       |                   |          |    |    |    |    |
| 80  | @ 0.5kV, 1.0kV, 1.5kV stay in Conf mode                                                                                                    | 0.5 hrs  | 25 Nov 07:10 |        |    |    |          |         |          |          |         |         |         |         |          |         |          |                   | भ       |                   |          |    |    |    |    |
| 81  | @ 2kV make acquisition in Oper mode                                                                                                    | 0.5 hrs  | 25 Nov 07:40 |        |    |    |          |         |          |          |         |         |         |         |          |         |          |                   | ×       | 1                 |          |    |    |    |    |
| 82  | @ 2.5kV, 3kV, 3.5kV stay in Conf mode                                                                                                    | 0.5 hrs  | 25 Nov 08:10 |        |    |    |          |         |          |          |         |         |         |         |          |         |          |                   | - 44    | 1                 |          |    |    |    |    |
| 83  | @ 4kV make acquisition in Oper mode and stay in this mode                                                                                       | 2 hrs    | 25 Nov 08:40 |        |    |    |          |         |          |          |         |         |         |         |          |         |          |                   | 191     | iΤ                |          |    |    |    |    |
| 84  | Time reserved for further SPI tuning and performance tests                                                                                      | 0 hrs    | 25 Nov 10:40 |        |    |    |          |         |          |          |         |         |         |         |          |         |          |                   | -       | E <sup>26</sup> N | ov 10:40 | 0  |    |    |    |
| 85  | IASW 4.3.0 In-flight Validation                                                                                                    | 7.57 hrs | 25 Nov 10:40 |        |    |    |          |         |          |          |         |         |         |         |          |         | 25 N     | iv 10:4           | 아파      | <b>.</b>          |          |    |    |    |    |
| 86  | Execute test procedure SPI-PR-0-16673-CNES as follows:                                                                                          | 0.01 his | 25 Nov 10:40 |        |    |    |          |         |          |          |         |         |         |         |          |         |          |                   | TF      | <u>a</u> 🗆        |          |    |    |    |    |
| 87  | 1-2: Go to Conf and set priority Photon>Spectra and accu time=10min,<br>thresh at 105K: Uplink ES1700_UASW-PAR_fmconfig_vvvv.TPF (subdir        | 0.05 hrs | 25 Nov 10:41 |        |    |    |          |         |          | Edit     | C para  | E8964 ( | o E8967 | =115K,  | E8976=   | 600s b  | efore up | iink<br>          | 4       | i                 |          |    |    |    |    |
| 88  | 3-4: Go to Oper for 25 min                                                                                                    | 0.4 hrs  | 25 Nov 10:44 |        |    |    |          |         |          |          |         |         |         |         |          |         |          |                   | 14      | āТ                |          |    |    |    |    |
| 89  | 5-7: Go to Conf and set priority Spectra>Photon: Uplink<br>ES1700_IASW-PAR_fmconfig_vvvv.TPF (subdir /fmconfig)                                 | 0.05 hrs | 25 Nov 11:08 |        |    | E  | dit TC p | ara E89 | 64 to EB | 967=11   | 5K, E89 | 75=Spe  | ctra>Pt | oton, E | 8976=6   | 00s bef | ore upli | nk                | 4       | î٦                |          |    |    |    |    |
| 90  | 8-9: Go to Oper for 25 min                                                                                                    | 0.4 hrs  | 25 Nov 11:11 |        |    |    |          |         |          |          |         |         |         |         |          |         |          |                   | 14      | 61                |          |    |    |    |    |
| 91  | 10-12: Go to Conf and load OBSMS file<br>IIMG_P_SPI_0129_00002_T_V_430_001_6.INT: Execute FCP_SPI1_9816                                         | 0.3 hrs  | 25 Nov 11:35 |        |    |    |          |         |          |          |         |         |         |         |          |         |          |                   | 19      | ſ٦                | Т        |    |    |    |    |
| 92  | 13: Load OBSMS file IIMG_P_SPI_0129_00002_T_V_430_001_0.INT:<br>Execute FCP_SPI1_9815                                                           | 0.3 hrs  | 25 Nov 11:53 |        |    |    |          |         |          |          |         |         |         |         |          |         |          |                   | - 19    | ſ٢                | Т        |    |    |    |    |
| 93  | <ol> <li>Select SE filtering only: Uplink ES1700_IASW-PAR_fmconfig_vvvv.TPF<br/>(subdir /fmconfig)</li> </ol>                                   | 0.05 hrs | 25 Nov 12:11 |        |    |    |          | Edit T  | C para E | 8964 14  | E8967:  | =115K,  | E8979=8 | Eonly,  | E8976=   | 600s be | fore up  | lină              | •       | 1                 |          |    |    |    |    |
| 94  | 14-15: Go to Oper for 25 min                                                                                                    | 0.4 hrs  | 25 Nov 12:14 |        |    |    |          |         |          |          |         |         |         |         |          |         |          |                   | τ۳      | ηT                |          |    |    |    |    |
| 95  | 16-17: Go to Conf and load OBSMS file<br>IIMG_P_SPI_0129_00002_T_V_430_001_6.INT: Execute FCP_SPI1_9816                                         | 0.3 hrs  | 25 Nov 12:38 |        |    |    |          |         |          |          |         |         |         |         |          |         |          |                   | 4       | 5                 |          |    |    |    |    |
| 96  | 17: Select SE and ME filtering: Uplink<br>ES1700_IASW-PAR_fmconfig_vvvv.TPF (subdir /fmconfig)                                                  | 0.05 hrs | 25 Nov 12:56 |        |    |    |          | Edik TC | para E86 | )64 to E | 8967=1  | 15K, E8 | 979=SE  | andME,  | E8976=   | 600s b  | efore up | link -            | Γ       | f                 | Т        |    |    |    |    |
| 97  | 18-19: Go to Oper for 2hrs                                                                                                    | 2 hrs    | 25 Nov 12:59 |        |    |    |          |         |          |          |         |         |         |         |          |         |          |                   | 17      | 析                 |          |    |    |    |    |
| 98  | 20-22: Go to Conf and select filtering Nothing: Uplink<br>ES1700_IASW-PAR_fmconfig_vvvv.TPF (subdir //mconfig)                                  | 0.2 hrs  | 25 Nov 14:59 |        |    |    |          |         |          | Edit     | TC par  | a E8964 | to E89  | 7=1108  | C, E8976 | =600s   | before u | iplink"           | 14      | ۳.                |          |    |    |    |    |
| 90  | 23-24: Go to Oper for 25 min                                                                                                    | 0.4 hrs  | 25 Nov 15:11 |        |    |    |          |         |          |          |         |         |         |         |          |         |          |                   | 14      | 析                 |          |    |    |    |    |
| 100 | 25-26: Go to Conf and select SE and ME filtering: Uplink<br>ES1700_IASW-PAR_fmconfig_vvvv.TPF (subdir /fmconfig)                                | 0.05 hrs | 25 Nov 15:35 |        |    |    |          | Edit TC | para E8  | 964 to i | EB967=1 | 10K, E  | 8979=SE | andME   | , E8976  | =600s t | sefore u | plin)             | T       | 4                 |          |    |    |    |    |
| 101 | 27-28: Go to Oper for 25 min                                                                                                    | 0.4 hrs  | 25 Nov 15:38 |        |    |    |          |         |          |          |         |         |         |         |          |         |          |                   | 9       | <b>₩</b>          |          |    |    |    |    |
| 102 | 29-30: Go to Conf and select ME filtering only: Uplink<br>ES1700_IASW-PAR_fmconfig_vvvv.TPF (subdir /fmconfig)                                  | 0.05 hrs | 25 Nov 16:02 |        |    |    |          | Edit    | FC para  | E8964 6  | o E8967 | =110K,  | E8979=  | MEonly  | , E8976  | -600s b | efore u  | plink <sup></sup> | Т       | 4                 | T        | Τ  |    |    |    |
| 103 | 31-32: Go to Oper for 25 min                                                                                                    | 0.4 hrs  | 25 Nov 16:05 |        |    |    |          |         |          |          |         |         |         |         |          |         |          |                   |         | <b>H</b>          |          |    |    |    |    |

# Doc. Title: INTEGRAL FOP – Vol. 2 / Book 1Doc. Ref.: INT-MOC-FOP-FOP-1001-TOS-OGIDate: 30/11/10

# lssue:2.6 Rev. :0 Page:2.1-92

|     |                                                                                                    |          | 10 Nov '03 17 Nov '03 |    |    |    |    |     |         |           |          | 24 No   | ·03       |           |         |         |          |          |          |          |       |          |    |        |
|-----|----------------------------------------------------------------------------------------------------|----------|-----------------------|----|----|----|----|-----|---------|-----------|----------|---------|-----------|-----------|---------|---------|----------|----------|----------|----------|-------|----------|----|--------|
| ID  | Task Name                                                                                                    | Duration | Start                 | Mo | Тμ | We | Th | Fr  | Sa      | Su        | Mo       | Tu      | We        | Th        | Fr      | Sa      | Su       | Mo       | Тш       | We       | Th    | Fr       | Sa | Su     |
| 104 | 33-36: Go to Conf and select SE filtering only: Uplink<br>ES1700_IASW-PAR_fmconfig_vvvv.TPF (subdir /fmconfig)          | 0.2 hrs  | 25 Nov 16:29          |    |    |    |    | Eak | IC para | E8964 1   | EBJ67    | =110K,  | E8979=    | seomy,    | E8976=  | -6006 E | sefore u | ранк     | 4        |          |       |          |    |        |
| 105 | 36-37: Go to Oper for 25 min                                                                                            | 0.4 hrs  | 25 Nov 16:41          |    |    |    |    |     |         |           |          |         |           |           |         |         |          |          | - 94     |          |       |          |    |        |
| 106 | Go to Conf and restore nominal IASW config: Uplink<br>ES1700_IASW-PAR_fmconfig_vvvv.TPF (subdir /fmconfig)              | 0.05 hrs | 25 Nov 17:05          |    |    |    |    |     |         |           |          | Edit    | TC par    | E8964     | to E89  | 67=105  | Kbefor   | e uplink | Ч        |          |       |          |    |        |
| 107 | Go to Oper                                                                                                    | 0.01 hrs | 25 Nov 17:08          |    |    |    |    |     |         |           |          |         |           |           |         |         |          |          | - 44     |          |       |          |    |        |
| 108 | Disable generation OEM 243 on IASW 4.3.0: Execute FCP_SPI1_0331                                                         | 0.1 hrs  | 25 Nov 17:08          |    |    |    |    |     |         |           |          |         |           |           |         |         |          |          | - 44     |          |       |          |    |        |
| 109 | Time reserved for further tests                                                                                         | 1 hr     | 25 Nov 17:14          |    |    |    |    |     |         |           |          |         |           |           |         |         |          |          | - 44     | 1        |       |          |    |        |
| 110 | Time reserved for further SPI tuning and performance tests                                                              | 14 hrs   | 25 Nov 18:14          |    |    |    |    |     | _       |           |          |         |           |           |         |         |          |          | <b>N</b> | ά.       |       |          |    |        |
| 111 | ACS FEE57 Fault Identification Tests                                                                                    | 3.91 hrs | 26 Nov 08:14          |    |    |    |    |     |         |           |          |         |           |           |         |         |          | 26 No    | v 08:14  |          |       |          |    |        |
| 112 | Go to Conf                                                                                                    | 0.01 hrs | 26 Nov 08:14          |    |    |    |    |     | _       |           |          |         |           |           |         |         |          |          |          | <b>h</b> |       |          |    |        |
| 113 | Disable FEE57 watchdog: Uplink ES1732_AS-SERVS_fmconfig_vvvv.TPF<br>(subdir /fmconfig)                                  | 0.1 hrs  | 26 Nov 08:15          |    |    |    |    |     |         |           |          |         |           | SR TC p   | ara E56 | 57=DIS  | BABLE    | before u | plink    | Ħ        |       |          |    |        |
| 114 | Select FEE57 ratemeter based on intergration cycles: Uplink<br>ES1734_AS-RT-MT_fmconfig_vvvv.TPF (subdir /fmconfig)     | 0.1 hrs  | 26 Nov 08 21          |    |    |    |    |     |         |           |          | ī       | edit TC ( | para E7   | 557=IN  | TEG C1  | YCLES I  | before u | plink    | •        |       |          |    |        |
| 115 | Select FEE67 delay line 0: Uplink ES1735_AS-VTDLY_fmconfig_vvvv.TPF<br>(subdir /fmconfig)                               | 0.1 hrs  | 26 Nov 08 27          |    |    |    |    |     |         |           |          |         |           | edit T    | C para  | E6457=  | =0raw b  | éfore up | link     | भ        |       |          |    |        |
| 116 | Set FEE57 in forced veto mode(both normal and extended): Uplink<br>ES1733_AS-VTCNF_fmconfig_vvvv.TPF (subdir /fmconfig) | 0.1 hrs  | 26 Nov 08:33          |    |    |    |    |     |         |           | edi      | t TC pa | ra E5457  | 7=FORC    | ED, E6  | 157=F0  | ORCED    | before   | uplink"  | 5        |       |          |    |        |
| 117 | Reduce FEE57 event trigger threshold: Uplink<br>ES1736_AS-EVTGR_fmconfig_vvvv.TPF (subdir /fmconfig)                    | 0.1 hrs  | 26 Nov 08:39          |    |    |    |    |     |         |           |          |         |           | edit T    | °C para | E6557:  | =2raw b  | efore u  | alink    | ۳        |       |          |    |        |
| 118 | Mask all FEEs except FEE67 on VCU overall veto: Uplink<br>ES1730_AS-VTPLS_fmconfig_vvvv.TPF (subdir /fmconfig)          | 0.1 hrs  | 26 Nov 08:45          |    |    |    |    |     | edit TC | para E6   | 800 to 8 | E6891=0 | DISABLI   | E, excep  | x E685  | 7=ENAI  | BLE, be  | fore up  | ink      | 4        |       |          |    |        |
| 119 | Toggle veto signal generation en/dis every 10s: Use<br>ES1733_AS-VTCNF_fmconfig_vvvv.TPF (subdir /fmconfig)             | 1 hr     | 26 Nov 08:51          |    |    |    |    |     | keep T  | FC para l | E5457, E | E6157=8 | FORCED    | ), edit E | 5857=E  | NABLE   | E/DISAB  | LE to to | agle     | *        |       |          |    |        |
| 120 | Enable FEE57 test generator: Uplink<br>ES1732_AS-SERVS_fmconfig_vovv.TPF (subdir /fmconfig)                             | 0.1 hrs  | 26 Nov 09:51          |    |    |    |    |     |         |           | R TC p   | ara E56 | 67=DIS/   | ABLE, E   | 6057=3  | 3.9KHZ  | CONTE    | efore u  | plink    | 5        |       |          |    |        |
| 121 | Go to Diag mode, continue toggling veto signal generation en/dis                                                        | 1 hr     | 26 Nov 09:57          |    |    |    |    |     |         |           |          |         |           |           |         |         |          |          |          | T        |       |          |    |        |
| 122 | Time reserved for further tests                                                                                         | t hr     | 26 Nov 10:57          |    |    |    |    |     |         |           |          |         |           |           |         |         |          |          |          | M        |       |          |    |        |
| 123 | Go to Conf, restore ACS nominal config, go to Oper                                                                      | 0.2 hrs  | 26 Nov 11:57          |    |    |    |    |     |         |           |          |         |           |           |         |         |          |          |          | 9        |       |          |    |        |
| 124 | Time reserved for further SPI tuning and performance tests                                                              | 10 hrs   | 26 Nov 12:09          |    |    |    |    |     |         |           |          |         |           |           |         |         |          |          |          | 5        | η     |          |    |        |
| 125 | Rev136 Rad Belts ENTRY                                                                                                  | 0 hrs    | 28 Nov 22:39          |    |    |    |    |     |         |           |          |         |           |           |         |         |          |          |          | -        | 26 No | v 22:39  |    |        |
| 126 | LOS                                                                                                    | 4 hrs    | 27 Nov 01:26          |    |    |    |    |     |         |           |          |         |           |           |         |         |          |          | 27 Nov   | 01:26    | 27 N  | ov 05:26 |    |        |
| 127 | Rev137 Rad Belts EXIT                                                                                                   | 0 hrs    | 27 Nov 07:39          |    |    |    |    |     |         |           |          |         |           |           |         |         |          |          |          |          | 27    | Nov 07:  | 39 |        |
| 128 | SPI POS Observations                                                                                                    | 62.8 hrs | 27 Nov 07:39          |    |    |    |    |     |         |           |          |         |           |           |         |         |          |          | 27 No    | v 07:39  |       |          |    | ſ      |
| 129 | POS driven observations                                                                                                 | 62.8 hrs | 27 Nov 07:39          |    |    |    |    |     |         |           |          |         |           |           |         |         |          |          |          |          |       |          |    | 1      |
| 130 | Rev137 Rad Belts ENTRY                                                                                                  | 0 hrs    | 29 Nov 22:30          |    |    |    |    |     |         |           |          |         |           |           |         |         |          |          |          |          |       |          | -  | "29 N" |
|     |                                                                                                    |          |                       |    |    |    |    |     |         |           |          |         |           |           |         |         |          |          |          |          |       |          |    |        |

| Doc. Title | : INTEGRAL FOP – Vol. 2 / Book 1 |
|------------|----------------------------------|
| Doc. Ref.  | : INT-MOC-FOP-FOP-1001-TOS-OGI   |
| Date       | : 30/11/10                       |

# 2.1.2.6 Planning Procedures

#### 2.1.2.6.1 FCP\_MPS\_0001: Create and Authorise a Timeline

#### 2.1.2.6.1.1 Introduction and Background Information.

This Procedure defines the generation and nominal execution of a timeline on IMCS.

Three Mission planning files are necessary to generate a Timeline, these are:

- Enhanced Preferred Operations Schedule (EPOS)
- Attitude Parameter File (APF)
- EPOS Summary File (ESM)

The three Mission Planning files used by IMCS to generate a Timeline are delivered from FD in one tar file. This file contains 3 files with the following naming convention:

#### rrrr\_vv.EPO rrrr\_vv.APF rrrr\_vv.ESM

(where rrrr = revolution number, vv = version number).

The tar file has the following naming convention.

EPOS\_IMCMPS\_D\_rrrr\_vv\_\_\_\_12345.INT

(again rrrr = revolution number, vv = version number)

This file is placed on the 'Idsa' machine, account 'iftsops', directory /home/iftsops/IFTS/0/working, and then transferred to the IMCS MPS server M/C using a dedicated script.

On the IMCS the file is placed in the **/home/imcsops/MPS/import** directory on the MPS server machine.

The file is detected automatically by the MPS server almost immediately and imported.

#### 2.1.2.6.1.2 Constraints.

- Currently sun128 is configured as the prime MPS Server Workstation, and sun127 as the backup MPS workstation.
- Only one version of a Timeline can exist in the MPS Client task for any revolution.
- The Timeline should be generated at latest 24 hours before the start of the revolution for which it is valid.
- This FCP is valid for nominal Timeline generation only, in the event of re-planning as a result of an RPOS, see FCP\_MPS\_0003, Section 2.1.2.6.3.

| Doc. Title | : INTEGRAL FOP – Vol. 2 / Book 1 |
|------------|----------------------------------|
| Doc. Ref.  | : INT-MOC-FOP-FOP-1001-TOS-OGI   |
| Date       | : 30/11/10                       |

#### 2.1.2.6.1.3 Procedure to Generate a Timeline.

# This Section should be executed by the Mission Planning Engineer during normal working hours. It must be executed at least 24 hours before the start of the revolution.

1. When a new set of Mission Planning files are received on IMCS MPS server from FD, the following 3 messages are issued if the import is successful:

# Import task starting for rev rrrr ver vv'

# Import succeeded

# Import task ending for rev rrrr ver vv with success'

If any of the messages are missing or different, then a problem occurred during the import.

2. MPS Client Display

Start an MPS Client task on the MPS Workstation.

At this point the file becomes available to the MPS client task, which displays the following information for the Timeline:

 REVOL.
 VERSION
 IMP DATE
 IMP TIME

 rrrr
 vv
 yyyymmdd hhmmss

In addition the following information about the processing of the mission Planning files whilst generating the Timeline is displayed:

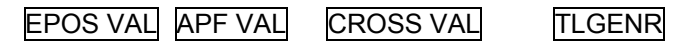

Initially all these fields have the value **'TO DO'**, following execution of each step in the Timeline generation process, this changes to either 'SUCCESS' (Green background), FAIL (Red background) depending on the success or failure of each particular step.

3. Timeline Generation

To start the Timeline generation press the **AUTO** Button on the MPS Client task, the following sequence of messages should appear (if the generation is successful):

'Auto Generate task starting for rev rrrr ver vv' 'TL Generate task starting for rev rrrr ver vv' 'Cross Validate task starting for rev rrrr ver vv' 'EPOS Validate task starting for rev rrrr ver vv' 'APF Validate task starting for rev rrrr ver vv' 'EPOS Validate task ending for rev rrrr ver vv with success' 'APF Validate task ending for rev rrrr ver vv with success' 'APF Validate task ending for rev rrrr ver vv with success' 'L Generate task ending for rev rrrr ver vv with success' 'L Generate task ending for rev rrrr ver vv with success' 'Auto Generate task ending for rev rrrr ver vv with success'

The **EPOS VAL, APF VAL, CROSS VAL, TLGENR** columns should now be flagged '**SUCCESS**' (Green background).

If any problem is encountered at any stage, the automatic Timeline Generation will stop, an error message will be issued and the stage at which the Timeline generation failed will be flagged '**FAIL**' (Red background), further details can be found in the appropriate timeline generation Log files.

Doc. Title : INTEGRAL FOP – Vol. 2 / Book 1 Doc. Ref. : INT-MOC-FOP-FOP-1001-TOS-OGI Date : 30/11/10 Issue : 2.6 Rev. : 0 Page : 2.1-95

4. Check Timeline Generation Log Files

Details of the validation process and any warnings regarding the Timeline files or generation process can be seen in the Timeline Generation log files. In particular if the Timeline generation failed at any stage details can be seen in the Log files.

To access the log files from the MPS Client task menu bar select: <VIEW> - <REPORT> - <EPOS VALIDATION> <VIEW> - <REPORT> - <APF VALIDATION> <VIEW> - <REPORT> - <CROSS VALIDATION> <VIEW> - <REPORT> - <TIMELINE GENERATION>

Even in the event of a successful import and Timeline generation process all the Log files should be checked for warning messages regarding problems, which were not serious enough to fail timeline generation. In particular:

- If a warning message is issued about an ED overlapping a TL window, verify that the ED is in fact allowed in both windows.
- If a warning message is issued about an antenna switch ED uplinked outside coverage (before AOS at the start of the revolution), issue a note to SPACON via the Cover Sheet to execute TT antenna switch procedure before LOS of previous revolution. If desired, request Flight Dynamics to delete the antenna switch ED from the EPOS/APF and send a new version from which to regenerate the Timeline.
- 5. Timeline Summary File

Following successful Timeline generation a Timeline Summary file should be generated. To create a summary timeline version of the timeline press the TIMELINE SUMMARY button. The **AUTH TLS** column should indicate **'SUCCESS'** (Green background). The following messages should be issued by IMCS:

'TL Summ Authorise task starting for rev rrrr with ver vv'

'TL Summ Authorise task ending for rev rrrr with ver vv with success'

At this point the generated Timeline Summary File will be sent automatically to ISDC.

6. Authorise Timeline

Before a Timeline can be loaded onto the Autostack and be executed it has to be authorised. Once the user has checked all the log files and the timeline itself, the Timeline can be authorised for use.

Authorisation means that the authorised timeline is the unique timeline for use for that particular revolution.

Note that for any revolution only one Timeline can be authorised at any one time, however a Timeline (RPOS) can be authorised when another Timeline for the same revolution is running on the ASTACK.

To authorise the timeline press the 'TIMELINE' button.

The TL VER column will indicate '\*'

In the MPS Client task any other previously authorised Timeline for the same revolution will no longer be authorised (i.e. the '\*' will disappear from the **TL VER** column).

The following messages will be issued by IMCS:

'TL Authorise task starting for rev rrrr with ver vv'

'TL Authorise task ending for rev rrrr with ver vv with success'

At this point the Timeline has been generated and is in the directory containing all authorised Timelines on the MPS Server:

#### /home/imcsops/MPS/authorise/

Note that if a previous version of a timeline has been authorised, it will be available for downloading from the server and loading onto the autostack even if it has since been superseded by a later, authorised version of the timeline for the same revolution.

7. Load and Check the Timeline

Load the Timeline by following the procedure FCP\_MPS\_0002 Section 2.1.2.6.2.2 Step 5. Check that the Timeline loads without any errors or warnings and scroll through to verify in

| Doc. Title | : INTEGRAL FOP – Vol. 2 / Book 1 |
|------------|----------------------------------|
| Doc. Ref.  | : INT-MOC-FOP-FOP-1001-TOS-OGI   |
| Date       | : 30/11/10                       |

particular that the entries near the start and end of the revolution are correct (in line with EPOS). Print the autostack to a file. This file-print should be distributed by email to the distribution list for Timeline notification along with the EPOS, APF and ESM.

8. Complete the TIMELINE and ROUTINE MANUAL OPERATIONS sections of the Operational Orbit Cover Sheet (Section 2.1.2.6.1.4), as well as ECLIPSE and SPECIAL OPERATIONS sections as appropriate. Forward the Operational Orbit Cover Sheet to the SPACON.

| Doc. Title | : INTEGRAL FOP – Vol. 2 / Book 1 |
|------------|----------------------------------|
| Doc. Ref.  | : INT-MOC-FOP-FOP-1001-TOS-OGI   |
| Date       | : 30/11/10                       |

# 2.1.2.6.1.4 Operational Orbit Cover Sheet

| Operational C                                                 | Orbit: Cover Sheet           | (Cess<br>Integral |
|---------------------------------------------------------------|------------------------------|-------------------|
| Date                                                          | DOY                          |                   |
| Revolution                                                    | Eclipse Season<br>(Y/N)      |                   |
| TIMELINE                                                      | <u> </u>                     |                   |
| TL Filename                                                   | TL Version                   |                   |
| TL Checked MP                                                 | TL Checked                   |                   |
| (Y/N)                                                         | SPACON (Y/N)                 |                   |
| TSF Received ISOC                                             | TSF Received                 |                   |
| (Y/N)                                                         | ISDC (Y/N)                   |                   |
| <b>REPOS</b> (If filled check (i) RPOS Log attached (ii) prin | ted EPOS/ESM replaced by REP | POS/RESM)         |
| TL Filename                                                   | TL Version                   |                   |
|                                                               | TL Switch-over               |                   |
| TL Switch-over Time                                           | Executed (Y/N)               |                   |
| IBIS CONTEXT TABLE                                            |                              |                   |
| Version                                                       | Backup                       |                   |
| FILE CONTENTS CHECKLIST (Y)                                   |                              |                   |
| FCP_MPS_0002                                                  | EPOS/ESM                     |                   |
| FCP MPS 0003                                                  | REPOS/RESM                   |                   |
| SHIFT H/O PROC.                                               | SPI TPFs & List              |                   |
| INT MOC-OPS-NOP                                               | WIMPY                        |                   |
| Default SIs                                                   | Pass Spec SIs                |                   |
| ROUTINE MANUAL OPERATIONS                                     | Required (Y/N)               | Procedure         |
| AOS_CHK Window (duration = 15mins)                            |                              |                   |
| Establish and Verify TC Uplink                                |                              | send TC D3831     |
| Check S/C health/OOL & reset OEM buffers                      |                              | FCP_SYS_1100      |
| Report and reset OBM Buffers (triggered by MOU                | T)                           | FCP_DHS_1235/1220 |
| SATENG Window (duration = 40mins)                             |                              |                   |
|                                                               |                              | FCP_IBIS1_0401 /  |
| Upload IBIS ISGRI Context Tables                              |                              | FCP_IBIS2_0401    |
| Routine (througout timeline)                                  |                              |                   |
| Update RMU Drifts (triggered by TPF after RMU_                | CAL)                         | FCP_AOC_1905      |
| Report and reset OBM Buffers (triggered by MOU                | T)                           | FCP_DHS_1235/1220 |
| AOCS Daily Housekeeping (triggered by MOUT)                   |                              | FCP_AOC_0540      |
| Check OEM & OBM limit violation                               |                              |                   |
| Periodic visual check of OMCH Task status                     |                              |                   |
| LOS_CHK Window (duration = 15mins)                            |                              |                   |
| Check S/C health/OOL & reset OEM buffers                      |                              | FCP_SYS_1110      |
| Report and reset OBM Buffers (triggered by MOU                | T)                           | FCP_DHS_1235/1220 |
| Stop Uplink                                                   |                              |                   |
| ECLIPSE MANUAL OPERATIONS                                     | Required (Y/N)               | Procedure         |
| IMU Pre-Eclipse Health-Check (triggered by MOU                | T)                           | FCP_AOC_0523      |
| Verify execution of TT ED AEIOF_00 (IMU autono                | omous                        |                   |
| switch-off enabled) at AOS                                    |                              | FCP_AOC_0526      |
| SPECIAL OPERATIONS / NOTES                                    | TIME                         |                   |
|                                                               |                              |                   |
| Manual commanding                                             | See Operational              | Requests Folder   |
|                                                               |                              |                   |
| Antenna Swaps                                                 |                              |                   |

| Doc. Title | : INTEGRAL FOP – Vol. 2 / Book 1 |
|------------|----------------------------------|
| Doc. Ref.  | : INT-MOC-FOP-FOP-1001-TOS-OGI   |
| Date       | : 30/11/10                       |

#### 2.1.2.6.2 FCP\_MPS\_0002: Load and execute Timeline

#### 2.1.2.6.2.1 Introduction and Background Information

This procedure describes the operations to be performed by the SPACON to prepare for, load and execute a timeline for one revolution on the IMCS autostack during routine operations.

Nominal operations are executed via a pre-planned timeline covering an entire revolution, which executes from the automatic stack. In addition to the timeline, the following files are relevant to routine operations:

- The EPOS (Enhanced Preferred Observation Sequence)
- The APF (Attitude Parameter File)
- The ESM (EPOS Summary File)

The EPOS and APF are the mission planning products which are used in the generation of the timeline. EPOS, APF, ESM and Timeline have a consistent file-naming convention and within one set of these files, they all have the same revolution and version number, e.g.:

rrrr\_vv.EPO: EPOS for revolution rrrr, version vv

Once the Timeline has been generated and authorised, it is transferred automatically via IFTS to the imscops/CMD/STACKS/ directory on the server, thus being available for download to individual clients, to load and execute.

#### 2.1.2.6.2.2 Preliminary Activities

The following checks should be executed by the Spacecraft Controller who will be on Shift at the start of the revolution. They should be executed at least 24 hours before the start of the shift.

- 1. Receive the Operational Orbit Cover Sheet from the Mission Planner indicating the revolution number, Version number and Filename of the Timeline.
- 2. Receive an email from the Mission Planner indicating the Revolution and Version number of the EPOS, APF and Timeline and verify that this information is consistent with the Cover Sheet.
- 3. Print out the EPOS/ESM and the other documents listed in the File Contents Checklist of the Cover Sheet and include them in the SPACON Folder.
- 4. Ensure that any procedures needed for Special Operations as indicated on the Cover Sheet are included in the SPACON folder.
- 5. Check that the Timeline loads onto the ASTACK correctly

Start an ASTACK task.

Download the Timeline file from the MPS.server and load it onto the stack:

From the ASTACK menu bar select:

<FILE> - <LOAD STACK / SCHEDULE>

Enter a filter of the form:

/home/imcsops/CMD/STACKS/\*rrrr\_vv\*.INT (where rrrr = revolution number, vv = version number)

Then press the FILTER followed by the DOWNLOAD key.

The authorised Timeline will be Downloaded from the /home/imcsops/MPS/authorise directory on the MPS.server to the /home/imcsops/CMD/STACKs directory on all client machines, from which it can be loaded onto the ASTACK.

The Timeline file has a name of the form:

#### TL\_\_rrrr\_vv\_yyymmddhhmmss.INT

where:

rrrr\_vv = revolution and version number as above. yyyymmddhhmmss - date and time of generation of the Timeline.

Select the correct file and press OK.

The Timeline will be loaded onto the stack. Check and record any error messages generated on the console. If desired, print the Stack or execute further checks (time-tags execution times etc.)

Once it has been checked that the Timeline loads successfully, it may be aborted, by pressing the '**ABORT**' button on the ASTACK.

6. Indicate on the Cover Sheet that the Timeline has been loaded and checked by the SPACON.

#### 2.1.2.6.2.3 Autostack Operations

This Section should be executed by the Spacecraft Controller on Shift at the start of the Revolution. It must be executed at least 1 hour before AOS\_TM at the start of the revolution.

| 1. | To load the Timeline in order to begin execution:                                          |
|----|--------------------------------------------------------------------------------------------|
|    | Wait until the executing Timeline is completed, i.e. the last command or MOUT has expired. |
|    | Load the Timeline onto the ASTACK again:                                                   |
|    | From the ASTACK menu bar select:                                                           |
|    |                                                                                            |

#### <FILE> - <LOAD STACK / SCHEDULE>

Enter a filter of the form:

/home/imcsops/CMD/STACKS/\*rrrr\_vv\*.INT

(where rrrr = revolution number, vv = version number).

Then press the FILTER key (the file will not need to be downloaded if the previous section was executed from the same workstation as is used to execute this section of the procedure.)

The Timeline file has a name of the form:

#### TL\_\_rrrr\_vv\_yyymmddhhmmss.INT

where:

rrrr\_vv = revolution and version number as above. yyyymmddhhmmss - date and time of generation of the Timeline.

Select the correct file and press OK.

The Timeline will be loaded onto the stack.

- 4. Check that:
  - a. WAIT mode is disabled
  - b. **CCCFs** are disabled
  - c. All other checks should be enabled
- 7. Start the execution of the Timeline.

On the ASTACK press the **START** button.

A pop-up will appear in which the user can enter the time at which Timeline execution should start, the default is the time of the next valid entry, in the nominal case this will be the first entry, note that the time of a valid entry must be entered in this box.

| Doc. Title | : INTEGRAL FOP – Vol. 2 / Book 1 |
|------------|----------------------------------|
| Doc. Ref.  | : INT-MOC-FOP-FOP-1001-TOS-OGI   |
| Date       | : 30/11/10                       |

The Source box on the ASTACK display will then show **DISPATCHED** on a blue background. Verify that commands and/or MOUTs start to be dispatched at their expiry time.

8. Control of Executing Timeline.

The following actions are possible from the **ASTACK** task:

To interrupt the Timeline execution, press the **STOP** Button. The Source box on the ASTACK display will then show **STOPPED** on a red background.

To stop the Timeline execution **and** clear the stack, press the **ABORT** Button. The Source box on the ASTACK display will then show **STOPPED** on a red background and the stack will empty.

By pressing the **SCROLL MODE** button the user can toggle between **MANUAL** and **AUTOMATIC** scrolling.

#### EXPANDED / BRIEF View Modes

3 views of the running timeline are available. The Timeline must be stopped to change the view mode.

Select from:

**EXPANDED BRIEF** (Displays MOUT, MOUTP, TCs) **EXPANDED FULL** (Displays MOUT, MOUTP, TCs, TC parameters) **SUMMARY BRIEF** (Displays only EDs)

| Doc. Title | : INTEGRAL FOP – Vol. 2 / Book 1 |
|------------|----------------------------------|
| Doc. Ref.  | : INT-MOC-FOP-FOP-1001-TOS-OGI   |
| Date       | : 30/11/10                       |

# 2.1.2.6.3 FCP\_MPS\_0003: Replanning in case of RPOS

#### 2.1.2.6.3.1 Introduction and Background Information

This procedure is executed in case a replanning needs to be performed on a revolution for which:

- the Timeline is already executing;
- the start of the revolution is within a few hours or
- the start of the revolution is on a non-working day.

An RPOS is only processed in case of a Target Of Opportunity (TOO) or in case of a Satellite anomaly. This mechanism shall not be used in order to tune the configuration of an instrument.

Upon receipt of an alert from ISDC, ISOC generates a Replanned Preferred Observation Sequence (RPOS), which is then delivered to MOC for processing and execution. Alternatively, the RPOS may be initiated by ISOC itself.

This procedure covers the processing of the RPOS by MOC and the generation and loading of the new timeline and is performed in 4 main stages:

- Receipt of RPOS by MOC and confirmation to ISOC;
- Generation of the REPOS from RPOS using FDS;
- Validation of the REPOS and generation of the new Timeline;
- Stopping execution of the current Timeline and loading and starting the new Timeline at the specified time.

#### 2.1.2.6.3.2 Constraints

General Mission Planning Constraints:

- Currently sun129 is configured as the prime MPS Server Workstation, and sun127 as the backup MPS workstation.
- Only one authorized version of a Timeline can exist in the MPS Client task for any revolution.
- File format and naming conventions must comply with those specified in the relevant ICD.

RPOS Specific Constraints:

- The RPOS must be received by MOC at least 8 hours before start of execution of the new Timeline.
- The first event in the new Timeline after time of divergence of timelines must be a Reaction Wheel Biasing (to prepare for the updated slew pattern).
- Satellite/instrument configurations and attitudes must match in the POS and RPOS until the time of divergence. However, the wheel profile may not necessarily be the same up to the RWB before the first slew which is divergent in the RPOS.
- Ground station handovers must be the same throughout the POS and RPOS.
- Only one RPOS may be issued by ISOC for one revolution.

If any of these constraints are not met, the RPOS may be rejected.

#### 2.1.2.6.3.3 Receipt of RPOS

#### Duration: 30min – 1hr

This Section should be executed by the SPACON on shift using the IMCS and voice/email interface. Progression through these steps should be noted in real-time in the RPOS Log (Section 2.1.2.6.3.7).

1. RPOS and associated ICP are received at MOC in the wrapper file:

RPOS\_SOCFDS\_DREVOLUTIONnnnn\_vvvvv.INT

where nnnn indicates the revolution number and vvvvv indicates the version number. SPACON receives and acknowledges message that new RPOS wrapper file has been received and records RPOS revolution and version number in section (A) of RPOS Log.

- 2. SPACON verifies the following and records this in section (B) of the RPOS Log:
  - nnnn is equal to the current revolution or the current revolution + 1
- 3. ISOC telephones SPACON on ESOC extension 62408 and provides at least the following information:
  - a. Revolution number nnnn of the RPOS
  - b. Version number vvvvv of the RPOS
  - c. Time at which the RPOS diverges from the current (E)POS (the latest time to start commanding using the new Timeline)

SPACON records this in section (C) of the RPOS Log.

- 4. SPACON verifies the following and records this in section (D) of the RPOS Log:
  - a. Revolution and version number are the same as those received (in Step 2 above)
  - b. First event in the new timeline after time of divergence of timelines is a Reaction Wheel Biasing

SPACON confirms points above during the telephone call with ISOC.

5. ISOC sends email to <u>INTEGRAL@esa.int</u> confirming information provided in Step 3 above. SPACON notes this in section (D) of RPOS Log.

#### All further steps are tracked in 'RPOS Actions Checklist' section of RPOS Log.

- 6. SPACON calls on-call support for replanning.
- 7. SPACON informs ISDC that RPOS has been received.

In case the RPOS is to be processed outside working hours, there is a delay of up to 2 hours before progression to the next stage due to the wait time for on-call support.

#### 2.1.2.6.3.4 Generation of REPOS

Duration: 1hr – 1.5hr This Section should be executed by FD on call support using the FDS.

Inform ISDC that REPOS has been generated successfully or report reason for any failure.

#### 2.1.2.6.3.5 Generation of New Timeline

Duration: 30mins – 1hr

This Section should be executed by FCT on call support using the IMPS. This procedure is the same as that for the nominal Timeline generation using an EPOS: see FCP\_MPS\_0001 (Section 2.1.2.6.1), with the additional check that in the REPOS, all RWB windows have a RWB..

Note: All steps of the procedure FCP\_MPS\_0001 should be executed, including the authorisation of the new Timeline. This will not adversely affect the current revolution, as the timeline is already loaded and executing on the stack.

Inform ISDC that Timeline has been generated successfully or report reason for any failure. In case of successful Timeline generation, confirm receipt of TSF by ISDC.

#### 2.1.2.6.3.6 Autostack Operations

Duration: 1hr – 1.5hr This Section should be executed by the Spacecraft Controller on Shift.

| Doc. Title | : INTEGRAL FOP – Vol. 2 / Book 1 |
|------------|----------------------------------|
| Doc. Ref.  | : INT-MOC-FOP-FOP-1001-TOS-OGI   |
| Date       | : 30/11/10                       |

#### It must be executed at least 1 hour before the start of execution of the new Timeline.

1. SPACON receives notification that a new Timeline has been generated with name:

#### TL\_\_rrrr\_vv\_yyymmddhhmmss.INT

where rrrr\_vv = revolution and version number and yyyymmddhhmmss is the date and time of generation of the Timeline. SPACON verifies that rrrr=nnnn and vv=vvvv above (recorded in RPOS Log).

# If the old Timeline for this revolution is already executing, proceed with steps 2 - 11, otherwise proceed with steps 12 - 18.

- 2. Load the Timeline onto the ASTACK of a different workstation (logged in as SPAC\_nnn) from the one currently commanding:
  - a. From the ASTACK menu bar select:
    - <FILE> <LOAD STACK / SCHEDULE>
  - b. Enter a filter of the form: /home/imcsops/CMD/STACKS/\*rrrr\_vv\*.INT (where rrrr = revolution number, vv = version number) Then press the FILTER followed by the DOWNLOAD key.
  - c. Select the correct file and press OK

The Timeline will be loaded onto the stack.

#### 3. Check that:

- WAIT mode is disabled
- CCCFs are disabled
- All other checks are enabled
- 4. Print the REPOS and replanned ESM and include in SPACON file.
- 5. Identify a window of duration 5mins before time of divergence of Timelines when no commands will be issued on either stack. This window should be far enough in the future that at least one TPF from the FDS will have been received by the new ASTACK instance, on which the new Timeline is loaded, before the start of this window. This is to ensure that the parameters for the first slew in the new Timeline are updated before the new Timeline is executed.
- 6. Update the Operational Orbit Cover Sheet with the REPOS Filename, Version, the Timeline Switch-over Time and the REPOS/RESM checked in the File Contents Checklist.
- 7. At the start of the window identified for Timeline Switch-over, interrupt execution of current Timeline by pressing **STOP** button.
- 8. Start the execution of the new Timeline:
  - a. On the ASTACK, press the **START** Button.
  - b. A pop-up will appear in which the user can enter the time at which Timeline execution should start. (The default is the time of the next valid entry. In the nominal case this will be the first entry, note that the time of a valid entry must be entered in this box.) Enter the time at which Timeline execution should start.
  - c. Verify that the source box on the ASTACK display shows **DISPATCHED** on a blue background and that commands and/or MOUTs start to be dispatched at their expiry time.
- 9. If the swap was immediately before the CGS prior to the divergence, manually update the CGS.
- 10. Once correct execution of the new Timeline has been verified, clear the previously executing Timeline by pressing the **ABORT** button. Verify that the ASTACK has cleared.
| Doc. Title | : INTEGRAL FOP – Vol. 2 / Book 1 |
|------------|----------------------------------|
| Doc. Ref.  | : INT-MOC-FOP-FOP-1001-TOS-OGI   |
| Date       | : 30/11/10                       |

Issue : 2.6 Rev. : 0 Page : 2.1-104

- 11. Inform ISDC that the new Timeline is executing.
- 12. Update the Operational Orbit Cover Sheet indicating that the Timeline Switchover has been executed.
- 13. Ask FD to patch and update the wheel profile plot.

# The following steps 13-19 are only performed if execution of the old Timeline for this revolution was not started.

- 14. Load the Timeline onto the ASTACK of a different workstation (logged in as SPAC\_nnn) from the one currently commanding:
  - a. From the ASTACK menu bar select:
    - <FILE> <LOAD STACK / SCHEDULE>
  - b. Enter a filter of the form: /home/imcsops/CMD/STACKS/\*rrrr\_vv\*.INT (where rrrr = revolution number, vv = version number) Then press the FILTER followed by the DOWNLOAD key.
  - c. Select the correct file and press OK

The Timeline will be loaded onto the stack.

- 15. Check that:
  - WAIT mode is disabled
  - CCCFs are disabled
  - All other checks are enabled
- 16. Print the REPOS and replanned ESM and include in SPACON file.
- 17. Update the Operational Orbit Cover Sheet with the REPOS Filename, Version, the Timeline Switch-over Time and the REPOS/RESM checked in the File Contents Checklist.
- 18. Once the last command from the current revolution has been executed, start the execution of the new Timeline:
  - a. On the ASTACK, press the **START** Button.
  - b. A pop-up will appear in which the user can enter the time at which Timeline execution should start. (The default is the time of the next valid entry. In the nominal case this will be the first entry, note that the time of a valid entry must be entered in this box.) Enter the time at which Timeline execution should start.
  - c. Verify that the source box on the ASTACK display shows **DISPATCHED** on a blue background and that commands and/or MOUTs start to be dispatched at their expiry time.
- 19. Inform ISDC that the new Timeline is executing.
- 20. Update the Operational Orbit Cover Sheet indicating that the Timeline Switchover has been executed.

| Doc. Title | : INTEGRAL FOP – Vol. 2 / Book 1 |
|------------|----------------------------------|
| Doc. Ref.  | : INT-MOC-FOP-FOP-1001-TOS-OGI   |
| Date       | : 30/11/10                       |

#### 2.1.2.6.3.7 RPOS Log

| ed (Time) |
|-----------|
|           |
|           |
|           |
|           |
|           |
|           |
|           |
|           |
|           |
|           |
|           |
|           |
|           |
|           |
|           |
|           |
|           |
|           |

#### EUROPEAN SPACE AGENCY DIRECTORATE OF TECHNICAL & OPERATIONAL SUPPORT MISSION OPERATIONS DEPARTMENT

### INTEGRAL FLIGHT OPERATIONS PLAN

Volume 2 Mission Support Procedures

Book 2 On-Board S/W Maintenance

INT-MOC-FOP-FOP-1001-TOS-OGI

ISSUE: 2 REV.: 1

2 December 03

ESOC

EUROPEAN SPACE OPERATIONS CENTRE

| Doc. Title | : INTEGRAL FOP – Vol. 2 / Book 2 |
|------------|----------------------------------|
| Doc. Ref.  | : INT-MOC-FOP-FOP-1001-TOS-OGI   |
| Date       | : 02/12/03                       |

lssue:2 Rev. :1 Page:2.2-i

#### INTEGRAL FOP Vol. 2 / Book 2 CHANGE RECORD SHEET

| DATE     | ISSUE / REV.<br>NO. | PAGE / PARA<br>AFFECTED | DESCRIPTION                                                                                   | APPROVAL<br>AUTHORITY |
|----------|---------------------|-------------------------|-----------------------------------------------------------------------------------------------|-----------------------|
| 27/11/98 | Draft / 0           | All                     |                                                                                               |                       |
| 21/12/01 | 1/0                 | All                     | Version for Review & Approval                                                                 |                       |
| 11/06/02 | 1/1                 | All                     | Introduction of OBMS procedures                                                               |                       |
| 11/09/02 | 1/2                 | All                     | Update of OBSMS procedures                                                                    | SOM<br>M. Schmidt     |
| 21/02/03 | 2/0                 | All                     | General clean-up post Launch<br>All blank pages at the end of a procedure<br>are intentional. | SOM<br>M. Schmidt     |
| 02/12/03 | 2.1                 | Procedures<br>updated:  | OBS_OBSM_0040 OBS_OBSM_0070<br>OBS_OBSM_0170 OBS_OBSM_0270                                    | SOM<br>M. Schmidt     |
|          |                     |                         |                                                                                               |                       |

| Doc. Title | : INTEGRAL FOP – Vol. 2 / Book 2 |
|------------|----------------------------------|
| Doc. Ref.  | : INT-MOC-FOP-FOP-1001-TOS-OGI   |
| Date       | : 02/12/03                       |

lssue:2 Rev. :1 Page:2.2-ii

### LIST OF CONTENTS

| 2  | Vol. 2: | Mission Support Procedures      |  |
|----|---------|---------------------------------|--|
| 2. | 2 Bo    | ook 2: On-Board S/W Maintenance |  |
|    | 2.2.1   | OBSM Tools                      |  |

| Doc. Title | : INTEGRAL FOP – Vol. 2 / Book 2 |
|------------|----------------------------------|
| Doc. Ref.  | : INT-MOC-FOP-FOP-1001-TOS-OGI   |
| Date       | : 02/12/03                       |

Issue : 2 Rev. : 1 Page : 2.2-1

# 2 Vol. 2: Mission Support Procedures

### 2.2 Book 2: On-Board S/W Maintenance

### 2.2.1 OBSM Tools

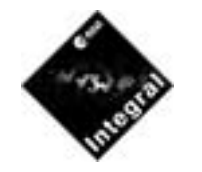

### **OBSM Flight Control Procedures**

OBS OBSM 0040 OBSM: Logging on to and starting the OBSMS. OBSM: Generate a new ACC S/W version. OBS OBSM 0050 OBS\_OBSM\_0060 **OBSM:** Executing ACC tests. OBS OBSM 0070 OBSM: Generate a .INT file for the ACC OBS. OBS OBSM 0150 OBSM: Generate a new STR S/W version. OBS\_OBSM\_0160 **OBSM:** Executing STR tests. OBSM: Generate a .INT file for the STR OBS. OBS OBSM 0170 OBSM: Generate a new CDMU S/W version. OBS OBSM 0250 OBS\_OBSM\_0260 **OBSM:** Executing CDMU tests. OBS\_OBSM\_0270 OBSM: Generate a .INT file for the CDMU. OBSM: Generate a new DPE CSSW version. OBS OBSM 0350 OBS\_OBSM\_0360 **OBSM:** Executing DPE tests. OBS\_OBSM\_0361 OBSM: Executing OMC DPE tests using INTIUS. OBS OBSM 0362 OBSM: Executing IBIS DPE tests using INTIUS. OBSM: Executing JEMX DPE tests using INTIUS. OBS\_OBSM\_0363

| Issue: 1.1 | Fri 12 Sep 2003 | Author: M. Walker |
|------------|-----------------|-------------------|
| Issue: 1.1 | Fri 28 Feb 2003 | Author: M. Walker |
| Issue: 1.1 | Fri 28 Feb 2003 | Author: M. Walker |
| Issue: 1.1 | Fri 12 Sep 2003 | Author: M. Walker |
| Issue: 1.0 | Fri 28 Feb 2003 | Author: M. Walker |
| Issue: 1.0 | Fri 28 Feb 2003 | Author: M. Walker |
| Issue: 1.1 | Fri 12 Sep 2003 | Author: M. Walker |
| Issue: 1.0 | Fri 28 Feb 2003 | Author: M. Walker |
| Issue: 1.1 | Fri 28 Feb 2003 | Author: M. Walker |
| Issue: 1.1 | Fri 12 Sep 2003 | Author: M. Walker |
| Issue: 1.0 | Fri 28 Feb 2003 | Author: M. Walker |
| Issue: 1.0 | Fri 28 Feb 2003 | Author: M. Walker |
| Issue: 1.1 | Fri 28 Feb 2003 | Author: M. Walker |
| Issue: 1.1 | Fri 28 Feb 2003 | Author: M. Walker |
| Issue: 1.1 | Fri 28 Feb 2003 | Author: M. Walker |

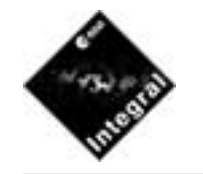

# **OBSM:** Logging on to and starting the OBSMS.

Author: M. WalkerFilename: OBS\_OBSM\_0040.PRCDate Last Modified: Fri 12 Sep 2003

#### INTEGRAL FLIGHT OPERATIONS PLAN OBS\_OBSM\_0040

Issue Number:1.1Page Number:2 of 3

| OBS_C | DBSM_0040 | OBSM: Logging on to and starting the OBSMS.                                                           | Issue: 1.1 | Fri 12 Sep 2003 | Author: M. Walker |                                                                                             |
|-------|-----------|----------------------------------------------------------------------------------------------------|------------|-----------------|-------------------|---------------------------------------------------------------------------------------------|
| Step  | Time      | Event Description                                                                                     | TC         | TM              |                   | Comments                                                                                    |
| 1     |           | Header                                                                                                |            |                 |                   |                                                                                             |
| 1     |           | PURPOSE                                                                                               |            |                 |                   |                                                                                             |
|       |           | Procedure to indicate how to log on to the IOBSMS, and start the system.                              |            |                 |                   |                                                                                             |
| 1.1   |           | REQUIREMENTS                                                                                          |            |                 |                   |                                                                                             |
|       |           | The IOBSMS machine should be physically switched on.                                                  |            |                 |                   |                                                                                             |
|       |           | If logging on to the machine directly go to step 2.2, if from a PC continue with step 2.              |            |                 |                   |                                                                                             |
| 2     |           | Open a login window to the IOBSMS machine                                                             |            |                 |                   |                                                                                             |
| 2.1   |           | Via the Start button in the bottom left of the screen, steer through Programs, and select iobsms-cde. |            |                 |                   | This will open the login scree to the IOBSMS machine.                                       |
| 2.2   |           | Log-in using your allocated user name and password.                                                   |            |                 |                   |                                                                                             |
|       |           | Starting the On-Board Software Maintenance System.                                                    |            |                 |                   |                                                                                             |
| 3     |           | Type obsms at the command line.                                                                       |            |                 |                   |                                                                                             |
| 3.1   |           | From the panel created, select the unit of interest.                                                  |            |                 |                   | 2 Screens will be started per-<br>mitting the obs to be run using<br>the symbolic debugger. |
| 4     |           | END                                                                                                   |            |                 |                   |                                                                                             |
| 4     |           | END OF PROCEDURE                                                                                      |            |                 |                   |                                                                                             |

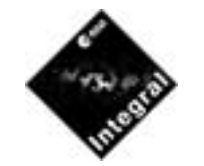

# **OBSM:** Logging on to and starting the OBSMS.

Author: M. WalkerFilename: OBS\_OBSM\_0040.PRCDate Last Modified: Fri 12 Sep 2003

#### INTEGRAL FLIGHT OPERATIONS PLAN OBS\_OBSM\_0040

Issue Number1.1Page Number3 of 3

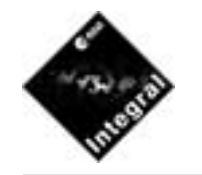

### OBSM: Generate a new ACC S/W version.

Author: M. WalkerFilename: OBS\_OBSM\_0050.PRCDate Last Modified: Fri 28 Feb 2003

#### INTEGRAL FLIGHT OPERATIONS PLAN OBS\_OBSM\_0050

Issue Number : 1.1 Page Number : 1 of 2

| OBS_C | DBSM_0050 | OBSM: Generate a new ACC S/W version.                                              | Issue: 1.1 | Fri 28 Feb 2003 | Author: M. Walker |                                           |
|-------|-----------|------------------------------------------------------------------------------------|------------|-----------------|-------------------|-------------------------------------------|
| Step  | Time      | Event Description                                                                  | ТС         | TM              |                   | Comments                                  |
| 1     |           | Header                                                                             |            |                 |                   |                                           |
| 1     |           | PURPOSE                                                                            |            |                 |                   |                                           |
|       |           | Procedure to generate a new version of the ACC OBS, and compile and link such S/W. |            |                 |                   |                                           |
| 1.1   |           | REQUIRED INPUT/INTERFACES                                                          |            |                 |                   |                                           |
|       |           | An existing version of the ACC S/W should exist as a template.                     |            |                 |                   |                                           |
|       |           | Create a new version.                                                              |            |                 |                   |                                           |
| 2     |           | From the desired user area, create a new directory                                 |            |                 |                   | mkdir NEW_ACC                             |
|       |           |                                                                                    |            |                 |                   | cd NEW_ACC                                |
|       |           |                                                                                    |            |                 |                   | mkdir IF-3_2                              |
| 2.1   |           | Go to the 'root' of the reference S/W, and copy over<br>entire tree                |            |                 |                   | cd /opt_local/svf/OUROBS/<br>acc/IF-3_2/. |
|       |           |                                                                                    |            |                 |                   | cp -R * /home/mwalker/<br>NEW_ACC/IF-3_2  |
|       |           | Modifying the Build Procedure.                                                     |            |                 |                   |                                           |
| 3     |           | Move to the directory where the build script is located.                           |            |                 |                   | cd /home/mwalker/<br>NEW_ACC/IF-3_2       |
| 3.1   |           | Edit the build procedure.                                                          |            |                 |                   | vi BuildM3                                |
|       |           |                                                                                    |            |                 |                   | change WORK_DIR from (fo example)         |
|       |           |                                                                                    |            |                 |                   | /opt_local/svf/OUROBS/acc/<br>IF-3_2      |
|       |           |                                                                                    |            |                 |                   | to                                        |
|       |           |                                                                                    |            |                 |                   | /home/mwalker/NEW_ACC/<br>IF-3_2          |
| 4     |           | Build new software version.                                                        |            |                 |                   |                                           |

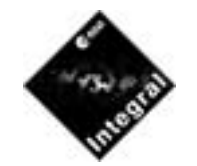

## OBSM: Generate a new ACC S/W version.

Author: M. WalkerFilename: OBS\_OBSM\_0050.PRCDate Last Modified: Fri 28 Feb 2003

#### INTEGRAL FLIGHT OPERATIONS PLAN OBS\_OBSM\_0050

Issue Number : 1.1 Page Number : 2 of 2

| Step | Time | Event Description                | TC | ТМ | Comments                                                                                                    |
|------|------|----------------------------------|----|----|----------------------------------------------------------------------------------------------------|
| 4.1  |      | Set up the environment.          |    |    | obsms_env                                                                                                    |
| 4.2  |      | Build the newly created version. |    |    | BuildM3<br>All the software copied over<br>from the previous version,<br>plus any modifications will<br>now be compiled and linked<br>within the user area. The final<br>linked version is held in /hom<br>mwalker/NEW_ACC/IF-3_2/<br>REL/IF-3_2.1dm |
| 5    |      | END                              |    |    |                                                                                                    |
| 5    |      | END OF PROCEDURE                 |    |    |                                                                                                    |

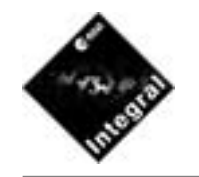

# **OBSM: Executing ACC tests.**

Author: M. WalkerFilename: OBS\_OBSM\_0060.PRCDate Last Modified: Fri 28 Feb 2003

#### INTEGRAL FLIGHT OPERATIONS PLAN OBS\_OBSM\_0060 Issue Number : 1.1

Issue Number:1.1Page Number:1 of 2

| OBS_OBSM_0060 |      | OBSM: Executing ACC tests.                                                      | Issue: 1.1 | Fri 28 Feb 20 | 003 Author: M. Walker |                                                                                                    |
|---------------|------|---------------------------------------------------------------------------------|------------|---------------|-----------------------|----------------------------------------------------------------------------------------------------|
| Step          | Time | Event Description                                                               | TC         | TM            | 1                     | Comments                                                                                                    |
| 1             |      | Header                                                                          |            |               |                       |                                                                                                    |
| 1             |      | PURPOSE                                                                         |            |               |                       |                                                                                                    |
|               |      | Procedure to execute tests of the ACC OBS using the OBSMS.                      |            |               |                       |                                                                                                    |
| 1.1           |      | REQUIREMENTS                                                                    |            |               |                       |                                                                                                    |
|               |      | The IOBSMS machine should be physically switched<br>on, and the user logged on. |            |               |                       |                                                                                                    |
|               |      | Starting the On-Board Software Maintenance System.                              |            |               |                       |                                                                                                    |
| 2             |      | Create the test directories.                                                    |            |               |                       |                                                                                                    |
| 2.1           |      | From the desired location create a directory tree.                              |            |               |                       | mkdir TESTS/acc/IPS_01r/<br>configuration                                                                                                    |
| 2.2           |      | Copy in desired files                                                           |            |               |                       | cp /opt_local/svf/TESTS/acc.<br>reference_tests/IPS_01r/<br>user.svf, envsim.sil into /hom<br>mwalker/TESTS/acc/IPS_011<br>. and the files IMU.sil, SC.sil<br>and acc_scenario.sil held in th<br>configuration sub directory<br>into the local configuration<br>sub directory as well. |
| 3             |      | Set up the environment.                                                         |            |               |                       |                                                                                                    |
| 3.1           |      | Set up the general environment.                                                 |            |               |                       | obsms_env                                                                                                    |
| 3.2           |      | Set up the specific environment.                                                |            |               |                       | setenv ACC_OBS /home/<br>mwalker/NEW_ACC/IF-3_2<br>setenv ACC_OBS_LDM<br>\${ACC_OBS}/REL/IF-3_2                                                                                                    |
| 3.3           |      | Reset the SHAM                                                                  |            |               |                       | vmereset                                                                                                    |
| 4             |      | Run the Test.                                                                   |            |               |                       |                                                                                                    |

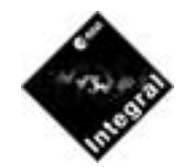

# **OBSM: Executing ACC tests.**

Author: M. WalkerFilename: OBS\_OBSM\_0060.PRCDate Last Modified: Fri 28 Feb 2003

#### INTEGRAL FLIGHT OPERATIONS PLAN OBS\_OBSM\_0060

Issue Number1.1Page Number2 of 2

| Step | Time | Event Description                                                    | TC | TM | Comments                              |
|------|------|----------------------------------------------------------------------|----|----|---------------------------------------|
| 4.1  |      | Move to the location where the user.svf file is held (if necessary). |    |    | cd /home/mwalker/TESTS/aco<br>IPS_01r |
| 4.2  |      | Select the ACC TLD system                                            |    |    | set_acc                               |
| 4.3  |      | Run the test.                                                        |    |    | svf_batch -f \$FW_ACC                 |
| 5    |      | END                                                                  |    |    |                                       |
| 5    |      | END OF PROCEDURE                                                     |    |    |                                       |

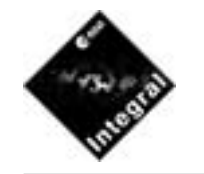

# OBSM: Generate a .INT file for the ACC OBS.

Author: M. WalkerFilename: OBS\_OBSM\_0070.PRCDate Last Modified: Fri 12 Sep 2003

#### INTEGRAL FLIGHT OPERATIONS PLAN OBS\_OBSM\_0070

Issue Number.1.1Page Number1 of 2

| OBS_O | BSM_0070 | OBSM: Generate a .INT file for the ACC OBS.                                  | Issue: 1.1 | Fri 12 Sep 2003 | Author: M. Walker |                                                                                                    |
|-------|----------|------------------------------------------------------------------------------|------------|-----------------|-------------------|----------------------------------------------------------------------------------------------------|
| Step  | Time     | Event Description                                                            | TC         | TM              |                   | Comments                                                                                                    |
| 1     |          | Header                                                                       |            |                 |                   |                                                                                                    |
| 1     |          | PURPOSE                                                                      |            |                 |                   |                                                                                                    |
|       |          | Procedure to generate a .INT file from a load module (.ldm) for the ACC OBS. |            |                 |                   |                                                                                                    |
| 1.1   |          | REQUIRED INPUT/INTERFACES                                                    |            |                 |                   |                                                                                                    |
|       |          | A new version of the ACC OBS should exist in the form of a load module.      |            |                 |                   |                                                                                                    |
|       |          | Start the conversion tool.                                                   |            |                 |                   |                                                                                                    |
| 2     |          | Login to the iobsms machine.                                                 |            |                 |                   |                                                                                                    |
| 2.1   |          | Go to the location of the desired ldm file.                                  |            |                 |                   | cd my_directory/etc.                                                                                                    |
| 2.2   |          | Start the Tool                                                               |            |                 |                   | \$OBSM_TOOLS/<br>ldm2icdS2K0 filename.ldm<br>SIMG_P_ACC_0640_02560_<br>F_V_rrr_sss_t.INT 0640<br>02560 release_name info_text<br>><br>SIMS_P_ACC_0640_02560_<br>_V_rrr_sss_t.INT where<br>rrr_sss_t represents the versio<br>name, release_name and<br>info_text are 2 strings describ<br>ing the release generated.<br>The .INT file will be place in<br>the file:<br>SIMG_P_ACC_0640_02560_<br>F_V_rrr_sss_t.INT |
| 6     |          | END                                                                          |            |                 |                   |                                                                                                    |
| 6     |          | END OF PROCEDURE                                                             |            |                 |                   |                                                                                                    |

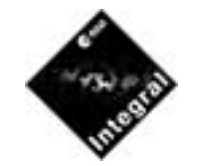

# **OBSM:** Generate a .INT file for the ACC OBS.

Author: M. WalkerFilename: OBS\_OBSM\_0070.PRCDate Last Modified: Fri 12 Sep 2003

#### INTEGRAL FLIGHT OPERATIONS PLAN OBS\_OBSM\_0070

Issue Number : 1.1 Page Number : 2 of 2

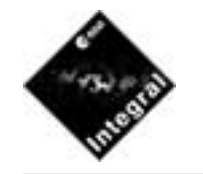

### OBSM: Generate a new STR S/W version.

Author: M. WalkerFilename: OBS\_OBSM\_0150.PRCDate Last Modified: Fri 28 Feb 2003

#### INTEGRAL FLIGHT OPERATIONS PLAN OBS\_OBSM\_0150

Issue Number : 1.0 Page Number : 1 of 2

| OBS_C | BSM_0150 | OBSM: Generate a new STR S/W version.                                              | Issue: 1.0 | Fri 28 Feb 2003 | Author: M. Walker |                                                            |
|-------|----------|------------------------------------------------------------------------------------|------------|-----------------|-------------------|------------------------------------------------------------|
| Step  | Time     | Event Description                                                                  | TC         | TM              |                   | Comments                                                   |
| 1     |          | Header                                                                             |            |                 |                   |                                                            |
| 1     |          | PURPOSE                                                                            |            |                 |                   |                                                            |
|       |          | Procedure to generate a new version of the STR OBS, and compile and link such S/W. |            |                 |                   |                                                            |
| 1.1   |          | REQUIRED INPUT/INTERFACES                                                          |            |                 |                   |                                                            |
|       |          | An existing version of the STR S/W should exist as a template.                     |            |                 |                   |                                                            |
|       |          | Create a new version.                                                              |            |                 |                   |                                                            |
| 2     |          | From the desired user area, create a new directory                                 |            |                 |                   | mkdir NEW_STR/INT5_1.5                                     |
| 2.1   |          | Go to the 'root' of the reference S/W, and copy over<br>entire tree                |            |                 |                   | cd /opt_local/svf/OUROBS/st<br>INT5_1.5                    |
|       |          |                                                                                    |            |                 |                   | cp -R *.* /home/mwalker/<br>NEW_STR/INT5_1.5/.             |
|       |          | Modifying the Build Procedure.                                                     |            |                 |                   |                                                            |
| 3     |          | Move to the directory where the build script is located.                           |            |                 |                   | cd /home/mwalker/<br>NEW_STR/INT5_1.5/<br>compile_and_link |
| 3.1   |          | Edit the build procedure held in /home/mwalker/                                    |            |                 |                   | vi Compile_All                                             |
|       |          | NEW_STR/INT5_1.5/compile_and_link.                                                 |            |                 |                   | change WORK_DIR from (fo example)                          |
|       |          |                                                                                    |            |                 |                   | /opt_local/svf/OUROBS/str/<br>INT5_1.5                     |
|       |          |                                                                                    |            |                 |                   | to                                                         |
|       |          |                                                                                    |            |                 |                   | /home/mwalker/NEW_STR/<br>INT5_1.5                         |
| 4     |          | Build new software version.                                                        |            |                 |                   |                                                            |
| 4.1   |          | Set up the environment                                                             |            |                 |                   | obsms_env                                                  |

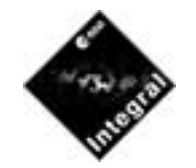

# OBSM: Generate a new STR S/W version.

Author: M. WalkerFilename: OBS\_OBSM\_0150.PRCDate Last Modified: Fri 28 Feb 2003

#### INTEGRAL FLIGHT OPERATIONS PLAN OBS\_OBSM\_0150

Issue Number : 1.0 Page Number : 2 of 2

| Step | Time | Event Description                | TC | ТМ | Comments                                                                                                    |
|------|------|----------------------------------|----|----|----------------------------------------------------------------------------------------------------|
| 4.2  |      | Build the newly created version. |    |    | Compile_All                                                                                                    |
|      |      |                                  |    |    | LinkProm                                                                                                    |
|      |      |                                  |    |    | All the software copied over<br>from the previous version,<br>plus any modifications will<br>now be compiled and linked<br>within the user area. The final<br>linked version is held in /hom<br>mwalker/NEW_STR/<br>INT5_1.5/OUTPUT/<br>MainProm.ldm |
| 5    |      | END                              |    |    |                                                                                                    |
| 5    |      | END OF PROCEDURE                 |    |    |                                                                                                    |

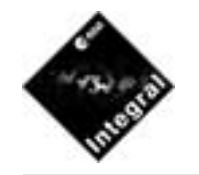

# **OBSM: Executing STR tests.**

Author: M. WalkerFilename: OBS\_OBSM\_0160.PRCDate Last Modified: Fri 28 Feb 2003

#### INTEGRAL FLIGHT OPERATIONS PLAN OBS\_OBSM\_0160 Issue Number : 1.0

Issue Number:1.0Page Number:1 of 2

| OBS_O | BSM_0160 | OBSM: Executing STR tests.                                                   | Issue: 1.0 | Fri 28 Feb 20 | 03 Author: M. Walker |                                                                                                    |
|-------|----------|------------------------------------------------------------------------------|------------|---------------|----------------------|----------------------------------------------------------------------------------------------------|
| Step  | Time     | Event Description                                                            | TC         | TM            |                      | Comments                                                                                                    |
| 1     |          | Header                                                                       |            |               |                      |                                                                                                    |
| 1     |          | PURPOSE                                                                      |            |               |                      |                                                                                                    |
|       |          | Procedure to execute tests of the STR OBS using the OBSMS.                   |            |               |                      |                                                                                                    |
| 1.1   |          | REQUIREMENTS                                                                 |            |               |                      |                                                                                                    |
|       |          | The IOBSMS machine should be physically switched on, and the user logged on. |            |               |                      |                                                                                                    |
|       |          | Starting the On-Board Software Maintenance System.                           |            |               |                      |                                                                                                    |
| 2     |          | Create the test directories.                                                 |            |               |                      |                                                                                                    |
| 2.1   |          | From the desired location create a directory tree.                           |            |               |                      | mkdir TESTS/str/large_object                                                                                 |
| 2.2   |          | Copy in desired files                                                        |            |               |                      | cd /home/mwalker/TESTS/str<br>large_object<br>cp -R /opt_local/svf/TESTS/<br>str/reference_test/large_object |
| 3     |          | Set up the environment.                                                      |            |               |                      | •                                                                                                    |
| 3.1   |          | Set up the general environment.                                              |            |               |                      | obsms_env                                                                                                    |
| 3.2   |          | Set up the specific environment.                                             |            |               |                      | setenv STR_OBS /home/<br>mwalker/NEW_STR/<br>INT5_1.5                                                        |
| 3.3   |          | Reset the SHAM                                                               |            |               |                      | vmereset                                                                                                    |
| 4     |          | Run the Test.                                                                |            |               |                      |                                                                                                    |
| 4.1   |          | Move to the location where the user.svf file is held (if necessary).         |            |               |                      | cd NEW_STR/TESTS/str/<br>large_object                                                                        |
| 4.2   |          | Run the test.                                                                |            |               |                      | svf_batch -f \$FW_STR                                                                                        |
| 5     |          | END                                                                          |            |               |                      |                                                                                                    |
| 5     |          | END OF PROCEDURE                                                             |            |               |                      |                                                                                                    |

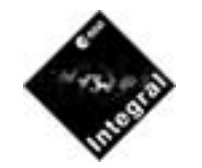

# **OBSM: Executing STR tests.**

Author: M. WalkerFilename: OBS\_OBSM\_0160.PRCDate Last Modified: Fri 28 Feb 2003

#### INTEGRAL FLIGHT OPERATIONS PLAN OBS\_OBSM\_0160

Issue Number1.0Page Number2 of 2

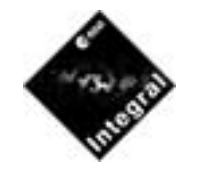

# **OBSM:** Generate a .INT file for the STR OBS.

Author : M. Walker : OBS\_OBSM\_0170.PRC Filename : Fri 12 Sep 2003 Date Last Modified

#### **INTEGRAL FLIGHT OPERATIONS PLAN** OBS OBSM 0170

Issue Number : 1.1 Page Number : 1 of 2

| OBS_C | 08SM_0170 | OBSM: Generate a .INT file for the STR OBS.                                  | Issue: 1.1 | Fri 12 Sep 2003 | Author: M. Walker |                                                                                                    |
|-------|-----------|------------------------------------------------------------------------------|------------|-----------------|-------------------|----------------------------------------------------------------------------------------------------|
| Step  | Time      | Event Description                                                            | TC         | TM              |                   | Comments                                                                                                    |
| 1     |           | Header                                                                       |            |                 |                   |                                                                                                    |
| 1     |           | PURPOSE                                                                      |            |                 |                   |                                                                                                    |
|       |           | Procedure to generate a .INT file from a load module (.ldm) for the STR OBS. |            |                 |                   |                                                                                                    |
| 1.1   |           | REQUIRED INPUT/INTERFACES                                                    |            |                 |                   |                                                                                                    |
|       |           | A new version of the STR OBS should exist in the form of a load module.      |            |                 |                   |                                                                                                    |
|       |           | Start the conversion tool.                                                   |            |                 |                   |                                                                                                    |
| 2     |           | Login to the iobsms machine.                                                 |            |                 |                   |                                                                                                    |
| 2.1   |           | Go to the location of the desired ldm file.                                  |            |                 |                   | cd my_directory/etc.                                                                                                    |
| 2.2   |           | Start the Tool                                                               |            |                 |                   | \$OBSM_TOOLS/<br>ldm2icdS2K0 filename.ldm<br>SIMG_P_STR_0640_18432_<br>_V_rrr_sss_t.INT 0640 18432_<br>release_name info_text ><br>SIMS_P_STR_0640_18432_<br>_V_rrr_sss_t.INT where<br>rrr_sss_t represents the versio<br>name, release_name and<br>info_text are 2 strings describ<br>ing the release generated.<br>The .INT file will be place in<br>the file:<br>SIMG_P_STR_0640_18432_<br>_V_rrr_sss_t.INT |
| 6     |           | END                                                                          |            |                 |                   |                                                                                                    |
| 6     |           | END OF PROCEDURE                                                             |            |                 |                   |                                                                                                    |

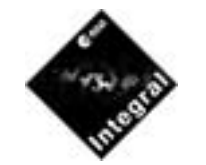

# **OBSM:** Generate a .INT file for the STR OBS.

Author: M. WalkerFilename: OBS\_OBSM\_0170.PRCDate Last Modified: Fri 12 Sep 2003

#### INTEGRAL FLIGHT OPERATIONS PLAN OBS\_OBSM\_0170

Issue Number : 1.1 Page Number : 2 of 2

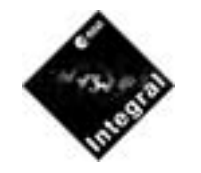

# **OBSM:** Generate a new CDMU S/W version.

Author: M. WalkerFilename: OBS\_OBSM\_0250.PRCDate Last Modified: Fri 28 Feb 2003

#### INTEGRAL FLIGHT OPERATIONS PLAN OBS\_OBSM\_0250

Issue Number : 1.0 Page Number : 1 of 2

| OBS_O | BSM_0250 | OBSM: Generate a new CDMU S/W version.                                              | Issue: 1.0 | Fri 28 Feb 2003 A | Author: M. Walker                          |
|-------|----------|-------------------------------------------------------------------------------------|------------|-------------------|--------------------------------------------|
| Step  | Time     | Event Description                                                                   | TC         | TM                | Comments                                   |
| 1     |          | Header                                                                              |            |                   |                                            |
| 1     |          | PURPOSE                                                                             |            |                   |                                            |
|       |          | Procedure to generate a new version of the CDMU OBS, and compile and link such S/W. |            |                   |                                            |
| 1.1   |          | REQUIRED INPUT/INTERFACES                                                           |            |                   |                                            |
|       |          | An existing version of the CDMU S/W should exist as a template.                     |            |                   |                                            |
|       |          | Create a new version.                                                               |            |                   |                                            |
| 2     |          | From the desired user area, create a new directory                                  |            |                   | mkdir NEW_CDMU                             |
| 2.1   |          | Go to the 'root' of the reference S/W, and copy over<br>entire tree                 |            |                   | cd /opt_local/svf/OUROBS/<br>cdmu/ver_f    |
|       |          |                                                                                     |            |                   | cp -R * /home/mwalker/<br>NEW_CDMU/ver_f/. |
|       |          | Build new software version.                                                         |            |                   |                                            |
| 3     |          | Set up the environment.                                                             |            |                   | obsms_env                                  |

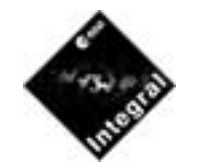

# **OBSM:** Generate a new CDMU S/W version.

Author: M. WalkerFilename: OBS\_OBSM\_0250.PRCDate Last Modified: Fri 28 Feb 2003

#### INTEGRAL FLIGHT OPERATIONS PLAN OBS\_OBSM\_0250

Issue Number : 1.0 Page Number : 2 of 2

| Step | Time | Event Description                | TC | ТМ | Comments                                                                                                    |
|------|------|----------------------------------|----|----|----------------------------------------------------------------------------------------------------|
| 3.1  |      | Build the newly created version. |    |    | Execute the instructions in the<br>readme.txt file held under<br>ver_f/integral, replacing the<br>first setenv by:                                                                                                    |
|      |      |                                  |    |    | setenv XMM /home/mwalker/<br>NEW_CDMU/ver_f/integral                                                                                                    |
|      |      |                                  |    |    | All the software copied over<br>from the previous version,<br>plus any modifications will<br>now be compiled and linked<br>within the user area. The final<br>linked version is held in /home<br>mwalker/NEW_CDMU/ver_f/<br>integral/lib/integral_main.ldm |
| 4    |      | END                              |    |    |                                                                                                    |
| 4    |      | END OF PROCEDURE                 |    |    |                                                                                                    |

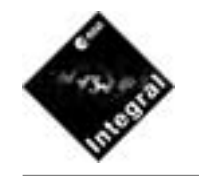

# **OBSM: Executing CDMU tests.**

Author: M. WalkerFilename: OBS\_OBSM\_0260.PRCDate Last Modified: Fri 28 Feb 2003

#### INTEGRAL FLIGHT OPERATIONS PLAN OBS\_OBSM\_0260

Issue Number1.1Page Number1 of 2

| OBS_OB | SM_0260 | OBSM: Executing CDMU tests.                                                  | Issue: 1.1 | Fri 28 Feb 2003 | Author: M. Walker |                                               |
|--------|---------|------------------------------------------------------------------------------|------------|-----------------|-------------------|-----------------------------------------------|
| Step   | Time    | Event Description                                                            | ТС         | TM              |                   | Comments                                      |
| 1      |         | Header                                                                       |            |                 |                   |                                               |
| 1      |         | PURPOSE                                                                      |            |                 |                   |                                               |
|        |         | Procedure to execute tests of the CDMU OBS using the OBSMS.                  |            |                 |                   |                                               |
| 1.1    |         | REQUIREMENTS                                                                 |            |                 |                   |                                               |
|        |         | The IOBSMS machine should be physically switched on, and the user logged on. |            |                 |                   |                                               |
|        |         | Starting the On-Board Software Maintenance System.                           |            |                 |                   |                                               |
| 2      |         | Create the test directories.                                                 |            |                 |                   |                                               |
| 2.1    |         | From the desired location create a directory tree.                           |            |                 |                   | mkdir /home/mwalker/TESTS<br>cdmu/ISVV/test02 |
|        |         |                                                                              |            |                 |                   | mkdir /home/mwalker/TESTS<br>cdmu/utils/ICUTM |

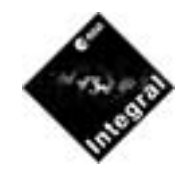

# **OBSM: Executing CDMU tests.**

Author: M. WalkerFilename: OBS\_OBSM\_0260.PRCDate Last Modified: Fri 28 Feb 2003

#### INTEGRAL FLIGHT OPERATIONS PLAN OBS\_OBSM\_0260

Issue Number1.1Page Number2 of 2

| Step | Time | Event Description                                                    | TC | ТМ | Comments                                                                                                    |
|------|------|----------------------------------------------------------------------|----|----|----------------------------------------------------------------------------------------------------|
| 2.2  |      | Copy in desired files                                                |    |    | cd /home/mwalker/TESTS/<br>cdmu/ISVV/test02                                                                                                    |
|      |      |                                                                      |    |    | cp -R /opt_local/svf/TESTS/<br>cdmu/ISVV/ISVV-CDMU-T<br>2/* .                                                                                               |
|      |      |                                                                      |    |    | cd//utils                                                                                                    |
|      |      |                                                                      |    |    | cp /opt_local/svf/TESTS/<br>cdmu/utils/InitVerC.svf .                                                                                                    |
|      |      |                                                                      |    |    | cp /opt_local/svf/TESTS/<br>cdmu/utils/loadCDMU.svf .                                                                                                    |
|      |      |                                                                      |    |    | cd ICUTM                                                                                                    |
|      |      |                                                                      |    |    | cp /opt_local/svf/TESTS/<br>cdmu/utils/ICUTM/acctm.sil                                                                                                    |
|      |      |                                                                      |    |    | cp /home/mwalker/<br>runtestCDMU runtest                                                                                                    |
| 2.3  |      | Rename test scripts and modify them                                  |    |    | Rename test scripts .svf and .s<br>to user.svf and envsim.sil, the<br>modifications should look lik<br>those carried out to the test<br>case ISVV-CDMU-TP-1 |
| 3    |      | Set up the environment.                                              |    |    |                                                                                                    |
| 3.1  |      | Set up the general environment.                                      |    |    | obsms_env                                                                                                    |
| 3.2  |      | Reset the SHAM                                                       |    |    | vmereset                                                                                                    |
| 4    |      | Run the Test.                                                        |    |    |                                                                                                    |
| 4.1  |      | Move to the location where the user.svf file is held (if necessary). |    |    | cd /home/mwalker/TESTS/<br>cdmu/test02                                                                                                    |
| 4.2  |      | Run the test.                                                        |    |    | source runtest                                                                                                    |
| 5    |      | END                                                                  |    |    |                                                                                                    |
| 5    |      | END OF PROCEDURE                                                     |    |    |                                                                                                    |

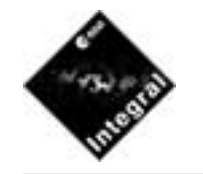

# OBSM: Generate a .INT file for the CDMU.

Author: M. WalkerFilename: OBS\_OBSM\_0270.PRCDate Last Modified: Fri 12 Sep 2003

#### INTEGRAL FLIGHT OPERATIONS PLAN OBS\_OBSM\_0270

Issue Number1.1Page Number1 of 2

| OBS_O | BSM_0270 | OBSM: Generate a .INT file for the CDMU.                                  | Issue: 1.1 | Fri 12 Sep 2003 | Author: M. Walker |                                                                                                    |
|-------|----------|---------------------------------------------------------------------------|------------|-----------------|-------------------|----------------------------------------------------------------------------------------------------|
| Step  | Time     | Event Description                                                         | TC         | TM              |                   | Comments                                                                                                    |
| 1     |          | Header                                                                    |            |                 |                   |                                                                                                    |
| 1     |          | PURPOSE                                                                   |            |                 |                   |                                                                                                    |
|       |          | Procedure to generate a .INT file from a load module (.ldm) for the CDMU. |            |                 |                   |                                                                                                    |
| 1.1   |          | REQUIRED INPUT/INTERFACES                                                 |            |                 |                   |                                                                                                    |
|       |          | A new version of the CDMU OBS should exist in the form of a load module.  |            |                 |                   |                                                                                                    |
|       |          | Start the conversion tool.                                                |            |                 |                   |                                                                                                    |
| 3     |          | Login to the iobsms machine.                                              |            |                 |                   |                                                                                                    |
| 2.2   |          | Go to the location of the desired ldm file.                               |            |                 |                   | cd my_directory/etc.                                                                                                    |
| 2.3   |          | Start the Tool                                                            |            |                 |                   | \$OBSM_TOOLS/<br>ldm2icdS2K0 filename.ldm<br>SIMG_P_CDM_0129_00000<br>F_V_rrr_sss_t.INT 0129<br>00000 release_name info_text<br>><br>SIMS_P_CDM_0129_00000<br>F_V_rrr_sss_t.INT where<br>rrr_sss_t represents the versio<br>name, release_name and<br>info_text are 2 strings describ<br>ing the release generated.<br>The .INT file will be place in<br>the file:<br>SIMG_P_CDM_0129_00000<br>F_V_rrr_sss_t.INT |
| 6     |          | END                                                                       |            |                 |                   |                                                                                                    |
| 6     |          | END OF PROCEDURE                                                          |            |                 |                   |                                                                                                    |

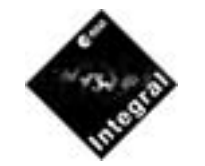

### **OBSM:** Generate a .INT file for the CDMU.

Author: M. WalkerFilename: OBS\_OBSM\_0270.PRCDate Last Modified: Fri 12 Sep 2003

#### INTEGRAL FLIGHT OPERATIONS PLAN OBS\_OBSM\_0270

Issue Number1.1Page Number2 of 2

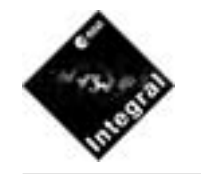

# **OBSM:** Generate a new DPE CSSW version.

Author: M. WalkerFilename: OBS\_OBSM\_0350.PRCDate Last Modified: Fri 28 Feb 2003

#### INTEGRAL FLIGHT OPERATIONS PLAN OBS\_OBSM\_0350

Issue Number1.0Page Number1 of 2

| OBS_C | 0BSM_0350 | OBSM: Generate a new DPE CSSW version.                                              | Issue: 1.0 | Fri 28 Feb 2003 | Author: M. Walker |                                                                                                    |
|-------|-----------|-------------------------------------------------------------------------------------|------------|-----------------|-------------------|----------------------------------------------------------------------------------------------------|
| Step  | Time      | Event Description                                                                   | TC         | TM              |                   | Comments                                                                                                  |
| 1     |           | Header                                                                              |            |                 |                   |                                                                                                    |
| 1     |           | PURPOSE                                                                             |            |                 |                   |                                                                                                    |
|       |           | Procedure to generate a new version of the DPE CSSW, and compile and link such S/W. |            |                 |                   |                                                                                                    |
| 1.1   |           | REQUIRED INPUT/INTERFACES                                                           |            |                 |                   |                                                                                                    |
|       |           | An existing version of the DPE CSSW should exist as a template.                     |            |                 |                   |                                                                                                    |
|       |           | Create a new version.                                                               |            |                 |                   |                                                                                                    |
| 2     |           | From the desired user area, create a new directory                                  |            |                 |                   | mkdir NEW_DPE                                                                                             |
| 2.1   |           | Go to the 'root' of the reference S/W, and copy over the tar file.                  |            |                 |                   | cd /opt_local/svf/OUROBS/<br>dpe/CSSW/CSSW1_9b                                                            |
|       |           |                                                                                     |            |                 |                   | cp CSSW_V1_9b.tar /home/<br>mwalker/NEW_DPE/.                                                             |
| 2.2   |           | Untar this file.                                                                    |            |                 |                   | tar -xvf CSSW_V1_98.tar                                                                                   |
|       |           | Compile the CSSW source code                                                        |            |                 |                   |                                                                                                    |
| 3     |           | Set up the environment.                                                             |            |                 |                   | obsms_env                                                                                                 |
| 3.1   |           | Build the newly created version.                                                    |            |                 |                   | makeCSSW                                                                                                  |
|       |           | It should be noted that the command is successful even<br>when the last line says:  |            |                 |                   |                                                                                                    |
|       |           | Fatal error:Command failed for target 'deplibs'                                     |            |                 |                   |                                                                                                    |
|       |           | Link the CSSW with a dummy IASW.                                                    |            |                 |                   |                                                                                                    |
| 4     |           | Copy over the Dummy IASW software                                                   |            |                 |                   |                                                                                                    |
| 4.1   |           | Copy over the Dummy IASW software                                                   |            |                 |                   | cp /opt_local/svf/OUROBS/<br>dpe/CSSW/CSSW1_9b/code,<br>DummyIASW_v1.4.tar /hom<br>mwalker/NEW_DPE/code/. |
| 4.2   |           | Untar this file                                                                     |            |                 |                   | tar -xvf<br>DummyIASW_v1.4.tar                                                                            |

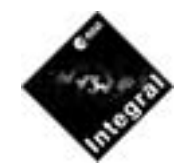

# **OBSM:** Generate a new DPE CSSW version.

Author: M. WalkerFilename: OBS\_OBSM\_0350.PRCDate Last Modified: Fri 28 Feb 2003

#### INTEGRAL FLIGHT OPERATIONS PLAN OBS\_OBSM\_0350

Issue Number : 1.0 Page Number : 2 of 2

| Step | Time | Event Description                                 | TC | ТМ | Comments          |
|------|------|---------------------------------------------------|----|----|-------------------|
| 4.3  |      | Go into the directory DummyIASW_v1.4 and Edit the |    |    | cd DummyIASW_v1.4 |
|      |      | makefile and comment out the 2 lines:             |    |    | vi makefile       |
|      |      | # \$(CODE)/DPESW/main.ldm \                       |    |    |                   |
|      |      | # \$(CODE)/IASW/1750/dpe_iasw.obj \               |    |    |                   |
| 4.4  |      | go back to the NEW_DPE directory and vuild the    |    |    | cd/               |
|      |      | dummy dpe software. The ldm file containing the   |    |    | makeDUMMY         |
|      |      | be held in /acde/DummyIASW w1 4/main 1dm          |    |    |                   |
|      |      |                                                   |    |    |                   |
| 5    |      | END                                               |    |    |                   |
| 5    |      | END OF PROCEDURE                                  |    |    |                   |

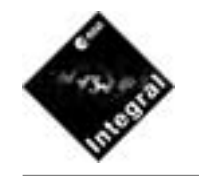

# **OBSM: Executing DPE tests.**

Author: M. WalkerFilename: OBS\_OBSM\_0360.PRCDate Last Modified: Fri 28 Feb 2003

#### INTEGRAL FLIGHT OPERATIONS PLAN OBS\_OBSM\_0360 Issue Number : 1.0

Issue Number:1.0Page Number:1 of 2

| OBS_C | BSM_0360 | OBSM: Executing DPE tests.                                                   | Issue: 1.0 | Fri 28 Fe | b 2003 | Author: M. Walker |                                                                                            |
|-------|----------|------------------------------------------------------------------------------|------------|-----------|--------|-------------------|--------------------------------------------------------------------------------------------|
| Step  | Time     | Event Description                                                            | TC         |           | TM     |                   | Comments                                                                                   |
| 1     |          | Header                                                                       |            |           |        |                   |                                                                                            |
| 1     |          | PURPOSE                                                                      |            |           |        |                   |                                                                                            |
|       |          | Procedure to execute tests of the DPE OBS using the OBSMS.                   |            |           |        |                   |                                                                                            |
| 1.1   |          | REQUIREMENTS                                                                 |            |           |        |                   |                                                                                            |
|       |          | The IOBSMS machine should be physically switched on, and the user logged on. |            |           |        |                   |                                                                                            |
|       |          | Starting the On-Board Software Maintenance System.                           |            |           |        |                   |                                                                                            |
| 2     |          | Create the test directories.                                                 |            |           |        |                   |                                                                                            |
| 2.1   |          | From the desired location create a directory tree.                           |            |           |        |                   | mkdir NEW_DPE/TESTS/<br>LOAD                                                               |
| 2.2   |          | Copy in desired files                                                        |            |           |        |                   | cd /home/mwalker/<br>NEW_DPE/TESTS                                                         |
|       |          |                                                                              |            |           |        |                   | cp -R /opt_local/svf/TESTS/<br>dpe/CSSW/SYSTEM/SVF-<br>DPE-TP-07/dpe_tp_07.svf<br>user.svf |
|       |          |                                                                              |            |           |        |                   | cp /opt_local/svf/TESTS/dpe<br>CSSW/SYSTEM/SVF-DPE-<br>TP-07/dpe_tp_07.sil envsim.s        |
|       |          |                                                                              |            |           |        |                   | cp /opt_local/svf/TESTS/dpe<br>utils/InitDPE.svf InitDPE.svf                               |
|       |          |                                                                              |            |           |        |                   | cp /home/mwalker/runtestDF<br>runtest                                                      |

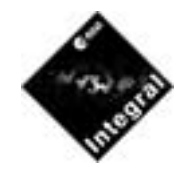

# **OBSM: Executing DPE tests.**

Author: M. WalkerFilename: OBS\_OBSM\_0360.PRCDate Last Modified: Fri 28 Feb 2003

#### INTEGRAL FLIGHT OPERATIONS PLAN OBS\_OBSM\_0360

Issue Number1.0Page Number2 of 2

| Step | Time | Event Description                                                    | TC | ТМ | Comments                                                                                                    |
|------|------|----------------------------------------------------------------------|----|----|----------------------------------------------------------------------------------------------------|
| 2.3  |      | Rename test scripts and modify them                                  |    |    | Rename test scripts .svf and .s<br>to user.svf and envsim.sil, the<br>modifications should look like<br>those carried out to the test<br>case SVF-DPE-TP-07 |
| 3    |      | Set up the environment.                                              |    |    |                                                                                                    |
| 3.1  |      | Set up the general environment.                                      |    |    | obsms_env                                                                                                    |
| 3.2  |      | Reset the SHAM                                                       |    |    | vmereset                                                                                                    |
| 4    |      | Run the Test.                                                        |    |    |                                                                                                    |
| 4.1  |      | Move to the location where the user.svf file is held (if necessary). |    |    | cd NEW_DPE/TESTS                                                                                                    |
| 4.2  |      | Run the test.                                                        |    |    | source runtest                                                                                                    |
| 4.3  |      | Inspect results.                                                     |    |    | Results are held in file<br>dpe_tp_07_log and user.out                                                                                                    |
| 5    |      | END                                                                  |    |    |                                                                                                    |
| 5    |      | END OF PROCEDURE                                                     |    |    |                                                                                                    |

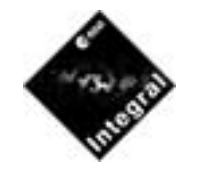

# **OBSM: Executing OMC DPE tests using INTIUS.**

Author: M. WalkerFilename: OBS\_OBSM\_0361.PRCDate Last Modified: Fri 28 Feb 2003

#### INTEGRAL FLIGHT OPERATIONS PLAN OBS\_OBSM\_0361

Issue Number : 1.1 Page Number : 1 of 2

| Step | Time | Event Description                                                                                     | TC | TM | Comments                                                                                                    |
|------|------|----------------------------------------------------------------------------------------------------|----|----|----------------------------------------------------------------------------------------------------|
| 1    |      | Header                                                                                                |    |    |                                                                                                    |
| 1    |      | PURPOSE                                                                                               |    |    |                                                                                                    |
|      |      | Procedure to execute tests of the OMC DPE OBS using INTIUS.                                           |    |    |                                                                                                    |
| 1.1  |      | REQUIREMENTS                                                                                          |    |    |                                                                                                    |
|      |      | The IOBSMS machine should be physically switched<br>on, and the user logged on as OMC, password OMC01 |    |    |                                                                                                    |
| 2    |      | Install new S/W if required.                                                                          |    |    |                                                                                                    |
| 2.1  |      | If it is not required to test a new version of the S/W goto step 3                                    |    |    |                                                                                                    |
| 2.2  |      | Create new directory                                                                                  |    |    | cd /opt_local/svf/OUROBS/<br>dpe/IASW/omc                                                                                       |
|      |      |                                                                                                    |    |    | mkdir code2/DPESW                                                                                                    |
| 2.3  |      | Copy the new load module from local area ./code/<br>DummyIASW_v1.4/main.ldm to new directory.         |    |    | cp /home/mwalker/<br>NEW_DPE/code/<br>DummyIASW_v1.4/main.ldt<br>/opt_local/svf/OUROBS/dpe.<br>IASW/omc/code/DPESW/<br>main.ldm |
| 2.4  |      | Modify test script held in file /opt_local/svf/svf/scripts/<br>my_load.omc.svf.                       |    |    | Change line from load<br>\$DPE_IASW/code/DPESW/<br>main.ldm to load \$DPE_SW/<br>code2/DPESW/main.ldm                           |
| 3    |      | Execute test                                                                                          |    |    |                                                                                                    |
| 3.1  |      | Move to the bin directory                                                                             |    |    | cd bin                                                                                                    |
| 3.2  |      | If it desired to run in batch mode goto step 3.5                                                      |    |    |                                                                                                    |
| 3.3  |      | Run Test                                                                                              |    |    | omc test01                                                                                                    |

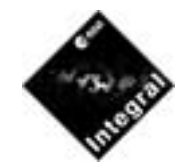

# **OBSM: Executing OMC DPE tests using INTIUS.**

Author: M. WalkerFilename: OBS\_OBSM\_0361.PRCDate Last Modified: Fri 28 Feb 2003

#### INTEGRAL FLIGHT OPERATIONS PLAN OBS\_OBSM\_0361

Issue Number1.1Page Number2 of 2

| Step  | Time | Event Description                           | ТС | ТМ | Comments                                                                        |
|-------|------|---------------------------------------------|----|----|---------------------------------------------------------------------------------|
| 3.3.1 |      | An example of how to run interactive tests. |    |    | From the terminal session,<br>enter #include/start                              |
|       |      |                                             |    |    | then enter "resume" on the<br>Envsim window                                     |
|       |      |                                             |    |    | Now normal svf commands like sendtc or                                          |
|       |      |                                             |    |    | run 64 or                                                                       |
|       |      |                                             |    |    | quit can be entered.                                                            |
| 3.4   |      | Goto step 3.6                               |    |    |                                                                                 |
| 3.5   |      | Run Test                                    |    |    | omc_batch test01                                                                |
| 3.6   |      | Observe execution                           |    |    | Enjoy pretty graphics                                                           |
| 3.7   |      | Inspect results                             |    |    | The results are put in director<br>/home/omc/tests/test01, inspective log file. |
| 4     |      | Reset the Sham ready for next test.         |    |    | vmereset                                                                        |
| 5     |      | END                                         |    |    |                                                                                 |
| 5     |      | END OF PROCEDURE                            |    |    |                                                                                 |

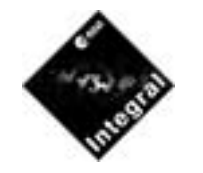

# **OBSM: Executing IBIS DPE tests using INTIUS.**

Author : M. Walker : OBS\_OBSM\_0362.PRC Filename : Fri 28 Feb 2003 Date Last Modified

#### **INTEGRAL FLIGHT OPERATIONS PLAN** OBS\_OBSM\_0362

Issue Number : 1.1 Page Number : 1 of 2

| OBS_C | DBSM_0362 | OBSM: Executing IBIS DPE tests using INTIUS                                                             | . Issue: 1.1 | Fri 28 Feb 2003 Author | : M. Walker                                                                                                    |
|-------|-----------|----------------------------------------------------------------------------------------------------|--------------|------------------------|----------------------------------------------------------------------------------------------------|
| Step  | Time      | Event Description                                                                                       | TC           | TM                     | Comments                                                                                                    |
| 1     |           | Header                                                                                                  |              |                        |                                                                                                    |
| 1     |           | PURPOSE                                                                                                 |              |                        |                                                                                                    |
|       |           | Procedure to execute tests of the IBIS DPE OBS using INTIUS.                                            |              |                        |                                                                                                    |
| 1.1   |           | REQUIREMENTS                                                                                            |              |                        |                                                                                                    |
|       |           | The IOBSMS machine should be physically switched<br>on, and the user logged on as IBIS, password IBIS01 |              |                        |                                                                                                    |
| 2     |           | Install new S/W if required.                                                                            |              |                        |                                                                                                    |
| 2.1   |           | If it is not required to test a new version of the S/W goto step 3                                      |              |                        |                                                                                                    |
| 2.2   |           | Create new directory                                                                                    |              |                        | cd /opt_local/svf/OUROBS/<br>dpe/IASW/ibis                                                                                       |
| 2.3   |           | Copy the new load module from local area ./code/<br>DummyIASW_v1.4/main.ldm to new directory.           |              |                        | cp /home/mwalker/<br>NEW_DPE/code/<br>DummyIASW_v1.4/main.ldr<br>/opt_local/svf/OUROBS/dpe/<br>IASW/ibis/code/DPESW/<br>main.ldm |
| 2.4   |           | Modify test script held in file /opt_local/svf/svf/scripts/<br>my_load.ibis.svf.                        |              |                        | Change line from load<br>\$DPE_IASW/code/DPESW/<br>main.ldm to load \$DPE_SW/<br>code2/DPESW/main.ldm                            |
| 3     |           | Execute test                                                                                            |              |                        |                                                                                                    |
| 3.1   |           | Move to the bin directory                                                                               |              |                        | cd bin                                                                                                    |
| 3.2   |           | If it desired to run in batch mode goto step 3.5                                                        |              |                        |                                                                                                    |
| 3.3   |           | Run Test                                                                                                |              |                        | ibis test01                                                                                                    |

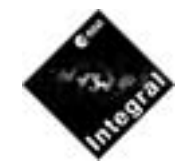

# **OBSM: Executing IBIS DPE tests using INTIUS.**

Author: M. WalkerFilename: OBS\_OBSM\_0362.PRCDate Last Modified: Fri 28 Feb 2003

#### INTEGRAL FLIGHT OPERATIONS PLAN OBS\_OBSM\_0362

Issue Number1.1Page Number2 of 2

| Step  | Time | Event Description                           | TC | ТМ | Comments                                                                      |
|-------|------|---------------------------------------------|----|----|-------------------------------------------------------------------------------|
| 3.3.1 |      | An example of how to run interactive tests. |    |    | From the terminal session,<br>enter #include/start                            |
|       |      |                                             |    |    | then enter "resume" on the<br>Envsim window                                   |
|       |      |                                             |    |    | Now normal svf commands like sendtc or                                        |
|       |      |                                             |    |    | run 64 or                                                                     |
|       |      |                                             |    |    | quit can be entered.                                                          |
| 3.4   |      | Goto step 3.6                               |    |    |                                                                               |
| 3.5   |      | Run Test                                    |    |    | ibis_batch test01                                                             |
| 3.6   |      | Observe execution                           |    |    | Enjoy pretty graphics                                                         |
| 3.7   |      | Inspect results                             |    |    | The results are put in director /home/ibis/tests/test01, inspective log file. |
| 4     |      | Reset the Sham ready for next test.         |    |    | vmereset                                                                      |
| 5     |      | END                                         |    |    |                                                                               |
| 5     |      | END OF PROCEDURE                            |    |    |                                                                               |

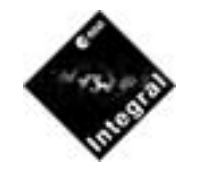

# **OBSM: Executing JEMX DPE tests using INTIUS.**

Author: M. WalkerFilename: OBS\_OBSM\_0363.PRCDate Last Modified: Fri 28 Feb 2003

#### INTEGRAL FLIGHT OPERATIONS PLAN OBS\_OBSM\_0363

Issue Number : 1.1 Page Number : 1 of 2

| OBS_O | BSM_0363 | OBSM: Executing JEMX DPE tests using INTIU                                                                 | S. Issue: 1.1 | Fri 28 Feb 2003 | Author: M. Walker |                                                                                                    |
|-------|----------|----------------------------------------------------------------------------------------------------|---------------|-----------------|-------------------|----------------------------------------------------------------------------------------------------|
| Step  | Time     | Event Description                                                                                          | TC            | TM              |                   | Comments                                                                                                    |
| 1     |          | Header                                                                                                    |               |                 |                   |                                                                                                    |
| 1     |          | PURPOSE                                                                                                    |               |                 |                   |                                                                                                    |
|       |          | Procedure to execute tests of the JEMX DPE OBS using INTIUS.                                               |               |                 |                   |                                                                                                    |
| 1.1   |          | REQUIREMENTS                                                                                               |               |                 |                   |                                                                                                    |
|       |          | The IOBSMS machine should be physically switched<br>on, and the user logged on as JEMX, password<br>JEMX01 |               |                 |                   |                                                                                                    |
| 2     |          | Install new S/W if required.                                                                               |               |                 |                   |                                                                                                    |
| 2.1   |          | If it is not required to test a new version of the S/W goto step 3                                         |               |                 |                   |                                                                                                    |
| 2.2   |          | Create new directory                                                                                       |               |                 |                   | cd /opt_local/svf/OUROBS/<br>dpe/IASW/jemx                                                                                       |
|       |          |                                                                                                    |               |                 |                   | mkdir code2/DPESW                                                                                                    |
| 2.3   |          | Copy the new load module from local area ./code/<br>DummyIASW_v1.4/main.ldm to new directory.              |               |                 |                   | cp /home/mwalker/<br>NEW_DPE/code/<br>DummyIASW_v1.4/main.ldn<br>/opt_local/svf/OUROBS/dpe/<br>IASW/jemx/code/DPESW/<br>main.ldm |
| 2.4   |          | Modify test script held in file /opt_local/svf/svf/scripts/<br>my_load.jemx.svf.                           |               |                 |                   | Change line from load<br>\$DPE_IASW/code/DPESW/<br>main.ldm to load \$DPE_SW/<br>code2/DPESW/main.ldm                            |
| 3     |          | Execute test                                                                                               |               |                 |                   |                                                                                                    |
| 3.1   |          | Move to the bin directory                                                                                  |               |                 |                   | cd bin                                                                                                    |
| 3.2   |          | If it desired to run in batch mode goto step 3.5                                                           |               |                 |                   |                                                                                                    |
| 3.3   |          | Run Test                                                                                                   |               |                 |                   | jemx test01                                                                                                    |
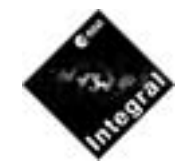

# **OBSM: Executing JEMX DPE tests using INTIUS.**

Author: M. WalkerFilename: OBS\_OBSM\_0363.PRCDate Last Modified: Fri 28 Feb 2003

## INTEGRAL FLIGHT OPERATIONS PLAN OBS\_OBSM\_0363

Issue Number1.1Page Number2 of 2

| Step  | Time | Event Description                           | TC | ТМ | Comments                                                                             |
|-------|------|---------------------------------------------|----|----|--------------------------------------------------------------------------------------|
| 3.3.1 |      | An example of how to run interactive tests. |    |    | From the terminal session,<br>enter #include/start                                   |
|       |      |                                             |    |    | then enter "resume" on the<br>Envsim window                                          |
|       |      |                                             |    |    | Now normal svf commands<br>like sendtc or                                            |
|       |      |                                             |    |    | run 64 or                                                                            |
|       |      |                                             |    |    | quit can be entered.                                                                 |
| 3.4   |      | Goto step 3.6                               |    |    |                                                                                      |
| 3.5   |      | Run Test                                    |    |    | jemx_batch test01                                                                    |
| 3.6   |      | Observe execution                           |    |    | Enjoy pretty graphics                                                                |
| 3.7   |      | Inspect results                             |    |    | The results are put in director<br>/home/jemx/tests/test01,<br>inspect the log file. |
| 4     |      | Reset the Sham ready for next test.         |    |    | vmereset                                                                             |
| 5     |      | END                                         |    |    |                                                                                      |
| 5     |      | END OF PROCEDURE                            |    |    |                                                                                      |

#### EUROPEAN SPACE AGENCY DIRECTORATE OF TECHNICAL & OPERATIONAL SUPPORT MISSION OPERATIONS DEPARTMENT

## INTEGRAL FLIGHT OPERATIONS PLAN

Volume 2 Mission Support Procedures

> Book 3 Flight Dynamics

## INT-MOC-FOP-FOP-1001-TOS-OGI

ISSUE: 2 REV.: 0

21 February 03

ESOC

EUROPEAN SPACE OPERATIONS CENTRE

| Doc. Title | : INTEGRAL FOP – Vol. 2 / Book 3 |
|------------|----------------------------------|
| Doc. Ref.  | : INT-MOC-FOP-FOP-1001-TOS-OGI   |
| Date       | : 21/02/03                       |

lssue:2 Rev. :0 Page:2.3-i

## INTEGRAL FOP Vol. 2 / Book 3 CHANGE RECORD SHEET

| DATE     | ISSUE / REV.<br>NO. | PAGE / PARA<br>AFFECTED | DESCRIPTION                   | APPROVAL<br>AUTHORITY |
|----------|---------------------|-------------------------|-------------------------------|-----------------------|
| 27/11/98 | Draft / 0           | All                     |                               |                       |
| 21/12/01 | 1/0                 | All                     | Version for Review & Approval |                       |
| 11/06/02 | 1/1                 | All                     |                               |                       |
| 21/02/03 | 2/0                 | All                     | General clean-up post Launch  | SOM<br>M. Schmidt     |
|          |                     |                         |                               |                       |

| Doc. Title | : INTEGRAL FOP – Vol. 2 / Book 3 | Issue : 2     |
|------------|----------------------------------|---------------|
| Doc. Ref.  | : INT-MOC-FOP-FOP-1001-TOS-OGI   | Rev. : 0      |
| Date       | : 21/02/03                       | Page : 2.3-ii |

## LIST OF CONTENTS

| 2 | Vol. | 2: Mission Support Procedures | 2.3- | -1 |
|---|------|-------------------------------|------|----|
| 2 | 2.3  | Book 3: Flight Dynamics       | 2.3- | -1 |

| Doc. Title | : INTEGRAL FOP – Vol. 2 / Book 3 |
|------------|----------------------------------|
| Doc. Ref.  | : INT-MOC-FOP-FOP-1001-TOS-OGI   |
| Date       | : 21/02/03                       |

Issue : 2 Rev. : 0 Page : 2.3-1

# 2 Vol. 2: Mission Support Procedures

# 2.3 Book 3: Flight Dynamics

This book is replaced by other documentation.

The mission planning procedures are described in book 1 of Vol 2.

The Users Manual of the recovery tool provides the procedures that are relevant to the Flight Control Team.

The procedures to operate the FD S/W are provided in the FDS Users Manual.

#### EUROPEAN SPACE AGENCY DIRECTORATE OF TECHNICAL & OPERATIONAL SUPPORT MISSION OPERATIONS DEPARTMENT

## INTEGRAL FLIGHT OPERATIONS PLAN

Volume 2 Mission Support Procedures

Book 4 Ground System Procedures

INT-MOC-FOP-FOP-1001-TOS-OGI

ISSUE: 2 REV.: 0

21 February 03

EUROPEAN SPACE OPERATIONS CENTRE

| Doc. Title | : INTEGRAL FOP – Vol. 2 / Book 4 |
|------------|----------------------------------|
| Doc. Ref.  | : INT-MOC-FOP-FOP-1001-TOS-OGI   |
| Date       | : 21/02/03                       |

lssue:2 Rev. :0 Page:2.4-i

## INTEGRAL FOP Vol. 2 / Book 4 CHANGE RECORD SHEET

| DATE     | ISSUE / REV.<br>NO. | PAGE / PARA<br>AFFECTED | DESCRIPTION                   | APPROVAL<br>AUTHORITY |
|----------|---------------------|-------------------------|-------------------------------|-----------------------|
| 27/11/98 | Draft / 0           | All                     |                               |                       |
| 21/12/01 | 1/0                 | All                     | Version for Review & Approval |                       |
| 11/06/02 | 1/1                 | All                     |                               |                       |
| 21/02/03 | 2/0                 | All                     | General clean-up post Launch  | SOM<br>M. Schmidt     |
|          |                     |                         |                               |                       |

| Doc. Title | : INTEGRAL FOP – Vol. 2 / Book 4 | Issue: 2     |
|------------|----------------------------------|--------------|
| Doc. Ref.  | : INT-MOC-FOP-FOP-1001-TOS-OGI   | Rev. : 0     |
| Date       | : 21/02/03                       | Page: 2.4-ii |

## LIST OF CONTENTS

| 2 | Vol. | 2: Mission Support Procedures    | 2.4- | -1 |
|---|------|----------------------------------|------|----|
| 2 | .4   | Book 4: Ground System Procedures | 2.4- | -1 |

| Doc. Title | : INTEGRAL FOP – Vol. 2 / Book 4 |
|------------|----------------------------------|
| Doc. Ref.  | : INT-MOC-FOP-FOP-1001-TOS-OGI   |
| Date       | : 21/02/03                       |

Issue : 2 Rev. : 0 Page : 2.4-1

# 2 Vol. 2: Mission Support Procedures

# 2.4 Book 4: Ground System Procedures

This book is replaced by the IMCS and FDS User Manuals.

#### EUROPEAN SPACE AGENCY DIRECTORATE OF TECHNICAL & OPERATIONAL SUPPORT MISSION OPERATIONS DEPARTMENT

## INTEGRAL FLIGHT OPERATIONS PLAN

Volume 2 Mission Support Procedures

> Book 5 OGS Maintenance

INT-MOC-FOP-FOP-1001-TOS-OGI

ISSUE: 2 REV.: 0

21 February 03

ESOC

EUROPEAN SPACE OPERATIONS CENTRE

| Doc. Title | : INTEGRAL FOP – Vol. 2 / Book 5 |
|------------|----------------------------------|
| Doc. Ref.  | : INT-MOC-FOP-FOP-1001-TOS-OGI   |
| Date       | : 21/02/03                       |

lssue:2 Rev. :0 Page:2.5-i

## INTEGRAL FOP Vol. 2 / Book 5 CHANGE RECORD SHEET

| DATE     | ISSUE / REV.<br>NO. | PAGE / PARA<br>AFFECTED | DESCRIPTION                  | APPROVAL<br>AUTHORITY |
|----------|---------------------|-------------------------|------------------------------|-----------------------|
| 27/11/98 | Draft / 0           | All                     |                              |                       |
| 07/06/01 | Draft / 1           | All                     | Initial draft                |                       |
| 21/12/01 | 1/0                 | All                     | Version for Review & Control |                       |
| 21/02/03 | 2/0                 | All                     | General clean-up post Launch | SOM<br>M. Schmidt     |
|          |                     |                         |                              |                       |

| Doc. Title | : INTEGRAL FOP – Vol. 2 / Book 5 |
|------------|----------------------------------|
| Doc. Ref.  | : INT-MOC-FOP-FOP-1001-TOS-OGI   |
| Date       | : 21/02/03                       |

Issue:2 Rev. :0 Page:2.5-ii

## LIST OF CONTENTS

| 2 Vol. 2: Mission Support Procedures |       |
|--------------------------------------|-------|
| 2.5 Book 5: OGS Maintenance          |       |
| 2.5.1 MOC                            | 2.5-1 |
| 2.5.2 Stations                       |       |
| 2.5.2.1 ESA Stations                 |       |
| 2.5.2.2 Goldstone                    |       |
| 2.5.3 Communications                 |       |

Issue : 2 Rev. : 0 Page : 2.5-1

## 2 Vol. 2: Mission Support Procedures

## 2.5 Book 5: OGS Maintenance

This book provides some high level information concerning the maintenance of the OGS facilities during the Mission Operations Phase.

The maintenance of the various facilities is performed in principle under the responsibility of the relevant ESOC division. A responsible will be nominated for each item. This person is to ensure that the proper maintenance contracts will be in place. These can be mission specific contracts, e.g. for the INTEGRAL Mission Control System, or generic contracts if general infrastructure is concerned, e.g. Computer H/W. Changes, which could impact the mission activities, are only implemented after approval by the SOM.

A QA Manager will be nominated, who is to ensure that the system is properly set-up and that the relevant procedures are followed.

Further information concerning the generic ESOC procedures are provided in the ESOC QMS Manuals.

## 2.5.1 MOC

The MOC comprises the following items:

- IMCS (incl MPS);
- IOS;
- FDS;
- OBSMS;
- Infrastructure, such as communications, Computer H/W, etc..

#### <u>IMCS</u>

A special maintenance contract has been set-up. The responsible for this is the nominated Technical Officer of TOS-GC. This contract is to ensure that anomalies are cured and necessary upgrades can be implemented within a reasonable amount of time.

Anomalies will be recorded and tracked using the INTEGRAL Anomaly Recording and Tracking System (ARTS). The QA Manager will support the recording and tracking of the anomalies.

The SOM and the Technical Officer will meet regularly to discuss the anomalies and the required upgrades to assign priorities to them.

The Technical Officer is to ensure that the modifications are correctly implemented. He is to perform some acceptance testing before the system is handed over to the operations team. The implementation of the system modification will be coordinated between the SOM and the Technical Officer. In case of major system upgrades, the modification is first loaded on the redundant chain. This is to allow the FCT to perform a verification of the modification before the upgrade is operationally used. If this check is successful, the anomaly can be considered as closed and the modification is made applicable to the operational system.

| Doc. Title | : INTEGRAL FOP – Vol. 2 / Book 5 |
|------------|----------------------------------|
| Doc. Ref.  | : INT-MOC-FOP-FOP-1001-TOS-OGI   |
| Date       | : 21/02/03                       |

Issue : 2 Rev. : 0 Page : 2.5-2

Changes within the Mission Planning functions (MPS) may affect the FDS and / or ISOC mission planning software. Consequently, coordination between the responsible MOC (SOM), FD Manager and ISOC Manager is required.

#### <u> 105</u>

The IOS is handled in a similar way as the IMCS. The responsible Technical Officer for the IOS will be from TOS-GMS.

#### <u>FDS</u>

TOS-GF is in charge of the FDS. An INTEGRAL FD Manager has been nominated, who is to ensure the proper maintenance of the FDS. He is to coordinate updates of the FDS with the SOM.

The FDS is split into several elements. The main part is operated by the Flight Dynamics Team. This part is solely under control of the FD Team. In addition, TOS-GF has delivered some operational tools to the FCT. The FCT will generate anomaly reports (if necessary) and might ask for improvements of the system. Potential modifications will be discussed with the FD Manager. After agreeing on the necessary updates TOS-GF is in charge to implement the relevant modifications.

#### **OBSMS**

The OBSMS is a tool, which has been provided by the Project to the MOC.

After the Commissioning Phase the MOC has taken over the responsibility for the OBSM activities including the operations of the OBSMS.

The FCT will operate the OBSMS and will perform the basic set-up and maintenance of the system. However in case of significant problems the MOC may ask for support from the satellite / OBSMS manufacturer.

#### **Infrastructure**

The infrastructure will be maintained under the general ESOC maintenance contracts. This includes for example the maintenance of the computer H/W or of the communications network. The SOM will coordinate the necessary activities with the relevant ESOC support team.

### 2.5.2 Stations

It is necessary to differentiate between the ESA stations and Goldstone, which is under control of JPL.

### 2.5.2.1 ESA Stations

The stations are part of the general ESA infrastructure. Hence the maintenance of the ESA stations is done under the general maintenance contract, which is under the responsibility of TOS-GS. Necessary updates of the stations that might impact the INTEGRAL mission will be coordinated with the SOM.

Preventive maintenance activities are in general planned as per ESTRACK Operations Manual (EOM) a long time in advance. This allows to consider potential station outages for

| Doc. Title | : INTEGRAL FOP – Vol. 2 / Book 5 |
|------------|----------------------------------|
| Doc. Ref.  | : INT-MOC-FOP-FOP-1001-TOS-OGI   |
| Date       | : 21/02/03                       |

Issue : 2 Rev. : 0 Page : 2.5-3

the mission schedule. Corrective maintenance is performed as required, but will have to be coordinated between the station and MOC teams (SOM).

## 2.5.2.2 Goldstone

The situation is different for Goldstone. The responsibility for the maintenance of the station is solely with JPL. The station downtimes due to preventive maintenance activities (8 hours / week / fixed day and during daylight time) will be identified in the JPL schedule several months in advance. This will allow to identify and to schedule an alternative antenna (if available). Corrective maintenance will have to be performed, as required. Non-availability of the station due to corrective maintenance can not be considered in the mission schedule. Impact and recovery (switch over to a back-up antenna) will be coordinated between the JPL representative and the SOM.

Though the upgrade of Goldstone is solely under the responsibility of JPL it is expected that INTEGRAL is informed about station modifications that might impact the services. These activities will be coordinated between the JPL representative and the SOM.

## 2.5.3 Communications

The communications comprise the OGS communications, i.e. the communications between MOC and the Ground Stations and the communications between MOC and SGS.

The OGS communications include:

MOC – Goldstone

R/U

- MOC ESA stations : OPSNET
  - : OPSNET and NISN (under NASA responsibility)
    - : ISDN dial-up (ESA responsibility)
- MOC internal communications : OPSNET.

The MOC – SGS communications consist basically of links between MOC – ISOC (ESACOM, the ESA Intranet) and MOC – ISDC (Frame Relay services, backed up by ISDN dial-up). This communications infrastructure will also be used for the ISOC – ISDC communications.

The responsibility for the Operational Network (excluding the NASA provided communications circuits [NISN]) is with TOS-ON. This includes the maintenance of the network.

Modifications that could impact the mission operations are to be coordinated with the SOM. Modifications that concern also the SGS are to be coordinated with the SGS representatives. Modifications that concern the I/F to JPL / Goldstone are to be coordinated with NASA/JPL.

#### EUROPEAN SPACE AGENCY DIRECTORATE OF TECHNICAL & OPERATIONAL SUPPORT MISSION OPERATIONS DEPARTMENT

## INTEGRAL FLIGHT OPERATIONS PLAN

Volume 2 Mission Support Procedure Book 6

INT-MOC-FOP-FOP-1001-TOS-OGI

ISSUE: 2.7 REV.: 0

06/12/10

ESOC

EUROPEAN SPACE OPERATIONS CENTRE

## INTEGRAL FOP Vol.2 / Book 6 CHANGE RECORD SHEET

| DATE     | ISSUE /<br>REV. NO. | PAGE / PARA<br>AFFECTED | DESCRIPTION                                                                                                    | APPROVAL<br>AUTHORITY |
|----------|---------------------|-------------------------|----------------------------------------------------------------------------------------------------|-----------------------|
| 20/12/02 | 1 / 0               | ALL                     | New book created as result of the FOP Review                                                                                                    |                       |
| 11/06/02 | 1 / 1               | ALL                     | Introduction of additional SPACON procedures                                                                                                    |                       |
| 21/02/03 | 2/0                 | ALL                     | General clean-up post launch                                                                                                    | SOM<br>M. Schmidt     |
| //04     | 3/0                 | 2.6.1 / 2.6.2           | <ul> <li>Enhancement of the procedure:<br/>"Consolidation of the Archive Procedure</li> <li>Introduction of: "IMCS Procedures"</li> <li>Introduction of: "Operational log-book<br/>Managing Instruction.</li> </ul>                                                                                                    |                       |
| 12/09/06 | 4 / 0               | 2.6.*                   | Procedure update                                                                                                    | M.Schmidt             |
| 24/11/06 | 4.1 / 0             | 2.6.*                   | Procedure update                                                                                                    | M.Schmidt             |
| 05/12/06 | 4.2 / 0             | 2.6.*                   | Procedure update                                                                                                    | M.Schmidt             |
| 13/03/07 | 4.3 / 0             | 2.6.*                   | Procedure update                                                                                                    | M.Schmidt             |
| 26/06/07 | 4.4 / 0             | 2.6.*                   | Procedure update                                                                                                    | M.Schmidt             |
| 20/11/07 | 4.5 / 0             | 2.6.*                   | Procedure update                                                                                                    | M.Schmidt             |
| 07/04/08 | 2.5 / 0             | 2.6.*                   | Total document update to be synchronized<br>with the new SCOS 3.1 release (RAPID)                                                                                                    | M.Schmidt             |
| 29/10/09 | 2.6 / 0             | 2.6.*                   | <ul> <li>Included version numbering for IMCS procedures</li> <li>Updated Workstation configuration procedure to disable SSC checking for report packets</li> <li>Changed naming conventions for DB &amp; CD files</li> </ul>                                                                                                    | R. Southworth         |
| 06/12/10 | 2.7                 | 2.6.*                   | <ul> <li>CRP_MCS_0001 - include ISDC phone no</li> <li>CRP_MCS_0001 - include ISDC phone no</li> <li>CRP_MCS_0003 - del references to SEIS</li> <li>CRP_MCS_0004 - include ISDC phone no</li> <li>CRP_MCS_0004 - del references to SEIS</li> <li>FCP_CDW_0005 - (new) Restarting CD production</li> <li>FCP_GAP_0001 - new gap report tool</li> <li>FCP_GAP_0002 - new gap report tool</li> <li>FCP_MCS_0003 - change reference to "TM/TC Spacon config procedure"</li> <li>FCP_MCS_0004 - include ISDC phone no</li> <li>FCP_MCS_0010 - include ISDC phone no</li> <li>FCP_MCS_0011 - include ISDC phone no</li> <li>FCP_OBB_0009 - (new) Transfer IODB to LCTF</li> </ul> | R. Southworth         |

## LIST OF CONTENTS

| 2 | Vol. 2: Missie        | on Support Procedure                                         | 1         |
|---|-----------------------|--------------------------------------------------------------|-----------|
|   | 2.6 Book 6:           | Operational Ground Procedure                                 | 1         |
|   | 2.6.1 IMC             | S Overview                                                   | 2         |
|   | 2.6.1.1               | IMCS                                                         | 2         |
|   | 2.6.1.2               | Telemetry and Monitoring Sub-System                          | 4         |
|   | 2.6.1.3               | Telecommand Sub-system                                       | 5         |
|   | 2.6.1.4               | Mission Planning Sub-system                                  | 6         |
|   | 2.6.1.5               | On-Board Software Management Sub-system                      | 7         |
|   | 2.6.1.6               | RAPID Sub-system                                             | 9         |
|   | 2.6.1.7               | Data Archiving Sub-System (MADDS)                            | 12        |
|   | 2.6.1.8               | Data Retrieving Sub-System (MADDS)                           | 15        |
|   | 2.6.1.9               | Data Distribution Sub-system (ISDS/IFRD)                     | 16        |
|   | 2.6.1.10              | File Transfer Sub-system (IFTS)                              | 18        |
|   | 2.6.1.11              | TDRS system                                                  | 19        |
|   | 2.6.1.12              |                                                              | 20        |
|   | 2.6.1.13              | OPS-LAN Overview                                             | 21        |
|   | 2.6.2 Cor             | nsolidation of the Archive                                   | 23        |
|   | 2.6.2.1               | Introduction                                                 | 23        |
|   | 2.6.2.2               | Procedures                                                   | 25        |
|   | 2.6.2.2.              | FCP_GAP_0001 - Preparation of the Form "Rev nnn Gap Report"  | 25        |
|   | 2.6.2.2.2             | 2 FCP_GAP_0002 - Population of the Form "Revinin Gap Report" | 26        |
|   | 2.6.2.2.3             | FCP_GAP_0003 - TM Frame Consolidated Archive Gap Filling     | 29        |
|   | 2.6.2.2.4             | FCP_GAP_0004 - Offline TM gaps Investigation                 | 31        |
|   | 2.6.3 INI             | EGRAL Data CD Production                                     | 33        |
|   | Z.O.J. I<br>Drocoduro |                                                              | 33        |
|   |                       | SS. CDW 0001 Authorize new CD for outematic production       |           |
|   | 2.0.3.1.              | FCP_CDW_0001 - Authorise flew CD for automatic production    | 30        |
|   | 2.0.3.1.2             | ECP_CDW_0002 - CD Floudction failule analysis                | 37        |
|   | 2.0.3.1.3             | 1 FCP CDW 0003 - Manual CD Floudction                        |           |
|   | 2.0.3.1.4             | FCP_CDW_0004 - CD Delivery                                   | 41        |
|   | 2.0.3.1.0<br>264 IMC  | S Procedures                                                 | 43        |
|   | 2.0.4                 | Routine Procedures                                           | <b>45</b> |
|   | 2.0.4.1               | FCP_MCS_0001 - Workstation Start                             |           |
|   | 2.0.4.1.              | P FCP MCS 0002 - Workstation Stop                            | 43        |
|   | 2.0.4.1.2             | FCP_MCS_0003 - Workstation configuration                     | 49        |
|   | 26414                 | FCP_MCS_0004 - System status check                           | 53        |
|   | 26415                 | 5 FCP MCS 0005 - Opening an MMI                              | 69        |
|   | 2.6.4.1.6             | 5 FCP MCS 0010 - Operations Swap IMCA to IMCB.               | 71        |
|   | 2.6.4.1.7             | 7 FCP MCS 0011 - Operations Swap IMCB to IMCA                | 75        |
|   | 2.6.4.1.8             | 3 FCP_MCS_0012 - NCTRS swap to cross configuration           | 77        |
|   | 2.6.4.1.9             | FCP_MCS_0013 - NCTRS swap to nominal configuration           | 79        |
|   | 2.6.4.1.1             | IO FCP MCS 0015 - REDU – LCTF Start-up                       | 83        |
|   | 2.6.4.2               | Recovery Procedures                                          | 85        |
|   | 2.6.4.2.1             | I CRP_MCS_0001 - Management of a failure on IMCA             | 85        |
|   | 2.6.4.2.2             | 2 CRP_MCS_0002 - Management of a failure on IMCB             | 89        |
|   | 2.6.4.2.3             | 3 CRP_MCS_0003 - Management of a Failure on IDDA/B           | 93        |
|   | 2.6.4.2.4             | 4 CRP_MCS_0004 - NO TM delivery to ISDC or PI Stations       | 97        |
|   | 2.6.4.2.5             | 5 CRP_MCS_0005 - PI W/S IREM – start TM procedure            | 101       |
|   | 2.6.4.2.6             | 6 CRP_MCS_0006 - PI W/S IBIS – start TM procedure            | 103       |
|   | 2.6.4.2.7             | 7 CRP_MCS_0007 - No TPF transfer from FDS procedure          | 105       |
|   | 2.6.4.2.8             | 3 CRP_MCS_0008 - Auxiliary Files Not Delivered to ISDC       | 107       |
|   | 2.6.4.2.9             | O CRP_MCS_0009 - Manual OLF generation procedure             | 109       |
|   | 2.6.5 INT             | EGRAL Database                                               | 111       |
|   | 2.6.5.1               | Introduction                                                 | 111       |
|   | 2.6.5.2               | Procedures                                                   | 113       |

Issue : 2.7 Rev. : 0 Page : 2.6. - iii

| 2.6.5.2.1   | FCP_ODB_0001 - Import a new IODB on C-Chain                | 113 |
|-------------|------------------------------------------------------------|-----|
| 2.6.5.2.2   | FCP ODB 0002 - Create a new IODB Release                   | 117 |
| 2.6.5.2.3   | FCP_ODB_0003 - Distribute IODB to OPSLAN Machines          | 119 |
| 2.6.5.2.4   | FCP_ODB_0004 - Export IODB to IFOP3                        |     |
| 2.6.5.2.5   | FCP_ODB_0005 - Import TC Sequences from IFOP3              |     |
| 2.6.5.2.6   | FCP_ODB_0006 - Database Handbook Synchronization           |     |
| 2.6.5.2.7   | FCP_ODB_0007 - ISDC Database Synchronization               |     |
| 2.6.5.2.8   | FCP_ODB_0008 - Event Designator Database Synchronization . | 141 |
| 2.6.5.2.9   | FCP_ODB_0009 – Transfer IODB to LCTF                       | 143 |
| 2.6.6 Grou  | ndstation Procedures                                       | 146 |
| 2.6.6.1 F   | CP_GST_0001 – G/S handover to 'SLE'                        | 146 |
| 2.6.6.2 F   | CP_GST_0002 – G/S handover to 'non SLE'                    | 150 |
| 2.6.7 SPAC  | CON procedures                                             | 154 |
| 2.6.7.1 F   | CP_SPA_0001 – SPACON shift handover procedure              | 154 |
| 2.6.7.2 F   | CP_SPA_0002 - Operational Logbook Managing Instructions    | 156 |
| 2.6.8 Satel | lite Decommissioning                                       | 159 |
| 2.6.9 Missi | on Run Down                                                | 160 |
|             |                                                            |     |

## 2 Vol. 2: Mission Support Procedure

### 2.6 Book 6: Operational Ground Procedure

This book includes some high level operational procedures to be followed by the operational teams. The detailed procedures are included in the instructions provided to the SPACONs. They are under configuration control to ensure that the SPACONs are aware of the applicable instructions.

Issue : 2.7 Rev. : 0 Page : 2.6. - 2

#### 2.6.1 IMCS Overview

The following paragraph is a description of the INTEGRAL Mission Control System, of the machines composing it and of the applications running on these machines.

#### 2.6.1.1 IMCS

The following picture describes the IMCS context.

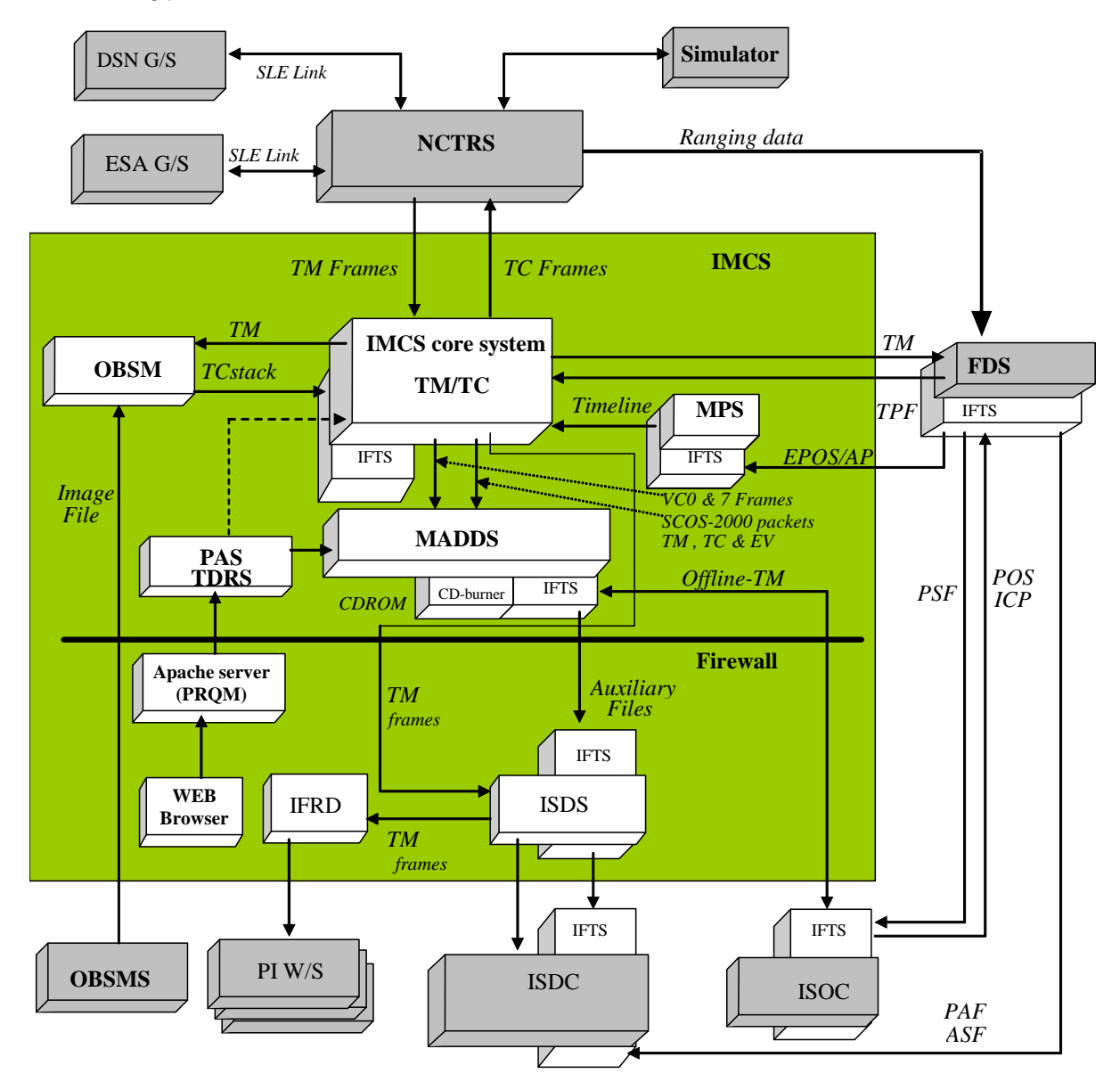

Figure 1 - Integral MCS System Context

The Integral system (IMCS) currently in use is based on SCOS2000 Evolution Release 3.0 (On 18/01/08) plus a set of patches and SCRs

Issue : 2.7 Rev. : 0 Page : 2.6. - 3

A number of mission specific changes to the functionality provided by SCOS 2000 were performed to adapt it to the requirements of the Integral MCS.

For the same reason, several new subsystems were developed and/or integrated to cover functionalities required by the IMCS not present at the time in that version of the SCOS 2000 kernel.

The IMCS component subsystems are:

- Telemetry Sub-System (TMS)
- Telecommand Sub-system (TCS)
- Mission Planning Sub-system (MPS)
- On-Board Software Maintenance Sub-system (OBSM)
- IMCS Data Distribution Sub-system (MADDS)
- File Transfer Sub-system (IFTS)
- TDRS

### 2.6.1.2 Telemetry and Monitoring Sub-System

The Integral Telemetry System (TMS) is a set of real-time components with the purpose of providing functionality dedicated to the reception and the processing of the telemetry coming from the spacecraft (through the ground station interface), allowing to perform the required on-ground monitoring of the on-board subsystems parameters.

The figure below provides a representation of the TMS components.

In the figure below three categories of subsystems are identified:

- SCOS2000 generic components used by the Integral mission without any modification.
- SCOS2000 components modified to match the requirements of the Integral mission
- Integral specific components completely developed for the Integral mission.

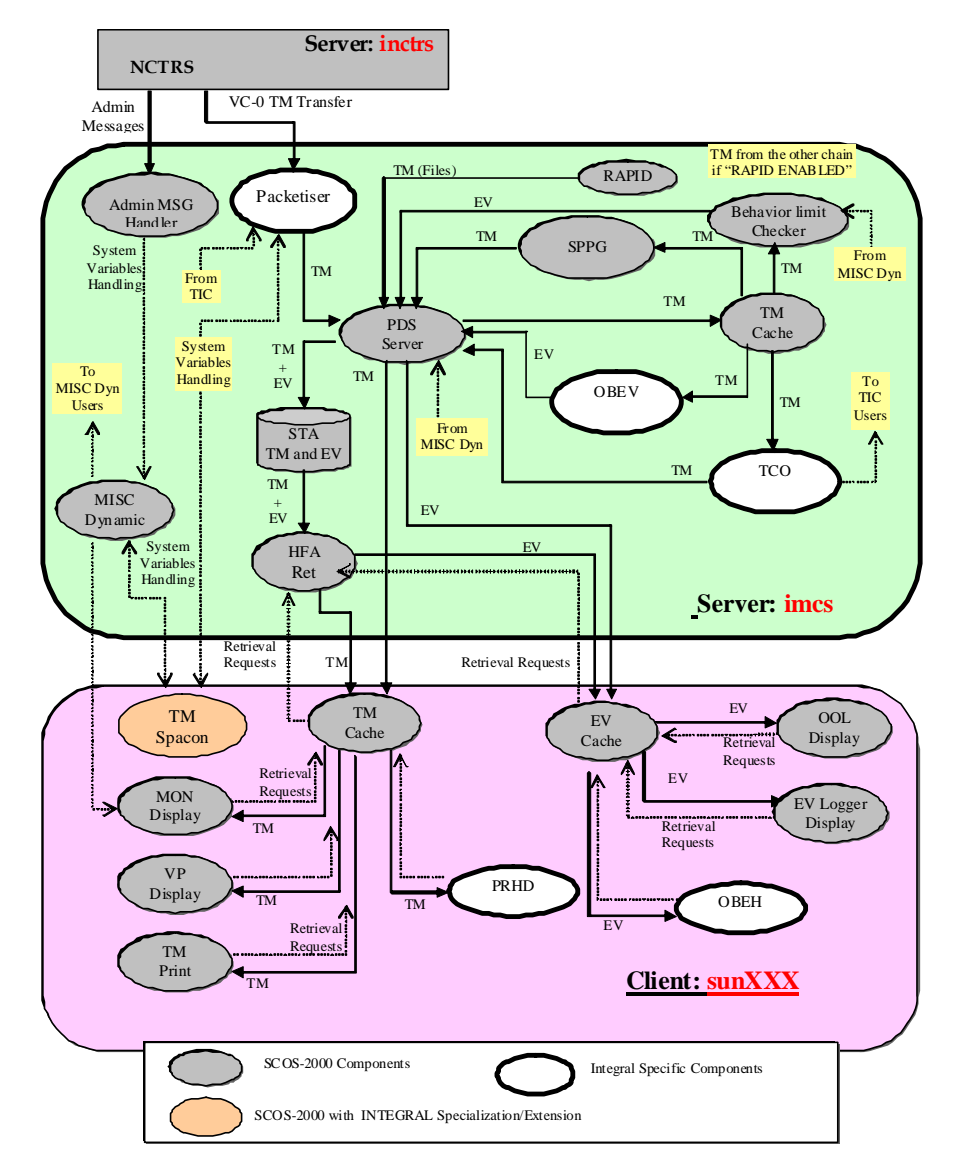

Figure 2 -TMS subsystem

Issue : 2.7 Rev. : 0 Page : 2.6. - 5

#### 2.6.1.3 Telecommand Sub-system

The Integral TCS is an extension of the SCOS2000 TC System to be able to support the Integral specific requirements. The SCOS2000 commanding System provides a generic commanding facility to allow the user to control the spacecraft.

The figure below provides a representation of the TCS components.

Three categories of subsystems are identified:

- SCOS2000 generic components used by the Integral mission without any modification.
- SCOS2000 components modified to match the requirements of the Integral mission
- Integral specific components completely developed for the Integral mission.

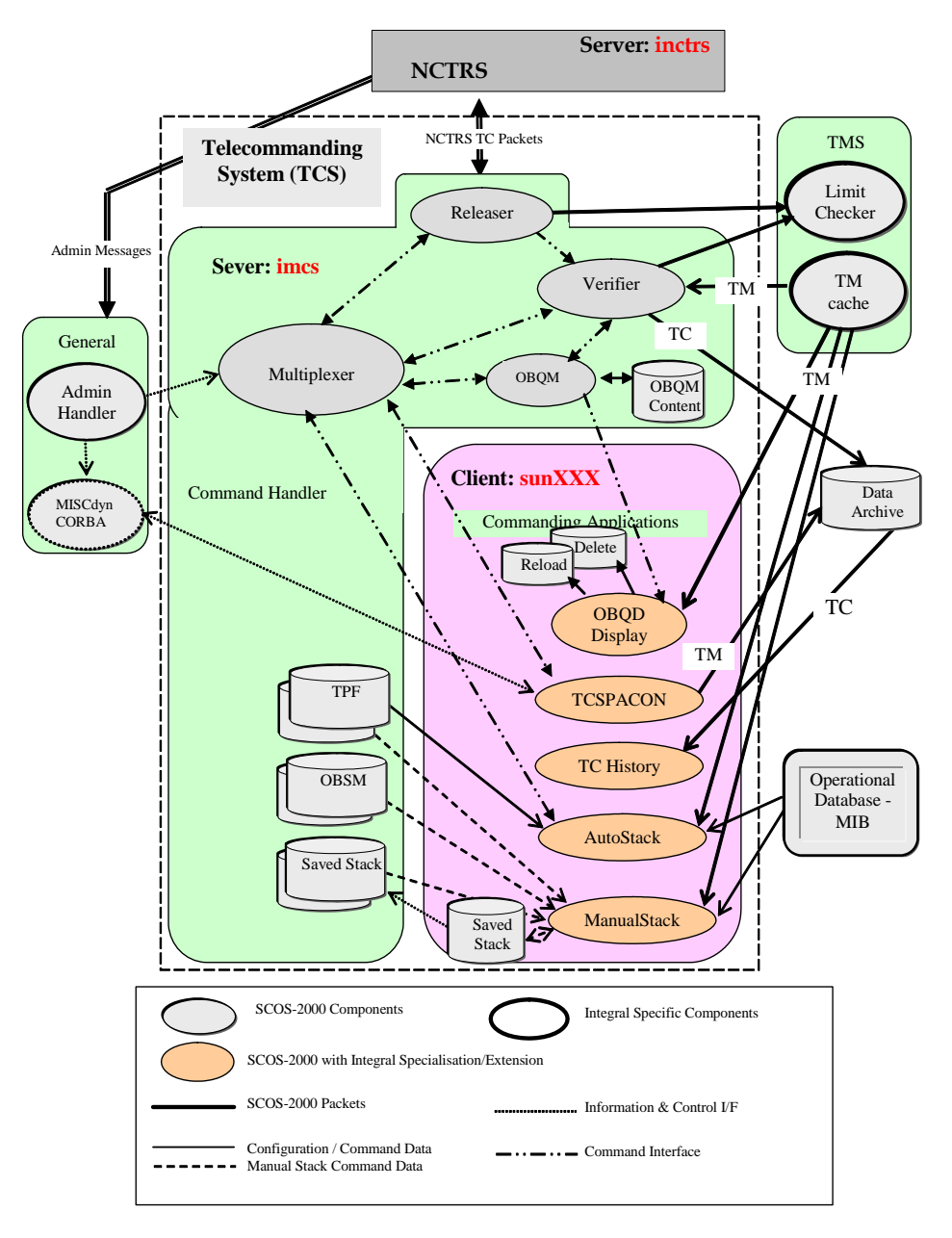

Figure 3 - TCS subsystem

Issue : 2.7 Rev. : 0 Page : 2.6. - 6

### 2.6.1.4 Mission Planning Sub-system

The Integral Mission Planning System (MPS) provides functions and capabilities covering the following major areas:

- Operations On File Sets
  - Validating a File Set
  - Timeline Generation
  - Authorising Timeline and Timeline Summary Files
- Viewing Reports/Files
- Filtering File Sets
- Purging File Sets

The Integral MPS is an Integral specific component completely developed for the Integral mission.

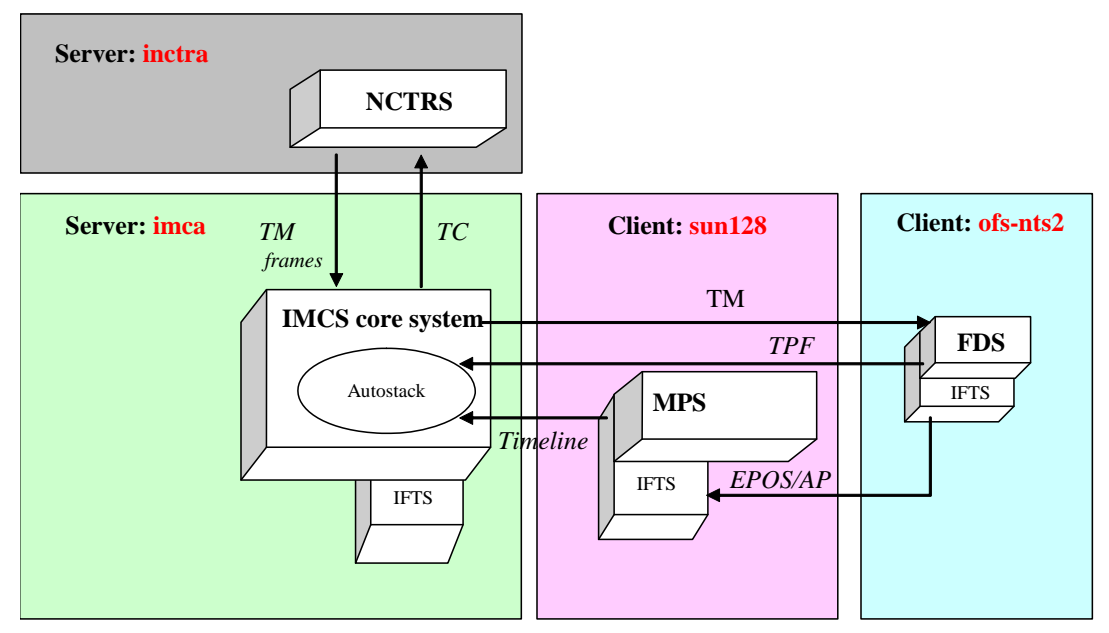

Figure 4 - MPS sub-system

### 2.6.1.5 On-Board Software Management Sub-system

The On-Board Software Manger is an S2K system to provide the facilities to manage the spacecraft Memory Image. With this subsystem, it is possible to:

- Import and export Memory Images from/to files;
- Compare two archived Memory Images;
- Compare a memory image against a telemetry memory dump;
- Load memory images on spacecraft;
- Edit and modify Memory Images;
- Associate a Configuration Map or a Symbol Map (Memory Models) to a Memory Image when comparing/processing it;
- Import and export Memory Models from/to files;
- Print memory images into an ASCII file and/or to a printer;
- Print memory models into an ASCII file and/or to a printer.

The Integral OBSM is the SCOS2000 OBSM component modified to match the requirements of the Integral mission.

The Integral Specific OBSM allows to:

- Update a memory image;
- Monitor a memory image;
- Load a memory image on spacecraft, with mission specific TC sequences;

Issue : 2.7 Rev. : 0 Page : 2.6. - 8

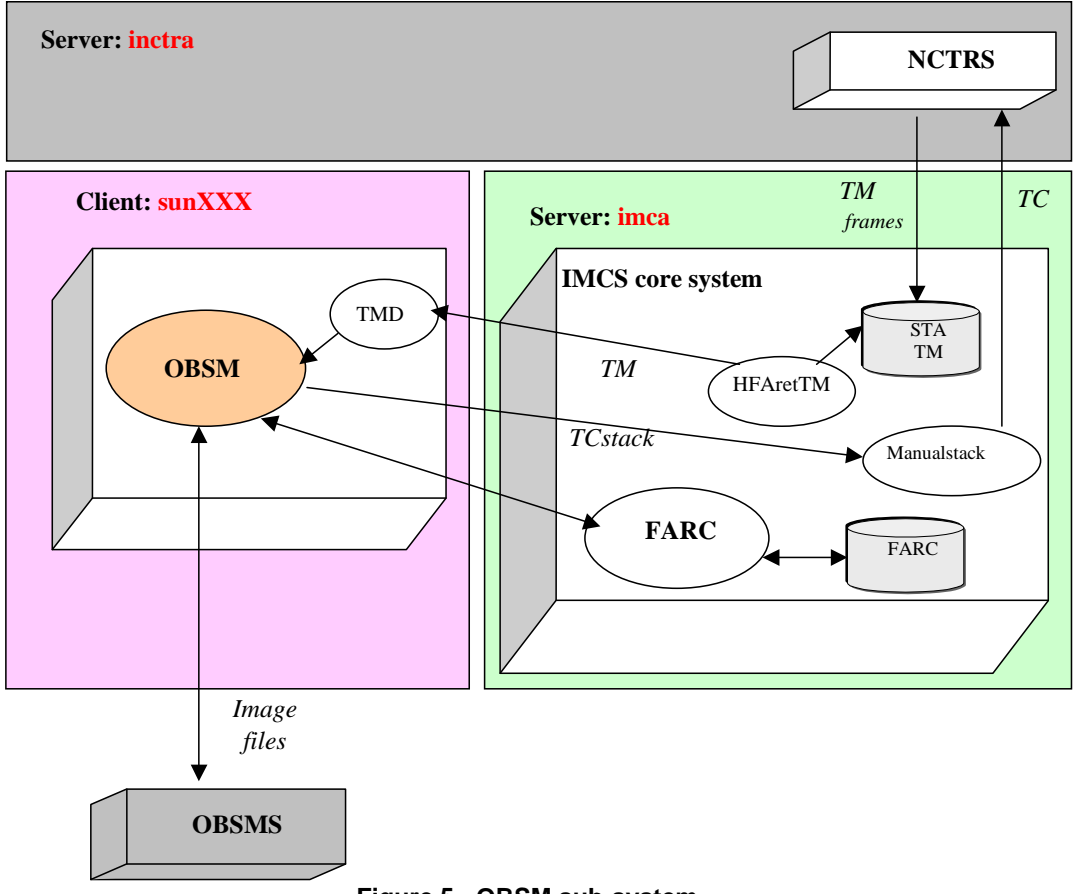

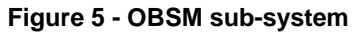

#### 2.6.1.6 RAPID Sub-system

Due to the separation of the ESOC OPSLAN into two separate LANs and the consequent migration of the INTEGRAL machines into two separate environments (IMCA machines on A LAN and IMCB machines on B LAN) a tool capable of synchronising the archives on the two chains was needed. The tool implemented for this purpose has been named RAPID: "Raw Archive Packet Interceptor and Dumper.

The scope of this chapter is not to describe the design of the tool and the RAPID components but to give an overview of what the tool does.

The items synchronised are: TM Packets; TC (History); Events; TM Frames Real-time; TM Frames Playback and TM Bad Frames.

The archives synchronised are <u>on both A and B chains</u>: STA TM; STA TC; STA EV; LTA TM; LTA TC; LTA EV; VC0 Frames in the Consolidated Archive, VC7 Frames in the Consolidated Archive and, eventhough not used, BAD Frames in the Consolidated Archive

It is important to remember that all the SCOS 2000 applications exchange data in form of SCOS 2000 Packets. RAPID fulfils this synchronization process by exchanging data items in form of files containing SCOS 2000 packets in binary form.

RAPID is an automatic off-line process. It continuously accumulates data on the source machine and then distributes the data according to the defined strategy. As a fundamental concept, if a machine is down or not reachable for a given time, when the machine gets back online, RAPID will automatically synchronize all the machine archives enabled to be synchronized. Note that, depending on the quantity of data to be synchronized, this process may take some time to be fulfilled. Until this synchronization process is complete it is not envisaged to use the machine for its defined operational tasks. This concept is reflected, where needed, in the IMCS procedures.

| Doc. Titl | le: INTEGRAL FOP – Vol. 2 / Book 6 | Issue : 2.7   |
|-----------|------------------------------------|---------------|
| Doc. Re   | f.: INT-MOC-FOP-FOP-1001-TOS-OGI   | Rev. : 0      |
| Date      | : 06/12/10                         | Page : 2.6 10 |

The following table provides the details of the RAPID synchronisation. As the two chains are completely redundant now, including all the archives, it is now obsolete to identify a "Primary System". The "Prime" chain is simply considered the one to which the TC Link is connected and on which the T/L is running, and "Redundant" identifies the other chain.

CONDITIONS:

- "RAPID Generation" must be "Enabled" on the Prime chain and "Disabled" on the Redundant chain, which means that the latter chain is only receiving data but not transmitting any.
- TM VC0 Link Connected on the Prime and the Redundant chains
- TM VC7Link Connected on the Prime
- TC Link Connected on the Prime

| Item            | Source<br>Machine    | Source<br>Application | Destination<br>Machine   | Destination<br>Application | Condition                                                                        | Purpose                                                                                                    |
|-----------------|----------------------|-----------------------|--------------------------|----------------------------|----------------------------------------------------------------------------------|----------------------------------------------------------------------------------------------------|
| TM VC0 Packets  | IMCS Server<br>Prime | PDS Server TM         | IMCS Server<br>Redundant | PDS Server TM              | VC0 real time TM<br>link on the<br>redundant chain<br>in drop or<br>disconnected | All the applications connected to<br>IMCB PDS Server, in particular<br>the STA, are synchronised.<br>Note: Since the TM packets are not<br>distributed in real time, some applications<br>like the MON Display reportint packets<br>with some seconds delay, some others<br>like the TC Verifier simply will not work. |
| TM VC0 Packets  | IMCS Server<br>Prime | PDS Server TM         | IDDS Server<br>Prime     | PDS Server TM              | Always                                                                           | Produce the LTA TM                                                                                                    |
| TM VC0 Packets  | IMCS Server<br>Prime | PDS Server TM         | IDDS Server<br>Redundant | PDS Server TM              | Always                                                                           | Produce the LTA TM                                                                                                    |
| Events Messages | IMCS Server<br>Prime | PDS Server EV         | IMCS Server<br>Redundant | PDS Server EV              | No TC link on the redundant chain                                                | Produce the STA EV                                                                                                    |
| Events Messages | IMCS Server<br>Prime | PDS Server EV         | IDDS Server<br>Prime     | PDS Server EV              | Always                                                                           | Produce the LTA EV                                                                                                    |
| Events Messages | IMCS Server<br>Prime | PDS Server EV         | IDDS Server<br>Redundant | PDS Server EV              | Always                                                                           | Produce the LTA EV                                                                                                    |
| TC Packets      | IMCS Server<br>Prime | PDS Server TC         | IMCS Server<br>Redundant | PDS Server TC              | No TC link on the redundant chain                                                | Produce the STA TC                                                                                                    |

Issue:2.7 Rev. :0 Page:2.6. - 11

| Item          | Source      | Source        | Destination | Destination   | Condition | Purpose                        |
|---------------|-------------|---------------|-------------|---------------|-----------|--------------------------------|
|               | Machine     | Application   | Machine     | Application   |           |                                |
| TC Packets    | IMCS Server | PDS Server TC | IMCS Server | PDS Server TC | Always    | Produce the LTA TC             |
|               | Prime       |               | Prime       |               |           |                                |
| TC Packets    | IMCS Server | PDS Server TC | IDDS Server | PDS Server TC | Always    | Produce the LTA TC             |
|               | Prime       |               | Redundant   |               |           |                                |
| TM VC0 Frames | IMCS Server | TMDSmainRT    | IDDS Server | TCONmainRT    | Always    | Produce the VC0 Frame          |
| (Real Time)   | Prime       |               | Prime       |               | -         | Consolidated Archive           |
| TM VC0 Frames | IMCS Server | TMDSmainRT    | IDDS Server | TCONmainRT    | Always    | Produce the VC0 Frame          |
| (Real Time)   | Prime       |               | Redundant   |               |           | Consolidated Archive           |
| TM VC7 Frames | IMCS Server | TMDSmainRT    | IDDS Server | TCONmainRT    | Always    | Produce the VC7 Frame          |
| (Real Time)   | Prime       |               | Prime       |               | -         | Consolidated Archive           |
| TM VC7 Frames | IMCS Server | TMDSmainRT    | IDDS Server | TCONmainRT    | Always    | Produce the VC7 Frame          |
| (Real Time)   | Prime       |               | Redundant   |               | -         | Consolidated Archive           |
| TM Bad Frames | IMCS Server | TMDSmainRT    | IDDS Server | TCONmainRT    | Always    | Produce the BAD Frame          |
| (Real Time)   | Prime       |               | Prime       |               |           | Consolidated Archive           |
| TM Bad Frames | IMCS Server | TMDSmainRT    | IDDS Server | TCONmainRT    | Always    | Produce the BAD Frame          |
| (Real Time)   | Prime       |               | Redundant   |               |           | Consolidated Archive           |
| TM VC0 Frames | IMCS Server | TMDSmainPB    | IDDS Server | TCONmainPB    | Always    | Fill the gaps in the VC0 Frame |
| (Playback)    | Prime       |               | Prime       |               |           | Consolidated Archive           |
| TM VC0 Frames | IMCS Server | TMDSmainPB    | IDDS Server | TCONmainPB    | Always    | Fill the gaps in the VC0 Frame |
| (Playback)    | Prime       |               | Redundant   |               |           | Consolidated Archive           |
| TM VC7 Frames | IMCS Server | TMDSmainPB    | IDDS Server | TCONmainPB    | Always    | Fill the gaps in the VC7 Frame |
| (Playback)    | Prime       |               | Prime       |               |           | Consolidated Archive           |
| TM VC7 Frames | IMCS Server | TMDSmainPB    | IDDS Server | TCONmainPB    | Always    | Fill the gaps in the VC7 Frame |
| (Playback)    | Prime       |               | Redundant   |               |           | Consolidated Archive           |

## 2.6.1.7 Data Archiving Sub-System (MADDS)

The MADDS Sub-System provides functions and capabilities covering the following major areas:

- Providing the telemetry data flow from the ground station through the NCTRS for VC0 (house-keeping TM) and VC7 (scientific TM), both in Real Time and Play Back to the INTEGRAL MCS specific interface. Real Time data is stored in a Consolidator archive (and at the same time forwarded outside the ESOC firewall to the ISDS server). Play Back data is stored in the Consolidator archive in order to fill possible gaps that occurred during the Real time reception.
- Providing the NCTRS link management with an automatic connection to NCTRS at startup and a retry mechanism (in case of connection failure).
- Visibility of the connection status and support for manual control of the connections from TM SPACON
- Data quality checking at transfer frame level
- On-line frame checking for gaps in reception of TM frames (VC0 and VC7) and creation of report-files.
- Long Term Archiving of the incoming packets for TM, EV and TC. This archive contains the whole Mission lifetime archive (and it is accessible even from outside ESOC via TDRS).

In the following sections we describe:

- A The Frame Consolidator
- B The Long Term Archiving

Issue : 2.7 Rev. : 0 Page : 2.6. - 13

#### A – The Frame Consolidation

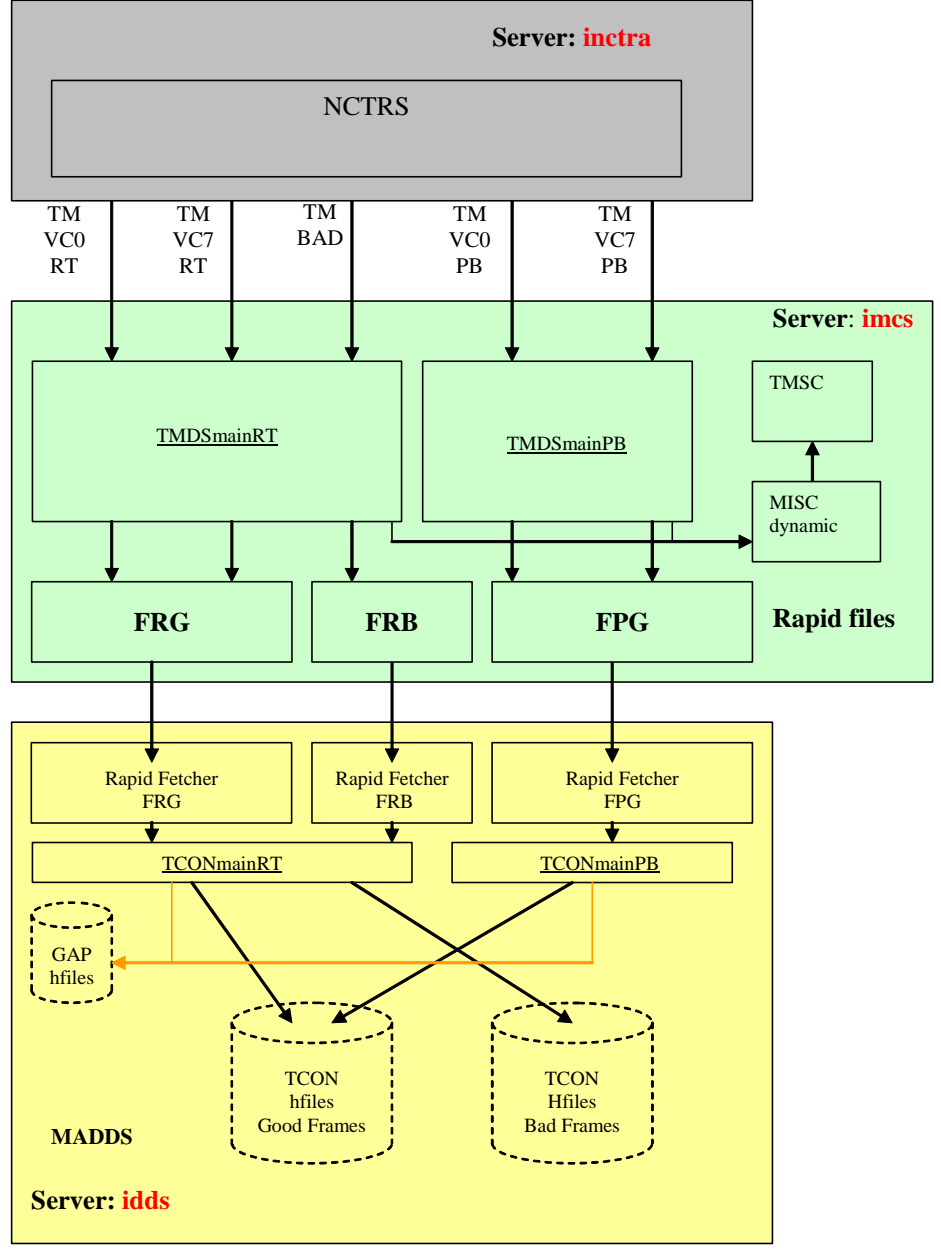

Figure 6 - The Frame Consolidation

Issue : 2.7 Rev. : 0 Page : 2.6. - 14

#### **B** - The Long Term Archiving

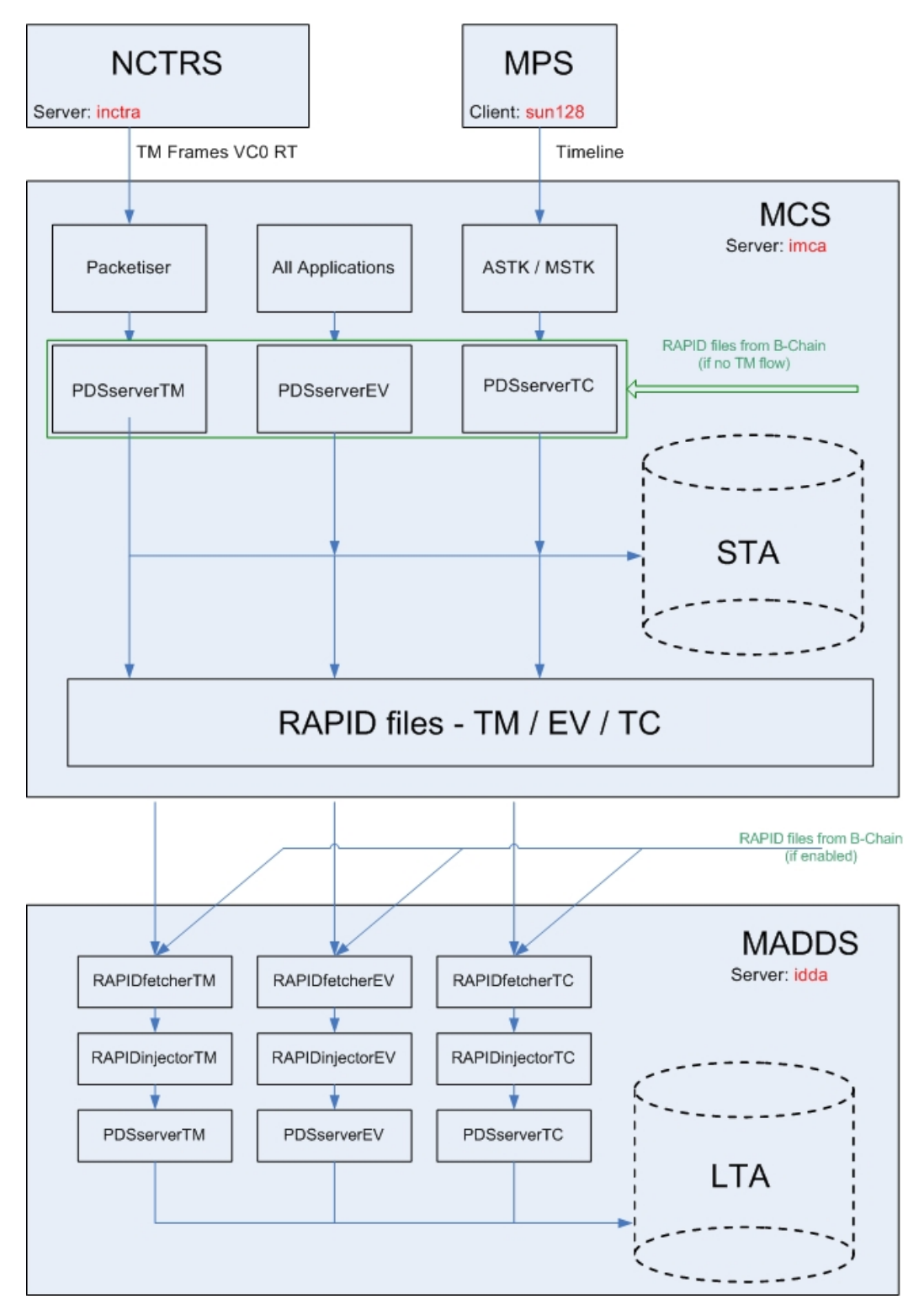

Figure 7 - The Long Term Archiving

### 2.6.1.8 Data Retrieving Sub-System (MADDS)

The MADDS System provides functions and capabilities covering the following major areas:

- Creation of auxiliary files (OLF and THF files) to be sent to ISDC
- Manual and Automatic Creation of mission Archive CD-ROMs to be sent to ISDC.
- Off-line Frame Check functionality to give the user the opportunity to verify the completeness of data consolidated into the archive (on VC0/VC7/MasterChannel counters).

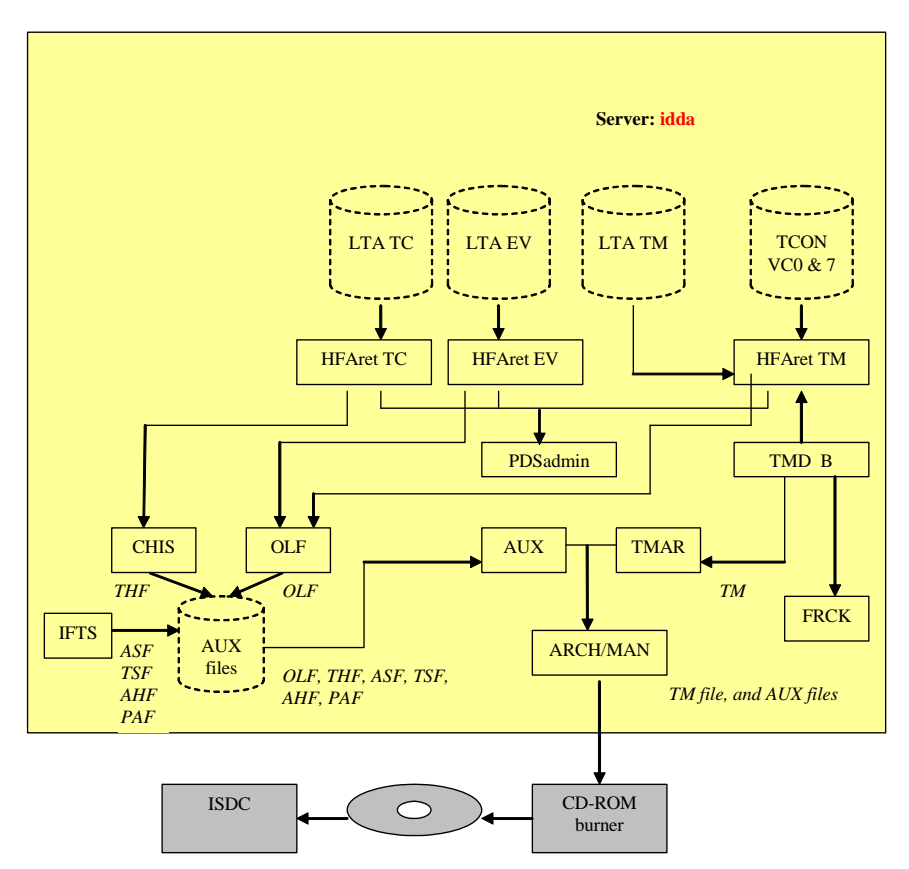

Figure 8 - Data Retrieving Sub-System

### 2.6.1.9 Data Distribution Sub-system (ISDS/IFRD)

This includes ISDS-IFRD and it is physically part of the MADDS system (ISDS and IFRD are built together with the other MADDS subsystems).

The ISDS System provides functions and capabilities covering the following major areas:

- Providing the INTEGRAL MCS specific interface to the telemetry data flow coming from the ground station through the NCTRS for VC0 (house-keeping TM) and VC7 (scientific TM) in Real Time. Real Time data is forwarded to the ISDC (in Geneva) and to the IFRD system.
- Providing the link management with an automatic connection to the TM Distributor at start-up and a retry mechanism (in case of connection failure).
- Visibility of the connection status and Support for manual control of the connection (between the TM Distributor and the ISDS itself) from TM Spacon
- Visibility of the connection status from the ISDS to ISDC and IFRD

The IFRD System provides functions and capabilities covering the following major areas:

- Construction of TM packets from the received TM frames accessing the MIB
- Forwarding of the built packets to the Integral PI clients.

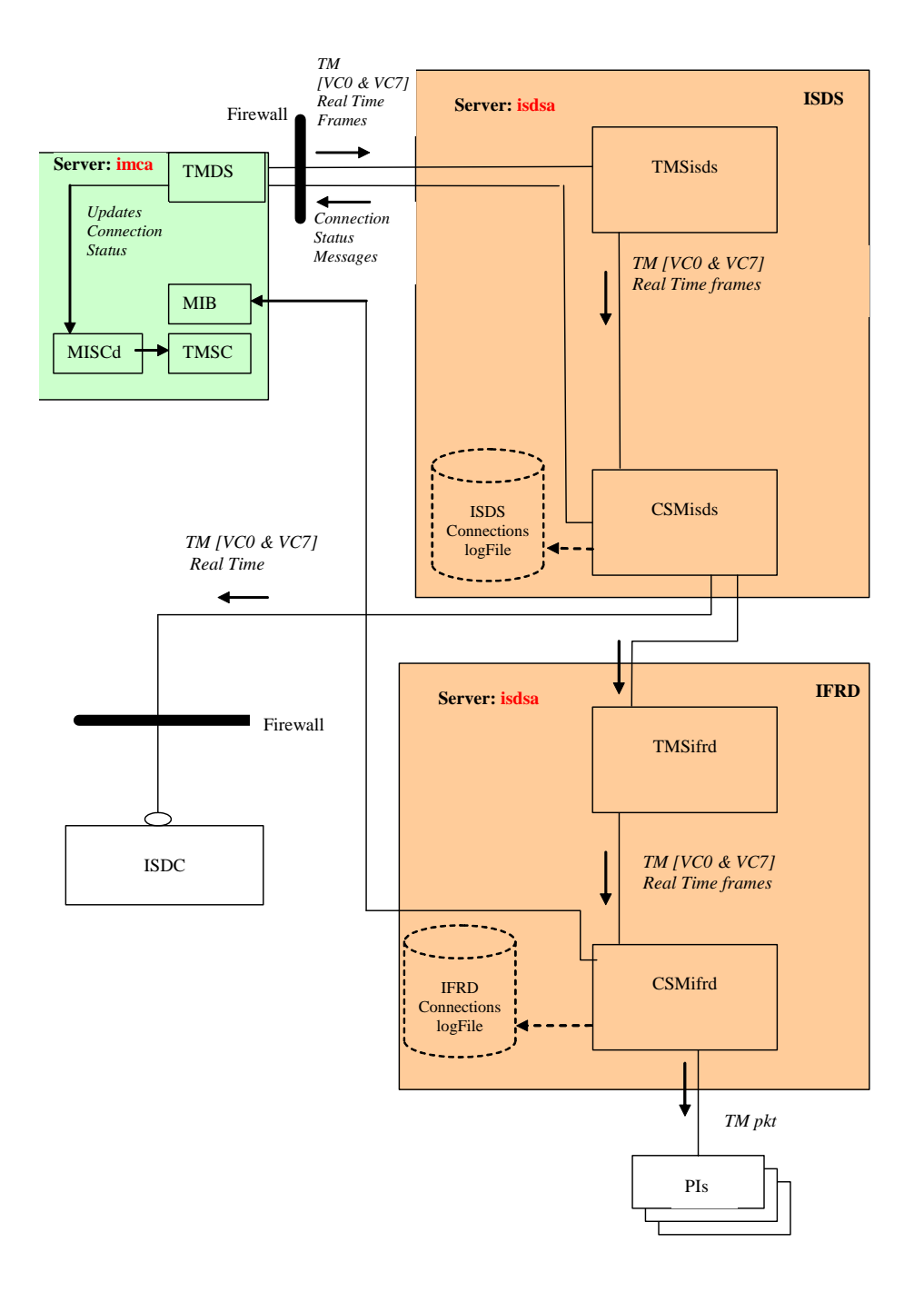

Figure 9 - Data Distribution Sub-system
Issue : 2.7 Rev. : 0 Page : 2.6. - 18

#### 2.6.1.10 File Transfer Sub-system (IFTS)

The File Transfer Sub-System is the system responsible for transferring the mission files all over the whole machine set of the Integral system.

The system is composed by a run-time set of binaries and libraries and a considerable number of scripts.

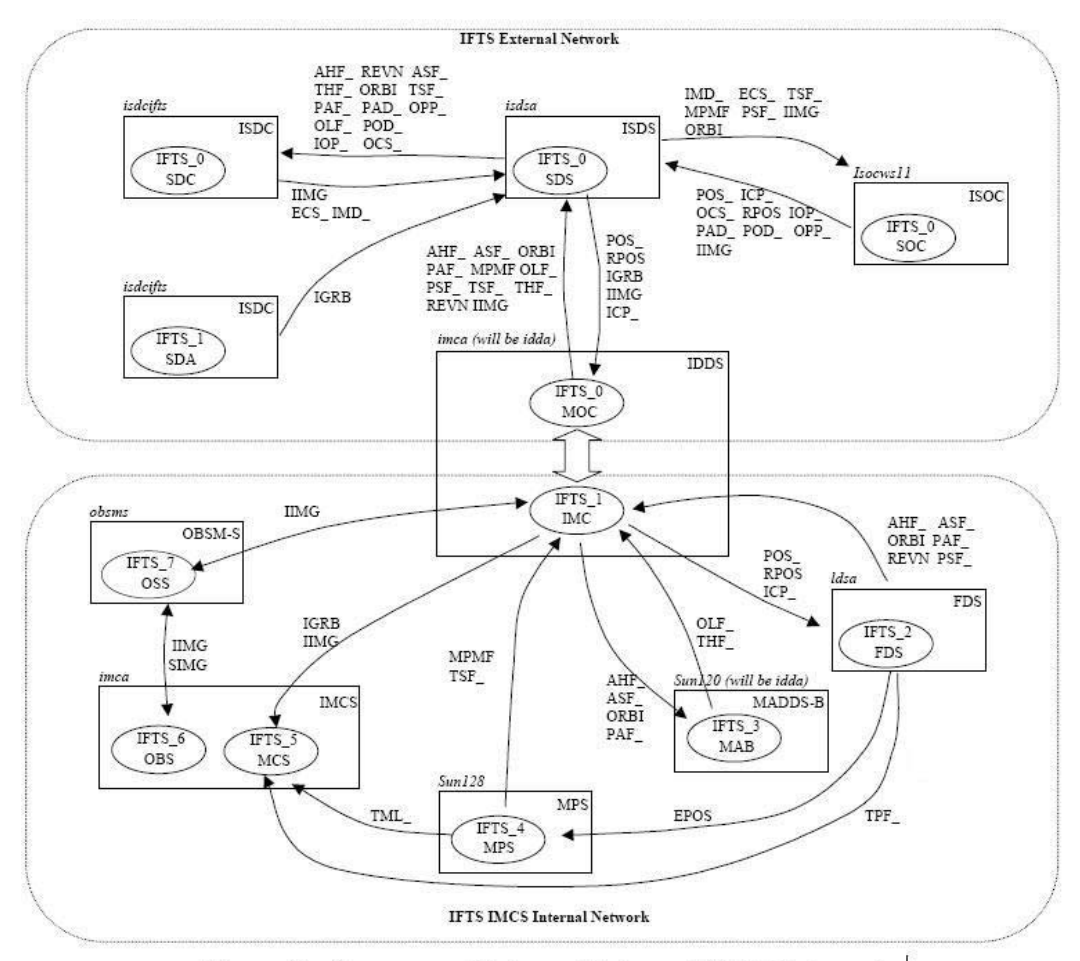

Figure 3 – Summary of Internal/External IFTS file transfer

Issue : 2.7 Rev. : 0 Page : 2.6. - 19

#### 2.6.1.11 TDRS system

The PAS system is also known as the TDRS system. It allows users to access the mission archive via a web browser and perform queries on it.

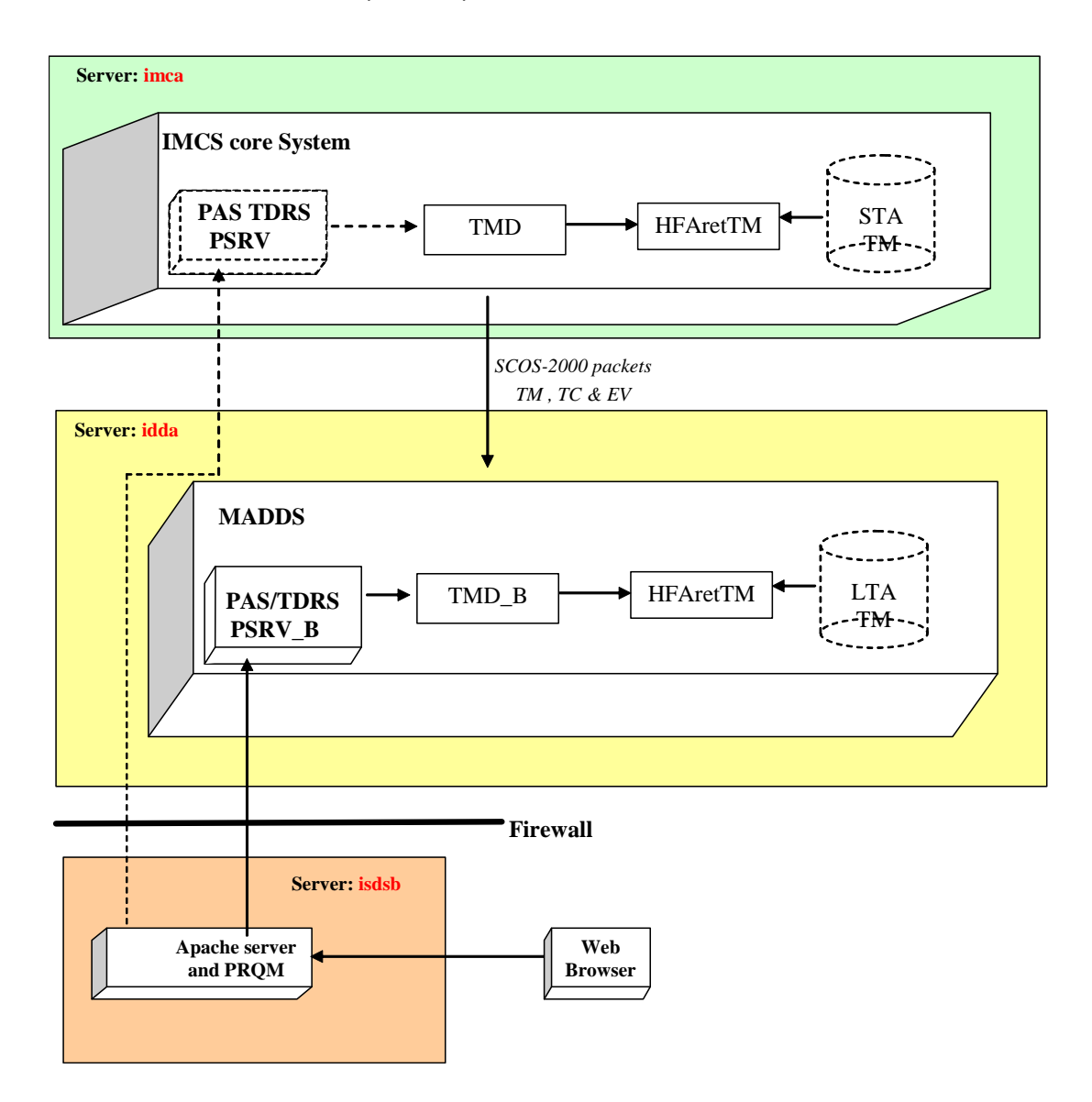

Figure 10 - The TDRS system

Issue : 2.7 Rev. : 0 Page : 2.6. - 20

#### 2.6.1.12 MCCM

MCCM is the system in charge to monitor the whole IMCS system and detect misbehaviour or failures. It is in charge of;

- Checking whether all the expected tasks on each machine of the IMCS system are really running
- Checking the hardware Resources status:
  - o Disk space availability;
  - Memory availability;
  - o CPU utilization;
  - Number of sockets opened
  - Checking the S/W Release versions
- Distributing S/W Releases

٠

Issue : 2.7 Rev. : 0 Page : 2.6. - 21

#### 2.6.1.13 OPS-LAN Overview

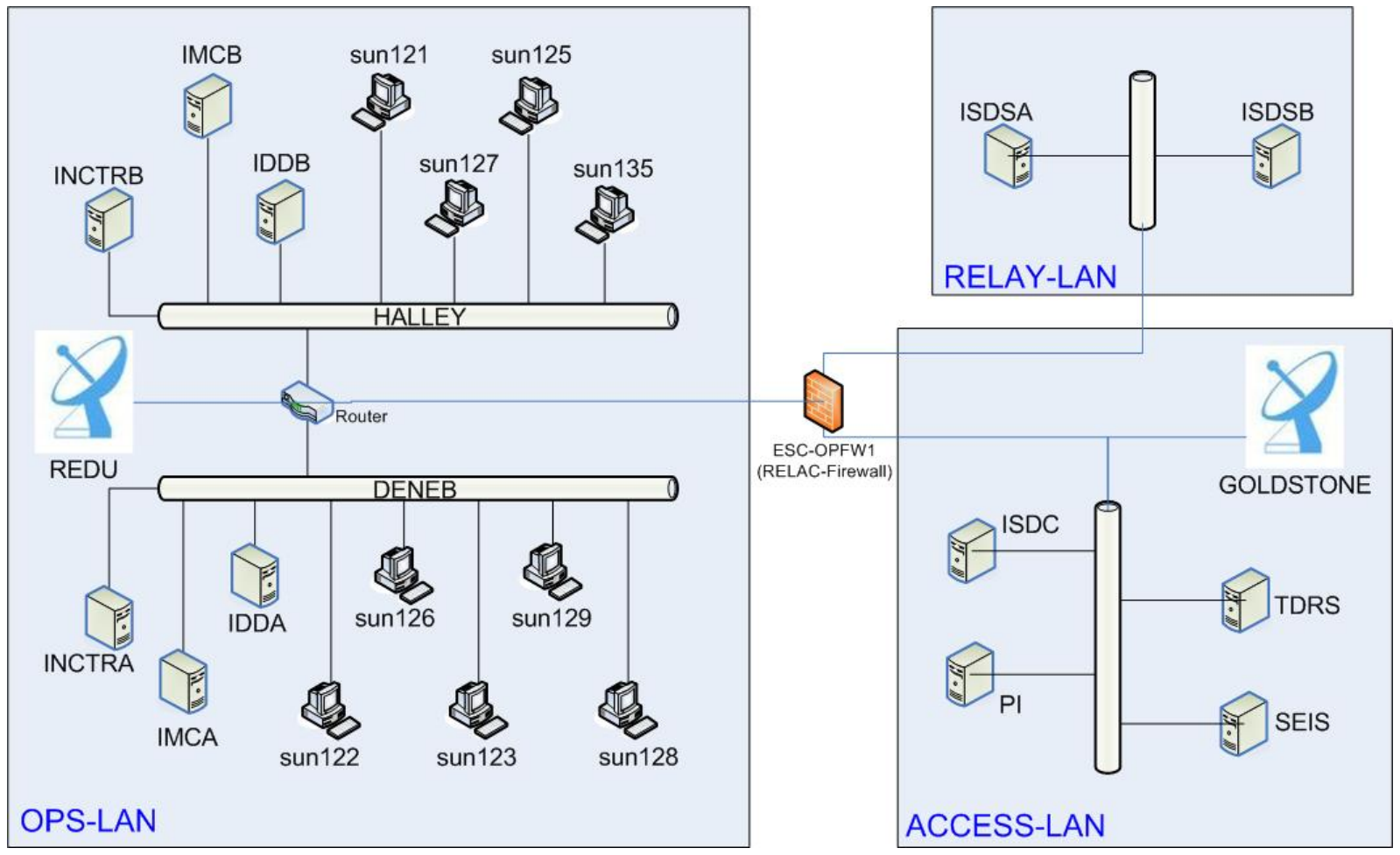

Issue : 2.7 Rev. : 0 Page : 2.6. - 23

#### 2.6.2 Consolidation of the Archive

#### 2.6.2.1 Introduction

The MOC is in charge of providing CD ROMs to ISDC with all received TM data. Each CD contains specific Auxiliary files, as already shown in the paragraph describing the IMCS, and a TM File extracted by the Consolidator VC0 and VC7 Frame Archive.

A total of 3 CDs is necessary to contain all the data produced in 24 h. Each CD contains 8 h of data.

- 1. Day n from 00:00 to 08:00
- 2. Day n from 08:00 to 16:00
- 3. Day n from 16:00 to Day (n + 1) 00:00

The data content start and stop times are part of the CD name.

Before the CDs can be produced, MOC is responsible to verify that the Consolidator VC0 and VC7 Frame Archive contain (Nominally) 100% of the TM data received from the satellite by the stations. This means that all the gaps caused by:

- 1. G/S to MOC link interruption
- 2. Downtime of the application involved in generating the Consolidated Archive

must be consolidated by playing back the missing data from the G/S that was tracking INTEGRAL when the gap occurred. Because of practical reasons, the gaps shorter than 40 seconds, unless contiguous to other gaps, are not played back.

The process consists of the following 4 steps:

- 1. Identify the TM gaps on both VCs
- 2. Display these gaps on a user friendly report (That is also used to generate some statistics)
- 3. Execute the necessary playbacks (If any)
- 4. Produce the CDs of the days that have been checked and consolidated.

An application running on idds and called "TCON\_RT", besides writing the Consolidator TM Frame Archive, automatically traces the gaps that occurred on both TM Virtual Channels. To identify the gaps, the application looks for a discontinuity on the VC Frame Counter. In principle, a new frame shall have the counter incremented by one count with respect to the previous frame. If it is not, it means that one or more frames in-between have not been received. Note that, if during the gap, the Virtual Channel Frame Counter has an exact wrap around (e.g. from 55 to 56 with a multiple of 255 TM frame in-between not received) the application is not able to identify a gap. Since the low probability that such event occurs, the tool has been accepted as is.

| Doc. Ti | tle: INTEGRAL FOP – Vol. 2 / Book 6 | Issue : 2.7   |
|---------|-------------------------------------|---------------|
| Doc. R  | ef.: INT-MOC-FOP-FOP-1001-TOS-OGI   | Rev. : 0      |
| Date    | : 06/12/10                          | Page : 2.6 24 |

The application produces two files every day, one for VC0 and one for VC7 containing the list of the TM gaps which occurred on the given VC in a 24 hours period (From 00:00:00.000 to 23:59:59.999). The file is produced when the first TM gap occurs. If in one day no TM gaps occur, the file is then not produced. Each TM gap it is written in a new line of the file.

Each line contains:

- 1. The ERT of the last received TM Frame before the gap occurrence.
- 2. The G/S ID of the last received TM Frame before the gap occurrence.
- 3. The VCC of the last received TM Frame before the gap occurrence.
- 4. The ERT of the first received TM Frame after the gap occurrence.
- 5. The G/S ID of the first received TM Frame after the gap occurrence.
- 6. The VCC of the first received TM Frame after the gap occurrence.

In case, during the DoY in object, the application "TCON\_RT" was stopped, the TCON\_RT is writing:

- 1. The time when it was stopped
- 2. The last received frame ERT and VCC.
- 3. The time when the application was restarted.
- 4. The first received frame ERT and VCC.

| Doc. Title | e: INTEGRAL FOP – Vol. 2 / Book 6 | Issue: 2.7    |
|------------|-----------------------------------|---------------|
| Doc. Ref   | .: INT-MOC-FOP-FOP-1001-TOS-OGI   | Rev. : 0      |
| Date       | : 06/12/10                        | Page : 2.6 25 |

### 2.6.2.2 Procedures

2.6.2.2.1 FCP\_GAP\_0001 - Preparation of the Form "Rev nnn Gap Report"

The "Rev nnn Gap Report.xls" are Excel worksheets used to display, in a user friendly manner, the gaps reported in the TCON\_RT gap files. This procedure describes how to prepare one blank copy (No TM Gaps reported) of this form.

|      |                                                                                                    |                         | Version 1.2<br>13/10/10 |
|------|----------------------------------------------------------------------------------------------------|-------------------------|-------------------------|
| Step | Description                                                                                                    | Comments                | Remarks                 |
| 10   | On the INTEGRAL T/S create a copy of the latest gap report:<br>D:\INTEGRAL\PRIVAT\CONSOLIDATION\gap_tool<br>• "Rev (nnn) Gap Report.xls"<br>Rename the copy to:<br>• "Rev (nnn + 1) Gap Report.xls" | nnn = revolution number |                         |
| 20   | If completely filled-in, move the original "Rev nnn Gap Report.xls"<br>worksheet into the INTEGRAL T/S directory:<br>• D:\INTEGRAL\PUBLIC\REPORTS\gap_report<br>End of procedure                    | nnn = revolution number |                         |
| 50   |                                                                                                    |                         |                         |

| Doc. Title | e: INTEGRAL FOP – Vol. 2 / Book 6 | Issue: 2.7    |
|------------|-----------------------------------|---------------|
| Doc. Ref   | .: INT-MOC-FOP-FOP-1001-TOS-OGI   | Rev. :0       |
| Date       | : 06/12/10                        | Page : 2.6 26 |

2.6.2.2.2 FCP\_GAP\_0002 - Population of the Form "Rev nnn Gap Report"

|      |                                                                                            |                                                               | Version 1.2<br>13/10/10                                                                                         |
|------|--------------------------------------------------------------------------------------------|---------------------------------------------------------------|----------------------------------------------------------------------------------------------------|
| Step | Description                                                                                | Comments                                                      | Remarks                                                                                                    |
| 10   | By using "WS_FTP_Pro" (Or a similar program) import from idda directory:                   | The files are named:<br>VC <i>x</i> RT_ <i>dddyy</i><br>Were: | In case in a given day there were no gaps at all, the relevant file is not produced. This is not a malfunction. |
|      | /home/imcsops/MADDS/gap                                                                    | • x is either 0 for VC0 or 7 for VC7.                         |                                                                                                    |
|      | to the INTEGRAL T/S directory:                                                             | ddd is the DoY reported     without leading zeros.            |                                                                                                    |
|      | D:\INTEGRAL\PRIVAT\CONSOLIDATION\fmck     the VC0 and VC7 gap files of the concluded day/s | • yy is the year.                                             |                                                                                                    |
| 20   | If not already selected – select the 'data' worksheet                                      |                                                               |                                                                                                    |
| 30   | Enter the Revolution number in the yellow field and click on<br>'Update Revolution number' |                                                               |                                                                                                    |
| 40   | Click on "Clear all entries"                                                               |                                                               |                                                                                                    |
| 50   | Click on "Import EPOS"                                                                     | Select the EPOS for revolution nnn+1                          |                                                                                                    |
| 60   | Click on "Update Graphics"                                                                 |                                                               |                                                                                                    |
| 70   | Click on "Select gap file location"                                                        | select the directory where the gap files are located          |                                                                                                    |
| 80   | Check that all the automatically filled in values are correct                              |                                                               |                                                                                                    |
| 90   | Click on "Import VC 0"                                                                     |                                                               |                                                                                                    |

|      |                                                                                                    |          | Version 1.2<br>13/10/10 |
|------|----------------------------------------------------------------------------------------------------|----------|-------------------------|
| Step | Description                                                                                                    | Comments | Remarks                 |
| 100  | Click on "Filter VC 0"                                                                                                    |          |                         |
| 110  | Click on "Import VC 7"                                                                                                    |          |                         |
| 120  | Click on "Filter VC 7"                                                                                                    |          |                         |
| 130  | The tool should now have imported all the VC 0 & VC 7 gap files<br>and filtered out any gaps during groundstation handovers or<br>perigee.                                                                                                    |          |                         |
| 140  | IMPORTANT WARNING:<br>In case, during the DoY in object, the application<br>"TCON_RT" was stopped, the TCON_RT writes:<br>• The time when it was stopped<br>• The last received frame ERT and VCC.<br>• The time when the application was restarted.<br>• The first received frame ERT and VCC.<br>•<br>These messages formats are not compatible with the output<br>format of the tool (i.e. the tool may not correctly identify<br>these). Therfore the values may need to be manually entered<br>for that day. |          |                         |
| 150  | End Of procedure                                                                                                    |          |                         |

| Doc. Title | e: INTEGRAL FOP – Vol. 2 / Book 6 | Issue: 2.7    |
|------------|-----------------------------------|---------------|
| Doc. Ref   | .: INT-MOC-FOP-FOP-1001-TOS-OGI   | Rev. : 0      |
| Date       | : 06/12/10                        | Page : 2.6 29 |

|      |                                                                                                    |          | Version 1.1<br>02/06/09                                                                                                    |
|------|----------------------------------------------------------------------------------------------------|----------|----------------------------------------------------------------------------------------------------|
| Step | Description                                                                                                    | Comments | Remarks                                                                                                    |
| 10   | Open the Worksheet "Rev nnn Gap Report" located in:<br>D:\INTEGRAL\PRIVAT\CONSOLIDATION\gap_tool<br>which contains the DoY that still needs to be consolidated (If<br>applicable).                                         |          |                                                                                                    |
| 20   | Identify the real TM gaps and discard: <ul> <li>Gaps caused by the uplink sweep (carrier up).*</li> <li>G/S H/O short gaps</li> <li>Non repetitive gaps which are shorter than 40 seconds.</li> </ul>                      |          | * Ref to "AOS; 1 <sup>st</sup> H/O; 2 <sup>nd</sup> H/O; LOS times"                                                                                                    |
| 30   | Identify if the remaining TM gaps (Not discarded in the previous step) can be played back by correlating the gap/s with the event reported on the SPACON LOG and / or on the NCTRS EV Log.                                 |          | In principle it makes sense to try to playback all<br>the gaps that clearly did not occur because the<br>TM Frames were never received at the station.<br>Ex: Antenna stop tracking; G/S Receiver failure;<br>RFI causing BAD Frame reception.                    |
| 40   | <ul> <li>Prepare a list identifying:</li> <li>The VC to playback.</li> <li>The G/S from which the data shall be retrieved.</li> <li>The start time of the gap and DoY</li> <li>The stop time of the gap and DoY</li> </ul> |          | <ul> <li>As general rule:</li> <li>Group together the consecutive short PB even if this is making playing back some telemetry already archived.</li> <li>Split in more than one request VC0 window longer then 2 hours and VC7 window longer then 30'.</li> </ul> |
| 50   | Execute the playback.                                                                                                    |          | In case of necessity ask for the support of the Shift Coordinator.                                                                                                    |

| Doc. T | Title: INTEGRAL FOP – Vol. 2 / Book 6 |
|--------|---------------------------------------|
| Doc. F | Ref.: INT-MOC-FOP-FOP-1001-TOS-OGI    |
| Date   | : 06/12/10                            |

lssue:2.7 Rev. :0 Page:2.6. - 30

|      |                                                                                                    |          | Version 1.1<br>02/06/09                                                                                                    |
|------|----------------------------------------------------------------------------------------------------|----------|----------------------------------------------------------------------------------------------------|
| Step | Description                                                                                                    | Comments | Remarks                                                                                                    |
| 60   | <ul> <li>A first analysis of the result of the PB can be done by checking<br/>on the NCTRS MMI how many frame has been received<br/>considered that INTEGRAL is producing an average of:</li> <li>60 VC0 frame every minutes.</li> <li>&gt;900 VC7 frames every minute.</li> <li>To check exactly if a given window has been consolidated run the<br/>Off-line FRCK</li> </ul> |          | If after the execution of a PB the gap in the<br>Consolidated Archive is still present, this means<br>that the TM is lost forever. |
| 70   | After that all the PBs of a given day have been performed the CDs production of that day can be authorized.                                                                                                    |          |                                                                                                    |
| 80   | End of Procedure.                                                                                                    |          |                                                                                                    |

| Doc. Title | e: INTEGRAL FOP – Vol. 2 / Book 6 | Issue: 2.7    |
|------------|-----------------------------------|---------------|
| Doc. Ref   | .: INT-MOC-FOP-FOP-1001-TOS-OGI   | Rev. :0       |
| Date       | : 06/12/10                        | Page : 2.6 31 |

### 2.6.2.2.4 FCP\_GAP\_0004 - Offline TM gaps Investigation

Sometime it is necessary to perform an offline check of the TM Frame Consolidated Archive, for example to very if a given playback filled a gap. This can be done by using the idds application called FRCK.

|      |                                                                                                    |          | Version 1.1<br>02/06/09                                                                                                    |
|------|----------------------------------------------------------------------------------------------------|----------|----------------------------------------------------------------------------------------------------|
| Step | Description                                                                                                    | Comments | Remarks                                                                                                    |
| 10   | Start the idds Desktop on an IMCS client, login and disable the alarms.                                                                                                    |          |                                                                                                    |
| 20   | Start the idds application:<br>• "PDS_Admin"                                                                                                    |          |                                                                                                    |
| 30   | On the PDS_Admin MMI select:<br>• "List"<br>On "List" select:<br>• "Frame Checker"                                                                                                    |          |                                                                                                    |
| 40   | On the "Frame Checker" form select:<br>• Data Stream: <dddyy><br/>• Spid: &lt;10&gt;<br/>• From <yyy.ddd.hh.mm.ss.000><br/>• To <yyy.ddd.hh.mm.ss.000><br/>And select the VC (0 or 7) that must be checked</yyy.ddd.hh.mm.ss.000></yyy.ddd.hh.mm.ss.000></dddyy> |          | ddd = DoY number without leading 0<br>Start time of the window that must be<br>checked.<br>End time of the window that must be<br>checked |
| 50   | While running the application writes a Log file called:<br>• "FRCK.log"<br>This can be found in the directory /tmp.                                                                                                    |          |                                                                                                    |
| 60   | The application produces an output file called:<br>• "FRCK.out"<br>This can be found in the directory /tmp.                                                                                                    |          | The format of the "FRCK.out" file is<br>not compatible with the macros of<br>the worksheet " Rev nnn Gap Report                           |
| 70   | End of Procedure                                                                                                    |          |                                                                                                    |

| Doc. Title | e: INTEGRAL FOP – Vol. 2 / Book 6 | Issue: 2.7    |
|------------|-----------------------------------|---------------|
| Doc. Ref   | .: INT-MOC-FOP-FOP-1001-TOS-OGI   | Rev. :0       |
| Date       | : 06/12/10                        | Page : 2.6 33 |

#### 2.6.3 INTEGRAL Data CD Production

#### 2.6.3.1 Introduction

The automatic CD production is controlled by a file named "list.dat" located on idda:/home/imcsops/MADDS/log.

It looks like this:

| 1    | 22 | 8  |   | The first line defines the CD production configuration and shall be left untouched to "1 22 8"                           |
|------|----|----|---|----------------------------------------------------------------------------------------------------|
| 2008 | 62 | 0  | S | (The last 8 indicates that the CDs contain 8 hours of data).                                                             |
| 2008 | 62 | 8  | S |                                                                                                    |
| 2008 | 62 | 16 | S | The other lines identify the CDs and their production status:                                                            |
| 2008 | 63 | 0  | S | The first number is the CD's year                                                                                        |
| 2008 | 63 | 8  | S |                                                                                                    |
| 2008 | 63 | 16 | S | The second number is the CD's DoY written without leading zeros.                                                         |
| 2008 | 64 | 0  | S | <b>5</b>                                                                                                    |
| 2008 | 64 | 8  | S | • The third number is the CD's data window end time: 0 is corresponding to 00:00:00 Z: 8 corresponds to 08:00:00 Z:      |
| 2008 | 64 | 16 | S | 16 corresponds to 16:00:00 Z. This means that if you want to authorize the production of the 3 CDs covering for          |
| 2008 | 65 | 0  | S | example DoY 063 2008 you have to authorize: 2008 63 8; 2008 63 16; 2008 64 0                                             |
| 2008 | 65 | 8  | N |                                                                                                    |
| 2008 | 65 | 16 | N | • The last character identifies the production status: N – Not Authorized to be produced: A – Authorized to be produced: |
| 2008 | 66 | 0  | Ν | P = Pending Production Completion; S = Successfully Produced; F = Failed to be Produced.                                 |
|      |    |    |   |                                                                                                    |

Important Note: The system will automatically cancel the production of a CD if the TM is less then 100MB or if some mandatory AUX files are missing. In this case the CD must be produced using the "MAN" tool as described in the procedure: CD Manual Production Step by Step Procedure

The CD production has now been automated. A script is run every day to authorise the production of the TM received 10 days earlier. Before authorising the new CDs, the status of any previous CD production is checked. In case any is still pending the script will wait 10 minutes and recheck the status. This will be repeated for one hour. If at this time the status is still pending the production is assumed failed. Any CDs identified as failed will be added to the new list of authorised CDs.

| Doc. Title | e: INTEGRAL FOP – Vol. 2 / Book 6 | Issue: 2.7    |
|------------|-----------------------------------|---------------|
| Doc. Ref   | .: INT-MOC-FOP-FOP-1001-TOS-OGI   | Rev. :0       |
| Date       | : 06/12/10                        | Page : 2.6 35 |

# Procedures

# 2.6.3.1.1 FCP\_CDW\_0001 – Authorise new CD for automatic production

|      |                                                                                                    |                                                                                                    | Version 1.1<br>02/06/09                                                                                                    |
|------|----------------------------------------------------------------------------------------------------|----------------------------------------------------------------------------------------------------|----------------------------------------------------------------------------------------------------|
| Step | Description                                                                                                    | Comments                                                                                                 | Remarks                                                                                                    |
| 10   | Open a terminal on idda and login as imcsops                                                                                                    |                                                                                                    |                                                                                                    |
| 20   | By using an editor like "textedit" open the CDs authorization file.<br>• "list.dat"<br>Located in the directory<br>• /home/imcsops/MADDS/log           |                                                                                                    |                                                                                                    |
| 30   | Authorise the production of the CDs for the days where all TM gaps have been checked and consolidated by setting the CD production status to:<br>• "A" | N= Not Authorized<br>P = Pending<br>A = Authorized<br>S = Successfully Produced<br>F = Failed Production | IMPORTANT: The maximum number<br>of CDs that can be authorised or<br>pending at the same time is 9                          |
| 40   | Save the table                                                                                                    |                                                                                                    |                                                                                                    |
| 50   | If not already running, Start the idds application: <ul> <li>"ARCH"</li> </ul>                                                                         |                                                                                                    |                                                                                                    |
| 60   | After some time verify that the CDs have been produced by checking their production status in the file: <ul> <li>"list.dat"</li> </ul>                 |                                                                                                    | The system will automatically not<br>burn CD if the TM is less then 100MB<br>or if some mandatory AUX files are<br>missing. |
| 70   | Once the CDs have been produced, they can be collected in the CCC area.                                                                                |                                                                                                    |                                                                                                    |
| 80   | End of Procedure                                                                                                    |                                                                                                    |                                                                                                    |

| Doc. Title | e: INTEGRAL FOP – Vol. 2 / Book 6 | Issue: 2.7    |
|------------|-----------------------------------|---------------|
| Doc. Ref   | .: INT-MOC-FOP-FOP-1001-TOS-OGI   | Rev. :0       |
| Date       | : 06/12/10                        | Page : 2.6 37 |

# 2.6.3.1.2 FCP\_CDW\_0002 - CD Production failure analysis

|      |                                                                                                    |                                                                                                    | Version 1.1<br>02/06/09                                                                                                    |
|------|----------------------------------------------------------------------------------------------------|----------------------------------------------------------------------------------------------------|----------------------------------------------------------------------------------------------------|
| Step | Description                                                                                                    | Comments                                                                                                 | Remarks                                                                                                    |
| 10   | <ul> <li>Check the CDs production Status in the file:</li> <li>"list.dat"</li> <li>If the production status of one or more CDs is:</li> <li>"F"</li> <li>Proceed with the following steps.</li> </ul>                                          |                                                                                                    | NOTE: The status of all CDs can also<br>be checked in the automatic<br>production script's log file. The<br>logfiles are located under<br>'/home/imcsops/log' and are named<br>"cdwriter_YYYY_MM.log"          |
| 20   | If still running stop the idds application: <ul> <li>"ARCH"</li> </ul>                                                                                                    |                                                                                                    |                                                                                                    |
| 30   | Delete all the files (If any) located in the directory:<br>• /home/imcsops/MADDS/rep                                                                                                    |                                                                                                    |                                                                                                    |
| 40   | Stop and restart the idds applications: <ul> <li>"AUX"</li> </ul>                                                                                                    |                                                                                                    |                                                                                                    |
| 50   | Authorise the production of the CD of the days whose production<br>failed by setting to:<br>• "A"<br>The CD production status                                                                                                    | N= Not Authorized<br>P = Pending<br>A = Authorized<br>S = Successfully Produced<br>F = Failed Production | Mandatory: The maximum number of<br>CDs that can be authorised or<br>pending at the same time is 9                                                                                                    |
| 60   | Save the table                                                                                                    |                                                                                                    |                                                                                                    |
| 70   | Start the idds application:<br>• "ARCH"                                                                                                    |                                                                                                    |                                                                                                    |
| 80   | After some time verify that the CDs have been produced by checking their production status on the file: <ul> <li>"list.dat"</li> </ul> <li>If their production failed again proceed with the following steps, otherwise: End of Procedure</li> |                                                                                                    | The system will automatically not<br>burn CDs if the TM is less than<br>100MB or if mandatory files are<br>missing (8 OLF Files; some ASF<br>files; 1 PAF file; some THF Files<br>must be present in each CD). |

| Doc. | Title: INTEGRAL FOP – Vol. 2 / Book 6 |
|------|---------------------------------------|
| Doc. | Ref.: INT-MOC-FOP-FOP-1001-TOS-OGI    |
| Date | : 06/12/10                            |

lssue:2.7 Rev. :0 Page:2.6. - 38

|      |                                                                                                    |          | Version 1.1<br>02/06/09 |
|------|----------------------------------------------------------------------------------------------------|----------|-------------------------|
| Step | Description                                                                                                    | Comments | Remarks                 |
| 90   | <ul> <li>Examine the reason why the production failed reported on the file:</li> <li>"errors.log"</li> <li>Located in the directory</li> <li>/home/imcsops/MADDS/log</li> <li>In case the error message is:</li> <li>TM File less then" <ul> <li>Produce the CDs Manually by running the procedure:</li> <li>"FCP_CDW_0003 - Manual CD Production"</li> </ul> </li> <li>CD Burner Fails <ul> <li>Go to CCC, tell to operator to check that the CD burner used by INTEGRAL is OK and when it is authorise again the automatic production of the failed CDs.</li> <li>"No (AUX File), ARCH exit, Please restart AUX"</li> </ul> </li> </ul> |          |                         |
| 100  | Check in the directory:<br>• /home/imcsops/MADDS/aux<br>Which auxiliary files are missing                                                                                                    |          |                         |
| 110  | <ul> <li>Check if the missing Auxiliary Files can be reproduced:</li> <li>If yes, produce them and authorize the automatic production of the failed CDs.</li> <li>If not, Produce the CDs Manually by running the procedure:<br/>→ "FCP_CDW_0003 - Manual CD Production"</li> <li>End of Procedure</li> </ul>                                                                                                    |          |                         |
| 120  |                                                                                                    |          |                         |

| Doc. Title | e: INTEGRAL FOP – Vol. 2 / Book 6 | Issue: 2.7    |
|------------|-----------------------------------|---------------|
| Doc. Ref   | .: INT-MOC-FOP-FOP-1001-TOS-OGI   | Rev. :0       |
| Date       | : 06/12/10                        | Page : 2.6 39 |

### 2.6.3.1.3 FCP\_CDW\_0003 - Manual CD Production

|      |                                                                                                    |          | Version 1.1<br>02/06/09 |
|------|----------------------------------------------------------------------------------------------------|----------|-------------------------|
| Step | Description                                                                                                    | Comments | Remarks                 |
| 10   | Start the idds Desktop on one IMCS client login and disable the alarms.                                                                              |          |                         |
| 20   | Start the idds application:<br>• "MAN"                                                                                                    |          |                         |
| 30   | <ul> <li>On the "Time Period" window</li> <li>Select the "End Time" using the format already displayed</li> <li>Set the "Duration" to 8 h</li> </ul> |          |                         |
| 40   | On the "DATA" window select:<br>• Telemetry<br>• AUX File<br>• "VC – 7 and VC – 0"                                                                   |          |                         |
| 50   | Start the CD production by clicking on the box: <ul> <li>"Start"</li> </ul>                                                                          |          |                         |
| 60   | Wait for the "Current State" getting back to:<br>• "Idle"<br>On both the "Telemetry" and "AUX File" Boxes                                            |          |                         |
| 70   | End of procedure                                                                                                    |          |                         |

| Doc. Title | e: INTEGRAL FOP – Vol. 2 / Book 6 | Issue: 2.7    |
|------------|-----------------------------------|---------------|
| Doc. Ref   | .: INT-MOC-FOP-FOP-1001-TOS-OGI   | Rev. :0       |
| Date       | : 06/12/10                        | Page : 2.6 41 |

| 2.6.3.1.4 FCP_CDV | V_0004 - CD Delivery |
|-------------------|----------------------|
|-------------------|----------------------|

|      |                                                                                                    |                                                                                                    | Version 1.1<br>02/06/09 |
|------|----------------------------------------------------------------------------------------------------|----------------------------------------------------------------------------------------------------|-------------------------|
| Step | Description                                                                                                    | Comments                                                                                                    | Remarks                 |
| 10   | Collect the burned CDs from the CCC area.                                                                                                    |                                                                                                    |                         |
| 20   | Check that the content of each CD is correct. Each CD shall contain at<br>least:<br>• 1 TM File (~424 M) [subtract 51 MB for each hour of P.P.]<br>• 8 OLF Files<br>• Some ASF Files<br>• 1 PAF file<br>• Some THF Files.                                                                      |                                                                                                    |                         |
| 30   | <ul> <li>If the CDs relevant to four days have been correctly produced according to the above checks, fill in the form:</li> <li>"AF_yyyy_mm_dd.doc"</li> <li>Located on the INTEGRAL T/S in the directory:</li> <li>D:\INTEGRAL\PRIVAT\CONSOLIDATION\cd_delivery_files\to_be_se nt</li> </ul> | yyyy_mm_dd = This is <b>NOT</b> the date<br>the file was created / edited.<br>The date to be reflected is the date of<br>the Telemetry $\rightarrow$ the date of the first<br>cd on the form. |                         |
| 40   | Print 2 copies of the Authorization Form and sign them.                                                                                                    |                                                                                                    |                         |
| 50   | If an new authorization form is needed:<br>Copy the previous one and save the copy as:<br>• AF_yyyy_mm_dd.doc<br>• Change the " CD Label DATA START" of the 12 listed CDs                                                                                                    |                                                                                                    |                         |
| 60   | Bring the CDs and the relevant authorization form to CCC for shipment.                                                                                                    |                                                                                                    |                         |
| 70   | Move the forms for CDs that have been shipped to:<br>D:\INTEGRAL\PRIVAT\CONSOLIDATION\cd_delivery_files\sent                                                                                                    |                                                                                                    |                         |
| 80   | End of Procedure                                                                                                    |                                                                                                    |                         |

| Doc. Title | e: INTEGRAL FOP – Vol. 2 / Book 6 | Issue: 2.7    |
|------------|-----------------------------------|---------------|
| Doc. Ref   | .: INT-MOC-FOP-FOP-1001-TOS-OGI   | Rev. :0       |
| Date       | : 06/12/10                        | Page : 2.6 43 |

|      |                                                                                                    |          | Version 1.0<br>29/11/10 |
|------|----------------------------------------------------------------------------------------------------|----------|-------------------------|
| Step | Description                                                                                                | Comments | Remarks                 |
| 10   | This Procedure is to be executed if the following event message appears on the MCS event logger:           |          |                         |
|      | "CD Production failed! Please restart AUX then start<br>ARCH."                                             |          |                         |
| 20   | Select the 'others' tab on the IDDA server application MMI                                                 |          |                         |
| 30   | <ul> <li>Verify that the 'ARCH' task is not running<br/>(if it is running please stop the task)</li> </ul> |          |                         |
| 40   | Select the 'MADDS' tab on the IDDA server application MMI                                                  |          |                         |
| 50   | Stop the AUX task                                                                                          |          |                         |
| 60   | Start the AUX task                                                                                         |          |                         |
| 70   | Select the 'others' tab on the IDDA server application MMI                                                 |          |                         |
| 80   | Start the ARCH task                                                                                        |          |                         |
| 90   | End of Procedure                                                                                           |          |                         |

# 2.6.3.1.5 FCP\_CDW\_0005 – Restarting CD Production

Г

| Doc. Title | e: INTEGRAL FOP – Vol. 2 / Book 6 | Issue: 2.7    |
|------------|-----------------------------------|---------------|
| Doc. Ref   | .: INT-MOC-FOP-FOP-1001-TOS-OGI   | Rev. : 0      |
| Date       | : 06/12/10                        | Page : 2.6 45 |

# 2.6.4 IMCS Procedures

# 2.6.4.1 Routine Procedures

# 2.6.4.1.1 FCP\_MCS\_0001 - Workstation Start

| Version 1.1<br>02/06/09 |                                                                                                    |                                                                                                    |
|-------------------------|----------------------------------------------------------------------------------------------------|----------------------------------------------------------------------------------------------------|
|                         | FCP_MCS_0001 - Workstati                                                                                                    | on Start                                                                                                    |
| Step                    | Description                                                                                                    | Remarks                                                                                                    |
| 10                      | Logon to a W/S<br>- login: imcsops<br>- Password: xxx                                                                                                    |                                                                                                    |
| 20                      | Click the right mouse button and choose "Start SCOS Client (A or B)-Chain" from<br>the following options:<br>- Start SCOS A-Chain Client<br>- Start SCOS B-Chain Client<br>- Start SCOS Default Client<br> | Note:<br>Start SCOS Default Client starts the client on the chain that it is<br>usually connected to.<br>Login to SCOS as:<br>sun121 - spacon<br>sun122 - spacon<br>sun123 - spacon<br>sun127 - spacon<br>sun128 - plan<br>sun129 - soft |
| 30                      | End of Procedure                                                                                                    |                                                                                                    |

Issue : 2.7 Rev. : 0 Page : 2.6. - 47

#### 2.6.4.1.2 FCP\_MCS\_0002 - Workstation Stop

|      |                                                                                                    | Version 1.1<br>02/06/09                                                                                                    |  |
|------|----------------------------------------------------------------------------------------------------|----------------------------------------------------------------------------------------------------|--|
|      | FCP_MCS_0002 - Workstation Stop                                                                                         |                                                                                                    |  |
| Step | Description                                                                                                    | Remarks                                                                                                    |  |
| 10   | Stop all SCOS client applications - Click the right mouse button and choose "SCOS-2000 Shutdown"                        |                                                                                                    |  |
| 20   | Logout of workstation (if needed) - Click the right mouse button and choose "SCOS-2000 Shutdown and Logout Workstation" | Notes: This is only necessary if major problems are experienced<br>on the workstation. It is not necessary after a server (imca/b)<br>restart. |  |
| 30   | End of procedure                                                                                                    |                                                                                                    |  |

| Doc. Title | e: INTEGRAL FOP – Vol. 2 / Book 6 | Issue: 2.7    |
|------------|-----------------------------------|---------------|
| Doc. Ref   | .: INT-MOC-FOP-FOP-1001-TOS-OGI   | Rev. :0       |
| Date       | : 06/12/10                        | Page : 2.6 49 |

# 2.6.4.1.3 FCP\_MCS\_0003 - Workstation configuration

|      |                                                                                                    | Version 1.2<br>03/08/10                                                                                                    |
|------|----------------------------------------------------------------------------------------------------|----------------------------------------------------------------------------------------------------|
|      | FCP_MCS_0003 - Workstation c                                                                                                    | onfiguration                                                                                                    |
| Step | Description                                                                                                    | Remarks                                                                                                    |
|      | <u>sun121</u>                                                                                                    |                                                                                                    |
|      | Start relevant applications from Application Launcher<br>On screen 0 – TM-Desk (Radiation Monitor)<br>On screen 1 – TM-Desk (AOCS SOE displays)<br>On screen 2 – TM-Desk (RF-OPS)                        | Login to SCOS as: spacon                                                                                                    |
|      | <u>sun122</u>                                                                                                    | Login to SCOS as: spacon                                                                                                    |
|      | Start relevant applications from Application Launcher<br>On screen 0 – OOL, Event-Logger, TM-Desk, VPD<br>On screen 1 – ManStk, OBEH, TM-Desk<br>On screen 2 – AutoStk, TC-History, TC-SPACON, TM-SPACON | NOTE: This screen configuration is a <u>recommendation</u> which includes all necessary SCOS applications to operate INTEGRAL. |
|      | Verify the correctness of the TC Spacon and TM Spacon settings by following the procedure: " <b>FCP_MCS_0004 - System status check</b> "                                                                 |                                                                                                    |

|      |                                                                                                    | Version 1.2<br>03/08/10                                          |  |
|------|----------------------------------------------------------------------------------------------------|------------------------------------------------------------------|--|
|      | FCP_MCS_0003 - Workstation configuration                                                                                                    |                                                                  |  |
| Step | Description                                                                                                    | Remarks                                                          |  |
|      | <u>sun123</u>                                                                                                    | Login to SCOS as: spacon                                         |  |
|      | Start relevant applications from Application Launcher                                                                                           |                                                                  |  |
|      | On screen 0 – TM-Desk (SPI SOE displays)<br>On screen 1 – TM-Desk (IBIS SOE displays)<br>On screen 2 – TM-Desk (OMC & JEM-X SOE displays)       |                                                                  |  |
|      | <u>sun127</u>                                                                                                    | Login to SCOS as: spacon                                         |  |
|      | Start relevant applications from Application Launcher                                                                                           |                                                                  |  |
|      | On screen 0 – OOL, Event-Logger, TM-Desk, VPD<br>On screen 1 – ManStk, OBEH, TM-Desk<br>On screen 2 – AutoStk, TC-History, TC-SPACON, TM-SPACON |                                                                  |  |
|      | Start server MMIs                                                                                                    |                                                                  |  |
|      | On screen 0 – IMCB, IDDB                                                                                                    | Click the right mouse button and choose:                         |  |
|      | On screen 1 – none<br>On screen 2 – IMCA, IDDA                                                                                                  | SPACON $\rightarrow$ OPEN MMI $\rightarrow$ (select the machine) |  |
|      | <u>sun128</u>                                                                                                    | Login to SCOS as: plan                                           |  |
|      | Start relevant applications from Application Launcher                                                                                           |                                                                  |  |
|      | On screen 0 – MPS Client                                                                                                    |                                                                  |  |

| Doc. | Title: INTEGRAL FOP – Vol. 2 / Book 6 |
|------|---------------------------------------|
| Doc. | Ref.: INT-MOC-FOP-FOP-1001-TOS-OGI    |
| Date | : 06/12/10                            |

lssue:2.7 Rev. :0 Page:2.6. - 51

|                                          |                                                                                                 | Version 1.2<br>03/08/10                                                                                      |
|------------------------------------------|-------------------------------------------------------------------------------------------------|----------------------------------------------------------------------------------------------------|
| FCP_MCS_0003 - Workstation configuration |                                                                                                 |                                                                                                    |
| Step                                     | Description                                                                                     | Remarks                                                                                                    |
|                                          | <u>sun129</u>                                                                                   | Login to SCOS as: soft                                                                                       |
|                                          | Start NCTRS & MCCM MMIs<br>On screen 0 – NCTRS-B<br>On screen 1 – MCCM<br>On screen 2 – NCTRS-A | Click the right mouse button and choose:<br>SPACON $\rightarrow$ OPEN MMI $\rightarrow$ (select the machine) |

| Doc. Title | e: INTEGRAL FOP – Vol. 2 / Book 6 | Issue: 2.7    |
|------------|-----------------------------------|---------------|
| Doc. Ref   | .: INT-MOC-FOP-FOP-1001-TOS-OGI   | Rev. : 0      |
| Date       | : 06/12/10                        | Page : 2.6 53 |

2.6.4.1.4 FCP\_MCS\_0004 - System status check

Important Note:

The scope of this procedure is to check the correctness of the IMCS Status at System Level: IMCA + IMCB + IDDA + IDDB + ISDSA + ISDSB and Clients

It has to be executed:

- > After that the IMCS has been restarted
- > At each SPACON handover
- > Periodically, in particular to assess the status of the backup chain

| Version 1.2<br>03/08/10            |                                                                                                    |                                                                                                    |  |
|------------------------------------|----------------------------------------------------------------------------------------------------|----------------------------------------------------------------------------------------------------|--|
| FCP_MCS_0004 - System status check |                                                                                                    |                                                                                                    |  |
| Step                               | Description                                                                                                    | Remarks                                                                                              |  |
| 10                                 | Status of NCTRS<br>- Check link to IMCA/B<br>- Check TM link VC0, VC7 and Bad Frames<br>- Check TC link                                                                               | NOTE: If checks of this procedure fail contact the relevant support. (on-call outside working hours) |  |
| 20                                 | Status of server<br>- Check application status of IMCA/B server on MMI<br>- Check application status of IDDA/B server on MMI                                                          |                                                                                                    |  |
| 30                                 | <ul> <li>T/L correctness:</li> <li>Check that the T/L loaded on the Command Autostack, on both chains, corresponds to the one indicated on the applicable T/L Cover Sheet.</li> </ul> | If not already done before.                                                                          |  |
| Doc. | Title: INTEGRAL FOP – Vol. 2 / Book 6 |
|------|---------------------------------------|
| Doc. | Ref.: INT-MOC-FOP-FOP-1001-TOS-OGI    |
| Date | : 06/12/10                            |

|      |                                                                                                    | Version 1.2<br>03/08/10 |
|------|----------------------------------------------------------------------------------------------------|-------------------------|
|      | FCP_MCS_0004 - System stat                                                                                                    | us check                |
| Step | Description                                                                                                    | Remarks                 |
| 40   | <ul> <li>Slew Update</li> <li>Check that the next slew in the T/L has been correctly updated by verifying the relevant sequence TC parameters has got the same values reported in the FDS TPF printout.</li> <li>In case of errors, produce again the FDS updating TPF.</li> </ul> |                         |
| 50   | Status of FDS<br>- Check TM reception on sun125 on the panel STR_ARD_ACC and the<br>Wheel-Profile panel<br>- Confirm TPF file transfer between FDS and IMCA/B (e.g. slew update)                                                                                                   |                         |

Γ

|    | SCOS-2000 TM SPACON W/S: sun121 S/C: INTEGRAL                                             |
|----|-------------------------------------------------------------------------------------------|
|    | Status Global Reception Packets Frames Const Recording On Event Correlator Distr Time Out |
|    | Reception-                                                                                |
|    | NCTRS A on host inctra                                                                    |
|    | VC-0 PKT link CONNECTED                                                                   |
|    | VC-O real-time link CONNECTED                                                             |
|    | VC-7 real-time link <b>CONNECTED</b>                                                      |
|    | VC-0 playback link CONNECTED                                                              |
|    | VC-7 playback link <b>CONNECTED</b>                                                       |
|    | Bad Frame link CONNECTED                                                                  |
|    | Data Flow-                                                                                |
| 20 | Real-time TM TM FLOW                                                                      |
| 50 | TC Link CONNECTED                                                                         |
|    | Processing                                                                                |
|    | TM Packets Filing ENABLED                                                                 |
|    | TM Packets Distribution ENABLED                                                           |
|    | Status Consistency Checking ENABLED                                                       |
|    | Limit Checking ENABLED                                                                    |
|    | OOL Alarms Generation ENABLED                                                             |
|    | Actions Generation ENABLED                                                                |
|    | Saved Synthetic Parameters Generation ENABLED                                             |
|    | Maximum packetiser rate 100 packets/sec                                                   |
|    |                                                                                           |
|    | ,<br>019.07.21.06 : Connected to HFA on imca @ 30003                                      |

| TM Packets Filing       ENABLED       Enable/Disable         Processing       TM Packets Distribution       ENABLED       Enable/Disable         Status Consistency Checking       ENABLED       Enable/Disable         Limit Checking       ENABLED       Enable/Disable         OOL Alarms Generation       ENABLED       Enable/Disable |
|----------------------------------------------------------------------------------------------------|
| Processing<br>TM Packets Distribution ENABLED Enable/Disable<br>Status Consistency Checking ENABLED Enable/Disable<br>Limit Checking ENABLED Enable/Disable<br>OOL Alarms Generation ENABLED Enable/Disable                                                                                                    |
| TM Packets Distribution       ENABLED       Enable/Disable         Status Consistency Checking       ENABLED       Enable/Disable         Limit Checking       ENABLED       Enable/Disable         OOL Alarms Generation       ENABLED       Enable/Disable                                                                               |
| Status Consistency Checking       ENABLED       Enable/Disable         Limit Checking       ENABLED       Enable/Disable         OOL Alarms Generation       ENABLED       Enable/Disable                                                                                                    |
| Limit Checking ENABLED Enable/Disable OOL Alarms Generation ENABLED Enable/Disable                                                                                                    |
| OOL Alarms Generation ENABLED Enable/Disable                                                                                                    |
|                                                                                                    |
| Actions Generation ENABLED Enable/Disable                                                                                                    |
| Saved Synthetic Parameters Generation ENABLED Enable/Disable                                                                                                    |
| Status Consistency Reset Reset                                                                                                    |
| Maximum Packet Transmission DelayB000001 millisecs                                                                                                    |

Γ

| N N |                                 |                                    |                  |             |               |             |   |
|-----|---------------------------------|------------------------------------|------------------|-------------|---------------|-------------|---|
| ľ   | CTRS A 📃                        |                                    | NCTRS B 🕅        |             | NCTRS C       | ]           |   |
| н   | ost Name inctra                 |                                    | Host Name inctr  |             | Host Name in  | ncc         |   |
|     |                                 |                                    |                  |             | Connect       | also for TC |   |
|     | acketiser TM Lii<br>ata Streams | nks ———                            |                  |             |               |             |   |
|     | )ata Stream                     | Connection                         | Conn. Status     | TM Flow     | Timeout s.    | TPKT Sim.   |   |
|     | VC-0/ONT *                      | ENABLED                            | CONNECTED        | TM FLOW     | 10            | 1           |   |
|     |                                 |                                    |                  |             |               |             |   |
|     |                                 |                                    |                  |             |               |             | Ā |
|     | Real-tinio TM                   |                                    | Maximum packeti: | er rate 100 |               | packets/sec |   |
| Те  | lemetry Distribu                | utor Links ——                      |                  |             |               |             |   |
|     | VC-0                            | ) Realtime Link                    | CONNEC           | тер 🛛       | Connect/Disco | nnect       |   |
|     | VC-3                            | 7 Realtime Link                    | CONNEC           | тер 🛛       | Connect/Disco | nnect       |   |
|     |                                 | 0 Playback Link                    | CONNEC           | TED [       | Connect/Disco | nnect       |   |
|     | VC-0                            |                                    |                  | тер Г       | Connect/Disco | nnect       |   |
|     | VC-0                            | 7 Playback Link                    | CONNEC           | ·•• [       |               |             |   |
|     |                                 | 7 Playback Link<br>Bad Frames Link | CONNEC           | TED [       | Connect/Disco | nnect       |   |

|    | SCOS-2000 TM SPACON W/S: sun121 S/C: INTEGRAL                                                                                                    |
|----|----------------------------------------------------------------------------------------------------|
| 90 | Status Global Reception       Packets       Frames Const Recording On Event Correlator Distr Time Out Exit         Packet Parameters and Settings       Data Stream S/C ID VC ID GS ID APID Type SType SPID TPSD HFA-DS         Filing Distribution CRC Check SSC Check Time-out Check OBT Check Cyc/N         Apply         Data S/C VC OSID APID Type SType SPID TPSD HFA-DS Fil Dis CRC SSC Tim OBT Cyc/N         Clear         Data S/C VC OSID APID Type SType SPID TPSD HFA-DS Fil Dis CRC SSC Tim OBT Cyc/N         Cretete       Cretete All         Up       Creter |

|      | 3003-2              | 000 TM SPACON              | w/S: Surr 2 | (1 - 5/C) INTEGR     |                  |
|------|---------------------|----------------------------|-------------|----------------------|------------------|
| Stat | us Global Receptio  | n Packets Frames Con:      | Recording 0 | n Event   Correlator | Distr   Time Out |
|      | Filtering Str       | ino                        |             |                      |                  |
|      | (Column "Name       | ;")                        |             |                      |                  |
| E F  |                     |                            |             |                      |                  |
|      | Name                | Description                | Value       | Unit                 | Bit Len          |
|      | ACD0002             | ENA ADOOO2                 | 0           | unsignedInt          | 1                |
|      | ACD0003             | ENA ADOOO3                 | 0           | unsignedInt          | 1                |
|      | ACD0004             | ENA ADOOO4                 | 0           | unsignedInt          | 1                |
|      | ACD0005             | ENA ADOOO5                 | 0           | unsignedInt          | 1                |
|      | ACD0006             | ENA ADOOO6                 | 0           | unsignedInt          | 1                |
|      | AC10007             | ENA ADOOO7                 | 0           | unsignedInt          | 1                |
|      | ACD0008             | ENA ADOOO8                 | 0           | unsignedInt          | 1                |
|      | ACD0009             | ENA AD0009                 | 0           | unsignedInt          | 1                |
|      | ACD0010             | ENA ADOO10                 | 0           | unsignedInt          | 1                |
|      |                     |                            | Save        |                      |                  |
|      |                     | ·                          |             |                      |                  |
|      |                     |                            |             |                      |                  |
|      |                     |                            |             |                      |                  |
|      |                     |                            |             |                      |                  |
|      |                     |                            |             |                      |                  |
| 019  | 07.19.26 + Connecte | ed to HEA on imca 0 30003. |             |                      |                  |

| Statu | s Global   | Reception   | Packets Frames     | Const Recording | On Event Co | relator Distr Time O | it Exit |
|-------|------------|-------------|--------------------|-----------------|-------------|----------------------|---------|
|       | Transfor F | ramos Filin | a and Distribution | Settings        |             |                      |         |
|       |            | Tames T min |                    |                 | חו          |                      |         |
|       | Data Str   | eam         | Filing             | Distribution    | Filing      | Distribution         |         |
|       | ×          | X           | Π                  | Π               | П           | П                    |         |
|       |            |             |                    |                 |             |                      |         |
|       | Apply      | ]           |                    |                 |             |                      |         |
|       |            |             |                    |                 |             |                      |         |
|       |            |             |                    |                 |             |                      |         |
|       | Data S     | Stream      | Filing             | Distribution    | Filing      | Distribution         |         |
|       |            |             |                    |                 |             |                      | A       |
|       |            |             |                    |                 |             |                      |         |
|       |            |             |                    |                 |             |                      |         |
|       |            |             |                    |                 |             |                      |         |
|       |            |             |                    |                 |             |                      |         |
|       |            |             |                    |                 |             |                      |         |
|       |            |             |                    |                 |             | and the sur-         |         |
|       | Lineleis.  | 1.201       | ele mil            |                 | L           | up Down              |         |
|       |            |             |                    |                 |             |                      |         |
|       |            | Conunit     | 1                  |                 |             | Cancel               |         |
|       | <u> </u>   |             | _                  |                 |             |                      |         |
|       |            |             |                    |                 |             |                      |         |
|       |            |             |                    |                 |             |                      |         |
|       |            |             |                    |                 |             |                      |         |
|       |            |             |                    |                 |             |                      |         |

|    | Status Global Reception F | ackets Frames Const | Recording On Event C | Correlator Distr Time Out | Exi      |
|----|---------------------------|---------------------|----------------------|---------------------------|----------|
|    | Recording status          | OFF                 |                      | Start / Stop              |          |
|    | Recording mode            | RAW                 |                      | L BAW/TXT                 |          |
|    | TM recording directory    | /home/imcsops/reco  | rding                |                           |          |
|    | TM recording file         | tfrec.raw           |                      | Change                    |          |
| 20 | Packetiser Number         | VC Number           | Recording Status     | Enable / Disable          | A        |
|    |                           |                     |                      |                           | <u>.</u> |
| ſ  |                           |                     |                      |                           |          |

| Status Glot | al Reception Packets Frames | Const Record | ng On Event    | Jorrenator Distr | Time Out |
|-------------|-----------------------------|--------------|----------------|------------------|----------|
|             |                             |              |                |                  |          |
|             |                             |              |                |                  |          |
|             | 🔄 Correlator 📃 🗧            | System 📃     | ERT            |                  |          |
|             | Validitut                   |              |                |                  |          |
|             | Accuracu*                   |              |                |                  |          |
|             |                             |              |                |                  |          |
|             | Reset Correlator            | Reset        |                |                  |          |
|             | Error                       | 20           | microsec       |                  |          |
|             | Valid Couple                | ٦            |                |                  |          |
|             |                             |              |                |                  |          |
|             |                             |              |                |                  |          |
|             |                             |              |                |                  |          |
|             |                             |              |                |                  |          |
|             | - Delay Info                |              |                |                  |          |
|             | Delay Computation           |              | Enable/Disable | 7                |          |
|             |                             |              |                | -                |          |
|             |                             |              |                |                  |          |
|             |                             |              |                |                  |          |
|             |                             |              |                |                  |          |
|             |                             |              |                |                  |          |
|             |                             |              |                |                  |          |
|             |                             |              |                |                  |          |

|     | Status Global | COS-2000 T<br>Reception Packet<br>Update C | M SPACON W/S:<br>ts Frames Const Red<br>Counter | sun121 S/C:<br>cording On Event C | INTEGRAL<br>orrelator Distr Time Out | Exit |
|-----|---------------|--------------------------------------------|-------------------------------------------------|-----------------------------------|--------------------------------------|------|
|     |               | APID                                       | Current Counter                                 | Request Counter                   | ור                                   |      |
|     |               | 129                                        | 0                                               |                                   | 1                                    |      |
|     |               | 640                                        | 1641                                            |                                   | 1                                    |      |
|     |               | 1024                                       | 763                                             |                                   |                                      |      |
|     |               | 1152                                       | 0                                               |                                   |                                      |      |
|     |               | 1280                                       | 9                                               |                                   |                                      |      |
|     |               | 1480                                       | 0                                               |                                   |                                      |      |
|     |               | 1536                                       | 144                                             |                                   |                                      |      |
| 130 |               | 1664                                       | 0                                               |                                   |                                      |      |
|     |               |                                            |                                                 |                                   |                                      |      |
|     | 019.07.21.06  | RESET AL                                   | CLEAR OBEV ARCHI                                | CLEAR ALL                         |                                      |      |

| RAPID File Distribution                                |                                           | p  | OPIN File Cener      | ation ENAR |           | _ |
|--------------------------------------------------------|-------------------------------------------|----|----------------------|------------|-----------|---|
|                                                        |                                           |    |                      |            |           |   |
| imch IM                                                |                                           |    | FRAME_RI             | FRAME_PB   | FRAME_BAD |   |
| idda ON                                                | ON                                        | ON | ON                   | ON         | ON        |   |
| iddb ON                                                | ON                                        | ON | ON                   | ON         | ON        |   |
| - MADDS - ISDS Conne<br>Connection S<br>Clients Connec | ection<br>tatus TM FLOW<br>tion<br>Client |    | Connect<br>Connectio | Disconi    | nect      |   |
|                                                        | ISDC                                      |    |                      |            |           |   |
|                                                        | IFRD                                      |    | CONNE                | CTED       |           |   |

| Status         | SLOS-2000 TWI SPACON W/S. SUTT 21 S/C: INTEGRAL |  |  |  |  |
|----------------|-------------------------------------------------|--|--|--|--|
| Guildo         |                                                 |  |  |  |  |
| Transfer Frame |                                                 |  |  |  |  |
|                |                                                 |  |  |  |  |
|                | Transfer Frame Timeout DISABLED Enable/Clicable |  |  |  |  |
|                |                                                 |  |  |  |  |
|                | Timeout value <u>10</u> sec. Connoit            |  |  |  |  |
|                |                                                 |  |  |  |  |
|                |                                                 |  |  |  |  |
|                |                                                 |  |  |  |  |
|                | Source Packet                                   |  |  |  |  |
|                | Timeout Checking DISABLED Encole/Discole        |  |  |  |  |
|                | Interval Time Checking DISABLED Enable/Colsable |  |  |  |  |
|                |                                                 |  |  |  |  |
|                | Time-out Delay <u>3000000</u> msec. Conndit     |  |  |  |  |
|                | Interval Tolerance <u>300000</u> msec. Constit  |  |  |  |  |
|                |                                                 |  |  |  |  |
|                |                                                 |  |  |  |  |
|                |                                                 |  |  |  |  |
|                |                                                 |  |  |  |  |
|                |                                                 |  |  |  |  |

| 160 | Check TM distribution to PI W/S - Confirm TM reception on PI W/S |  |
|-----|------------------------------------------------------------------|--|
| 170 | End of procedure                                                 |  |

| Doc. Title | e: INTEGRAL FOP – Vol. 2 / Book 6 | Issue: 2.7    |
|------------|-----------------------------------|---------------|
| Doc. Ref   | .: INT-MOC-FOP-FOP-1001-TOS-OGI   | Rev. :0       |
| Date       | : 06/12/10                        | Page : 2.6 69 |

# 2.6.4.1.5 FCP\_MCS\_0005 - Opening an MMI

|      | Version 1.1<br>02/06/09                                                                              |                                                                 |  |  |  |
|------|----------------------------------------------------------------------------------------------------|-----------------------------------------------------------------|--|--|--|
|      | FCP_MCS_0005 – Opening an MMI                                                                        |                                                                 |  |  |  |
| Step | Description                                                                                          | Remarks                                                         |  |  |  |
|      | Click the right mouse button and choose:                                                             |                                                                 |  |  |  |
| 10   | SPACON $\rightarrow$ OPEN MMI $\rightarrow$ (select the machine)                                     |                                                                 |  |  |  |
|      | The following message should appear:                                                                 | NOTES:<br>The MCCM Central Meniter MML can be run on any client |  |  |  |
|      | "Which screen would you like the MMI to appear on?"                                                  | workstation, but is usually started on sun129.                  |  |  |  |
|      | "(0) LEFT"                                                                                           |                                                                 |  |  |  |
| 20   | "(1) CENTER"<br>"(2) RIGHT"                                                                          |                                                                 |  |  |  |
|      |                                                                                                    |                                                                 |  |  |  |
|      | Select the screen (1, 2 or 3) and press "Enter".                                                     |                                                                 |  |  |  |
| 30   | The MMI should appear on the selected screen, if it does then end the procedure                      |                                                                 |  |  |  |
|      |                                                                                                    |                                                                 |  |  |  |
| 40   | If for any reason the MMI does not appear, you can start the MMI manually using the following steps: |                                                                 |  |  |  |

| Doc. | Title: INTEGRAL FOP – Vol. 2 / Book 6 |
|------|---------------------------------------|
| Doc. | Ref.: INT-MOC-FOP-FOP-1001-TOS-OGI    |
| Date | : 06/12/10                            |

|      |                                                                                                    | Version 1.1<br>02/06/09                                                                                |  |  |
|------|----------------------------------------------------------------------------------------------------|----------------------------------------------------------------------------------------------------|--|--|
|      | FCP_MCS_0005 – Opening an MMI                                                                                                    |                                                                                                    |  |  |
| Step | Description                                                                                                    | Remarks                                                                                                |  |  |
| 50   | <ol> <li>open a terminal window</li> <li>type 'xhost +'</li> <li>telnet to the remote machine (e.g. 'telnet imca')</li> <li>enter username and password</li> <li>type 'setenv DISPLAY xxx'</li> <li>type 'openMMI'</li> </ol> | (xxx = client machine and screen - e.g. 'sun129:0.1)<br>Screen:<br>0 - left<br>1 - middle<br>2 - right |  |  |
| 60   | End of procedure                                                                                                    |                                                                                                    |  |  |

| Doc. Title | e: INTEGRAL FOP – Vol. 2 / Book 6 | Issue: 2.7    |
|------------|-----------------------------------|---------------|
| Doc. Ref   | .: INT-MOC-FOP-FOP-1001-TOS-OGI   | Rev. :0       |
| Date       | : 06/12/10                        | Page : 2.6 71 |

#### FCP\_MCS\_0010 - Operations Swap IMCA to IMCB 2.6.4.1.6

This procedure shall be executed in case the Prime IMCS is not able to support operations. In any case it is not allowed to stay with just one working chain. Therefore, after the operations have safely been moved to the redundant chain, the problems on the primary chain have to be fixed, the system restarted and Operations moved back to the primary chain. In case of controversy escalate the problem to the SOM

|      |                                                                                                    | Version 1.2<br>01/12/09                                    |  |  |  |
|------|----------------------------------------------------------------------------------------------------|------------------------------------------------------------|--|--|--|
|      | FCP_MCS_0010 – Operations Swap IMCA to IMCB                                                                                                    |                                                            |  |  |  |
| Step | Description                                                                                                    | Remarks                                                    |  |  |  |
| 10   | Contact on-call FD - Inform FD on call of the operations swap                                                                                                    |                                                            |  |  |  |
| 20   | Before moving operations, check the status of the B-Chain - Verify relevant applications running - Check the TM and TC SPACON settings                                               | → see FCP_MCS_0004 - System status check procedure         |  |  |  |
| 30   | On A-Chain TM SPACON "Distributor" panel:<br>- Disable the "RAPID File Generation"                                                                                                   |                                                            |  |  |  |
| 40   | On B-Chain TM SPACON "Distributor" panel:<br>- Enable the "RAPID File Generation"                                                                                                    | RAPID File Generation must never be enabled on both chains |  |  |  |
| 50   | NOTE: If the following event messages appear:<br>"PDSserverEV - Store of Packet 100x"<br>This is caused by RAPID being enabled on both chains – disable RAPID on the<br>unusedchain. |                                                            |  |  |  |

| Doc. | Title: INTEGRAL FOP – Vol. 2 / Book 6 |
|------|---------------------------------------|
| Doc. | Ref.: INT-MOC-FOP-FOP-1001-TOS-OGI    |
| Date | : 06/12/10                            |

|      |                                                                                                    | Version 1.2<br>01/12/09                                          |  |  |  |
|------|----------------------------------------------------------------------------------------------------|------------------------------------------------------------------|--|--|--|
|      | FCP_MCS_0010 – Operations Swap IMCA to IMCB                                                                                                    |                                                                  |  |  |  |
| Step | Description                                                                                                    | Remarks                                                          |  |  |  |
| 60   | <ul> <li>Move TC/TM links to the B-Chain</li> <li>Stop the timeline on the A-Chain</li> <li>Move all TM and TC links to B-Chain</li> <li><u>IMPORTANT:</u> Remember to send SET V(R) commands</li> <li>Verify TC capability by sending a few test commands</li> </ul> |                                                                  |  |  |  |
| 70   | <ul> <li>Move TM delivery to FDS</li> <li>Confirm the communication of the B-Chain and FDS together with FD-Support; TM must be delivered from B-Chain client to FDS &amp; TPF must be delivered from FDS to B-Chain client</li> </ul>                                |                                                                  |  |  |  |
| 80   | <ul> <li>Update Timeline with relevant TPF</li> <li>Run the SOE-Tool on FDS to update the Timeline on the B-Chain with the latest TPF</li> <li>Verify updated values in Timeline before starting to release commands</li> </ul>                                       |                                                                  |  |  |  |
|      | Inform ISDC of chain swap                                                                                                    | The phone number is listed on the official FCT Phone list in the |  |  |  |
| 90   | - CALL THE ISDC ON-CALL TELEPHONE NUMBER                                                                                                    | SPACON config folder or on the console.                          |  |  |  |
|      | NOTE: The next steps should ONLY be executed if you are planning to stay on the B-Chain for a longer time.                                                                                                    |                                                                  |  |  |  |
| 100  | Contact SWS and inform them that the IFTS needs to be reconfigured                                                                                                    | SEISRT = name of the SEIS server                                 |  |  |  |
| 110  | Stop SEIS to free resources on ISDSB - Close the Command Prompt (DOS Terminal) on SEISRT where D:\WINNT\system32\cmd.exe is running                                                                                                    | SEISRT = name of the SEIS server                                 |  |  |  |

| Doc. Title | e: INTEGRAL FOP – Vol. 2 / Book 6 |  |
|------------|-----------------------------------|--|
| Doc. Ref   | :: INT-MOC-FOP-FOP-1001-TOS-OGI   |  |
| Date       | : 06/12/10                        |  |

|      |                                                                                                    | Version 1.2<br>01/12/09                                                                                                    |  |  |  |
|------|----------------------------------------------------------------------------------------------------|----------------------------------------------------------------------------------------------------|--|--|--|
|      | FCP_MCS_0010 – Operations Swap IMCA to IMCB                                                                                                    |                                                                                                    |  |  |  |
| Step | Description                                                                                                    | Remarks                                                                                                    |  |  |  |
| 120  | Start TM delivery to ISDC - Ask ISDC to stop the link to ISDSA - Ask ISDC to start the link to ISDSB - Ask ISDC to confirm reception of good TM |                                                                                                    |  |  |  |
| 130  | Inform the SOE on-call (during working hours) that the P/I workstations are not receiving telemetry anymore.                                    | It is responsibility of the SOE on-call to decide if to contact the instruments SOEs to configure the P/I workstations to acquire TM from the B-Chain |  |  |  |
| 140  | Configure an additional client for the backup chain by restarting it as B-Chain client.                                                         |                                                                                                    |  |  |  |
| 150  | End of procedure.                                                                                                    |                                                                                                    |  |  |  |

| Doc. Title | e: INTEGRAL FOP – Vol. 2 / Book 6 | Issue: 2.7    |
|------------|-----------------------------------|---------------|
| Doc. Ref   | .: INT-MOC-FOP-FOP-1001-TOS-OGI   | Rev. : 0      |
| Date       | : 06/12/10                        | Page : 2.6 75 |

# 2.6.4.1.7 FCP\_MCS\_0011 - Operations Swap IMCB to IMCA

|      |                                                                                                    | Version 1.2<br>01/12/09                                    |
|------|----------------------------------------------------------------------------------------------------|------------------------------------------------------------|
|      | FCP_MCS_0011 - Operations Swap                                                                                                    | IMCB to IMCA                                               |
| Step | Description                                                                                                    | Remarks                                                    |
| 10   | Contact on-call FD - Inform FD on call of the operations swap                                                                                                    |                                                            |
| 20   | <ul> <li>Before moving operations, check the status of the A-Chain</li> <li>Verify relevant applications running</li> <li>Check the TM and TC SPACON settings</li> </ul>                                                                       | → see FCP_MCS_0004 - System status check procedure         |
| 30   | On B-Chain TM SPACON "Distributor" panel:<br>- Disable the "RAPID File Generation"                                                                                                    | RAPID File Generation must never be enabled on both chains |
| 40   | On A-Chain TM SPACON "Distributor" panel:<br>- Enable the "RAPID File Generation"                                                                                                    |                                                            |
| 50   | Move TC/TM links to the A-Chain         - Stop the timeline on the B-Chain         - Move all TM and TC links to A-Chain         - IMPORTANT: Remember to send SET V(R) commands         - Verify TC capability by sending a few test commands |                                                            |
| 60   | Move TM delivery to FDS<br>- Confirm the communication of the A-Chain and FDS together with FD-<br>Support; TM must be delivered from A-Chain client to FDS & TPF must<br>be delivered from FDS to A-Chain client                              |                                                            |

| Doc. Tit | le: INTEGRAL FOP – Vol. 2 / Book 6 |  |
|----------|------------------------------------|--|
| Doc. Re  | f.: INT-MOC-FOP-FOP-1001-TOS-OGI   |  |
| Date     | : 06/12/10                         |  |

|      |                                                                                                    | Version 1.2<br>01/12/09                                                                                  |  |  |
|------|----------------------------------------------------------------------------------------------------|----------------------------------------------------------------------------------------------------|--|--|
|      | FCP_MCS_0011 - Operations Swap IMCB to IMCA                                                                                                    |                                                                                                    |  |  |
| Step | Description                                                                                                    | Remarks                                                                                                  |  |  |
| 70   | <ul> <li>Update Timeline with relevant TPF</li> <li>Run the SOE-Tool on FDS to update the Timeline on the A-Chain with the latest TPF</li> <li>Verify updated values in Timeline before starting to release commands</li> </ul> |                                                                                                    |  |  |
| 80   | Start TM delivery to ISDC - Ask ISDC to stop the link to ISDSB - Ask ISDC to start the link to ISDSA - Ask ISDC to confirm reception of good TM                                                                                 |                                                                                                    |  |  |
| 90   | Inform the SOE on-call that the P/I workstations are not receiving telemetry anymore.                                                                                                    |                                                                                                    |  |  |
| 100  | Configure an additional client as backup by restarting it as A-Chain client.                                                                                                    |                                                                                                    |  |  |
| 110  | Inform ISDC of chain swap - CALL THE ISDC ON-CALL TELEPHONE NUMBER                                                                                                    | The phone number is listed on the official FCT Phone list in the SPACON config folder or on the console. |  |  |
| 120  | End of procedure.                                                                                                    |                                                                                                    |  |  |

| Doc. Title | e: INTEGRAL FOP – Vol. 2 / Book 6 | Issue: 2.7    |
|------------|-----------------------------------|---------------|
| Doc. Ref   | .: INT-MOC-FOP-FOP-1001-TOS-OGI   | Rev. : 0      |
| Date       | : 06/12/10                        | Page : 2.6 77 |

# 2.6.4.1.8 FCP\_MCS\_0012 - NCTRS swap to cross configuration

|      | Version 1.1<br>02/06/09                                                                                                    |                                                                                                    |
|------|----------------------------------------------------------------------------------------------------|----------------------------------------------------------------------------------------------------|
|      | FCP_MCS_0012 - NCTRS swap to cro                                                                                                    | oss configuration                                                                                                    |
| Step | Description                                                                                                    | Remarks                                                                                                    |
| 10   | Initial status: <ul> <li>IMCA connected to INCTRA / IMCB connected to INCTRB</li> </ul>                                                                                                    |                                                                                                    |
| 20   | Ask to NETWORK to move the TM and TC links to NCTRS-B                                                                                                    | Check the status on the MMI                                                                                                    |
| 30   | <ul> <li>On IMCA MMI Stop the following applications:</li> <li>NCDU-Admin</li> <li>Releaser</li> </ul>                                                                                                    |                                                                                                    |
| 40   | <ul> <li>On IMCB MMI Stop the following applications:</li> <li>NCDU-Admin</li> <li>Releaser</li> </ul>                                                                                                    |                                                                                                    |
| 50   | <ul> <li>Disconnect the TM links to IMCA</li> <li>A-Chain TM-SPACON: go to the Reception panel and disconnect all links<br/>(VC0 to Packetiser, VC0/7 Realtime, VC0/7 Playback and Bad Frames)</li> </ul>                                                                                         | Check the effective status on the NCTRS MMI.<br>(The indication on TM-SPACON may be inconsistent. To refresh<br>them swap on another TM SPACON panel and back on the<br>Reception one.) |
| 60   | <ul> <li>Disconnect the TM links to IMCB</li> <li>B-Chain TM-SPACON: go to the Reception panel and disconnect all links<br/>(VC0 to Packetiser, VC0/7 Realtime, VC0/7 Playback and Bad Frames)</li> </ul>                                                                                         | Check the effective status on the NCTRS MMI.<br>(The indication on TM-SPACON may be inconsistent. To refresh<br>them swap on another TM SPACON panel and back on the<br>Reception one.) |
| 70   | <ul> <li>Connect INCTRA with B-Chain and INCTRB with A-Chain</li> <li>On the B-Chain TM-SPACON go to the Reception panel at the top and select NCTRS A (Host Name inctra)</li> <li>On the A-Chain TM-SPACON go to the Reception panel at the top and select NCTRS B (Host Name inctrb)</li> </ul> | NOTE: this action will automatically re-connect the real time TM<br>VC0 Link to the IMCS Packetiser identified as "VC-0/ONT *" on<br>the TM SPACON Reception Panel                      |

|      |                                                                                                    | 02/06/09                                                                                                    |  |  |
|------|----------------------------------------------------------------------------------------------------|----------------------------------------------------------------------------------------------------|--|--|
|      | FCP_MCS_0012 - NCTRS swap to cross configuration                                                                                                    |                                                                                                    |  |  |
| Step | Description                                                                                                    | Remarks                                                                                                    |  |  |
| 80   | On IMCA MMI Start the following applications: <ul> <li>NCDU-Admin</li> <li>Releaser</li> </ul>                                                                                   |                                                                                                    |  |  |
| 90   | <ul> <li>On IMCB MMI Start the following applications:</li> <li>NCDU-Admin</li> <li>Releaser</li> </ul>                                                                          |                                                                                                    |  |  |
| 100  | <ul> <li>Connect the TM links to IMCA</li> <li>A-Chain TM-SPACON: go to the Reception panel and connect all links<br/>(VC0/7 Realtime, VC0/7 Playback and Bad Frames)</li> </ul> | Check the effective status on the NCTRS MMI.<br>(The indication on TM-SPACON may be inconsistent. To refresh<br>them swap on another TM SPACON panel and back on the<br>Reception one.) |  |  |
| 110  | <ul> <li>Connect the TM links to IMCB</li> <li>B-Chain TM-SPACON: go to the Reception panel and connect all links<br/>(VC0/7 Realtime, VC0/7 Playback and Bad Frames)</li> </ul> | Check the effective status on the NCTRS MMI.<br>(The indication on TM-SPACON may be inconsistent. To refresh<br>them swap on another TM SPACON panel and back on the<br>Reception one.) |  |  |
| 120  | Final status: <ul> <li>IMCA connected to INCTRB / IMCB connected to INCTRA</li> </ul>                                                                                            |                                                                                                    |  |  |
| 130  | Ask NETWORK to start TM and TC Links as needed                                                                                                    |                                                                                                    |  |  |
| 140  | Check functionality of system - SYSTEM_STATUS_CHECK_procedure                                                                                                    |                                                                                                    |  |  |
| 150  | End of procedure                                                                                                    |                                                                                                    |  |  |

| Doc. Title | e: INTEGRAL FOP – Vol. 2 / Book 6 | Issue: 2.7    |
|------------|-----------------------------------|---------------|
| Doc. Ref   | .: INT-MOC-FOP-FOP-1001-TOS-OGI   | Rev. :0       |
| Date       | : 06/12/10                        | Page : 2.6 79 |

# 2.6.4.1.9 FCP\_MCS\_0013 - NCTRS swap to nominal configuration

|      | Version 1.1<br>02/06/09                                                                                                    |                                                                                                    |  |
|------|----------------------------------------------------------------------------------------------------|----------------------------------------------------------------------------------------------------|--|
|      | FCP_MCS_0013 - NCTRS swap to nom                                                                                                    | ninal configuration                                                                                                    |  |
| Step | Description                                                                                                    | Remarks                                                                                                    |  |
| 10   | Initial status: <ul> <li>IMCB connected to INCTRA / IMCA connected to INCTRB</li> </ul>                                                                                                    |                                                                                                    |  |
| 20   | Ask to NETWORK to move the TM and TC links to NCTRS-A                                                                                                    | Check the status on the INCTRA MMI                                                                                                    |  |
| 30   | On IMCA MMI Stop the following applications: <ul> <li>NCDU-Admin</li> <li>Releaser</li> </ul>                                                                                                    |                                                                                                    |  |
| 40   | <ul> <li>On IMCB MMI Stop the following applications:</li> <li>NCDU-Admin</li> <li>Releaser</li> </ul>                                                                                                    |                                                                                                    |  |
| 50   | <ul> <li>Disconnect the TM links to IMCA</li> <li>A-Chain TM-SPACON: go to the Reception panel and disconnect all links<br/>(VC0 to Packetiser, VC0/7 Realtime, VC0/7 Playback and Bad Frames)</li> </ul>                                                                                         | Check the effective status on the NCTRS MMI.<br>(The indication on TM-SPACON may be inconsistent. To refresh<br>them swap on another TM SPACON panel and back on the<br>Reception one.) |  |
| 60   | <ul> <li>Disconnect the TM links to IMCB</li> <li>B-Chain TM-SPACON: go to the Reception panel and disconnect all links<br/>(VC0 to Packetiser, VC0/7 Realtime, VC0/7 Playback and Bad Frames)</li> </ul>                                                                                         | Check the effective status on the NCTRS MMI.<br>(The indication on TM-SPACON may be inconsistent. To refresh<br>them swap on another TM SPACON panel and back on the<br>Reception one.) |  |
| 70   | <ul> <li>Connect INCTRA with A-Chain and INCTRB with B-Chain</li> <li>On the A-Chain TM-SPACON go to the Reception panel at the top and select NCTRS A (Host Name inctra)</li> <li>On the B-Chain TM-SPACON go to the Reception panel at the top and select NCTRS B (Host Name inctrb)</li> </ul> | NOTE: this action will automatically re-connect the real time TM VC0 Link to the IMCS Packetiser identified as "VC-0/ONT *" on the TM SPACON Reception Panel                            |  |

| Doc. | Title: INTEGRAL FOP – Vol. 2 / Book 6 |
|------|---------------------------------------|
| Doc. | Ref.: INT-MOC-FOP-FOP-1001-TOS-OGI    |
| Date | : 06/12/10                            |

|      |                                                                                                    | Version 1.1<br>02/06/09                                                                                                    |  |  |
|------|----------------------------------------------------------------------------------------------------|----------------------------------------------------------------------------------------------------|--|--|
|      | FCP_MCS_0013 - NCTRS swap to nominal configuration                                                                                                    |                                                                                                    |  |  |
| Step | Description                                                                                                    | Remarks                                                                                                    |  |  |
| 80   | <ul> <li>On IMCA MMI Start the following applications:</li> <li>NCDU-Admin</li> <li>Releaser</li> </ul>                                                                          |                                                                                                    |  |  |
| 90   | <ul> <li>On IMCB MMI Start the following applications:</li> <li>NCDU-Admin</li> <li>Releaser</li> </ul>                                                                          |                                                                                                    |  |  |
| 100  | <ul> <li>Connect the TM links to IMCA</li> <li>A-Chain TM-SPACON: go to the Reception panel and connect all links<br/>(VC0/7 Realtime, VC0/7 Playback and Bad Frames)</li> </ul> | Check the effective status on the NCTRS MMI.<br>(The indication on TM-SPACON may be inconsistent. To refresh<br>them swap on another TM SPACON panel and back on the<br>Reception one.) |  |  |
| 110  | <ul> <li>Connect the TM links to IMCB</li> <li>B-Chain TM-SPACON: go to the Reception panel and connect all links<br/>(VC0/7 Realtime, VC0/7 Playback and Bad Frames)</li> </ul> | Check the effective status on the NCTRS MMI.<br>(The indication on TM-SPACON may be inconsistent. To refresh<br>them swap on another TM SPACON panel and back on the<br>Reception one.) |  |  |
| 120  | <ul> <li>Final status:</li> <li>IMCA connected to INCTRA / IMCB connected to INCTRB</li> </ul>                                                                                   |                                                                                                    |  |  |
| 130  | Ask NETWORK to start TM and TC Links as needed                                                                                                    |                                                                                                    |  |  |
| 140  | Check functionality of system - SYSTEM_STATUS_CHECK_procedure                                                                                                    |                                                                                                    |  |  |
| 150  | End of procedure                                                                                                    |                                                                                                    |  |  |

| Doc. Titl | e: INTEGRAL FOP – Vol. 2 / Book 6 | Issue : 2.7   |
|-----------|-----------------------------------|---------------|
| Doc. Re   | f.: INT-MOC-FOP-FOP-1001-TOS-OGI  | Rev. : 0      |
| Date      | : 06/12/10                        | Page : 2.6 81 |

FCP\_MCS\_0014 - Connecting a TM Simulator to an Operational Chain

While connecting a TM Simulator ("Sim 68"; PSS used at the stations) to an operational chain it is fundamental that the simulated telemetry it is not going to contaminate the Satellite TM Archives. Scope of this procedure is avoiding this event to occur.

|      |                                                                                                    | Version 1.1<br>02/06/09                                                                                                    |  |
|------|----------------------------------------------------------------------------------------------------|----------------------------------------------------------------------------------------------------|--|
|      | FCP_MCS_0014 - Connecting a TM Simulator to an Operational Chain                                                                                                    |                                                                                                    |  |
| Step | Description                                                                                                    | Remarks                                                                                                    |  |
| 10   | Procedure start                                                                                                    | IMPORTANT:<br>The following steps shall be executed on the chain that will<br>be connected to the simulator.                                                                            |  |
| 20   | Note: If a PSS is to be used the Spacecraft ID needs to be changed in the MISCconfig file and the server needs to be restarted.                                     | This change should only be performed by an Analyst or by SWS.                                                                                                    |  |
| 30   | <ul> <li>On TM SPACON "Distributor" Panel disable the:</li> <li>RAPID File Generation</li> </ul>                                                                    | Note that the RAPID File Generation shall be enabled only on<br>the Chain in use to conduct the satellite operations. Therefore on<br>IMCB and IMCC is normally already disabled.       |  |
| 40   | On TM SPACON "Global" Panel disable the:<br>• TM Packets Filing                                                                                                    |                                                                                                    |  |
| 50   | On TM SPACON "Reception" Panel disable the:<br>• Telemetry Distributor Link<br>o VC0 Realtime<br>o VC7 Realtime<br>o VC0 Playback<br>o VC7 Playback<br>o Bad Frames | Check the effective status on the NCTRS MMI.<br>(The indication on TM-SPACON may be inconsistent. To refresh<br>them swap on another TM SPACON panel and back on the<br>Reception one.) |  |
| 60   | After the execution of the steps 20 to 40 the chain is ready to be used in conjunction with a simulator.                                                            |                                                                                                    |  |

| Doc. Title | e: INTEGRAL FOP – Vol. 2 / Book 6 |
|------------|-----------------------------------|
| Doc. Ref   | .: INT-MOC-FOP-FOP-1001-TOS-OGI   |
| Date       | : 06/12/10                        |

|      |                                                                                                    | Version 1.1<br>02/06/09 |
|------|----------------------------------------------------------------------------------------------------|-------------------------|
|      | FCP_MCS_0014 - Connecting a TM Simulator                                                                                                    | to an Operational Chain |
| Step | Description                                                                                                    | Remarks                 |
| 70   | At the end of the test, <u>after that the simulator has been disconnected from the</u><br><u>IMCS</u> , restore the original system configuration. |                         |
| 80   | Check functionality of system by running the:<br>• SYSTEM_STATUS_CHECK_procedure                                                                   |                         |
| 90   | End of procedure                                                                                                    |                         |

| Doc. Title | e: INTEGRAL FOP – Vol. 2 / Book 6 | Issue : 2.7   |
|------------|-----------------------------------|---------------|
| Doc. Ref.  | : INT-MOC-FOP-FOP-1001-TOS-OGI    | Rev. : 0      |
| Date       | : 06/12/10                        | Page : 2.6 83 |

# 2.6.4.1.10 FCP\_MCS\_0015 - REDU – LCTF Start-up

|      |                                                                                                    | Version 1.1<br>02/06/09                                                                                                    |
|------|----------------------------------------------------------------------------------------------------|----------------------------------------------------------------------------------------------------|
|      | FCP_MCS_0015 - REDU – LCT                                                                                                    | F Start-up                                                                                                    |
| Step | Description                                                                                                    | Remarks                                                                                                    |
| 10   | Power up IWSR2 (MCS/MPS client), IMCR2 (MCS server) INCTRR2 (NCTRS client) and NCPIR1 (printer).                                                                                                    | NOTE: IMCR2 and INCTRR2 are mounted in the server rack.                                                                                                    |
| 20   | Login as <b>imcsops</b> on IMCR2.<br>Open a terminal and confirm the query to start SERVER APPLICATIONS with "Y".<br>Once all applications are running, start the RELEASER APPLICATION manually.                                                      | NOTE: IFTS instances MCS, OBS and OSS should come up automatically with the execution of the start procedure.                                                                               |
| 30   | Login as <b>imcsops</b> on IWSR2.<br>Open a terminal and confirm the query to start CLIENT APPLICATIONS with "Y".<br>Login to the SCOS-Desktop with a SPACON account and start all relevant TC/TM<br>applications on the centre and the right screen. | NOTE: Only the imcsops account on IWSR2 is configured to run<br>the start procedure.<br>NOTE: IFTS instances MPS should come up automatically with<br>the execution of the start procedure. |
| 40   | Disable access control for X.<br>Open a terminal on IWSR2 and enable access control:<br>% xhost +                                                                                                    | NOTE: This is necessary to display the NCTRS MMI on IWRS2.                                                                                                    |

|                                     |                                                                                        | Version 1.1<br>02/06/09                                                                   |  |
|-------------------------------------|----------------------------------------------------------------------------------------|-------------------------------------------------------------------------------------------|--|
| FCP_MCS_0015 - REDU – LCTF Start-up |                                                                                        |                                                                                           |  |
| Step                                | Description                                                                            | Remarks                                                                                   |  |
|                                     | Open a terminal on the left screen on IWSR2 and telnet to INCTRR2:<br>% telnet inctrr2 | NOTE: The passwords to access INCTRR2 and to login to the NCTRS application are required. |  |
| 50                                  | Login as <b>nctrsops</b> on INCTRR2.                                                   |                                                                                           |  |
|                                     | Start the NCTRS application:<br>% NCTRSstart OVERVIEW                                  |                                                                                           |  |
|                                     | Login as <b>network</b> and press the INTEGRAL button to start relevant applications.  |                                                                                           |  |
| 60                                  | Select the printer NCPIR1 on the SCOS-Desktop.                                         |                                                                                           |  |
| 70                                  | End of procedure.                                                                      |                                                                                           |  |

| Doc. Title: INTEGRAL FOP – Vol. 2 / Book 6 | Issue : 2.7   |
|--------------------------------------------|---------------|
| Doc. Ref.: INT-MOC-FOP-FOP-1001-TOS-OGI    | Rev. : 0      |
| Date : 06/12/10                            | Page : 2.6 85 |

# 2.6.4.2 Recovery Procedures

#### 2.6.4.2.1 CRP\_MCS\_0001 - Management of a failure on IMCA

|      |                                                                                                    | Version 1.2<br>01/12/09                                                                                                    |
|------|----------------------------------------------------------------------------------------------------|----------------------------------------------------------------------------------------------------|
|      | CRP_MCS_0001 - Management of a                                                                                                    | Failure on IMCA                                                                                                    |
| Step | Description                                                                                                    | Remarks                                                                                                    |
| 10   | <ul> <li>Identify the kind of error:</li> <li>If it is just a SCOS application that died: Restart the application (If possible, on the IMCS MMI print the log of a faulty application) and continue operation from the A-Chain &gt; Report the event on the SPACON Logbook trying to give as much details as it is possible, &gt;End of Procedure</li> <li>If it is a more complex situation continue with the following steps</li> </ul> | NOTE: A-Chain = prime, B-Chain = backup                                                                                                    |
| 20   | <ul> <li>Execute the procedure:</li> <li>Swap operations from Prime to Backup IMCS</li> <li>Once the operations are smoothly running from the B-Chain continue with the following steps</li> </ul>                                                                                                    | WARNING:<br>In case you are going to restart the Primary chain without<br>executing the procedure:<br>"Swap operations from Prime to Backup IMCS"<br>Contact immediately FD because it can be that the FDS<br>GTPs are getting disconnected and shall be restarted by FD<br>personnel. |
| 30   | Log the error<br>- Write down the event log message of the error<br>- Write down a verbally reported error (e.g. from CCC)                                                                                                    |                                                                                                    |
| 40   | Inform ISDC of chain swap - CALL THE ISDC ON-CALL TELEPHONE NUMBER                                                                                                    | The phone number is listed on the official FCT Phone list in the SPACON config folder or on the console.                                                                                                    |

Issue : 2.7 Rev. : 0 Page : 2.6. - 86

#### Version 1.2 01/12/09 CRP MCS 0001 - Management of a Failure on IMCA Step Description Remarks NO-SCOS error could be: Try to identify error: SCOS applications error / Machine not responding - UNIX issues (e.g. low disk space) - H/W failures or NO-SCOS error - LAN problems -50 In the first, or unknown, case proceed with the following steps Otherwise escalate the problem to the relevant specialists: SWS or/end UNIX SPOD. In case of controversy, contact the SOE on-call and ask how to proceed. Note that only the SOM or his deputy can decide to run the Operation with just one chain working. Stop all the clients connected to the A-Chain by executing the procedure: 60 Workstation Stop Procedure -NOTE: Report the reason of the request to CCC. Restart all IMCA applications Ask CCC to perform an application restart of IMCA -- Run Workstation Start Procedure **Run Workstation configuration procedure** Run the System Status Check Procedure. -- If the result of the check is OK and the T/L is actually running on the B-70 Chain, > Run the procedure: Operation Swap from Backup to Prime IMCS. > End of procedure If the result of the check is not OK or if the IMCA did not come-up correctly continue with the following steps. Stop all the clients connected to the A-Chain by executing the procedure: 80 Workstation Stop Procedure \_

| Doc. | Title: INTEGRAL FOP – Vol. 2 / Book 6 |  |
|------|---------------------------------------|--|
| Doc. | Ref.: INT-MOC-FOP-FOP-1001-TOS-OGI    |  |
| Date | : 06/12/10                            |  |

|      |                                                                                                    | Version 1.2<br>01/12/09                        |  |  |
|------|----------------------------------------------------------------------------------------------------|------------------------------------------------|--|--|
|      | CRP_MCS_0001 - Management of a Failure on IMCA                                                                                                    |                                                |  |  |
| Step | Description                                                                                                    | Remarks                                        |  |  |
| 90   | <ul> <li>Reboot the IMCA server</li> <li>Ask CCC to perform a reboot of IMCA and then to perform an application restart.</li> <li>Run Workstation Start Procedure</li> <li>Run Workstation configuration procedure</li> <li>Run the System Status Check Procedure.</li> <li>If the result of the check is OK and the T/L is actually running on the B-Chain, &gt; Run the procedure: Operation Swap from Backup to Prime IMCS. &gt; End of procedure</li> <li>If the result of the check is not OK or if the IMCA did not come-up correctly continue with the following steps.</li> </ul> | NOTE: Report the reason of the request to CCC. |  |  |
| 100  | <ul> <li>In case the problem cannot be fixed even by rebooting IMCA the problem needs to be investigate by experts:</li> <li>During working hours contact SWS and ask for an intervention.</li> <li>Outside working our contact the SOE on-call and ask how to proceed. Note that only the SOM or his deputy can decide to run the Operation with just one chain working.</li> </ul>                                                                                                    |                                                |  |  |
| 110  | End of procedure                                                                                                    |                                                |  |  |

| Doc. Title | e: INTEGRAL FOP – Vol. 2 / Book 6 | Issue: 2.7    |
|------------|-----------------------------------|---------------|
| Doc. Ref   | .: INT-MOC-FOP-FOP-1001-TOS-OGI   | Rev. :0       |
| Date       | : 06/12/10                        | Page : 2.6 89 |

2.6.4.2.2 CRP\_MCS\_0002 - Management of a failure on IMCB

Note:

Both chains shall be maintained in an operational state. Therefore, if during the periodic check of the IMCS it is noticed that the IMCB has got a problem, it has to be fixed.

|      |                                                                                                    | Version 1.2<br>01/12/09                                                                            |
|------|----------------------------------------------------------------------------------------------------|----------------------------------------------------------------------------------------------------|
|      | CRP_MCS_0002 - Management of a                                                                                                    | Failure on IMCB                                                                                    |
| Step | Description                                                                                                    | Remarks                                                                                            |
| 10   | <ul> <li>Identify the kind of error:</li> <li>If it is just a SCOS application that died: Restart the application (If possible, on the IMCS MMI print the log of a faulty application) and continue operation from the A-Chain &gt; Report the event on the SPACON Logbook trying to give as much details as it is possible, &gt;End of Procedure</li> <li>If it is a more complex situation continue with the following steps</li> </ul>                                                    | NOTE: A-Chain = prime, B-Chain = backup                                                            |
| 20   | Log the error<br>- Write down the event log message of the error<br>- Write down a verbally reported error (e.g. from CCC)                                                                                                    |                                                                                                    |
| 30   | <ul> <li>Try to identify error:</li> <li>SCOS applications error / Machine not responding</li> <li>or</li> <li>NO-SCOS error</li> <li>In the first, <u>or unknown</u>, case proceed with the following steps</li> <li>Otherwise escalate the problem to the relevant specialists: SWS or/end UNIX SPOD. In case of controversy, contact the SOE on-call and ask how to proceed. Note that only the SOM or his deputy can decide to run the Operation with just one chain working.</li> </ul> | NO-SCOS error could be:<br>- UNIX issues (e.g. low disk space)<br>- H/W failures<br>- LAN problems |
| Doc. Title | e: INTEGRAL FOP – Vol. 2 / Book 6 |
|------------|-----------------------------------|
| Doc. Ref   | .: INT-MOC-FOP-FOP-1001-TOS-OGI   |
| Date       | : 06/12/10                        |

|      |                                                                                                    | 01/12/09                                       |
|------|----------------------------------------------------------------------------------------------------|------------------------------------------------|
|      | CRP_MCS_0002 - Management of a                                                                                                    | Failure on IMCB                                |
| Step | Description                                                                                                    | Remarks                                        |
| 40   | Stop all the clients connected to the B-Chain by executing the procedure:<br>- Workstation Stop Procedure                                                                                                    |                                                |
| 50   | <ul> <li>Restart all IMCB application <ul> <li>Ask CCC to perform an application restart of IMCB</li> <li>Run Workstation Start Procedure</li> <li>Run Workstation configuration procedure</li> <li>Run the System Status Check Procedure.</li> <li>If the result of the check is OK &gt; End of procedure</li> <li>If the result of the check is not OK or if the IMCB did not come-up correctly continue with the following steps.</li> </ul> </li> </ul>             | NOTE: Report the reason of the request to CCC. |
| 60   | Stop all the clients connected to the B-Chain by executing the procedure:<br>- Workstation Stop Procedure                                                                                                    |                                                |
| 70   | <ul> <li>Reboot the IMCB server</li> <li>Ask CCC to perform a reboot of IMCA and then to perform an application restart.</li> <li>Run Workstation Start Procedure</li> <li>Run Workstation configuration procedure</li> <li>Run the System Status Check Procedure.</li> <li>If the result of the check is OK &gt; End of procedure</li> <li>If the result of the check is not OK or if the IMCB did not come-up correctly continue with the following steps.</li> </ul> | NOTE: Report the reason of the request to CCC. |

| Doc. Titl | e: INTEGRAL FOP – Vol. 2 / Book 6 | Issue : 2.7   |
|-----------|-----------------------------------|---------------|
| Doc. Re   | f.: INT-MOC-FOP-FOP-1001-TOS-OGI  | Rev. : 0      |
| Date      | : 06/12/10                        | Page : 2.6 91 |

|      |                                                                                                    | Version 1.2<br>01/12/09 |
|------|----------------------------------------------------------------------------------------------------|-------------------------|
|      | CRP_MCS_0002 - Management of a I                                                                                                    | Failure on IMCB         |
| Step | Description                                                                                                    | Remarks                 |
| 80   | <ul> <li>In case the problem cannot be fixed even by rebooting IMCA the problem needs to be investigated by experts:</li> <li>During working hours contact SWS and ask for an intervention.</li> <li>Outside working our contact the SOE on-call and ask how to proceed. Note that only the SOM or his deputy can decide to run the Operation with just one chain working.</li> </ul> |                         |
| 90   | End of procedure                                                                                                    |                         |

Issue : 2.7 Rev. : 0 Page : 2.6. - 92

| Doc. Title | e: INTEGRAL FOP – Vol. 2 / Book 6 | Issue: 2.7    |
|------------|-----------------------------------|---------------|
| Doc. Ref   | .: INT-MOC-FOP-FOP-1001-TOS-OGI   | Rev. : 0      |
| Date       | : 06/12/10                        | Page : 2.6 93 |

2.6.4.2.3 CRP\_MCS\_0003 - Management of a Failure on IDDA/B

Note:

Thanks to RAPID, if IDDA is down only the real time generation function of the auxiliary files is not available, while no archive data is lost. For this reason, if an unrecoverable failure occurs on IDDA, the machine can be left down for a maximum of 48 h.

|      |                                                                                                    | Version 1.2<br>03/08/10                 |
|------|----------------------------------------------------------------------------------------------------|-----------------------------------------|
|      | CRP_MCS_0003 - Management of a F                                                                                                    | ailure on IDDA/B                        |
| Step | Description                                                                                                    | Remarks                                 |
| 10   | <ul> <li>Identify the kind of error:</li> <li>If it is just a SCOS application that died: Restart the application (If possible, on the IDDS MMI print the log of a faulty application) and continue operations from the A-Chain &gt; Report the event on the SPACON Logbook trying to give as many details as possible, &gt;End of Procedure</li> <li>If it is a more complex situation continue with the following steps</li> </ul> | NOTE: A-Chain = prime, B-Chain = backup |
| 20   | Log the error<br>- Write down the event log message of the error<br>- Write down a verbally reported error (e.g. from CCC)                                                                                                    |                                         |

Issue : 2.7 Rev. : 0 Page : 2.6. - 94

#### Version 1.2 03/08/10 CRP MCS 0003 - Management of a Failure on IDDA/B Step Description Remarks NO-SCOS error could be: Trv to identify error: SCOS applications error / Machine not responding UNIX issues (e.g. low disk space) - H/W failures or **NO-SCOS** error - LAN problems -In the first, or unknown, case proceed with the following steps 30 Otherwise escalate the problem to the relevant specialists: SWS and/or UNIX SPOD. In case the specialists are not available the machine can be left down for a maximum of 48 h before it has to be restarted. > Verify that the needed support will be available in less the 48 h and manage to have them contacted on time. Otherwise contact (Between 09:00 and 22:00) the SOE on-call and ask how to proceed. Restart all IDDS application NOTE: Report the reason of the request to CCC. Ask CCC to perform an application restart of IDDS Run the "FCP MCS 0004 - System Status check" procedure If the result of the check is OK > End of procedure 40 If the result of the check is not OK or if the IDDS did not come-up correctly continue with the following steps. NOTE: Report the reason of the request to CCC. Reboot the IDDS server Ask CCC to perform a reboot of IDDS and then to perform an application restart. 50 Run the "FCP\_MCS\_0004 - System Status check" procedure -If the result of the check is OK > End of procedure If the result of the check is not OK or if the IDDS did not come-up correctly continue with the following steps.

| Doc. Title | : INTEGRAL FOP – Vol. 2 / Book 6 | Issue: 2.7    |
|------------|----------------------------------|---------------|
| Doc. Ref.  | : INT-MOC-FOP-FOP-1001-TOS-OGI   | Rev. : 0      |
| Date       | : 06/12/10                       | Page : 2.6 95 |

|      |                                                                                                    | Version 1.2<br>03/08/10 |
|------|----------------------------------------------------------------------------------------------------|-------------------------|
|      | CRP_MCS_0003 - Management of a F                                                                                                    | ailure on IDDA/B        |
| Step | Description                                                                                                    | Remarks                 |
| 60   | <ul> <li>In case the problem cannot be fixed even by rebooting IDDS the problem needs to be investigate by experts:</li> <li>During working hours contact SWS and ask for an intervention.</li> <li>In case the specialist are not available the machine can be let down for a maximum of 48 h before it has to be restarted. &gt; Verify that the needed support will be available in less the 48 h and manage to have them contacted on time. Otherwise contact (Between 09:00 and 22:00) the SOE on-call and ask how to proceed.</li> </ul> |                         |
| 70   | End of procedure                                                                                                    |                         |

Issue : 2.7 Rev. : 0 Page : 2.6. - 96

lssue : 2.7 Rev. : 0 Page : 2.6. - 97

### 2.6.4.2.4 CRP\_MCS\_0004 - NO TM delivery to ISDC or PI Stations

|      |                                                                                                    | Version 1.2<br>03/08/10                                                                         |
|------|----------------------------------------------------------------------------------------------------|-------------------------------------------------------------------------------------------------|
|      | CRP_MCS_0004 - NO TM delivery to IS                                                                                                    | SDC or PI Stations                                                                              |
| Step | Description                                                                                                    | Remarks                                                                                         |
| 10   | Click the right mouse button and choose:                                                                                                    |                                                                                                 |
| 10   | SPACON $\rightarrow$ SHUTDOWN SERVER $\rightarrow$ ISDSA                                                                                       |                                                                                                 |
|      | The following message should appear:                                                                                                    |                                                                                                 |
|      | "Stopping ISDS and IFRD on isdsa"                                                                                                    |                                                                                                 |
| 20   | "Please enter the password:"                                                                                                    |                                                                                                 |
|      | Type in the password and press "Enter".                                                                                                    |                                                                                                 |
|      |                                                                                                    |                                                                                                 |
| 30   | Click the right mouse button and choose:                                                                                                    |                                                                                                 |
|      | SPACON $\rightarrow$ START SERVER $\rightarrow$ ISDSA                                                                                          |                                                                                                 |
| 40   | A window will appear showing the start-up information. ISDS will start first, then                                                             |                                                                                                 |
| 10   |                                                                                                    |                                                                                                 |
| 50   | In case it was not possible to establish the link with ISDC try a second time. If the problem still persists continue with the following steps |                                                                                                 |
|      |                                                                                                    |                                                                                                 |
| 60   | Restart all applications on ISDSA<br>- Ask CCC to perform an application restart on ISDSA                                                      | In case they cannot find the appropriate procedure: - Ask CCC to restart ISDS and IFRD on ISDSA |
|      |                                                                                                    |                                                                                                 |
| 70   | following steps:                                                                                                    |                                                                                                 |

| Doc. | Title: INTEGRAL FOP – Vol. 2 / Book 6 |
|------|---------------------------------------|
| Doc. | Ref.: INT-MOC-FOP-FOP-1001-TOS-OGI    |
| Date | : 06/12/10                            |

|      |                                                                                                    | 03/08/10                                                                                                    |
|------|----------------------------------------------------------------------------------------------------|----------------------------------------------------------------------------------------------------|
|      | CRP_MCS_0004 - NO TM delivery to IS                                                                                                    | SDC or PI Stations                                                                                                    |
| Step | Description                                                                                                    | Remarks                                                                                                    |
| 80   | Reboot the ISDSA server<br>- Ask CCC to perform a reboot of ISDSA                                                                                   |                                                                                                    |
| 90   | Start TM delivery to ISDC - Ask CCC to start ISDS on ISDSA                                                                                          | Never start ISDS and IFRD at the same time                                                                                                    |
| 100  | Wait 5 minutes                                                                                                    |                                                                                                    |
| 110  | Start TM delivery to PI W/S - Ask CCC to start IFRD on ISDSA                                                                                        |                                                                                                    |
| 120  | Execute PI W/S IREM start TM procedure     Execute PI W/S IBIS start TM procedure                                                                   |                                                                                                    |
| 130  | In case it was not possible to establish the link with ISDC Continue with the following steps.                                                      |                                                                                                    |
| 140  | Inform ISDC about the problems and ask them to swap to B-chain - CALL THE ISDC ON-CALL TELEPHONE NUMBER                                             | The phone number is listed on the official FCT Phone list in the SPACON config folder and on the console.                                             |
| 150  | Start TM delivery to ISDC - Ask NETWORK to connect VC-0 & VC-7 to NCTRS-B - Ask ISDC to connect to ISDSB - Ask ISDC to confirm reception of good TM |                                                                                                    |
| 160  | Inform (Between 09:00 and 22:00) the SOE on-call that the P/I workstations are not receiving telemetry anymore.                                     | It is responsibility of the SOE on-call to decide if to contact the instruments SOEs to configure the P/I workstations to acquire TM from the B-Chain |

| Doc. Title | e: INTEGRAL FOP – Vol. 2 / Book 6 |
|------------|-----------------------------------|
| Doc. Ref   | .: INT-MOC-FOP-FOP-1001-TOS-OGI   |
| Date       | : 06/12/10                        |

|      |                                                                                           | Version 1.2<br>03/08/10 |
|------|-------------------------------------------------------------------------------------------|-------------------------|
|      | CRP_MCS_0004 - NO TM delivery to IS                                                       | DC or PI Stations       |
| Step | Description                                                                               | Remarks                 |
| 170  | As soon as working hours start, inform SWS about the problem and ask for an intervention. |                         |
| 180  | When ISDSA is back online ask SWS to re-establish the nominal connectivity configuration. |                         |
| 190  | End of procedure                                                                          |                         |

Issue : 2.7 Rev. : 0 Page : 2.6. - 100

| Doc. Title | e: INTEGRAL FOP – Vol. 2 / Book 6 |
|------------|-----------------------------------|
| Doc. Ref   | .: INT-MOC-FOP-FOP-1001-TOS-OGI   |
| Date       | : 06/12/10                        |

lssue : 2.7 Rev. : 0 Page : 2.6. - 101

# 2.6.4.2.5 CRP\_MCS\_0005 - PI W/S IREM – start TM procedure

|      |                                                                                                    | Version 1.1<br>02/06/09                                                                                                    |
|------|----------------------------------------------------------------------------------------------------|----------------------------------------------------------------------------------------------------|
|      | CRP_MCS_0005 - PI W/S IREM                                                                                                    | l - start TM                                                                                                    |
| Step | Description                                                                                                    | Remarks                                                                                                    |
| 10   | Unlock screensaver<br>- User: Administrator<br>- Password: xxx                                                                                                    |                                                                                                    |
| 20   | IREM EGSE application is not running - Double click the desktop icon IREM_realtime                                                                                                    | NOTE: If the application is minimized the name on the taskbar is [ExAnIREM]                                                                                                    |
| 30   | <ul> <li>IREM EGSE application is running but not receiving TM</li> <li>Press [ Disconnect ]</li> <li>Press [ init &amp; reconnect ]</li> <li>Confirm TM reception in log window</li> <li>Press [ Current Graphs ]</li> <li>Press [ Running Charts ]</li> <li>If TM doesn't start inform the SOE on-call</li> </ul> | NOTE: [Disconnect] and [ init & reconnect] are the same<br>button with a changing label<br>NOTE: Sometimes the initialisation doesn't work with the first<br>attempt. Try then to press [Disconnect] and [ init & reconnect]<br>twice. |
| 40   | End of procedure                                                                                                    |                                                                                                    |

lssue : 2.7 Rev. : 0 Page : 2.6. - 103

### 2.6.4.2.6 CRP\_MCS\_0006 - PI W/S IBIS – start TM procedure

|      |                                                                                                    | Version 1.1<br>02/06/09 |
|------|----------------------------------------------------------------------------------------------------|-------------------------|
|      | CRP_MCS_0006 - PI W/S IBIS -                                                                                                    | check TM                |
| Step | Description                                                                                                    | Remarks                 |
| 10   | Unlock screensaver<br>- User: ecoe<br>- Password: xxx                                                                                                    |                         |
| 20   | Check TM reception <ul> <li>On DESKTOP – Console go to TERMINAL – Telemetry Transponder</li> <li>The number of "sent bytes" should increment</li> <li>If it is not incrementing inform the SOE on-call</li> </ul> |                         |
| 30   | End of procedure                                                                                                    |                         |

| Doc. T | itle: INTEGRAL FOP – Vol. 2 / Book 6 |  |
|--------|--------------------------------------|--|
| Doc. R | ef.: INT-MOC-FOP-FOP-1001-TOS-OGI    |  |
| Date   | : 06/12/10                           |  |

Issue : 2.7 Rev. : 0 Page : 2.6. - 105

## 2.6.4.2.7 CRP\_MCS\_0007 - No TPF transfer from FDS procedure

|                                                                          | 02/00/03                                                                                                    |
|--------------------------------------------------------------------------|----------------------------------------------------------------------------------------------------|
| CRP_MCS_0007 - No TPF transfe                                            | er from FDS                                                                                                    |
| Description                                                              | Remarks                                                                                                    |
| e-start of IFTS on IMCA/B<br>ask CCC to re-start IFTS MCS on IMCA (or B) | NOTE: Report the reason of the request to CCC.                                                                                                    |
|                                                                          | IFTS_MCS = IFTS_5                                                                                                    |
| heck if TPF file transfer is re-established                              |                                                                                                    |
| e-start of FDS IFTS                                                      | IFTS_FDS = IFTS_2                                                                                                    |
| ask CCC to re-start IFTS_FDS on ofs_nfs2                                 |                                                                                                    |
| heck if TPF file transfer is re-established:                             |                                                                                                    |
| It is not contact FD on-call and ask to fix the problem                  |                                                                                                    |
| uring working hours inform FD about the occured problem                  |                                                                                                    |
|                                                                          |                                                                                                    |
| nd of procedure                                                          |                                                                                                    |
| ie ih ie ih it u                                                         | CRP_MCS_0007 - No TPF transfe<br>Description -start of IFTS on IMCA/B ask CCC to re-start IFTS_MCS on IMCA (or B) eck if TPF file transfer is re-established -start of FDS IFTS ask CCC to re-start IFTS_FDS on ofs_nfs2 eck if TPF file transfer is re-established: t is not contact FD on-call and ask to fix the problem ring working hours inform FD about the occured problem d of procedure |

Issue : 2.7 Rev. : 0 Page : 2.6. - 106

| Doc. Title | e: INTEGRAL FOP – Vol. 2 / Book 6 |  |
|------------|-----------------------------------|--|
| Doc. Ref   | :: INT-MOC-FOP-FOP-1001-TOS-OGI   |  |
| Date       | : 06/12/10                        |  |

Issue : 2.7 Rev. : 0 Page : 2.6. - 107

## 2.6.4.2.8 CRP\_MCS\_0008 - Auxiliary Files Not Delivered to ISDC

|      |                                                                                                    | Version 1.1<br>02/06/09                             |
|------|----------------------------------------------------------------------------------------------------|-----------------------------------------------------|
|      | CRP_MCS_0008 - Auxiliary Files Not                                                                                                    | Delivered to ISDC                                   |
| Step | Description                                                                                                    | Remarks                                             |
| 10   | Verify that the TPF files are correctly transferred from FDS Flight Dynamics<br>Machine.<br>If the TPF are correctly transferred from FDS to IMCS:<br>Continue | This because the source of the AUX File is the FDS. |
|      | Otherwise run the relevant procedure:" No TPF transfer from FDS procedure"                                                                                     |                                                     |
| 20   | Report to CCC about the problem                                                                                                    |                                                     |
| 30   | Ask CCC operator to restart IFTS_MOC (IFTS 0) task on "idda"                                                                                                   |                                                     |
| 40   | Verify that the TPF files are transferred to ISDC machine.<br>If Yes = End of procedure.<br>If Not = Continue with the following steps                         |                                                     |
| 50   | Ask CCC operator to <b>restart IFTS_IMC</b> (IFTS 1) task on " <b>idda</b> "                                                                                   |                                                     |
| 60   | Verify that the TPF files are transferred to ISDC machine.<br>If Yes = End of procedure.<br>If Not = Continue with the following steps                         |                                                     |
| 70   | Ask CCC operator to restart IFTS_SDS (IFTS 0) task on "isdsa" machine                                                                                          |                                                     |
| 80   | Verify that the TPF files are transferred to ISDC machine.<br>If Yes = End of procedure.<br>If Not = Continue with the following steps                         |                                                     |

Г

Issue: 2.7 Rev. : 0 Page : 2.6. - 108

|      |                                                                                                    | 02/06/09          |
|------|----------------------------------------------------------------------------------------------------|-------------------|
|      | CRP_MCS_0008 - Auxiliary Files Not I                                                                                            | Delivered to ISDC |
| Step | Description                                                                                                    | Remarks           |
| 90   | Inform ISDC that they are going to lose the TM                                                                                  |                   |
| 100  | Ask CCC to:<br>- Stop all the application running on isdsa<br>- Reboot the isdsa machine<br>- Restart all the isdsa application |                   |
| 110  | Verify that the relevant IMCS error messages are gone.                                                                          |                   |
| 120  | Verify with ISDC operator that the TM flow is re-established and that the TPF are passed.                                       |                   |
| 130  | Ask to the SOE to close and reopen the connection on the PI stations                                                            |                   |
| 140  | If the problem is fixed log the problem and produce an Anomaly Report.<br>Otherwise continue the procedure                      |                   |
| 150  | Run the procedure:<br>"Management of a Failure on IDDA/B Procedure "                                                            |                   |
| 160  | Verify that the relevant IMCS error message are gone                                                                            |                   |
| 170  | Verify with ISDC operator that the TM flow is re-established and that the Auxiliary files are passed.                           |                   |
| 180  | End of procedure                                                                                                    |                   |

Vorcion 1.1

| Doc. T | Title: INTEGRAL FOP – Vol. 2 / Book 6 |  |
|--------|---------------------------------------|--|
| Doc. R | Ref.: INT-MOC-FOP-FOP-1001-TOS-OGI    |  |
| Date   | : 06/12/10                            |  |

Issue : 2.7 Rev. : 0 Page : 2.6. - 109

## 2.6.4.2.9 CRP\_MCS\_0009 - Manual OLF generation procedure

| Version 1.1<br>02/06/09 |                                                                                                    |                                                                                                    |
|-------------------------|----------------------------------------------------------------------------------------------------|----------------------------------------------------------------------------------------------------|
|                         | CRP_MCS_0009 - Manual OLF                                                                                                    | generation                                                                                                    |
| Step                    | Description                                                                                                    | Remarks                                                                                                    |
| 10                      | Open a terminal                                                                                                    |                                                                                                    |
| 20                      | Login to IDDA as imcsops<br>% telnet idda                                                                                                  |                                                                                                    |
| 30                      | Go to the directory MADDS /admin<br>% cd MADDS /admin<br>Generate missing/incomplete OLF file<br>% ./MADDSB.OLFmanual yyyy-mm-ddThh:mm:ssZ | NOTE: The directory MADDS /admin is in the HOME directory of<br>the IMCSOPS account: /home/imcsops /MADDS /admin<br>EXAMPLE:<br>% ./MADDSB.OLFmanual 2006-06-09T02:00:00Z<br>This command would produce an OLF file from 01:00z – 02:00z<br>for the 09.06.2006. |
| 40                      | Go to the directory MADDS /aux<br>% cd/aux<br>Check manually generated OLF<br>% ls -lrt                                                    | NOTE: The directory MADDS /aux is in the HOME directory of<br>the IMCSOPS account: /home/imcsops /MADDS /aux<br>NOTE: Confirm reception and content of OLF file with ISDC.                                                                                      |
| 50                      | Logoff from IDDA<br>% exit                                                                                                    |                                                                                                    |

| Doc. | Title: INTEGRAL FOP – Vol. 2 / Book 6 |
|------|---------------------------------------|
| Doc. | Ref.: INT-MOC-FOP-FOP-1001-TOS-OGI    |
| Date | : 06/12/10                            |

Issue : 2.7 Rev. : 0 Page : 2.6. - 110

|      |                           | Version 1.1<br>02/06/09 |
|------|---------------------------|-------------------------|
|      | CRP_MCS_0009 - Manual OLF | generation              |
| Step | Description               | Remarks                 |
| 60   | Close the terminal % exit |                         |
| 70   | End of procedure          |                         |

Issue : 2.7 Rev. : 0 Page : 2.6. - 111

#### 2.6.5 INTEGRAL Database

#### 2.6.5.1 Introduction

The INTEGRAL databases managed by the team analyst are 5:

- IODB: INTEGRAL Operational Database. It is installed on the INTEGRAL Mission Control System and it is maintained by an editor running on the INTEGRAL T/S
- FOPGEN Database: INTEGRAL Procedure Editor DB. It contains the part of the IODB that the system needs to access to construct / compile the Commands Sequences. A part of the FOPGEN Database, the sequences related tables are assembled by FOPGEN itself.
- ISDC Database: Copy of the IODB in ACCESS 97 format containing also the Science Packet and the TM Parameters Long Description imported by the SDB (Satellite Database provided by the industry and not used for operations)
- Database Handbook: Copy of the IODB to be delivered to the Mission Control Team to allow them to investigate / query the Operational Database without accessing the Master IODB
- Event Designator Database: Contains part of the IODB. In particular it contains all the DB tables needed by ISOC to execute their part of Mission Planning (Generating the POS). It contains all the commands and sequences related tables

In Operations, the IODB is the "master DB" from which all the other DBs are derived. It is derived from the industry SDB (Satellite Database) + MOC user defined modifications. And it is compliant with the MIB ICD SCOS 2000 Release 3.0.

| Doc. Title | e: INTEGRAL FOP – Vol. 2 / Book 6 |
|------------|-----------------------------------|
| Doc. Ref   | .: INT-MOC-FOP-FOP-1001-TOS-OGI   |
| Date       | : 06/12/10                        |

lssue:2.7 Rev. :0 Page:2.6. - 113

## 2.6.5.2 Procedures

## 2.6.5.2.1 FCP\_ODB\_0001 - Import a new IODB on C-Chain

|      |                                                                                                    | Version 1.1<br>02/06/09                                        |
|------|----------------------------------------------------------------------------------------------------|----------------------------------------------------------------|
|      | FCP_ODB_0001 - Import a new IOI                                                                                                    | DB on C-Chain                                                  |
| Step | Description                                                                                                    | Remarks                                                        |
| 10   | On the INTEGRAL T/S empty directories:<br>D:\INTEGRAL\PRIVAT\DATABASE\iodb\ExportFiles\<br>D:\INTEGRAL\PRIVAT\DATABASE\iodb\ExportFOP\<br>D:\INTEGRAL\PRIVAT\DATABASE\iodb\Synpara\ |                                                                |
| 20   | Run MASTER-EDITOR on TS (Icon on desktop)<br>Click button: Utilities -> Export all Database Tables                                                                                  |                                                                |
| 30   | Run the Consistency Check on the T/S MASTER-EDITOR<br>Click button: <b>Utilities -&gt; Consistency Check</b>                                                                        | Corrections of db or rollback due to consistency check result. |
| 40   | In case any new errors are shown fix errors and go back to step 10, otherwise continue with the following steps.                                                                    |                                                                |
| 50   | Create opsdata zip file - Zip all files in:<br>D:\/NTEGRAL\PRIVAT\DATABASE\iodb\ExportFiles\<br>as: opsdata_yyyy_mm_dd                                                              |                                                                |
| 60   | Create opssyn zip file - Zip all files in:<br>D:\INTEGRAL\PRIVAT\DATABASE\iodb\Synpara\<br>as: opssyn_yyyy_mm_dd                                                                    |                                                                |

|      |                                                                                                    | Version 1.1<br>02/06/09 |
|------|----------------------------------------------------------------------------------------------------|-------------------------|
|      | FCP_ODB_0001 - Import a new IOD                                                                                                    | OB on C-Chain           |
| Step | Description                                                                                                    | Remarks                 |
| 70   | Ftp zip files from the T/S to the one of the C-Chain machine on the directories:<br>opsdata_yyyy_mm_dd.zip → /home/imcsdb/ASCII<br>opssyn_yyyy_mm_dd.zip → /home/imcsdb/ASCII |                         |
| 80   | On the selected machine open a terminal window and login as <b>imcsops</b>                                                                                                    |                         |
| 90   | Stop all the SCOS applications running on the selected machine, either from the Application Launcher, or by running the script: <b>% Shutdown</b>                             |                         |
| 100  | On the selected machine open a second terminal window and login as <u>imcsdb</u>                                                                                              |                         |
| 110  | Using the terminal logged in as <u>imcsdb</u> - delete all files from the directory:<br>/home/imcsdb/ASCII/synthetic                                                          |                         |
| 120  | <u>Copy</u> the file:<br>opssyn_yyyy_mm_dd.zip<br>to the directory:<br>/home/imcsdb/ASCII/synthetic                                                                           |                         |
| 130  | Unzip the file:<br>opssyn_yyyy_mm_dd.zip<br>located in the directory:<br>/home/imcsdb/ASCII/<br>by using the unix command:<br>% unzip –a <filename></filename>                |                         |

|      |                                                                                                    | 02/06/09                                                                                                    |
|------|----------------------------------------------------------------------------------------------------|----------------------------------------------------------------------------------------------------|
|      | FCP_ODB_0001 - Import a new IOI                                                                                                    | DB on C-Chain                                                                                                    |
| Step | Description                                                                                                    | Remarks                                                                                                    |
| 140  | Delete the copied <i>opssyn_yyyy_mm_dd.zip</i> file from the directory<br>/home/imcsdb/ASCII/synthetic                                                                                                    |                                                                                                    |
| 150  | Unzip the file:<br>opsdata_yyyy_mm_dd.zip<br>located in the directory:<br>/home/imcsdb/ASCII<br>by using the unix command:<br>% unzip –a <filename></filename>                                                                                                    | Overwrite all the existing files<br>Open the VDF table to check that it is the right release                                                 |
| 160  | Close the terminal window which is logged in as <b>imcsdb</b>                                                                                                    |                                                                                                    |
| 170  | Select the terminal window which is logged in as imcsops                                                                                                    |                                                                                                    |
| 180  | Execute import script <impt> located in the directory:<br/>/home/imcsops/admin/tools/<br/>by executing, on the other terminal the command:<br/>%./IMPT<br/>Note that the <impt> script when logged into the machine as <i>imcsops</i> can be<br/>executed from whatever directory by executing the command:<br/>%IMPT</impt></impt> | The script is importing at run-time the ASCII DB table located in<br>the directories /home/imcsdb/ASCII and<br>/home/imcsdb/ASCII/Synthetic. |
| 190  | The <impt> script is creating a log whose name is reported in the scrolling lines appearing below the entered % IMPT command</impt>                                                                                                    | The last line of the <impt> script log is:<br/>"DONE"<br/>This identify that the script was completely executed.</impt>                      |
| 200  | When the <impt> completes check the produced log file for errors and warning.<br/>In case any new errors are shown, fix errors in the T/S IODB and go back to step<br/>10, otherwise continue with the following steps.</impt>                                                                                                    |                                                                                                    |

| Doc. | Title: INTEGRAL FOP – Vol. 2 / Book 6 |
|------|---------------------------------------|
| Doc. | Ref.: INT-MOC-FOP-FOP-1001-TOS-OGI    |
| Date | : 06/12/10                            |

|      |                                                                                                    | Version 1.1<br>02/06/09 |
|------|----------------------------------------------------------------------------------------------------|-------------------------|
|      | FCP_ODB_0001 - Import a new IOE                                                                                                    | B on C-Chain            |
| Step | Description                                                                                                    | Remarks                 |
| 210  | Ftp or copy to the other C-Chain machines the zip files from the C-Chain machine where the IODB was already successfully imported at run-time opsdata_yyyy_mm_dd.zip $\rightarrow$ /home/imcsdb/ASCII opssyn_yyyy_mm_dd.zip $\rightarrow$ /home/imcsdb/ASCII |                         |
| 220  | On the selected machines run this procedure from step 80                                                                                                    |                         |
| 230  | At this point the IODB is imported at run-time on all the C-Chain machines.<br>The SCOS applications can be restarted.                                                                                                    |                         |
| 240  | For completeness: Start a "Telemetry Desktop", click the button "Config" and verify on the "Database" panel that the IODB release is correct.                                                                                                    |                         |
| 250  | End of procedure.                                                                                                    |                         |

Issue : 2.7 Rev. : 0 Page : 2.6. - 117

### 2.6.5.2.2 FCP\_ODB\_0002 - Create a new IODB Release

|      |                                                                                                    | Version 1.1<br>02/06/09                                                                                                    |
|------|----------------------------------------------------------------------------------------------------|----------------------------------------------------------------------------------------------------|
|      | FCP_ODB_0002 - Create a new lo                                                                                                    | ODB Release                                                                                                    |
| Step | Description                                                                                                    | Remarks                                                                                                    |
| 10   | When all the SOE have checked, on the Test Chain, that all the requested modifications have been correctly implemented, proceed with the following steps. Otherwise, in case any errors are identified, fix the errors in the INTEGRAL T/S IODB and run again the procedure:<br>"Import a new IODB on a Test Environment (C-Chain)" |                                                                                                    |
| 20   | On the INTEGRAL T/S directory:<br>D:\INTEGRAL\PRIVAT\DATABASE\iodb_archive<br>Prepare a new folder and name it:<br>nnnn_yyyy_mm_dd<br>Where:<br>nnnn is the a progressive number identifying the release and yyyy_mm_dd is the<br>date of the release.                                                                              |                                                                                                    |
| 30   | Write the following files:<br>- <impt> script log file<br/>- INTEGRAL T/S Editor log file<br/>- opsdata_yyyy_mm_dd.zip<br/>- opssyn_yyyy_mm_dd.zip<br/>- Master ODB</impt>                                                                                                    | Mandatory:<br>All the items must be the one generated after the validation<br>of the new IODB release on the INTEGRAL Test Chain. |
| 40   | End of procedure                                                                                                    |                                                                                                    |

Issue : 2.7 Rev. : 0 Page : 2.6. - 119

### 2.6.5.2.3 FCP\_ODB\_0003 - Distribute IODB to OPSLAN Machines

|      | Version 1.<br>02/06/0                                                                                                    |                                                                                                    |  |
|------|----------------------------------------------------------------------------------------------------|----------------------------------------------------------------------------------------------------|--|
|      | FCP_ODB_0003 – Distribute IODB to OPSLAN Machines                                                                                                    |                                                                                                    |  |
| Step | Description                                                                                                    | Remarks                                                                                                    |  |
| 10   | Before importing a new Database, check that the TM SPACON constant settings in TM are the same as the SPACON printout, if not then CORRECT the printout. It will be necessary to reset the TM SPACON constants after the import.                          |                                                                                                    |  |
| 20   | After that the new DB release have been successfully installed on the C-Chain and checked by the INTEGRAL SOEs proceed with the following steps.<br>Important Note: the following steps can be done at whatever time even during the Operations execution |                                                                                                    |  |
| 30   | NOTE: If importing the new DB during perigee, after the server restart the following event messages may appear:<br>"PDSserverEV - Store of Packet 1003"<br>This is caused by RAPID being enabled on both chains – disable RAPID on the Backup chain.      |                                                                                                    |  |
| 40   | Ftp or copy to all the INTEGRAL OPSLAN machines the zip files of the new IODB release validated on the C-Chain opsdata_yyyy_mm_dd.zip → /home/imcsdb/ASCII opssyn_yyyy_mm_dd.zip → /home/imcsdb/ASCII                                                     | INTEGRAL OPSLAN Machines<br>A-Chain B-Chain<br>imca imcb<br>idda iddb<br>sun121 sun127<br>sun122<br>sun123<br>sun128<br>sun129<br>Mandatory: Take note of the machines where the new files<br>have been copied to avoid forgetting one. |  |
| 50   | On all the machines delete all files from the directory:<br>/home/imcsdb/ASCII/synthetic                                                                                                    | Mandatory: Take note of the machines where the synthetic have been deleted to avoid forgetting one.                                                                                                    |  |

|      |                                                                                                    | Version 1.1<br>02/06/09                                                                                                    |
|------|----------------------------------------------------------------------------------------------------|----------------------------------------------------------------------------------------------------|
|      | FCP_ODB_0003 – Distribute IODB to                                                                                                    | OPSLAN Machines                                                                                                    |
| Step | Description                                                                                                    | Remarks                                                                                                    |
| 60   | Copy on all the machine the file:<br>opssyn_yyyy_mm_dd.zip<br>from the directory:<br>/home/imcsdb/ASCII<br>to the directory:<br>/home/imcsdb/ASCII/synthetic                        | Mandatory: Take note of the machines where the new files have been copied to avoid forgetting one.                                                                                                    |
| 70   | On all the machines, unzip the file:<br>opsdata_yyyy_mm_dd.zip<br>located in the directory:<br>/home/imcsdb/ASCII<br>by using the UNIX command:<br>% unzip –a <filename></filename> | Overwrite all the existing files.<br>Open the VDF table to check if it was unzipped the right release<br>Mandatory: Take note of the machines where the new<br>opssyn files have been unzipped to avoid forgetting one. |
| 80   | On all the machines, unzip the file:<br>opssyn_yyyy_mm_dd.zip<br>located in the directory:<br>/home/imcsdb/ASCII/<br>by using the UNIX command:<br>% unzip –a <filename></filename> | Mandatory: Take note of the machines where the new opssyn files have been unzipped to avoid forgetting one.                                                                                                    |
| 90   | On the MPS in use (Namely sun128) stop all the SCOS application except the one reported on the "Daemon" panel.                                                                      | FDS is acquiring the AOCS telemetry from sun128 Telemetry Cash.                                                                                                    |
| 100  | On the MPS in use (Namely sun128) open two terminals and login as <i>imcsops</i>                                                                                                    |                                                                                                    |
| 110  | On one of the 2 terminals prepare the command:<br>% tail -f                                                                                                    |                                                                                                    |

Issue : 2.7 Rev. : 0 Page : 2.6. - 121

|      |                                                                                                    | 02/06/09                                                                                                    |
|------|----------------------------------------------------------------------------------------------------|----------------------------------------------------------------------------------------------------|
|      | FCP_ODB_0003 – Distribute IODB to C                                                                                                    | OPSLAN Machines                                                                                                    |
| Step | Description                                                                                                    | Remarks                                                                                                    |
| 120  | Execute import script <impt> located in the directory:<br/>/home/imcsops/admin/tools/<br/>by executing, on the other terminal the command:<br/>%./IMPT<br/>Note that the <impt> script when logged into the machine as <i>imcsops</i> can be<br/>executed from whatever directory by executing the command:<br/>%IMPT</impt></impt> | The script is importing at run-time the ASCII DB table located in the directories /home/imcsdb/ASCII and /home/imcsdb/ASCII/Synthetic. |
| 130  | The <impt> script is creating a log whose name is reported in the scrolling lines appearing below the entered % IMPT command.<br/>Copy the path and the name of the Import log on the side of the prepared <tail –f=""> command in order to monitor the correct execution of the <impt> script.</impt></tail></impt>                | The last line of the <impt> script log is:<br/>"DONE"<br/>This is identifying that the script was completely executed.</impt>          |
| 140  | After the import execution was completed, restart all the necessary SCOS applications on the MPS and inform the team Mission Planner that the system is ready to re-generate the necessary timelines with the new IODB                                                                                                    |                                                                                                    |
| 150  | For completeness: Start a "Telemetry Desktop", click the button "Config" and verify on the "Database" panel that the IODB release is correct.                                                                                                    |                                                                                                    |
| 160  | The next steps must be performed during the INTEGRAL Perigee Pass Non visibility period.                                                                                                    |                                                                                                    |
| 170  | As soon TM is lost at Perigee Pass, ask CCC to stop the INTEGRAL Servers:<br>- imca<br>- imcb<br>- idda<br>- iddb<br>Reporting that the reason for the request is the new IODB installation                                                                                                    |                                                                                                    |
| 180  | Stop all A-Chain and B-Chain clients excluded the MPS where the new IODB release have been already been installed                                                                                                    | The SPACON on shift can support this activity.                                                                                         |

| Doc. | Title: INTEGRAL FOP – Vol. 2 / Book 6 |
|------|---------------------------------------|
| Doc. | Ref.: INT-MOC-FOP-FOP-1001-TOS-OGI    |
| Date | : 06/12/10                            |

|                                                   |                                                                                                    | 02/06/09                                                                                                    |  |  |  |
|---------------------------------------------------|----------------------------------------------------------------------------------------------------|----------------------------------------------------------------------------------------------------|--|--|--|
| FCP_ODB_0003 – Distribute IODB to OPSLAN Machines |                                                                                                    |                                                                                                    |  |  |  |
| Step                                              | Description                                                                                                    | Remarks                                                                                                    |  |  |  |
| 190                                               | On all the selected machines open two terminals and login as <i>imcsops</i>                                                                                                    |                                                                                                    |  |  |  |
| 200                                               | On all the selected machine, on one of the 2 terminals prepare the command: % tail -f                                                                                                    |                                                                                                    |  |  |  |
| 210                                               | On all the selected machines execute import script <impt> located in the directory: /home/imcsops/admin/tools/<br/>by executing, on the other terminal the command:<br/>%./IMPT<br/>Note that the <impt> script when logged into the machine as <i>imcsops</i> can be executed from whatever directory by executing the command:<br/>%IMPT</impt></impt> | The script is importing at run-time the ASCII DB table located in<br>the directories /home/imcsdb/ASCII and<br>/home/imcsdb/ASCII/Synthetic.<br>Mandatory: Take note of the machine where the <impt><br/>script run to avoid forgetting one.</impt> |  |  |  |
| 220                                               | The <impt> script is creating a log whose name is reported in the scrolling lines appearing below the entered % IMPT command.<br/>Copy the path and the name of the Import log on the side of the prepared <tail –f=""> command in order to monitor the correct execution of the <impt> script.</impt></tail></impt>                                     | The last line of the <impt> script log is:<br/>"DONE"<br/>This is identifying that the script was completely executed.</impt>                                                                                                    |  |  |  |
| 230                                               | At this point the IODB is imported at run-time on all the INTEGRAL OPSLAN machines.                                                                                                    |                                                                                                    |  |  |  |
| 240                                               | Ask to CCC to restart the INTEGRAL Servers:<br>- imca<br>- imcb<br>- idda<br>- iddb                                                                                                    |                                                                                                    |  |  |  |
| 250                                               | Restart all the stopped clients of both the chains                                                                                                    | The SPACON on shift can support this activity.                                                                                                    |  |  |  |

| Doc. | Title: INTEGRAL FOP – Vol. 2 / Book 6 |
|------|---------------------------------------|
| Doc. | Ref.: INT-MOC-FOP-FOP-1001-TOS-OGI    |
| Date | : 06/12/10                            |

lssue:2.7 Rev.:0 Page:2.6. - 123

Manalan A.A.

|                                                   |                                                                                                    | 02/06/09                                       |  |  |  |
|---------------------------------------------------|----------------------------------------------------------------------------------------------------|------------------------------------------------|--|--|--|
| FCP_ODB_0003 – Distribute IODB to OPSLAN Machines |                                                                                                    |                                                |  |  |  |
| Step                                              | Description                                                                                                    | Remarks                                        |  |  |  |
| 260                                               | For completeness: Start a "Telemetry Desktop", click the button "Config" and verify on the "Database" panel that the IODB release is correct. |                                                |  |  |  |
| 270                                               | Check the TM SPACON constants                                                                                                    |                                                |  |  |  |
| 280                                               | Run the procedure:<br>"Workstation Configuration Procedure"                                                                                   | The SPACON on shift can support this activity. |  |  |  |
| 290                                               | Run the procedure:<br>"Workstation sun129 Configuration Procedure"                                                                            | The SPACON on shift can support this activity. |  |  |  |
| 300                                               | Run the procedure:<br>"System status check procedure"                                                                                         | The SPACON shall run this procedure            |  |  |  |
| 310                                               | End of procedure.                                                                                                    |                                                |  |  |  |

| Doc. Title | e: INTEGRAL FOP – Vol. 2 / Book 6 | Issue: 2.7     |
|------------|-----------------------------------|----------------|
| Doc. Ref   | .: INT-MOC-FOP-FOP-1001-TOS-OGI   | Rev. :0        |
| Date       | : 06/12/10                        | Page : 2.6 125 |

## 2.6.5.2.4 FCP\_ODB\_0004 - Export IODB to IFOP3

IODB Tables contained in the FOPGEN DB

|                                                                                                    | FOPGEN DB Tables                                                                                                    | Tables existing in FOPGEN DB but not<br>updated by the FOPGEN DB Tool                                                                                                    | IODB Tables missing in FOPGEN DB                               |
|----------------------------------------------------------------------------------------------------|----------------------------------------------------------------------------------------------------|----------------------------------------------------------------------------------------------------|----------------------------------------------------------------|
| CAF DC<br>CAP DF<br>CCA DF<br>CCF GF<br>CCS GF<br>CDF MC<br>CPC PA<br>CPS PA<br>CSF PC<br>CSP PE<br>CSS PIE<br>CVE PLF<br>CVP PF<br>CVS PR | CF PRV<br>PC PSF<br>PF PSM<br>PC PST<br>PF PSV<br>CF PTV<br>AF PVS<br>AS SDF<br>CF PST<br>DF SPF<br>D TXF<br>F TXP<br>PF VDF<br>RF VPD | CCFEXTRA<br>CPS<br>OEM<br>PID<br>PROCEDETAILS<br>PSM<br>PST<br>PSV<br>PVS<br>VPD<br>( In case any of the listed tables needs to be<br>synchronized it must to be done manually) | OCF<br>OCP<br>PCDF<br>PCPC<br>PIC<br>SPC<br>SPE<br>TCP<br>TPCF |
Issue:2.7 Rev.:0 Page:2.6. - 126

FOPGEN DB Update Flux Diagram

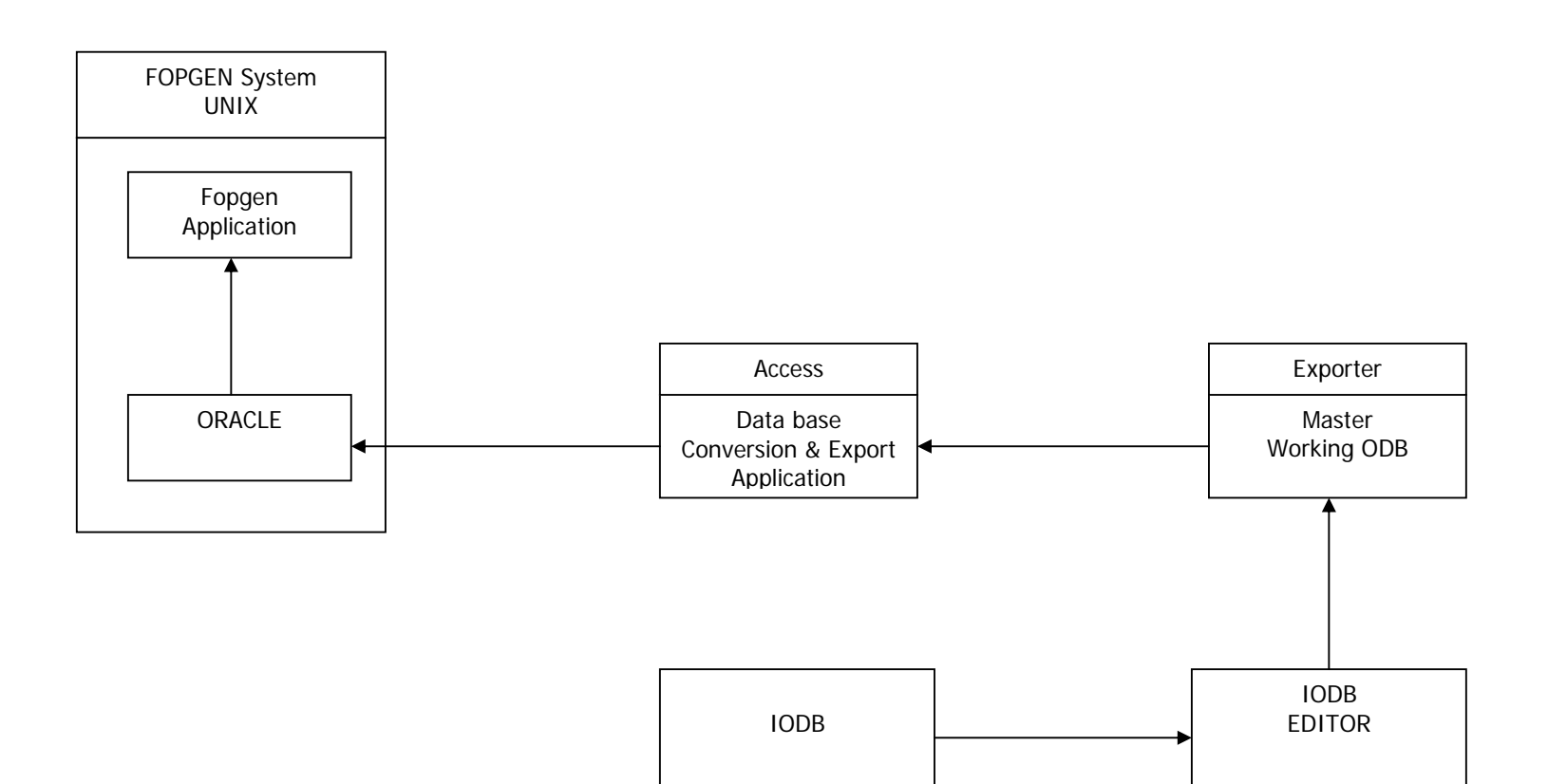

lssue : 2.7 Rev. : 0 Page : 2.6. - 127

FOPGEN Automatic Synchronization Procedure

|      | . Version 1.<br>02/06/0                                                                                                    |                                                                                                    |  |  |  |  |
|------|----------------------------------------------------------------------------------------------------|----------------------------------------------------------------------------------------------------|--|--|--|--|
|      | FCP_ODB_0004 – FOPGEN Automatic Synchronization                                                                                                    |                                                                                                    |  |  |  |  |
| Step | Step                                                                                                    | Description                                                                                                    |  |  |  |  |
| 10   | Notify procedure authors that you are updating the Database                                                                                                    |                                                                                                    |  |  |  |  |
| 20   | Verify that no maintenance and / or modifications are under implementation and delete all files from the following folder:<br>D:\INTEGRAL\PRIVATE\DATABASE\iodb\Working ODB                                     | Note: This step is not needed if the "Working ODB" located in<br>the folder:<br>D:\INTEGRAL\PRIVATE\DATABASE\iodb\Working ODB<br>It is already the last IODB release |  |  |  |  |
| 30   | Extract the last release of 'Master_31_IODB.mdb' from the zip file located in:<br>D:\INTEGRAL\PRIVATE\DATABASE\iodb_archive\nnnn_yyyy_mm_dd<br>and move it to:<br>D:\INTEGRAL\PRIVATE\DATABASE\iodb\Working ODB | Note: This step is not needed if the "Working ODB" located in<br>the folder:<br>D:\INTEGRAL\PRIVATE\DATABASE\iodb\Working ODB<br>It is already the last IODB release |  |  |  |  |
| 40   | Delete all files in the following folders:<br>D:VNTEGRAL\PRIVATE\DATABASE\iodb\ExportFiles<br>D:VNTEGRAL\PRIVATE\DATABASE\iodb\ExportFOP<br>D:VNTEGRAL\PRIVATE\DATABASE\iodb\Synpara                            |                                                                                                    |  |  |  |  |
| 50   | Open the 'Master_31IODB.mdb'                                                                                                    |                                                                                                    |  |  |  |  |
| 60   | Export the Database                                                                                                    |                                                                                                    |  |  |  |  |

|      |                                                                                                    | Version 1.1<br>02/06/09                                                                           |  |  |  |
|------|----------------------------------------------------------------------------------------------------|---------------------------------------------------------------------------------------------------|--|--|--|
|      | FCP_ODB_0004 – FOPGEN Automatic Synchronization                                                                                                    |                                                                                                   |  |  |  |
| Step | Step                                                                                                    | Description                                                                                       |  |  |  |
| 70   | Clear FOPGEN ORACLE tables on the required machine by:<br>Start an SQL+ prompt:<br>> sqlplus fopgennew/integral<br>Delete the tables:<br>SQL> start ClearFOPGEN.sql | Start a telnet session on the requested machine:<br>ifop3: Login: fopgen<br>(DEVLAN) PWD: 1fopgen |  |  |  |
| 80   | Exit SQL+ and the TELNET session:<br>exit<br>exit<br>do you want to save? NO                                                                                        |                                                                                                   |  |  |  |
| 90   | Run "FOPGEN"                                                                                                    |                                                                                                   |  |  |  |
| 100  | Select:<br>"Synchronize all the remote FOPGEN Tables on ifop3"                                                                                                    | ODBC Password: integral                                                                           |  |  |  |
| 110  | Update version number and date                                                                                                    |                                                                                                   |  |  |  |
| 120  | After the successful completion of the synchronization run:<br>Tools -> Database Utilities -> Compact and Repair Database                                           |                                                                                                   |  |  |  |
| 130  | End of Procedure                                                                                                    |                                                                                                   |  |  |  |

| Doc. Title: INTEGRAL FOF | P – Vol. 2 / Book 6 | ไรรเ |
|--------------------------|---------------------|------|
| Doc. Ref.: INT-MOC-FOP-  | FOP-1001-TOS-OGI    | Rev  |
| Date : 06/12/10          |                     | Pag  |

Issue : 2.7 Rev. : 0 Page : 2.6. - 129

#### FOPGEN Manual Synchronization Procedure

To proceed manually to update the tables not automatically synchronized it is necessary before to delete the content of the FOPGEN DB tables, then the tables can be updated by the following:

|      | Version 1.<br>02/06/0                                                                                                    |                                                                                                    |  |  |  |  |
|------|----------------------------------------------------------------------------------------------------|----------------------------------------------------------------------------------------------------|--|--|--|--|
|      | FCP_ODB_0004 – FOPGEN Manual Synchronization Procedure                                                                                                    |                                                                                                    |  |  |  |  |
| Step | Step                                                                                                    | Description                                                                                                    |  |  |  |  |
| 10   | Notify procedure authors that you are updating the Database                                                                                                    |                                                                                                    |  |  |  |  |
| 20   | Verify that no maintenance and / or modifications are under implementation and delete all files from the following folder:<br>D:\INTEGRAL\PRIVATE\DATABASE\iodb\Working ODB                                     | Note: This step is not needed if the "Working ODB" located in<br>the folder:<br>D:\INTEGRAL\PRIVATE\DATABASE\iodb\Working ODB<br>It is already the last IODB release |  |  |  |  |
| 30   | Extract the last release of 'Master_31_IODB.mdb' from the zip file located in:<br>D:\INTEGRAL\PRIVATE\DATABASE\iodb_archive\nnnn_yyyy_mm_dd<br>and move it to:<br>D:\INTEGRAL\PRIVATE\DATABASE\iodb\Working ODB | Note: This step is not needed if the "Working ODB" located in<br>the folder:<br>D:\INTEGRAL\PRIVATE\DATABASE\iodb\Working ODB<br>It is already the last IODB release |  |  |  |  |
| 40   | Delete all files in the following folders:<br>D:VNTEGRAL\PRIVATE\DATABASE\iodb\ExportFiles<br>D:VNTEGRAL\PRIVATE\DATABASE\iodb\ExportFOP<br>D:VNTEGRAL\PRIVATE\DATABASE\iodb\Synpara                            |                                                                                                    |  |  |  |  |
| 50   | Open the 'Master_31IODB.mdb'                                                                                                    |                                                                                                    |  |  |  |  |
| 60   | Export the Database                                                                                                    |                                                                                                    |  |  |  |  |

Issue : 2.7 Rev. : 0 Page : 2.6. - 130

| Vers<br>0 |                                                                                                    |                                                                                                   |  |  |  |
|-----------|----------------------------------------------------------------------------------------------------|---------------------------------------------------------------------------------------------------|--|--|--|
|           | FCP_ODB_0004 – FOPGEN Manual Synchronization Procedure                                                                                                    |                                                                                                   |  |  |  |
| Step      | Step                                                                                                    | Description                                                                                       |  |  |  |
| 70        | Start an SQL session on FOPGEN machine:<br>Start an SQL+ prompt:<br>> sqlplus fopgennew/integral                                                                                                    | Start a telnet session on the requested machine:<br>ifop3: Login: fopgen<br>(DEVLAN) PWD: 1fopgen |  |  |  |
| 80        | Delete the old table with the SQL command:<br>SQL> delete from PID<br>SQL> delete from VPD<br>SQL> delete from OEM<br>SQL> delete from CCF Extra<br>SQL> delete from PSF Extra<br>SQL> delete from TM PKT MFN GEN                                                                     |                                                                                                   |  |  |  |
| 90        | Exit SQL+ and the TELNET session:<br>exit<br>exit<br>do you want to save? NO                                                                                                    |                                                                                                   |  |  |  |
| 100       | Rebuild the tables by running the following queries on the FOPGEN Tool:<br>build – fopgen – PID<br>build – fopgen – VPD<br>build – fopgen – OEM – Intermediate<br>build – fopgen – OEM<br>build – fopgen – CCF Extra<br>build – fopgen – PSF Extra<br>build – fopgen – TM_PKT_MFN_GEN |                                                                                                   |  |  |  |
| 110       | Update version number and date                                                                                                    |                                                                                                   |  |  |  |

| Doc. | Title: INTEGRAL FOP – Vol. 2 / Book 6 |
|------|---------------------------------------|
| Doc. | Ref.: INT-MOC-FOP-FOP-1001-TOS-OGI    |
| Date | : 06/12/10                            |

|      |                                    | Version 1.1<br>02/06/09 |
|------|------------------------------------|-------------------------|
|      | FCP_ODB_0004 – FOPGEN Manual Synch | ronization Procedure    |
| Step | Step                               | Description             |
| 120  | End of Procedure                   |                         |

lssue:2.7 Rev.:0 Page:2.6. - 133

# 2.6.5.2.5 FCP\_ODB\_0005 - Import TC Sequences from IFOP3

|      |                                                                                                    | Version 1.1<br>02/06/09                                                                                                    |  |  |  |  |
|------|----------------------------------------------------------------------------------------------------|----------------------------------------------------------------------------------------------------|--|--|--|--|
|      | FCP_ODB_0005 - Import TC Sequences from IFOP3                                                                                                    |                                                                                                    |  |  |  |  |
| Step | Description                                                                                                    | Remarks                                                                                                    |  |  |  |  |
| 10   | Clean following directories on TS:<br>D:\INTEGRAL\PRIVAT\DATABASE\iodb\TC_Sequences\<br>D:\INTEGRAL\PRIVAT\DATABASE\iodb\IMPORT Files\                                              | Files to delete are:<br>CSF.txt CSP.txt CSS.txt SDF.txt                                                                                                    |  |  |  |  |
| 20   | Ftp files from ifop3 to TS:<br>from IFOP3: /home/fopgen/TC_SEQUENCES/<br>to TS: D:\INTEGRAL\PRIVAT\DATABASE\iodb\TC_Sequences\                                                      | Files to ftp are:<br>CSF.txt CSP.txt CSS.txt SDF.txt<br><i>Id: fopgen</i><br>Pw: 1fopgen                                                                                                    |  |  |  |  |
| 30   | Run FOPGEN on TS (Icon on desktop)<br>Click button: Process FOPGEN Sequences Files<br>Result: CSF.txt CSP.txt CSS.txt SDF.txt<br>in D:\INTEGRAL\PRIVAT\DATABASE\iodb\IMPORT Files\  |                                                                                                    |  |  |  |  |
| 40   | Run MASTER-EDITOR on TS (Icon on desktop)<br>Click button: Utilities -> Import Sequences                                                                                            | After importing tables from FOPGEN verify that no "- (minus)" records are written in the CCS table, CSS_ILSCOPE and/or CSS_ILSTAGE column. Inn case delete them.                                        |  |  |  |  |
| 50   | On the INTEGRAL T/S empty directories:<br>D:\INTEGRAL\PRIVAT\DATABASE\iodb\ExportFiles\<br>D:\INTEGRAL\PRIVAT\DATABASE\iodb\ExportFOP\<br>D:\INTEGRAL\PRIVAT\DATABASE\iodb\Synpara\ |                                                                                                    |  |  |  |  |
| 60   | Run MASTER-EDITOR on TS (Icon on desktop)<br>Click button: <b>Utilities -&gt; Export all Database Tables</b>                                                                        | While exporting all tables the Editor will prompt: "Do you want to rebuild CCF N PARS"<br>Just required if number of TC changed in db.<br>After exporting verifies ASCII tables (check VDF is correct). |  |  |  |  |

|      |                                                                                                    | Version 1.1<br>02/06/09                                                                                                    |  |  |  |
|------|----------------------------------------------------------------------------------------------------|----------------------------------------------------------------------------------------------------|--|--|--|
|      | FCP_ODB_0005 - Import TC Sequences from IFOP3                                                                                            |                                                                                                    |  |  |  |
| Step | Description                                                                                                    | Remarks                                                                                                    |  |  |  |
| 70   | Run the Consistency Check on the T/S MASTER-EDITOR<br>Click button: <b>Utilities -&gt; Consistency Check</b><br>And check the Sequences. | Corrections of db or rollback due to consistency check result.                                                                                                    |  |  |  |
| 80   | In case any new errors are shown notify them to the SOE that wrote the sequences.<br>Otherwise: End of Procedure                         | Mandatory:<br>In case some new errors are present on the Sequences side<br>of the IODB, the obtained release must not be distributed on<br>the INTEGRAL OPSLAN Machines |  |  |  |

| Doc. Title | e: INTEGRAL FOP – Vol. 2 / Book 6 | Issue: 2.7     |
|------------|-----------------------------------|----------------|
| Doc. Ref   | .: INT-MOC-FOP-FOP-1001-TOS-OGI   | Rev. : 0       |
| Date       | : 06/12/10                        | Page : 2.6 135 |

# 2.6.5.2.6 FCP\_ODB\_0006 - Database Handbook Synchronization

Database Handbook Tables

| CAF | DCF  | PIC | SPE     | TC_PARA       | (From SDB) |
|-----|------|-----|---------|---------------|------------|
| CAP | DPC  | PID | SPF     | TC_PKT        | (From SDB) |
| CCA | DPF  | PLF | TCP     | TC_PKT_STRUCT | (From SDB) |
| CCF | GPC  | PPF | TPCF    | TM_PARA       | (From SDB) |
| CCS | GPF  | PRF | TXF     | TM_PKT        | (From SDB) |
| CDF | MCF  | PRV | TXP     | TM_PKT_STRUCT | (From SDB) |
| CPC | OCF  | PSF | VDF     |               |            |
| CPS | OCP  | PSM | VDF_ALL |               |            |
| CSF | PAF  | PST | VPD     |               |            |
| CSP | PAS  | PSV |         |               |            |
| CSS | PCDF | PTV |         |               |            |
| CVE | PCF  | PVS |         |               |            |
| CVP | PCPC | SDF |         |               |            |
| CVS | PDF  | SPC |         |               |            |

|      |                                                                                                    | Version 1.1<br>02/06/09                       |  |  |  |
|------|----------------------------------------------------------------------------------------------------|-----------------------------------------------|--|--|--|
|      | FCP_ODB_0006 - Database Handbook Synchronization                                                                                                    |                                               |  |  |  |
| Step | Description                                                                                                    | Remarks                                       |  |  |  |
| 10   | Verify that no maintenance and / or modifications are under implementation and delete all files from the following folder:<br>D:VNTEGRAL\PRIVATE\DATABASEVodb\Working ODB                                   |                                               |  |  |  |
| 20   | Extract the last release of Master_31_IODB.mdb from the zip file located in:<br>D:VNTEGRAL\PRIVATE\DATABASE\iodb_archive\nnnn_yyyy_mm_dd<br>and move it to:<br>D:VNTEGRAL\PRIVATE\DATABASE\iodb\Working ODB | nnnn = incrementing number (Take the highest) |  |  |  |

|      |                                                                                                    | 02/06/09        |
|------|----------------------------------------------------------------------------------------------------|-----------------|
|      | FCP_ODB_0006 - Database Handbook                                                                                                    | Synchronization |
| Step | Description                                                                                                    | Remarks         |
| 30   | Run the Database Handbook.<br>D:\INTEGRAL\PUBLIC\DB_HANDBOOK\Database Handbook 2000.mdb                                                                          |                 |
| 40   | Display table layout by clicking the "Database Window" button.                                                                                                   |                 |
| 50   | Import the new data from the Working ODB.<br>Click to 'File' > 'Get External Data' and select<br>D:\INTEGRAL\PRIVAT\DATABASE\iodb\Working ODB\Master_31_IODB.mdb |                 |
| 60   | In the Import object Click 'Options' and deselect 'Relationships' from the field<br>'Import'.<br>(everything must be deselected in 'Import')                     |                 |
| 70   | Select all the tables to be imported (as a minimum all tables where changes where performed) and run the import.                                                 |                 |
| 80   | Rename the imported tables by removing the extension '1'<br>If asked to remove relationships select 'Yes'                                                        |                 |
| 90   | Compact the Database.<br>'Tools' > 'Database Utility' > 'Compact and Repair Database'                                                                            |                 |
| 100  | Inform Integral team and others about updated version of DB_handbook via email<br>and make it available for download (set user permissions on INTEGRAL T/S).     |                 |
| 110  | End of Procedure                                                                                                    |                 |

| Doc. Title | e: INTEGRAL FOP – Vol. 2 / Book 6 | Issue: 2.7     |
|------------|-----------------------------------|----------------|
| Doc. Ref   | .: INT-MOC-FOP-FOP-1001-TOS-OGI   | Rev. : 0       |
| Date       | : 06/12/10                        | Page : 2.6 137 |

## 2.6.5.2.7 FCP\_ODB\_0007 - ISDC Database Synchronization

ISDC Database Tables

| CAF | DCF  | PIC | SPE     | PCF_SCIENCE |
|-----|------|-----|---------|-------------|
| CAP | DPC  | PID | SPF     | PID_SCIENCE |
| CCA | DPF  | PLF | TCP     | PLF_SCIENCE |
| CCF | GPC  | PPF | TPC     |             |
| CCS | GPF  | PRF | TXF     |             |
| CDF | MCF  | PRV | TXP     |             |
| CPC | OCF  | PSF | VDF     |             |
| CPS | OCP  | PSM | VDF_ALL |             |
| CSF | PAF  | PST | VPD     |             |
| CSP | PAS  | PSV |         |             |
| CSS | PCDF | PTV |         |             |
| CVE | PCF* | PVS |         |             |
| CVP | PCPC | SDF |         |             |
| CVS | PDF  | SPC |         |             |

\* The Structure of the ISDC DB "PCF" table is modified respect the IODB. It contains 2 additional fields: "PCF\_LONG\_DESCR", located after "PCF\_SPTYPE" and "PCF\_Supplementary\_Information" located after "PCF\_LONG\_DESCR".

|      |                                                                                                    |                                               | Version 1.1<br>02/06/09 |  |
|------|----------------------------------------------------------------------------------------------------|-----------------------------------------------|-------------------------|--|
|      | FCP_ODB_0007 - ISDC Database Synchronization                                                                                                    |                                               |                         |  |
| Step | Description                                                                                                    | Remarks                                       |                         |  |
| 10   | Verify that no maintenance and / or modifications are under implementation and delete all files from the following folder:<br>D:\NTEGRAL\PRIVATE\DATABASE\iodb\Working ODB                                    |                                               |                         |  |
| 20   | Extract the last release of Master_31_IODB.mdb from the zip file located in:<br>D:VINTEGRAL\PRIVATE\DATABASE\iodb_archive\nnnn_yyyy_mm_dd<br>and move it to:<br>D:VINTEGRAL\PRIVATE\DATABASE\iodb\Working ODB | nnnn = incrementing number (Take the highest) |                         |  |

Issue: 2.7 Rev. : 0 Page : 2.6. - 138

#### 02/06/09 FCP ODB 0007 - ISDC Database Synchronization Step Description Remarks Create a copy of the ISDC Database file: D:\INTEGRAL\PRIVATE\DATABASE\isdc\ISDC\_yyyy\_mm\_dd.2k.mdb 30 Open the copy of the ISDC Database file By using the INTEGRAL T/S 40 Import the new data from the Working ODB. 50 Click on 'File' > 'Get External Data' and select: D:\INTEGRAL\PRIVAT\DATABASE\Working ODB\Master\_31\_IODB.mdb In the import object click on 'Options' and on the 'Import' panel deselect 60 'Relationships'. (Everything must be deselected in 'Import') Select all the tables to be imported (as a minimum all tables where changes were 70 performed) and run the import. Rename the imported tables by removing the extension '1' 80 If asked to remove relationships select 'Yes' Import the science data (if modified) from the Science\_Packets.mdb. Contains the following tables: Click on 'File' > 'Get External Data' and select: PCF\_Science 90 PID\_Science D:\INTEGRAL\PRIVAT\DATABASE\isdc\Science\_Packets.mdb PLF Science Import Long Description into PCF table: modify PCF table: add two new columns > PCF LONG DESCR and PCF Supplementary Information import PCF table from previous db (containing PCF\_LONG\_DESCR, 100 PCF\_Supplementary\_Information) which will appear as PCF1 table run the update-query: 'update query pcf pcf1' delete the PCF1 table after import

Version 1.1

|      |                                                                                                    | 02/06/09                                                                                                    |  |  |
|------|----------------------------------------------------------------------------------------------------|----------------------------------------------------------------------------------------------------|--|--|
|      | FCP_ODB_0007 - ISDC Database Synchronization                                                                                                    |                                                                                                    |  |  |
| Step | Description                                                                                                    | Remarks                                                                                                    |  |  |
| 110  | Compact Database.<br>Tools > Database Utilities > Compact and Repair Database                                                                                                    |                                                                                                    |  |  |
| 120  | Convert the Database to Access 97 format.<br>Tools > Database Utilities > Convert Database > to Access 97 file format<br>Save the new version as<br>D:\INTEGRAL\PRIVATE\DATABASE\isdc\\SDC_yyyy_mm_dd.mdb | Note:<br>Access97 version of the ISDC Database is not to contain '2k' in<br>the filename.                                                     |  |  |
| 130  | Create a .zip file containing the new ISDC Database.<br>D:\INTEGRAL\PRIVATE\DATABASE\isdc\ISDC_yyyy_mm_dd.zip                                                                                             |                                                                                                    |  |  |
| 140  | Remove the old ISDC Database<br>D:\INTEGRAL\PRIVATE\DATABASE\isdc\ISDC_yyyy_mm_dd.2k.mdb                                                                                                    |                                                                                                    |  |  |
| 150  | Ftp file as *.zip from Terminal server to FTP server:<br>from TS: D:VNTEGRALVPRIVAT\DATABASEVsdcVSDC_yyyy_mm_dd.zip<br>to FTP server: /private/integusr/Integral                                          |                                                                                                    |  |  |
| 160  | Rename the copy of the ISDC Database to<br>D:\INTEGRL\PRIVATE\DATABASE\isdc\VSDC_yyyy_mm_dd.2k.mdb                                                                                                    |                                                                                                    |  |  |
| 170  | Inform ISDC team and others about updated version of new ISDC DB via email and make it available for download on FTP server.                                                                              | Mohamed Tahar MEHARGA<br><mohamed.meharga@obs.unige.ch>,<br/>Mathias.Beck@obs.unige.ch, isdc-operator@unige.ch</mohamed.meharga@obs.unige.ch> |  |  |
| 180  | End of Procedure                                                                                                    |                                                                                                    |  |  |

| Doc. Title | e: INTEGRAL FOP – Vol. 2 / Book 6 | Issue: 2.7     |
|------------|-----------------------------------|----------------|
| Doc. Ref   | .: INT-MOC-FOP-FOP-1001-TOS-OGI   | Rev. : 0       |
| Date       | : 06/12/10                        | Page : 2.6 141 |

2.6.5.2.8 FCP\_ODB\_0008 - Event Designator Database Synchronization

### Event Designator Database Tables

| CCA | CPC | PAF | SDF |  |
|-----|-----|-----|-----|--|
| CCF | CSF | PAS | VDF |  |
| CCS | CSP | PRF |     |  |
| CDF | CSS | PRV |     |  |

|      |                                                                                                    | Version 1.1<br>02/06/09                       |
|------|----------------------------------------------------------------------------------------------------|-----------------------------------------------|
|      | FCP_ODB_0008 - Event Designator Datab                                                                                                    | ase Synchronization                           |
| Step | Description                                                                                                    | Remarks                                       |
| 10   | Verify that no maintenance and / or modifications are under implementation and delete all files from the following folder:<br>D:\INTEGRAL\PRIVAT\DATABASE\iodb\Working ODB                                  |                                               |
| 20   | Extract the last release of Master_31_IODB.mdb from the zip file located in:<br>D:\INTEGRAL\PRIVAT\DATABASE\iodb_archive\nnnn_yyyy_mm_dd<br>and move it to:<br>D:\INTEGRAL\PRIVAT\DATABASE\iodb\Working ODB | nnnn = incrementing number (Take the highest) |
| 30   | Create a copy of the Event Designator Database file:<br>D:\INTEGRAL\PRIVAT\DATABASE\event_designator\Event_Designator_yyyy_mm_dd.mdb                                                                        |                                               |
| 40   | Run the Copy of the Event Designator Database.<br>D:\INTEGRAL\PRIVAT\DATABASE\event_designator\Event_Designator_yyyy_mm_dd.mdb                                                                              |                                               |
| 50   | Display table layout by clicking the 'Database Window' button.                                                                                                    |                                               |

| Doc. | Title: INTEGRAL FOP – Vol. 2 / Book 6 |
|------|---------------------------------------|
| Doc. | Ref.: INT-MOC-FOP-FOP-1001-TOS-OGI    |
| Date | : 06/12/10                            |

|      |                                                                                                    | Version 1.1<br>02/06/09                                                                      |  |  |
|------|----------------------------------------------------------------------------------------------------|----------------------------------------------------------------------------------------------|--|--|
|      | FCP_ODB_0008 - Event Designator Database Synchronization                                                                                                    |                                                                                              |  |  |
| Step | Description                                                                                                    | Remarks                                                                                      |  |  |
| 60   | Import the new data from the Working ODB.<br>Click on 'File' → 'Get External Data'<br><i>D:\VNTEGRAL\PRIVAT\DATABASE\iodb\Working ODB</i> and select:<br>Master_31_IODB.mdb        |                                                                                              |  |  |
| 70   | In the 'Import' Object click 'Options' and deselect 'Relationships' from the field<br>'Import'. (Everything must be deselected in 'Import')                                        |                                                                                              |  |  |
| 80   | Select all the tables to be imported (as a minimum all tables where changes were performed) and run the import.                                                                    |                                                                                              |  |  |
| 90   | Rename the imported tables by removing the extension 1 if asked to Remove Relationship: click 'Yes'                                                                                |                                                                                              |  |  |
| 100  | Compact the Database.<br>'Tools' $\rightarrow$ 'Database Utility' $\rightarrow$ 'Compact Database'                                                                                 |                                                                                              |  |  |
| 110  | Inform ISOC team and others about updated version of ed_db via email and make it available for download on FTP server.                                                             | Add a summary of implemented changes into the email.<br>Recipient:<br>isocdev@sciops.esa.int |  |  |
| 120  | Ftp file as *.zip from TS to FTP server:<br>from TS:<br>D:\INTEGRAL\DATABASE\event_designator\Event_Designator_yyyy_mm_dd.zip<br>to FTP server: /private/integral/Event Designator |                                                                                              |  |  |
| 130  | End of Procedure                                                                                                    |                                                                                              |  |  |

Issue : 2.7 Rev. : 0 Page : 2.6. - 143

### 2.6.5.2.9 FCP\_ODB\_0009 – Transfer IODB to LCTF

|      | Version 1.0<br>20/10/09                                                                                                    |                                                                                                    |  |  |  |
|------|----------------------------------------------------------------------------------------------------|----------------------------------------------------------------------------------------------------|--|--|--|
|      | FCP_ODB_0009 - Transfer IODB to LCTF                                                                                                |                                                                                                    |  |  |  |
| Step | Description                                                                                                    | Remarks                                                                                             |  |  |  |
| 10   | Contact the on-site personnel at Redu and request them to power-on the machine 'imcr'.                                              | NOTE: Contact details can be found in the SPACON CONFIG folder                                      |  |  |  |
| 20   | The files to be copied to the LCTF machine can be found on the terminal server<br>ESCTOSWTS02 in the following folder:              | "xxxx" = IODB version number<br>"yyyy" = year, "mm" = month, "dd" = day<br>( e.g. 0064_2010_07_28 ) |  |  |  |
| 30   | In case the folder has not been created – or if any of the required files are not present, please follow the procedure FCP_ODB_0002 |                                                                                                    |  |  |  |
| 40   | Create a zip file with the full contents of the folder and name the zip file:<br>xxxx_yyyy_mm_dd.zip                                | Use the same values for x, y, m, d as the folder name<br>( e.g. 0064_2010_07_28.zip )               |  |  |  |
| 50   | Copy the zip file <u>in binary mode</u> to IDDA (using ftp) to the directory /home/imcsops/tmp                                      |                                                                                                    |  |  |  |
| 60   | Copy the zip file <u>in binary mode</u> to imcr2 (using ftp) to the directory /home/imcsops/IODB_ARCHIVE                            | To connect to imcr2 it is necessary to enter the FQDN ( i.e. "imcr2.redu.ops.esa.int" )             |  |  |  |
| 70   | Remove the zip file from the temporary directory on IDDA /home/imcsops/tmp                                                          |                                                                                                    |  |  |  |
| 80   | End of Procedure                                                                                                    |                                                                                                    |  |  |  |

Issue : 2.7 Rev. : 0 Page : 2.6. - 146

### 2.6.6 Groundstation Procedures

### 2.6.6.1 FCP\_GST\_0001 - G/S handover to 'SLE'

|      |                                                                                                    | Version 1.1<br>02/06/09             |  |  |  |
|------|----------------------------------------------------------------------------------------------------|-------------------------------------|--|--|--|
|      | FCP_GST_0001 – G/S handover to 'SLE'                                                                                                    |                                     |  |  |  |
| Step | Description                                                                                                    | Remarks                             |  |  |  |
|      | 60 minutes before the scheduled handover:                                                                                                    |                                     |  |  |  |
| 10   | <ul> <li>check the time of the DEBPG200 command in the Timeline</li> <li>add ~ 3 minutes to the time</li> <li>ask NETWORK to bring the carrier up at that time</li> </ul> |                                     |  |  |  |
| 20   | Wait for the DEBPG200 to be uplinked and verified                                                                                                    | Check parameter D5213 = 'HAND OVER' |  |  |  |
| 30   | Inform NETWORK that the last command has been uplinked                                                                                                    |                                     |  |  |  |
| 40   | Wait for NETWORK to disconnect the TC link                                                                                                    |                                     |  |  |  |
|      | On TC SPACON in the 'Uplink Configuration' panel                                                                                                    |                                     |  |  |  |
| 50   | <ul> <li>Verify that 'CLTU Mode' is selected</li> <li>Select 'BD' mode</li> <li>Click on 'Generate Packet'</li> </ul>                                                     |                                     |  |  |  |

|      |                                                                                                    | Version 1.1<br>02/06/09                                                                 |  |  |
|------|----------------------------------------------------------------------------------------------------|-----------------------------------------------------------------------------------------|--|--|
|      | FCP_GST_0001 – G/S handover to 'SLE'                                                                                                    |                                                                                         |  |  |
| Step | Description                                                                                                    | Remarks                                                                                 |  |  |
| 60   | Load the following commands on the manual stack:<br>- SETVR (2x)<br>- TEST1 (2x)                                                                                |                                                                                         |  |  |
| 70   | Wait for NETWORK to finish the handover                                                                                                    |                                                                                         |  |  |
| 80   | Verify that all Links have been configured correctly⇒ VC0Online TimelyPROCESS10 kb/s⇒ VC7Online CompletePROCESS100 kb/s⇒ Bad FramesOnline CompletePROCESS0 kb/s |                                                                                         |  |  |
| 90   | Check that ONLY Transponder 1 is locked                                                                                                    | AND: R100<br>R1004 'TRSP1 RX LOSTAT' = 'LOCKED'<br>R2004 'TRSP2 RX LOSTAT' = 'UNLOCKED' |  |  |
| 100  | Verify that on both stacks (MS/AS) the LINK-status for TM and TC is displayed<br>'GREEN'                                                                        |                                                                                         |  |  |
| 110  | Wait for NETWORK to 'CLEAR FOR COMMANDING'                                                                                                    |                                                                                         |  |  |
| 120  | Send 1 <sup>st</sup> 'SETVR' command                                                                                                    | Verify on TC SPACON that AD service is initialised<br>AD INITIALISED                    |  |  |

Issue : 2.7 Rev. : 0 Page : 2.6. - 148

|      |                                                                                                    | Version 1.1<br>02/06/09                                              |  |
|------|----------------------------------------------------------------------------------------------------|----------------------------------------------------------------------|--|
|      | FCP_GST_0001 – G/S handover to 'SLE'                                                                                        |                                                                      |  |
| Step | Description                                                                                                    | Remarks                                                              |  |
| 130  | On TC SPACON in the 'Uplink Configuration' panel<br>– Change the uplink VC ID (0 or 7)<br>– Click on 'Generate Packet'      |                                                                      |  |
| 140  | Send 2 <sup>nd</sup> 'SETVR' command                                                                                        | Verify on TC SPACON that AD service is initialised<br>AD INITIALISED |  |
| 150  | Send 1 <sup>st</sup> TEST1 ('LINK TEST') command                                                                            | D5024 'NUM TCPS GND' = increased by 1                                |  |
| 160  | On TC SPACON in the 'Uplink Configuration' panel<br>– Change back the uplink VC ID (0 or 7)<br>– Click on 'Generate Packet' |                                                                      |  |
| 170  | Send 2 <sup>nd</sup> TEST1 ('LINK TEST') command                                                                            | D5024 'NUM TCPS GND' = increased by 1                                |  |
| 180  | Inform NETWORK if test commands were successful or failed                                                                   |                                                                      |  |

lssue : 2.7 Rev. : 0 Page : 2.6. - 150

## 2.6.6.2 FCP\_GST\_0002 - G/S handover to 'non SLE'

|      | Version<br>02/06                                                                                                    |                                     |  |
|------|----------------------------------------------------------------------------------------------------|-------------------------------------|--|
|      | FCP_GST_0002 – G/S handover to 'non SLE'                                                                                                    |                                     |  |
| Step | Description                                                                                                    | Remarks                             |  |
| 10   | 60 minutes before the scheduled handover:<br>- check the time of the DEBPG200 command in the Timeline<br>- add ~ 3 minutes to the time<br>- ask NETWORK to bring the carrier up at that time |                                     |  |
| 20   | Wait for the DEBPG200 to be uplinked and verified                                                                                                    | Check parameter D5213 = 'HAND OVER' |  |
| 30   | Inform NETWORK that the last command has been uplinked                                                                                                    |                                     |  |
| 40   | Wait for NETWORK to disconnect the TC link                                                                                                    |                                     |  |
| 50   | On TC SPACON in the 'Uplink Configuration' panel<br>- Select 'Packet Mode'<br>- Select 'AD' mode<br>- Click on 'Generate Packet'                                                             |                                     |  |
| 60   | Load the following commands on the manual stack:<br>– TEST1 (2x)                                                                                                    |                                     |  |

Issue : 2.7 Rev. : 0 Page : 2.6. - 151

|      |                                                                                                    | Version 1.1<br>02/06/09                                                                 |  |  |
|------|----------------------------------------------------------------------------------------------------|-----------------------------------------------------------------------------------------|--|--|
|      | FCP_GST_0002 – G/S handover to 'non SLE'                                                                                                    |                                                                                         |  |  |
| Step | Description                                                                                                    | Remarks                                                                                 |  |  |
| 70   | Wait for NETWORK to finish the handover                                                                                                    |                                                                                         |  |  |
| 80   | Verify that all Links have been configured correctly⇒ VC0Online TimelyPROCESS10 kb/s⇒ VC7Online CompletePROCESS100 kb/s⇒ Bad FramesOnline CompletePROCESS0 kb/s |                                                                                         |  |  |
| 90   | Check that ONLY Transponder 1 is locked                                                                                                    | AND: R100<br>R1004 'TRSP1 RX LOSTAT' = 'LOCKED'<br>R2004 'TRSP2 RX LOSTAT' = 'UNLOCKED' |  |  |
| 100  | Verify that on both stacks (MS/AS) the LINK-status for TM and TC is displayed<br>'GREEN'                                                                        |                                                                                         |  |  |
| 110  | Wait for NETWORK to 'CLEAR FOR COMMANDING'                                                                                                    |                                                                                         |  |  |
| 120  | Verify on TC SPACON that AD service is initialised                                                                                                    | AD INITIALISED                                                                          |  |  |
| 130  | Send 1 <sup>st</sup> TEST1 ('LINK TEST') command                                                                                                    | D5024 'NUM TCPS GND' = increased by 1                                                   |  |  |
| 140  | On TC SPACON in the 'Uplink Configuration' panel<br>- Change the uplink VC ID (0 or 7)<br>- Click on 'Generate Packet'<br>- Click on 'Generate Packet'          |                                                                                         |  |  |

| Doc. | Title: INTEGRAL FOP – Vol. 2 / Book 6 |
|------|---------------------------------------|
| Doc. | Ref.: INT-MOC-FOP-FOP-1001-TOS-OGI    |
| Date | : 06/12/10                            |

|                                          |                                                                                                    |                                     | Version 1.1<br>02/06/09 |
|------------------------------------------|----------------------------------------------------------------------------------------------------|-------------------------------------|-------------------------|
| FCP_GST_0002 – G/S handover to 'non SLE' |                                                                                                    |                                     |                         |
| Step                                     | Description                                                                                                    | Remarks                             |                         |
| 150                                      | Verify on TC SPACON that AD service is initialised                                                                          |                                     |                         |
| 160                                      | Send 2 <sup>nd</sup> TEST1 ('LINK TEST') command                                                                            | D5024 'NUM TCPS GND' = increased by | 1                       |
| 170                                      | On TC SPACON in the 'Uplink Configuration' panel<br>– Change back the uplink VC ID (0 or 7)<br>– Click on 'Generate Packet' |                                     |                         |
| 180                                      | Inform NETWORK if test commands were successful or failed                                                                   |                                     |                         |

### 2.6.7 SPACON procedures

### 2.6.7.1 FCP\_SPA\_0001 – SPACON shift handover procedure

This section provides a checklist of activities that are to be carried out at each SPACON shift handover.

| Step | Actionee | Description                                                        |
|------|----------|--------------------------------------------------------------------|
| 1    | SPACON   | On-Shift SPACON will arrive at least 15 minutes before the         |
|      |          | shift handover is planned.                                         |
| 2    | SPACON   | Off-Shift SPACON will report details of any nominal and/or         |
|      |          | special events that have occurred during their shift.              |
| 3    | SPACON   | On-Shift SPACON will examine the digilog to check what             |
|      |          | activity has occurred since their last shift                       |
| 4    | SPACON   | On-Shift SPACON will examine the timeline to make                  |
|      |          | themselves aware of any nominal/special events planned for         |
|      |          | their upcoming shift                                               |
| 5    | SPACON   | On-Shift SPACON will assess the operational status of the A        |
|      |          | and B Chains by running the procedure: "System Status Check"       |
|      |          | Note: After the H/O the On-Shift SPACON will check                 |
|      |          | periodically the operational status of the chain not in use        |
|      |          | to guarantee uninterrupted IMCS redundancy.                        |
| 7    | SPACON   | Handover will be made at a suitable point (i.e. a handover will    |
|      |          | not be made in the middle of a manual uplink of a command          |
|      |          | stack).                                                            |
| 8    | SPACON   | Off-Shift will not leave console until their replacement has       |
|      |          | arrived.                                                           |
| 9    | SPACON   | If the expected replacement has not appeared at the expected       |
|      |          | time then the Off-Shift SPACON will attempt to contact the         |
|      |          | planned On-Shift SPACON using the listed contact numbers. If       |
|      |          | no contact can be made, the Off-Shift SPACON will contact the      |
|      |          | Analyst who will decide upon the next course of action.            |
| 10   | SPACON   | It, for any reason, the On-Shift SPACON will be unable to arrive   |
|      |          | at the expected time then they should contact Off-Shift            |
|      |          | SPACON to inform them. If the On-Shift SPACON is unable to         |
|      |          | make their shift completely then the Analyst must also be          |
|      | 054001   | Informed.                                                          |
| 11   | SPACON   | Off-Shift SPACON will leave the DCR/Console area in a tidy         |
| - 10 | 054001   |                                                                    |
| 12   | SPACON   | Off-Shift SPACON will check that the printers are in a nominal     |
| 4.5  | 004000   | state with regard to paper and toner.                              |
| 13   | SPACON   | On-Shift SPACON will check the mail box, mail tray and mail at     |
|      |          | the beginning of their shift, and at least one further time during |
|      |          | their shift.                                                       |

**Table 1 SPACON Hand-over Procedure** 

lssue : 2.7 Rev. : 0 Page : 2.6. - 155

#### 2.6.7.2 FCP\_SPA\_0002 - Operational Logbook Managing Instructions

Version 1.1

The logbook is an official document that provides the Flight Control Team and other interested parties with a list of activities, events and anomalies. The logbook is important for short- and long-term investigation of events.

The logbook gives an opportunity to document and justify any decision that was taken, rather then trying to remember events, activities or anomalies later.

The operational logbook is written by the SPACON on shift. In some cases other members (e.g. SOE) of the Flight Control Team could enter relevant information into the log book as well.

In order to keep track of all activities, events and anomalies of the entire mission the first logbook is opened on the day of the launch. A closed logbook is archived and available for further investigation.

In May 2008 the handwritten operational logbook was replaced by a digital version of the logbook ('ESA digital logging system' – also referred to as 'digilog'). The digilog uses a web interface to allow the SPACON to create entries. All entries are permanently stored in a database with no possibility to delete them. It is possible to change entries, however the complete history of changes performed to any entry is also permanently stored. The operational logbook is maintained until the end of the mission.

The general use of an operational logbook is described with the following points:

- The logbook to use is the ESA digital logging system.
- All entries are to be in the official language that is English.
- All entries are in GMT.
- All entries should be short but informative.

Integral mission specific use of the logbook is listed below with examples for the categories: Standard entries, Commanding (TC), Telemetry (TM), Slew Recovery Procedure and System failure.

All examples are without the time indication and the author's initials.

To use the logbook for further investigation it is necessary to state reasons for any nonstandard event or activity.

Issue : 2.7 Rev. : 0 Page : 2.6. - 157

Standard events are written in the logbook as the following examples. These are just examples and it is not a complete list of all standard events. These examples give a guideline of writing standard events into the logbook.

- AOS at REDU
- LOS at DSS24
- Ground station handover from DSS24 to REDU
- SPACON shift handover from WX to YZ
- ISGRI tables uplink for IBIS started/finished
- OR\_0113 restart of W/S sun121, 122, 123
- Eclipse Entry / Exit

Nominal commanding (TC) from ManStk is written in the logbook as the following examples. These are just examples and it is not a complete list of all nominal commanding (TC) activities. These examples give a guideline of writing nominal commanding (TC) into the logbook.

- Sequence from ManStk: FCP\_AOC\_0540 AOCS Daily Maintenance FCP\_DHS\_1220 Enable/Reset On-board Monitoring Task
- Command from ManStk: TC A1092 Reset Stored OE FCP\_SYS\_1100 Step 11.3 TC K0011 STATE DATA TAKE Parameter: L0009-Full Imaging L0010-Restricted
- TPF from ManStk: FCP\_AOC\_1905 RMU Null Bias TPF 0123\_0001\_M.RMU FCP\_AOC\_0518 Open Loop Slew TPF 0123\_0501\_M.OSL
- Saved Stacks from ManStk: OR\_0124 VETO SW Patch saved stack VETO\_LOAD\_3\_1.0BSM.sun121 uplinked in automatic mode

Received telemetry (TM) is written in the logbook as the following examples. These are just examples and it is not a complete list of all telemetry (TM) parameters. These examples give a guideline of writing received telemetry (TM) into the logbook.

- TM Parameter (e.g. requested by OR): TM A5004 ACC MODE ACTIVE IPS TM A9134 ESA MODE ACTIVE INACTIVE
- OEM on the OBEH (e.g. with class: exception, rejection & anomaly): OEM: AIMU ON APID: 640 ID: 44
   OEM: Event MS EVE ECD REACHED APID:129 ID:240 (Battery 1/2 EOC)
- OOL on the OOL-Display: OOL: D9020 DCA F1 FRAM ANA Value: ILLEG X REAS OOL: T0107 TCP-4B Value: 128.57 degC
- Anomalies which may occur: JEMX-2 to safe mode due to high radiation triggered by IREM Reed Solomon Alarms at REDU (incremented) n Units – Bad Frames Reed Solomon Alarms from 12:00 to 12:25 Hit on line - ISDN up from 12:00 to 12:25 OEM: Rejection SPI1 TC REP APID: 1024 ID:3 OEM: Anomaly SPI1 CSSW INT ER APID: 1024 ID:3

Issue : 2.7 Rev. : 0 Page : 2.6. - 158

Log book entries while running the Slew Recovery Procedure with the FDS. These are just examples and it is not a complete list of all entries for a successful slew recovery. These examples give a guideline of writing the steps running the recovery procedure into the logbook.

- Lost TC/TM from DSS24 Track at station stopped DR# G123456
- Recovery Procedure started/finished
- Timeline stopped/started
- AOCS commanding from timeline stopped/started
- Missed slews from timeline: 0123, 0124, 0125
- TPF: 0123\_0501\_M.CSL from FDS to IMCA and uplinked from ManStk
- TPF: 0123\_0502\_A.OSL from FDS to IMCA and updated in AutoStk

System events and failure are written in the logbook as the following examples. These are just examples and it is not a complete list of all system failures. These examples give a guideline of writing system failures into the logbook.

- Event logger outputs (e.g. with severity: warning, error & fatal): TMDSmain Link ISDS-ISDC disconnected from 12:00 to 12:25 TMDSmain Link ISDS-ISDC disconnected (12 times)
- MMI Global Status Overview on sun129: IDDB status YELLOW – Disk Space Utilization Sun128 status YELLOW – Low Swap Space 47MB
- System / Hardware upgrade
   New HDD on IDDA (VC7 on NCTRS-B for maintenance)
   NCTRS-B down (back) for (after) maintenance
- Hardware failures and reaction: IDDA all tasks restarted by CCC because of IFTS-failure at 12:00 IFTS\_05/MCS restarted by CCC due TPF transfer problem FDS to IMCA

#### 2.6.8 Satellite Decommissioning

When it is decided to terminate the INTEGRAL mission the MOC will implement the relevant flight procedure to switch off the Satellite. The International Standard concerning the decommissioning of Satellites is not directly applicable to INTEGRAL. However, the appropriate recommendations will be followed.

Since the INTEGRAL orbit is not hazardous to other missions a change of the orbit is not required at the end of the mission.

The operations that need to be considered are as follows.

- Switch off of the transponders: This operation is needed to avoid that INTEGRAL radiates into space in an uncontrolled manner.
- Depletion of fuel: This operation includes the depletion of all fuel that is remaining in the tanks and in the lines. This is to avoid the risk of an explosion.
- Discharge of the batteries: This operation includes the discharge of the batteries. In addition the battery charge automatisms are to be disabled to avoid that the batteries get recharged automatically.
- Disable automatisms: This operation includes the disabling of all on-board automatisms that could cause a reactivation of the satellite in the case that the solar arrays are providing power again when they are pointing to the sun.

#### 2.6.9 Mission Run Down

When it is decided to terminate the INTEGRAL mission the MOC will switch off the satellite and will run down the MOC facilities.

As soon as the date for the mission termination is defined the allocated manpower will be gradually reduced to keep just a minimum team available up to the end of the mission.

The control system will remain operational until the end of the mission. The number of workstations allocated to INTEGRAL will be gradually reduced and only the essential workstations are kept until the end. Other workstations might be released earlier if they are needed for other purposes. It is not foreseen to maintain the INTEGRAL Mission Control System in an operative state after the termination of the mission.

There is no special mechanism foreseen to maintain the flight procedures. In addition it is not envisaged to maintain the know-how on how to operate the satellite once the mission has been terminated.

All TM data that are part of the archive will be stored for a period of 10 years after the end of the mission. It will also be ensured that the data can be retrieved. However, no tools will be maintained to be able to process the data.

The Project Scientist is to organize the mission termination party.

#### EUROPEAN SPACE AGENCY DIRECTORATE OF TECHNICAL & OPERATIONAL SUPPORT MISSION OPERATIONS DEPARTMENT

# INTEGRAL FLIGHT OPERATIONS PLAN

Volume 2 Mission Support Procedures

Book 7 Operational Support Information

INT-MOC-FOP-FOP-1001-TOS-OGI

ISSUE: 2 REV.: 6

02 November 00

EUROPEAN SPACE OPERATIONS CENTRE
| Doc. Title | : INTEGRAL FOP – Vol. 2 / Book 7 |
|------------|----------------------------------|
| Doc. Ref.  | : INT-MOC-FOP-FOP-1001-TOS-OGI   |
| Date       | : 02/11/09                       |

#### INTEGRAL FOP Vol. 2 / Book 7 CHANGE RECORD SHEET

| DATE     | ISSUE / REV.<br>NO. | PAGE / PARA<br>AFFECTED | DESCRIPTION                                                                                                    | APPROVAL<br>AUTHORITY |
|----------|---------------------|-------------------------|----------------------------------------------------------------------------------------------------|-----------------------|
| 11/09/02 | 1/0                 | All                     | New book created to include supplementary<br>information concerning OBM and SECL<br>tasks and IBIS operations                                                                                           | SOM<br>M. Schmidt     |
| 21/02/03 | 2/0                 | All                     | General clean-up post Launch                                                                                                    | SOM<br>M. Schmidt     |
| 11/04/08 | 2/5                 | Page 2.7-2              | Front Page and Change Record Sheet<br>replaced.<br>Use of On-board Monitoring Function<br>updated to issue 3.1<br>Added Entries to monitor RMU LCL Statuses<br>Updated use of entries for main Bus CDEs | SOM<br>M. Schmidt     |
| 02/11/09 | 2/6                 | Page 2.7-2              | Front Page and Change Record Sheet<br>replaced.<br>Use of On-board Monitoring Function<br>updated to issue 3.2                                                                                          | SOM<br>R. Southworth  |
|          |                     |                         |                                                                                                    |                       |

| Doc. Title | : INTEGRAL FOP – Vol. 2 / Book 7 |
|------------|----------------------------------|
| Doc. Ref.  | : INT-MOC-FOP-FOP-1001-TOS-OGI   |
| Date       | : 02/11/09                       |

#### LIST OF CONTENTS

| 2 | Vol. 2: N | lission Support Procedures           | . 2.7-1 |
|---|-----------|--------------------------------------|---------|
|   | 2.7 Boo   | k 7: Operational Support Information | . 2.7-1 |
|   | 2.7.1     | Use of On-board Monitoring Task      | 2.7-2   |
|   | 2.7.2     | Use of Spurious Eclipse Task         | 2.7-3   |
|   | 2.7.3     | IBIS Automatisms and OBT Wrap-around | 2.7-4   |
|   |           | I                                    |         |

| Doc. Title | : INTEGRAL FOP – Vol. 2 / Book 7 |
|------------|----------------------------------|
| Doc. Ref.  | : INT-MOC-FOP-FOP-1001-TOS-OGI   |
| Date       | : 02/11/09                       |

# 2 Vol. 2: Mission Support Procedures

## 2.7 Book 7: Operational Support Information

This book is to collect various types of operational information. It is used to collect Technical Notes that provide operational information and should be put under FOP configuration control.

| Doc. Title | : INTEGRAL FOP – Vol. 2 / Book 7 |
|------------|----------------------------------|
| Doc. Ref.  | : INT-MOC-FOP-FOP-1001-TOS-OGI   |
| Date       | : 02/11/09                       |

#### 2.7.1 Use of On-board Monitoring Task

Use of On-board Monitoring Task and RACPs in Orbit (INT-MOC-SYS-TN-1015-TOS-OF)

| Doc. Title | : INTEGRAL FOP – Vol. 2 / Book 7 |
|------------|----------------------------------|
| Doc. Ref.  | : INT-MOC-FOP-FOP-1001-TOS-OGI   |
| Date       | : 02/11/09                       |

lssue : 2 Rev. : 6 Page : 2.7-3

## 2.7.2 Use of Spurious Eclipse Task

Use of Spurious Eclipse task (INT-MOC-SYS-TN-1016-TOS-OGI)

| Doc. Title | : INTEGRAL FOP – Vol. 2 / Book 7 |
|------------|----------------------------------|
| Doc. Ref.  | : INT-MOC-FOP-FOP-1001-TOS-OGI   |
| Date       | : 02/11/09                       |

#### 2.7.3 IBIS Automatisms and OBT Wrap-around

IBIS automatisms and OBT Wrap-around (VOL02\_book7 IBIS\_Automatism\_OBT)

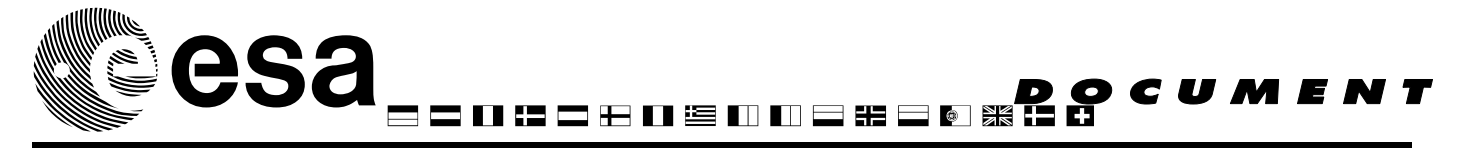

document title/ titre du document

# USE OF ON-BOARD Monitoring Task and RACPs in Orbit.

prepared by/préparé parR. Southworthreference/réferenceINT-MOC-SYS-TN-1015-TOS-OFissue/édition3revision/révision2date of issue/date d'édition1/10/2009status/étatJocument type/type de documentDocument type/type de documentTechnical NoteDistribution/distributionESOC: Integral FOP - SPACON and SOE copies

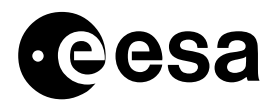

## APPROVAL

| Title<br>titre | Use of On-board Monitoring task and RACPs in Orbit. | issue 3<br>issue | revision<br>revision | 2 |
|----------------|-----------------------------------------------------|------------------|----------------------|---|
|                |                                                     |                  | 1                    |   |

| author | R. Southworth | date | 1/10/2009 |
|--------|---------------|------|-----------|
| auteur |               | date |           |

| approved by | R. Southworth | date | 1/10/2009 |
|-------------|---------------|------|-----------|
| approuvé by |               | date |           |
|             |               |      |           |

# CHANGE LOG

| reason for change /raison du changement                                                                                                    | issue/issue | revision/revision | date/ <i>date</i> |
|----------------------------------------------------------------------------------------------------|-------------|-------------------|-------------------|
| 1 <sup>st</sup> issue                                                                                                    | 1           | 0                 | 20/02/2002        |
| Updated following changes to SDB / ODB and experience gained during the first part of the simulations campaign.                                                                     | 2           | 0                 | 25/07/2002        |
| Updated to remove minor editorial problems.                                                                                                    | 2           | 1                 | 9/9/2002          |
| Inclusion of changes post Launch, in particular RCS temperature monitoring OBM and RACP entries.                                                                                    | 3           | 0                 | 5/2/2003          |
| Removal of RACPs from CDE Monitoring entries.<br>Addition of RMU Monitoring Entries                                                                                                 | 3           | 1                 | 27/02/2008        |
| Editorial Updates, removal of obsolete information,<br>addition of parameters for RMU Monitoring, display<br>of report packets in TMPH, RACP Entries for battery<br>Reconditioning. | 3           | 2                 |                   |

## CHANGE RECORD

Issue: 3 Revision: 2

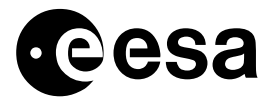

|                                        |                 | 4                         |
|----------------------------------------|-----------------|---------------------------|
| reason for change/raison du changement | page(s)/page(s) | paragraph(s)/paragraph(s) |

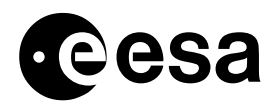

# TABLE OF CONTENTS

| 1 |                                                              | 6  |
|---|--------------------------------------------------------------|----|
| 2 | REFERENCE DOCUMENTS                                          | 6  |
| 3 | DOCUMENT SCOPE                                               | 6  |
| 4 | CONSTRAINTS                                                  | 6  |
|   | 4.1 On-board Constraints                                     | 6  |
|   | 4.2 On-ground Constraints                                    | 7  |
| 5 | LOADING OBM AND RACP TABLE ENTRIES                           | 8  |
| 6 | PROCESSING OF OBM TM REPORTS.                                | 9  |
|   | 6.1 Monitoring Table Report – TM(8,5)                        | 9  |
|   | 6.1.1 Display of monitoring list, via VPD task               | 9  |
|   | 6.1.2 Display of monitoring list, via TMPH task              | 11 |
|   | 6.1.3 processing of TM parameters with non-unique pid.       | 11 |
|   | 6.1.4 Display of monitoring list, via AND                    | 17 |
|   | 6.2 Limit / Status Check Table Report – TM(8,6).             | 17 |
|   | 6.2.1 Display of Limit / Status Check TABle, via VPD task    |    |
|   | 6.2.2 Display of Limit / Status Check TABle, via TMPH task   | 19 |
|   | 6.2.3 Display of Limit / Status check report, via AND        | 19 |
|   | 6.3 Min / max Table Report – $TM(8,7)$ .                     | 20 |
|   | 6.3.1 Display of MIN / MAX TABle, via VPD task.              | 20 |
|   | 6.3.2 Display of min / max report TABle, via TMPH task       |    |
|   | 6.5.5 Display of min / max report, via AND                   |    |
|   | 6.4 On-event messages associated with OBM 173 or 178         | 23 |
|   | 0.4.1 Actions following reception of OEM 177 of 178.         | 24 |
| 7 | APPLICABLE OBM AND RACP ENTRIES FOR DIFFERENT MISSION PHASES | 25 |
|   | 7.1 Orbits with Eclipses                                     | 25 |
|   | 7.2 Orbits without eclipses                                  |    |
|   | 7.3 Special Operations                                       |    |
|   | 7.3.1 SPI Annealing                                          |    |
|   | 1.3.2 Eclipse entry                                          |    |
|   | 7.2.4 DDL Wetch less Maritaria                               |    |
|   | 7.2.5 PDU Watchdogs Monitoring                               |    |
|   | 7.5.5 PDU Initialisation - Detection of failed PDU Section.  |    |

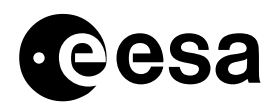

| - | <ul><li>7.4 List of all OBM entries defined in ODB.</li><li>7.5 List of all RACP TCs defined in ODB.</li></ul> | 35<br> |
|---|----------------------------------------------------------------------------------------------------|--------|
| 8 | CREATING NEW RACP AND OBM ENTRIES.                                                                             | 42     |
| ٩ |                                                                                                    | 44     |

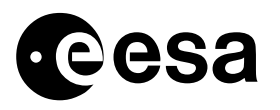

# **1 INTRODUCTION**

The OBM (On Board Monitoring) function is an on-board software task, which can be used to monitor some on-board behaviour. In conjunction with RACPs (Recovery Action Command Packets) it can be used to recover S/C safety following certain on-board failures. Extensive use of these functions is planned for Integral.

It is foreseen that this document will be included in the FOP, to be used as a guideline for management of the OBM / RACP functions during the mission. It is included in the FOP Volume 2, Book 7 "Operational support Information".

This document contains information compliant with the OBM and RACP entries currently in use.

## 2 **REFERENCE DOCUMENTS.**

Reference 1: Integral Packet Structure Document (INT-RP-AI-0030). Reference 2: Integral Users Manual (INT-MA-AI-0001) Reference 3: SCOS-2000 Database Import ICD (S2K-MCS-ICD-0001-TOS-GCI)

## **3 DOCUMENT SCOPE**

This TN defines the usage in the operational mission of the OBM and RACP tasks, in particular it will:

- Clarify the ground constraints and processing.
- ✤ It will enable the user to define new entries, or update existing entries.
- ✤ It defines the ODB entries used to control the OBM / RACP tasks.
- ✤ It defines the ODB entries used to process the OBM / RACP tasks telemetry.
- ✤ It provides a link between OBM entry and applicable CRP, where relevant.

This document assumes that the reader has some familiarity with the functionality of the on-board monitoring task, it is not foreseen to repeat the information contained in the ALENIA Users Manual.

## 4 CONSTRAINTS

This section attempts to summarise the OBM / RACP tasks constraints which have consequences for operations.

## 4.1 On-board Constraints

- ✤ The on-board Monitoring table is limited to 50 entries.
- It is not possible to differentiate between high and low limit crossings, in both cases the same RACPs are issued. To do this it is necessary to load 2 OBM entries with different sets of limits.

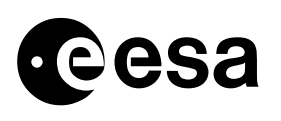

- A Monitored parameter is only written to the Limit / Status Check table after being Out-oflimits for three consecutive acquisitions, similarly RACPs are issued only after the monitored parameter is Out-of-limits for three consecutive acquisitions.
- If the OBM list contains more than one entry with the same PID, any command to enable / disable or delete that PID will act upon all entries with this PID.
- If an entry is deleted from the Monitoring list, the last entry in the table is moved upwards to fill the gap.
- The TC to enable any particular PID will also reset all entries for that PID in the MIN-MAX table and Limit / Status Check table.
- The Monitoring table does not allow valid and empty entries to be interspersed, if an entry is deleted all subsequent entries move down one location. New entries are always loaded at the end of the table. This has the consequence that the ordering and location of parameters within the monitoring list cannot be maintained.
- The ordering and location of parameters in the Monitoring list, Limit / Status Check and MIN / MAX tables is different.
- ✤ A monitoring entry can only be loaded after loading any RACPs which it triggers.
- The RACP table is limited to 50 entries.
- The RACP table cannot be reported (the contents of the RACP table can of course be seen via memory dump, this is not however very user-friendly, and no special processing is currently fore seen)..
- ✤ The number of RACPs currently on-board cannot be seen in TM
- ✤ A total of 3 RACPs can be assigned to each OBM entry.
- Only parameters in the following TM packets can be monitored:

Table 1: Valid Type / Sub-types for On-board Monitoring.

| PID_TYPE | PID_STYPE | PID_APID | PID_SPID | PID_DESCR        |
|----------|-----------|----------|----------|------------------|
| 1        | 1         | 129      | 200000   | SVM RTU PKT 1    |
| 1        | 2         | 129      | 200001   | SVM RTU PKT 2    |
| 1        | 5         | 129      | 200500   | PLM RTU PKT      |
| 1        | 9         | 640      | 110001   | ACC ATTITUDE     |
| 1        | 10        | 640      | 110002   | ACC HOUSEKEEPING |

- The report of the MIN / MAX and Limit / Status check tables does not contain the Mask which is defined only in the monitoring table, parameters are identified solely by PID (see 6.1.1and 6.1.2), if the report contains more than one parameter with the same PID, it can be problematic to differentiate between them.
- Once a monitored parameter is Out-of-limits for 3 consecutive TM cycles, the entry is disabled in the monitoring table and must be subsequently re-enabled, this is normally done by ground command, but in some cases a RACP is used.

# 4.2 On-ground Constraints

- The structure of the Report Packets does not conform to the ESA PUS (Packet Utilisation Standard), this makes processing using standard tools difficult.
- Parameters, which are not 8 bits wide, cannot be displayed due to the ambiguity in their identification.

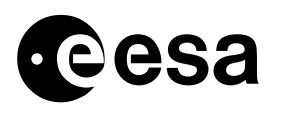

- If a report contains an entry without a corresponding PID (Parameter Identifier) in the ODB, the entire report packet cannot be displayed in interpreted format.
- ✤ The PID must be unique in the ODB.
- In the OBM report packets TM(8,5), TM(8,6), TM(8,7) the Time field is just 2 bytes of coarse time, this has a wraparound of ≈ 18.2 hours. The implication of this is that if the time between report packets is greater than 18.2 hours an ambiguity exists. For the Limit Status check this can probably be solved by checking the OEM times, however for the MIN / MAX report this possibility does not exist. The consequences of this are that ground will have to report and reset the OBM tables with a frequency of less than 18.2 hours. The current proposal is to insert an MOUT in the EPOS every 12 hours, instructing the SPACON to report and then clear the MIN/MAX and Limit / Status check tables.

# 5 LOADING OBM AND RACP TABLE ENTRIES.

In the SDB dedicated Commands are defined to load each RACP and OBM entry, currently 143 commands are defined. However since launch these commands are no longer maintained and should not be used.

This approach has two disadvantages:

- As the commands contents are fixed this approach is very Inflexible, these commands cannot be edited on the Manual Stack of IMCS, hence to change the value of 1 parameter, (limit tuning for instance) a new command must be defined.
- For RACP TCs we rely on 'Load / Report' verification, where the contents of a load commands are compared with the contents of the subsequent report TC. To use such a verification, every load TC must have a dedicated report TC, this would imply having to define an extra 40 RACP report commands. As there is no other verification of the RACP TCs load, this 'load/report' verification is very important.

To get around these 2 constraints ESOC defined 'Parameter Value Sets', a Parameter Value Set is a group of command parameter values, which can be assigned to the editable parameters of a command instance.

For the OBM load TC (TC; D3400) 129 parameters values sets are currently defined. For the RACP load TC (TC: D3815) 56 parameters values sets are currently defined.

The parameters sets to load OBM entries and their contents are reported in Table 42 on page 35. The parameters sets to load RACP entries and their contents are reported in Table 43on page 38.

ESOC have pre-defined TC sequences in the ODB, which load different OBM tables, depending on the mission phase. These sequences include all necessary parameters set references, as well as Report and Start (RACP only) TCs. These sequences have been updated since launch, to remain compliant with Change Requests received from Industry / ESTEC as well as ESOC response to the evolving mission scanario.

It is also worth mentioning that at all SVTs, ESOC used and tested only parameter sets, the SDB commands were not validated outside ALENIA.

The FOP currently contains the following FCPs to manage OBM and RACPs:

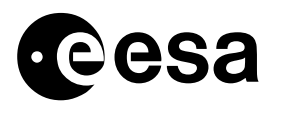

| Identifier.  | Description.                                        |
|--------------|-----------------------------------------------------|
| FCP_DHS_1220 | Enable / Reset On- board Monitoring Task.           |
| FCP_DHS_1221 | Report / Reset On- board Monitoring List.           |
| FCP_DHS_1222 | Disable On- board Monitoring Task.                  |
| FCP_DHS_1223 | Manipulate Monitoring List Entries.                 |
| FCP_DHS_1230 | Load OBM Entries for LEOP                           |
| FCP_DHS_1231 | Load Mandatory OBM Entries for Non- eclipse Season. |
| FCP_DHS_1232 | Load Mandatory OBM Entries for Eclipse Season.      |
| FCP_DHS_1235 | Report OBM MIN/ MAX and Limit/ Status Check Tables. |
| FCP_DHS_1240 | Load RACP TC.                                       |
| FCP_DHS_1245 | Load Current Default RACP Table.                    |
| CRP_DHS_2300 | OBM entry Triggered                                 |

 Table 2: FCPs to Manage OBM and RACPs.

Additionally some other procedures load different RACP and OBM entries for specific operations such as SPI Annealing and Battery Reconditioning.

## 6 PROCESSING OF OBM TM REPORTS.

## 6.1 Monitoring Table Report – TM(8,5).

The monitoring list can be reported in a TM(8,5) packet, if more than 42 entries are loaded onboard 2 packets are generated.

The Structure of the Packet is defined in Reference 1.

#### 6.1.1 DISPLAY OF MONITORING LIST, VIA VPD TASK.

As the contents of the packets are not fixed, they must be interpreted using the on-board PID (parameters ID). This is defined as a 16 bit word, where the 4 msb are the packet Subtype in which the TM parameter is contained, the 12 lsb are the Offset Byte of the parameter, within the TM Packet, as defined in the SDB (note that the ODB definition of Offset Byte is different, an extra offset of 10 bytes is added in the header).

The IMCS VPD (Variable Packet Display) task is used to display such reports. To do this a number of VPD parameters must be defined, along with a VPD display.

The following PCF extract lists VPD parameters defined in the ODB, used to display TM(8,5) Report packets.

| PCF_<br>NAME | PCF_DESCR | PCF_PTC | PCF_PFC | PCF_<br>RELATED | PCF_<br>CATEG | PCF_<br>NATUR | PCF_<br>CURTX | PCF_<br>PARVAL |
|--------------|-----------|---------|---------|-----------------|---------------|---------------|---------------|----------------|
| DUM001       | MNT PID   | 3       | 12      |                 | N             | R             |               |                |
| DUM002       | MNT MINT  | 3       | 4       |                 | S             | R             | 2141          |                |

Table 3: VPD parameters to display TM(8,5).

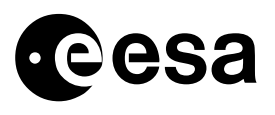

| PCF_<br>NAME | PCF_DESCR      | PCF_PTC | PCF_PFC | PCF_<br>RELATED | PCF_<br>CATEG | PCF_<br>NATUR | PCF_<br>CURTX | PCF_<br>PARVAL |
|--------------|----------------|---------|---------|-----------------|---------------|---------------|---------------|----------------|
| DUM003       | MNT LL         | 11      | 0       | DUM001          | N             | R             |               |                |
| DUM004       | MNT HL         | 11      | 0       | DUM001          | N             | R             |               |                |
| DUM005       | MNT POINT 1    | 3       | 4       |                 | N             | R             |               |                |
| DUM006       | MNT POINT 2    | 3       | 4       |                 | N             | R             |               |                |
| DUM007       | MNT POINT 3    | 3       | 4       |                 | N             | R             |               |                |
| DUM008       | MNT STATUS     | 3       | 4       |                 | S             | R             | 2             |                |
| DUM009       | MNT MASK       | 3       | 4       |                 | N             | R             |               |                |
| DUM999       | EMPTY LOCATION | 0       |         | 3               | 4             |               |               |                |

The definition of the above fields can be found in reference 3.

The above parameters correspond to one complete 10 byte entry in the TM(8,5) report packet. Parameter DUM001 is the PID, this is the key, which is used to identify each entry in the OBM list report. It must be noted that if a TM(8,5) contains a PID, which is not in the ODB, none of the packets contents can be displayed in the VPD.

DUM003 and DUM004 are related (PCF\_RELATED) to DUM001, this means that their interpretation must be that of the parameter identified via DUM001 (PID).

The following VPD extract defines the structure of the VPD, used to display TM(8,5) Report packets.

| VPD_<br>TPSD | VPD_<br>POS | VPD_<br>NAME | VPD_<br>GRPSIZE | VPD_<br>FIXREP | VPD_<br>CHOICE | VPD_<br>PIDREF | VPD_<br>DISDESC | VPD_<br>WIDTH | VPD_<br>JUSTIFY | VPD_<br>NEWLINE | VPD_<br>DCHAR | VPD_<br>FORM |
|--------------|-------------|--------------|-----------------|----------------|----------------|----------------|-----------------|---------------|-----------------|-----------------|---------------|--------------|
| 200          | 1           | DUM001       | 9               | 42             | N              | N              |                 | 0             | L               | N               | 2             | Н            |
| 200          | 10          | DUM001       |                 |                | N              | Y              | MNT PID         | 21            | L               | N               | 2             | Н            |
| 200          | 20          | DUM002       |                 |                | N              | Ν              | MNT MINT        | 21            | L               | N               | 0             | N            |
| 200          | 30          | DUM003       |                 |                | N              | Ν              | MNT LL          | 21            | L               | N               | 2             | N            |
| 200          | 40          | DUM004       |                 |                | N              | N              | MNT HL          | 21            | L               | N               | 2             | N            |
| 200          | 50          | DUM005       |                 |                | N              | N              | MNT POINT 1     | 21            | L               | N               | 0             | D            |
| 200          | 60          | DUM006       |                 |                | N              | N              | MNT POINT 2     | 21            | L               | N               | 0             | D            |
| 200          | 70          | DUM007       |                 |                | N              | Ν              | MNT POINT 3     | 21            | L               | N               | 0             | D            |
| 200          | 80          | DUM008       |                 |                | N              | N              | MNT STATUS      | 21            | L               | N               | 0             | N            |
| 200          | 90          | DUM009       |                 |                | N              | Ν              | MNT MASK        | 21            | L               | N               | 0             | В            |

Table 4: VPD 200, to display TM(8,5) report packets.

The definition of the above fields can be found in reference 3.

The number of monitoring entries reported in a TM(8,5) report packet is not contained in the packet, rather the total number of entries in the report. Normally the VPD would use this parameter to determine the number of repetitions of the data structure.

As this information is not available, ESOC have assumed that all Report packets contain 42 entries, and fixed the number of repetitions at 42 (VPD\_FIXREP). Similarly the number of parameters in each parameters group (VPD\_GRPSIZE) is fixed at 9. Any unused entries in the TM(8,5) display simply the ODB parameter with PID = 0 (DUM999) in the VPD.

To view the TM(8,5) OR packet using the VPD task, enter the following options:

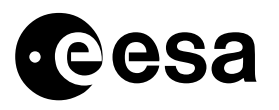

#### DS = 65535, Type = 8, Subtype = 5, APID = 129.

The following table contains an example of a TM(8,5) packet processed via the above VPD definition.

| Table 5 | : VPD     | display   | of TM(8.5)  | report | backet. |
|---------|-----------|-----------|-------------|--------|---------|
|         | • • • • • | and proof | 01 111(0,0) |        |         |

| MNTPID | PCF_DESCR   | MNTMINT     | MNTLL         | MNTHL           | MNTPOINT1 | MNTPOINT2 | MNTPOINT | MNTSTATUS | MNTMASK      |
|--------|-------------|-------------|---------------|-----------------|-----------|-----------|----------|-----------|--------------|
| A9000  | ACCA+5V     | ONE TMCYCLE | 0,00000 V     | 4.49641176 V    | 0 DEC     | 0 DEC     | 0 DEC    | ENABLED   | 11111111 BIN |
| A9950  | RMUA X RATE | ONE TMCYCLE | 682500000 d/s | -0.70980000 d/s | 0 DEC     | 0 DEC     | 0 DEC    | ENABLED   | 11111111 BIN |
| A9951  | RMUAYRATE   | ONE TMCYCLE | 682500000 d/s | -0.70980000 d/s | 0 DEC     | 0 DEC     | 0 DEC    | ENABLED   | 11111111 BIN |
| A9952  | RMUA Z RATE | ONE TMCYCLE | 682500000 d/s | -0.70980000 d/s | 0 DEC     | 0 DEC     | 0 DEC    | ENABLED   | 11111111 BIN |

#### 6.1.2 DISPLAY OF MONITORING LIST, VIA TMPH TASK.

The IMCS TMPH Task can also display OBM Report packets in interpreted Format. The relevant packets can be selected by applying a filter on packet Type and sub-type (8, 5), from the Packet Query Display View for an individual packet the VPD display for that packet can be launched.

#### 6.1.3 PROCESSING OF TM PARAMETERS WITH NON-UNIQUE PID.

To process parameters which are less than 8 bits wide is problematic, as their PID is not unique, and hence is not defined in the ODB. To process such parameters a 'dummy' PCF entry must be defined with PID corresponding to the Subtype / Byte of the monitored TM parameter. Currently the 'dummy' monitoring parameters defined in the ODB are listed in the table below.

The following table lists all 'dummy' PCF entries for the monitoring task in bold text, along with their PID. Below each of these parameters are listed all fixed location ODB parameters with a packet and Offset byte location which would give them the same PID as the dummy monitoring parameter. For such parameters the Offset Bit is also reported, along with the equivalent mask in the OBM list.

If for instance a report of the OBM list displayed in the VPD contains the parameter AM900N, along with mask = 00001000, from the table below it can be seen that the monitored parameter is A9005.

| PCF_NAME | PCF_DESCR        | PCF_PID | PCF_PID (hex) | SPID   | Byte | bit | Mask     |
|----------|------------------|---------|---------------|--------|------|-----|----------|
| AM900N   | MON ACC-A RELAYS | 4157    | 103D          | 200000 | 61   |     |          |
| A9001    | ACC A RELAY 1    |         |               | 200000 |      | 0   | 1000000  |
| A9002    | ACC A RELAY 2    |         |               | 200000 |      | 1   | 01000000 |
| A9003    | ACC A RELAY 3    |         |               | 200000 |      | 2   | 00100000 |
| A9004    | ACC A RELAY 4    |         |               | 200000 |      | 3   | 00010000 |
| A9005    | ACC A RELAY 5    |         |               | 200000 |      | 4   | 00001000 |
| A9099    | FDE SS OVERRIDE  |         |               | 200000 |      | 5   | 00000100 |
| A9104    | CAE A IMU OFF EN |         |               | 200000 |      | 7   | 0000001  |
| PM1056   | MON WD ST PPDU-A | 20564   | 5054          | 200500 | 84   |     |          |
| M9803    | COVER TM 1       |         |               | 200500 | 84   | 0   | 1000000  |

Table 6: OBM parameters with non-unique PID.

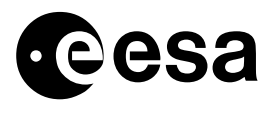

| PCF_NAME | PCF_DESCR        | PCF_PID | PCF_PID (hex) | SPID   | Byte | bit | Mask     |
|----------|------------------|---------|---------------|--------|------|-----|----------|
| P1056    | WATCH DOG PPDUA  |         |               | 200500 | 84   | 7   | 00000001 |
| PM1057   | MON WD ST PPDU-B | 20605   | 507D          | 200500 | 125  |     |          |
| P1057    | WATCH DOG PPDUB  |         |               | 200500 | 125  | 7   | 00000001 |
| PM1058   | MON WD ST SPDU-A | 4184    | 1058          | 200000 | 88   |     |          |
| P1058    | WATCH DOG SPDUA  |         |               | 200000 | 88   | 3   | 00010000 |
| A9904    | RCS LV A STA     |         |               | 200000 | 88   | 7   | 00000001 |
| PM1059   | MON WD ST SPDU-B | 8211    | 2013          | 200001 | 19   |     |          |
| R2003    | TRSP2 RG STATUS  |         |               | 200001 | 19   | 0   | 10000000 |
| R2009    | TRSP2 TX ON/OFF  |         |               | 200001 | 19   | 1   | 01000000 |
| R3000    | SWA STAT POS=    |         |               | 200001 | 19   | 2   | 00100000 |
| R3001    | SWA STAT POSX    |         |               | 200001 | 19   | 3   | 00010000 |
| P1059    | WATCH DOG SPDUB  |         |               | 200001 | 19   | 4   | 00001000 |
| D9112    | SRTUB ON/OFF     |         |               | 200001 | 19   | 7   | 00000001 |
| PM1101   | MON LCL LV-A     | 4291    | 10C3          | 200000 | 195  |     |          |
| P1101    | LCL STA LV A     |         |               | 200000 | 195  | 0   | 10000000 |
| P1306    | BUSY IND TM W8   |         |               | 200000 | 195  | 7   | 00000001 |
| PM1104   | MON LCL CAE-A    | 4297    | 10C9          | 200000 | 201  |     |          |
| P1104    | LCL STA CAE A    |         |               | 200000 | 201  | 0   | 10000000 |
| P1309    | BUSY IND TM W11  |         |               | 200000 | 201  | 7   | 00000001 |
| PM1105   | MON LCL FCV-A    | 4299    | 10CB          | 200000 | 203  |     |          |
| P1105    | LCL STA FCV A    |         |               | 200000 | 203  | 0   | 10000000 |
| P1310    | BUSY IND TM W12  |         |               | 200000 | 203  | 7   | 00000001 |
| PM1111   | MON LCL FDE-A    | 4311    | 10D7          | 200000 | 215  |     |          |
| P1111    | LCL STA FDE A    |         |               | 200000 | 215  | 0   | 10000000 |
| P1316    | BUSY IND TM W18  |         |               | 200000 | 215  | 7   | 00000001 |
| PM1112   | MON LCL IMU1     | 4313    | 10D9          | 200000 | 217  |     |          |
| P1112    | LCL STA IMU1     |         |               | 200000 | 217  | 0   | 10000000 |
| P1317    | BUSY IND TM W19  |         |               | 200000 | 217  | 7   | 00000001 |
| PM1117   | MON LCL RMU-A    | 4323    | 10E3          | 200000 | 227  |     |          |
| P1117    | LCL STA RMUA     |         |               | 200000 | 227  | 0   | 10000000 |
| P1322    | BUSY IND TM W24  |         |               | 200000 | 227  | 7   | 00000001 |
| PM1118   | MON LCL FCE(CAE) | 4325    | 10E5          | 200000 | 229  |     |          |
| P1118    | LCL STA FCE A    |         |               | 200000 | 229  | 0   | 10000000 |
| P1323    | BUSY IND TM W25  |         |               | 200000 | 229  | 7   | 00000001 |
| PM1119   | MON LCL STA TX-1 | 4327    | 10E7          | 200000 | 231  |     |          |
| P1119    | LCL STA TX1      |         |               | 200000 | 231  | 0   | 10000000 |
| P1324    | BUSY IND TM W26  |         |               | 200000 | 231  | 7   | 00000001 |
| PM1125   | MON SPDU GRP 5A1 | 4339    | 10F3          | 200000 | 243  |     |          |
| P1125    | S HLCL 5A1 STA   |         |               | 200000 | 243  | 0   | 10000000 |

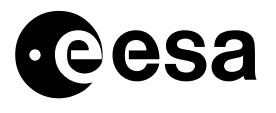

| PCF_NAME | PCF_DESCR        | PCF_PID | PCF_PID (hex) | SPID   | Byte | bit | Mask     |
|----------|------------------|---------|---------------|--------|------|-----|----------|
| T1009    | TSW STA PROPA    |         |               | 200000 | 243  | 1   | 01000000 |
| T1011    | PRESTAT SPDU A   |         |               | 200000 | 243  | 2   | 00100000 |
| T1013    | TSW3 5A1 SPARE   |         |               | 200000 | 243  | 3   | 00010000 |
| T1014    | TSW4 5A1 SPARE   |         |               | 200000 | 243  | 4   | 00001000 |
| T1001    | TSW STA SAS +Y A |         |               | 200000 | 243  | 5   | 00000100 |
| T1002    | TSW STASAS-Y+Z A |         |               | 200000 | 243  | 6   | 00000010 |
| P1330    | BUSY IND TM W32  |         |               | 200000 | 243  | 7   | 0000001  |
| PM1145   | MON LCL RMU-B    | 4379    | 111B          | 200000 | 293  |     |          |
| P1145    | LCL STA RMUB     |         |               | 200000 | 293  | 0   | 10000000 |
| P1350    | BUSY IND TM W52  |         |               | 200000 | 293  | 7   | 0000001  |
| PM1147   | MON LCL TX-2     | 4383    | 111F          | 200000 | 287  |     |          |
| P1147    | LCL STA TX2      |         |               | 200000 | 287  | 0   | 1000000  |
| P1352    | BUSY IND TM W54  |         |               | 200000 | 287  | 7   | 0000001  |
| PM1151   | MON LCL IMU3     | 4391    | 1127          | 200000 | 295  |     |          |
| P1151    | LCL STA IMU3     |         |               | 200000 | 295  | 0   | 1000000  |
| P1356    | BUSY IND TM W58  |         |               | 200000 | 295  | 7   | 00000001 |
| PM1153   | MON SPDU GRP 5B1 | 4395    | 112B          | 200000 | 299  |     |          |
| P1153    | S HLCL 5B1 STA   |         |               | 200000 | 299  | 0   | 10000000 |
| T1033    | TSW STA PROPB    |         |               | 200000 | 299  | 1   | 01000000 |
| T1035    | PRESTAT SPDU B   |         |               | 200000 | 299  | 2   | 00100000 |
| T1037    | TSW3 5B1 SPARE   |         |               | 200000 | 299  | 3   | 00010000 |
| T1038    | TSW4 5B1 SPARE   |         |               | 200000 | 299  | 4   | 00001000 |
| T1025    | TSW STA SAS +Y B |         |               | 200000 | 299  | 5   | 00000100 |
| T1026    | TSW STASAS-Y+Z B |         |               | 200000 | 299  | 6   | 00000010 |
| P1358    | BUSY IND TM W60  |         |               | 200000 | 299  | 7   | 0000001  |
| PM1166   | MON LCL N CBH-A  | 4301    | 10CD          | 200000 | 205  |     |          |
| P1166    | LCL STANOM CBH A |         |               | 200000 | 205  | 0   | 1000000  |
| P1311    | BUSY IND TM W13  |         |               | 200000 | 205  | 7   | 0000001  |
| PM1174   | MON LCL N CBH-B  | 4357    | 1105          | 200000 | 261  |     |          |
| P1174    | LCL STANOM CBH B |         |               | 200000 | 261  | 0   | 1000000  |
| P1339    | BUSY IND TM W41  |         |               | 200000 | 261  | 7   | 00000001 |
| PM1176   | MON LCL S CBH-A  | 4341    | 10F5          | 200000 | 245  |     |          |
| P1176    | SUR CBH A STA    |         |               | 200000 | 245  | 0   | 1000000  |
| T1056    | TSW STA THR2B    |         |               | 200000 | 245  | 1   | 01000000 |
| T1057    | TSW STA THR1B    |         |               | 200000 | 245  | 2   | 00100000 |
| T1058    | TSW STA THR3B    |         |               | 200000 | 245  | 3   | 00010000 |
| T1059    | TSW STA THR4B    |         |               | 200000 | 245  | 4   | 00001000 |
| T1023    | TSW STA OMC LNSA | 1       |               | 200000 | 245  | 5   | 00000100 |

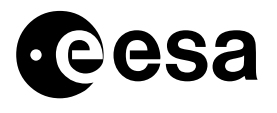

| PCF_NAME | PCF_DESCR        | PCF_PID | PCF_PID (hex) | SPID   | Byte | bit | Mask     |
|----------|------------------|---------|---------------|--------|------|-----|----------|
| T1062    | TSW STA FCV NOM  |         |               | 200000 | 245  | 6   | 00000010 |
| P1331    | BUSY IND TM W33  |         |               | 200000 | 245  | 7   | 00000001 |
| PM1184   | MON LCL S CBH-B  | 4397    | 112D          | 200000 | 301  |     |          |
| P1184    | SUR CBH B STA    |         |               | 200000 | 301  | 0   | 1000000  |
| T1052    | TSW STA THR2A    |         |               | 200000 | 301  | 1   | 01000000 |
| T1053    | TSW STA THR1A    |         |               | 200000 | 301  | 2   | 00100000 |
| T1054    | TSW STA THR3A    |         |               | 200000 | 301  | 3   | 00010000 |
| T1055    | TSW STA THR4A    |         |               | 200000 | 301  | 4   | 00001000 |
| T1047    | TSW STA OMC LNSB |         |               | 200000 | 301  | 5   | 00000100 |
| T1063    | TSW STA FCV RED  |         |               | 200000 | 301  | 6   | 00000010 |
| P1359    | BUSY IND TM W61  |         |               | 200000 | 301  | 7   | 00000001 |
| PM1406   | MON SPDU-A ST    | 4277    | 10B5          | 200000 | 181  |     |          |
| P1408    | SPDUA MLC EXE    |         |               | 200000 | 181  | 0   | 10000000 |
| P1405    | SPDUA CMDS STA   |         |               | 200000 | 181  | 1   | 01000000 |
| P1406    | SPDUA DNEL STA   |         |               | 200000 | 181  | 2   | 00100000 |
| P1407    | SPDUA ECL STA    |         |               | 200000 | 181  | 3   | 00010000 |
| P1412    | SPDUA INIT       |         |               | 200000 | 181  | 4   | 00001000 |
| P1409    | SPDUA 1ST READ   |         |               | 200000 | 181  | 7   | 00000001 |
| PM1426   | MON SPDU-B ST    | 4401    | 1131          | 200000 | 305  |     |          |
| P1428    | SPDUB MLC EXE    |         |               | 200000 | 305  | 0   | 10000000 |
| P1425    | SPDUB CMDS STA   |         |               | 200000 | 305  | 1   | 01000000 |
| P1426    | SPDUB DNEL STA   |         |               | 200000 | 305  | 2   | 00100000 |
| P1427    | SPDUB ECL STA    |         |               | 200000 | 305  | 3   | 00010000 |
| P1432    | SPDUB INIT       |         |               | 200000 | 305  | 4   | 00001000 |
| P1439    | SPDUB 1ST READ   |         |               | 200000 | 305  | 7   | 00000001 |
| PM2407   | MON PPDU-A ST    | 20607   | 507F          | 200500 | 127  |     |          |
| P2405    | PPDUA MLC EXE    |         |               | 200500 | 127  | 0   | 10000000 |
| P2406    | PPDUA DISC EXE   |         |               | 200500 | 127  | 1   | 0100000  |
| P2407    | PPDUA DNEL ST    |         |               | 200500 | 127  | 2   | 00100000 |
| P2408    | PPDUA ECL STA    |         |               | 200500 | 127  | 3   | 00010000 |
| P2411    | PPDUA INIT       |         |               | 200500 | 127  | 4   | 00001000 |
| P2409    | PPDUA ECL DISA   |         |               | 200500 | 127  | 5   | 00000100 |
| P2498    | PPDUA 1ST READ   |         |               | 200500 | 127  | 7   | 00000001 |
| PM2427   | MON PPDU-B ST    | 20747   | 510B          | 200500 | 267  |     |          |
| P2425    | PPDUB MLC EXE    |         |               | 200500 | 267  | 0   | 1000000  |
| P2426    | PPDUB DISC EXE   |         |               | 200500 | 267  | 1   | 0100000  |
| P2427    | PPDUB DNEL ST    |         |               | 200500 | 267  | 2   | 00100000 |
| P2428    | PPDUB ECL STA    |         |               | 200500 | 267  | 3   | 00010000 |

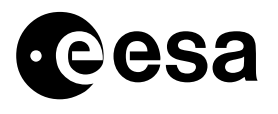

| PCF_NAME | PCF_DESCR        | PCF_PID | PCF_PID (hex) | SPID   | Byte | bit | Mask     |
|----------|------------------|---------|---------------|--------|------|-----|----------|
| P2431    | PPDUB INIT       |         |               | 200500 | 267  | 4   | 00001000 |
| P2429    | PPDUB ECL DISA   |         |               | 200500 | 267  | 5   | 00000100 |
| P2528    | PPDUB 1ST READ   |         |               | 200500 | 267  | 7   | 00000001 |
| PM3046   | MON BDR MODE ST  | 8323    | 2083          | 200001 | 131  |     |          |
| P3040    | BCE2 PROT ENA M  |         |               | 200001 | 131  | 0   | 10000000 |
| P3041    | BCE2 PROT ENA R  |         |               | 200001 | 131  | 1   | 01000000 |
| P3042    | BCE1 PROT STAT M |         |               | 200001 | 131  | 2   | 00100000 |
| P3043    | BCE1 PROT STAT R |         |               | 200001 | 131  | 3   | 00010000 |
| P3044    | BCE2 PROT STAT M |         |               | 200001 | 131  | 4   | 00001000 |
| P3045    | BCE2 PROT STAT R |         |               | 200001 | 131  | 5   | 00000100 |
| P3046    | BDR MODE STAT M  |         |               | 200001 | 131  | 6   | 00000010 |
| P3047    | BDR MODE STAT R  |         |               | 200001 | 131  | 7   | 00000001 |
| PM3053   | MON MRU DNEL     | 8325    | 2085          | 200001 | 133  |     |          |
| P3048    | DNEL BAT1 ENA 1  |         |               | 200001 | 133  | 0   | 10000000 |
| P3050    | DNEL BAT1 ENA 2  |         |               | 200001 | 133  | 1   | 01000000 |
| P3051    | DNEL BAT2 ENA 1  |         |               | 200001 | 133  | 2   | 00100000 |
| P3052    | DNEL BAT2 ENA 2  |         |               | 200001 | 133  | 3   | 00010000 |
| P3053    | DNEL BAT1 STAT 1 |         |               | 200001 | 133  | 4   | 00001000 |
| P3054    | DNEL BAT1 STAT 2 |         |               | 200001 | 133  | 5   | 00000100 |
| P3055    | DNEL BAT2 STAT 1 |         |               | 200001 | 133  | 6   | 00000010 |
| P3056    | DNEL BAT2 STAT 2 |         |               | 200001 | 133  | 7   | 00000001 |
| PM3061   | MON MRU ECL-M    | 8327    | 2087          | 200001 | 135  |     |          |
| P3057    | DNEL STAT M      |         |               | 200001 | 135  | 0   | 10000000 |
| P3058    | DNEL STAT R      |         |               | 200001 | 135  | 1   | 01000000 |
| P3059    | ECL WG1 ENA STA  |         |               | 200001 | 135  | 2   | 00100000 |
| P3060    | ECL WG2 ENA STA  |         |               | 200001 | 135  | 3   | 00010000 |
| P3061    | ECL STAT M       |         |               | 200001 | 135  | 4   | 00001000 |
| P3062    | ECL STAT R       |         |               | 200001 | 135  | 5   | 00000100 |
| P3063    | EOC1 ENA/DIS STA |         |               | 200001 | 135  | 6   | 00000010 |
| P3064    | EOC2 ENA/DIS STA |         |               | 200001 | 135  | 7   | 00000001 |
| PM5102   | MON PRU-A CV ST  | 4144    | 1030          | 200000 | 48   |     |          |
| P1156    | SPDUA ON/OFF STA |         |               | 200000 | 48   | 0   | 10000000 |
| F9971    | CDE1 STBY/OPMODE |         |               | 200000 | 48   | 1   | 01000000 |
| F9972    | CDE1 LAUNCHLOCK  |         |               | 200000 | 48   | 2   | 00100000 |
| P3067    | MRU CONVA +5     |         |               | 200000 | 48   | 4   | 00001000 |
| P5102    | PRU A AUX STAT   |         |               | 200000 | 48   | 7   | 00000001 |
| PM5109   | MON PRU-B CV ST  | 8241    | 2031          | 200001 | 49   |     |          |
| P1157    | SPDUB ON/OFF STA |         |               | 200001 | 49   | 0   | 10000000 |

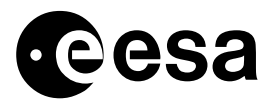

| PCF_NAME | PCF_DESCR        | PCF_PID | PCF_PID (hex) | SPID   | Byte | bit | Mask     |
|----------|------------------|---------|---------------|--------|------|-----|----------|
| F9991    | CDE2 STBY/OPMODE |         |               | 200001 | 49   | 1   | 01000000 |
| F9992    | CDE2 LAUNCHLOCK  |         |               | 200001 | 49   | 2   | 00100000 |
| P3068    | MRU CONVB +5     |         |               | 200001 | 49   | 4   | 00001000 |
| P5109    | PRU B AUX STAT   |         |               | 200001 | 49   | 7   | 00000001 |

Display of interpreted Low and High Limit information for such parameters, is also problematic, for 2 reasons:

- Different parameters with the same PID will have a different interpretation.

- Any interpretation is applied to the full 8 bits width of the Low and High Limit values. For these reasons ESOC defined the following textual interpretation for Low and high limits, to be applied to all such parameters.

The interpretation is as follows:

Table 7: Interpretation of parameters with none unique PID.

| TXP_NUMBR | TXP_FROM | TXP_TO | TXP_ALTXT  |
|-----------|----------|--------|------------|
| 12        | 0        | 0      | B0000000B  |
| 12        | 1        | 1      | B0000001B  |
| 12        | 2        | 2      | B00000010B |
| 12        | 4        | 4      | B00000100B |
| 12        | 8        | 8      | B00001000B |
| 12        | 16       | 16     | B00010000B |
| 12        | 32       | 32     | B0010000B  |
| 12        | 64       | 64     | B0100000B  |
| 12        | 128      | 128    | B1000000B  |

The definition of the above fields can be found in reference 3.

Currently, all monitored parameters of less than 8 bits width, are single bit parameters, hence only single bit values are contained in the interpretation, the interpretation, simply displays the binary string of the Low or High Limit.

The following table contains an example of a TM(8,5) packet processed via the above VPD definition, containing parameters with none unique PID. To determine the actual parameters identity, take the MNT PID parameters ID and the MNTMASK value and look it up in Table 6 on page 11.

#### Table 8: VPD diplay of parameters with none unique PID.

| MNT PID | PCF_DESCR        | MNTMINT     | MNTLL      | MNTHL      | MNTPOINT1 | MNTPOINT2 | MNTPOINT3 | MNTSTATUS | MNTMASK      |
|---------|------------------|-------------|------------|------------|-----------|-----------|-----------|-----------|--------------|
| AM900N  | MON ACC-ARELAYS  | ONE TMCYCLE | B0000000B  | B0000000B  | 0 DEC     | 0 DEC     | 0 DEC     | ENABLED   | 10000000 BIN |
| AM900N  | MONACC-ARELAYS   | ONE TMCYCLE | B0100000B  | B0100000B  | 0 DEC     | 0 DEC     | 0 DEC     | ENABLED   | 01000000 BIN |
| AM900N  | MON ACC-A RELAYS | ONE TMCYCLE | B0000000B  | B0000000B  | 0 DEC     | 0 DEC     | 0 DEC     | ENABLED   | 00100000 BIN |
| AM900N  | MON ACC-A RELAYS | ONE TMCYCLE | B0000000B  | B0000000B  | 0 DEC     | 0 DEC     | 0 DEC     | ENABLED   | 00010000 BIN |
| AM900N  | MON ACC-A RELAYS | ONE TMCYCLE | B00001000B | B00001000B | 0 DEC     | 0 DEC     | 0 DEC     | ENABLED   | 00001000 BIN |

Note that there is no restriction on mixing parameters with and without unique PID in the VPD.

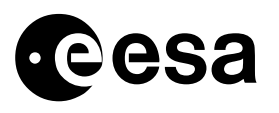

## 6.1.4 DISPLAY OF MONITORING LIST, VIA AND.

The following super-commutated parameters have been defined for display of the raw TM(8,5) packet contents.

 Table 9: Super-commutated Parameters for Display of Raw TM(8,5) Contents.

| PID_TYPE | PID_STYPE | PID_SPID | PID_DESCR    |
|----------|-----------|----------|--------------|
| 8        | 5         | 211000   | REP MON LIST |

| PCF_NAME | PCF_DESCR       | PLF_OFFBY | PLF_OFFBI | PLF_NBOCC | PLF_LGOCC |
|----------|-----------------|-----------|-----------|-----------|-----------|
| D8500    | MO LIST PAR NUM | 10        | 0         | 1         | 0         |
| DUM100   | PID             | 12        | 0         | 42        | 80        |
| DUM101   | MINT            | 14        | 0         | 42        | 80        |
| DUM102   | LOW LIMIT       | 15        | 0         | 42        | 80        |
| DUM103   | HIGH LIMIT      | 16        | 0         | 42        | 80        |
| DUM104   | RACP PTR #1     | 17        | 0         | 42        | 80        |
| DUM105   | RACP PTR #2     | 18        | 0         | 42        | 80        |
| DUM106   | RACP PTR #3     | 19        | 0         | 42        | 80        |
| DUM107   | ENTRY STATUS    | 20        | 0         | 42        | 80        |
| DUM108   | ENTRY MASK      | 21        | 0         | 42        | 80        |

The parameters with PCF\_NAME of the form 'DUM\*' are super-commutated parameters. Each of which occurs 42 times (PLF\_NBOCC), in the TM(8,5) packet, this is the maximum no. of entries which can be downlinked in one packet.

Each parameter is repeated every 80 bits (PLF\_LGOCC), this is the size of one 10 byte entry in the monitoring list report.

The disadvantage of such displays is that the PID is not interpreted, however it may be useful for debugging purposes, or for display of Monitoring list entries without a corresponding PID in the ODB.

The following ANDs are available for display of these parameters:

| Table 10:  | ANDs for | Display of   | TM(8.5) | Contents. |
|------------|----------|--------------|---------|-----------|
| I GOIC IV. |          | Dispine j of |         | Contentos |

| DPF_NUMBE | DPF_TYPE | DPF_HEAD               |
|-----------|----------|------------------------|
| D4540     | 3        | OB-MNT LIST 1-6, RAW   |
| D4541     | 3        | OB-MNT LIST 7-12, RAW  |
| D4542     | 3        | OB-MNT LIST 13-18, RAW |
| D4543     | 3        | OB-MNT LIST 19-24, RAW |
| D4544     | 3        | OB-MNT LIST 25-30, RAW |
| D4545     | 3        | OB-MNT LIST 31-36, RAW |
| D4546     | 3        | OB-MNT LIST 37-42, RAW |

# 6.2 Limit / Status Check Table Report – TM(8,6).

The Limit / Status check table can be reported in a TM(8,6) packet. The Structure of the Packet is defined in Reference 1.

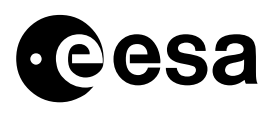

## 6.2.1 DISPLAY OF LIMIT / STATUS CHECK TABLE, VIA VPD TASK.

As the contents of the packets are not fixed, they must be interpreted using the on-board PID as described in section 6.1.

The IMCS VPD (Variable Packet Display) task is used to display TM(8,6) reports. To do this a number of VPD parameters must be defined, along with a VPD display.

The following PCF extract lists VPD parameters defined in the ODB, used to display TM(8,6) Report packets.

| PCF_NAME | PCF_DESCR      | PCF_<br>PTC | PCF_<br>PFC | PCF_<br>RELATED | PCF_<br>CATEG | PCF_<br>NATUR | PCF_<br>CURTX |
|----------|----------------|-------------|-------------|-----------------|---------------|---------------|---------------|
| DUM001   | MNT PID        | 3           | 12          |                 | N             | R             |               |
| DUM020   | MNT HI/LO      | 3           | 4           |                 | S             | R             | 90            |
| DUM021   | MNT OOL VALUE  | 11          | 0           | DUM001          | N             | R             |               |
| DUM022   | MNT OOL TIME   | 9           | 7           |                 | N             | R             |               |
| DUM999   | EMPTY LOCATION | 0           |             | 3               | 4             |               |               |

Table 11: VPD parameters to display TM(8,6).

The definition of the above fields can be found in reference 3.

The above parameters correspond to one complete 6 byte entry in the TM(8,6) report packet. Parameter DUM001 is the PID, this is the key, which is used to identify each entry in the Report. It must be noted that if a TM(8,6) contains a PID, which is not in the ODB, none of the packets contents can be displayed in the VPD.

DUM021 is related (PCF\_RELATED) to DUM001, this means that its interpretation is that of the parameter identified via DUM001 (PID).

Note that DUM022 is defined as parameter with PTC = 9, PFC = 7, this allows us to display a real time for the Out-of-limits occurrence time. However due to the wraparound time of 18.2 hours of the 2 Byte time field in this packet, the time is only correctly interpreted for 18.2 hours after the entry is written.

The following VPD extract defines the structure of the VPD, used to display TM(8,6) Report packets.

| VPD_<br>TPSD | VPD_<br>POS | VPD_<br>NAME | VPD_<br>GRPSIZE | VPD_<br>FIXREP | VPD_<br>CHOICE | VPD_<br>PIDREF | VPD_<br>DISDESC | VPD_<br>WIDTH | VPD_<br>JUSTIFY | VPD_<br>NEWLINE | VPD_<br>DCHAR | VPD_<br>FORM |
|--------------|-------------|--------------|-----------------|----------------|----------------|----------------|-----------------|---------------|-----------------|-----------------|---------------|--------------|
| 201          | 1           | DUM001       | 4               | 50             | N              | N              |                 | 0             | R               | N               | 0             | Н            |
| 201          | 10          | DUM001       |                 |                | Ν              | Y              | MNT PID         | 21            | R               | N               | 2             | Н            |
| 201          | 20          | DUM020       |                 |                | Ν              | N              | MNT HI/LO       | 21            | L               | N               | 0             | Ν            |
| 201          | 30          | DUM021       |                 |                | Ν              | Ν              | MNT OOL VALUE   | 21            | R               | Ν               | 2             | Ν            |
| 201          | 40          | DUM022       |                 |                | N              | N              | MNT OOL TIME    | 21            | R               | N               | 0             | Н            |

Table 12: VPD 201, to display TM(8,6) report packets.

The definition of the above fields can be found in reference 3.

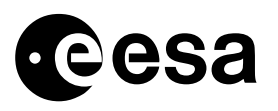

The maximum number of entries in a TM(8,6) report packet is 50 For this reason the number of repetitions of the data structure has been set at 50 (VPD\_FIXREP). Similarly the number of parameters in each parameters group (VPD\_GRPSIZE) is fixed at 4.

As in the TM(8,5) report, parameters with a non-unique PID are interpreted as their binary string, as defined in Table 7.

Any unused entries in the TM(8,5) display simply the ODB parameter with PID = 0 (DUM999) in the VPD.

To view the TM(8,6) OR packet using the VPD task, enter the following options: DS = 65535, Type = 8, Subtype = 6, APID = 129.

The following table contains an example of a TM(8,6) packet processed via the above VPD definition.

 Table 13: VPD display of TM(8,6)
 report packet.

| MNTPID | PCF_DESCR       | MNT HI/LO | MNT OOL VALUE | MNT OOL TIME          |
|--------|-----------------|-----------|---------------|-----------------------|
| PM1166 | MON LCL N CBH-A | LOW       | B0000000B     | 2002.014.03.57.22.788 |
| P3115  | SA WING 1 CUR 2 | HIGH      | 10.6739683    | 2002.014.03.57.22.788 |

### 6.2.2 DISPLAY OF LIMIT / STATUS CHECK TABLE, VIA TMPH TASK.

The IMCS TMPH Task can also display OBM Limit / Status Check Table Report packets in interpreted Format. The relevant packets can be selected by applying a filter on packet Type and sub-type (8, 6), from the Packet Query Display View for an individual packet the VPD display for that packet can be launched.

### 6.2.3 DISPLAY OF LIMIT / STATUS CHECK REPORT, VIA AND.

The following super-commutated parameters have been defined for display of the raw TM(8,6) packet contents.

| Table 14: Super-commutated Parameters | for Display of Raw TM(8,6) Contents. |
|---------------------------------------|--------------------------------------|
|---------------------------------------|--------------------------------------|

| PID_TYPE | PID_STYPE | PID_SPID | PID_DESCR        |
|----------|-----------|----------|------------------|
| 8        | 6         | 211001   | REP LIM ST CHECK |

| PLF_NAME | PCF_DESCR        | PLF_OFFBY | PLF_OFFBI | PLF_NBOCC | PLF_LGOCC |
|----------|------------------|-----------|-----------|-----------|-----------|
| D8500    | MO LIST PAR NUM  | 10        | 0         | 1         | 0         |
| DUM110   | PID              | 12        | 0         | 50        | 48        |
| DUM111   | HI/LO FLAG       | 14        | 0         | 50        | 48        |
| DUM112   | OOL VALUE        | 15        | 0         | 50        | 48        |
| DUM113   | OOL TIME CT 2LSB | 16        | 0         | 50        | 48        |

The parameters with PCF\_NAME of the form 'DUM\*' are super-commutated parameters. Each of which occurs 50 times (PLF\_NBOCC), in the TM(8,6) packet, this is the maximum no. of entries which can be downlinked in one packet.

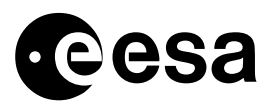

Each parameter is repeated every 48 bits (PLF\_LGOCC), this is the size of one 6 byte entry in the monitoring list report.

The disadvantage of such displays is that the PID is not interpreted, however they may be useful for debugging purposes, or for display of Monitoring list entries without a corresponding PID in the ODB.

The following ANDs are available for display of these parameters:

| DPF_NUMBE | DPF_TYPE | DPF_HEAD                |
|-----------|----------|-------------------------|
| D4550     | 3        | OB-MNT LIMIT 1-12, RAW  |
| D4551     | 3        | OB-MNT LIMIT 13-24, RAW |
| D4552     | 3        | OB-MNT LIMIT 25-36, RAW |
| D4553     | 3        | OB-MNT LIMIT 37-48, RAW |
| D4554     | 3        | OB-MNT LIMIT 49-50, RAW |

 Table 15: ANDs for Display of TM(8,6) Contents.

# 6.3 Min / max Table Report – TM(8,7).

The MIN/MAX table can be reported in a TM(8,7) packet. The Structure of the Packet is defined in Reference 1.

## 6.3.1 DISPLAY OF MIN / MAX TABLE, VIA VPD TASK.

As the contents of the packets are not fixed, they must be interpreted using the on-board PID as described in section 6.1.

The IMCS VPD (Variable Packet Display) task is used to display TM(8,7) reports. To do this a number of VPD parameters must be defined, along with a VPD display.

The following PCF extract lists VPD parameters defined in the ODB, used to display TM(8,7) Report packets.

| PCF_NAME | PCF_DESCR      | PCF_<br>PTC | PCF_<br>PFC | PCF_<br>RELATED | PCF_<br>CATEG | PCF_<br>NATUR | PCF_<br>CURTX |
|----------|----------------|-------------|-------------|-----------------|---------------|---------------|---------------|
| DUM001   | MNT PID        | 3           | 12          |                 | N             | R             |               |
| DUM030   | MNT MAX VAL    | 11          | 0           | DUM001          | N             | R             |               |
| DUM031   | MNT MIN VAL    | 11          | 0           | DUM001          | N             | R             |               |
| DUM032   | MNT MAX TIME   | 9           | 7           |                 | N             | R             |               |
| DUM033   | MNT MIN TIME   | 9           | 7           |                 | N             | R             |               |
| DUM999   | EMPTY LOCATION | 3           | 4           |                 | N             | R             |               |

Table 16: VPD parameters to display TM(8,7).

The definition of the above fields can be found in reference 3.

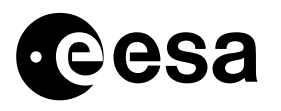

The above parameters correspond to one complete 8 byte entry in the TM(8,7) report packet.

Parameter DUM001 is the PID, this is the key, which is used to identify each entry in the Report. It must be noted that if a TM(8,7) contains a PID, which is not in the ODB, none of the packets contents can be displayed in the VPD.

DUM030 and DUM031 are related (PCF\_RELATED) to DUM001, this means that its interpretation is that of the parameter identified via DUM001 (PID). Parameters with an 'inverted' calibration curve will be shown in reverse, ie the maximum value will be reported in the 'MNT MIN VAL' column and the minimum value will be reported in the 'MNT MAX VAL' column. This is because the OBM task on-board works on uncalibrated telemetry values only.

Note that DUM032 and DUM033 are defined as parameters with PTC = 9, PFC = 7, this allows us to display a real time for the Out-of-limits occurrence time. However due to the wraparound time of 18.2 hours of the 2 Byte time field in this packet, the time is only correctly interpreted for 18.2 hours after the entry is written.

The following VPD extract defines the structure of the VPD, used to display TM(8,6) Report packets.

| VPD_<br>TPSD | VPD_<br>POS | VPD_<br>NAME | VPD_<br>GRPSIZE | VPD_ | VPD_<br>CHOICE | VPD_<br>PIDREE | VPD_<br>DISDESC | VPD_<br>WIDTH | VPD_ | VPD_<br>NEWLINE | VPD_<br>DCHAR | VPD_<br>FORM |
|--------------|-------------|--------------|-----------------|------|----------------|----------------|-----------------|---------------|------|-----------------|---------------|--------------|
| 202          | 1           | DUM001       | 5               | 50   | N              | N              | 0.00200         | 0             | R    | N               | 0             | H            |
| 202          | 10          | DUM001       |                 |      | N              | Y              | MNT PID         | 21            | R    | N               | 2             | Н            |
| 202          | 20          | DUM030       |                 |      | N              | N              | MNT MAX VAL     | 21            | R    | N               | 2             | Ν            |
| 202          | 30          | DUM031       |                 |      | N              | N              | MNT MIN VAL     | 21            | R    | N               | 2             | Ν            |
| 202          | 40          | DUM032       |                 |      | Ν              | N              | MNT MAX TIME    | 21            | R    | N               | 0             | Н            |
| 202          | 50          | DUM033       |                 |      | N              | N              | MNT MIN TIME    | 21            | R    | N               | 0             | Н            |

#### Table 17: VPD 202, to display TM(8,7) report packets.

The definition of the above fields can be found in reference 3.

The maximum number of entries in a TM(8,7) report packet is 50 For this reason the number of repetitions of the data structure has been set at 50 (VPD\_FIXREP). Similarly the number of parameters in each parameters group (VPD\_GRPSIZE) is fixed at 5.

As in the TM(8,5) report, parameters with a non-unique PID are interpreted as their binary string, as defined in Table 7.

Any unused entries in the TM(8,5), display simply the ODB parameter with PID = 0 (DUM999) in the VPD.

To view the TM(8,6) OR packet using the VPD task, enter the following options: DS = 65535, Type = 8, Subtype = 7, APID = 129.

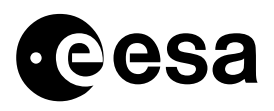

64

The following table contains an example of a TM(8,6) packet processed via the above VPD definition.

#### Table 18: VPD display of TM(8,7) report packet.

PID TYPE PID STYPE PID SPID

MIN TIME

DUM124

| MNTPID | PCF_DESCR       | MNT MAX VAL | _MNT MIN VAL | MNT MAX TIME          | MNT MIN TIME          |
|--------|-----------------|-------------|--------------|-----------------------|-----------------------|
| PM1166 | MON LCL N CBH-A | B0000000B   | B0000000B    | 2002.013.03.06.19.303 | 2002.014.03.57.22.788 |
| P3115  | SA WING 1 CUR 2 | 14.927684   | 10.6739683   | 2002.014.03.57.22.788 | 2002.013.16.20.11.444 |

#### 6.3.2 DISPLAY OF MIN / MAX REPORT TABLE, VIA TMPH TASK.

The IMCS TMPH Task can also display the OBM min / max Table Report packets in interpreted Format. The relevant packets can be selected by applying a filter on packet Type and sub-type (8, 7), from the Packet Query Display View for an individual packet the VPD display for that packet can be launched.

#### 6.3.3 DISPLAY OF MIN / MAX REPORT, VIA AND.

The following super-commutated parameters have been defined for display of the raw TM(8,7) packet contents.

| 8        | 7 211002        | REP MIN MAX | K VAL     |           |           |
|----------|-----------------|-------------|-----------|-----------|-----------|
|          |                 |             |           |           |           |
| PLF_NAME | PCF_DESCR       | PLF_OFFBY   | PLF_OFFBI | PLF_NBOCC | PLF_LGOCC |
| D8500    | MO LIST PAR NUM | 10          | 0         | 1         | 0         |
| DUM120   | PID             | 12          | 0         | 50        | 64        |
| DUM121   | MAX VALUE       | 14          | 0         | 50        | 64        |
| DUM122   | MIN VALUE       | 15          | 0         | 50        | 64        |
| DUM123   | ΜΑΧ ΤΙΜΕ        | 16          | 0         | 50        | 64        |

Table 19: Super-commutated Parameters for Display of Raw TM(8,7) Contents.

**PID DESCR** 

The parameters with PCF\_NAME of the form 'DUM\*' are super-commutated parameters.

16

Each of which occurs 50 times (PLF\_NBOCC), in the TM(8,6) packet, this is the maximum no. of entries which can be downlinked in one packet.

0

50

Each parameter is repeated every 64 bits (PLF\_LGOCC), this is the size of one 8 byte entry in the monitoring list report.

The disadvantage of such displays is that the PID is not interpreted, however they may be useful for debugging purposes, or for display of Monitoring list entries without a corresponding PID in the ODB.

The following ANDs are available for display of these parameters:

Table 20: ANDs for Display of TM(8,7) Contents.

| DPF_NUMBE | DPF_TYPE | DPF_HEAD                  |
|-----------|----------|---------------------------|
| D4560     | 3        | OB-MNT MIN/MAX 1-10, RAW  |
| D4561     | 3        | OB-MNT MIN/MAX 11-20, RAW |
| D4562     | 3        | OB-MNT MIN/MAX 21-30, RAW |

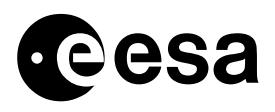

| DPF_NUMBE | DPF_TYPE | DPF_HEAD                  |
|-----------|----------|---------------------------|
| D4563     | 3        | OB-MNT MIN/MAX 31-40, RAW |
| D4564     | 3        | OB-MNT MIN/MAX 41-50, RAW |

# 6.4 On-event Messages associated with OBM Task.

The following OEMs are associated with the OBM / RACP tasks.

 Table 21: OEMs Associated with OBM / RACP Tasks.

| TMPK_<br>MESS_<br>CLASS | TMPK_<br>MESS<br>_ID | TMPK_<br>ID_NAME | TMPK_<br>MESS_<br>STR_REF | TMPK_<br>MESS_DESC                                            | TMPK_<br>TMPA_<br>PREF | TMPK<br>_BYTE | TMPK<br>_SBIT   | TMPA<br>_PARA_NAME | TMPA_<br>ALI_<br>REF1 |  |
|-------------------------|----------------------|------------------|---------------------------|---------------------------------------------------------------|------------------------|---------------|-----------------|--------------------|-----------------------|--|
|                         |                      |                  |                           |                                                               | D0006                  | 0             | 6               | MESS CLASS         |                       |  |
|                         |                      |                  |                           |                                                               | D0008                  | 1             | 0               | MESS ID            |                       |  |
|                         |                      |                  |                           |                                                               | D0104                  | 3             | 0               | LSB APID129 OEM    |                       |  |
|                         |                      |                  |                           |                                                               | D0096                  | 4             | 2               | TCP SSC OEM        |                       |  |
| 3                       | 21                   | MO EMPTY         | 2037                      | No parameters is                                              | D0006                  | 0             | 6               | MESS CLASS         |                       |  |
|                         |                      |                  |                           | currently loaded in                                           | D0008                  | 1             | 0               | MESS ID            |                       |  |
|                         |                      |                  |                           | at the execution of                                           | D0104                  | 3             | 0               | LSB APID129 OEM    |                       |  |
|                         |                      |                  |                           | TC (8,5), TC (8,6),<br>TC (8,7)                               | D0096                  | 4             | 2               | TCP SSC OEM        |                       |  |
| 3                       | 23                   | MO UNDEFINED     | 2002                      | The TC (8,3)                                                  | D0006                  | 0             | 6               | MESS CLASS         |                       |  |
|                         |                      | ACTION           |                           | contains a not valid (                                        | D0008                  | 1             | 0               | MESS ID            |                       |  |
|                         |                      |                  |                           | not used or out of range) Pointer to a                        | D0076                  | 2             | 0               | PTR TO ACTION      | 2105                  |  |
|                         |                      |                  | Corrective Action         |                                                               | 3                      | 0             | LSB APID129 OEM |                    |                       |  |
|                         |                      |                  |                           | TCP Buffer slot                                               | D0096                  | 4             | 2               | TCP SSC OEM        |                       |  |
| 3                       | 3 24 MO IN<br>ACTIC  | MO INVALID       | 2002                      | 2002 The Load Corrective                                      | D0006                  | 0             | 6               | MESS CLASS         |                       |  |
|                         |                      | ACTION           | ACTION                    |                                                               | Action TCP (TC 5,3)    | D0008         | 1               | 0                  | MESS ID               |  |
|                         |                      |                  |                           | range Pointer to a                                            | D0076                  | 2             | 0               | PTR TO ACTION      | 2105                  |  |
|                         |                      |                  |                           |                                                               | Corrective Action      | D0104         | 3               | 0                  | LSB APID129 OEM       |  |
|                         |                      |                  |                           | TCP Buffer slot                                               | D0096                  | 4             | 2               | TCP SSC OEM        |                       |  |
| 3                       | 25                   | MO PID NOT       | 2037                      | Monitoring entry PID                                          | D0006                  | 0             | 6               | MESS CLASS         |                       |  |
|                         |                      | FOUND            |                           | not found                                                     | D0008                  | 1             | 0               | MESS ID            |                       |  |
|                         |                      |                  |                           |                                                               | D0104                  | 3             | 0               | LSB APID129 OEM    |                       |  |
|                         |                      |                  |                           |                                                               | D0096                  | 4             | 2               | TCP SSC OEM        |                       |  |
| 3                       | 26                   | MO EXEC STILL IN | 2037                      | The previous                                                  | D0006                  | 0             | 6               | MESS CLASS         |                       |  |
|                         |                      | PROGRESS         |                           | request for a "Report                                         | D0008                  | 1             | 0               | MESS ID            |                       |  |
|                         |                      |                  |                           | still in progress                                             | D0104                  | 3             | 0               | LSB APID129 OEM    |                       |  |
|                         |                      |                  |                           | oun n' progroco                                               | D0096                  | 4             | 2               | TCP SSC OEM        |                       |  |
| 1                       | 106                  | EXCE OBIH DUMP   | 2015                      | The intermediate                                              | D0006                  | 0             | 6               | MESS CLASS         |                       |  |
|                         |                      | NO SP Q FREE     |                           | queue used by the                                             | D0008                  | 1             | 0               | MESS ID            |                       |  |
|                         |                      | SLOT             |                           | to store the<br>assembled DUMP<br>Packet has not free<br>slot | D0009                  | 3             | 0               | PT ADDRESS         | 2118                  |  |
| 1                       | 144                  | EXCE MO          | 2020                      | During the                                                    | D0006                  | 0             | 6               | MESS CLASS         |                       |  |
|                         |                      | PARAMETER NOT    |                           | Monitoring                                                    | D0008                  | 1             | 0               | MESS ID            |                       |  |

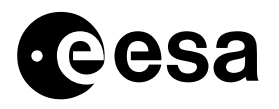

| TMPK_<br>MESS_<br>CLASS | TMPK_<br>MESS<br>_ID | TMPK_<br>ID_NAME | TMPK_<br>MESS_<br>STR_REF | TMPK_<br>MESS_DESC                                                                                                    | TMPK_<br>TMPA_<br>PREF | TMPK<br>_BYTE | TMPK<br>_SBIT | TMPA<br>_PARA_NAME | TMPA_<br>ALI_<br>REF1 |
|-------------------------|----------------------|------------------|---------------------------|----------------------------------------------------------------------------------------------------|------------------------|---------------|---------------|--------------------|-----------------------|
|                         |                      | FOUND            |                           | Management a<br>parameter is not<br>found because the<br>addressed RTU<br>Subtype is not<br>acquired yet or<br>because the<br>parameter offset is<br>outside the packet<br>data field | D0029                  | 2             | 0             | PID                |                       |
| 1                       | 145                  | EXCE MO CA FIFO  | 2021                      | During the                                                                                                    | D0006                  | 0             | 6             | MESS CLASS         |                       |
|                         |                      | PUT FAIL         |                           | Monitoring                                                                                                    | D0008                  | 1             | 0             | MESS ID            |                       |
|                         |                      |                  |                           | attempt to put a                                                                                                    | D0029                  | 2             | 0             | PID                |                       |
|                         |                      |                  |                           | commanf into the<br>on_board TCP<br>queue has failed                                                                                                    | D0076                  | 5             | 0             | PTR TO ACTION      | 2105                  |
| 0                       | 177                  | EVE MO           | 2020                      | The Monitoring                                                                                                    | D0006                  | 0             | 6             | MESS CLASS         |                       |
|                         |                      | PARAMETER OUT-   |                           | Management                                                                                                    | D0008                  | 1             | 0             | MESS ID            |                       |
|                         |                      | OF-KANGE         |                           | detected that a<br>parameter is not<br>within the specified<br>limit. A corrective<br>action will be carried<br>out , if foreseen                                                     | D0029                  | 2             | 0             | PID                |                       |
| 0                       | 178                  | EVE MO PAR 3     | 2027                      | Monitoring                                                                                                    | D0006                  | 0             | 6             | MESS CLASS         |                       |
|                         |                      | TIME OUT OF      |                           | parameter out of                                                                                                    | D0008                  | 1             | 0             | MESS ID            |                       |
|                         |                      | RANGE            | n<br>C                    | range for the third                                                                                                    | D0029                  | 2             | 0             | PID                |                       |
|                         |                      |                  |                           |                                                                                                    | D0018                  | 5             | 0             | OEM RACP CTR       |                       |

On Event Messages can be viewed on IMCS using the either the OBEH or TMPH tasks, to view just OBDH OEMs apply the following filters:

- OBEH: APID = 129
- TMPH: mnemonic = VPD, APID = 129

From the TMPH task the VPD task can be launched to view the contents of the OEM. Any parameters containing a PID are also interpreted as described in section 6.1.1, again nonunique PIDs are handled as described in section 6.1.2.

### 6.4.1 ACTIONS FOLLOWING RECEPTION OF OEM 177 OR 178.

If either of these OEMs are received this means that a monitored parameter has transgressed one of its limits. In this case refer to CRP\_DHS\_2300.

If only OEM 177 is received, the monitored parameter was Out-of-limit for less than 3 consecutive occurrences. In this case the Out-of-limit value will not be included in the Limit / Status check table. In such a case the SPACON should report the MIN/MAX table only.

If OEM 178 is also received, the monitored parameter was Out-of-limit for 3 or more consecutive occurrences. In this case the Out-of-limit value will be included in the Limit / Status check table. In such a case the SPACON should report the MIN/MAX and Limit / Status Check tables.

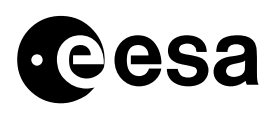

7

From the VPD display of the OEM the monitored parameters identity can be determined. If the parameter ID is of the form 'PM\*', this implies that the parameter was one with a non-unique PID, in this case:

- Use Table 6 to determine the identity of all ODB parameters with the same PID contained in the OEM.
- Check which of these is currently in the On-board monitoring list.

If more than one parameter with the same PID is contained in the OBM list, it may be possible to determine which parameter is OOL by checking the MIN/MAX table in the VPD. Here it may be seen which bit of the monitored parameters changed. If this is still inconclusive then the only alternative is to check carefully the monitored parameters behaviours.

## APPLICABLE OBM AND RACP ENTRIES FOR DIFFERENT MISSION PHASES.

The following sections define the applicable OBM entries which are planned to be used at different mission phases. It also defines the parameters sets ID and TC ID to be used to load that particular entry. These tables were derived from the tables supplied by ALENIA E-mail, on 11<sup>th</sup> February 2002.

# 7.1 Orbits with Eclipses

The following mandatory OBM entries must be loaded during orbits with eclipses.

| TC        |        | Monitored Parameter |       | Monitori  | ng Limits  | RAC     | P TC Poir | iters.  |          |       |
|-----------|--------|---------------------|-------|-----------|------------|---------|-----------|---------|----------|-------|
| Parameter |        |                     |       |           |            |         |           |         |          |       |
| Sets ID   |        | •                   |       |           |            |         | -         |         |          |       |
| PSV_      |        | PCE DESCR           | *PCF_ | MNTII     | MNT HI     | MNT     | MNT       | MNT     | MASK     | TCPK_ |
| PVSID     |        |                     | NAME  |           |            | POINT 1 | POINT 2   | POINT 3 | IIIAON   | MF_NO |
| OBM_050   | A9083  | ANOM DETECT1        |       | 0         | 0          | 0 DEC   | 0 DEC     | 0 DEC   | 11111111 | D3450 |
| OBM_051   | A9084  | ANOM DETECT 2       |       | 0         | 0          | 0 DEC   | 0 DEC     | 0 DEC   | 11111111 | D3451 |
| OBM_014   | PM1166 | MON LCL NCBH-A      | P1166 | B1000000B | B1000000B  | 0 DEC   | 0 DEC     | 0 DEC   | 1000000  | D3414 |
| OBM_073   | PM1111 | MON LCL FDE-A       | P1111 | B1000000B | B1000000B  | 0 DEC   | 0 DEC     | 0 DEC   | 1000000  | D3473 |
| OBM_074   | PM1118 | MON LCL FCE(CAE)    | P1118 | B1000000B | B1000000B  | 0 DEC   | 0 DEC     | 0 DEC   | 1000000  | D3474 |
| OBM_021   | PM1125 | MON SPDUGRP5A1      | P1125 | B1000000B | B1000000B  | 0 DEC   | 0 DEC     | 0 DEC   | 1000000  | D3421 |
| OBM_022   | PM1153 | MON SPDUGRP5B1      | P1153 | B1000000B | B1000000B  | 0 DEC   | 0 DEC     | 0 DEC   | 1000000  | D3422 |
| OBM_015   | PM1176 | MON LCL SCBH-A      | P1176 | B1000000B | B1000000B  | 0 DEC   | 0 DEC     | 0 DEC   | 1000000  | D3415 |
| OBM_016   | PM1184 | MON LCL SCBH-B      | P1184 | B1000000B | B1000000B  | 0 DEC   | 0 DEC     | 0 DEC   | 1000000  | D3416 |
| OBM_121   | PM1117 | LCL STA RMUA        | P1117 | B1000000B | B1000000B  | 35 DEC  | 36 DEC    | 0 DEC   | 1000000  | N/a*  |
| OBM_025   | P3200  | BAT1 VOLT M         |       | 30.5V     | 52V        | 0 DEC   | 0 DEC     | 0 DEC   | 11111111 | D3425 |
| OBM_026   | P3202  | BAT2 VOLT M         |       | 30.5V     | 52V        | 0 DEC   | 0 DEC     | 0 DEC   | 11111111 | D3426 |
| OBM_064   | P3115  | SA WING1 CUR2       |       | A00000.0  | 6.70254 A  | 7 DEC   | 0 DEC     | 0 DEC   | 11111111 | D3464 |
| OBM_065   | P3118  | SA WING2 CUR2       |       | 6.70254A  | 20.02889 A | 8 DEC   | 0 DEC     | 0 DEC   | 11111111 | D3465 |
| OBM_057   | P3114  | SA WING1 CUR1       |       | 0.52476A  | 22.50000 A | 21 DEC  | 22 DEC    | 9 DEC   | 11111111 | D3457 |
| OBM_058   | P3116  | SA WING1 CUR3       |       | 0.00000A  | 0.96603 A  | 23 DEC  | 24 DEC    | 10 DEC  | 11111111 | D3458 |
| OBM_059   | P3117  | SA WING2 CUR1       |       | 0.52476A  | 22.50000 A | 25 DEC  | 26 DEC    | 11 DEC  | 11111111 | D3459 |
| OBM_060   | P3119  | SA WING2 CUR3       |       | 0.00000A  | 0.96603 A  | 27 DEC  | 28 DEC    | 12 DEC  | 11111111 | D3460 |
| OBM_094   | P3120  | BDR1 OUTPUTCUR      |       | 0.53518A  | 13.02036A  | 0 DEC   | 0 DEC     | 0 DEC   | 11111111 | D3724 |
| OBM_095   | P3121  | BDR2 OUTPUTCUR      |       | 0.53518A  | 13.02036A  | 0 DEC   | 0 DEC     | 0 DEC   | 11111111 | D3725 |
| OBM_096   | P3122  | BDR3 OUTPUTCUR      |       | 0.53518A  | 13.02036A  | 0 DEC   | 0 DEC     | 0 DEC   | 11111111 | D3726 |
| OBM_097   | P3123  | BDR4 OUTPUTCUR      |       | 0.53518A  | 13.02036A  | 0 DEC   | 0 DEC     | 0 DEC   | 11111111 | D3727 |
| OBM_077   | PM2407 | MON PPDU-A ST       | P2411 | B0000000B | B0000000B  | 0 DEC   | 0 DEC     | 0 DEC   | 00001000 | D3477 |
| OBM_078   | PM2427 | MON PPDU-B ST       | P2431 | B0000000B | B0000000B  | 0 DEC   | 0 DEC     | 0 DEC   | 00001000 | D3478 |
| OBM_102   | PM1406 | MON SPDU-A DNEL     | P1412 | B0000000B | B0000000B  | 0 DEC   | 0 DEC     | 0 DEC   | 00001000 | D3732 |

Table 22: Mandatory OBM Entries for Orbits with Eclipses.

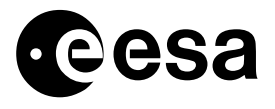

| тс            |         | Monitored Parameter |               | Monitori   | na Limits  | RAC            | P TC Poir      | iters          |           |                |
|---------------|---------|---------------------|---------------|------------|------------|----------------|----------------|----------------|-----------|----------------|
| Parameter     |         |                     |               |            |            |                |                |                |           |                |
| Sets ID       |         |                     |               |            |            |                |                |                |           |                |
| PSV_<br>PVSID | MNT PID | PCF_DESCR           | *PCF_<br>NAME | MNT LL     | MNT HL     | MNT<br>POINT 1 | MNT<br>POINT 2 | MNT<br>POINT 3 | MASK      | TCPK_<br>MF_NO |
| OBM_103       | PM1426  | MON SPDU-B DNEL     | P1432         | B0000000B  | B0000000B  | 0 DEC          | 0 DEC          | 0 DEC          | 00001000  | D3733          |
| OBM_036       | PM3053  | MON MRU DNEL        | P3053         | B0000000B  | B0000000B  | 29 DEC         | 0 DEC          | 0 DEC          | 00001000  | D3436          |
| OBM_037       | PM3053  | MON MRU DNEL        | P3054         | B0000000B  | B0000000B  | 29 DEC         | 0 DEC          | 0 DEC          | 00000100  | D3437          |
| OBM_038       | PM3053  | MON MRU DNEL        | P3055         | B0000000B  | B0000000B  | 29 DEC         | 0 DEC          | 0 DEC          | 00000010  | D3438          |
| OBM_039       | PM3053  | MON MRU DNEL        | P3056         | B0000000B  | B0000000B  | 29 DEC         | 0 DEC          | 0 DEC          | 0000001   | D3439          |
| OBM_079       | PM1056  | MON WD ST PPDU-A    | P1056         | B0000001B  | B0000001B  | 13 DEC         | 14 DEC         | 0 DEC          | 0000001   | D3479          |
| OBM_080       | PM1057  | MON WD ST PPDU-B    | P1057         | B0000001B  | B0000001B  | 15 DEC         | 16 DEC         | 0 DEC          | 0000001   | D3480          |
| OBM_081       | PM1058  | MON WD ST SPDU-A    | P1058         | B00010000B | B00010000B | 17 DEC         | 18 DEC         | 4 DEC          | 00010000  | D3481          |
| OBM_082       | PM1059  | MON WD ST SPDU-B    | P1059         | B00001000B | B00001000B | 19 DEC         | 20 DEC         | 4 DEC          | 00001000  | D3482          |
| OBM_098       | P1061   | CDE1 LCL1 CUR       |               | 0.00000A   | 6.179200A  | 0 DEC          | 0 DEC          | 0 DEC          | 11111111  | D3728          |
| OBM_099       | P1063   | CDE2 LCL1CUR        |               | 0.00000A   | 5.94857A   | 0 DEC          | 0 DEC          | 0 DEC          | 11111111  | D3729          |
| OBM_107       | T6038   | TCS TH RCS 1 +Z     |               | 200 degC   | 7.2 degC   | 41 DEC         | 42 DEC         | 0 DEC          | 11111111  | N/a*           |
| OBM_108       | T6040   | TCS TH RCS 2        |               | 200 degC   | 14 degC    | 41 DEC         | 42 DEC         | 0 DEC          | 11111111  | N/a*           |
| OBM_109       | T6033   | TCS TH RCS 3        |               | 200 degC   | 14 degC    | 41 DEC         | 42 DEC         | 0 DEC          | 11111111  | N/a*           |
| OBM_110       | T6030   | TCS TH RCS 4        |               | 200 degC   | 14 degC    | 41 DEC         | 42 DEC         | 0 DEC          | 11111111  | N/a*           |
| OBM_111       | T6042   | TCS TH RCS 5 +Y     |               | 200 degC   | 14 degC    | 41 DEC         | 42 DEC         | 0 DEC          | 11111111  | N/a*           |
| OBM_112       | T6039   | TCS TH RCS 6        |               | 200 degC   | 14 degC    | 41 DEC         | 42 DEC         | 0 DEC          | 11111111  | N/a*           |
| OBM_113       | T6031   | TCS TH RCS 7        |               | 200 degC   | 14 degC    | 41 DEC         | 42 DEC         | 0 DEC          | 11111111  | N/a*           |
| OBM_114       | T6041   | TCS TH RCS 8        |               | 200 degC   | 14 degC    | 41 DEC         | 42 DEC         | 0 DEC          | 11111111  | N/a*           |
| OBM_115       | T6053   | TCS TH RCS –LV01    |               | 200 degC   | 14 degC    | 41 DEC         | 42 DEC         | 0 DEC          | 11111111  | N/a*           |
| OBM_116       | T6034   | TCS TH RCS LV02     |               | 200 degC   | 14 degC    | 41 DEC         | 42 DEC         | 0 DEC          | 11111111  | N/a*           |
| OBM_117       | T6036   | TCS TH RCS PT02     |               | 200 degC   | 14 degC    | 41 DEC         | 42 DEC         | 0 DEC          | 11111111  | N/a*           |
| OBM_118       | T6035   | TCS TH RCS PT01     |               | 200 degC   | 14 degC    | 41 DEC         | 42 DEC         | 0 DEC          | 111111111 | N/a*           |
| OBM_119       | T6055   | TCS TH RCS 5 –Y     |               | 200 degC   | 14 degC    | 41 DEC         | 42 DEC         | 0 DEC          | 11111111  | N/a*           |
| OBM_120       | T6037   | TCS TH RCS PT03     |               | 200 degC   | 14 degC    | 41 DEC         | 42 DEC         | 0 DEC          | 11111111  | N/a*           |

\*These entries were defined post launch as Parameter sets only – remember the telecommands are not maintained post launch.

The following alternative OBM entries may also be loaded during orbits with eclipses, if space permits.

| Tuble Let Hiterhull e Obit Entries for Orbits with Eenpses |
|------------------------------------------------------------|
|------------------------------------------------------------|

| TC<br>Parameter<br>Sets ID |         | Monitored Parameter |               |            | Monitoring Limits |                | RACP TC Pointers. |                |          |                |
|----------------------------|---------|---------------------|---------------|------------|-------------------|----------------|-------------------|----------------|----------|----------------|
| PSV_<br>PVSID              | MNT PID | PCF_DESCR           | *PCF_<br>NAME | MNT LL     | MNT HL            | MNT<br>POINT 1 | MNT<br>POINT 2    | MNT<br>POINT 3 | MASK     | TCPK_<br>MF_NO |
| *OBM_075                   | PM1056  | MON WD ST PPDU-A    | P1056         | B0000001B  | B0000001B         | 6 DEC          | 32 DEC            | 0 DEC          | 00000001 | D3475          |
| *OBM_076                   | PM1057  | MON WD ST PPDU-B    | P1057         | B0000001B  | B0000001B         | 33 DEC         | 34 DEC            | 0 DEC          | 0000001  | D3476          |
| *OBM_056                   | PM1058  | MON WD ST SPDU-A    | P1058         | B00010000B | B00010000B        | 1 DEC          | 2 DEC             | 4 DEC          | 00010000 | D3456          |
| *OBM_063                   | PM1059  | MON WD ST SPDU-B    | P1059         | B00001000B | B00001000B        | 3 DEC          | 5 DEC             | 4 DEC          | 00001000 | D3463          |
| OBM_122                    | P1145   | LCL STA RMUB        |               | B1000000B  | B1000000B         | 35 DEC         | 36 DEC            | 0 DEC          | 10000000 | N/a*           |

\*Same as OBM\_079, OBM\_080, OBM\_081, OBM\_082 with the Redundant RACP (PDU B TC I/F)

## 7.2 Orbits without eclipses

The following mandatory OBM entries must be loaded during orbits without eclipses.

Table 24: Mandatory OBM Entries for Orbits without Eclipses,

| TC        | Monitored Parameter | Monitoring Limits | RACP TC Pointers. |  |
|-----------|---------------------|-------------------|-------------------|--|
| Parameter |                     | -                 |                   |  |
| Sets ID   |                     |                   |                   |  |

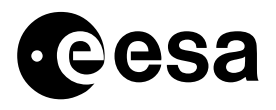

| PSV_    |        | PCF DESCR        | *PCF_ | MNTII       | MNT HI     | MNT     | MNT     | MNT     | MASK     | TCPK_ |
|---------|--------|------------------|-------|-------------|------------|---------|---------|---------|----------|-------|
| PVSID   |        |                  | NAME  |             |            | POINT 1 | POINT 2 | POINT 3 |          | MF_NO |
| OBM_050 | A9083  | ANOM DETECT1     |       | 0           | 0          | 0 DEC   | 0 DEC   | 0 DEC   | 11111111 | D3450 |
| OBM_051 | A9084  | ANOM DETECT 2    |       | 0           | 0          | 0 DEC   | 0 DEC   | 0 DEC   | 11111111 | D3451 |
| OBM_014 | PM1166 | MON LCL NCBH-A   | P1166 | B1000000B   | B1000000B  | 0 DEC   | 0 DEC   | 0 DEC   | 10000000 | D3414 |
| OBM_073 | PM1111 | MON LCL FDE-A    | P1111 | B1000000B   | B1000000B  | 0 DEC   | 0 DEC   | 0 DEC   | 10000000 | D3473 |
| OBM_074 | PM1118 | MON LCL FCE(CAE) | P1118 | B1000000B   | B1000000B  | 0 DEC   | 0 DEC   | 0 DEC   | 10000000 | D3474 |
| OBM_021 | PM1125 | MON SPDUGRP5A1   | P1125 | B1000000B   | B1000000B  | 0 DEC   | 0 DEC   | 0 DEC   | 1000000  | D3421 |
| OBM_022 | PM1153 | MON SPDUGRP5B1   | P1153 | B1000000B   | B1000000B  | 0 DEC   | 0 DEC   | 0 DEC   | 1000000  | D3422 |
| OBM_015 | PM1176 | MON LCL SCBH-A   | P1176 | B1000000B   | B1000000B  | 0 DEC   | 0 DEC   | 0 DEC   | 1000000  | D3415 |
| OBM_016 | PM1184 | MON LCL SCBH-B   | P1184 | B1000000B   | B1000000B  | 0 DEC   | 0 DEC   | 0 DEC   | 10000000 | D3416 |
| OBM_052 | A9207  | FCE SAS1 B X     |       | -40.0834mA  | 41.68670mA | 0 DEC   | 0 DEC   | 0DEC:   | 11111111 | D3452 |
| OBM_053 | A9208  | FCE SAS1 B Y     |       | -40.0834mA  | 41.68670mA | 0 DEC   | 0 DEC   | 0 DEC   | 11111111 | D3453 |
| OBM_023 | P3220  | BUS MAIN VOLT M  |       | 27.63973 V  | 28.50000 V | 0 DEC   | 0 DEC   | 0 DEC   | 11111111 | D3423 |
| OBM_077 | PM2407 | MON PPDU-A ST    | P2411 | B0000000B   | B0000000B  | 0 DEC   | 0 DEC   | 0 DEC   | 00001000 | D3477 |
| OBM_078 | PM2427 | MON PPDU-B ST    | P2431 | B0000000B   | B0000000B  | 0 DEC   | 0 DEC   | 0 DEC   | 00001000 | D3478 |
| OBM_102 | PM1406 | MON SPDU-A DNEL  | P1412 | B0000000B   | B0000000B  | 0 DEC   | 0 DEC   | 0 DEC   | 00001000 | D3732 |
| OBM_103 | PM1426 | MON SPDU-B DNEL  | P1432 | B0000000B   | B0000000B  | 0 DEC   | 0 DEC   | 0 DEC   | 00001000 | D3733 |
| OBM_079 | PM1056 | MON WD ST PPDU-A | P1056 | B0000001B   | B0000001B  | 13 DEC  | 14 DEC  | 0 DEC   | 00000001 | D3479 |
| OBM_080 | PM1057 | MON WD ST PPDU-B | P1057 | B0000001B   | B0000001B  | 15 DEC  | 16 DEC  | 0 DEC   | 00000001 | D3480 |
| OBM_081 | PM1058 | MON WD ST SPDU-A | P1058 | B00010000B  | B00010000B | 17 DEC  | 18 DEC  | 4 DEC   | 00010000 | D3481 |
| OBM_082 | PM1059 | MON WD ST SPDU-B | P1059 | B00001000B  | B00001000B | 19 DEC  | 20 DEC  | 4 DEC   | 00001000 | D3482 |
| OBM_088 | T5107  | COLDPLATNSFC1    |       | -200.00degC | 113 degC   | 30 DEC  | 31 DEC  | 0 DEC   | 11111111 | D3488 |
| OBM_089 | T5114  | COLDPLATNSFC2    |       | -200.00degC | 113 degC   | 30DEC   | 31 DEC  | 0 DEC:  | 11111111 | D3489 |
| OBM_107 | T6038  | TCS TH RCS 1 +Z  |       | 200 degC    | 7.2 degC   | 41 DEC  | 42 DEC  | 0 DEC   | 11111111 | N/a*  |
| OBM_108 | T6040  | TCS TH RCS 2     |       | 200 degC    | 14 degC    | 41 DEC  | 42 DEC  | 0 DEC   | 11111111 | N/a*  |
| OBM_109 | T6033  | TCS TH RCS 3     |       | 200 degC    | 14 degC    | 41 DEC  | 42 DEC  | 0 DEC   | 11111111 | N/a*  |
| OBM_110 | T6030  | TCS TH RCS 4     |       | 200 degC    | 14 degC    | 41 DEC  | 42 DEC  | 0 DEC   | 11111111 | N/a*  |
| OBM_111 | T6042  | TCS TH RCS 5 +Y  |       | 200 degC    | 14 degC    | 41 DEC  | 42 DEC  | 0 DEC   | 11111111 | N/a*  |
| OBM_112 | T6039  | TCS TH RCS 6     |       | 200 degC    | 14 degC    | 41 DEC  | 42 DEC  | 0 DEC   | 11111111 | N/a*  |
| OBM 113 | T6031  | TCS TH RCS 7     |       | 200 degC    | 14 degC    | 41 DEC  | 42 DEC  | 0 DEC   | 11111111 | N/a*  |
| OBM 114 | T6041  | TCS TH RCS 8     |       | 200 degC    | 14 degC    | 41 DEC  | 42 DEC  | 0 DEC   | 11111111 | N/a*  |
| OBM_115 | T6053  | TCS TH RCS –LV01 |       | 200 degC    | 14 degC    | 41 DEC  | 42 DEC  | 0 DEC   | 11111111 | N/a*  |
| OBM 116 | T6034  | TCS TH RCS LV02  |       | 200 degC    | 14 degC    | 41 DEC  | 42 DEC  | 0 DEC   | 11111111 | N/a*  |
| OBM 117 | T6036  | TCS TH RCS PT02  |       | 200 degC    | 14 degC    | 41 DEC  | 42 DEC  | 0 DEC   | 11111111 | N/a*  |
| OBM_118 | T6035  | TCS TH RCS PT01  |       | 200 degC    | 14 degC    | 41 DEC  | 42 DEC  | 0 DEC   | 11111111 | N/a*  |
| OBM 119 | T6055  | TCS TH RCS 5 -Y  |       | 200 degC    | 14 degC    | 41 DEC  | 42 DEC  | 0 DEC   | 11111111 | N/a*  |
| OBM 120 | T6037  | TCS TH RCS PT03  |       | 200 degC    | 14 degC    | 41 DEC  | 42 DEC  | 0 DEC   | 11111111 | N/a*  |
| OBM_121 | PM1117 | LCL STA RMUA     | P1117 | B10000000B  | B1000000B  | 35 DEC  | 36 DEC  | 0 DEC   | 10000000 | N/a*  |

\*These entries were defined post launch as Parameter sets only – remember the telecommands are not maintained post launch.

The following alternative OBM entries may also be loaded during orbits without eclipses, if necessary.

Table 25: Alternative OBM Entries for Orbits without Eclipses.

| TC                   |         | Monitored Parameter |               | Monitori    | ng Limits   | RAC            | P TC Poir      | nters.         |          |                |
|----------------------|---------|---------------------|---------------|-------------|-------------|----------------|----------------|----------------|----------|----------------|
| Parameter            |         |                     |               |             |             |                |                |                |          |                |
| Sets ID              |         |                     |               |             |             |                |                |                |          |                |
| PSV_<br>PVSID        | MNT PID | PCF_DESCR           | *PCF_<br>NAME | MNT LL      | MNT HL      | MNT<br>POINT 1 | MNT<br>POINT 2 | MNT<br>POINT 3 | MASK     | TCPK_<br>MF_NO |
| *OBM_061             | P3221   | BUS MAIN VOLT R     |               | 27.83973V   | 28.500V     | 0 DEC          | 0 DEC          | 0 DEC          | 11111111 | D3461          |
| *OBM_075             | PM1056  | MON WD ST PPDU-A    | P1056         | B0000001B   | B0000001B   | 6 DEC          | 32 DEC         | 0 DEC          | 0000001  | D3475          |
| *OBM_076             | PM1057  | MON WD ST PPDU-B    | P1057         | B0000001B   | B0000001B   | 33 DEC         | 34 DEC         | 0 DEC          | 0000001  | D3476          |
| *OBM_056             | PM1058  | MON WD ST SPDU-A    | P1058         | B00010000B  | B00010000B  | 1 DEC          | 2 DEC          | 4 DEC          | 00010000 | D3456          |
| *OBM_063             | PM1059  | MON WD ST SPDU-B    | P1059         | B00001000B  | B00001000B  | 3 DEC          | 5 DEC          | 4 DEC          | 00001000 | D3463          |
| <sup>v</sup> OBM_069 | P1047   | LCL CUR TX2         |               | 0.00000 A   | 1.4999 A    | 0 DEC          | 0 DEC          | 0 DEC          | 11111111 | D3469          |
| <sup>▽</sup> OBM_071 | T0010   | TEMPTRSP2 TX        |               | 72.50degC   | -17.059degC | 0 DEC          | 0 DEC          | 0 DEC          | 11111111 | D3471          |
| *OBM_100             | T5107   | COLDPLATNSFC1       |               | -200.00degC | 112 degC    | 37 DEC         | 38 DEC         | 0 DEC          | 11111111 | D3730          |
| *OBM_101             | T5114   | COLDPLATNSFC2       |               | -200.00degC | 112 degC    | 37 DEC         | 38 DEC         | 0 DEC          | 11111111 | D3731          |
| OBM_122              | PM1145  | LCL STA RMUB        | P1145         | B1000000B   | B1000000B   | 35 DEC         | 36 DEC         | 0 DEC          | 10000000 | N/a*           |

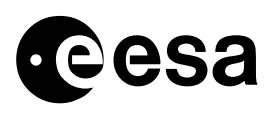

\*Same as OBM\_079, OBM\_080, OBM\_081, OBM\_082 with the Redundant RACP (PDU B TC I/F)

 $\nabla$  To be used only of TX-2 is in use.

\*May be used as an alternative to OBM\_088 and OBM\_089.

# 7.3 Special Operations

Some groups of OBM entries and RACP table entries are defined to cope with certain events, or failure cases. A more detailed description is given of the following operations from the OBM / RACP point of view:

- SPI Annealing
- Eclipse entry
- Eclipse exit
- PDU Watchdogs Monitoring
- PDU Initialisation Detection of failed PDU Section.
- RCS Undertemperature

### 7.3.1 SPI ANNEALING

During the SPI Annealing process the following OBM and RACP entries must be loaded.

Table 26: OBM Entries for SPI Annealing.

| TC<br>Parameters<br>Sets ID | Monit   | ored Parameter  | Monitor  | ing Limits | RA             | CP TC Point    |                |               |           |
|-----------------------------|---------|-----------------|----------|------------|----------------|----------------|----------------|---------------|-----------|
| PSV_PVSID                   | MNT PID | PCF_DESCR       | MNT LL   | MNT HL     | MNT<br>POINT 1 | MNT<br>POINT 2 | MNT<br>POINT 3 | MNT<br>STATUS | SDB<br>TC |
| OBM_088                     | T5107   | COLDPLATNSFC1   | -200degC | 113 degC   | 30 DEC         | 31 DEC         | 0 DEC          | ENABLED       | D3488     |
| OBM_089                     | T5114   | COLDPLATNSFC2   | -200degC | 113 degC   | 30 DEC         | 31 DEC         | 0 DEC:         | ENABLED       | D3489     |
| OBM_100                     | T5107   | COLD PLA TNSFC1 | -200degC | 112 degC   | 37 DEC         | 38 DEC         | 0 DEC          | ENABLED       | D3730     |
| OBM_101                     | T5114   | COLD PLA TNSFC2 | -200degC | 112 degC   | 37 DEC         | 38 DEC         | 0 DEC          | ENABLED       | D3731     |

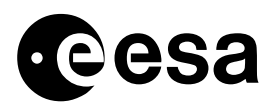

Table 27: RACP Entries for SPI Annealing.

| PSV_PVSID | PSV_DESCR       | Description                |
|-----------|-----------------|----------------------------|
| RACP_030  | RACP Entry #030 | TC: T5015 TSW ANNEAL-A OFF |
| RACP_031  | RACP Entry #031 | TC: T5115 TSW ANNEAL-B OFF |
| RACP_037  | RACP Entry #037 | TC: T6015 TSW ANNEAL-A OFF |
| RACP_038  | RACP Entry #038 | TC: T6115 TSW ANNEAL-B OFF |

These entries are used to detect a possible failure in the SPI Annealing Temperature Control Electronics, which could cause continuous activation of the SPI Annealing Heaters and thereby damage the SPI Detector. If either of the monitored Thermistors exceeds the high temperature limit, both SPI Annealing heaters are switched off.

According to the inputs received from ALENIA on 11/2/2002, OBM entries OBM\_088 and OBM\_089 will always be loaded in orbits with no eclipses. OBM\_100 and OBM\_101 will be loaded only during SPI annealing operations.

#### 7.3.2 ECLIPSE ENTRY

At eclipse entry, the following OBM entries are triggered:

| Table | 28: | OBM   | Entries | Triggered | at | Eclipse | Entry. |
|-------|-----|-------|---------|-----------|----|---------|--------|
|       |     | 02112 |         |           |    |         |        |

| TC<br>Parameter<br>Set ID |         | Monitored Parameter |               | Monitori  | ng Limits  | RAC            | P TC Poir      | iters.         |              |
|---------------------------|---------|---------------------|---------------|-----------|------------|----------------|----------------|----------------|--------------|
| PSV_PVSI<br>D             | MNT PID | PCF_DESCR           | *PCF_<br>NAME | MNT LL    | MNT HL     | MNT<br>POINT 1 | MNT<br>POINT 2 | MNT<br>POINT 3 | MNTMASK      |
| OBM_057                   | P3114   | SA WING1 CUR1       |               | 0.52476A  | 22.50000 A | 21 DEC         | 22 DEC         | 9 DEC:         | 11111111 BIN |
| OBM_059                   | P3117   | SA WING2 CUR1       |               | 0.52476A  | 22.50000 A | 25 DEC         | 26 DEC         | 11 DEC         | 11111111 BIN |
| OBM_065                   | P3118   | SA WING 2 CUR2      |               | 6.70254 A | 20.02889A  | 8 DEC          | 0 DEC          | 0 DEC          | 11111111 BIN |

Following triggering they are disabled automatically, and the following RACPs are issued:

#### Table 29: RACPs Issued at Eclipse Entry.

| PSV_PVSID | Description                                                |
|-----------|------------------------------------------------------------|
| RACP_021  | Enable OBM for TM: P3120 BDR1 CURRENT (PID = #210B)        |
| RACP_022  | Enable OBM for TM: P3121 BDR2 CURRENT (PID = #210D)        |
| RACP_009  | Enable OBM for TM: P3116 SA WING 1 CURRENT 3 (PID = #2101) |
| RACP_025  | Enable OBM for TM: P3122 BDR3 CURRENT (PID = #210F)        |
| RACP_026  | Enable OBM for TM: P3123 BDR4 CURRENT (PID = #2113)        |
| RACP_011  | Enable OBM for TM: P3119 SA WING 2 CURRENT 3 (PID = #2109) |
| RACP_008  | Enable OBM for TM: P3115 SA WING 1 CURRENT 2 (PID = #20FF) |

These RACPs enable the following OBM entries for monitoring during eclipse.

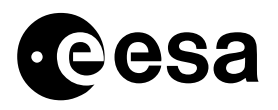

| <b>Table 30: 0</b> | OBM Ei | ntries I | Enabled | at E | clipse | Entry. |
|--------------------|--------|----------|---------|------|--------|--------|
|--------------------|--------|----------|---------|------|--------|--------|

| TC<br>Parameter<br>Set ID | Monitored Parameter |                 | Monitoring Limits |           | RACP TC Pointers. |                |                |                |              |
|---------------------------|---------------------|-----------------|-------------------|-----------|-------------------|----------------|----------------|----------------|--------------|
| PSV_PVSI<br>D             | MNT PID             | PCF_DESCR       | *PCF_<br>NAME     | MNT LL    | MNT HL            | MNT<br>POINT 1 | MNT<br>POINT 2 | MNT<br>POINT 3 | MNTMASK      |
| OBM_064                   | P3115               | SA WING 1 CUR 2 |                   | 0.00000 A | 6.70254 A         | 7 DEC          | 0 DEC          | 0 DEC          | 11111111 BIN |
| OBM_058                   | P3116               | SA WING1 CUR3   |                   | 0.00000A  | 0.96603 A         | 23 DEC         | 24 DEC         | 10 DEC         | 11111111 BIN |
| OBM_060                   | P3119               | SA WING2 CUR3   |                   | 0.00000A  | 0.96603 A         | 27 DEC         | 28 DEC         | 12 DEC         | 11111111 BIN |
| OBM_094                   | P3120               | BDR1 OUTPUTCUR  |                   | 0.53518A  | 13.02036A         | 0 DEC          | 0 DEC          | 0 DEC          | 11111111 BIN |
| OBM_095                   | P3121               | BDR2 OUTPUTCUR  |                   | 0.53518A  | 13.02036A         | 0 DEC          | 0 DEC          | 0 DEC          | 11111111 BIN |
| OBM_096                   | P3122               | BDR3 OUTPUTCUR  |                   | 0.53518A  | 13.02036A         | 0 DEC          | 0 DEC          | 0 DEC          | 11111111 BIN |
| OBM_097                   | P3123               | BDR4 OUTPUTCUR  |                   | 0.53518A  | 13.02036A         | 0 DEC          | 0 DEC          | 0 DEC          | 11111111 BIN |

OBM entries OBM\_094, OBM\_095, OBM\_096, OBM\_097 are loaded to detect DBR over / under-current during eclipse and to record the maximum BDR current passed during eclipse.

OBM entries OBM\_064, OBM\_058, OBM\_060 are used to detect the eclipse exit. Three entries are necessary for this as a total of 7 RACPs are issued at eclipse exit.

#### 7.3.3 ECLIPSE EXIT

At Eclipse exit, the following OBM entries are triggered.

Table 31: OBM entries Triggered at Eclipse Exit.

| TC<br>Parameter<br>Set ID | C Monitored Parameter<br>meter<br>t ID |                 | arameter Monitoring Limits |           | RACP TC Pointers. |                |                |                |              |
|---------------------------|----------------------------------------|-----------------|----------------------------|-----------|-------------------|----------------|----------------|----------------|--------------|
| PSV_PVSI<br>D             | MNT PID                                | PCF_DESCR       | *PCF_<br>NAME              | MNT LL    | MNT HL            | MNT<br>POINT 1 | MNT<br>POINT 2 | MNT<br>POINT 3 | MNTMASK      |
| OBM_064                   | P3115                                  | SA WING 1 CUR 2 |                            | 0.00000 A | 6.70254 A         | 7 DEC          | 0 DEC          | 0 DEC          | 11111111 BIN |
| OBM_058                   | P3116                                  | SA WING1 CUR3   |                            | 0.00000A  | 0.96603 A         | 23 DEC         | 24 DEC         | 10 DEC         | 11111111 BIN |
| OBM_060                   | P3119                                  | SA WING2 CUR3   |                            | A00000.0  | 0.96603 A         | 27 DEC         | 28 DEC         | 12 DEC         | 11111111 BIN |

Following triggering they are disabled automatically, and the following RACPs are issued:

#### Table 32: RACPs Issued at Eclipse Exit.

| PSV_PVSID | Description                                                |
|-----------|------------------------------------------------------------|
| RACP_007  | Enable OBM for TM: P3118 SA WING 2 CURRENT 2 (PID = #2107) |
| RACP_010  | Enable OBM for TM: P3114 SA WING 1 CURRENT 1 (PID = #21FD) |
| RACP_012  | Enable OBM for TM: P3119 SA WING 2 CURRENT 1 (PID = #2103) |
| RACP_023  | Disable OBM for TM: P3120 BDR1 CURRENT (PID = #210B)       |
| RACP_024  | Disable OBM for TM: P3121 BDR2 CURRENT (PID = #210D)       |
| RACP_027  | Disable OBM for TM: P3122 BDR3 CURRENT (PID = #210F)       |
| RACP_028  | Disable OBM for TM: P3123 BDR4 CURRENT (PID = #2113)       |

These RACPs enable the OBM entries for monitoring during Sunlight (OBM\_057, OBM\_059, OBM\_065) and disable the entries for BDRs currents monitoring during eclipse (OBM\_094, OBM\_095, OBM\_096, OBM\_097)
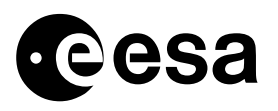

#### Table 33: OBM Entries Enabled / Disabled at Eclipse Exit.

| TC<br>Parameter<br>Set ID |         | Monitored Parameter |               | Monitori  | ng Limits  | RAC            |                |                |              |
|---------------------------|---------|---------------------|---------------|-----------|------------|----------------|----------------|----------------|--------------|
| PSV_PVSI<br>D             | MNT PID | PCF_DESCR           | *PCF_<br>NAME | MNT LL    | MNT HL     | MNT<br>POINT 1 | MNT<br>POINT 2 | MNT<br>POINT 3 | MNTMASK      |
| OBM_057                   | P3114   | SA WING1 CUR1       |               | 0.52476A  | 22.50000 A | 21 DEC         | 22 DEC         | 9 DEC:         | 11111111 BIN |
| OBM_059                   | P3117   | SA WING2 CUR1       |               | 0.52476A  | 22.50000 A | 25 DEC         | 26 DEC         | 11 DEC         | 11111111 BIN |
| OBM_065                   | P3118   | SA WING 2 CUR2      |               | 6.70254 A | 20.02889A  | 8 DEC          | 0 DEC          | 0 DEC          | 11111111 BIN |
| OBM_094                   | P3120   | BDR1 OUTPUTCUR      |               | 0.53518A  | 13.02036A  | 0 DEC          | 0 DEC          | 0 DEC          | 11111111 BIN |
| OBM_095                   | P3121   | BDR2 OUTPUTCUR      |               | 0.53518A  | 13.02036A  | 0 DEC          | 0 DEC          | 0 DEC          | 11111111 BIN |
| OBM_096                   | P3122   | BDR3 OUTPUTCUR      |               | 0.53518A  | 13.02036A  | 0 DEC          | 0 DEC          | 0 DEC          | 11111111 BIN |
| OBM_097                   | P3123   | BDR4 OUTPUTCUR      |               | 0.53518A  | 13.02036A  | 0 DEC          | 0 DEC          | 0 DEC          | 11111111 BIN |

OBM Entries OBM\_057, OBM\_059, OBM\_065 are used to detect the next eclipse entry.

### 7.3.4 PDU WATCHDOGS MONITORING

The following OBM entries are loaded in all mission phases to detect SPDU or PPDU watchdog Triggering.

| Table 54. ODM Entries to Detect TDU Watchuog Thggering | Table 34: | <b>OBM I</b> | Entries to | Detect | PDU | Watchdog | Triggering |
|--------------------------------------------------------|-----------|--------------|------------|--------|-----|----------|------------|
|--------------------------------------------------------|-----------|--------------|------------|--------|-----|----------|------------|

| TC        |        | Monitored Parameter |       | Monitori   | ng Limits  | RAC     | nters.  |         |             |  |
|-----------|--------|---------------------|-------|------------|------------|---------|---------|---------|-------------|--|
| Parameter |        |                     |       |            |            |         |         |         |             |  |
| Set ID    |        |                     |       |            |            |         |         |         |             |  |
| PSV_PVSI  |        | DCE DESCD           | *PCF_ | MNITII     |            | MNT     | MNT     | MNT     | MNTMASK     |  |
| D         |        |                     | NAME  |            |            | POINT 1 | POINT 2 | POINT 3 | WINTWASK    |  |
| OBM_056   | PM1058 | MON WD ST SPDU-A    | P1058 | B00010000B | B00010000B | 1 DEC   | 2 DEC   | 4 DEC:  | 00010000BIN |  |
| OBM_063   | PM1059 | MON WD ST SPDU-B    | P1059 | B00001000B | 800001000B | 3 DEC   | 5 DEC   | 4 DEC   | 00001000BIN |  |
| OBM_075   | PM1056 | MON WD ST PPDU-A    | P1056 | B0000001B  | B0000001B  | 6 DEC   | 32 DEC  | 0 DEC   | 00000001BIN |  |
| OBM_076   | PM1057 | MON WD ST PPDU-B    | P1057 | B0000001B  | B0000001B  | 33 DEC  | 34 DEC  | 0 DEC   | 00000001BIN |  |
| OBM_079   | PM1056 | MON WD ST PPDU-A    | P1056 | B0000001B  | B0000001B  | 13 DEC  | 14 DEC  | 0 DEC   | 00000001BIN |  |
| OBM_080   | PM1057 | MON WD ST PPDU-B    | P1057 | B0000001B  | B0000001B  | 15 DEC  | 16 DEC  | 0 DEC   | 00000001BIN |  |
| OBM_081   | PM1058 | MON WD ST SPDU-A    | P1058 | B00010000B | B00010000B | 17 DEC  | 18 DEC  | 4 DEC   | 00010000BIN |  |
| OBM_082   | PM1059 | MON WD ST SPDU-B    | P1059 | B00001000B | B00001000B | 19 DEC  | 20 DEC  | 4 DEC   | 00001000BIN |  |

If any of the 4 PDU watchdogs are triggered, some of the following RACPs are issued.

**If SPDU-A watchdog is triggered**, this is detected by OBM entries OBM\_056 and OBM\_081, in this case the following RACPs are issued.

Table 35: RACPs Issued at SPDU-A watchdog triggered.

| PSV_PVSID | Description               |
|-----------|---------------------------|
| RACP_001  | TC: P2971 SPDUB ON RTUB   |
| RACP_002  | TC: P2960 SPDUA OFF RTUB  |
| RACP_004  | TC: D3490 DISABLE MON FUN |
| RACP_017  | TC: P2951 SPDUB ON RTUA   |
| RACP_018  | TC: P2940 SPDUB OFF RTUA  |

These RACPs switch off the failed SPDU-A side using both prime and redundant command. They also ensure that the SPDU-B side is on by issuing the SPDU-B on command, again both prime and Redundant. Lastly the On-board Monitoring function is disabled, to prevent possible erroneous failure detection and issue of RACPs, due to the invalid SPDU telemetry following SPDU-A switch-off.

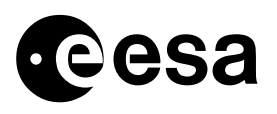

**If SPDU-B watchdog is triggered**, this is detected by OBM entries OBM\_063 and OBM\_082, in this case the following RACPs are issued.

Table 36: RACPs Issued at SPDU-B watchdog triggered.

| PSV_PVSID | Description               |
|-----------|---------------------------|
| RACP_003  | TC: P2961 SPDUA ON RTUB   |
| RACP_005  | TC: P2970 SPDUB OFF RTUB  |
| RACP_019  | TC: P2941 SPDUA ON RTUA   |
| RACP_020  | TC: P2950 SPDUB OFF RTUA  |
| RACP_004  | TC: D3490 DISABLE MON FUN |

These RACPs switch off the failed SPDU-B side using both prime and redundant command. They also ensure that the SPDU-A side is on by issuing the SPDU-A on command, again both prime and Redundant. Lastly the On-board Monitoring function is disabled, to prevent possible erroneous failure detection and issue of RACPs, due to the invalid SPDU telemetry following SPDU-B switch-off.

**If PPDU-A watchdog is triggered**, this is detected by OBM entries OBM\_075 and OBM\_079, in this case the following RACPs are issued.

#### Table 37: RACPs Issued at PPDU-A watchdog triggered.

| PSV_PVSID | Description              |
|-----------|--------------------------|
| RACP_006  | TC: P2471 PPDUB ON RTUB  |
| RACP_032  | TC: P2460 PPDUA OFF RTUB |
| RACP_013  | TC: P2451 PPDUB ON RTUA  |
| RACP_014  | TC: P2440 PPDUA OFF RTUA |

These RACPs switch off the failed PPDU-A side using both prime and redundant command. They also ensure that the PPDU-B side is on by issuing the PPDU-B on command, again both prime and Redundant.

**If PPDU-B watchdog is triggered**, this is detected by OBM entries OBM\_076 and OBM\_080, in this case the following RACPs are issued.

Table 38: RACPs Issued at PPDU-B watchdog triggered.

| PSV_PVSID | Description              |
|-----------|--------------------------|
| RACP_033  | TC: P2461 PPDUA ON RTUB  |
| RACP_034  | TC: P2470 PPDUB OFF RTUB |
| RACP_015  | TC: P2441 PPDUA ON RTUA  |
| RACP_016  | TC: P2450 PPDUB OFF RTUA |

These RACPs switch off the failed PPDU-B side using both prime and redundant command. They also ensure that the PPDU-A side is on by issuing the PPDU-A on command, again both prime and Redundant.

### 7.3.5 PDU INITIALISATION - DETECTION OF FAILED PDU SECTION.

The following OBM entries are used to detect PDU initialisation, and in particular to differentiate which PDU side initialised, in the case of spurious initialisation.

It is currently foreseen to load these entries only following the first occurrence of spurious initialisation and only for the affected PDU.

| TC<br>Parameter<br>Set ID |         | Monitored Parameter | Monitorir     | ng Limits | RAC       |                |                |                |             |
|---------------------------|---------|---------------------|---------------|-----------|-----------|----------------|----------------|----------------|-------------|
| PSV_PVSI<br>D             | MNT PID | PCF_DESCR           | *PCF_<br>NAME | MNT LL    | MNT HL    | MNT<br>POINT 1 | MNT<br>POINT 2 | MNT<br>POINT 3 | MNTMASK     |
| OBM_077                   | PM2407  | MON PPDU-A ST       | P2411         | B0000000B | B0000000B | 0 DEC          | 0 DEC          | 0 DEC          | 00001000BIN |
| OBM_078                   | PM2427  | MON PPDU-B ST       | P2431         | B0000000B | B0000000B | 0 DEC          | 0 DEC          | 0 DEC          | 00001000BIN |
| OBM_102                   | PM1406  | MON SPDU-A DNEL     | P1412         | B0000000B | B0000000B | 0 DEC          | 0 DEC          | 0 DEC          | 00001000BIN |
| OBM_103                   | PM1426  | MON SPDU-B DNEL     | P1432         | B0000000B | B0000000B | 0 DEC          | 0 DEC          | 0 DEC          | 00001000BIN |

#### Table 39: OBM Entries to detect PDUs Initialisation,

When a PDU side initialises, the Initialisation flag is set for one TM Cycle only. For this reason the out-of-limits will not be written to the Limit / Status Check table, however one OEM will be issued, containing the identifier of the OBM dummy parameter (MNT PID) associated with the PDU side which initialised. Using this, ground will be able to detect which PDU side initialised, a little care will be needed to differentiate occurrence of DNEL and initialisation, normally the DNEL status will be set long enough to write the failure to the Limit / Status Check table.

### 7.3.6 RCS UNDERTEMPERATURE

Following study of the thermal behaviour of the RCS Subsystem the heating concept of the RCS was changed. Propellant Heater B is now permanently OFF, Propellant Heater A only is enabled. The RCS subsystem is protected against under-temperature / Propellant Heater A failure by 14 new OBM entries and 2 new RACP TC. The 14 OBM entries check 14 RCS Thermistors temperatures against a low temperature threshold, if any one of these entries falls below the check threshold the RACPs are issued to switch on Propellant heater B via Nominal and Redundant TC. To accommodate these 14 new entries the OBM tables for eclipse and Sunlight seasons were updated, the FOP and ODB have also been.

The following OBM entries are used to detect a possible RCS under-temperature.:

| TC<br>Parameter<br>Set ID |         | Monitored Parameter |               | Monitori | Monitoring Limits RACP TC Pointers. |                |                |                |          |
|---------------------------|---------|---------------------|---------------|----------|-------------------------------------|----------------|----------------|----------------|----------|
| PSV_PVSI<br>D             | MNT PID | PCF_DESCR           | *PCF_<br>NAME | MNT LL   | MNT HL                              | MNT<br>POINT 1 | MNT<br>POINT 2 | MNT<br>POINT 3 | MNTMASK  |
| OBM_107                   | T6038   | TCS TH RCS 1 +Z     |               | 200 degC | 7.2 degC                            | 41 DEC         | 42 DEC         | 0 DEC          | 11111111 |
| OBM_108                   | T6040   | TCS TH RCS 2        |               | 200 degC | 14 degC                             | 41 DEC         | 42 DEC         | 0 DEC          | 11111111 |
| OBM_109                   | T6033   | TCS TH RCS 3        |               | 200 degC | 14 degC                             | 41 DEC         | 42 DEC         | 0 DEC          | 11111111 |
| OBM_110                   | T6030   | TCS TH RCS 4        |               | 200 degC | 14 degC                             | 41 DEC         | 42 DEC         | 0 DEC          | 11111111 |
| OBM_111                   | T6042   | TCS TH RCS 5 +Y     |               | 200 degC | 14 degC                             | 41 DEC         | 42 DEC         | 0 DEC          | 11111111 |
| OBM_112                   | T6039   | TCS TH RCS 6        |               | 200 degC | 14 degC                             | 41 DEC         | 42 DEC         | 0 DEC          | 11111111 |
| OBM_113                   | T6031   | TCS TH RCS 7        |               | 200 degC | 14 degC                             | 41 DEC         | 42 DEC         | 0 DEC          | 11111111 |
| OBM_114                   | T6041   | TCS TH RCS 8        |               | 200 degC | 14 degC                             | 41 DEC         | 42 DEC         | 0 DEC          | 11111111 |
| OBM 115                   | T6053   | TCS TH RCS -LV01    |               | 200 deqC | 14 degC                             | 41 DEC         | 42 DEC         | 0 DEC          | 11111111 |

Table 40: OBM Entries to detect RCS Under-temperature,

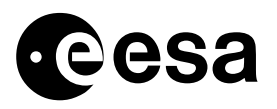

| TC<br>Parameter<br>Set ID |         | Monitored Parameter | ,             | Monitorii | ng Limits | RAC            |                |                |          |
|---------------------------|---------|---------------------|---------------|-----------|-----------|----------------|----------------|----------------|----------|
| PSV_PVSI<br>D             | MNT PID | PCF_DESCR           | *PCF_<br>NAME | MNT LL    | MNT HL    | MNT<br>POINT 1 | MNT<br>POINT 2 | MNT<br>POINT 3 | MNTMASK  |
| OBM_116                   | T6034   | TCS TH RCS LV02     |               | 200 degC  | 14 degC   | 41 DEC         | 42 DEC         | 0 DEC          | 11111111 |
| OBM_117                   | T6036   | TCS TH RCS PT02     |               | 200 degC  | 14 degC   | 41 DEC         | 42 DEC         | 0 DEC          | 11111111 |
| OBM_118                   | T6035   | TCS TH RCS PT01     |               | 200 degC  | 14 degC   | 41 DEC         | 42 DEC         | 0 DEC          | 11111111 |
| OBM_119                   | T6055   | TCS TH RCS 5 -Y     |               | 200 degC  | 14 degC   | 41 DEC         | 42 DEC         | 0 DEC          | 11111111 |
| OBM_120                   | T6037   | TCS TH RCS PT03     |               | 200 degC  | 14 degC   | 41 DEC         | 42 DEC         | 0 DEC          | 11111111 |

The following RACP are issued if any of the above OBM entries detects a RCS undertemperature.:

Table 41: RACPs issued at RCS Under-temperature detection.

| PSV_PVSID | Description                      |
|-----------|----------------------------------|
| RACP_041  | TC: T1331 TSW PROP-B ON (SPDU-A) |
| RACP_042  | TC: T4331 TSW PROP-B ON (SPDU-B) |

### 7.3.7 BATTERY RECONDITIIONING.

Additionally two sets of OBM entries and RACPs have been defined to support battery Reconditioning operations. Details of the use of these entries can be found in a dedicated TN: INT-SYST-HW-PR-1001-TOS-OF

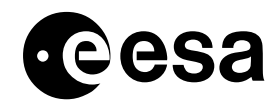

# 7.4 List of all OBM entries defined in ODB.

The following table contains all OBM entries currently defined in the ODB.

The column PSV\_PVSID contains the identifier of the Parameters Values Set which is used to load the particular entry in the OBM table. The column TCPK\_MF\_NO, contains the equivalent SDB TC identifier where such a TC exists – note that since launch (SDB3.1) these TCs are no longer maintained.

| TC         |            | Monitored Parameter |               |             | Monitoring | g Limits (r     | aw and interp | oreted)         | RAC            | P TC Poin      | iters.         |               |              |                |
|------------|------------|---------------------|---------------|-------------|------------|-----------------|---------------|-----------------|----------------|----------------|----------------|---------------|--------------|----------------|
| Parameters |            |                     |               |             |            |                 |               | -               |                |                |                |               |              |                |
| Sets ID    |            |                     |               |             |            | -               |               |                 |                |                |                |               |              |                |
| PSV_PVSID  | MNT<br>PID | PCF_DESCR           | *PCF_<br>NAME | MNT INT     | MNT LL     | MNT LL<br>(raw) | MNT HL        | MNT HL<br>(raw) | MNT<br>POINT 1 | MNT<br>POINT 2 | MNT<br>POINT 3 | MNT<br>STATUS | MNTMASK      | TCPK_<br>MF_NO |
| OBM_001    | A9000      | ACCA+5V             |               | ONE TMCYCLE | 0,00000 V  | 0               | 4.49641 V     | 150             | 0 DEC          | 0 DEC          | 0 DEC          | ENABLED       | 11111111BIN  | D3401          |
| OBM_002    | AM900N     | MON ACC-ARELAYS     | A9001         | ONE TMCYCLE | B0000000B  | 0               | B0000000B     | 0               | 0 DEC          | 0 DEC          | 0 DEC          | ENABLED       | 10000000BIN  | D3402          |
| OBM_003    | AM900N     | MONACC-ARELAYS      | A9002         | ONE TMCYCLE | B0100000B  | 64              | B0100000B     | 64              | 0 DEC          | 0 DEC          | 0 DEC          | ENABLED       | 01000000BIN  | D3403          |
| OBM_004    | AM900N     | MON ACC-A RELAYS    | A9003         | ONE TMCYCLE | B0000000B  | 0               | B0000000B     | 0               | 0 DEC          | 0 DEC          | 0 DEC          | ENABLED       | 00100000BIN  | D3404          |
| OBM_005    | AM900N     | MON ACC-A RELAYS    | A9004         | ONE TMCYCLE | B0000000B  | 0               | B0000000B     | 0               | 0 DEC          | 0 DEC          | 0 DEC          | ENABLED       | 00010000BIN  | D3405          |
| OBM_006    | AM900N     | MON ACC-A RELAYS    | A9005         | ONE TMCYCLE | B00001000B | 8               | B00001000B    | 8               | 0 DEC          | 0 DEC          | 0 DEC          | ENABLED       | 00001000BIN  | D3406          |
| OBM_007    | A9950      | RMUA X RATE         |               | ONE TMCYCLE | 0.68250d/s | 0               | -0.709800d/s  | 255             | 0 DEC          | 0 DEC          | 0 DEC          | ENABLED       | 11111111BIN  | D3407          |
| OBM_008    | A9951      | RMUAYRATE           |               | ONE TMCYCLE | 0.68250d/s | 0               | -0.709800d/s  | 255             | 0 DEC          | 0 DEC          | 0 DEC          | ENABLED       | 11111111BIN  | D3408          |
| OBM_009    | A9952      | RMUA Z RATE         |               | ONE TMCYCLE | 0.68250d/s | 0               | -0.709800d/s  | 255             | 0 DEC          | 0 DEC          | 0 DEC          | ENABLED       | 11111111BIN  | D3409          |
| OBM_010    | PM1105     | MON LCL FCV-A       | P1105         | ONE TMCYCLE | B0000000B  | 0               | B0000000B     | 0               | 0 DEC          | 0 DEC          | 0 DEC          | ENABLED       | 10000000BIN  | D3410          |
| OBM_011    | PM1101     | MON LCL LV-A        | P1101         | ONE TMCYCLE | B0000000B  | 0               | B0000000B     | 0               | 0 DEC          | 0 DEC          | 0 DEC          | ENABLED       | 10000000 BIN | D3411          |
| OBM_012    | PM1112     | MON LCL IMU1        | P1112         | ONE TMCYCLE | B0000000B  | 0               | B0000000B     | 0               | 0 DEC          | 0 DEC          | 0 DEC          | ENABLED       | 10000000BIN  | D3412          |
| OBM_013    | PM1151     | MON LCL IMU3        | P1151         | ONE TMCYCLE | B0000000B  | 0               | B0000000B     | 0               | 0 DEC          | 0 DEC          | 0 DEC          | ENABLED       | 10000000BIN  | D3413          |
| OBM_014    | PM1166     | MON LCL NCBH-A      | P1166         | ONETMCYCLE  | B1000000B  | 128             | B1000000B     | 128             | 0 DEC          | 0 DEC          | 0 DEC          | ENABLED       | 10000000BIN  | D3414          |
| OBM_015    | PM1176     | MON LCL SCBH-A      | P1176         | ONE TMCYCLE | B1000000B  | 128             | B1000000B     | 128             | 0 DEC          | 0 DEC          | 0 DEC          | ENABLED       | 10000000BIN  | D3415          |
| OBM_016    | PM1184     | MON LCL SCBH-B      | P1184         | ONE TMCYCLE | B1000000B  | 128             | B1000000B     | 128             | 0 DEC          | 0 DEC          | 0 DEC          | ENABLED       | 10000000BIN  | D3416          |
| OBM_017    | PM1104     | MON LCL CAE-A       | P1104         | ONE TMCYCLE | B0000000B  | 0               | B0000000B     | 0               | 0 DEC          | 0 DEC          | 0 DEC          | ENABLED       | 10000000BIN  | D3417          |
| OBM_018    | PM1111     | MON LCL FDE-A       | P1111         | ONE TMCYCLE | B0000000B  | 0               | B0000000B     | 0               | 0 DEC          | 0 DEC          | 0 DEC          | ENABLED       | 10000000BIN  | D3418          |
| OBM_019    | PM1118     | MON LCL FCE(CAE)    | P1118         | ONE TMCYCLE | B0000000B  | 0               | B0000000B     | 0               | 0 DEC          | 0 DEC          | 0 DEC          | ENABLED       | 10000000BIN  | D3419          |
| OBM_020    | PM1117     | MON LCL RMU-A       | P1117         | ONE TMCYCLE | B0000000B  | 0               | B0000000B     | 0               | 0 DEC          | 0 DEC          | 0 DEC          | ENABLED       | 10000000BIN  | D3420          |
| OBM_021    | PM1125     | MON SPDUGRP5A1      | P1125         | ONE TMCYCLE | B1000000B  | 128             | B1000000B     | 128             | 0 DEC          | 0 DEC          | 0 DEC          | ENABLED       | 10000000BIN  | D3421          |
| OBM_022    | PM1153     | MON SPDUGRP5B1      | P1153         | ONE TMCYCLE | B1000000B  | 128             | B1000000B     | 128             | 0 DEC          | 0 DEC          | 0 DEC          | ENABLED       | 10000000BIN  | D3422          |
| OBM_023    | P3220      | BUS MAIN VOLT M     |               | ONE TMCYCLE | 27.63973 V | 223             | 28.50000 V    | 230             | 0 DEC          | 0 DEC          | 0 DEC          | ENABLED       | 11111111BIN  | D3423          |
| OBM_024    | PM3061     | MON MRU ECL-M       | P3061         | ONE TMCYCLE | B00001000B | 8               | B00001000B    | 8               | 0 DEC          | 0 DEC          | 0 DEC          | ENABLED       | 00001000BIN  | D3424          |
| OBM_025    | P3200      | BAT1 VOLT M         |               | ONE TMCYCLE | 30.5 V     | 150             | 52 V          | 255             | 0 DEC          | 0 DEC          | 0 DEC          | ENABLED       | 11111111BIN  | D3425          |
| OBM 026    | P3202      | BAT2 VOLT M         |               | ONE TMCYCLE | 30.5 V     | 150             | 52 V          | 255             | 0 DEC          | 0 DEC          | 0 DEC          | ENABLED       | 11111111BIN  | D3426          |

#### Table 42: All OBM entries in ODB

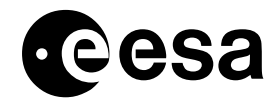

#### Use of On-board Monitoring Task and RACPs in Orbit. issue 3.1 revision 2 - 1/10/2009 INT-MOC-SYS-TN-1015-TOS-OF page 36 of 47

| TC        |            | Monitored Parameter |               |             | Monitoring  | g Limits (      | raw and inter    | preted)         | RAC            | P TC Poir      | nters.         |               |             |                |
|-----------|------------|---------------------|---------------|-------------|-------------|-----------------|------------------|-----------------|----------------|----------------|----------------|---------------|-------------|----------------|
| Sets ID   |            |                     |               |             |             |                 |                  |                 |                |                |                |               |             |                |
| PSV_PVSID | MNT<br>PID | PCF_DESCR           | *PCF_<br>NAME | MNT INT     | MNT LL      | MNT LL<br>(raw) | MNT HL           | MNT HL<br>(raw) | MNT<br>POINT 1 | MNT<br>POINT 2 | MNT<br>POINT 3 | MNT<br>STATUS | MNTMASK     | TCPK_<br>MF_NO |
| OBM_027   | P3115      | SA WING 1 CUR 2     |               | ONE TMCYCLE | 0.00000 A   | 0               | 6.70254 A        | 76              | 0 DEC          | 0 DEC          | 0 DEC          | ENABLED       | 11111111BIN | D3427          |
| OBM_028   | P3118      | SA WING 2 CUR2      |               | ONE TMCYCLE | 0.00000A    | 0               | 6.70254 A        | 76              | 0 DEC          | 0 DEC          | 0 DEC          | ENABLED       | 11111111BIN | D3428          |
| OBM_029   | PM5102     | MON PRU-A CV ST     | P5102         | ONE TMCYCLE | B0000000B   | 0               | B0000000B        | 0               | 0 DEC          | 0 DEC          | 0 DEC          | ENABLED       | 00000001BIN | D3429          |
| OBM_030   | PM5109     | MON PRU-B CVST      | P5109         | ONE TMCYCLE | B0000000B   | 0               | B0000000B        | 0               | 0 DEC          | 0 DEC          | 0 DEC          | ENABLED       | 00000001BIN | D3430          |
| OBM_031   | T6000      | TCSTHBATTERYC       |               | ONE TMCYCLE | 20.00degC   | 82              | -10.000degC      | 179             | 0 DEC          | 0 DEC          | 0 DEC          | ENABLED       | 11111111BIN | D3431          |
| OBM_032   | PM1406     | MON SPDU-ADNEL      | P1406         | ONE TMCYCLE | B0000000B   | 0               | B0000000B        | 0               | 0 DEC          | 0 DEC          | 0 DEC          | ENABLED       | 00100000BIN | D3432          |
| OBM_033   | PM1426     | MON SPDU-B DNEL     | P1426         | ONE TMCYCLE | B0000000B   | 0               | B0000000B        | 0               | 0 DEC          | 0 DEC          | 0 DEC          | ENABLED       | 00100000BIN | D3433          |
| OBM_034   | PM2407     | MON PPDU-A ST       | P2407         | ONE TMCYCLE | B0000000B   | 0               | B0000000B        | 0               | 0 DEC          | 0 DEC          | 0 DEC          | ENABLED       | 00100000BIN | D3434          |
| OBM_035   | PM2427     | MON PPDU-B ST       | P2427         | ONE TMCYCLE | B0000000B   | 0               | B0000000B        | 0               | 0 DEC          | 0 DEC          | 0 DEC          | ENABLED       | 00100000BIN | D3435          |
| OBM_036   | PM3053     | MON MRU DNEL        | P3053         | ONE TMCYCLE | B0000000B   | 0               | B0000000B        | 0               | 29 DEC         | 0 DEC          | 0 DEC          | ENABLED       | 00001000BIN | D3436          |
| OBM_037   | PM3053     | MON MRU DNEL        | P3054         | ONE TMCYCLE | B0000000B   | 0               | B0000000B        | 0               | 29 DEC         | 0 DEC          | 0 DEC          | ENABLED       | 00000100BIN | D3437          |
| OBM_038   | PM3053     | MON MRU DNEL        | P3055         | ONE TMCYCLE | B0000000B   | 0               | B0000000B        | 0               | 29 DEC         | 0 DEC          | 0 DEC          | ENABLED       | 00000010BIN | D3438          |
| OBM_039   | PM3053     | MON MRU DNEL        | P3056         | ONE TMCYCLE | B0000000B   | 0               | B0000000B        | 0               | 29 DEC         | 0 DEC          | 0 DEC          | ENABLED       | 00000001BIN | D3439          |
| OBM_040   | P1003      | FCLCURCDMUA         |               | ONE TMCYCLE | 0.14732A    | 30              | 0.6521 A         | 133             | 0 DEC          | 0 DEC          | 0 DEC          | ENABLED       | 11111111BIN | D3440          |
| OBM_041   | P1031      | FCLCURCDMUB         |               | ONE TMCYCLE | 0.14732A    | 30              | 0.6521 A         | 133             | 0 DEC          | 0 DEC          | 0 DEC          | ENABLED       | 11111111BIN | D3441          |
| OBM_042   |            |                     |               | •           | This e      | ntry is cur     | rently not defir | ned / used      |                |                |                |               |             |                |
| OBM_043   | P1009      | FCL CUR RX 1        |               | ONE TMCYCLE | 0.00000 A . | 0               | 0.299246 A       | 61              | 0 DEC          | 0 DEC          | 0 DEC          | ENABLED       | 11111111BIN | D3443          |
| OBM_044   | P1037      | FCL CUR RX2         |               | ONE TMCYCLE | 0.00000 A . | 0               | 0.299246 A       | 61              | 0 DEC          | 0 DEC          | 0 DEC          | ENABLED       | 11111111BIN | D3444          |
| OBM_045   | P1060      | CDE1 LCL2 CUR       |               | ONE TMCYCLE | 0.00000 A   | 0               | 6.82947 A        | 147             | 0 DEC          | 0 DEC          | 0 DEC          | ENABLED       | 11111111BIN | D3445          |
| OBM_046   | P1062      | CDE2 LCL2 CUR       |               | ONE TMCYCLE | 0.00000A    | 0               | 6.91899A         | 152             | 0 DEC          | 0 DEC          | 0 DEC          | ENABLED       | 11111111BIN | D3446          |
| OBM_047   | P1061      | CDE1 LCL 1 CUR      |               | ONE TMCYCLE | 0.00000 A   | 0               | 8.214400 A       | 165             | 0 DEC          | 0 DEC          | 0 DEC          | ENABLED       | 11111111BIN | D3447          |
| OBM 048   | P1063      | CDE2 LCL 1 CUR      |               | ONE TMCYCLE | 0.00000 A   | 0               | 8.120526 A       | 175             | 0 DEC          | 0 DEC          | 0 DEC          | ENABLED       | 11111111BIN | D3448          |
| OBM_049   | A9000      | ACC A+5V            |               | ONE TMCYCLE | 4.49641V    | 150             | 5.995216 V       | 200             | 0 DEC          | 0 DEC          | 0 DEC          | ENABLED       | 11111111BIN | D3449          |
| OBM_050   | A9083      | ANOM DETECT1        |               | ONE TMCYCLE | 0           | 0               | 0                | 0               | 0 DEC          | 0 DEC          | 0 DEC          | ENABLED       | 11111111BIN | D3450          |
| OBM_051   | A9084      | ANOM DETECT 2       |               | ONE TMCYCLE | 0           | 0               | 0                | 0               | 0 DEC          | 0 DEC          | 0 DEC          | ENABLED       | 11111111BIN | D3451          |
| OBM_052   | A9207      | FCE SAS1 B X        |               | ONE TMCYCLE | -40.0834mA  | 0               | 41.68670mA       | 255             | 0 DEC          | 0 DEC          | ODEC:          | ENABLED       | 11111111BIN | D3452          |
| OBM_053   | A9208      | FCE SAS1 B Y        |               | ONE TMCYCLE | -40.0834mA  | 0               | 41.68670mA       | 255             | 0 DEC          | 0 DEC          | 0 DEC          | ENABLED       | 11111111BIN | D3453          |
| OBM_054   | P1011      | LCLCURFDEA          |               | ONE TMCYCLE | 0.06401A    | 13              | 0.1228 A         | 25              | 0 DEC          | 0 DEC          | 0 DEC          | ENABLED       | 11111111BIN | D3454          |
| OBM_055   | PM1117     | MON LCL RMU.A       | P1117         | ONE TMCYCLE | B1000000B   | 128             | B1000000B        | 128             | 0 DEC          | 0 DEC          | 0 DEC          | ENABLED       | 10000000BIN | D3455          |
| OBM_056   | PM1058     | MON WD ST SPDU-A    | P1058         | ONE TMCYCLE | B00010000B  | 16              | B00010000B       | 16              | 1 DEC          | 2 DEC          | 4 DEC          | ENABLED       | 00010000BIN | D3456          |
| OBM_057   | P3114      | SA WING1 CUR1       |               | ONE TMCYCLE | 0.52476A    | 6               | 22.50000 A       | 255             | 21 DEC         | 22 DEC         | 9 DEC          | ENABLED       | 11111111BIN | D3457          |
| OBM_058   | P3116      | SA WING1 CUR3       |               | ONE TMCYCLE | 0.00000A    | 0               | 0.96603 A        | 11              | 23 DEC         | 24 DEC         | 10 DEC         | DISABLED      | 11111111BIN | D3458          |
| OBM_059   | P3117      | SA WING2 CUR1       |               | ONE TMCYCLE | 0.52476A    | 6               | 22.50000 A       | 255             | 25 DEC         | 26 DEC         | 11 DEC         | ENABLED       | 11111111BIN | D3459          |
| OBM 060   | P3119      | SA WING2 CUR3       |               | ONE TMCYCLE | 0.00000A    | 0               | 0.96603 A        | 11              | 27 DEC         | 28 DEC         | 12 DEC         | DISABLED      | 11111111BIN | D3460          |
| OBM_061   | P3221      | BUS MAIN VOLT R     |               | ONE TMCYCLE | 27.63973V   | 223             | 28.500V          | 230             | 0 DEC          | 0 DEC          | 0 DEC          | ENABLED       | 11111111BIN | D3461          |
| OBM_062   | PM1119     | MONLCLSTA(TX1)      | P1119         | ONE TMCYCLE | B0000000B   | 0               | B0000000B        | 0               | 0 DEC          | 0 DEC          | 0 DEC          | ENABLED       | 10000000BIN | D3462          |
| OBM_063   | PM1059     | MON WD STSPDÚ-B     | P1059         | ONE TMCYCLE | B00001000B  | 8               | 800001000B       | 8               | 3 DEC          | 5 DEC          | 4 DEC          | ENABLED       | 00001000BIN | D3463          |
| OBM_064   | P3115      | SA WING1 CUR2       |               | ONE TMCYCLE | 0.00000A    | 0               | 6.70254 A        | 76              | 7 DEC          | 0 DEC          | 0 DEC          | DISABLED      | 11111111BIN | D3464          |
| OBM 065   | P3118      | SA WING2 CUR2       |               | ONE TMCYCLE | 6.70254A    | 76              | 20.02889 A       | 227             | 8 DEC          | 0 DEC          | 0 DEC          | ENABLED       | 11111111BIN | D3465          |
| OBM 066   | T6001      | TCSTHBATTERY+Y      |               | ONE TMCYCLE | 20.00degC   | 82              | -10.00degC       | 179             | 0 DEC          | 0 DEC          | 0 DEC          | ENABLED       | 11111111BIN | D3466          |

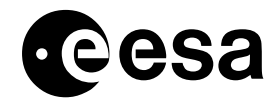

#### Use of On-board Monitoring Task and RACPs in Orbit. issue 3.1 revision 2 - 1/10/2009 INT-MOC-SYS-TN-1015-TOS-OF page 37 of 47

| TC         |            | Monitored Parameter |               |             | Monitoring  | g Limits (I     | raw and inter | preted)         | RAC            | P TC Poi       | nters.         | ]             |             |                |
|------------|------------|---------------------|---------------|-------------|-------------|-----------------|---------------|-----------------|----------------|----------------|----------------|---------------|-------------|----------------|
| Parameters |            |                     |               |             |             |                 |               |                 |                |                |                |               |             |                |
| Sets ID    |            | 1                   |               |             |             |                 | 1             |                 |                |                | <b>1</b>       |               | 1           | •              |
| PSV_PVSID  | MNT<br>PID | PCF_DESCR           | *PCF_<br>NAME | MNT INT     | MNT LL      | MNT LL<br>(raw) | MNT HL        | MNT HL<br>(raw) | MNT<br>POINT 1 | MNT<br>POINT 2 | MNT<br>POINT 3 | MNT<br>STATUS | MNTMASK     | TCPK_<br>MF_NO |
| OBM_067    | T6002      | TCSTHBATTERY-Y      |               | ONE TMCYCLE | 20.00degC   | 82              | -10.00degC    | 179             | 0 DEC          | 0 DEC          | 0 DEC          | ENABLED       | 11111111BIN | D3467          |
| OBM_068    | P1019      | LCL CUR TX1         |               | ONE TMCYCLE | 0.00000 A   | 0               | 1.4999 A      | 102             | 0 DEC          | 0 DEC          | 0 DEC          | ENABLED       | 11111111BIN | D3468          |
| OBM_069    | P1047      | LCL CUR TX2         |               | ONE TMCYCLE | 0.00000 A   | 0               | 1.4999 A      | 102             | 0 DEC          | 0 DEC          | 0 DEC          | ENABLED       | 11111111BIN | D3469          |
| OBM_070    | T0008      | TEMPTRSP1 TX        |               | ONE TMCYCLE | 72.50degC   | 16              | -17.059degC   | 204             | 0 DEC          | 0 DEC          | 0 DEC          | ENABLED       | 11111111BIN | D3470          |
| OBM_071    | T0010      | TEMPTRSP2 TX        |               | ONE TMCYCLE | 72.50degC   | 16              | -17.059degC   | 204             | 0 DEC          | 0 DEC          | 0 DEC          | ENABLED       | 11111111BIN | D3471          |
| OBM_072    | PM1104     | MON LCL CAE-A       | P1104         | ONE TMCYCLE | B1000000B   | 128             | B1000000B     | 128             | 0 DEC          | 0 DEC          | 0 DEC          | ENABLED       | 10000000BIN | D3472          |
| OBM_073    | PM1111     | MON LCL FDE-A       | P1111         | ONE TMCYCLE | B1000000B   | 128             | B1000000B     | 128             | 0 DEC          | 0 DEC          | 0 DEC          | ENABLED       | 10000000BIN | D3473          |
| OBM_074    | PM1118     | MON LCL FCE(CAE)    | P1118         | ONE TMCYCLE | B1000000B   | 128             | B1000000B     | 128             | 0 DEC          | 0 DEC          | 0 DEC          | ENABLED       | 10000000BIN | D3474          |
| OBM_075    | PM1056     | MON WD ST PPDU-A    | P1056         | ONE TMCYCLE | B0000001B   | 1               | B0000001B     | 1               | 6 DEC          | 32 DEC         | 0 DEC          | ENABLED       | 00000001BIN | D3475          |
| OBM_076    | PM1057     | MON WD ST PPDU-B    | P1057         | ONE TMCYCLE | B0000001B   | 1               | B0000001B     | 1               | 33 DEC         | 34 DEC         | 0 DEC          | ENABLED       | 00000001BIN | D3476          |
| OBM_077    | PM2407     | MON PPDU-A ST       | P2411         | ONE TMCYCLE | B0000000B   | 0               | B0000000B     | 0               | 0 DEC          | 0 DEC          | 0 DEC          | ENABLED       | 00001000BIN | D3477          |
| OBM_078    | PM2427     | MON PPDU-B ST       | P2431         | ONE TMCYCLE | B0000000B   | 0               | B0000000B     | 0               | 0 DEC          | 0 DEC          | 0 DEC          | ENABLED       | 00001000BIN | D3478          |
| OBM_079    | PM1056     | MON WD ST PPDU-A    | P1056         | ONE TMCYCLE | B0000001B   | 1               | B0000001B     | 1               | 13 DEC         | 14 DEC         | 0 DEC          | ENABLED       | 00000001BIN | D3479          |
| OBM_080    | PM1057     | MON WD ST PPDU-B    | P1057         | ONE TMCYCLE | B0000001B   | 1               | B0000001B     | 1               | 15 DEC         | 16 DEC         | 0 DEC          | ENABLED       | 00000001BIN | D3480          |
| OBM_081    | PM1058     | MON WD ST SPDU-A    | P1058         | ONE TMCYCLE | B00010000B  | 16              | B00010000B    | 16              | 17 DEC         | 18 DEC         | 4 DEC          | ENABLED       | 00010000BIN | D3481          |
| OBM_082    | PM1059     | MON WD ST SPDU-B    | P1059         | ONE TMCYCLE | B00001000B  | 8               | B00001000B    | 8               | 19 DEC         | 20 DEC         | 4 DEC          | ENABLED       | 00001000BIN | D3482          |
| OBM_083    | P1046      | LCL CUR FDEB        |               | ONE TMCYCLE | 0.06401A    | 13              | 0.12282A      | 25              | 0 DEC          | 0 DEC          | 0 DEC          | ENABLED       | 11111111BIN | D3483          |
| OBM_084    | PM1174     | MONLCLNCBH-B        | P1174         | ONE TMCYCLE | B0000000B   | 0               | B0000000B     | 0               | 0 DEC          | 0 DEC          | 0 DEC          | ENABLED       | 10000000BIN | D3484          |
| OBM_085    | PM1174     | MONLCLNCBH-B        | P1174         | ONE TMCYCLE | B1000000B   | 128             | B1000000B     | 128             | 0 DEC          | 0 DEC          | 0 DEC          | ENABLED       | 10000000BIN | D3485          |
| OBM_086    | P1018      | LCL CUR FCEA        |               | ONE TMCYCLE | 0.049603A   | 5               | 0.1280A       | 13              | 0 DEC          | 0 DEC          | 0 DEC          | ENABLED       | 11111111BIN | D3486          |
| OBM_087    | P1039      | LCL CUR FCE B       |               | ONE TMCYCLE | 0.049603A   | 5               | 0.1280A       | 13              | 0 DEC          | 0 DEC          | 0 DEC          | ENABLED       | 11111111BIN | D3487          |
| OBM_088    | T5107      | COLDPLATNSFC1       |               | ONE TMCYCLE | -200.00degC | 0               | 113 degC      | 211             | 30 DEC         | 31 DEC         | 0 DEC          | ENABLED       | 11111111BIN | D3488          |
| OBM_089    | T5114      | COLDPLATNSFC2       |               | ONE TMCYCLE | -200.00degC | 0               | 113 degC      | 211             | 30DEC          | 31 DEC         | 0 DEC:         | ENABLED       | 11111111BIN | D3489          |
| OBM_090    | PM3053     | MON MRU DNEL        | P3053         | ONE TMCYCLE | B0000000B   | 0               | B0000000B     | 0               | 0 DEC          | 0 DEC          | 0 DEC:         | ENABLED       | 00001000BIN | D3720          |
| OBM_091    | PM3053     | MON MRU DNEL        | P3054         | ONE TMCYCLE | B0000000B   | 0               | B0000000B     | 0               | 0 DEC          | 0 DEC          | 0 DEC:         | ENABLED       | 00000100BIN | D3721          |
| OBM_092    | PM3053     | MON MRU DNEL        | P3055         | ONE TMCYCLE | B0000000B   | 0               | B0000000B     | 0               | 0 DEC          | 0 DEC          | 0 DEC:         | ENABLED       | 00000010BIN | D3722          |
| OBM_093    | PM3053     | MON MRU DNEL        | P3056         | ONE TMCYCLE | B0000000B   | 0               | B0000000B     | 0               | 0 DEC          | 0 DEC          | 0 DEC          | ENABLED       | 00000001BIN | D3723          |
| OBM_094    | P3120      | BDR1 OUTPUTCUR      |               | ONE TMCYCLE | 0.53518A    | 13              | 13.02036A     | 186             | 0 DEC          | 0 DEC          | 0 DEC          | DISABLED      | 11111111BIN | D3724          |
| OBM_095    | P3121      | BDR2 OUTPUTCUR      |               | ONE TMCYCLE | 0.53518A    | 13              | 13.02036A     | 186             | 0 DEC          | 0 DEC          | 0 DEC          | DISABLED      | 11111111BIN | D3725          |
| OBM_096    | P3122      | BDR3 OUTPUTCUR      |               | ONE TMCYCLE | 0.53518A    | 13              | 13.02036A     | 186             | 0 DEC          | 0 DEC          | 0 DEC          | DISABLED      | 11111111BIN | D3726          |
| OBM_097    | P3123      | BDR4 OUTPUTCUR      |               | ONE TMCYCLE | 0.53518A    | 13              | 13.02036A     | 186             | 0 DEC          | 0 DEC          | 0 DEC          | DISABLED      | 11111111BIN | D3727          |
| OBM_098    | P1061      | CDE1 LCL1 CUR       |               | ONE TMCYCLE | 0.00000A    | 0               | 6.179200A     | 135             | 0 DEC          | 0 DEC          | 0 DEC          | ENABLED       | 11111111BIN | D3728          |
| OBM_099    | P1063      | CDE2 LCL1CUR        |               | ONE TMCYCLE | 0.00000A    | 0               | 5.94857A      | 140             | 0 DEC          | 0 DEC          | 0 DEC          | ENABLED       | 11111111BIN | D3729          |
| OBM_100    | T5107      | COLD PLA TNSFC1     |               | ONE TMCYCLE | -200.00degC | 0               | 112 degC      | 211             | 37 DEC         | 38 DEC         | 0 DEC          | ENABLED       | 11111111BIN | D3730          |
| OBM_101    | T5114      | COLD PLA TNSFC2     |               | ONE TMCYCLE | -200.00degC | 0               | 112 degC      | 211             | 37 DEC         | 38 DEC         | 0 DEC          | ENABLED       | 11111111BIN | D3731          |
| OBM_102    | PM1406     | MON SPDU-A DNEL     | P1412         | ONE TMCYCLE | B0000000B   | 0               | B0000000B     | 0               | 0 DEC          | 0 DEC          | 0 DEC          | ENABLED       | 00001000BIN | D3732          |
| OBM_103    | PM1426     | MON SPDU-B DNEL     | P1432         | ONE TMCYCLE | B0000000B   | 0               | B0000000B     | 0               | 0 DEC          | 0 DEC          | 0 DEC          | ENABLED       | 00001000BIN | D3733          |
| OBM_104    | PM1166     | MON LCL N CBH-A     | P1166         | ONE TMCYCLE | B0000000B   | 0               | B0000000B     | 0               | 0 DEC          | 0 DEC          | 0 DEC          | ENABLED       | 10000000BIN | D3734          |
| OBM_105    | D9007      | CDA POWTEMP         |               | ONE TMCYCLE | 60.125 degC | 63              | -20 degC      | 243             | 0 DEC          | 0 DEC          | 0 DEC          | ENABLED       | 11111111BIN | D3735          |
| OBM_106    | D9016      | CDB POWTEMP         |               | ONE TMCYCLE | 60.125 degC | 63              | -20 degC      | 243             | 0 DEC          | 0 DEC          | 0 DEC          | ENABLED       | 11111111BIN | D3736          |

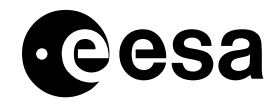

#### Use of On-board Monitoring Task and RACPs in Orbit. issue 3.1 revision 2 - 1/10/2009 INT-MOC-SYS-TN-1015-TOS-OF page 38 of 47

| TC<br>Parameters<br>Sets ID |            | Monitored Parameter |               |             | Monitoring | RAC             | P TC Poir | nters.          |                |                |                |               |          |                |
|-----------------------------|------------|---------------------|---------------|-------------|------------|-----------------|-----------|-----------------|----------------|----------------|----------------|---------------|----------|----------------|
| PSV_PVSID                   | MNT<br>PID | PCF_DESCR           | *PCF_<br>NAME | MNT INT     | MNT LL     | MNT LL<br>(raw) | MNT HL    | MNT HL<br>(raw) | MNT<br>POINT 1 | MNT<br>POINT 2 | MNT<br>POINT 3 | MNT<br>STATUS | MNTMASK  | TCPK_<br>MF_NO |
| OBM_107                     | T6038      | TCS TH RCS 1 +Z     |               | ONE TMCYCLE | 200 degC   | 0               | 7.2 degC  | 119             | 41 DEC         | 42 DEC         | 0 DEC          | ENABLED       | 11111111 | N/a**          |
| OBM_108                     | T6040      | TCS TH RCS 2        |               | ONE TMCYCLE | 200 degC   | 0               | 14 degC   | 98              | 41 DEC         | 42 DEC         | 0 DEC          | ENABLED       | 11111111 | N/a**          |
| OBM_109                     | T6033      | TCS TH RCS 3        |               | ONE TMCYCLE | 200 degC   | 0               | 14 degC   | 98              | 41 DEC         | 42 DEC         | 0 DEC          | ENABLED       | 11111111 | N/a**          |
| OBM_110                     | T6030      | TCS TH RCS 4        |               | ONE TMCYCLE | 200 degC   | 0               | 14 degC   | 98              | 41 DEC         | 42 DEC         | 0 DEC          | ENABLED       | 11111111 | N/a**          |
| OBM_111                     | T6042      | TCS TH RCS 5 +Y     |               | ONE TMCYCLE | 200 degC   | 0               | 14 degC   | 98              | 41 DEC         | 42 DEC         | 0 DEC          | ENABLED       | 11111111 | N/a**          |
| OBM_112                     | T6039      | TCS TH RCS 6        |               | ONE TMCYCLE | 200 degC   | 0               | 14 degC   | 98              | 41 DEC         | 42 DEC         | 0 DEC          | ENABLED       | 11111111 | N/a**          |
| OBM_113                     | T6031      | TCS TH RCS 7        |               | ONE TMCYCLE | 200 degC   | 0               | 14 degC   | 98              | 41 DEC         | 42 DEC         | 0 DEC          | ENABLED       | 11111111 | N/a**          |
| OBM_114                     | T6041      | TCS TH RCS 8        |               | ONE TMCYCLE | 200 degC   | 0               | 14 degC   | 98              | 41 DEC         | 42 DEC         | 0 DEC          | ENABLED       | 11111111 | N/a**          |
| OBM_115                     | T6053      | TCS TH RCS –LV01    |               | ONE TMCYCLE | 200 degC   | 0               | 14 degC   | 98              | 41 DEC         | 42 DEC         | 0 DEC          | ENABLED       | 11111111 | N/a**          |
| OBM_116                     | T6034      | TCS TH RCS LV02     |               | ONE TMCYCLE | 200 degC   | 0               | 14 degC   | 98              | 41 DEC         | 42 DEC         | 0 DEC          | ENABLED       | 11111111 | N/a**          |
| OBM_117                     | T6036      | TCS TH RCS PT02     |               | ONE TMCYCLE | 200 degC   | 0               | 14 degC   | 98              | 41 DEC         | 42 DEC         | 0 DEC          | ENABLED       | 11111111 | N/a**          |
| OBM_118                     | T6035      | TCS TH RCS PT01     |               | ONE TMCYCLE | 200 degC   | 0               | 14 degC   | 98              | 41 DEC         | 42 DEC         | 0 DEC          | ENABLED       | 11111111 | N/a**          |
| OBM_119                     | T6055      | TCS TH RCS 5 -Y     |               | ONE TMCYCLE | 200 degC   | 0               | 14 degC   | 98              | 41 DEC         | 42 DEC         | 0 DEC          | ENABLED       | 11111111 | N/a**          |
| OBM_120                     | T6037      | TCS TH RCS PT03     |               | ONE TMCYCLE | 200 degC   | 0               | 14 degC   | 98              | 41 DEC         | 42 DEC         | 0 DEC          | ENABLED       | 11111111 | N/a**          |
| OBM_121                     | PM1117     | LCL STA RMUA        |               | ONE TMCYCLE | B1000000B  | 128             | B1000000B | 128             | 35 DEC         | 36 DEC         | 0 DEC          | ENABLED       | 1000000  | N/a*           |
| OBM_122                     | PM1145     | LCL STA RMUB        |               | ONE TMCYCLE | B1000000B  | 128             | B1000000B | 128             | 35 DEC         | 36 DEC         | 0 DEC          | ENABLED       | 1000000  | N/a*           |
| OBM_200                     | P3200      | BAT1 VOLT M         |               | ONE TMCYCLE | 6.1V       | 30              | 52V       | 255             | 43             | 44             | 0              | ENABLED       | 11111111 | N/a*           |
| OBM_201                     | P3201      | BAT1 VOLT R         |               | ONE TMCYCLE | 6.1V       | 30              | 52V       | 255             | 45             | 46             | 0              | ENABLED       | 11111111 | N/a*           |
| OBM_202                     | P3400      | BAT1 TEMP 1         |               | ONE TMCYCLE | 5degC      | 173             | -20 degC  | 255             | 47             | 0              | 0              | ENABLED       | 11111111 | N/a*           |
| OBM_203                     | P3200      | BAT1 VOLT M         |               | ONE TMCYCLE | 0V         | 0               | 50V       | 245             | 47             | 0              | 0              | ENABLED       | 11111111 | N/a*           |
| OBM_210                     | P3202      | BAT2 VOLT M         |               | ONE TMCYCLE | 6.1V       | 30              | 52V       | 255             | 43             | 44             | 0              | ENABLED       | 11111111 | N/a*           |
| OBM_211                     | P3203      | BAT2 VOLT R         |               | ONE TMCYCLE | 6.1V       | 30              | 52V       | 255             | 45             | 46             | 0              | ENABLED       | 1111111  | N/a*           |
| OBM_212                     | P3403      | BAT2 TEMP 1         |               | ONE TMCYCLE | 5degC      | 173             | -20 degC  | 255             | 47             | 0              | 0              | ENABLED       | 11111111 | N/a*           |
| OBM_213                     | P3203      | BAT2 VOLT M         |               | ONE TMCYCLE | 0V         | 0               | 50V       | 245             | 47             | 0              | 0              | ENABLED       | 11111111 | N/a*           |

\*Equivalent ODB TM identifier, obtained by applying the mask to the 8 bit OBM parameters, this field is only populated in the case that MNT MASK  $\neq$  11111111.

\*\* These entries were defined post launch as Parameter sets only.

# 7.5 List of all RACP TCs defined in ODB.

#### Table 43: All RACP TCs in ODB

|           |           | Description | RACP     | SSC | TCPK_MF_NO |
|-----------|-----------|-------------|----------|-----|------------|
| PSV_PVSID | PSV_DESCR |             | Table    |     |            |
|           |           |             | Location |     |            |

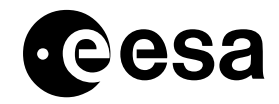

Use of On-board Monitoring Task and RACPs in Orbit. issue 3.1 revision 2 - 1/10/2009 INT-MOC-SYS-TN-1015-TOS-OF page 39 of 47

|           |                 | Description                                                | RACP     | SSC  | TCPK_MF_NO |
|-----------|-----------------|------------------------------------------------------------|----------|------|------------|
| PSV_PVSID | PSV_DESCR       |                                                            | Table    |      |            |
|           | DACD Entry #001 |                                                            | Location | 0000 | D2944      |
| RACP_001  | RACP Entry #001 |                                                            | 1        | 8293 | D3841      |
| RACP_002  | RACP Entry #002 |                                                            | 2        | 8294 | D3842      |
| RACP_003  | RACP Entry #003 | IC: P2961 SPDUA ON RTUB                                    | 3        | 8295 | D3843      |
| RACP_004  | RACP Entry #004 | TC: D3490 DISABLE MON FUN                                  | 4        | 8296 | D3844      |
| RACP_005  | RACP Entry #005 | TC: P2970 SPDUB OFF RTUB                                   | 5        | 8297 | D3845      |
| RACP_006  | RACP Entry #006 | TC: P2471 PPDUB ON RTUB                                    | 6        | 8298 | D3846      |
| RACP_007  | RACP Entry #007 | Enable OBM for TM: P3118 SA WING 2 CURRENT 2 (PID = #2107) | 7        | 8299 | D3847      |
| RACP_008  | RACP Entry #008 | Enable OBM for TM: P3115 SA WING 1 CURRENT 2 (PID = #20FF) | 8        | 8300 | D3848      |
| RACP_009  | RACP Entry #009 | Enable OBM for TM: P3116 SA WING 1 CURRENT 3 (PID = #2101) | 9        | 8301 | D3849      |
| RACP_010  | RACP Entry #010 | Enable OBM for TM: P3114 SA WING 1 CURRENT 1 (PID = #21FD) | 10       | 8302 | D3850      |
| RACP_011  | RACP Entry #011 | Enable OBM for TM: P3119 SA WING 2 CURRENT 3 (PID = #2109) | 11       | 8303 | D3851      |
| RACP_012  | RACP Entry #012 | Enable OBM for TM: P3119 SA WING 2 CURRENT 1 (PID = #2103) | 12       | 8304 | D3852      |
| RACP_013  | RACP Entry #013 | TC: P2451 PPDUB ON RTUA                                    | 13       | 8305 | D3853      |
| RACP_014  | RACP Entry #014 | TC: P2440 PPDUA OFF RTUA                                   | 14       | 8306 | D3854      |
| RACP_015  | RACP Entry #015 | TC: P2441 PPDUA ON RTUA                                    | 15       | 8307 | D3855      |
| RACP_016  | RACP Entry #016 | TC: P2450 PPDUB OFF RTUA                                   | 16       | 8308 | D3856      |
| RACP_017  | RACP Entry #017 | TC: P2951 SPDUB ON RTUA                                    | 17       | 8309 | D3857      |
| RACP_018  | RACP Entry #018 | TC: P2940 SPDUB OFF RTUA                                   | 18       | 8310 | D3858      |
| RACP_019  | RACP Entry #019 | TC: P2941 SPDUA ON RTUA                                    | 19       | 8311 | D3859      |
| RACP_020  | RACP Entry #020 | TC: P2950 SPDUB OFF RTUA                                   | 20       | 8312 | D3860      |
| RACP_021  | RACP Entry #021 | Enable OBM for TM: P3120 BDR1 CURRENT (PID = #210B)        | 21       | 8313 | D3861      |
| RACP_022  | RACP Entry #022 | Enable OBM for TM: P3121 BDR2 CURRENT (PID = #210D)        | 22       | 8314 | D3862      |
| RACP_023  | RACP Entry #023 | Disable OBM for TM: P3120 BDR1 CURRENT (PID = #210B)       | 23       | 8315 | D3863      |
| RACP_024  | RACP Entry #024 | Disable OBM for TM: P3121 BDR2 CURRENT (PID = #210D)       | 24       | 8316 | D3864      |
| RACP_025  | RACP Entry #025 | Enable OBM for TM: P3122 BDR3 CURRENT (PID = #210F)        | 25       | 8317 | D3865      |
| RACP_026  | RACP Entry #026 | Enable OBM for TM: P3123 BDR4 CURRENT (PID = #2113)        | 26       | 8318 | D3866      |
| RACP_027  | RACP Entry #027 | Disable OBM for TM: P3122 BDR3 CURRENT (PID = #210F)       | 27       | 8319 | D3867      |

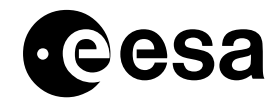

Use of On-board Monitoring Task and RACPs in Orbit. issue 3.1 revision 2 - 1/10/2009 INT-MOC-SYS-TN-1015-TOS-OF page 40 of 47

|           |                 | Description                                          | RACP     | SSC  | TCPK_MF_NO |
|-----------|-----------------|------------------------------------------------------|----------|------|------------|
| PSV_PVSID | PSV_DESCR       |                                                      | Table    |      |            |
|           |                 |                                                      | Location |      | _          |
| RACP_028  | RACP Entry #028 | Disable OBM for TM: P3123 BDR4 CURRENT (PID = #2113) | 28       | 8320 | D3868      |
| RACP_029  | RACP Entry #029 | TC: D4000 DISABLE BCPKT                              | 29       | 8321 | D3869      |
| RACP_030  | RACP Entry #030 | TC: T5015 TSW ANNEAL-A OFF                           | 30       | 8322 | D3870      |
| RACP_031  | RACP Entry #031 | TC: T5115 TSW ANNEAL-B OFF                           | 31       | 8323 | D3871      |
| RACP_032  | RACP Entry #032 | TC: P2460 PPDUA OFF RTUB                             | 32       | 8324 | D3872      |
| RACP_033  | RACP Entry #033 | TC: P2461 PPDUA ON RTUB                              | 33       | 8325 | D3873      |
| RACP_034  | RACP Entry #034 | TC: P2470 PPDUB OFF RTUB                             | 34       | 8326 | D3874      |
| RACP_035  | RACP Entry #035 | TC: P3030 CDE 1 LCL 1 OFF                            | 35       | 8327 | D3875      |
| RACP_036  | RACP Entry #036 | TC: P3270 CDE 2 LCL 1 OFF                            | 36       | 8328 | D3876      |
| RACP_037  | RACP Entry #037 | TC: T6015 TSW ANNEAL-A OFF                           | 37       | 8329 | D3877      |
| RACP_038  | RACP Entry #038 | TC: T6115 TSW ANNEAL-B OFF                           | 38       | 8330 | D3878      |
| RACP_039  | RACP Entry #039 | TC: P3530 CDE 1 LCL 1 OFF                            | 39       | 8331 | D3879      |
| RACP_040  | RACP Entry #040 | TC: P3770 CDE 2 LCL 1 OFF                            | 40       | 8332 | D3880      |
| RACP_041  | RACP Entry #041 | TC: T1331 TSW PROP-B ON (SPDU-A)                     | 41       | 8333 | N/a*       |
| RACP_042  | RACP Entry #042 | TC: T4331 TSW PROP-B ON (SPDU-B)                     | 42       | 8334 | N/a*       |
| RACP_043  | RACP Entry #043 | TC: P3171: LCL RMU-A ON (SPDU-A)                     | 35       | 8327 | N/a*       |
| RACP_044  | RACP Entry #044 | TC: P3671: LCL RMU-A ON (SPDU-B)                     | 36       | 8328 | N/a*       |
| RACP_045  | RACP Entry #045 | TC: P3411: LCL RMU-B ON (SPDU-A)                     | 35       | 8327 | N/a*       |
| RACP_046  | RACP Entry #046 | TC: P3911: LCL RMU-B ON (SPDU-B)                     | 36       | 8328 | N/a*       |
| RACP_200  | RACP Entry #200 | TC: P2010 (BAT1 REC K07 OFF)                         | 43       | 8335 | N/a*       |
| RACP_201  | RACP Entry #201 | TC: P2030 (BAT1 REC K09 OFF)                         | 44       | 8336 | N/a*       |
| RACP_202  | RACP Entry #202 | TC: P2020 (BAT1 REC K08 OFF)                         | 45       | 8337 | N/a*       |
| RACP_203  | RACP Entry #203 | TC: P2040 (BAT1 REC K10 OFF)                         | 46       | 8338 | N/a*       |
| RACP_204  | RACP Entry #204 | TC: P2000 (BAT1 TRICKL CHAR)                         | 47       | 8339 | N/a*       |
| RACP_210  | RACP Entry #210 | TC: P2060 (BAT2 REC K11 OFF)                         | 43       | 8335 | N/a*       |
| RACP_211  | RACP Entry #211 | TC: P2080 (BAT2 REC K13 OFF)                         | 44       | 8336 | N/a*       |

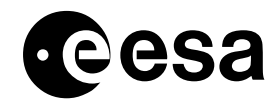

| PSV_PVSID | PSV_DESCR       | Description                  | RACP<br>Table<br>Location | SSC  | TCPK_MF_NC |
|-----------|-----------------|------------------------------|---------------------------|------|------------|
| RACP_212  | RACP Entry #212 | TC: P2070 (BAT2 REC K12 OFF) | 45                        | 8337 | N/a*       |
| RACP_213  | RACP Entry #213 | TC: P2090 (BAT2 REC K14 OFF) | 46                        | 8338 | N/a*       |
| RACP_214  | RACP Entry #214 | TC: P2050 (BAT2 TRICKL CHAR) | 47                        | 8339 | N/a*       |

\* These entries were defined post launch as Parameter sets only.

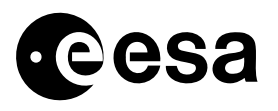

# 8 CREATING NEW RACP AND OBM ENTRIES.

During the course of the mission, it is likely that new Monitoring List or RACP entries will be required. This section gives some guidelines for creating new entries.

- It is suggested to define new entries using TC parameter sets, for reasons of simplicity and flexibility. New entries should be appended, to the end of the table, and given identifiers of the form 'OBM\_nnn' or 'RACP\_nnn', where nnn is the next available number in the parameters sets table.
- Check whether the new parameter to be monitored has a PID in the ODB, if it doesn't check whether a dummy PCF entry with the same PID is defined in Table 6 on page 9. If not define a new 'dummy' (see section 6.1.2) PCF entry, with representative description and the same PID as the parameter to be monitored.
- The new PCF entry must have the following settings: PCF\_CATEG = 'S' PCF\_CURTX = '12' This is necessary to be able to display binary values in the VPD.
- When defining new entries to monitor a parameter with an 'inverted' calibration curve the minimum and maximum values must be reversed, this is because the OBM software works on raw telemetry values.
- When defining new RACPs, it is necessary to define the complete TC packet, including packet Header and packet data field. The structure, values of fixed fields and meaning of variable fields is defined in R1 page 22.
- ✤ When defining a new RACP, the convention for defining the SSC is: SSC = 8292 + 'RACP number'

The SSC for the currently defined RACPs is reported in Table 43 on page 38.

- All new entries should be tested on the simulator before loading on-board. In particular new OBM entries which reference new or existing RACPs must be thoroughly tested on the simulator, in a full simulation scenario, this should include at least the following:
  - All other OBM entries loaded which would normally be resident on-board concurrently with the new entries.
  - SECL table loaded and SECL active.
  - Payload on.
  - Simulate eclipse passage where relevant.
- Once the entries have been tested and are to be used, update this document, (including background for generating the new entries) and any affected FOP Procedures.

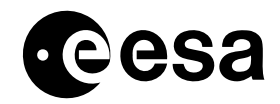

# 9 CRP MATRIX.

The following table provides a link between OBM entry and applicable action or Contingency Recovery procedure. The comment field provides additional information to help the operator decide whether the OBM trigger is nominal or whether action needs to be taken.

| TC<br>Parameter | Monit<br>Paran | ored<br>neter | RAC   | P TC Pc | ointers. |              | Recovery Action – Where Applicable.                                                                                              |
|-----------------|----------------|---------------|-------|---------|----------|--------------|----------------------------------------------------------------------------------------------------|
| S Sets ID       |                | *DCE          | ртр   | ртр     | ртр      |              |                                                                                                    |
| P3V_PV3I<br>D   | MNT PID        | NAME          | F I K | 2 PIR.  | 3        | CRP / FCP    | Comment                                                                                                    |
| OBM_001         | A9000          |               | 0     | 0       | 0        |              | Separation / activation reporting purposes only.                                                                                 |
| OBM_002         | AM900N         | A9001         | 0     | 0       | 0        |              | Separation / activation reporting purposes only                                                                                  |
| OBM_003         | AM900N         | A9002         | 0     | 0       | 0        |              | Separation / activation reporting purposes only                                                                                  |
| OBM_004         | AM900N         | A9003         | 0     | 0       | 0        |              | Separation / activation reporting purposes only                                                                                  |
| OBM_005         | AM900N         | A9004         | 0     | 0       | 0        |              | Separation / activation reporting purposes only                                                                                  |
| OBM_006         | AM900N         | A9005         | 0     | 0       | 0        |              | Separation / activation reporting purposes only                                                                                  |
| OBM_007         | A9950          |               | 0     | 0       | 0        |              | Separation / activation reporting purposes only                                                                                  |
| OBM_008         | A9951          |               | 0     | 0       | 0        |              | Separation / activation reporting purposes only                                                                                  |
| OBM_009         | A9952          |               | 0     | 0       | 0        |              | Separation / activation reporting purposes only                                                                                  |
| OBM_010         | PM1105         | P1105         | 0     | 0       | 0        |              | Separation / activation reporting purposes only                                                                                  |
| OBM_011         | PM1101         | P1101         | 0     | 0       | 0        |              | Separation / activation reporting purposes only                                                                                  |
| OBM_012         | PM1112         | P1112         | 0     | 0       | 0        |              | Separation / activation reporting purposes only                                                                                  |
| OBM_013         | PM1151         | P1151         | 0     | 0       | 0        |              | Separation / activation reporting purposes only                                                                                  |
| OBM_014         | PM1166         | P1166         | 0     | 0       | 0        | CRP_SYS_2010 | To detect a cat. Bed heaters A switch-off - if DNEL, or SPDU initialisation occurred, go to the appropriate CRP, call SOM /      |
|                 |                |               |       |         |          | CRP_SYS_2030 | SOE.                                                                                                    |
|                 |                |               |       |         |          | FCP_TCS_1200 | In case of spurious trip-off switch it back on.                                                                                  |
| OBM_015         | PM1176         | P1176         | 0     | 0       | 0        |              | To detect a cat. Bed Survival heaters A switch-off, this should never occur, if it does call SOM / SOE.                          |
| OBM_016         | PM1184         | P1184         | 0     | 0       | 0        |              | To detect a cat. Bed Survival heaters B switch-off, this should never occur, if it does call SOM / SOE.                          |
| OBM_017         | PM1104         | P1104         | 0     | 0       | 0        |              | Separation / activation reporting purposes only                                                                                  |
| OBM_018         | PM1111         | P1111         | 0     | 0       | 0        |              | Separation / activation reporting purposes only                                                                                  |
| OBM_019         | PM1118         | P1118         | 0     | 0       | 0        |              | Separation / activation reporting purposes only                                                                                  |
| OBM_020         | PM1117         | P1117         | 0     | 0       | 0        |              | Separation / activation reporting purposes only                                                                                  |
| OBM_021         | PM1125         | P1125         | 0     | 0       | 0        | FCP_EPS_1410 | To detect a switch-off of SPDU group 5A-1, this happens at SPDU initialisation only, call SOM / SOE. This is considered critical |
|                 |                |               |       |         |          |              | for SAS temperature, switch it back on asap.                                                                                     |
| OBM_022         | PM1153         | P1153         | 0     | 0       | 0        | FCP_EPS_1414 | To detect a switch-off of SPDU group 5A-1, this happens at SPDU initialisation only, call SOM / SOE. This is considered critical |
|                 |                |               |       |         |          |              | for SAS temperature, switch it back on asap.                                                                                     |
| OBM_023         | P3220          |               | 0     | 0       | 0        |              | To detect a main Bus Voltage anomaly, check P3220 and P3221, if both are anomalous call SOM / SOE                                |
| OBM_024         | PM3061         | P3061         | 0     | 0       | 0        |              | Separation / activation reporting purposes only                                                                                  |
| OBM_025         | P3200          |               | 0     | 0       | 0        | CRP_EPS_2500 | Battery 1 Voltage Anomaly, check for cell undervoltage, call SOM / SOE.                                                          |
| OBM_026         | P3202          |               | 0     | 0       | 0        | CRP_EPS_2501 | Battery 1 Voltage Anomaly, check for cell undervoltage, call SOM / SOE.                                                          |
| OBM_027         | P3115          |               | 0     | 0       | 0        |              | Separation / activation reporting purposes only                                                                                  |

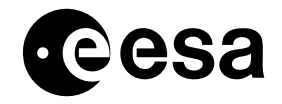

#### Use of On-board Monitoring Task and RACPs in Orbit. issue 3.1 revision 2 - 1/10/2009 INT-MOC-SYS-TN-1015-TOS-OF page 45 of 47

| TO            | Manit     |        |          |        |          | nters Recovery Action – Where Applicable |                                                                                                    |
|---------------|-----------|--------|----------|--------|----------|------------------------------------------|----------------------------------------------------------------------------------------------------|
|               | Nonit     | orea   | RAC      | PICPO  | binters. |                                          | Recovery Action – where Applicable.                                                                                                    |
| Parameter     | Paran     | leter  |          |        |          |                                          |                                                                                                    |
| S SELS ID     |           | *DCE   | ртр      | птр    | птр      |                                          |                                                                                                    |
| P3V_PV3I<br>D | MNT PID   | NAME   | РТК<br>1 | 2 PTR. | 3        | CRP / FCP                                | Comment                                                                                                    |
| OBM_028       | P3118     |        | 0        | 0      | 0        |                                          | Separation / activation reporting purposes only                                                                                         |
| OBM_029       | PM5102    | P5102  | 0        | 0      | 0        |                                          | Separation / activation reporting purposes only                                                                                         |
| OBM_030       | PM5109    | P5109  | 0        | 0      | 0        |                                          | Separation / activation reporting purposes only                                                                                         |
| OBM_031       | T6000     |        | 0        | 0      | 0        | CRP_EPS_2510                             | Battery temperature anomaly.                                                                                                    |
|               |           |        |          |        |          | CRP_EPS_2511                             | In case of over-temperature, execute whichever of the 2 CRPs is applicable.                                                             |
|               |           |        |          |        |          | FCP_TCS_1220                             | In case of under-temperature, check the heater status, see whichever of the 2 FCPs is applicable                                        |
|               |           |        |          |        |          | FCP_TCS_1220                             |                                                                                                    |
| OBM_032       | PM1406    | P1406  | 0        | 0      | 0        | CRP_SYS_2010                             | The DNEL bit has been set in SPDU-A Telemetry.                                                                                          |
|               |           |        |          |        |          | CRP_EPS_2622                             | Check that this is also set in SPDU-B, MRU and PPDU TM, in this case a real DNEL has occurred – CRP_SYS_2010.                           |
|               |           |        |          |        |          | CRP_EPS_2633                             | If this is only set in SPDU-A TM, it is possible that a 'spurious DNEL' has occurred at SPDU-A level – CRP_EPS_2622, or                 |
|               |           | _      |          |        |          |                                          | CRP_EPS_2623.                                                                                                    |
| OBM_033       | PM1426    | P1426  | 0        | 0      | 0        | CRP_SYS_2010                             | The DNEL bit has been set in SPDU-B Telemetry.                                                                                          |
|               |           |        |          |        |          | CRP_EPS_2622                             | Check that this is also set in SPDU-A, MRU and PPDU IM, in this case a real DNEL has occurred – CRP_SYS_2010.                           |
|               |           |        |          |        |          | CRP_EPS_2633                             | If this is only set in SPDU-B TM, it is possible that a "spurious DNEL" has occurred at SPDU-B level – CRP_EPS_2622, or                 |
| 0.004         | DM0407    | D0407  | 0        | 0      | 0        |                                          |                                                                                                    |
| OBM_034       | PM2407    | P2407  | 0        | 0      | 0        | CRP_SYS_2010                             | The DNEL DIT has been set in PPDU-A Telemetry.                                                                                          |
|               |           |        |          |        |          | CRP_EPS_2/22                             | Check that this is also set in PPDU-B, WRU and SPDU TW, in this case a real DNEL has occurred – CRP_STS_2010.                           |
|               |           |        |          |        |          | CRF_EF3_2/33                             | In this is only set in FFDO-A TWI, it is possible that a spunous divertinas occurred at FFDO-A level – CKF_EF3_2722, or<br>CPD_EDS_3732 |
| OBM 035       | DM2/27    | D2/27  | 0        | 0      | 0        | CRP SVS 2010                             | The DNEL bit has been set in PDDLLR Telemetry                                                                                           |
| ODIVI_033     | 1 1012427 | 1 2421 | 0        | 0      | 0        | CRP EPS 2722                             | The Division of the second set in PPDULA MRIL and SPDUTM in this case a real DNEL has occurred - CRP SYS 2010                           |
|               |           |        |          |        |          | CRP_EPS_2733                             | If this is only set in PPDL-B TM it is possible that a 'sourious DNEL' has occurred at PPDL-A layel – CRP_FPS_2702 or                   |
|               |           |        |          |        |          |                                          | CRP EPS 2723                                                                                                    |
| OBM_036       | PM3053    | P3053  | 29       | 0      | 0        | CRP_SYS_2010                             | A DNEL has occurred, Check that BCPKT distribution is stopped by RACP.                                                                  |
| OBM_037       | PM3053    | P3054  | 29       | 0      | 0        | CRP_SYS_2010                             | A DNEL has occurred, Check that BCPKT distribution is stopped by RACP.                                                                  |
| OBM_038       | PM3053    | P3055  | 29       | 0      | 0        | CRP_SYS_2010                             | A DNEL has occurred, Check that BCPKT distribution is stopped by RACP.                                                                  |
| OBM_039       | PM3053    | P3056  | 29       | 0      | 0        | CRP_SYS_2010                             | A DNEL has occurred, Check that BCPKT distribution is stopped by RACP.                                                                  |
| OBM_040       | P1003     |        | 0        | 0      | 0        |                                          | Possible CDMU-A hardware problem, check CTU temperature evolution and behaviour.                                                        |
| OBM_041       | P1031     |        | 0        | 0      | 0        |                                          | Possible CDMU-B hardware problem, check CTU temperature evolution and behaviour.                                                        |
| OBM_042       |           |        |          |        |          |                                          | Not used                                                                                                    |
| OBM_043       | P1009     |        | 0        | 0      | 0        | CRP_RFS_2020                             | Possible RX-1 hardware problem, check RX-1 temperature evolution and behaviour (if RX-1 is in use).                                     |
| OBM_044       | P1037     |        | 0        | 0      | 0        | CRP_RFS_2021                             | Possible RX-2 hardware problem, check RX-2 temperature evolution and behaviour (if RX-2 is in use).                                     |
| OBM_045       | P1060     |        | 0        | 0      | 0        |                                          | Possible CDE1 power over-consumption, call SOM / SOE.                                                                                   |
| OBM_046       | P1062     |        | 0        | 0      | 0        |                                          | Possible CDE2 power over-consumption, call SOM / SOE.                                                                                   |
| OBM_047       | P1061     |        | 0        | 0      | 0        |                                          | Possible CDE1 power over-consumption, call SOM / SOE.                                                                                   |
| OBM_048       | P1063     |        | 0        | 0      | 0        |                                          | Possible CDE2 power over-consumption, call SOM / SOE.                                                                                   |
| OBM_049       | A9000     |        | 0        | 0      | 0        | CRP_AOC_xxxx                             | Possible ACC-A H/W failure, check temperature and CV Voltages, call SOM / SOE                                                           |
| OBM_050       | A9083     |        | 0        | 0      | 0        | CRP_AOC_0500                             | ESAM Entry, check that ESAM has really occurred, call SOM / SOE.                                                                        |
| OBM_051       | A9084     |        | 0        | 0      | 0        | CRP_AOC_0500                             | ESAM Entry, check that ESAM has really occurred, call SOM / SOE                                                                         |
| OBM_052       | A9207     |        | 0        | 0      | 0        |                                          | Used for recording purposes only.                                                                                                    |

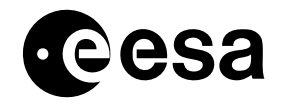

#### Use of On-board Monitoring Task and RACPs in Orbit. issue 3.1 revision 2 - 1/10/2009 INT-MOC-SYS-TN-1015-TOS-OF page 46 of 47

| тс        | Monit  | ored  | RAC |      | ninters  |              | Recovery Action - Where Applicable                                                                                          |
|-----------|--------|-------|-----|------|----------|--------------|----------------------------------------------------------------------------------------------------|
| Parameter | Paran  | neter | NAC |      | Jinters. |              | Recovery Action - Where Applicable.                                                                                         |
| s Sets ID | i aran |       |     |      |          |              |                                                                                                    |
| PSV PVSI  |        | *PCF  | PTR | PTR. | PTR.     |              |                                                                                                    |
| D         |        | NAME  | 1   | 2    | 3        | CRP/FCP      | Comment                                                                                                    |
| OBM_053   | A9208  |       | 0   | 0    | 0        |              | Used for recording purposes only.                                                                                           |
| OBM_054   | P1011  |       | 0   | 0    | 0        | CRP_AOC_xxx  | Possible FDE H/W Anomaly, check FDE-B LCL Current for corresponding change in opposite direction, check FDE                 |
|           |        |       |     |      |          |              | temperature and CV Voltages.                                                                                                |
| OBM_055   | PM1117 | P1117 | 0   | 0    | 0        | FCP_AOC_1905 | Spurious RMU-A LCL switch-off.E                                                                                             |
| OBM_056   | PM1058 | P1058 | 1   | 2    | 4        | CRP_EPS_2610 | SPDU-A Watchdog circuit has detected an error, check that SPDU-A is switched OFF by RACP.                                   |
| OBM_057   | P3114  |       | 21  | 22   | 9        |              | Triggered nominally at eclipse entry only.                                                                                  |
| OBM_058   | P3116  |       | 23  | 24   | 10       |              | Triggered nominally at eclipse exit only.                                                                                   |
| OBM_059   | P3117  |       | 25  | 26   | 11       |              | Triggered nominally at eclipse entry only.                                                                                  |
| OBM_060   | P3119  |       | 27  | 28   | 12       |              | Triggered nominally at eclipse exit only.                                                                                   |
| OBM_061   | P3221  |       | 0   | 0    | 0        |              | To detect a main Bus Voltage anomaly, check P3220 and P3221, if both are anomalous call SOM / SOE                           |
| OBM_062   | PM1119 | P1119 | 0   | 0    | 0        |              | Separation / activation reporting purposes only                                                                             |
| OBM_063   | PM1059 | P1059 | 3   | 5    | 4        | CRP_EPS_2611 | SPDU-B Watchdog circuit has detected an error, check that SPDU-B is switched OFF by RACP                                    |
| OBM_064   | P3115  |       | 7   | 0    | 0        |              | Triggered nominally at eclipse exit only.                                                                                   |
| OBM_065   | P3118  |       | 8   | 0    | 0        |              | Triggered nominally at eclipse entry only.                                                                                  |
| OBM_066   | T6001  |       | 0   | 0    | 0        | CRP_EPS_2510 | Battery 1 temperature anomaly.                                                                                              |
|           |        |       |     |      |          | FCP_TCS_1220 | In case of over-temperature, go to CRP_2510.                                                                                |
|           |        |       |     |      |          | FCP_TCS_1220 | In case of under-temperature, check the heater status, see FCP_TCS_1220, FCP_TCS_1221                                       |
| OBM_067   | T6002  |       | 0   | 0    | 0        | CRP_EPS_2511 | Battery 2 temperature anomaly.                                                                                              |
|           |        |       |     |      |          | FCP_TCS_1220 | In case of over-temperature, go to CRP_2510.                                                                                |
|           | _      |       |     |      |          | FCP_TCS_1220 | In case of under-temperature, check the heater status, see FCP_TCS_1220, FCP_TCS_1221                                       |
| OBM_068   | P1019  |       | 0   | 0    | 0        | CRP_RFS_2010 | TX-1 Over-current, check for TX-1 H/W failure.                                                                              |
| OBM_069   | P1047  |       | 0   | 0    | 0        | CRP_RFS_2011 | TX-2 Over-current, check for TX-2 H/W failure.                                                                              |
| OBM_070   | T0008  |       | 0   | 0    | 0        | CRP_RFS_2010 | TX-1 temperature anomaly, check for TX-1 H/W failure.                                                                       |
| OBM_071   | T0010  |       | 0   | 0    | 0        | CRP_RFS_2011 | TX-2 temperature anomaly, check for TX-2 H/W failure.                                                                       |
| OBM_072   | PM1104 | P1104 | 0   | 0    | 0        | CRP_AOC_1505 | Spurious CAE-A LCL switch-off.                                                                                              |
| OBM_073   | PM1111 | P1111 | 0   | 0    | 0        |              | Spurious FDE-A LCL switch-off, call SOM / SOE.                                                                              |
| OBM_074   | PM1118 | P1118 | 0   | 0    | 0        |              | Spurious FCE-A LCL switch-off, call SOM / SOE                                                                               |
| OBM_075   | PM1056 | P1056 | 6   | 32   | 0        | CRP_EPS_2710 | PPDU-A Watchdog circuit has detected an error, check that PPDU-A is switched OFF by RACP.                                   |
| OBM_076   | PM1057 | P1057 | 33  | 34   | 0        | CRP_EPS_2711 | PPDU-A Watchdog circuit has detected an error, check that PPDU-A is switched OFF by RACP.                                   |
| OBM_077   | PM2407 | P2411 | 0   | 0    | 0        | CRP_SYS_2040 | PPDU-A initialisation, note only detected for one TM cycle, only one OEM (177) will be issued.                              |
| OBM_078   | PM2427 | P2431 | 0   | 0    | 0        | CRP_SYS_2040 | PPDU-A initialisation, note only detected for one TM cycle, only one OEM (177) will be issued.                              |
| OBM_079   | PM1056 | P1056 | 13  | 14   | 0        | CRP_EPS_2710 | PPDU-A Watchdog circuit has detected an error, check that PPDU-A is switched OFF by RACP.                                   |
| OBM_080   | PM1057 | P1057 | 15  | 16   | 0        | CRP_EPS_2711 | PPDU-A Watchdog circuit has detected an error, check that PPDU-A is switched OFF by RACP.                                   |
| OBM_081   | PM1058 | P1058 | 17  | 18   | 4        | CRP_EPS_2610 | SPDU-A Watchdog circuit has detected an error, check that SPDU-A is switched OFF by RACP.                                   |
| OBM_082   | PM1059 | P1059 | 19  | 20   | 4        | CRP_EPS_2611 | SPDU-B Watchdog circuit has detected an error, check that SPDU-B is switched OFF by RACP.                                   |
| OBM_083   | P1046  |       | 0   | 0    | 0        |              | FDE-B power consumption anomaly, call SOM / SOE.                                                                            |
| OBM_084   | PM1174 | P1174 | 0   | 0    | 0        |              | Separation / activation reporting purposes only                                                                             |
| OBM_085   | PM1174 | P1174 | 0   | 0    | 0        | CRP_SYS_2010 | To detect a cat. Bed heaters B switch-off - if DNEL, or SPDU initialisation occurred, go to the appropriate CRP, call SOM / |
|           |        |       |     |      |          | CRP_SYS_2030 | SOE.                                                                                                    |
|           |        |       |     |      |          | FCP_TCS_1201 | In case of spurious trip-off switch it back on.                                                                             |

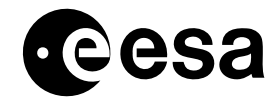

#### Use of On-board Monitoring Task and RACPs in Orbit. issue 3.1 revision 2 - 1/10/2009 INT-MOC-SYS-TN-1015-TOS-OF page 47 of 47

| TC<br>Parameter | Monit<br>Paran | ored<br>neter | RAC      | P TC Po | ointers. |              | Recovery Action – Where Applicable.                                                                                       |
|-----------------|----------------|---------------|----------|---------|----------|--------------|----------------------------------------------------------------------------------------------------|
| PSV_PVSI        | MNT PID        | *PCF_<br>NAME | PTR<br>1 | PTR.    | PTR.     | CRP / FCP    | Comment                                                                                                    |
| OBM 086         | P1018          |               | 0        | 0       | 0        |              | FCE-A current anomaly, check for the corresponding opposite change in FCE-B current, call SOM / SOE.                      |
| OBM 087         | P1039          |               | 0        | 0       | 0        |              | FCE-A current anomaly, check for the corresponding opposite change in FCE-B current, call SOM / SOE.                      |
| OBM 088         | T5107          |               | 30       | 31      | 0        | CRP SPI xxxx | Over-temperature Detected during SPI Annealing. Check that SPI Annealing Heaters 1 and 2 are switched off via RACP 30, 31 |
| OBM 089         | T5114          |               | 30       | 31      | 0:       | CRP SPI xxxx | Over-temperature Detected during SPI Annealing. Check that SPI Annealing Heaters 1 and 2 are switched off via RACP 30, 31 |
| OBM 090         | PM3053         | P3053         | 0        | 0       | 0:       | CRP SYS 2550 | A DNEL has occurred, during ascent phase.                                                                                 |
| OBM 091         | PM3053         | P3054         | 0        | 0       | 0:       | CRP SYS 2550 | A DNEL has occurred, during ascent phase.                                                                                 |
| OBM 092         | PM3053         | P3055         | 0        | 0       | 0:       | CRP SYS 2550 | A DNEL has occurred, during ascent phase.                                                                                 |
| OBM 093         | PM3053         | P3056         | 0        | 0       | 0        | CRP_SYS_2550 | A DNEL has occurred, during ascent phase.                                                                                 |
| OBM_094         | P3120          |               | 0        | 0       | 0        | CRP EPS 2400 | Possible BDR1 failure, check CRP entry conditions, call SOM / SOE.                                                        |
| OBM_095         | P3121          |               | 0        | 0       | 0        | CRP EPS 2400 | Possible BDR2 failure, check CRP entry conditions, call SOM / SOE.                                                        |
| OBM_096         | P3122          |               | 0        | 0       | 0        | CRP EPS 2400 | Possible BDR3 failure, check CRP entry conditions, call SOM / SOE.                                                        |
| OBM 097         | P3123          |               | 0        | 0       | 0        | CRP EPS 2400 | Possible BDR4 failure, check CRP entry conditions, call SOM / SOE.                                                        |
| OBM 098         | P1061          |               | 0        | 0       | 0        |              | CDE1 LCL1 power-consumption anomaly, call SOM / SOE.                                                                      |
| OBM_099         | P1063          |               | 0        | 0       | 0        |              | CDE2 LCL1 power-consumption anomaly, call SOM / SOE.                                                                      |
| OBM_100         | T5107          |               | 37       | 38      | 0        | CRP_SPI_xxxx | Over-temperature Detected during SPI Annealing. Check that SPI Annealing Heaters 1 and 2 are switched off via RACP 37, 38 |
| OBM 101         | T5114          |               | 37       | 38      | 0        | CRP SPI xxxx | Over-temperature Detected during SPI Annealing. Check that SPI Annealing Heaters 1 and 2 are switched off via RACP 37, 38 |
| OBM 102         | PM1406         | P1412         | 0        | 0       | 0        | CRP SYS 2030 | SPDU-A initialisation, note only detected for one TM cycle, only one OEM (177) will be issued.                            |
| OBM_103         | PM1426         | P1432         | 0        | 0       | 0        | CRP_SYS_2030 | SPDU-B initialisation, note only detected for one TM cycle, only one OEM (177) will be issued.                            |
| OBM 104         | PM1166         | P1166         | 0        | 0       | 0        |              |                                                                                                    |
| OBM_105         | D9007          |               | 0        | 0       | 0        |              | CDMU-A power supply temperature anomaly, check power consumption and behaviour of unit, call SOM / SOE.                   |
| OBM_106         | D9016          |               | 0        | 0       | 0        |              | CDMU-A power supply temperature anomaly, check power consumption and behaviour of unit, call SOM / SOE                    |
| OBM_107         | T6038          |               | 41       | 42      | 0        |              | Possible RCS Heater A Failure, check temperature evolution and Heater A power consumption.                                |
| BM_108          | T6040          |               | 41       | 42      | 0        |              | Try to correlate a possible failure with the other RCS temperatures.                                                      |
| OBM_109         | T6033          |               | 41       | 42      | 0        |              | Check also for cold cases at certain SAA.                                                                                 |
| OBM_110         | T6030          |               | 41       | 42      | 0        |              | If the A Heater is failed (or suspected to be) – leave the B Heater ON.                                                   |
| OBM_111         | T6042          |               | 41       | 42      | 0        |              | In no circumstances should the RCS OBM entries be disabled or deleted.                                                    |
| OBM_112         | T6039          |               | 41       | 42      | 0        |              |                                                                                                    |
| OBM 113         | T6031          |               | 41       | 42      | 0        |              |                                                                                                    |
| OBM 114         | T6041          |               | 41       | 42      | 0        |              |                                                                                                    |
| OBM_115         | T6053          |               | 41       | 42      | 0        |              |                                                                                                    |
| OBM 116         | T6034          |               | 41       | 42      | 0        |              |                                                                                                    |
| OBM_117         | T6036          |               | 41       | 42      | 0        |              |                                                                                                    |
| OBM 118         | T6035          |               | 41       | 42      | 0        |              |                                                                                                    |
| OBM 119         | T6055          |               | 41       | 42      | 0        |              |                                                                                                    |
| OBM 120         | T6037          |               | 41       | 42      | 0        |              |                                                                                                    |
| OBM 121         | P1117          |               | 35       | 36      | 0        |              | Verify that RMU-A has switched on correctly, using FCP AOC 1900, steps 3.1 to 3.2                                         |
| OBM_122         | P1145          |               | 35       | 36      | 0        |              | Verify that RMU-A has switched on correctly, using FCP_AOC_1902, steps 3.1 to 3.2                                         |

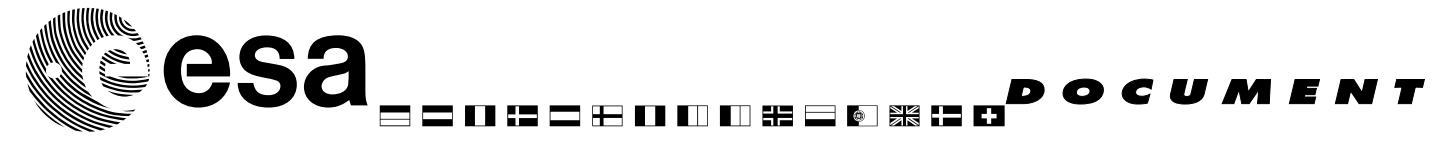

document title/ titre du document

# USE OF SECL TASK IN ORBIT.

prepared by/préparé par

R. Southworth

| reference/réference                      | INT-MOC-SYS-TN-1016-TOS-OGI |
|------------------------------------------|-----------------------------|
| issue/édition                            | 2                           |
| revision/ <i>révision</i>                | 0                           |
| date of issue/date d'édition status/état | 05/02/2003                  |
| Document type/type de<br>document        | Technical Note              |
| Distribution/distribution                | ESOC: FOP                   |
|                                          | ESTEC: n/a                  |
|                                          | ALENIA: F. Ravera           |

European Space Agency Agence spatiale européenne

> ESOC Robert Bosch Strasse 5 - 64293 Darmstadt - Germany Tel. (49) 6151/90-0 - Fax (49) 6151/90 495

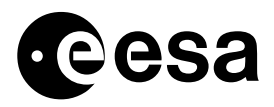

#### Title Use of SECL Task in Orbit. issu 2 revision 0 titre е revision issu е dat 05/02/2003 author R. Southworth auteur е dat е

| approved by | M. Schmidt | dat 23/08/2002 |
|-------------|------------|----------------|
| approuvé by |            | e<br>dat       |
|             |            | е              |

# CHANGE LOG

| reason for change /raison du changement    | issue/issue | revision/revision | date/date  |
|--------------------------------------------|-------------|-------------------|------------|
| 1 <sup>st</sup> issue                      | 1           | 0                 | 23/08/2002 |
| Updates to SECL Tables in use post launch. | 2           | 0                 | 5/2/2003   |

# CHANGE RECORD

Issue: 2 Revision: 0

| reason for change/raison du changement  | page(s)/page(s) | paragraph(s)/paragra<br>ph(s) |
|-----------------------------------------|-----------------|-------------------------------|
| Update Introduction post launch         | 4               | 1                             |
| Added extra constraint                  | 5               | 4.1                           |
| ESOC now responsible for maintaining TC | 6               | 5                             |
| parameters sets                         |                 |                               |
| Updated Nominal Heater table            | 11              | 7.1                           |

### APPROVAL

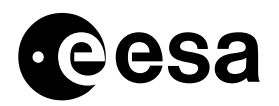

### TABLE OF CONTENTS

| 1 |                                                              | 4       |
|---|--------------------------------------------------------------|---------|
| 2 | REFERENCE DOCUMENTS                                          | 4       |
| 3 | DOCUMENT SCOPE                                               | 4       |
| 4 | CONSTRAINTS                                                  | 4       |
|   | 4.1 On-board Constraints                                     | 4       |
|   | 4.2 On-ground Constraints                                    | 5       |
| 5 | LOADING SUNLIGHT AND HEATER TABLE ENTRIES.                   | 6       |
| 6 |                                                              | 7       |
| 0 | 6.1 Heater Table Report – TM(5.4)                            | ······/ |
|   | 6.1.1 Display of Heater table using VPD task                 | 7       |
|   | 6.2 Pending Sunlight Conditions Report – TM(5.4).            |         |
|   | 6.2.1 Display of SECL TM. via AND.                           | 9       |
|   | 6.3 On-event Messages associated with SECL Task.             | 10      |
|   | 6.3.1 Actions following reception of OEM 240 or 241.         | 10      |
| 7 | APPLICABLE HEATER TABLE ENTRIES FOR DIFFERENT MISSION PHASES | 11      |
|   | 7.1 Nominal Heater Table Entries                             |         |
|   | 7.2 Redundant SPDU Entries.                                  | 14      |
|   | 7.3 Redundant PPDU Entries                                   | 17      |
| 8 | SUNLIT CONDITIONS                                            | 21      |
| 9 | CREATING NEW SECL ENTRIES                                    | 22      |

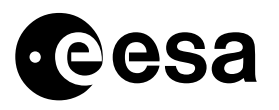

# **1 INTRODUCTION**

The SECL ('Spurious Eclipse') function is an on-board software task, which can be used to monitor some on-board Thermistors temperatures and take action following detection of Thermistor under-temperature, by issuing up to 3 telecommands for each monitored Thermistor. The selection of monitored Thermistor and 'recovery telecommands is under ground control. This task is designed to ensure spacecraft safety following certain on-board failures, for more information refer to RD4, extensive use of this functions is planned for Integral.

It is foreseen that this document will be included in the FOP, to be used as a guideline for management of the SECL functions during the mission. It is included in the FOP Volume 2, Book 7 "Operations Support information".

This document contains information compliant with the SECL entries currently in use.

### **2 REFERENCE DOCUMENTS.**

RD1: Integral Packet Structure Document (INT-RP-AI-0030).

RD2: Integral Users Manual (INT-MA-AI-0001)

RD3: SCOS-2000 Database Import ICD (S2K-MCS-ICD-0001-TOS-GCI)

RD4: Operational Analysis on ECL, DNEL and Initialisation Sequences in PDU PROMs (INT-TN-AI-0139)

## **3 DOCUMENT SCOPE**

This TN defines the usage in the operational mission of the SECL task, in particular it will:

- Clarify the ground constraints and processing.
- It will enable the user to define new entries, or update existing entries.
- ✤ It defines the ODB entries used to control the SECL tasks.
- ✤ It defines the ODB entries used to process the SECL task telemetry.
- ✤ It provides a link between SECL entry and applicable CRP, where relevant.

This document assumes that the reader has some familiarity with the functionality of the SECL task, it is not foreseen to repeat the information contained in the ALENIA Users Manual (RD2).

## 4 CONSTRAINTS

This section attempts to summarise those SECL task constraints which have consequences for operations.

### 4.1 On-board Constraints

- ✤ The SECL Heater Table is limited to 45 entries.
- The type of parameters which can be monitored is restricted to parameters which are: 8 bits wide.

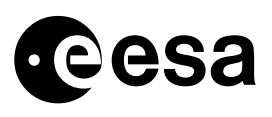

Start at Bit\_Offset = 0

• Only parameters in the following TM packets can be monitored:

Table 1: Valid Type / Sub-types for SECL Heater Table.

| PID_TYPE | PID_STYPE | PID_APID | PID_SPID | PID_DESCR        |
|----------|-----------|----------|----------|------------------|
| 1        | 1         | 129      | 200000   | SVM RTU PKT 1    |
| 1        | 2         | 129      | 200001   | SVM RTU PKT 2    |
| 1        | 5         | 129      | 200500   | PLM RTU PKT      |
| 1        | 9         | 640      | 110001   | ACC ATTITUDE     |
| 1        | 10        | 640      | 110002   | ACC HOUSEKEEPING |

- Each entry in the Heater Table is limited to a maximum of 3 'recovery' commands. In practice, this constraint can be overcome by repeating entries in the Heater table and assigning a different set of commands to them.
- The SECL task only issues recovery commands if a monitored thermistor is out-of-limits for three consecutive acquisitions on 3 consecutive TM cycle.
- If an entry is deleted from the Heater table, this location remains empty, subsequent entries are not shifted up to fill the gap.
- The type of commands which can be loaded into the Heater table is restricted to Type = 2, Stype=2.
- When SECL issues a command, the source (bit 2 of Packet Sequence Control in Packet Sequence header – see RD1) is set to 1, which indicates 'command from On-board source'. The SSC in Packet sequence control (see RD1) is set to:

#### **3i** + **1** + (Command Index)

Where 'i' = Heater number in Heater table (1 to 45).

**Command Index**, is the ordinate position of the commands, associated with each entry (1 to 3)

For instance if Heater number 23, with 2 recovery commands assigned is below threshold temperature, 2 commands will be issued with the following SSC:

$$1^{\text{st}}$$
 TC: 3 \* 23 + 1 + 1 = 71

$$2^{nd}$$
 TC:  $3 * 23 + 1 + 2 = 71$ 

- Use of the SECL task to detect Thermistor under-temperature detection is restricted to those Thermistors with 'inverted' calibration curves. In fact in CDMU S/W as the SECL task operates only on acquired raw RTU TM the check is in fact a 'greater than' test..
- Once a monitored parameter is Out-of-limits for 3 consecutive TM cycles, and recovery commands are issued issue of further commands (and OEMs) by this Heater table entry is inhibited until it goes back within limits.
- When loading heater table entries it is <u>not</u> necessary to send a 'start' command after each load command, once all new entries have been loaded into the 'load' buffer a single start command is sufficient to transfer all TCs to the 'in-use' buffer.

## 4.2 On-ground Constraints

If a report contains an entry without a corresponding PID (Parameter Identifier) in the ODB, the entire report packet cannot be displayed in interpreted format, using the VPD.

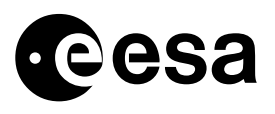

✤ The PID (Parameter Identifier) must be unique in the ODB.

### **5** LOADING SUNLIGHT AND HEATER TABLE ENTRIES.

In the SDB dedicated telecommand parameter value sets are defined to load each SECL Heater table entry, currently (SDB3.1) 126 such parameter value sets are defined. A Parameter Value Set is a group of command parameter values, which can be assigned to the editable parameters of a command instance.

Use of parameters sets has two advantages:

- As the commands contents are not fixed this approach is very flexible, commands can be edited on the Manual Stack of IMCS after applying the parameter values sets. Hence to change the value of 1 parameter, (limit tuning for instance) a new command need not be defined.
- For load verification of Heater table entries we rely on 'Load / Report' verification, where the contents of a load commands are compared with the contents of the subsequent report TC. To use such a verification, every load TC must have a dedicated report TC, this would imply having to define an extra 126 SECL report commands. Using parameter sets the same single load / report command combination can always be used.

The parameter value sets were originally generated in ESOC and made available to ALS and incorporated in the SDB, they were maintained by ALS until launch, since launch ESOC have taken responsibility for maintaining these parameters sets.

The parameters sets to load the heater tables are reported in:

Table 8: Nominal Heater Table.

Table 9: Redundant SPDU Heater Table.

Table 10: Redundant PPDU Heater Table.

ESOC have pre-defined TC sequences in the ODB, which load different Heater tables. These sequences include all necessary parameters set references, as well as Report and Start TCs.

Sunlight table entries are loaded using dedicated commands defined in the SDB / ODB.

The FOP currently contains the following FCPs to manage SECL:

| Identifier.  | Description.                      |
|--------------|-----------------------------------|
| FCP_DHS_1360 | Use of SECL software.             |
| FCP_DHS_1365 | Disable SECL.                     |
| FCP_DHS_1366 | Enable SECL                       |
| FCP_DHS_1367 | SECL: Disable Sunlight Conditions |
| FCP_DHS_1368 | SECL: Enable Sunlight Conditions  |
| FCP_DHS_1370 | SECL: Load Sunlit Conditions      |
| FCP_DHS_1371 | SECL: Load Heater Table Entry.    |
| FCP DHS 1372 | SECL: Delete Heater Table Entry.  |

Table 2: FCPs to Manage OBM and RACPs.

| Identifier.  | Description.                       |
|--------------|------------------------------------|
| FCP_DHS_1373 | SECL: Load Default Tables*         |
| FCP_DHS_1374 | SECL: Load Redundant Heater Tables |
| FCP_DHS_1375 | SECL: Start SECL First Time.**     |
| CRP_TCS_2010 | SECL: Under Temperature Detected   |

\*Updated post launch.

\*\*LEOP procedure only, not maintained.

# 6 **PROCESSING OF SECL TM REPORTS.**

# 6.1 Heater Table Report – TM(5,4).

The Heater table can be reported in 2 TM(5,4) packets, 2 commands are necessary to do this. The Structure of the Packet is defined in RD2 and the SDB / ODB. Heater Table entries 1 to 25 are reported in SPID 252002, entries 26 to 45 are reported in SPID 252003.

### 6.1.1 DISPLAY OF HEATER TABLE, USING VPD TASK.

As the contents of the packets are not fixed, they must be interpreted using the on-board PID (Parameter ID). This is defined as a 16 bit word, where the 4 msb are the packet Subtype in which the TM parameter is contained, the 12 lsb are the Offset Byte of the parameter, within the TM Packet, as defined in the SDB (note that the ODB definition of Offset Byte is different, an extra offset of 10 bytes is added in the header).

The IMCS VPD (Variable Packet Display) task is used to display such reports. To do this a number of VPD parameters must be defined, along with a VPD display.

The following PCF extract lists VPD parameters defined in the ODB, used to display Heater table Report packets. Note that the VPD only interprets the part of the packet containing the monitored thermistors PID, Threshold and recovery commands, the Sunlit conditions are not interpreted.

| PCF_NAME | PCF_DESCR  | PCF_PTC | PCF_PFC | PCF_<br>RELATED | PCF_<br>CATEG | PCF_<br>NATUR | PCF_<br>CURTX | PCF_<br>PARVAL |
|----------|------------|---------|---------|-----------------|---------------|---------------|---------------|----------------|
| DUS001   | SECL PID   | 3       | 12      |                 | N             | R             |               |                |
| DUS010   | SECL THRES | 11      | 0       | DUS001          | N             | R             |               |                |
| DUS020   | SECL STAT  | 2       | 8       |                 | S             | R             | 2301          |                |
| DUS030   | TC1 RLA    | 3       | 12      |                 | N             | R             |               |                |
| DUS031   | TC1 RLD    | 3       | 12      |                 | N             | R             |               |                |
| DUS040   | TC2 RLA    | 3       | 12      |                 | N             | R             |               |                |
| DUS041   | TC2 RLD    | 3       | 12      |                 | N             | R             |               |                |
| DUS050   | TC3 RLA    | 3       | 12      |                 | N             | R             |               |                |
| DUS051   | TC3 RLD    | 3       | 12      |                 | N             | R             |               |                |

Table 3: VPD parameters to display Heater Table report packets.

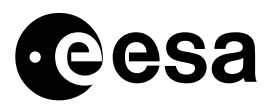

The definition of the above fields can be found in RD3.

The above parameters correspond to one complete 16 byte entry in the Heater table report packets. Parameter DUS001 is the PID, this is the key, which is used to identify each entry in the OBM list report. It must be noted that if a Heater table report packet contains a PID, which is not in the ODB, none of the packets contents can be displayed in the VPD.

DUS010 is related (PCF\_RELATED) to DUS001, this means that its interpretation must be that of the parameter identified via DUS001 (PID).

The following VPD extract defines the structure of the VPDs, used to display Heater table Report packets.

| VPD_<br>TPSD | VPD_<br>POS | VPD_<br>NAME | VPD_<br>GRPSIZE | VPD_<br>FIXREP | VPD_<br>CHOICE | VPD_<br>PIDREF | VPD_<br>DISDESC | VPD_<br>WIDTH | VPD_<br>JUSTIFY | VPD_<br>NEWLINE | VPD_<br>DCHAR | VPD_<br>FORM |
|--------------|-------------|--------------|-----------------|----------------|----------------|----------------|-----------------|---------------|-----------------|-----------------|---------------|--------------|
| 210          | 1           | DUS001       | 9               | 25             | N              | N              |                 | 0             | R               | N               | 0             | N            |
| 210          | 10          | DUS001       |                 |                | N              | Y              | SECL PID        | 21            | R               | N               | 2             | N            |
| 210          | 20          | DUS010       |                 |                | N              | N              | SECL THRES      | 21            | R               | N               | 2             | N            |
| 210          | 30          | DUS020       |                 |                | N              | N              | SECL STAT       | 21            | L               | N               | 1             | N            |
| 210          | 40          | DUS030       |                 |                | N              | N              | TC1 RLA         | 21            | R               | N               | 0             | Н            |
| 210          | 50          | DUS031       |                 |                | N              | N              | TC1 RLD         | 21            | R               | N               | 0             | Н            |
| 210          | 60          | DUS040       |                 |                | N              | N              | TC2 RLA         | 21            | R               | N               | 0             | Н            |
| 210          | 70          | DUS041       |                 |                | N              | N              | TC2 RLD         | 21            | R               | N               | 0             | Н            |
| 210          | 80          | DUS050       |                 |                | N              | N              | TC3 RLA         | 21            | R               | N               | 0             | Н            |
| 210          | 90          | DUS051       |                 |                | N              | N              | TC3 RLD         | 21            | R               | N               | 0             | Н            |

Table 4: VPD 200, to display Heater table part 1 (SPID=252002) report packet.

To display Heater table part 2 (SPID=252003) report packet, VPD\_TPSD 211 has been defined, which is identical to the above apart from the FVP\_TPSD number and the VPD\_FIXREP (20) fields.

The definition of the above fields can be found in reference 3.

The number of Heater table entries reported in a TM(8,5) report packet is not contained in the packet. Normally the VPD would use this parameter to determine the number of repetitions of the data structure.

As this information is not available, ESOC have assumed that all Heater table part 1 report packets contain 25 entries and all Heater table part 2 report packets contain 20 entries, and fixed the number of repetitions at 25 and 20 (VPD\_FIXREP) respectively. Similarly the number of parameters in each parameters group (VPD\_GRPSIZE) is fixed at 9. Any unused entries in the VPD display simply the ODB parameter with PID = 0 (DUM999) in the VPD.

To view the TM(8,5) OR packet using the VPD task, enter the following options: DS = 65535, Type = 5, Subtype = 4, APID = 130.

The following table contains an example of a Heater table report packet processed via the above VPD definition.

#### Table 5: VPD display of TM(8,5) report packet.

| SECL PID | PCF_DESCR       | SECL THRES  | SECL STAT  | TC1 RLA | TC1 RLD  | TC2 RLA | TC2 RLD  | TC3 RLA | TC3 RLD  |
|----------|-----------------|-------------|------------|---------|----------|---------|----------|---------|----------|
| T5010    | TH SPI AFEE1    | -15.00degC  | CMD ENABLE | 41 HEX  | 6441 HEX | 0 HEX   | 0 HEX    | 0 HEX   | 0 HEX    |
| T5011    | TH SPI AFEE2    | -15.00degC  | CMD ENABLE | 41 HEX  | 4420 HEX | 41 HEX  | 4BC1 HEX | 0 HEX   | 0 HEX    |
| T5012    | TH SPI DFEE M+R | -20.00degC  | CMD ENABLE | 41 HEX  | 6441 HEX | 0 HEX   | 0 HEX    | 0 HEX   | 0 HEX    |
| T5013    | TH SPI PSD      | -23.125degC | CMD ENABLE | 41 HEX  | 6441 HEX | 41 HEX  | 4BC1 HEX | 41 HEX  | CCC1 HEX |

### 6.2 Pending Sunlight Conditions Report – TM(5,4).

The pending sunlit conditions table is not currently defined as a VPD, it is not anticipated that this table will change as frequently as the Heater table, also as it is a relatively small number of parameters it is easy to check via a 'normal' AND. This data is displayed on AND D4400.

### 6.2.1 DISPLAY OF SECL TM, VIA AND.

Dedicated telemetry parameters for the display of SECL TM have been defined in the SDB / ODB. The disadvantage of displaying SECL TM via AND is that the parameter identifier (PID) cannot be interpreted, also less information can be displayed on one display – Heater table part 1 report for instance requires 5 ANDs to display everything.

The following ANDs are available for display of these parameters:

| DPF_NUMBE | DPF_TYPE | DPF_HEAD              |
|-----------|----------|-----------------------|
| D4400     | 1        | SECL + LOAD / REPORT  |
| D4410     | 3        | SECL REP HTR 1 to 5   |
| D4411     | 3        | SECL REP HTR 6 to 11  |
| D4412     | 3        | SECL REP HTR 12 to 17 |
| D4413     | 3        | SECL REP HTR 18 to 23 |
| D4414     | 3        | SECL REP HTR 24 & 25  |
| D4415     | 3        | SECL REP HTR 26 to 30 |
| D4416     | 3        | SECL REP HTR 31 to 36 |
| D4417     | 3        | SECL REP HTR 37 to 42 |
| D4418     | 3        | SECL REP HTR 43 to 45 |

Table 6: ANDs for Display of SECL TM.

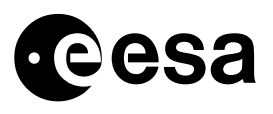

## 6.3 On-event Messages associated with SECL Task.

The following OEMs are associated with the SECL task.

| TMPK_<br>MESS_<br>CLASS | TMPK_<br>MESS_<br>ID | TMPK_<br>ID_<br>NAME | TMPK_<br>MESS_<br>STR_REF | TMPK_<br>MESS_DESC            | TMPK_<br>TMPA_<br>PREF | TMPK_<br>BYTE | TMPK<br>_SBIT | TMPA_PARA_NAM<br>E | TMPA_<br>ALI_RE<br>F1 |
|-------------------------|----------------------|----------------------|---------------------------|-------------------------------|------------------------|---------------|---------------|--------------------|-----------------------|
| 1                       | 230                  | MS EXCE              | 2036                      | The parameter could           | FIX6                   | 0             | 0             | FIX 6              |                       |
|                         |                      | SECL                 |                           | not be found because:         | D0006                  | 0             | 6             | MESS CLASS         |                       |
|                         |                      | NOT FOUND            |                           | acquired or offset is         | D0008                  | 1             | 0             | MESS ID            |                       |
|                         |                      |                      |                           | illegal for the given subtype | D0029                  | 2             | 0             | PID                |                       |
|                         |                      |                      |                           |                               | FIX8                   | 4             | 0             | FIX 8              |                       |
|                         |                      |                      |                           |                               | D5555                  | 5             | 0             | CURRENT HTR ID     |                       |
| 0                       | 241                  | MS EVE<br>SECL OEM1  | 2036                      | The temperature of the        | FIX6                   | 0             | 0             | FIX 6              |                       |
|                         |                      |                      |                           | heater under check is         | D0006                  | 0             | 6             | MESS CLASS         |                       |
|                         |                      |                      |                           | for the 3rd consecutive       | D0008                  | 1             | 0             | MESS ID            |                       |
|                         |                      |                      |                           | time and commanding           | D0029                  | 2             | 0             | PID                |                       |
|                         |                      |                      |                           | is enabled                    | FIX8                   | 4             | 0             | FIX 8              |                       |
|                         |                      |                      |                           |                               | D5555                  | 5             | 0             | CURRENT HTR ID     |                       |
| 0                       | 242                  | MS EVE               | 2036                      | The temperature of the        | FIX6                   | 0             | 0             | FIX 6              |                       |
|                         |                      | SECL OEM2            |                           | heater under check is         | D0006                  | 0             | 6             | MESS CLASS         |                       |
|                         |                      |                      |                           | for the 3rd consecutive       | D0008                  | 1             | 0             | MESS ID            |                       |
|                         |                      |                      | time and commanding       | time and commanding           | D0029                  | 2             | 0             | PID                |                       |
|                         |                      | is disabled          | is disabled               | FIX8                          | 4                      | 0             | FIX 8         |                    |                       |
|                         |                      |                      |                           |                               | D5555                  | 5             | 0             | CURRENT HTR ID     |                       |

Table 7: OEMs Associated with SECL Task.

On Event Messages can be viewed on IMCS using the RED task, this is however a summary view, which does not interpret any OEM parameters. Using the VPD task the contents of individual OEMs can be seen in an interpreted form. Any parameters containing a PID are also interpreted as described in section 6.1.1,.

To view the SECL OEM 230 using the VPD task, enter the following options:

DS = 65535, Type = 98, Subtype = \*, APID = 129.

To view the SECL OEMs 241, 242 using the VPD task, enter the following options:

DS = 65535, Type = 97, Subtype = \*, APID = 129.

Note that it is not possible to filter on OEM by identifier, the lowest filter available is APID / class (Type) combination.

### 6.3.1 ACTIONS FOLLOWING RECEPTION OF OEM 240 OR 241.

If either of these OEMs are received this means that a monitored thermistor temperature has fallen below its limit. In this case refer to CRP\_TCS\_2010.

From the VPD display of the OEM the monitored thermistors identity can be determined. If more than one parameter with the same PID is contained in the heater table, the heater table index number can be used to identify the exact test which failed, and the commands which were issued (if any).

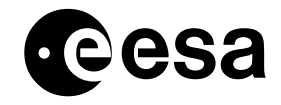

### 7 APPLICABLE HEATER TABLE ENTRIES FOR DIFFERENT MISSION PHASES.

The following sections define the applicable Heater table entries, which are planned to be used n different mission phases. It also defines the parameters value sets ID to be used to load that particular entry. These tables were derived from the SDB / ODB3.1.

### 7.1 Nominal Heater Table Entries.

The following Heater Table entries are currently in use.

#### Table 8: Nominal Heater Table.

|          |             |                 |               | Monito       | red The      | rmistor          | Thre | eshold         |                     |     |      | TC1                          |     |      | TC2                          |     |      | TC3                          |
|----------|-------------|-----------------|---------------|--------------|--------------|------------------|------|----------------|---------------------|-----|------|------------------------------|-----|------|------------------------------|-----|------|------------------------------|
| PVS_ID   | Htr.<br>Nr. | Packet<br>SType | Offs.<br>Byte | PID<br>(Dec) | PCF_<br>NAME | PCF_DESCR        | dec  | Eng.<br>(degC) | Enable /<br>Disable | RLA | RLD  | ODB<br>PCF_NAME<br>PCF_DESCR | RLA | RLD  | ODB<br>PCF_NAME<br>PCF_DESCR | RLA | RLD  | ODB<br>PCF_NAME<br>PCF_DESCR |
| SECL_001 | 1           | 5               | 109           | 20589        | T5072        | IBIS MAINFRA TH1 | 225  | -23.5          | Enable              | 41  | 1541 | P4101<br>P HLCL 5A1 ON(A)    | 45  | 1541 | P4601<br>P HLCL 5A1 ON(B)    | 41  | D41  | P4105<br>P HLCL 6A2 ON(A)    |
| SECL_002 | 2           | 5               | 109           | 20589        | T5072        | IBIS MAINFRA TH1 | 225  | -23.5          | Enable              | 45  | D41  | P4605<br>P HLCL 6A2 ON(B)    | 0   | 0    | 0                            | 0   | 0    | 0                            |
| SECL_003 | 3           | 5               | 109           | 20589        | T5072        | IBIS MAINFRA TH1 | 225  | -23.5          | Enable              | 41  | F540 | T5511<br>TSW CDTE HR1A ON    | 45  | F540 | T6511<br>TSW CDTE HR1A ON    | 41  | ED40 | T5516<br>TSW CDTE HR2A ON    |
| SECL_004 | 4           | 5               | 109           | 20589        | T5072        | IBIS MAINFRA TH1 | 225  | -23.5          | Enable              | 45  | ED40 | T6516<br>TSW CDTE HR2A ON    | 41  | 6D41 | P4205<br>TSW IBISDET A ON    | 45  | 6D41 | P4705<br>TSW IBISDET A ON    |
| SECL_005 | 5           | 5               | 55            | 20535        | T5051        | TCS TH IBIS PEB2 | 179  | -10            | Enable              | 41  | 340  | P4113<br>P HLCL 7A2 ON(A)    | 45  | 340  | P4613<br>P HLCL 7A2 ON(B)    | 41  | CC1  | P4363<br>P HLCL 7B2 ON(A)    |
| SECL_006 | 6           | 5               | 55            | 20535        | T5051        | TCS TH IBIS PEB2 | 179  | -10            | Enable              | 45  | CC1  | P4863<br>P HLCL 7B2 ON(B)    | 41  | 4CC0 | T5641<br>TSW PEB1 HTRB ON    | 45  | 4CC0 | T6641<br>TSW PEB1 HTRB ON    |
| SECL_007 | 7           | 5               | 55            | 20535        | T5051        | TCS TH IBIS PEB2 | 179  | -10            | Enable              | 41  | CCC1 | T5646<br>TSW PEB2 HTRB ON    | 45  | CCC1 | T6646<br>TSW PEB2 HTRB ON    | 41  | 2341 | T5551<br>TSW IEB1 HTRA ON    |
| SECL_008 | 8           | 5               | 55            | 20535        | T5051        | TCS TH IBIS PEB2 | 179  | -10            | Enable              | 45  | 2341 | T6551<br>TSW IEB1 HTRA ON    | 41  | A340 | T5556<br>TSW JDPE1 HTA ON    | 45  | A340 | T6556<br>TSW JDPE1 HTA ON    |
| SECL_009 | 9           | 5               | 54            | 20534        | T5050        | TCS TH IBIS IEB2 | 179  | -10            | Enable              | 41  | 1941 | P4093<br>P HLCL 4A1 ON(A)    | 45  | 1941 | P4593<br>P HLCL 4A1 ON(B)    | 41  | 1D40 | P4109<br>P HLCL 6A1 ON(A)    |

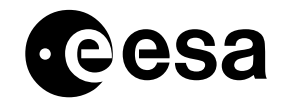

#### Use of SECL Task in Orbit. issue 2 revision 0 - 05/02/2003 INT-MOC-SYS-TN-1016-TOS-OGI.doc page 12 of 22

|          |             |                 |               | Monito       | red The      | ermistor         | Thre | eshold         |                     |     |      | TC1                          |     |      | TC2                          |     |      | TC3                          |
|----------|-------------|-----------------|---------------|--------------|--------------|------------------|------|----------------|---------------------|-----|------|------------------------------|-----|------|------------------------------|-----|------|------------------------------|
| PVS_ID   | Htr.<br>Nr. | Packet<br>SType | Offs.<br>Byte | PID<br>(Dec) | PCF_<br>NAME | PCF_DESCR        | dec  | Eng.<br>(degC) | Enable /<br>Disable | RLA | RLD  | ODB<br>PCF_NAME<br>PCF_DESCR | RLA | RLD  | ODB<br>PCF_NAME<br>PCF_DESCR | RLA | RLD  | ODB<br>PCF_NAME<br>PCF_DESCR |
| SECL_010 | 10          | 5               | 54            | 20534        | T5050        | TCS TH IBIS IEB2 | 179  | -10            | Enable              | 45  | 1D40 | P4609<br>P HLCL 6A1 ON(B)    | 41  | 1341 | P4117<br>P HLCL 7A1 ON(A)    | 45  | 1341 | P4617<br>P HLCL 7A1 ON(B)    |
| SECL_011 | 11          | 5               | 54            | 20534        | T5050        | TCS TH IBIS IEB2 | 179  | -10            | Enable              | 41  | F940 | T5501<br>TSW IEB2 HTRA ON    | 45  | F940 | T6501<br>TSW IEB2 HTRA ON    | 41  | BD40 | T5536<br>TSW VEB HTRA ON     |
| SECL_012 | 12          | 5               | 54            | 20534        | T5050        | TCS TH IBIS IEB2 | 179  | -10            | Enable              | 45  | BD40 | T6536<br>TSW VEB HTRA ON     | 41  | 3D41 | T5531<br>TSW JDPE2 HTA ON    | 45  | 3D41 | T6531<br>TSW JDPE2 HTA ON    |
| SECL_013 | 13          | 5               | 54            | 20534        | T5050        | TCS TH IBIS IEB2 | 179  | -10            | Enable              | 41  | D341 | T5566<br>TSW IDPE1 HTA ON    | 45  | D341 | T6566<br>TSW IDPE1 HTA ON    | 0   | 0    | N/a                          |
| SECL_014 | 14          | 5               | 70            | 20550        | T5058        | TCS TH ODPE      | 179  | -10            | Enable              | 41  | 1341 | P4117<br>P HLCL 7A1 ON(A)    | 45  | 1341 | P4617<br>P HLCL 7A1 ON(B)    | 41  | 5340 | T5561<br>TSW ODPE HTRA ON    |
| SECL_015 | 15          | 5               | 70            | 20550        | T5058        | TCS TH ODPE      | 179  | -10            | Enable              | 45  | 5340 | T6561<br>TSW ODPE HTRA ON    | 41  | 3340 | T5571<br>TSW SDPE2 HTA ON    | 45  | 3340 | T6571<br>TSW SDPE2 HTA ON    |
| SECL_016 | 16          | 5               | 22            | 20502        | T5003        | TH SPI STRUC3    | 193  | -13.9          | Enable              | 41  | E941 | T5036<br>TSW ACS MSK-A ON    | 45  | E941 | T6036<br>TSW ACS MSK-A ON    | 0   | 0    | N/a                          |
| SECL_017 | 17          | 5               | 29            | 20509        | T5010        | TH SPI AFEE1     | 197  | -14.7          | Enable              | 41  | 6441 | T5006<br>LCL CAMER H-A ON    | 45  | 6441 | T6006<br>LCL CAMER H-A ON    | 0   | 0    | N/a                          |
| SECL_018 | 18          | 5               | 28            | 20508        | T5009        | TH SPICMP+RAD 01 | 230  | -24.7          | Enable              | 41  | 4420 | T5000<br>LCL COMP H A OFF    | 41  | 4BC1 | T5101<br>LCL COMP H B ON     | 45  | 4BC1 | T6101<br>LCL COMP H B ON     |
| SECL_019 | 19          | 5               | 19            | 20499        | T5042        | TCS TH SPI CDE1  | 172  | -8             | Enable              | 41  | 1341 | P4117<br>P HLCL 7A1 ON(A)    | 45  | 1341 | P4617<br>P HLCL 7A1 ON(B)    | 0   | 0    | N/a                          |
| SECL_020 | 20          | 5               | 19            | 20499        | T5042        | TCS TH SPI CDE1  | 172  | -8             | Enable              | 41  | B341 | T5576<br>TSW CDE HTRA ON     | 45  | B341 | T6576<br>TSW CDE HTRA ON     | 0   | 0    | N/a                          |
| SECL_021 | 21          | 5               | 44            | 20524        | T5049        | TCS TH SPI TRP   | 172  | -8             | Enable              | 41  | 1D40 | P4109<br>P HLCL 6A1 ON(A)    | 45  | 1D40 | P4609<br>P HLCL 6A1 ON(B)    | 0   | 0    | N/a                          |
| SECL_022 | 22          | 5               | 44            | 20524        | T5049        | TCS TH SPI TRP   | 172  | -8             | Enable              | 41  | 5D41 | T5521<br>TSW SPI IF HA ON    | 45  | 5D41 | T6521<br>TSW SPI IF HA ON    | 0   | 0    | N/a                          |
| SECL_023 | 23          | 5               | 118           | 20598        | T5070        | TH IBIS CDM1     | 130  | -30            | Enable              | 41  | 1D40 | P4109<br>P HLCL 6A1 ON(A)    | 45  | 1D40 | P4609<br>P HLCL 6A1 ON(B)    | 0   | 0    | N/a                          |
| SECL_024 | 24          | 5               | 118           | 20598        | T5070        | TH IBIS CDM1     | 130  | -30            | Enable              | 41  | DD40 | T5528<br>TSW IBISCUH AONA    | 45  | DD40 | T6528<br>TSW IBISCUH AONA    | 0   | 0    | N/a                          |
| SECL_025 | 25          | 5               | 55            | 20535        | T5051        | TCS TH IBIS PEB2 | 179  | -10            | Enable              | 41  | CC1  | P4363<br>P HLCL 7B2 ON(A)    | 45  | CC1  | P4863<br>P HLCL 7B2 ON(B)    | 41  | 16C0 | P4393<br>P HLCL 4B1 ON(A)    |

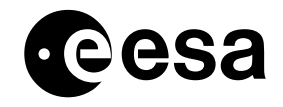

#### Use of SECL Task in Orbit. issue 2 revision 0 - 05/02/2003 INT-MOC-SYS-TN-1016-TOS-OGI.doc page 13 of 22

|          |             |                 |               | Monito       | red The      | rmistor          | Thre | eshold         |                     |     |      | TC1                          |     |      | TC2                          |     |      | TC3                          |
|----------|-------------|-----------------|---------------|--------------|--------------|------------------|------|----------------|---------------------|-----|------|------------------------------|-----|------|------------------------------|-----|------|------------------------------|
| PVS_ID   | Htr.<br>Nr. | Packet<br>SType | Offs.<br>Byte | PID<br>(Dec) | PCF_<br>NAME | PCF_DESCR        | dec  | Eng.<br>(degC) | Enable /<br>Disable | RLA | RLD  | ODB<br>PCF_NAME<br>PCF_DESCR | RLA | RLD  | ODB<br>PCF_NAME<br>PCF_DESCR | RLA | RLD  | ODB<br>PCF_NAME<br>PCF_DESCR |
| SECL_026 | 26          | 5               | 55            | 20535        | T5051        | TCS TH IBIS PEB2 | 179  | -10            | Enable              | 45  | 16C0 | P4843<br>P HLCL 4B1 ON(B)    | 41  | 2CC0 | T5651<br>TSW IEB1 HTRB ON    | 45  | 2CC0 | T6651<br>TSW IEB1 HTRB ON    |
| SECL_027 | 27          | 5               | 54            | 20534        | T5050        | TCS TH IBIS IEB2 | 179  | -10            | Enable              | 41  | F6C1 | T5601<br>TSW IEB2 HTRB ON    | 45  | F6C1 | T6601<br>TSW IEB2 HTRB ON    | 0   | 0    | N/a                          |
| SECL_028 | 28          | 5               | 112           | 20592        | T5075        | IBIS MAINFRA TH2 | 225  | -23.5          | Enable              | 41  | 1AC0 | P4351<br>P HLCL 5B1 ON(A)    | 45  | 1AC0 | P4851<br>P HLCL 5B1 ON(B)    | 0   | 0    | N/a                          |
| SECL_029 | 29          | 5               | 112           | 20592        | T5075        | IBIS MAINFRA TH2 | 225  | -23.5          | Enable              | 41  | 2C0  | P4355<br>P HLCL 6B2 ON(A)    | 45  | 2C0  | P4855<br>P HLCL 6B2 ON(B     | 0   | 0    | N/a                          |
| SECL_030 | 30          | 5               | 112           | 20589        | T5075        | IBIS MAINFRA TH2 | 225  | -23.5          | Enable              | 41  | FAC1 | T5611<br>TSW CDTE HR1B ON    | 45  | FAC1 | T6611<br>TSW CDTE HR1B ON    | 0   | 0    |                              |
| SECL_031 | 31          | 5               | 112           | 20589        | T5075        | IBIS MAINFRA TH2 | 225  | -23.5          | Enable              | 41  | E2C1 | T5616<br>TSW CDTE HR2B ON    | 45  | E2C1 | T6616<br>TSW CDTE HR2B ON    | 0   | 0    |                              |
| SECL_032 | 32          | 5               | 112           | 20589        | T5075        | IBIS MAINFRA TH2 | 225  | -23.5          | Enable              | 41  | 7AC0 | P4435<br>TSW IBISDET B ON    | 45  | 7AC0 | P4935<br>TSW IBISDET B ON    | 0   | 0    |                              |
| SECL_033 | 33          | 1               | 36            | 4132         | T6078        | TCS TH TANK4 BOT | 87   | 18             | Enable              | 23  | 940  | T1481<br>S HLCL 5A2 ON(A)    | 2B  | 940  | T4481<br>S HLCL 5A2 ON(B)    | 2B  | 6C1  | T4521<br>S HLCL 5B2 ON(B)    |
| SECL_034 | 34          | 1               | 35            | 4131         | T6075        | TCS TH TANK2 BOT | 87   | 18             | Enable              | 23  | 6C1  | T1521<br>S HLCL 5B2 ON(A)    | 2B  | 6C1  | T4521<br>S HLCL 5B2 ON(B)    | 23  | 940  | T1481<br>S HLCL 5A2 ON(A)    |
| SECL_035 | 35          | 2               | 31            | 8223         | T6000        | TCS TH BATTERY C | 172  | -8             | Enable              | 23  | 940  | T1481<br>S HLCL 5A2 ON(A)    | 2B  | 940  | T4481<br>S HLCL 5A2 ON(B)    | 23  | 6C1  | T1521<br>S HLCL 5B2 ON(A)    |
| SECL_036 | 36          | 2               | 31            | 8223         | T6000        | TCS TH BATTERY C | 172  | -8             | Enable              | 2B  | 6C1  | T4521<br>S HLCL 5B2 ON(B)    | 23  | 66C1 | T1361<br>TSW BAT B ON        | 2B  | 66C1 | T4361<br>TSW BAT B ON        |
| SECL_037 | 37          | 2               | 31            | 8223         | T6000        | TCS TH BATTERY C | 172  | -8             | Enable              | 23  | 6940 | T1121<br>TSW BAT A ON        | 2B  | 6940 | T4121<br>TSW BAT A ON        | 0   | 0    | N/a                          |
| SECL_038 | 38          | 1               | 103           | 4199         | T0054        | TCS TH STRH1     | 190  | -13            | Enable              | 23  | 1541 | T1511<br>S HLCL 6A1 ON(A)    | 2B  | 1541 | T4511<br>S HLCL 6A1 ON(B)    | 0   | 0    | N/a                          |
| SECL_039 | 39          | 5               | 35            | 20515        | T5016        | OMC LENS TEMP1   | 179  | -10            | Enable              | 23  | 6540 | T1231<br>TSW OMC LNSA ON     | 2B  | 6540 | T4231<br>TSW OMC LNSA ON     | 0   | 0    | N/a                          |
| SECL_040 | 40          | 1               | 37            | 4133         | T6011        | TCS TH IMUH      | 77   | 22             | Enable              | 23  | 1541 | T1511<br>S HLCL 6A1 ON(A)    | 2B  | 1541 | T4511<br>S HLCL 6A1 ON(B)    | 23  | 1AC0 | T1551<br>S HLCL 6B1 ON(A)    |
| SECL_041 | 41          | 1               | 37            | 4133         | T6011        | TCS TH IMUH      | 77   | 22             | Enable              | 2B  | 1AC0 | T4551<br>S HLCL 6B1 ON(B)    | 23  | B541 | T1581<br>TSW IMUE A ON       | 0   | 0    | N/a                          |

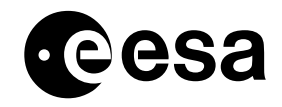

#### Use of SECL Task in Orbit. issue 2 revision 0 - 05/02/2003 INT-MOC-SYS-TN-1016-TOS-OGI.doc page 14 of 22

|          |             |                 |               | Monito       | red The      | rmistor     | Thre | eshold         |                     |     |      | TC1                          |     |      | TC2                          |     |      | TC3                          |
|----------|-------------|-----------------|---------------|--------------|--------------|-------------|------|----------------|---------------------|-----|------|------------------------------|-----|------|------------------------------|-----|------|------------------------------|
| PVS_ID   | Htr.<br>Nr. | Packet<br>SType | Offs.<br>Byte | PID<br>(Dec) | PCF_<br>NAME | PCF_DESCR   | dec  | Eng.<br>(degC) | Enable /<br>Disable | RLA | RLD  | ODB<br>PCF_NAME<br>PCF_DESCR | RLA | RLD  | ODB<br>PCF_NAME<br>PCF_DESCR | RLA | RLD  | ODB<br>PCF_NAME<br>PCF_DESCR |
| SECL_042 | 42          | 1               | 37            | 4133         | T6011        | TCS TH IMUH | 77   | 22             | Enable              | 2B  | B541 | T4581<br>TSW IMUE A ON       | 23  | BAC0 | T1591<br>TSW IMUE B ON       | 2B  | BAC0 | T4591<br>TSW IMUE B ON       |
| SECL_043 | 43          | 1               | 64            | 4160         | T0025        | TEMP RWA2   | 163  | 3              | Enable              | 23  | 1541 | T1511<br>S HLCL 6A1 ON(A)    | 2B  | 1541 | T4511<br>S HLCL 6A1 ON(B)    | 23  | 1AC0 | T1551<br>S HLCL 6B1 ON(A)    |
| SECL_044 | 44          | 1               | 64            | 4160         | T0025        | TEMP RWA2   | 163  | 3              | Enable              | 2B  | 1AC0 | T4551<br>S HLCL 6B1 ON(B)    | 23  | 7541 | T1171<br>TSW RWA A ON        | 0   | 0    | N/a                          |
| SECL_045 | 45          | 1               | 64            | 4160         | T0025        | TEMP RWA2   | 163  | 3              | Enable              | 2B  | 7541 | T4171<br>TSW RWA A ON        | 23  | 7AC0 | T1411<br>TSW RWA B ON        | 2B  | 7AC0 | T4411<br>TSW RWA B ON        |

### 7.2 Redundant SPDU Entries.

The following Heater Table entries contain commands to PPDU-A and B and SPDU-B only, they will be loaded only following loss of the SPDU-A commanding capability.

These entries have not been updated since launch, when inputs are received from Industry this table and the relevant FCPs will be updated.

Table 9: Redundant SPDU Heater Table.

|          |             | Monitored Thermistor |               |              |              |                  | Thre | shold          |                     |     |      | TC1                          |     |      | TC2                          |     |      | TC3                          |
|----------|-------------|----------------------|---------------|--------------|--------------|------------------|------|----------------|---------------------|-----|------|------------------------------|-----|------|------------------------------|-----|------|------------------------------|
| PVS_ID   | Htr.<br>Nr. | Packet<br>SType      | Offs.<br>Byte | PID<br>(Dec) | PCF_<br>NAME | PCF_DESCR        | dec  | Eng.<br>(degC) | Enable /<br>Disable | RLA | RLD  | ODB<br>PCF_NAME<br>PCF_DESCR | RLA | RLD  | ODB<br>PCF_NAME<br>PCF_DESCR | RLA | RLD  | ODB<br>PCF_NAME<br>PCF_DESCR |
| SECL_101 | 1           | 5                    | 109           | 20589        | T5072        | IBIS MAINFRA TH1 | 214  | -20            | Enable              | 41  | 1541 | P4101<br>P HLCL 5A1 ON(A)    | 45  | 1541 | P4601<br>P HLCL 5A1 ON(B)    | 41  | D41  | P4105<br>P HLCL 6A2 ON(A)    |
| SECL_102 | 2           | 5                    | 109           | 20589        | T5072        | IBIS MAINFRA TH1 | 214  | -20            | Enable              | 45  | D41  | P4605<br>P HLCL 6A2 ON(B)    | 0   | 0    | N/a                          | 0   | 0    | N/a                          |
| SECL_103 | 3           | 5                    | 109           | 20589        | T5072        | IBIS MAINFRA TH1 | 217  | -20.9          | Enable              | 41  | F540 | T5511<br>TSW CDTE HR1A ON    | 45  | F540 | T6511<br>TSW CDTE HR1A ON    | 41  | ED40 | T5516<br>TSW CDTE HR2A ON    |

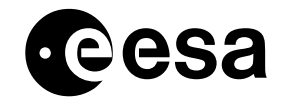

#### Use of SECL Task in Orbit. issue 2 revision 0 - 05/02/2003 INT-MOC-SYS-TN-1016-TOS-OGI.doc page 15 of 22

|          |             |                 |               | Monito       | red The      | ermistor         | Thre | eshold         |                     |     |      | TC1                          |     |      | TC2                          |     |      | TC3                          |
|----------|-------------|-----------------|---------------|--------------|--------------|------------------|------|----------------|---------------------|-----|------|------------------------------|-----|------|------------------------------|-----|------|------------------------------|
| PVS_ID   | Htr.<br>Nr. | Packet<br>SType | Offs.<br>Byte | PID<br>(Dec) | PCF_<br>NAME | PCF_DESCR        | dec  | Eng.<br>(degC) | Enable /<br>Disable | RLA | RLD  | ODB<br>PCF_NAME<br>PCF_DESCR | RLA | RLD  | ODB<br>PCF_NAME<br>PCF_DESCR | RLA | RLD  | ODB<br>PCF_NAME<br>PCF_DESCR |
| SECL_104 | 4           | 5               | 109           | 20589        | T5072        | IBIS MAINFRA TH1 | 217  | -20.9          | Enable              | 45  | ED40 | T6516<br>TSW CDTE HR2A ON    | 41  | 6D41 | P4205<br>TSW IBISDET A ON    | 45  | 6D41 | P4705<br>TSW IBISDET A ON    |
| SECL_105 | 5           | 5               | 55            | 20535        | T5051        | TCS TH IBIS PEB2 | 168  | -6.9           | Enable              | 41  | 340  | P4113<br>P HLCL 7A2 ON(A)    | 45  | 340  | P4613<br>P HLCL 7A2 ON(B)    | 0   | 0    | N/a                          |
| SECL_106 | 6           | 5               | 55            | 20535        | T5051        | TCS TH IBIS PEB2 | 172  | -8             | Enable              | 41  | 4341 | T5541<br>TSW PEB1 HTRA ON    | 45  | 4341 | T6541<br>TSW PEB1 HTRA ON    | 0   | 0    | N/a                          |
| SECL_107 | 7           | 5               | 55            | 20535        | T5051        | TCS TH IBIS PEB2 | 172  | -8             | Enable              | 41  | C340 | T5546<br>TSW PEB2 HTRA ON    | 45  | C340 | T6546<br>TSW PEB2 HTRA ON    | 41  | 2341 | T5551<br>TSW IEB1 HTRA ON    |
| SECL_108 | 8           | 5               | 55            | 20535        | T5051        | TCS TH IBIS PEB2 | 172  | -8             | Enable              | 45  | 2341 | T6551<br>TSW IEB1 HTRA ON    | 41  | A340 | T5556<br>TSW JDPE1 HTA ON    | 45  | A340 | T6556<br>TSW JDPE1 HTA ON    |
| SECL_109 | 9           | 5               | 54            | 20534        | T5050        | TCS TH IBIS IEB2 | 168  | -6.9           | Enable              | 41  | 1941 | P4093<br>P HLCL 4A1 ON(A)    | 45  | 1941 | P4593<br>P HLCL 4A1 ON(B)    | 41  | 1D40 | P4109<br>P HLCL 6A1 ON(A)    |
| SECL_110 | 10          | 5               | 54            | 20534        | T5050        | TCS TH IBIS IEB2 | 168  | -6.9           | Enable              | 45  | 1D40 | P4609<br>P HLCL 6A1 ON(B)    | 41  | 1341 | P4117<br>P HLCL 7A1 ON(A)    | 45  | 1341 | P4617<br>P HLCL 7A1 ON(B)    |
| SECL_111 | 11          | 5               | 54            | 20534        | T5050        | TCS TH IBIS IEB2 | 172  | -8             | Enable              | 41  | F940 | T5501<br>TSW IEB2 HTRA ON    | 45  | F940 | T6501<br>TSW IEB2 HTRA ON    | 41  | BD40 | T5536<br>TSW VEB HTRA ON     |
| SECL_112 | 12          | 5               | 54            | 20534        | T5050        | TCS TH IBIS IEB2 | 172  | -8             | Enable              | 45  | BD40 | T6536<br>TSW VEB HTRA ON     | 41  | 3D41 | T5531<br>TSW JDPE2 HTA ON    | 45  | 3D41 | T6531<br>TSW JDPE2 HTA ON    |
| SECL_113 | 13          | 5               | 54            | 20534        | T5050        | TCS TH IBIS IEB2 | 172  | -8             | Enable              | 41  | D341 | T5566<br>TSW IDPE1 HTA ON    | 45  | D341 | T6566<br>TSW IDPE1 HTA ON    | 0   | 0    | N/a                          |
| SECL_114 | 14          | 5               | 70            | 20550        | T5058        | TCS TH ODPE      | 172  | -8             | Enable              | 41  | 1341 | P4117<br>P HLCL 7A1 ON(A)    | 45  | 1341 | P4617<br>P HLCL 7A1 ON(B)    | 41  | 5340 | T5561<br>TSW ODPE HTRA ON    |
| SECL_115 | 15          | 5               | 70            | 20550        | T5058        | TCS TH ODPE      | 172  | -8             | Enable              | 45  | 5340 | T6561<br>TSW ODPE HTRA ON    | 41  | 3340 | T5571<br>TSW SDPE2 HTA ON    | 45  | 3340 | T6571<br>TSW SDPE2 HTA ON    |
| SECL_116 | 16          | 5               | 22            | 20502        | T5003        | TH SPI STRUC3    | 193  | -13.9          | Enable              | 41  | E941 | T5036<br>TSW ACS MSK-A ON    | 45  | E941 | T6036<br>TSW ACS MSK-A ON    | 0   | 0    | N/a                          |
| SECL_117 | 17          | 5               | 29            | 20509        | T5010        | TH SPI AFEE1     | 196  | -14.7          | Enable              | 41  | 6441 | T5006<br>LCL CAMER H-A ON    | 45  | 6441 | T6006<br>LCL CAMER H-A ON    | 0   | 0    | N/a                          |
| SECL_118 | 18          | 5               | 28            | 20508        | T5009        | TH SPICMP+RAD 01 | 229  | -24.7          | Enable              | 41  | 4420 | T5000<br>LCL COMP H A OFF    | 41  | 4BC1 | T5101<br>LCL COMP H B ON     | 45  | 4BC1 | T6101<br>LCL COMP H B ON     |
| SECL_119 | 19          | 5               | 19            | 20499        | T5042        | TCS TH SPI CDE1  | 168  | -6.9           | Enable              | 41  | 1341 | P4117<br>P HLCL 7A1 ON(A)    | 45  | 1341 | P4617<br>P HLCL 7A1 ON(B)    | 0   | 0    | N/a                          |

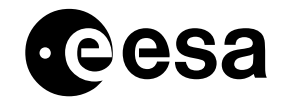

#### Use of SECL Task in Orbit. issue 2 revision 0 - 05/02/2003 INT-MOC-SYS-TN-1016-TOS-OGI.doc page 16 of 22

|          |             |                 |               | Monito       | red The      | rmistor          | Thre | eshold         |                     |     |      | TC1                          |     |      | TC2                          |     |      | TC3                          |
|----------|-------------|-----------------|---------------|--------------|--------------|------------------|------|----------------|---------------------|-----|------|------------------------------|-----|------|------------------------------|-----|------|------------------------------|
| PVS_ID   | Htr.<br>Nr. | Packet<br>SType | Offs.<br>Byte | PID<br>(Dec) | PCF_<br>NAME | PCF_DESCR        | dec  | Eng.<br>(degC) | Enable /<br>Disable | RLA | RLD  | ODB<br>PCF_NAME<br>PCF_DESCR | RLA | RLD  | ODB<br>PCF_NAME<br>PCF_DESCR | RLA | RLD  | ODB<br>PCF_NAME<br>PCF_DESCR |
| SECL_120 | 20          | 5               | 19            | 20499        | T5042        | TCS TH SPI CDE1  | 172  | -8             | Enable              | 41  | B341 | T5576<br>TSW CDE HTRA ON     | 45  | B341 | T6576<br>TSW CDE HTRA ON     | 0   | 0    | N/a                          |
| SECL_121 | 21          | 5               | 44            | 20524        | T5049        | TCS TH SPI TRP   | 168  | -6.9           | Enable              | 41  | 1D40 | P4109<br>P HLCL 6A1 ON(A)    | 45  | 1D40 | P4609                        | 0   | 0    | N/a                          |
| SECL_122 | 22          | 5               | 44            | 20524        | T5049        | TCS TH SPI TRP   | 172  | -8             | Enable              | 41  | 5D41 | T5521<br>TSW SPI IF HA ON    | 45  | 5D41 | T6521<br>TSW SPI IF HA ON    | 0   | 0    | N/a                          |
| SECL_123 | 23          | 5               | 118           | 20598        | T5070        | TH IBIS CDM1     | 125  | -28.8          | Enable              | 41  | 1D40 | P4109<br>P HLCL 6A1 ON(A)    | 45  | 1D40 | P4609<br>P HLCL 6A1 ON(B)    | 0   | 0    | N/a                          |
| SECL_124 | 24          | 5               | 118           | 20598        | T5070        | TH IBIS CDM1     | 129  | -29.8          | Enable              | 41  | DD40 | T5528<br>TSW IBISCUH AONA    | 45  | DD40 | T6528<br>TSW IBISCUH AONA    | 0   | 0    | N/a                          |
| SECL_125 | 25          | 5               | 55            | 20535        | T5051        | TCS TH IBIS PEB2 | 168  | -6.9           | Enable              | 41  | CC1  | P4363<br>P HLCL 7B2 ON(A)    | 45  | CC1  | P4863<br>P HLCL 7B2 ON(B)    | 41  | 16C0 | P4343<br>P HLCL 4B1 ON(A)    |
| SECL_126 | 26          | 5               | 55            | 20535        | T5051        | TCS TH IBIS PEB2 | 172  | -8             | Enable              | 45  | 16C0 | P4843<br>P HLCL 4B1 ON(B)    | 41  | 2CC0 | T5651<br>TSW IEB1 HTRB ON    | 45  | 2CC0 | T6651<br>TSW IEB1 HTRB ON    |
| SECL_127 | 27          | 5               | 54            | 20534        | T5050        | TCS TH IBIS IEB2 | 172  | -8             | Enable              | 41  | F6C1 | T5601<br>TSW IEB2 HTRB ON    | 45  | F6C1 | T6601<br>TSW IEB2 HTRB ON    | 0   | 0    | N/a                          |
| SECL_128 | 28          | 5               | 112           | 20592        | T5075        | IBIS MAINFRA TH2 | 214  | -20            | Enable              | 41  | 1AC0 | P4351<br>P HLCL 5B1 ON(A)    | 45  | 1AC0 | P4851<br>P HLCL 5B1 ON(B)    | 0   | 0    | N/a                          |
| SECL_129 | 29          | 5               | 112           | 20592        | T5075        | IBIS MAINFRA TH2 | 214  | -20            | Enable              | 41  | 2C0  | P4355<br>P HLCL 6B2 ON(A)    | 45  | 2C0  | P4855<br>P HLCL 6B2 ON(B)    | 0   | 0    | N/a                          |
| SECL_130 | 30          | 5               | 112           | 20592        | T5075        | IBIS MAINFRA TH2 | 217  | -20.9          | Enable              | 41  | FAC1 | T5611<br>TSW CDTE HR1B ON    | 45  | FAC1 | T6611<br>TSW CDTE HR1B ON    | 0   | 0    | N/a                          |
| SECL_131 | 31          | 5               | 112           | 20592        | T5075        | IBIS MAINFRA TH2 | 217  | -20.9          | Enable              | 41  | E2C1 | T5616<br>TSW CDTE HR2B ON    | 45  | E2C1 | T6616<br>TSW CDTE HR2B ON    | 0   | 0    | N/a                          |
| SECL_132 | 32          | 5               | 112           | 20592        | T5075        | IBIS MAINFRA TH2 | 221  | -22.2          | Enable              | 41  | 7AC0 | P4435<br>TSW IBISDET B ON    | 45  | 7AC0 | P4935<br>TSW IBISDET B ON    | 0   | 0    | N/a                          |
| SECL_133 | 33          | 5               | 55            | 20535        | T5051        | TCS TH IBIS PEB2 | 172  | -8             | Enable              | 41  | 4CC0 | T5641<br>TSW PEB1 HTRB ON    | 45  | 4CC0 | T6641<br>TSW PEB1 HTRB ON    | 0   | 0    | N/a                          |
| SECL_134 | 34          | 5               | 55            | 20535        | T5051        | TCS TH IBIS PEB2 | 172  | -8             | Enable              | 41  | CCC1 | T5646<br>TSW PEB2 HTRB ON    | 45  | CCC1 | T6646<br>TSW PEB2 HTRB ON    | 0   | 0    | N/a                          |
| SECL_135 | 35          | 2               | 74            | 8266         | T6076        | TCS TH TANK3 TOP | 82   | 20             | Enable              | 2B  | 940  | T4481<br>S HLCL 5A2 ON(B)    | 2B  | 6C1  | T4521<br>S HLCL 5B2 ON(B)    | 0   | 0    | N/a                          |

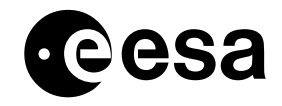

#### Use of SECL Task in Orbit. issue 2 revision 0 - 05/02/2003 INT-MOC-SYS-TN-1016-TOS-OGI.doc page 17 of 22

|          |             | Monitored The   |               |              |              | rmistor          | Thre | shold          |                     |     |      | TC1                          |     |      | TC2                          |     |     | TC3                          |
|----------|-------------|-----------------|---------------|--------------|--------------|------------------|------|----------------|---------------------|-----|------|------------------------------|-----|------|------------------------------|-----|-----|------------------------------|
| PVS_ID   | Htr.<br>Nr. | Packet<br>SType | Offs.<br>Byte | PID<br>(Dec) | PCF_<br>NAME | PCF_DESCR        | dec  | Eng.<br>(degC) | Enable /<br>Disable | RLA | RLD  | ODB<br>PCF_NAME<br>PCF_DESCR | RLA | RLD  | ODB<br>PCF_NAME<br>PCF_DESCR | RLA | RLD | ODB<br>PCF_NAME<br>PCF_DESCR |
| SECL_136 | 36          | 2               | 73            | 8265         | T6072        | TCS TH TANK1 TOP | 82   | 20             | Enable              | 2B  | 6C1  | T4521<br>S HLCL 5B2 ON(B)    | 0   | 0    | N/a                          | 0   | 0   | N/a                          |
| SECL_137 | 37          | 2               | 31            | 8223         | T6000        | TCS TH BATTERY C | 160  | -4.7           | Enable              | 2B  | 940  | T4481<br>S HLCL 5A2 ON(B)    | 2B  | 6C1  | T4521<br>S HLCL 5B2 ON(B)    | 0   | 0   | N/a                          |
| SECL_138 | 38          | 2               | 31            | 8223         | T6000        | TCS TH BATTERY C | 160  | -4.7           | Enable              | 2B  | 66C1 | T4361<br>TSW BAT B ON        | 2B  | 6940 | T4121<br>TSW BAT A ON        | 0   | 0   | N/a                          |
| SECL_139 | 39          | 1               | 103           | 4199         | T0054        | TCS TH STRH1     | 179  | -10            | Enable              | 2B  | 1541 | T4511<br>S HLCL 6A1 ON(B)    | 0   | 0    | N/a                          | 0   | 0   | N/a                          |
| SECL_140 | 40          | 5               | 35            | 20515        | T5016        | OMC LENS TEMP1   | 160  | -4.7           | Enable              | 2B  | 6540 | T4231<br>TSW OMC LNSA ON     | 0   | 0    | N/a                          | 0   | 0   | N/a                          |
| SECL_141 | 41          | 1               | 37            | 4133         | T6011        | TCS TH IMUH      | 125  | 5.3            | Enable              | 2B  | 1541 | T4511<br>S HLCL 6A1 ON(B)    | 2B  | 1AC0 | T4551<br>S HLCL 6B1 ON(B)    | 0   | 0   | N/a                          |
| SECL_142 | 42          | 1               | 37            | 4133         | T6011        | TCS TH IMUH      | 125  | 5.3            | Enable              | 2B  | B541 | T4581<br>TSW IMUE A ON       | 2B  | BAC0 | T4591<br>TSW IMUE B ON       | 0   | 0   | N/a                          |
| SECL_143 | 43          | 1               | 50            | 4146         | T0022        | TEMP RWA1        | 157  | 4.8            | Enable              | 2B  | 1541 | T4511<br>S HLCL 6A1 ON(B)    | 2B  | 1AC0 | T4551<br>S HLCL 6B1 ON(B)    | 0   | 0   | N/a                          |
| SECL_144 | 44          | 1               | 50            | 4146         | T0022        | TEMP RWA1        | 157  | 4.8            | Enable              | 2B  | 7541 | T4171<br>TSW RWA A ON        | 2B  | 7AC0 | T4411<br>TSW RWA B ON        | 0   | 0   | N/a                          |

### 7.3 Redundant PPDU Entries.

The following Heater Table entries contain commands to SPDU-A and B and PPDU-B only, they will be loaded only following loss of the PPDU-A commanding capability.

These entries have not been updated since launch, when inputs are received from Industry this table and the relevant FCPs will be updated.

Table 10: Redundant PPDU Heater Table.

| PVS_ID Htr. Monitored Thermistor Threshold TC1 TC2 TC | TC3 |
|-------------------------------------------------------|-----|
|-------------------------------------------------------|-----|

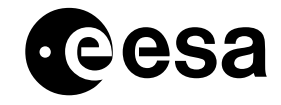

#### Use of SECL Task in Orbit. issue 2 revision 0 - 05/02/2003 INT-MOC-SYS-TN-1016-TOS-OGI.doc page 18 of 22

|          |    | Packet<br>SType | Offs.<br>Byte | PID<br>(Dec) | PCF_<br>NAME | PCF_DESCR        | dec | Eng.<br>(degC) |        |    | RLD  | ODB<br>PCF_NAME<br>PCF_DESCR | RLA | RLD  | ODB<br>PCF_NAME<br>PCF_DESCR | RLA | RLD  | ODB<br>PCF_NAME<br>PCF_DESCR |
|----------|----|-----------------|---------------|--------------|--------------|------------------|-----|----------------|--------|----|------|------------------------------|-----|------|------------------------------|-----|------|------------------------------|
| SECL_201 | 1  | 5               | 109           | 20589        | T5072        | IBIS MAINFRA TH1 | 214 | -20            | Enable | 45 | 1541 | P4601<br>P HLCL 5A1 ON(B)    | 45  | D41  | P4605<br>P HLCL 6A2 ON(B)    | 0   | 0    |                              |
| SECL_202 | 2  | 5               | 109           | 20589        | T5072        | IBIS MAINFRA TH1 | 217 | -20.9          | Enable | 45 | F540 | T6511<br>TSW CDTE HR1A ON    | 45  | ED40 | T6516<br>TSW CDTE HR2A ON    | 45  | 6D41 | P4705<br>TSW IBISDET A ON    |
| SECL_203 | 3  | 5               | 55            | 20535        | T5051        | TCS TH IBIS PEB2 | 168 | -6.9           | Enable | 45 | 340  | P4613<br>P HLCL 7A2 ON(B)    | 0   | 0    | N/a                          | 0   | 0    | N/a                          |
| SECL_204 | 4  | 5               | 55            | 20535        | T5051        | TCS TH IBIS PEB2 | 172 | -8             | Enable | 45 | 4341 | T6541<br>TSW PEB1 HTRA ON    | 45  | C340 | T6546<br>TSW PEB2 HTRA ON    | 0   | 0    | N/a                          |
| SECL_205 | 5  | 5               | 55            | 20535        | T5051        | TCS TH IBIS PEB2 | 172 | -8             | Enable | 45 | 2341 | T6551<br>TSW IEB1 HTRA ON    | 45  | A340 | T6556<br>TSW JDPE1 HTA ON    | 0   | 0    | N/a                          |
| SECL_206 | 6  | 5               | 54            | 20534        | T5050        | TCS TH IBIS IEB2 | 168 | -6.9           | Enable | 45 | 1941 | P4593<br>P HLCL 4A1 ON(B)    | 45  | 1D40 | P4609<br>P HLCL 6A1 ON(B)    | 45  | 1341 | P4617<br>P HLCL 7A1 ON(B)    |
| SECL_207 | 7  | 5               | 54            | 20534        | T5050        | TCS TH IBIS IEB2 | 172 | -8             | Enable | 45 | F940 | T6501<br>TSW IEB2 HTRA ON    | 45  | BD40 | T6536<br>TSW VEB HTRA ON     | 0   | 0    | N/a                          |
| SECL_208 | 8  | 5               | 54            | 20534        | T5050        | TCS TH IBIS IEB2 | 172 | -8             | Enable | 45 | 3D41 | T6531<br>TSW JDPE2 HTA ON    | 45  | D341 | T6566<br>TSW IDPE1 HTA ON    | 0   | 0    | N/a                          |
| SECL_209 | 9  | 5               | 70            | 20550        | T5058        | TCS TH ODPE      | 172 | -8             | Enable | 45 | 1341 | P4617<br>P HLCL 7A1 ON(B)    | 45  | 5340 | T6561<br>TSW ODPE HTRA ON    | 45  | 3340 | T6571<br>TSW SDPE2 HTA ON    |
| SECL_210 | 10 | 5               | 22            | 20502        | T5003        | TH SPI STRUC3    | 193 | -13.9          | Enable | 45 | E941 | T6036<br>TSW ACS MSK-A ON    | 0   | 0    | N/a                          | 0   | 0    | N/a                          |
| SECL_211 | 11 | 5               | 29            | 20509        | T5010        | TH SPI AFEE1     | 196 | -14.7          | Enable | 45 | 6441 | T6006<br>LCL CAMER H-A ON    | 0   | 0    | N/a                          | 0   | 0    | N/a                          |
| SECL_212 | 12 | 5               | 28            | 20508        | T5009        | TH SPICMP+RAD 01 | 229 | -24.7          | Enable | 45 | 4BC1 | T6101<br>LCL COMP H B ON     | 0   | 0    | N/a                          | 0   | 0    | N/a                          |
| SECL_213 | 13 | 5               | 19            | 20499        | T5042        | TCS TH SPI CDE1  | 168 | -6.9           | Enable | 45 | 1341 | P4617<br>P HLCL 7A1 ON(B)    | 0   | 0    | N/a                          | 0   | 0    | N/a                          |
| SECL_214 | 14 | 5               | 19            | 20499        | T5042        | TCS TH SPI CDE1  | 172 | -8             | Enable | 45 | B341 | T6576<br>TSW CDE HTRA ON     | 0   | 0    | N/a                          | 0   | 0    | N/a                          |
| SECL_215 | 15 | 5               | 44            | 20524        | T5049        | TCS TH SPI TRP   | 168 | -6.9           | Enable | 45 | 1D40 | P4609<br>P HLCL 6A1 ON(B)    | 0   | 0    | N/a                          | 0   | 0    | N/a                          |
| SECL_216 | 16 | 5               | 44            | 20524        | T5049        | TCS TH SPI TRP   | 172 | -8             | Enable | 45 | 5D41 | T6521<br>TSW SPI IF HA ON    | 0   | 0    | N/a                          | 0   | 0    | N/a                          |
| SECL_217 | 17 | 5               | 118           | 20598        | T5070        | TH IBIS CDM1     | 125 | -28.8          | Enable | 45 | 1D40 | P4609<br>P HLCL 6A1 ON(B)    | 0   | 0    | N/a                          | 0   | 0    | N/a                          |

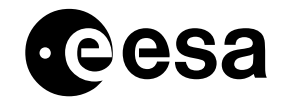

#### Use of SECL Task in Orbit. issue 2 revision 0 - 05/02/2003 INT-MOC-SYS-TN-1016-TOS-OGI.doc page 19 of 22

|          |             |                 |               | Monitor      | ed The       | rmistor          | Thre | eshold         |                     |     |      | TC1                          |     |      | TC2                          |     |      | TC3                          |
|----------|-------------|-----------------|---------------|--------------|--------------|------------------|------|----------------|---------------------|-----|------|------------------------------|-----|------|------------------------------|-----|------|------------------------------|
| PVS_ID   | Htr.<br>Nr. | Packet<br>SType | Offs.<br>Byte | PID<br>(Dec) | PCF_<br>NAME | PCF_DESCR        | dec  | Eng.<br>(degC) | Enable /<br>Disable | RLA | RLD  | ODB<br>PCF_NAME<br>PCF_DESCR | RLA | RLD  | ODB<br>PCF_NAME<br>PCF_DESCR | RLA | RLD  | ODB<br>PCF_NAME<br>PCF_DESCR |
| SECL_218 | 18          | 5               | 118           | 20598        | T5070        | TH IBIS CDM1     | 129  | -28.8          | Enable              | 45  | DD40 | T6528<br>TSW IBISCUH AONB    | 0   | 0    | N/a                          | 0   | 0    | N/a                          |
| SECL_219 | 19          | 5               | 55            | 20535        | T5051        | TCS TH IBIS PEB2 | 168  | -6.9           | Enable              | 45  | CC1  | P4863<br>P HLCL 7B2 ON(B)    | 45  | 16C0 | P4843<br>P HLCL 4B1 ON(B)    | 0   | 0    | N/a                          |
| SECL_220 | 20          | 5               | 54            | 20534        | T5050        | TCS TH IBIS IEB2 | 172  | -8             | Enable              | 45  | 2CC0 | T6651<br>TSW IEB1 HTRB ON    | 45  | F6C1 | T6601<br>TSW IEB2 HTRB ON    | 0   | 0    | N/a                          |
| SECL_221 | 21          | 5               | 112           | 20592        | T5075        | IBIS MAINFRA TH2 | 214  | -20            | Enable              | 45  | 1AC0 | P4851<br>P HLCL 5B1 ON(B)    | 45  | 2C0  | P4855<br>P HLCL 6B2 ON(B)    | 0   | 0    | N/a                          |
| SECL_222 | 22          | 5               | 112           | 20592        | T5075        | IBIS MAINFRA TH2 | 217  | -20.9          | Enable              | 45  | FAC1 | T6611<br>TSW CDTE HR1B ON    | 45  | E2C1 | T6616<br>TSW CDTE HR2B ON    | 0   | 0    | N/a                          |
| SECL_223 | 23          | 5               | 112           | 20592        | T5075        | IBIS MAINFRA TH2 | 221  | -22.2          | Enable              | 45  | 7AC0 | P4935<br>TSW IBISDET B ON    | 0   | 0    | N/a                          | 0   | 0    | N/a                          |
| SECL_224 | 24          | 5               | 55            | 20535        | T5051        | TCS TH IBIS PEB2 | 172  | -8             | Enable              | 45  | 4CC0 | T6641<br>TSW PEB1 HTRB ON    | 45  | CCC1 | T6646<br>TSW PEB2 HTRB ON    | 0   | 0    | N/a                          |
| SECL_225 | 25          | 2               | 74            | 8266         | T6076        | TCS TH TANK3 TOP | 82   | 20             | Enable              | 23  | 940  | T1481<br>S HLCL 5A2 ON(A)    | 2B  | 940  | T4481<br>S HLCL 5A2 ON(B)    | 2B  | 6C1  | T4521<br>S HLCL 5B2 ON(B)    |
| SECL_226 | 26          | 2               | 73            | 8265         | T6072        | TCS TH TANK1 TOP | 82   | 20             | Enable              | 23  | 6C1  | T1521<br>S HLCL 5B2 ON(A)    | 2B  | 6C1  | T4521<br>S HLCL 5B2 ON(B)    | 23  | 940  | T1481<br>S HLCL 5A2 ON(A)    |
| SECL_227 | 27          | 2               | 31            | 8223         | T6000        | TCS TH BATTERY C | 160  | -4.7           | Enable              | 23  | 940  | T1481<br>S HLCL 5A2 ON(A)    | 2B  | 940  | T4481<br>S HLCL 5A2 ON(B)    | 23  | 6C1  | T1521<br>S HLCL 5B2 ON(A)    |
| SECL_228 | 28          | 2               | 31            | 8223         | T6000        | TCS TH BATTERY C | 160  | -4.7           | Enable              | 2B  | 6C1  | T4521<br>S HLCL 5B2 ON(B)    | 23  | 66C1 | T1361<br>TSW BAT B ON        | 2B  | 66C1 | T4361<br>TSW BAT B ON        |
| SECL_229 | 29          | 2               | 31            | 8223         | T6000        | TCS TH BATTERY C | 160  | -4.7           | Enable              | 23  | 6940 | T1121<br>TSW BAT A ON        | 2B  | 6940 | T4121<br>TSW BAT A ON        | 0   | 0    | N/a                          |
| SECL_230 | 30          | 1               | 103           | 4199         | T0054        | TCS TH STRH1     | 179  | -10            | Enable              | 23  | 1541 | T1511<br>S HLCL 6A1 ON(A)    | 2B  | 1541 | T4511<br>S HLCL 6A1 ON(B)    | 0   | 0    | N/a                          |
| SECL_231 | 31          | 5               | 35            | 20515        | T5016        | OMC LENS TEMP1   | 160  | -4.7           | Enable              | 23  | 6540 | T1231<br>TSW OMC LNSA ON     | 2B  | 6540 | T4231<br>TSW OMC LNSA ON     | 0   | 0    | N/a                          |
| SECL_232 | 32          | 1               | 37            | 4133         | T6011        | TCS TH IMUH      | 125  | 5.3            | Enable              | 23  | 1541 | T1511<br>S HLCL 6A1 ON(A)    | 2B  | 1541 | T4511<br>S HLCL 6A1 ON(B)    | 23  | 1AC0 | T1551<br>S HLCL 6B1 ON(A)    |
| SECL_233 | 33          | 1               | 37            | 4133         | T6011        | TCS TH IMUH      | 125  | 5.3            | Enable              | 2B  | 1AC0 | T4551<br>S HLCL 6B1 ON(B)    | 23  | B541 | T1581<br>TSW IMUE A ON       | 0   | 0    | N/a                          |
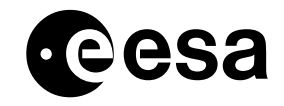

#### Use of SECL Task in Orbit. issue 2 revision 0 - 05/02/2003 INT-MOC-SYS-TN-1016-TOS-OGI.doc page 20 of 22

|          | Htr.<br>Nr. | Monitored Thermistor |               |              |              | Threshold   |     |                | TC1                 |     | TC2  |                              |     | TC3  |                              |     |      |                              |
|----------|-------------|----------------------|---------------|--------------|--------------|-------------|-----|----------------|---------------------|-----|------|------------------------------|-----|------|------------------------------|-----|------|------------------------------|
| PVS_ID   |             | Packet<br>SType      | Offs.<br>Byte | PID<br>(Dec) | PCF_<br>NAME | PCF_DESCR   | dec | Eng.<br>(degC) | Enable /<br>Disable | RLA | RLD  | ODB<br>PCF_NAME<br>PCF_DESCR | RLA | RLD  | ODB<br>PCF_NAME<br>PCF_DESCR | RLA | RLD  | ODB<br>PCF_NAME<br>PCF_DESCR |
| SECL_234 | 34          | 1                    | 37            | 4133         | T6011        | TCS TH IMUH | 125 | 5.3            | Enable              | 2B  | B541 | T4581<br>TSW IMUE A ON       | 23  | BAC0 | T1591<br>TSW IMUE B ON       | 2B  | BAC0 | T4591<br>TSW IMUE B ON       |
| SECL_235 | 35          | 1                    | 50            | 4146         | T0022        | TEMP RWA1   | 157 | 4.8            | Enable              | 23  | 1541 | T1511<br>S HLCL 6A1 ON(A)    | 2B  | 1541 | T4511<br>S HLCL 6A1 ON(B)    | 23  | 1AC0 | T1551<br>S HLCL 6B1 ON(A)    |
| SECL_236 | 36          | 1                    | 50            | 4146         | T0022        | TEMP RWA1   | 157 | 4.8            | Enable              | 2B  | 1AC0 | T4551<br>S HLCL 6B1 ON(B)    | 23  | 7541 | T1171<br>TSW RWA A ON        | 0   | 0    | N/a                          |
| SECL_237 | 37          | 1                    | 50            | 4146         | T0022        | TEMP RWA1   | 157 | 4.8            | Enable              | 2B  | 7541 | T4171<br>TSW RWA A ON        | 23  | 7AC0 | T1411<br>TSW RWA B ON        | 2B  | 7AC0 | T4411<br>TSW RWA B ON        |

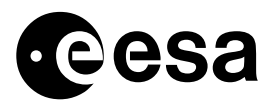

## 8 SUNLIT CONDITIONS.

The default Sunlit conditions as defined in the SDB (TC D4414) and at CDMU Boot-up are are:

Sunlit Condition 1 Packet Subtype 2 Offset Byte 255 Threshold 85 This corresponds to P3115 SA WING 1 CUR 2 > 7.5A

Sunlit Condition 2 Packet Subtype 2 Offset Byte 263 Threshold 85 This corresponds to P3118 SA WING 2 CUR 2 > 7.5A

Sunlit Condition 3 Packet Subtype 1 Offset Byte 62 Bit 4 This corresponds to A9190 CSPAAD EXCDED = 0 (NOT EXCEED)

However this is not the Sunlit conditions set which will be used during the nominal mission. Due to modifications in the AOCS, the CSPAAD (AAD-2) threshold is now set to 33 degrees. Therefore in order to detect the sun presence up to 40 degrees it is necessary to use the FSPAAD (AAD-1).

A new TC packet D4415 has been defined in the database to load the new FSPAAD criteria. The changed Sunlit condition is as follows:

Sunlit Condition 3 Packet Subtype 1 Offset Byte 62 Bit 5 This corresponds to A9191 FSPAAD EXCDED = 0 (NOT EXCEED)

The other Sunlight conditions remain unchanged. FCP\_DHS\_1370 will load the new criteria.

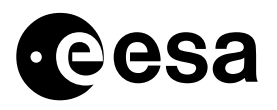

## 9 CREATING NEW SECL ENTRIES.

During the course of the mission, it is likely that new SECL entries will be required. This section gives some guidelines for creating new entries.

 It is suggested to define new entries using TC parameter sets, for reasons of simplicity and flexibility. New entries should be given identifiers of the form 'SECL\_nnn', the current (pre-launch) naming convention is

SECL\_0nn: nominal Heater table entries which contain commands to SPPDU-A and B and PPDU-A and B as required.

SECL\_1nn: Heater table entries which do not contain commands to SPDU-A.

SECL\_2nn: Heater table entries which do not contain commands to PPDU-A.

Check whether the new Thermistor parameter to be monitored has a PID in the ODB, this is necessary to be able to display reports of the heater table in the IMCS VPD task.

- The SECL task only works with Thermistors with 'inverted' calibration curves, check that the parameter to be monitored has such a calibration curve.
- When defining recovery action commands, it is necessary to define only the 3 bytes of TC data, as defined in the SDB TC\_PKT\_STRUCT table, the TC packet structure is generated automatically be the SECL task when it issues commands.
- All new entries should be tested thoroughly on the simulator before loading on-board, in a full simulation scenario, this should include at least the following:

All other SECL entries loaded which would normally be resident on-board concurrently with the new entries.

SECL table loaded and SECL active.

Payload on.

Simulate eclipse passage where relevant.

Trigger issue of any recovery commands to be issued and verify their functionality.

Once the entries have been tested and are to be used, update this document, (including background for generating the new entries) and any affected FOP Procedures.

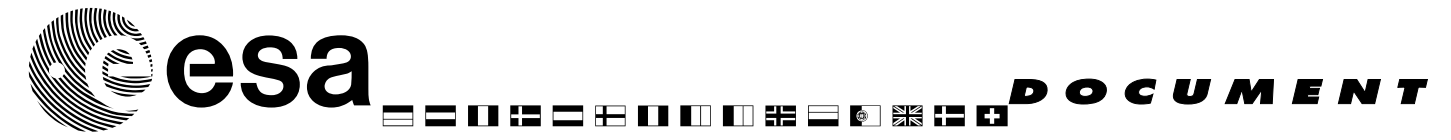

document title/ titre du document

# **IBIS CONFIGURATION OF ON-BOARD AUTOMATISM AND IASW REACTION TO OBT WRAP AROUND**

prepared by/préparé par

F. Di Marco

reference/réference issue/édition revision/révision date of issue/date d'édition status/état Document type/type de document Distribution/distribution

1 0 Draft

Technical Note

European Space Agency Agence spatiale européenne

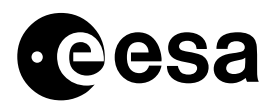

page 2 of 10

## APPROVAL

| Title | issu 1 | revision | 0 |
|-------|--------|----------|---|
| titre | е      | revision |   |
|       | issu   |          |   |
|       | е      |          |   |

| author | dat |
|--------|-----|
| auteur | е   |
|        | dat |
|        | е   |

| approved by | dat      |
|-------------|----------|
| approuvé by | e<br>dat |
|             | е        |

## CHANGE LOG

| reason for change /raison du changement | issue/issue | revision/revision | date/ <i>date</i> |
|-----------------------------------------|-------------|-------------------|-------------------|
|                                         |             |                   |                   |

## CHANGE RECORD

Issue: 1 Revision: 0

| reason for change/raison du changement | page(s)/ <i>page(s)</i> | paragraph(s)/paragra<br>ph(s) |  |  |
|----------------------------------------|-------------------------|-------------------------------|--|--|
|                                        |                         |                               |  |  |

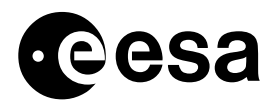

page 3 of 10

## TABLE OF CONTENTS

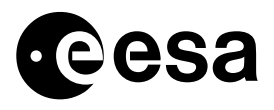

1

page 4 of 10

# INTRODUCTION

IBIS the Gamma ray Imager on-board the Integral Satellite is designed to be a gamma-ray telescope with imaging and spectroscopic capabilities. It will be able to localise sources at low energy with few arcminutes accuracy. *IBIS* will cover the energy range from soft gamma-rays to several MeV g-rays, and will be able to localise sources with 12' angular resolution.

The Imager makes use of the regular broadcast packets in order to manage autonomously the instrument status.

Every SW automatism is indicated in the periodic or non periodic housekeeping TM or as On Event Message to permit the reconstruction on ground of every action executed on board.

# 1.1 On Board Automatism

In case of necessity any on-board automatism can be disabled, and the instrument operated from ground via telecommands. Any SW automatism (with the exception of ESAM automatism always active) can be enabled/disabled by TLC. Follows below a table with the SW automatism on-board the IBIS instrument:

- Pointing/Slew Automatism
- Eclipse Automatism
- Radiation Belt Automatism
- PICSIT Noisy Pixel Automatism
- Emergency OFF Automatism
- HEPI Resynch Automatism
- Radiation Monitor Automatism
- ISGRI Noisy Pixel Automatism
- ESAM automatism

## 1.1.1 POINTING/SLEW AUTOMATISM

This automatism is by default active in any science mode and could be switched off by ground TC.

**REASON**: the automatic transition from slew to pointing (and vice-versa) is performed by the IASW based on the BCPKT information [TM D5233 (PID) & A5004 (AOCS Mode) & D5217 (OTF)]. At the moment of the transition a dedicated non-periodic HK packet H2 (APID=1281) will be generated.

ACTION: TC (G/H0807 – TC\_parameter G/H8604)

**TM VERIFIC**: TM G8051 (AND G0047)

**PROCEDURE**: FCP\_IBIS1\_0075 (IASW SET-UP)

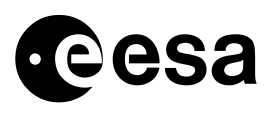

**REMARK**: further to the automatic transition following the BCPKT information the transition from pointing to slew sub-mode can be achieved by following the procedures reported in the FOP related to the SCI mode point/slew . Prior to do this the automatism shall be deactivated via the configuration TC indicated above. This mechanism can be used for diagnostic / troubleshooting activities. As per default this automatism is enabled at activation.

## 1.1.2 ECLIPSE AUTOMATISM

This automatism is by default active in any science mode and could be switched off by ground TC.

**REASON**: according to BCPKT, IASW perform a transition to stand by at eclipse start time (stop data acquisition) from any mode; IASW generates additional HK TM(1,1) (exit scientific mode). ISGRI and VETO will be switched into stand by mode; PICSiT will be switched into maintenance mode; The ISGRI bias will be switched off;

IASW save peripheral context autonomously (except HEPI, because DPE is the master of HEPI tables).

ACTION: TC (G/H0808 – TC\_parameter G/H8605)

**TM VERIFIC**: TM G8052(AND G0047)

**PROCEDURE**: FCP IBIS1 0075 (IASW SET-UP)

**REMARK**: during the eclipse the DPE and HEPI stay powered ON and all other periphery units are powered OFF. The DPE keeps a full copy in its RAM of all parameters and tables used in the periphery. The eclipse times will be taken from Broadcast Packet (BCPCK). As per default the automatism are enabled at activation.

#### 1.1.3 RADIATION BELT AUTOMATISM

This automatism is by default active in any science mode and could be switched off by ground TC.

**REASON**: at BCPCK time radiation belt entry IASW change to stand by from each mode. IASW generate HK TM(1,1) packet (exit scientific mode); IASW will switch off Veto HV by changing into stand by mode, ISGRI will be set to stand-by mode and bias will be switched off; PICSIT pixel monitoring is switched off (because not active when IASW is in Stand-By);

ACTION: TC (G/H0809 – TC\_parameter G/H8606)

TM VERIFIC: TM G8053(AND G0047)

**PROCEDURE**: FCP\_IBIS1\_0075 (IASW SET-UP)

**REMARK**: as per default the automatism are enabled at activation.

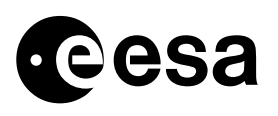

#### page 6 of 10

## 1.1.4 PICSIT NOISY PIXEL AUTOMATISM

This automatism is by default active in any science mode and could be switched off by ground TC.

**REASON**: If one of the semi-module<sup>1</sup> counters (in H1 HK packet G/H) exceeds the programmed threshold (parameter G/H5650 settable with TC G/H0520), an OEM (class 2, msg. 167) with the information of the semi-module number is generated by PICSiT.

This OEM is passed together with the standard HK to IASW. IASW monitors the OEM from PICSIT. In case this OEM occurs only in one semi-module and IASW is in any scientific mode then IASW reads the PICSIT rate meters on HEPI according the semi-module number and looks for a noisy pixel. If only one noisy pixel exceeds the programmable threshold (parameter G/H 8603 settable with TC G/H806), IASW generates a command to switch off the relevant pixel. After the reception of the Kill-Pix command from IASW, PICSIT S/W generates an OEM (class 0, msg. 175 with pixel co-ordinates) to inform ground about the switched off pixel.

ACTION TC: TC (G/H0881 – TC parameter G/H8744)

TM VERIFIC: TM G8054(AND G0047)

**PROCEDURE**: FCP\_IBIS1\_0075 (IASW SET-UP)

**REMARK**: If more than a pixel exceed the threshold no automatic operation will be executed because this is understood as an increment of the count-rate due to external causes (GRB / Solar Flare). The ground segment will possibly receive in this case one OEM maximum per semi-module. Not all semi-modules may have this condition simultaneously.

#### 1.1.5 EMERGENCY SWITCH OFF AUTOMATISM

If not disabled the imminent switch off automatism is active in any mode.

**REASON**: IASW monitors the imminent switch off field in BCPCK (TM D5212). If flag is set, IASW goes to stand- by mode from any other mode, VETO HV will be switched off by change to stand by mode and ISGRI will set set to stand-by mode and bias will be switched off.

ACTION: TC (G/H0811 – TC parameter G/H8607)

TM VERIFIC: TM G8055(AND G0047)

**PROCEDURE**: FCP\_IBIS1\_0075 (IASW SET-UP)

**REMARK**: as per default the automatism are enabled at activation.

#### 1.1.6 HEPI RESYNCH AUTOMATISM

If not disabled by TC from ground this automatism is active in any of the IBIS mode.

**REASON**: in science mode HEPI and the detectors will be re-synchronised under the following conditions:

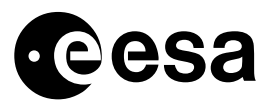

- Event rate of valid events is less or equal than valid events rate threshold;
- Invalid event rate is higher than invalid event rate threshold.

Both thresholds are configurable at activation (TC G0886/887– set threshold valid / invalid). All values are measured on DPE HBR A I/F.

ACTION: TC (G/H0812 – TC\_parameter G/H8608)

TM VERIFIC: TM G8056(AND G0047)

**PROCEDURE**: FCP\_IBIS1\_0075 (IASW SET-UP)

**REMARK**:

#### 1.1.7 RADIATION MONITOR AUTOMATISM

If not disabled by TC from ground or by checking the validity flag in the BCPKT the IREM automatism is active in any of the IBIS mode.

**REASON**: The IASW monitors the count rates of 3 IREM channels (TM U9919-20-21) in the BCPKT (D5214-15-16), after exceeding thresholds (settable at activation phase with TC G/H0318 – parameter G/H 8692/93/94) IASW switch immediately to stand by mode from each mode.VETO HV will be switched off by change to stand by mode; ISGRI will set set to stand-by mode and bias will be switched off;

ACTION: TC (G/H0823 – TC\_parameter G/H8800)

**TM VERIFIC**: TM G8040(AND G0047)

**PROCEDURE**: FCP\_IBIS1\_0075 (IASW SET-UP)

**REMARK**: if the DRMC flag (TM D5204) is set to DISREGARD in the BCPKT, the information from the IREM counters is not considered by the instruments. As per default the automatism are enabled at activation.

#### 1.1.8 ISGRI NOISY PIXEL AUTOMATISM

If not disabled by TC from ground this automatism is active in any of the IBIS mode.

**REASON**: The ISGRI Noisy Pixel Handling System is able to do the following:

- automatic switch-off of pixels that become noisy;
- automatic switch-on of the noisy pixels after a time interval.

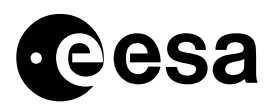

page 8 of 10

The parameters that rules the noisy pixel switch off (Module and Pixel Max Counts Switch On Period) are part of the ISGRI Context Table.

| ACTION:     | TC (G/                      | H0216/217 – MCE0 NP ON/OFF) |  |  |  |  |
|-------------|-----------------------------|-----------------------------|--|--|--|--|
|             | (G/                         | H0251/252 – MCE1 NP ON/OFF) |  |  |  |  |
|             | (G/                         | H0286/287 – MCE2 NP ON/OFF) |  |  |  |  |
|             | (G/H0321/322 – MCE3 NP ON/O |                             |  |  |  |  |
|             | (G/H0356/357 – MCE4 NP ON/C |                             |  |  |  |  |
|             | (G/                         | H0391/392 – MCE5 NP ON/OFF) |  |  |  |  |
|             | (G/                         | H0426/427 – MCE6 NP ON/OFF) |  |  |  |  |
|             | (G/                         | H0461/462 – MCE7 NP ON/OFF) |  |  |  |  |
| TM VERIFIC: | ТМ                          | G2003(MCE0 OPM)-            |  |  |  |  |
|             |                             | G2017(MCE1 OPM)             |  |  |  |  |
|             |                             | G2031(MCE2 OPM)             |  |  |  |  |
|             |                             | G2045(MCE3 OPM)             |  |  |  |  |
|             |                             | G2059(MCE4 OPM)             |  |  |  |  |
|             |                             | G2073(MCE5 OPM)             |  |  |  |  |
|             |                             | G2087(MCE6 OPM)             |  |  |  |  |
|             |                             | G2101(MCE7 OPM)             |  |  |  |  |

**PROCEDURE**: GEISCL02 (ISGRI CALIBRATION)

**REMARK**: the activation of this automatism is always performed after a proper calibration of the ISGRI detector (executed nominally below the Radiation belts). The information about the pixels statuses is downloaded to ground by HK3 TM: the first 256 bytes of the HK3.\* packet are reporting the current statuses of the pixels in each ISGRI module\*

#### 1.1.9 ESAM AUTOMATISM

This automatism is always active in any of the IBIS mode and CANNOT be disabled by ground.

**REASON**: IASW monitors the ESAM field in BCPCK If the flag is set than IASW goes to stand by mode from any other mode, VETO will HV will be switched off by change to stand by mode and ISGRI will set set to stand-by mode and bias will be switched off.

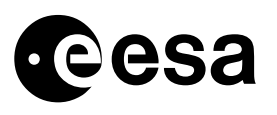

page 9 of 10

ACTION:

TM VERIFIC: TM A9134(AOCS) D5219(BCPKT)

none

**PROCEDURE**: none

**REMARK**:

## 1.2 IASW reaction to DPE OBT wrap around

The OBT is used as a timing tool for the IBIS histogram generation, i.e., when an histogram is integrated (and read), is checked also with the OBT by comparing the expected end time with the current time. So the histogram integration stops when current time is greater than the end time. If there is not sufficient time until the start of slew also the histogramming will not start

But this will lead to a problem when the histogram end time or slew time wrap around and this occurs during the mission every 194.18 days (due to the 24 bits counter on board DPE):

- if the pointing/slew automatism is ON no further histograms are integrated if the start of slew time wrapped around;

- if the pointing/slew automatism is OFF, histograms will be stopped immediately after started because the computed end time wrapped around and is less than the current time.

This also is applicable for the reading of histograms because the reading rate must be evenly distributed for a given time. If the desired end time of reading histograms is before the current time, a reading (transmission on ground) of histograms will be performed as fast as possible.

If IBIS IASW is left in science mode the following consequences will appear:

- No histogram integrations will start or will immediately stop after start (-> empty histogram);

- Reading of histograms will be performed as fast as possible.

#### **Operational constraints**:

In conclusion to perform a safe control of the IBIS IASW, the following points must be taken into account:

1) While integration of histograms is running the time must not wrap around. This means in particular that

- the integration time of a histogram plus the start time must not wrap around;

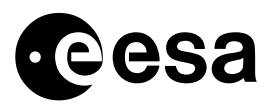

page 10 of 10

- the calculated stop of pointing mode (that is: switch to pointing time plus pointing duration) must not wrap around.
- 2) One of the following precautions must be performed facing a wrap around:

a.) the pointing duration must be shortened so it will not cross the wrap around time or for this cycle the IBIS IASW must skip processing histograms;

b.) IBIS IASW should be switched into standby mode at a time T\_Wraparound - max(Integration Times), by scheduling (by ISOC) a proper calibration window and executing the ED GESTBY02. It will be responsibility of the MOC to inform in advance (~1 months before) ISOC in order to schedule that calibration activity for IBIS [this is the current official agreement]

c.) disable histogramming S5-S7 when crossing the wrap-around condition.

**Remark:** the PPM mode or other functions (e.g. radiation belt/eclipse passage) are not affected.